| Introduction | This section provides the procedures for creating a Paycut Roster.                                                                                                    |
|--------------|----------------------------------------------------------------------------------------------------|
| Purpose      | The Paycut Roster is intended to provide the SPO Chief/Assistant Chief a snapshot of all pending movement of personnel within a SPO.                                                 |
|              | It is important to note that all of the steps in this guide are<br>SUGGESTIONS and as you develop a Paycut Roster, you will determine<br>what works best for you and your personnel. |

#### **Procedures** See below.

| Step |                                                                                                    | Action                                                                                               |
|------|----------------------------------------------------------------------------------------------------|----------------------------------------------------------------------------------------------------|
| 1    | Click on the Orders                                                                                                    | s tile.                                                                                              |
|      | Ord                                                                                                    | ders                                                                                                 |
|      |                                                                                                    |                                                                                                    |
|      |                                                                                                    |                                                                                                    |
| 2    | The Airport Termin<br>Type rosters and sa<br>• HRS Departures,<br>• HRS Arrivals,<br>• Own Unit Departu<br>• Own Unit Arrivals | al option will display to generate the following <b>Relation</b><br>ve to your desktop:<br>ares, and |
|      | Airport Terminal                                                                                                    | sirport Terminal Dept Run                                                                            |
|      | Contract Clauses Dep                                                                                                    | artment:                                                                                             |
|      | FSMS PCS Orders                                                                                                    | tion Type: From Date: Action: Q                                                                      |
|      | PCS Orders (View Only)                                                                                                    | ISC Departures Arrivals                                                                              |
|      |                                                                                                    |                                                                                                    |
| L    |                                                                                                    |                                                                                                    |

### Procedures,

continued

| Step |                      |                                   |                                                                                                    |                          |                              |                            |                      | A                      | ction                     | 1                   |                            |                                                 |                                                                                            |   |
|------|----------------------|-----------------------------------|----------------------------------------------------------------------------------------------------|--------------------------|------------------------------|----------------------------|----------------------|------------------------|---------------------------|---------------------|----------------------------|-------------------------------------------------|--------------------------------------------------------------------------------------------|---|
| 3    | M<br>bo<br>lal       | erge<br>oth th<br>belec           | all fou<br>ne HRS<br>d PCS I                                                                                                    | r ros<br>Dep<br>DPT.     | ters i<br>artur              | nto oi<br>es ano           | ne spi<br>1 Ow       | reads<br>n Un          | heet<br>it De             | with<br>partu       | two v<br>res ro            | vorksheets (tab<br>osters to one w              | os). Add<br>orksheet                                                                       |   |
|      | Ao<br>wo             | dd bo<br>orksl                    | oth the<br>heet (ta                                                                                                    | HRS<br>b) la             | Arri<br>beled                | vals a<br>PCS              | and C<br>RPT         | Own U<br>`.            | Unit A                    | Arriva              | als ro                     | sters to a separ                                | rate                                                                                       |   |
|      | Cl<br>is<br>da<br>be | lick S<br>reco<br>ite of<br>clow. | Save A<br>mmeno<br>f next F                                                                                                    | s, ent<br>led to<br>aycu | ter a l<br>o nan<br>it, i.e. | File N<br>ne the<br>., 06C | lame<br>spre<br>OCT2 | , and<br>adsh<br>0). Y | chan<br>eet Pa<br>You s   | ge thaycut<br>hould | e Typ<br>Rost<br>I have    | be to Excel Wo<br>er XXXXXXX<br>e something sin | orkbook. It<br>(use the<br>milar to                                                        |   |
|      | N<br>in:             | OTE<br>form                       | E: You<br>ation i                                                                                                    | may<br>nto tł            | also<br>ne ne                | open<br>w spr              | a bla<br>eadsł       | nnk E<br>neet.         | xcel                      | sprea               | dshee                      | et and copy and                                 | d paste the                                                                                |   |
|      | E E                  | יכי ד                             | </th <th>Dama La</th> <th></th> <th>- mulas</th> <th>Data P</th> <th>PayCut Ro</th> <th>ster 06OCT2</th> <th>0 - Excel</th> <th>) Tell maus</th> <th></th> <th>Ē — □ ×</th> <th></th> | Dama La                  |                              | - mulas                    | Data P               | PayCut Ro              | ster 06OCT2               | 0 - Excel           | ) Tell maus                |                                                 | Ē — □ ×                                                                                    |   |
|      | Past<br>Clipt        | te v                              | Calibri<br>B I U -                                                                                                    | + 10<br>→ 10<br>→ 2      | A A<br>A A                   |                            | ≫ - E                | Gen                    | eral<br>• % •  <br>Number |                     | onditional F<br>rmatting ▼ | ormat as Cell<br>Table - Styles -<br>tyles      | ∑ · A<br>↓ Sort & Find &<br>C · Filter · Select ·<br>Editing                               | ~ |
|      | E6                   |                                   | • : ×                                                                                                    | $\sqrt{-f_x}$            | Autho                        | orized                     |                      |                        |                           |                     |                            |                                                 |                                                                                            | * |
|      |                      | A<br>Empl ID                      | B<br>Last Name                                                                                                    | C<br>First               | D                            | E                          | F<br>Duty Type       | G<br>Order             | H                         | l<br>Reason         | J<br>Depart                | K<br>Departing Department                       | L M<br>Estimated Reporting                                                                 |   |
|      | 1 2 2                | 1000000                           | REYNOLDS                                                                                                    | Name<br>MALCOLM          | CAPT                         | Authorized                 | , -,                 | Type<br>PCS<br>PCS     | XFR                       | Code<br>PCS         | Deptid<br>7864             | SFO GRAND HAVEN                                 | Depart Date         DeptID           11/12/2014         786           9/30/2018         47 |   |
|      | 4                    | 1234444                           | PCS DPT                                                                                                    | KAYLEE<br>PCS RP1        | мкз<br>г (+                  | Authorized                 |                      | PCS                    | XFR                       | EXT                 | 208                        | CGC MOBILE BAY                                  | 6/1/2018 20                                                                                | • |
|      | Read                 | dy 🔠                              |                                                                                                    |                          |                              |                            |                      |                        |                           |                     |                            | ▦ ▣ Ⴞ                                           | + 100%                                                                                     |   |

#### Procedures,

continued

| Step |              |              |                       |                         | 1              | Action    | l            |            |            |           |                |            |       |
|------|--------------|--------------|-----------------------|-------------------------|----------------|-----------|--------------|------------|------------|-----------|----------------|------------|-------|
| 4    | Once a       | all the r    | osters ł              | nave bee                | n combir       | ned on    | one sp       | pread      | lshee      | t witl    | n two          |            |       |
|      | worksł       | neets (t     | abs), ad              | ld the fo               | llowing        | Fabs in   | n the f      | ollow      | ving o     | order     | :              |            |       |
|      | • Sepa       | rations      |                       |                         |                |           |              |            |            |           |                |            |       |
|      | • Auth       | orized       | PCS                   |                         |                |           |              |            |            |           |                |            |       |
|      | • SEL        | RES          |                       |                         |                |           |              |            |            |           |                |            |       |
|      | • RMN        | As-CSI       | PY-FSA                | 4                       |                |           |              |            |            |           |                |            |       |
|      | • TDY        | A Sch        |                       | -                       |                |           |              |            |            |           |                |            |       |
|      | • All C      | )ther T      | 'DV                   |                         |                |           |              |            |            |           |                |            |       |
|      |              | े ६ - इ      |                       |                         |                |           |              |            |            | PavCut    | Roster 060CT   | 20 - Evcel |       |
|      | File H       | lome Inser   | t Page Layo           | ut Formulas             | Data Review    | View      | Acrobat      | ♀ Tell me  | what you w | ant to do |                | Lo Excer   |       |
|      | <b>*</b> * a | rt           | Calibri               | - 11 - A A              | = = =   *      | • - 📴 Wr  | ap Text      | Genera     | al         | •         |                | No         | rmal  |
|      | Paste V Fo   | rmat Painter | в <u>г</u> <u>ч</u> - | - <u>A</u> - <u>A</u> - | - = = = •      |           | rge & Center | - \$ -     | % ,        | .0 .00 Co | onditional For | mat as Ne  | utral |
|      | Clipbo       | ard 🖓        | Fo                    | ont                     | G              | Alignment |              | r <u>a</u> | Number     | G IS      | iniatung · ia  |            |       |
|      | A1           | • : ×        | $\checkmark f_X$      |                         |                |           |              |            |            |           |                |            |       |
|      | A A          | В            | C D                   | E                       | F G            | Н         | 1            | J          | К          | L         | М              | N          | 0     |
|      | 2            | -            |                       |                         |                |           |              |            |            |           |                |            |       |
|      | 3 4          |              |                       |                         |                |           |              |            |            |           |                |            |       |
|      | 5            |              |                       |                         |                |           |              |            |            |           |                |            |       |
|      | 7            |              |                       |                         |                |           |              |            |            |           |                |            |       |
|      | 8            |              |                       |                         |                |           |              |            |            |           |                |            |       |
|      | 10           |              |                       |                         |                |           |              |            |            |           |                |            |       |
|      | 11 12        |              |                       |                         |                |           |              |            |            |           |                |            |       |
|      | 13           |              |                       |                         |                |           |              |            |            |           |                | ~          | _     |
|      |              | PCS DPT      | PCS RPT               | Separations             | Authorized PCS | SELRES    | RMMs-CSI     | PY-FSA     | TDY A Scl  | nool A    | II Other TDY   |            |       |
|      | Ready 🛄      |              |                       |                         |                |           |              |            |            |           |                |            |       |
|      |              |              |                       |                         |                |           |              |            |            |           |                |            |       |

Continued on next page

#### Procedures,

continued

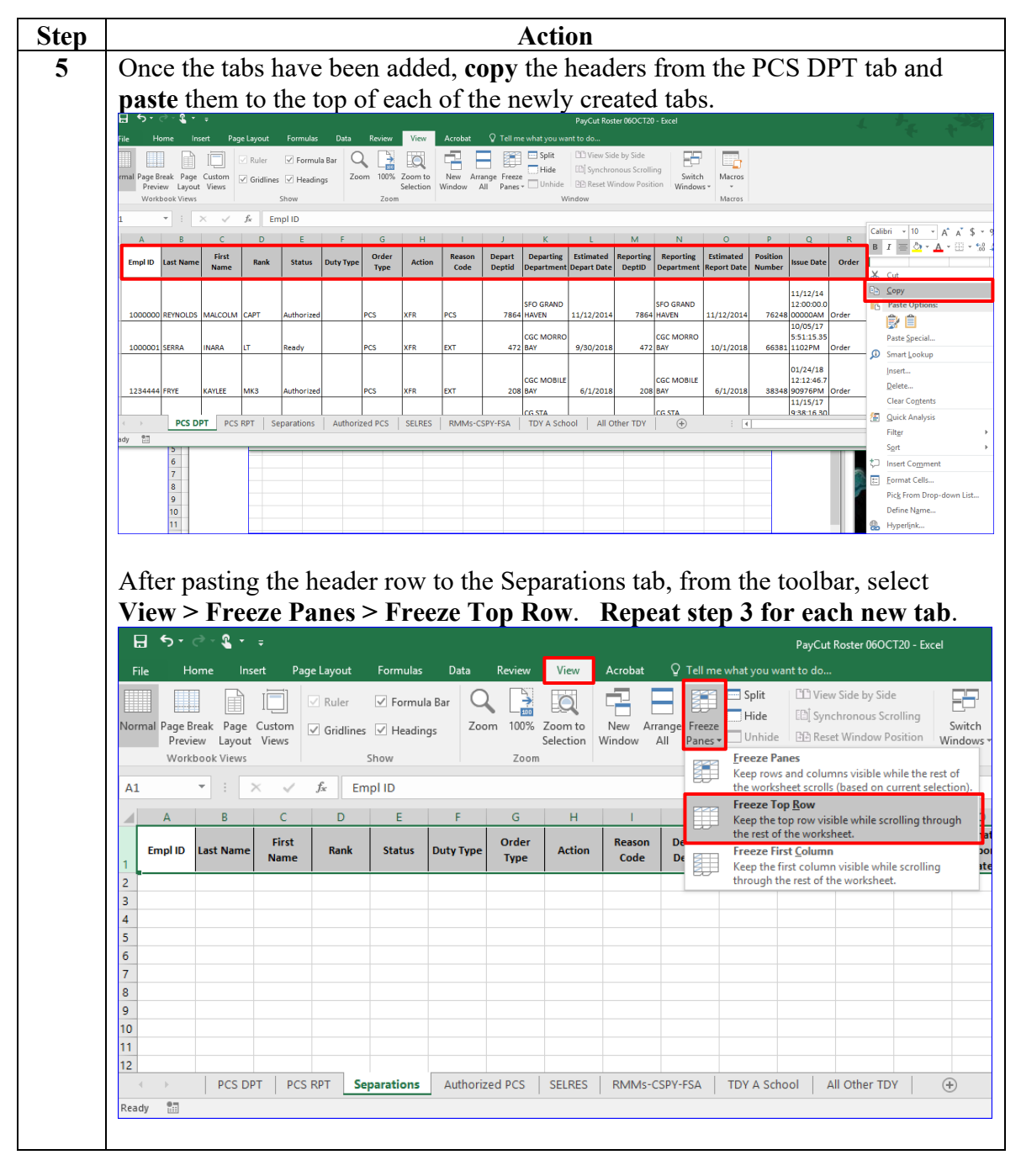

### Procedures, continued

| Step | Action                                                                                                    |
|------|----------------------------------------------------------------------------------------------------|
| 6    | Return to the PCS DPT tab. Highlight the entire spreadsheet by clicking the                                                                                                    |
|      | arrow in the upper left corner of the spreadsheet. From the toolbar under Home,                                                                                                    |
|      | select Sort & Filter > Custom Sort.                                                                                                    |
|      | E 5 - C + C + E PayCut Roster 060CT20 - Excel                                                                                                    |
|      | Hie Home Insert PageLayout Formulas Data Review View Acrobat V Tell me what you want to do                                                                                                    |
|      | Paste 😵 II U + 🖸 + 🛆 + 🛆 + 🗸 + = = = 🖅 🖽 Merge & Center + \$ * % ; % % % % Conditional Formatias Cell Insert Delete Formatia<br>Conditional Formatias Cell Insert Delete Formatia<br>Conditional Formatias - Cell Insert Delete Formatianger Table' Styles + + + + + + + + + + + + + + + + + + +                                                                                                    |
|      | Clipboard rs Font rs Alignment rs Number rs Styles Cells Edit 2, Son Smallet to Largest                                                                                                    |
|      |                                                                                                    |
|      | 1 Empl D Last Name Rank Name Rank Status Duty Type Order Type Order Type Order Code Depart Department Depart Depar |
|      |                                                                                                    |
|      | 2 1000000 REYNOLDS MALCOLM CAPT Authorized PCS XFR PCS 7864 HAVEN 11/12/2014 7866 HAVEN 11/12/2014 76248 00000AM Order                                                                                                    |
|      | 3 1000001 SERRA INARA LT Ready PCS XFR EXT 472 BAY 9/30/2018 472 BAY 10/1/2018 66381 1102PM 0rder                                                                                                    |
|      | CGC MOBILE CGC MOBILE 01/24/18                                                                                                    |
|      | 4 124444 FRYE KAYLEE MK3 Authorized PCS XFR EXT 208 BAY 6/1/2018 208 BAY 6/1/2018 3848 90976PM Order                                                                                                    |
|      | PCS DPT     PCS RPT     Separations     Authorized PCS     SELRES     RMMs-CSPY-FSA     TOY     ····     ···     ···     ···     ···     ···     ···     ···                                                                                                    |
|      |                                                                                                    |
| 7    | The Sort parameters will display. Ensure My data has headers is checked and                                                                                                    |
|      | using the Sort by drop-down, select Order Type. Click OK.                                                                                                    |
|      | Sort ? ×                                                                                                    |
|      | Add Level Delete Level Copy Level Delete Level My data has headers                                                                                                    |
|      | Column Sort On Order                                                                                                    |
|      | Sort by Order Type Values A to Z                                                                                                    |
|      |                                                                                                    |
|      |                                                                                                    |
|      |                                                                                                    |
|      |                                                                                                    |
|      |                                                                                                    |
|      |                                                                                                    |
|      | OK Cancel                                                                                                    |
|      |                                                                                                    |

#### Procedures,

continued

| Step |      |          |             |                  |           | 1             | Action    |               |           |                |                  |                    |
|------|------|----------|-------------|------------------|-----------|---------------|-----------|---------------|-----------|----------------|------------------|--------------------|
| 8    | Tł   | ne wor   | ksheet w    | ill now          | v be list | ed with       | n PCS     | orders        | at the t  | op with        | n Reser          | ve orders          |
|      | ne   | xt the   | n Senara    | tion a           | nd lastl  | v TAS         |           |               |           | 1              |                  |                    |
|      | F    |          | n separa    | cion, a          | ila labti | <i>y</i> 1110 | •         |               |           |                |                  | Dav/Cut P          |
|      |      |          |             |                  |           |               |           |               |           |                |                  | PayCut K           |
|      | Fi   | le Ho    | ome Insert  | Page La          | ayout Fo  | ormulas       | Data F    | Review        | View Ad   | robat 🖓        | ? Tell me wł     | hat you want to de |
|      |      | 🔩 🔏 Cut  | c           | alibri           | + 10      | - A A         | = = =     | - %           | 😽 Wrap    | Text           | General          | -                  |
|      | Past | te Cop   | y ·         | 8 7 11 -         |           | Δ- Λ -        |           | =   == ==     | Marga     | 8 Contor -     | ¢ - 0/           | 00. 0.⇒            |
|      | -    | ؇ Forr   | mat Painter | , , , ,          |           |               |           | =   = =       | E ivierge | oc Center 🔹    | .₽ * 70          | 0.€ 00.            |
|      |      | Clipboar | d 🗔         |                  | Font      | Fa            |           | Align         | ment      | Г              | a Nu             | imber 🗔            |
|      | A2   |          | - : ×       | ✓ f <sub>x</sub> | 10000     | 00            |           |               |           |                |                  |                    |
|      |      |          |             | 6                | D         |               | -         | 6             |           |                |                  |                    |
|      |      | A        | D           | C                |           | E             | F         | G             |           |                | ,                |                    |
|      | 1    | Empl ID  | Last Name   | First<br>Name    | Rank      | Status        | Duty Type | Order<br>Type | Action    | Reason<br>Code | Depart<br>Deptid | Departing          |
|      | 2    |          |             |                  | CAPT      | Authorized    |           | PCS           | XFR       | PCS            | 7864             | SFO GRAND HAV      |
|      | 3    |          |             |                  | LT        | Ready         |           | PCS           | XFR       | EXT            | 472              | CGC MORRO BAY      |
|      | 4    |          |             |                  | MK3       | Authorized    |           | PCS           | XFR       | EXT            | 208              | CGC MOBILE BAY     |
|      | 5    |          |             |                  | BM2       | Authorized    |           | PCS           | XFR       | EXT            | 408              | CG STA TOLEDO      |
|      | 6    |          |             |                  | BM3       | Authorized    |           | PCS           | XFR       | PCS            | 534              | CG STA STURGEC     |
|      | 7    |          |             |                  | MK1       | Authorized    |           | PCS           | XFR       | FLT            | 539              | CG STA CALUMET     |
|      | 8    |          |             |                  | ISS3      | Authorized    |           | PCS           | XFR       | PCS            | 10071            | DD-D9 INTEL BRA    |
|      | 9    |          |             |                  | LT        | Authorized    |           | PCS           | XFR       | PCS            | 7652             | MSU CLEVELAND      |
|      | 10   |          |             |                  | MK2       | Authorized    |           | PCS           | XFR       | PCS            | 448              | CG STA CHARLEV     |
|      |      |          |             |                  | IVIK1     | Ready         |           | PCS<br>DCS    | VED       | PCS            | 215              | CG STA ERIE        |
|      | 12   |          |             |                  | BM1       | Ready         |           | PCS           | VED       | PCS            | 203              | CG STA ROCHEST     |
|      | 14   |          |             |                  | MKC       | En route      |           | PCS           | XFR       | PCS            | 448              | CG STA CHARLEV     |
|      | 15   |          |             |                  | SK1       | Ready         |           | PCS           | XFR       | PCS            | 42181            | BASE CLEV PROC     |
|      | 16   |          |             |                  | BM2       | Ready         |           | PCS           | XFR       | PCS            | 190              | CG STA CLEVELAN    |
|      | 17   |          |             |                  | BM2       | En route      |           | PCS           | XFR       | PCS            | 492              | CG STA MANISTE     |
|      | 18   |          |             |                  | BM2       | Authorized    |           | PCS           | XFR       | PCS            | 212              | CG STA BUFFALO     |
|      | 19   |          |             |                  | OS2       | Ready         |           | PCS           | XFR       | PCS            | 7427             | SEC DETROIT CM     |
|      | 20   |          |             |                  | SK1       | Ready         |           | PCS           | XFR       | PCS            | 190              | CG STA CLEVELAN    |
|      | 21   |          |             |                  | AETC      | Ready         |           | PCS           | XFR       | PCS            | 48070            | HENRY FORD CO      |
|      | 22   |          |             |                  | FN        | En route      |           | PCS           | XFR       | PCS            | 461              | CG STA SHEBOYG     |
|      | 23   |          |             |                  | SK2       | En route      |           | PCS           | XFR       | PCS            | 199              | CG STA GRAND H     |
|      | 24   |          |             |                  | MST1      | En route      |           | PCS           | XFR       | PCS            | 7435             | SEC DETROIT INS    |
|      | 25   |          |             |                  | LCDR      | Authorized    |           | PCS           | XFR       | PCS            | 8990             | D9 LEGAL STAFF     |
|      | 26   |          |             |                  | MK3       | Authorized    |           | PCS           | XFR       | PCS            | 447              | CG STA ROCHEST     |
|      | 27   |          |             |                  | OS1       | En route      |           | PCS           | XFR       | PCS            | 7427             | SEC DETROIT CM     |
|      | 28   |          |             |                  | BM3       | En route      |           | PCS           | XFR       | PCS            | 7436             | SEC DETROIT WT     |
|      | 29   |          |             |                  | CDR       | Authorized    |           | PCS           | XFR       | PCS            | 38658            | PSU 309 LOGIST     |
|      | RO   |          |             |                  | ICDR      | Ready         |           | DCS.          | XFR       | IPCS           | 45010            | ID9 FORCE READI    |

### Procedures, continued

| Step |                                                                                           |                         | A            | ction      |         |          |            |            |             |
|------|-------------------------------------------------------------------------------------------|-------------------------|--------------|------------|---------|----------|------------|------------|-------------|
| 9    | Scroll down pa                                                                            | st the PCS an           | d select all | l the or   | ders tl | nat are  | labeled    | l as Re    | eserve.     |
|      | Right click and                                                                           | l select Conv           |              |            |         |          |            |            |             |
|      | 5, ⊂ - ¶_,                                                                                | ÷                       | -            |            |         |          |            |            | Pav         |
|      | El Llarra II                                                                              | nant Danalaurut         | <b>F</b> l   | D-t- D     |         | r A      |            | T-11       |             |
|      | File Home I                                                                               | nsert Page Layout       | Formulas     | Data K     | eview \ | /lew Ac  | robat y    | Tell me wr | hat you wan |
|      | 👗 🔏 Cut                                                                                   | Calibri                 | • 10 • A A   | = = =      | 87 -    | 😽 Wrap T | ext        | General    |             |
|      | Paste                                                                                     | BIU-                    | A -          | = = =      | € → =   | 🖶 Merge  | & Center 🔻 | \$ - %     | • €.0       |
|      | 🚽 🚿 Format Painte                                                                         | r                       |              |            |         | En merge | et ochter  | 4 70       | .00         |
|      | Clipboard                                                                                 | Font Font               | : 5          |            | Align   | ment     | 5          | Nu         | Imber       |
|      | A113 🔻 :                                                                                  | $\times \checkmark f_x$ | 2003115      |            |         |          |            |            |             |
|      | A B                                                                                       | C                       | D F          | F          | G       | н        |            | 1          |             |
|      | 196                                                                                       | MST                     | 1 En route   | TITLE10    | Reserve |          |            | 7859       | SEC LAKE N  |
|      | 97                                                                                        | MST                     | 2 En route   | TITLE10    | Reserve |          |            | 7859       | SEC LAKE N  |
|      | 198                                                                                       | MST                     | 2 En route   | TITLE10    | Reserve |          |            | 7859       | SEC LAKE N  |
|      | 199                                                                                       |                         | Authorized   | ADOS-AC    | Reserve |          |            | 633        | PORT SECU   |
|      | 200 Calibri + 10 +                                                                        | A¯ a` \$ ▼ % * [        | Authorized   | ADOS-AC    | Reserve |          |            | 633        | PORT SECU   |
|      | ${}_{201} \mathbb{B} \mathbb{I} \equiv \underline{\bigcirc} \cdot \underline{\mathbb{A}}$ | , ▼ 🛄 ▼ 👶 00. → 0 💞     | En route     | ADHC       | Reserve |          |            | 190        | CG STA CLE  |
|      | 202                                                                                       | ME1                     | En route     | ADHC       | Reserve |          |            | 190        | CG STA CLE  |
|      | 203 🔏 Cu <u>t</u>                                                                         | ME2                     | En route     | TITLE10    | Reserve |          |            | 38653      | PSU 309 SI  |
|      | 204 🗈 <u>С</u> ору                                                                        | ME3                     | En route     | TITLE10    | Reserve |          |            | 539        | CG STA CAI  |
|      | Paste Options:                                                                            | ME3                     | En route     | TITLE10    | Reserve |          |            | 38653      | PSU 309 SI  |
|      | 206                                                                                       | ME3                     | En route     | ADOS AS    | Reserve |          |            | 199        | CG STA GR   |
|      | Paste Special                                                                             | MES                     | Ready        | ADOS-AC    | Pecerve |          |            | 50055      | PODT SECU   |
|      | 200 Insert                                                                                |                         | En route     | FAD        | Reserve |          |            | 42189      | BASE CLEV   |
|      | 210 Delete                                                                                | LT                      | Ready        | ADT-AT     | Reserve |          |            | 7643       | MSU TOLE    |
|      | 211 Clear Contents                                                                        | LT                      | Ready        | ADT-AT     | Reserve |          |            | 7643       | MSU TOLE    |
|      |                                                                                           | LT                      | En route     | TITLE10    | Reserve |          |            | 8200       | D9 INCIDE   |
|      | 213                                                                                       | ENS                     | En route     | EAD        | Reserve |          |            | 7857       | SEC LAKE N  |
|      | 214 <u>R</u> ow Height                                                                    | ENS                     | En route     | ADOS-AC    | Reserve |          |            | 7852       | SEC LAKE N  |
|      | 215 <u>H</u> ide                                                                          | ENS                     | En route     | EAD        | Reserve |          |            | 44384      | SEC SS MA   |
|      | 216 <u>U</u> nhide                                                                        | LTJG                    | En route     | EAD        | Reserve |          |            | 210        | AIRSTA DE   |
|      | 217                                                                                       | LTJG                    | En route     | EAD        | Reserve |          |            | 7443       | SEC SS MA   |
|      | 218                                                                                       | LTJG                    | En route     | EAD        | Reserve |          |            | 6600       | CGC HOLLY   |
|      | 219                                                                                       | LTJG                    | En route     | EAD        | Reserve |          |            | 7427       | SEC DETRO   |
|      | 20                                                                                        | LTJG                    | En route     |            | Reserve |          |            | 7427       | MSU CHIC    |
|      | 221                                                                                       | HSC                     | En route     | ADOS-AC    | Reserve |          |            | 38658      | PSU 309 LC  |
|      | 222                                                                                       | HSC                     | En route     | ADOS-AC    | Reserve |          |            | 633        | PORT SECU   |
|      | 224                                                                                       | CS1                     | En route     | ADOS-AC    | Reserve |          |            | 462        | CG STA ST   |
|      | 225                                                                                       | BM1                     | Authorized   |            | Sep     | RWP      | RWP        | 534        | CG STA STU  |
|      | 226                                                                                       | BM1                     | Authorized   |            | Sep     | RWP      | RWP        | 196        | CG STA MA   |
|      | < > PCS I                                                                                 | OPT PCS RPT             | Separations  | Authorized | PCS SE  | LRES R   | MMs-CSPY-  | FSA T      | DY A Schoo  |
|      | _                                                                                         |                         |              |            | 1       | I        |            |            |             |
|      |                                                                                           |                         |              |            |         |          |            |            |             |

### Procedures, continued

| Step |                |                                   | А                      | ction          |           |          |             |          |
|------|----------------|-----------------------------------|------------------------|----------------|-----------|----------|-------------|----------|
| 10   | Go to the      | SELRES tab and a                  | right clicl            | k in the first | block und | er the h | eader rov   | V        |
|      | and select     | t Paste.                          |                        |                |           |          |             |          |
|      | 🗄 ୩ -          | · ♂ - <b>&amp;</b> + ÷            |                        |                |           |          |             |          |
|      | File           | Home Insert Page                  | Layout Fo              | ormulas Data   | Review    | View     | Acrobat     | ō.       |
|      | 📥 🕹 c          | Cut Calibri                       | × 11                   | - A A = =      | = %-      | 😽 Wra    | p Text      |          |
|      | Paste          | Copy ▼<br>B 7 U                   | - 0 - 4                |                | ╴═╵╤═╤    | E 🖽 Mer  | ae & Center | <b>_</b> |
|      | 🚽 🔶 Fe         | ormat Painter                     |                        |                |           |          | ge a center |          |
|      | Clipbo         | pard 🕞                            | Font                   | F2             | Alig      | Inment   |             | 5        |
|      | A2             |                                   | fx                     |                |           |          |             |          |
|      | Λ              | R C                               | D                      | E F            | G         | н        | I.          |          |
|      | Cal            | ibri • 11 • A A \$                | - % * 🗄                |                | Order     |          | Reason      | De       |
|      | 1 En B         |                                   | €.0 .00 →<br>.00 →.0 → | tus Duty Type  | Туре      | Action   | Code        | De       |
|      | 2              |                                   |                        |                |           |          |             |          |
|      | 3 00           | Cu <u>r</u>                       |                        |                |           |          |             |          |
|      | 4 <sup>1</sup> | Copy<br>Paste Ontions:            |                        |                |           |          |             |          |
|      | 6              |                                   | <u>A</u>               |                |           |          |             |          |
|      | 7              |                                   | 8                      |                |           |          |             |          |
|      | 8              | Paste Special                     | •                      |                |           |          |             |          |
|      | 9              | Smart <u>L</u> ookup              |                        |                |           |          |             |          |
|      | 11             | Insert Copied C <u>e</u> lls      |                        |                |           |          |             |          |
|      | 12             | Delete                            |                        |                |           |          |             |          |
|      | 13             | Clear Co <u>n</u> tents           |                        |                |           |          |             |          |
|      | 14 2           | <u>Q</u> uick Analysis            |                        |                |           |          |             |          |
|      | 16             | Filt <u>e</u> r                   | · ·                    |                |           |          |             |          |
|      | 17             | S <u>o</u> rt                     | •                      |                |           |          |             |          |
|      | 18             | Insert Co <u>m</u> ment           |                        |                |           |          |             |          |
|      | 19 📰           | <u>F</u> ormat Cells              |                        |                |           |          |             |          |
|      | 20             | Pic <u>k</u> From Drop-down List. |                        |                |           |          |             |          |
|      | 22             | Define N <u>a</u> me              |                        |                |           |          |             |          |
|      | 23             | Hyperl <u>i</u> nk                |                        |                |           |          |             |          |
|      | 24             |                                   |                        |                |           |          |             |          |
|      | 25             |                                   |                        |                |           |          |             |          |
|      | 26             |                                   |                        |                |           |          |             |          |
|      | 28             |                                   |                        |                |           |          |             |          |
|      | 29             |                                   |                        |                |           |          |             |          |
|      | 30             |                                   |                        |                |           |          |             |          |
|      | 31             |                                   |                        |                |           |          |             |          |
|      |                | PCS DPT PCS R                     | PT Separ               | ations Authori | zed PCS   | SELRES   | RMMs-CSF    | PY-F     |
|      | Select destina | ation and press ENTER or cho      | ose Paste              |                |           |          |             |          |
|      |                |                                   |                        |                |           |          |             |          |

#### Procedures,

continued

| Step | Action                                                                                                    |
|------|----------------------------------------------------------------------------------------------------|
| 11   | Repeat Steps 8 & 9 to copy and paste all Separation orders to the Separations                                                                                                    |
|      | tab; then copy and paste all <b>TAS</b> under the All Other TDY tab.                                                                                                    |
| 10   | One of the Decome Conception of TAC and on the transformed to the                                                                                                    |
| 12   | Once all the Reserve, Separation, and IAS orders have been added to the                                                                                                    |
|      | <b>Reserve. Separation.</b> and <b>TAS orders</b> from the PCS DPT worksheet                                                                                                    |
|      |                                                                                                    |
| 13   | On the PCS DPT tab: Highlight the entire spreadsheet by clicking the arrow in                                                                                                    |
|      | the upper left corner of the spreadsheet. From the toolbar under Home, select                                                                                                    |
|      | Sort & Filter > Custom Sort.                                                                                                    |
|      | Autosave Com El 970 Page Layout Rostertouccio     Consent     Consent     Consent       File     Home     Insert     Page Layout     Formulas     Data     Review     View     Help     Insert     Comments                                                                                                    |
|      | $ \begin{array}{c c c c c c c c c c c c c c c c c c c $                                                                                                    |
|      | Paste<br>v v B I U v ⊞ v ∆ v ∆ v E = = = = = = = = = = = = = = = = = =                                                                                                    |
|      | A1 v : X v fx Empl ID Z Significant v                                                                                                    |
|      | A B C D E F G H I J K L Custom Sort                                                                                                    |
|      | 1     1     1     1     1     1     1     1     1     1     1     1     1     1     1     1     1     1     1     1     1     1     1     1     1     1     1     1     1     1     1     1     1     1     1     1     1     1     1     1     1     1     1     1     1     1     1     1     1     1     1     1     1     1     1     1     1     1     1     1     1     1     1     1     1     1     1     1     1     1     1     1     1     1     1     1     1     1     1     1     1     1     1     1     1     1     1     1     1     1     1     1     1     1     1     1     1     1     1     1     1     1     1     1     1     1     1     1     1     1     1     1     1     1     1     1     1     1     1     1     1     1     1     1     1     1     1     1     1     1     1 <th1< th="">     1     1     1     1</th1<>                                                                                                    |
|      | 3         LT         Ready         PCS         XFR         EXT         472         CGC MORID BAY         9/30/2018           4         MKS         Authorized         PCS         XFR         EXT         472         CGC MORID BAY         9/30/2018           4         MKS         Authorized         PCS         XFR         EXT         208         CGC MOBILE BAY         6/1/2018         208         CGC MOBILE BAY                                                                                                    |
|      | S         BM2         Authorized         PCS         XFK         EX1         408 [Cs S1A TOLEDO         5/1/2018         408 [Cs S1A TOLEDO           6         BM3         Authorized         PCS         XFR         PCS         S34         CG STA STURGEON BAY         8/27/2018         S34         CG STA STURGEON BAY           7         MK1         Authorized         PCS         XFR         PIT         S39         CG STA STURGEON BAY                                                                                                    |
|      | 8         1533         Authorized         PCS         XFR         PCS         10071         DD-D9 INTEL BRANCH (DRI)         7/1/2019         10071         DD-D9 INTEL BRANCH (DRI)           9         LT         Authorized         PCS         XFR         PCS         7652         MSU CLEVELAND         10/1/2019         7652         MSU CLEVELAND                                                                                                    |
|      | 10         MK2         Authorized         PCS         XFR         PCS         448 CG STA CHARLEVOIX         11/L/2020         7006 PATFOR SWA BAHRAIN           11         MK1         Ready         Incs         YER         PCS         213 ICG STA FAIL         9/27/2020         48319 ICGC ROBERT GOI DMAN           11         PCS         NER         PCS         YER         PCS         213 ICG STA FAIL         9/27/2020         48319 ICGC ROBERT GOI DMAN                                                                                                    |
|      | PCS KP1         Separations         Authonized PCS         SELIKES         KMMX5-CSY1-SA         TDY A Schol (+) : (           Image: 895567.7733         Count: 1905         Sum: 596448137         Image: 895567.7733         Count: 1905         Sum: 596448137         Image: 895567.7733         Count: 1905         Filler         Filler         Fi |
|      |                                                                                                    |
| 14   | The Sort parameters will display. Ensure My data has headers is checked and using the Sort by drop down, select Status, Click OK                                                                                                    |
|      | using the Soft by drop-down, select Status. Click OK.                                                                                                    |
|      |                                                                                                    |
|      | + <u>A</u> dd Level X <u>D</u> elete Level Copy Level ∧ ∨ <u>O</u> ptions My data has <u>h</u> eaders                                                                                                    |
|      | Column Sort On Order                                                                                                    |
|      | Sort by Status Cell Values A to Z                                                                                                    |
|      |                                                                                                    |
|      |                                                                                                    |
|      |                                                                                                    |
|      |                                                                                                    |
|      |                                                                                                    |
|      | OK Cancel                                                                                                    |
|      |                                                                                                    |
|      |                                                                                                    |

#### Procedures,

continued

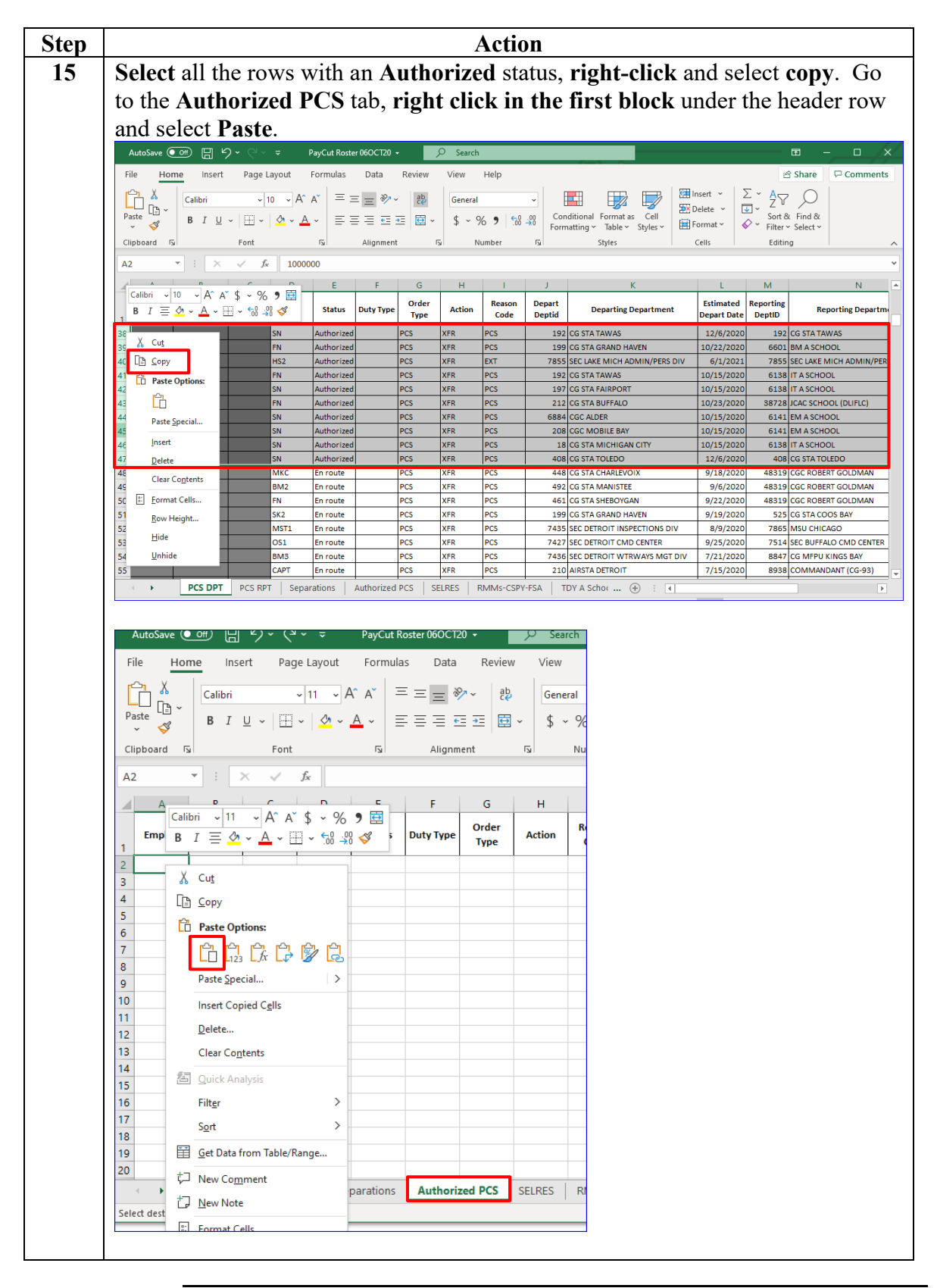

### Procedures,

continued

| Step |                                                     |                                |                                     | Action               |                           |                                |                                                                |
|------|-----------------------------------------------------|--------------------------------|-------------------------------------|----------------------|---------------------------|--------------------------------|----------------------------------------------------------------|
| 16   | Once all the                                        | Authorized                     | l orders ha                         | ve been add          | led to                    | the Authori                    | zed PCS                                                        |
|      | worksheet (t                                        | ab), return                    | to the PCS                          | S DPT wor            | ksheet                    | t, and <b>delet</b>            | e the Authorized                                               |
|      | orders from                                         | the PCS D                      | P I WORKSH                          | eet.                 |                           |                                |                                                                |
| 17   | The PCS DF                                          | T workshe                      | et should 1                         | now <b>only li</b> s | st orde                   | ers with a s                   | tatus of En route                                              |
|      | or Ready.                                           | The follows                    | ng 1s optic                         | onal but reco        | ommer                     | ided to allo                   | w for easier                                                   |
|      | • Duty Type                                         | ne roster. I                   | ngnngnt                             | and <b>delete</b> t  | ne ion                    | lowing colu                    | mms:                                                           |
|      | • Order Type                                        | e                              |                                     |                      |                           |                                |                                                                |
|      | • Action                                            | C                              |                                     |                      |                           |                                |                                                                |
|      | Depart Dep                                          | ptid                           |                                     |                      |                           |                                |                                                                |
|      | • Reporting                                         | Deptid                         |                                     |                      |                           |                                |                                                                |
|      | • Position N                                        | umber                          |                                     |                      |                           |                                |                                                                |
|      | • Order                                             |                                |                                     |                      |                           |                                |                                                                |
|      | The header r                                        | ow should                      | now mate                            | h the examp          | ole belo                  | ow:                            |                                                                |
|      | File Home Inse                                      | rt Page Layout                 | Formulas Data                       | Review View H        | lelp                      |                                |                                                                |
|      | Cut                                                 | Calibri ~                      | 11 v A^ A ≡                         | ≡ ≡ ≫~ eb wra        | ap Text                   | General                        |                                                                |
|      | <ul> <li>Paste</li> <li>✓ Format Painter</li> </ul> | B I U → H →                    | ✓ ▲ · ▲ · ■                         | ≡≡  = =   ⊞ Me       | rge & Center              | - \$ - % 9 500                 | Formatting ~ Table ~ Styles ~                                  |
|      |                                                     | K √ f <sub>x</sub>             | 121                                 | Angriment            |                           |                                | isi Siyics i                                                   |
|      | A B                                                 | C D                            | E F                                 | G                    | н                         | I                              | J K L                                                          |
|      | Empl ID Last Name                                   | e First Rank<br>Name           | Status Code                         | Departing Department | Estimated<br>Depart Date  | Reporting Department           | Estimated<br>Report Date                                       |
|      | 11<br>12                                            | SN<br>MK3                      | En route PCS<br>En route PCS        | CG STA OSWEGO        | 9/14/2020<br>9/1/2020     | MST A SCHOOL<br>MSST LA/LB WSD | 9/27/2020 2:16:05.36849<br>10/3/2020 9:50:03.84050             |
| 18   | Type Comm                                           | nents in col                   | umn L of                            | the header r         | ow.                       |                                |                                                                |
|      | Clipboard 🗔                                         | Font                           | ents                                | Alignment            | 12                        | il Number                      | Tsi Styles i                                                   |
|      | A B                                                 | C D                            | E F                                 | G                    | н                         | 1                              | J K L                                                          |
|      | Empl ID Last Name                                   | First<br>Name Rank             | Status Reason<br>Code               | Departing Department | Estimated<br>Depart Date  | Reporting Department           | Estimated<br>leport Date Comments                              |
|      |                                                     | SN F                           | En route IPCS C                     | IG STA OSWEGO        | 9/14/2020 M               |                                | 0/27/2020 2-16-05 36840                                        |
| 19   | Highlight co                                        | olumn L an                     | d select A                          | Il Borders f         | from th                   | ne toolbar, t                  | hen select <b>center</b>                                       |
|      | (11 necessary                                       | 7).<br>Page Lavout F           | ormulas Data                        | Review View Heli     | n                         |                                |                                                                |
|      | Cut                                                 | Calibri v 1                    | 0 - A^ A* =                         | = ≫~ db Wrap         | Text                      | General                        |                                                                |
|      | Paste<br>~ 🎸 Format Painter                         | B I <u>U</u> ~ <mark></mark> ~ | <u> </u>                            | 三 三 亚 🖽 Merge        | e & Center 🗸              | \$~% • 🔝                       | Conditional Format as Cell In<br>Formatting ~ Table ~ Styles ~ |
|      | Clipboard 🕞                                         | F Bord                         | lers<br>Bottom Border               | Alignment            | 13                        | Number                         | rs Styles                                                      |
|      |                                                     |                                | To <u>p</u> Border                  | G                    | н                         |                                |                                                                |
|      | Empl ID Last Name                                   | First R                        | <u>L</u> eft Border<br>Right Border | Department           | Estimated                 | Reporting Department           | Estimated<br>Issue Date Comments                               |
|      | 1<br> 1                                             | SN H                           | <u>N</u> o Border                   | VEGO                 | 9/14/2020 M               | IST A SCHOOL                   | 9/27/2020 2:16:05.36849                                        |
|      | 3                                                   |                                | <u>A</u> ll Borders                 | DSEPH<br>3AY         | 9/1/2020 M<br>9/18/2020 M | ISST LA/LB WSD                 | 10/3/2020 9:50:03.84050<br>10/4/2020 12:52:02.8389             |
|      | 4                                                   | CS3                            | Outside Borders                     | RGEON BAY            | 9/11/2020 CC              | GC HARRIET LANE                | 9/19/2020 11:28:15.7928<br>9/22/2020 1:55:42 33738             |
|      | 6                                                   | LT H                           | Bottom Double Border                | O BAY                | 9/30/2018 C               | GC MORRO BAY                   | 10/1/2018 5:51:15.35110                                        |
|      | 8                                                   | BM1                            | Thick Bottom Border                 | HESTER               | 9/27/2020 Co              | GC ROBERT GOLDMAN              | 9/28/2020 8:53:10.72368<br>11/14/2020 8:20:23 86928            |

### Procedures, continued

| Step |           |            |                            |                |                | Action               | 1                        |                            |                          |                              |
|------|-----------|------------|----------------------------|----------------|----------------|----------------------|--------------------------|----------------------------|--------------------------|------------------------------|
| 20   | Highl     | ight the   | e entire                   | worksł         | ieet a         | and select S         | ort &                    | Filter then                | n Cust                   | tom Sort.                    |
|      | AutoSave  |            |                            |                |                | PayCut Roster 06OC   | 120 -                    | 🔎 kimberley va             | lenzuela 🙆               | ॼ – □ ×                      |
|      | File H    | ome Insert | Page Layou                 | t Formulas     | Data           | Review View H        | elp                      |                            |                          | 🖻 Share 🛛 🖓 Comments         |
|      | Ên Å      | Calibri    | ~ 10 ~                     | A^ A = :       | = = 🇞          | - ab General         | Cor                      | ditional Formatting ~      | 🔠 insert 👻               | $\Sigma \sim 2 \nabla$       |
|      | Paste 🗳   | B I U      | - 🖽 - 🗠                    | - <u>A</u> - ≡ | ≡ Ξ Ξ          | ≝ ≣ * 🐇 👾            | Cell                     | Styles ~                   | Format ~                 | Sort & Find &                |
|      | Clipboard | r <u>s</u> | Font                       | F2             | Alignmen       | t 🕞 Number           | r <u>s</u>               | Styles                     | Cells                    | 2↓ Sort Smallest to Largest  |
|      | A1        | • : ×      | √ <i>f</i> × I             | Empl ID        |                |                      |                          |                            |                          | Z ↓ Sort Largest to Smallest |
|      | A         | В          | С                          | D E            | F              | G                    | н                        | I                          | J                        | ↓↑ C <u>u</u> stom Sort      |
|      | Empl ID   | Last Name  | First Ra<br>Name           | ank Status     | Reason<br>Code | Departing Department | Estimated<br>Depart Date | Reporting Department       | Estimated<br>Report Date | Filter                       |
|      | 2         |            | MKC                        | En route       | PCS            | CG STA CHARLEVOIX    | 9/18/2020                | CGC ROBERT GOLDMAN         | 9/28/2020                | Reapply                      |
|      | 4         |            | FN                         | En route       | PCS            | CG STA SHEBOYGAN     | 9/22/2020                | CGC ROBERT GOLDMAN         | 9/28/2020                | 9:23:10.25086                |
|      | 5         |            | SK2                        | En route       | PCS            | CG STA GRAND HAVEN   | 9/19/2020                | CG STA COOS BAY            | 9/30/2020                | 9:37:17.78021                |
|      | 6         |            | MST:                       | 1 En route     | PCS            | INSPECTIONS DIV      | 8/9/2020                 | MSU CHICAGO                | 8/14/2020                | 11:24:45.5352                |
|      | 8         |            | BM3                        | En route       | PCS            | MGT DIV              | 7/21/2020                | CG MFPU KINGS BAY          | 8/24/2020                | 12:18:59.9563                |
|      | 9         |            | CAPT                       | En route       | PCS            | AIRSTA DETROIT       | 7/15/2020                | COMMANDANT (CG-93)         | 7/31/2020                | 4:26:25.77944                |
|      | 10        |            | ME3                        | En route       | PCS            | CG STA CHICAGO       | 9/8/2020                 | CGC ALERT                  | 9/28/2020                | 1:16:46.71938                |
|      | 11        |            | SN                         | En route       | PCS            | CG STA OSWEGO        | 9/14/2020                | MST A SCHOOL               | 9/27/2020                | 2:16:05.36849                |
|      | 12        |            | FN                         | En route       | PCS            | CGC NEAH BAY         | 9/1/2020                 | YN A SCHOOL                | 10/3/2020                | 12:52:02.8389                |
|      | 14        |            | CS3                        | En route       | PCS            | CG STA STURGEON BAY  | 9/11/2020                | CGC HARRIET LANE           | 9/19/2020                | 11:28:15.7928                |
|      | 15        |            | OS1                        | En route       | PCS            | CENTER               | 9/17/2020                | KODIAK                     | 9/22/2020                | 1:55:42.33738                |
|      | 16        |            | LT                         | Ready          | EXT            | CGC MORRO BAY        | 9/30/2018                | CGC MORRO BAY              | 10/1/2018                | 5:51:15.35110                |
|      | 17        |            | MK1<br>BM1                 | Ready          | PCS            | CG STA ERIE          | 9/27/2020                | CGC ROBERT GOLDMAN         | 9/28/2020                | 8:53:10.72368                |
|      | 19        |            | BM1                        | Ready          | PCS            | CG STA MILWAUKEE     | 11/12/2020               | CGC WRANGELL               | 11/14/2020               | 8:34:36.77080                |
|      |           | PCS DPT    | PCS RPT                    | Separations    | Authorized     | PCS SELRES RM        | Ms-CSPY-FSA              | (+) : (4)                  | 1                        |                              |
|      |           |            |                            |                |                | 1 1                  |                          | 0                          |                          |                              |
|      |           |            |                            |                |                |                      |                          |                            |                          |                              |
| 21   | Ensur     | e the M    | [y data                    | has he         | ader           | <b>s</b> block is c  | hecke                    | d and selec                | t <b>Esti</b>            | mated Report                 |
|      | Date      | from th    | e Sort ł                   | ov drop        | -dow           | n Click O            | K                        |                            |                          | -                            |
|      | Date      |            |                            | y urop         | uom            |                      | 11.                      |                            |                          |                              |
|      | Sort      |            |                            |                |                |                      |                          |                            |                          | ? ×                          |
|      |           |            |                            |                | Fra            |                      |                          |                            |                          |                              |
|      |           | dd Level   | $\times \underline{D}$ ele | te Level       | L <u>₽</u> Co  | opy Level            | $\sim$                   | Options                    |                          | ly data has <u>h</u> eaders  |
|      | Colum     | in         |                            |                | Sort C         | Dn                   |                          | Order                      |                          |                              |
|      | Sort by   | / Estima   | ated Repo                  | rt Da 🗸        | Cell V         | /alues               |                          | <ul> <li>Oldest</li> </ul> | to Newe                  | st 🗸                         |
|      |           |            |                            |                | -              |                      |                          |                            |                          |                              |
|      |           |            |                            |                |                |                      |                          |                            |                          |                              |
|      |           |            |                            |                |                |                      |                          |                            |                          |                              |
|      |           |            |                            |                |                |                      |                          |                            |                          |                              |
|      |           |            |                            |                |                |                      |                          |                            |                          |                              |
|      |           |            |                            |                |                |                      |                          |                            |                          |                              |
|      |           |            |                            |                |                |                      |                          |                            |                          |                              |
|      |           |            |                            |                |                |                      |                          |                            |                          |                              |
|      |           |            |                            |                |                |                      |                          | Г                          | OK                       | Cancel                       |
|      |           |            |                            |                |                |                      |                          |                            | UK                       | Cancer                       |
|      |           |            |                            |                |                |                      |                          |                            |                          |                              |

#### Procedures,

continued

| ep |                                                          |                 |                  |                                                                        |                                                                                                    |                                                                    | Action                                                                                                    | ı                                                                                                    |                                                                                                    |                                                                                                    |                                                                                                    |               |
|----|----------------------------------------------------------|-----------------|------------------|------------------------------------------------------------------------|----------------------------------------------------------------------------------------------------|--------------------------------------------------------------------|----------------------------------------------------------------------------------------------------|----------------------------------------------------------------------------------------------------|----------------------------------------------------------------------------------------------------|----------------------------------------------------------------------------------------------------|----------------------------------------------------------------------------------------------------|---------------|
| 2  | In Col                                                   | umn J           | (Est             | imate                                                                  | ed Re                                                                                              | eport                                                              | Date):                                                                                                    |                                                                                                    |                                                                                                    |                                                                                                    |                                                                                                    |               |
| -  |                                                          | 1. 1.           | 11 1             | 1                                                                      |                                                                                                    | Port                                                               | - 1 (1                                                                                                    | 1 .1                                                                                                    | , 1                                                                                                    | , • <del>.</del>                                                                                                  |                                                                                                    |               |
|    | • Higi                                                   | hlight a        | all da           | tes tl                                                                 | hat ar                                                                                             | e pas                                                              | st due throu                                                                                                    | gh the                                                                                                    | e current da                                                                                                    | ite in F                                                                                                    | RED.                                                                                                    |               |
|    | • Higl                                                   | hlight s        | all da           | tes fi                                                                 | rom t                                                                                              | omo                                                                | rrow's date                                                                                                    | throu                                                                                                    | oh nevt na                                                                                                    | vent in                                                                                                    | VFII                                                                                                    | OW            |
|    | • mgi                                                    | ingnt a         | in ua            | tes n                                                                  | ioni i                                                                                             | onio                                                               | now s date                                                                                                    | unou                                                                                                    | gii next pa                                                                                                    | yeut m                                                                                                    |                                                                                                    | .0            |
|    |                                                          |                 |                  |                                                                        |                                                                                                    |                                                                    |                                                                                                    |                                                                                                    |                                                                                                    |                                                                                                    |                                                                                                    |               |
|    | This c                                                   | olumn           | refle            | cts of                                                                 | rders                                                                                              | that                                                               | should alre                                                                                                    | adv be                                                                                                    | e departed                                                                                                    | from v                                                                                                    | your SP                                                                                                    | O and         |
|    | 1 1                                                      | 1 1             |                  | 1 • 1                                                                  |                                                                                                    |                                                                    |                                                                                                    |                                                                                                    |                                                                                                    | n ,                                                                                                    | / /                                                                                                    |               |
|    | should                                                   | i be rep        | ortec            | 1 1n t                                                                 | by the                                                                                             | e new                                                              | ' SPO (or y                                                                                                    | our SI                                                                                                    | 'O 11 11's a                                                                                                    | fleet u                                                                                                    | ip/extei                                                                                                    | nsion         |
|    | local r                                                  | nove).          |                  |                                                                        |                                                                                                    |                                                                    |                                                                                                    |                                                                                                    |                                                                                                    |                                                                                                    |                                                                                                    |               |
|    | 100011                                                   | no <i>ve</i> ). |                  |                                                                        |                                                                                                    |                                                                    |                                                                                                    |                                                                                                    |                                                                                                    |                                                                                                    |                                                                                                    |               |
|    |                                                          |                 |                  |                                                                        |                                                                                                    |                                                                    |                                                                                                    |                                                                                                    |                                                                                                    |                                                                                                    |                                                                                                    |               |
|    | If you                                                   | r dena          | rted             | men                                                                    | nber                                                                                               | s hav                                                              | e missed a                                                                                                    | navci                                                                                                    | ut already                                                                                                    | . conts                                                                                                    | act the                                                                                                    | new           |
|    | 11 you                                                   |                 |                  |                                                                        | - 1 4                                                                                              | 41                                                                 | -                                                                                                    | paye                                                                                                    | at all cady                                                                                                    | , cont                                                                                                    |                                                                                                    | new           |
|    | (incor                                                   | ning) s         | SPU a            | and                                                                    |                                                                                                    | then                                                               | <b>1.</b>                                                                                                    |                                                                                                    |                                                                                                    |                                                                                                    | ch Chang                                                                                                    |               |
|    | File Ho                                                  | ome insert      | Page L           | ayout                                                                  | Formulas                                                                                           | Data                                                               | Review View H                                                                                                    | eip                                                                                                    |                                                                                                    |                                                                                                    | r Snare                                                                                                    | Commer        |
|    |                                                          | Calibri         | ~ 1              | 0 ~ A^                                                                 | A = 3                                                                                              | = = 🇞                                                              | - ab Date                                                                                                    | - Con                                                                                                    | ditional Formatting ~                                                                                                    | 🔠 Insert 👻                                                                                                    | Ľĭ A∕γ                                                                                                    | $\mathcal{O}$ |
|    | Paste -                                                  | BTU             | • I II •         | 0 - A                                                                  | • = =                                                                                              | = = =                                                              | ∓ ₩ \$ * %                                                                                                    | 9 Ex Forr                                                                                                    | nat as Table ∽                                                                                                    | Delete ~                                                                                                    | Sort &                                                                                                    | Find &        |
|    | ~ 🗳                                                      | 010             |                  |                                                                        |                                                                                                    |                                                                    |                                                                                                    | 💹 Cell                                                                                                    | Styles ~                                                                                                    | 📕 Format ~                                                                                                    | 💎 🎽 Filter 🗸                                                                                                    | Select ~      |
|    | Clipboard                                                | F3              | Font             |                                                                        | F3                                                                                                 | Alignmen                                                           | t 🗔 Number                                                                                                    | F <u>a</u>                                                                                                    | Styles                                                                                                    | Cells                                                                                                    | Editin                                                                                                    | g             |
|    | J7                                                       | • : ×           | ✓ f <sub>x</sub> | 9/20/                                                                  | 2020                                                                                               |                                                                    |                                                                                                    |                                                                                                    |                                                                                                    |                                                                                                    |                                                                                                    |               |
|    | A                                                        | В               | с                | D                                                                      | E                                                                                                  | F                                                                  | G                                                                                                    | н                                                                                                    | I.                                                                                                    | J                                                                                                    | к                                                                                                    | L             |
|    | Empl ID                                                  | Last Name       | First<br>Name    | Rank                                                                   | Status                                                                                             | Reason<br>Code                                                     | Departing Department                                                                                                    | Estimated<br>Depart Date                                                                                                    | Reporting Department                                                                                                    | Estimated<br>Report Date                                                                                          | Issue Date                                                                                                    | Comments      |
|    | 4                                                        |                 |                  | BM3                                                                    | En route                                                                                           | PCS                                                                | MGT DIV                                                                                                    | 7/21/2020                                                                                                    | CG MFPU KINGS BAY                                                                                                    | 8/24/2020                                                                                                    | 12:18:59.9563                                                                                                    |               |
|    | 5                                                        |                 |                  | ETCS                                                                   | Ready                                                                                              | PCS                                                                | COMMUNICATIONS DIV                                                                                                    | 9/11/2020                                                                                                    | SEC DETROIT CMD CADRE                                                                                                    | 9/12/2020                                                                                                    | 3:16:07.50636                                                                                                    |               |
|    | 6                                                        |                 |                  | CS3                                                                    | En route                                                                                           | PCS                                                                | CG STA STURGEON BAY                                                                                                    | 9/11/2020                                                                                                    | CGC HARRIET LANE                                                                                                    | 9/19/2020                                                                                                    | 11:28:15.7928                                                                                                    |               |
|    | 7                                                        |                 |                  | SK1                                                                    | Ready                                                                                              | PCS                                                                | DEPT(S)                                                                                                    | 9/1/2020                                                                                                    | PATFOR SWA BAHRAIN                                                                                                    | 9/20/2020                                                                                                    | 7:30:36.26462                                                                                                    |               |
|    | 8                                                        |                 |                  | OS1                                                                    | En route                                                                                           | PCS                                                                | CENTER                                                                                                    | 9/17/2020                                                                                                    | KODIAK                                                                                                    | 9/22/2020                                                                                                    | 1:55:42.33738                                                                                                    |               |
|    | 9                                                        |                 |                  | SK1                                                                    | Ready                                                                                              | PCS                                                                | CG STA CLEVELAND HBR                                                                                                    | 9/18/2020                                                                                                    | COMMANDANT (CG-9325                                                                                                    | 9/23/2020                                                                                                    | 12:07:17.1616                                                                                                    |               |
|    | 10                                                       |                 |                  | AEIC                                                                   | Ready                                                                                              | PCS                                                                | HENRY FORD COLLEGE                                                                                                    | 9/20/2020                                                                                                    | ALC LRS ENGINEERING BR                                                                                                    | 9/25/2020                                                                                                    | 7:46:39.89886                                                                                                    |               |
|    |                                                          |                 |                  | SIN                                                                    | En route<br>Boody                                                                                  | PCS                                                                | CG STA EBIE                                                                                                    | 9/14/2020                                                                                                    | MST A SCHOOL                                                                                                    | 9/27/2020                                                                                                    | 2:10:05.50849                                                                                                    |               |
|    | 12                                                       |                 |                  |                                                                        |                                                                                                    |                                                                    | ICG STALNE                                                                                                    | 3/23/2020                                                                                                    | Mar A acriool                                                                                                    | 5/2//2020                                                                                                    | 2.03.08.94021                                                                                                    |               |
|    | 12                                                       |                 |                  | FN                                                                     | Ready                                                                                              | PCS                                                                | CCC KATMAL BAY                                                                                                    | 9/26/2020                                                                                                    | BM A SCHOOL                                                                                                    | 9/27/2020                                                                                                    | 11-22-46 0240                                                                                                    |               |
|    | 12<br>13                                                 |                 |                  | FN<br>FN<br>SN                                                         | Ready                                                                                              | PCS                                                                | CGC KATMAI BAY                                                                                                    | 9/26/2020                                                                                                    | BM A SCHOOL                                                                                                    | 9/27/2020                                                                                                    | 11:23:46.0840                                                                                                    |               |
|    | 12<br>13<br>14                                           |                 |                  | FN<br>FN<br>SN<br>MKC                                                  | Ready<br>Ready<br>Ready                                                                            | PCS<br>PCS<br>PCS                                                  | CGC KATMAI BAY<br>CGC MORRO BAY                                                                                                    | 9/26/2020<br>9/25/2020<br>9/18/2020                                                                                          | BM A SCHOOL<br>BM A SCHOOL<br>CGC ROBERT GOLDMAN                                                                                                    | 9/27/2020<br>9/27/2020<br>9/28/2020                                                                               | 11:23:46.0840<br>2:41:23.60120<br>1:47:04.86595                                                                                                    |               |
|    | 12<br>13<br>14<br>15                                     |                 |                  | FN<br>FN<br>SN<br>MKC<br>BM2                                           | Ready<br>Ready<br>Ready<br>En route                                                                | PCS<br>PCS<br>PCS<br>PCS                                           | CGC KATMAI BAY<br>CGC MORRO BAY<br>CG STA CHARLEVOIX<br>CG STA MANISTEF                                                                                                    | 9/26/2020<br>9/25/2020<br>9/18/2020<br>9/18/2020                                                                             | BM A SCHOOL<br>BM A SCHOOL<br>CGC ROBERT GOLDMAN                                                                                                    | 9/27/2020<br>9/27/2020<br>9/28/2020<br>9/28/2020                                                                  | 11:23:46.0840<br>2:41:23.60120<br>1:47:04.86595<br>9:20:27 74002                                                                                      |               |
|    | 12<br>13<br>14<br>15<br>16                               |                 |                  | FN<br>FN<br>SN<br>MKC<br>BM2<br>FN                                     | Ready<br>Ready<br>Ready<br>En route<br>En route                                                    | PCS<br>PCS<br>PCS<br>PCS<br>PCS<br>PCS                             | CGC KATMAI BAY<br>CGC MORRO BAY<br>CG STA CHARLEVOIX<br>CG STA MANISTEE<br>CG STA SHEBOYGAN                                                                                                    | 9/26/2020<br>9/25/2020<br>9/18/2020<br>9/6/2020<br>9/22/2020                                                                 | BM A SCHOOL<br>BM A SCHOOL<br>CGC ROBERT GOLDMAN<br>CGC ROBERT GOLDMAN                                                                                           | 9/27/2020<br>9/27/2020<br>9/28/2020<br>9/28/2020<br>9/28/2020                                                     | 11:23:46.0840<br>2:41:23.60120<br>1:47:04.86595<br>9:20:27.74002<br>9:23:10.25086                                                                     |               |
|    | 12<br>13<br>14<br>15<br>16<br>17<br>18                   |                 |                  | FN<br>FN<br>SN<br>MKC<br>BM2<br>FN<br>ME3                              | Ready<br>Ready<br>En route<br>En route<br>En route<br>En route                                     | PCS<br>PCS<br>PCS<br>PCS<br>PCS<br>PCS<br>PCS                      | CGC KATMAI BAY<br>CGC MORRO BAY<br>CG STA CHARLEVOIX<br>CG STA MANISTEE<br>CG STA SHEBOYGAN<br>CG STA CHICAGO                                                                                       | 9/26/2020<br>9/25/2020<br>9/18/2020<br>9/6/2020<br>9/22/2020<br>9/8/2020                                                     | BM A SCHOOL<br>BM A SCHOOL<br>CGC ROBERT GOLDMAN<br>CGC ROBERT GOLDMAN<br>CGC ROBERT GOLDMAN<br>CGC ALERT                                                        | 9/27/2020<br>9/27/2020<br>9/28/2020<br>9/28/2020<br>9/28/2020<br>9/28/2020                                        | 11:23:46.0840<br>2:41:23.60120<br>1:47:04.86595<br>9:20:27.74002<br>9:23:10.25086<br>1:16:46.71938                                                    |               |
|    | 12<br>13<br>14<br>15<br>16<br>17<br>18<br>19             |                 |                  | FN<br>FN<br>SN<br>MKC<br>BM2<br>FN<br>ME3<br>MK1                       | Ready<br>Ready<br>En route<br>En route<br>En route<br>En route<br>Ready                            | PCS<br>PCS<br>PCS<br>PCS<br>PCS<br>PCS<br>PCS<br>PCS               | CGC KATMAI BAY<br>CGC MORRO BAY<br>CG STA CHARLEVOIX<br>CG STA CHARLEVOIX<br>CG STA SHEBOYGAN<br>CG STA CHICAGO<br>CG STA ERIE                                                                      | 9/26/2020<br>9/25/2020<br>9/18/2020<br>9/6/2020<br>9/22/2020<br>9/8/2020<br>9/8/2020                                         | BM A SCHOOL<br>BM A SCHOOL<br>CGC ROBERT GOLDMAN<br>CGC ROBERT GOLDMAN<br>CGC ALERT<br>CGC ROBERT GOLDMAN                                                        | 9/27/2020<br>9/27/2020<br>9/28/2020<br>9/28/2020<br>9/28/2020<br>9/28/2020<br>9/28/2020                           | 11:23:46.0840<br>2:41:23.60120<br>1:47:04.86595<br>9:20:27.74002<br>9:23:10.25086<br>1:16:46.71938<br>8:53:10.72368                                   |               |
|    | 12<br>13<br>14<br>15<br>16<br>17<br>18<br>19<br>20       |                 |                  | FN<br>FN<br>SN<br>MKC<br>BM2<br>FN<br>ME3<br>MK1<br>IT1                | Ready<br>Ready<br>En route<br>En route<br>En route<br>En route<br>Ready<br>Ready                   | PCS<br>PCS<br>PCS<br>PCS<br>PCS<br>PCS<br>PCS<br>PCS<br>PCS<br>PCS | CGC KATMAI BAY<br>CGC MORRO BAY<br>CG STA CHARLEVOIX<br>CG STA CHARLEVOIX<br>CG STA SHEBOYGAN<br>CG STA CHICAGO<br>CG STA CHICAGO<br>CG STA ERIE<br>ESD DETROIT                                     | 9/26/2020<br>9/25/2020<br>9/18/2020<br>9/6/2020<br>9/22/2020<br>9/8/2020<br>9/8/2020<br>9/27/2020<br>9/22/2020               | BM A SCHOOL<br>BM A SCHOOL<br>CGC ROBERT GOLDMAN<br>CGC ROBERT GOLDMAN<br>CGC ROBERT GOLDMAN<br>CGC ALERT<br>CGC ROBERT GOLDMAN<br>ALEX VA                       | 9/27/2020<br>9/27/2020<br>9/28/2020<br>9/28/2020<br>9/28/2020<br>9/28/2020<br>9/28/2020<br>9/28/2020              | 11:23:46.0840<br>2:41:23.60120<br>1:47:04.86595<br>9:20:27.74002<br>9:23:10.25086<br>1:16:46.71938<br>8:53:10.72368<br>11:47:54.1311                  |               |
|    | 12 13 14 15 16 17 18 20 21                               |                 |                  | FN<br>FN<br>SN<br>MKC<br>BM2<br>FN<br>ME3<br>MK1<br>IT1<br>BM2         | Ready<br>Ready<br>En route<br>En route<br>En route<br>En route<br>Ready<br>Ready<br>Ready          | PCS<br>PCS<br>PCS<br>PCS<br>PCS<br>PCS<br>PCS<br>PCS<br>PCS<br>PCS | CGC KATMAI BAY<br>CGC MORRO BAY<br>CG STA CHARLEVOIX<br>CG STA CHARLEVOIX<br>CG STA CHICAGO<br>CG STA CHICAGO<br>CG STA CHICAGO<br>CG STA CLEVELAND HBR                                             | 9/26/2020<br>9/25/2020<br>9/18/2020<br>9/6/2020<br>9/22/2020<br>9/8/2020<br>9/27/2020<br>9/27/2020<br>9/22/2020<br>9/11/2020 | BM A SCHOOL<br>BM A SCHOOL<br>CGC ROBERT GOLDMAN<br>CGC ROBERT GOLDMAN<br>CGC ALERT<br>CGC ROBERT GOLDMAN<br>ALEX VA<br>CGC ROBERT GOLDMAN                       | 9/27/2020<br>9/27/2020<br>9/28/2020<br>9/28/2020<br>9/28/2020<br>9/28/2020<br>9/28/2020<br>9/28/2020<br>9/28/2020 | 11:23:46.0840<br>2:41:23.60120<br>1:47:04.86595<br>9:20:27.74002<br>9:23:10.25086<br>1:16:46.71938<br>8:53:10.72368<br>11:47:54.1311<br>12:22:04.4634 |               |
|    | 12<br>13<br>14<br>15<br>16<br>17<br>18<br>19<br>20<br>21 | PCS DPT         |                  | FN<br>FN<br>SN<br>MKC<br>BM2<br>FN<br>ME3<br>MK1<br>IT1<br>BM2<br>Sepa | Ready<br>Ready<br>En route<br>En route<br>En route<br>En route<br>Ready<br>Ready<br>Ready<br>Ready | PCS<br>PCS<br>PCS<br>PCS<br>PCS<br>PCS<br>PCS<br>PCS<br>PCS<br>PCS | CGC KATMAI BAY<br>CGC MORRO BAY<br>CG STA CHARLEVOIX<br>CG STA CHARLEVOIX<br>CG STA CHERDYGAN<br>CG STA CHICAGO<br>CG STA CHICAGO<br>CG STA CHICAGO<br>CG STA CLEVELAND HBR<br>CG STA CLEVELAND HBR | 9/26/2020<br>9/25/2020<br>9/18/2020<br>9/6/2020<br>9/22/2020<br>9/8/2020<br>9/27/2020<br>9/27/2020<br>9/22/2020<br>9/11/2020 | BM A SCHOOL<br>BM A SCHOOL<br>CGC ROBERT GOLDMAN<br>CGC ROBERT GOLDMAN<br>CGC ROBERT GOLDMAN<br>CGC ALERT<br>CGC ROBERT GOLDMAN<br>ALEX VA<br>CGC ROBERT GOLDMAN | 9/27/2020<br>9/27/2020<br>9/28/2020<br>9/28/2020<br>9/28/2020<br>9/28/2020<br>9/28/2020<br>9/28/2020<br>9/28/2020 | 11:23:46.0840<br>2:41:23.60120<br>1:47:04.86595<br>9:20:27.74002<br>9:23:10.25086<br>1:16:46.71938<br>8:53:10.72368<br>11:47:54.1311<br>12:22:04.4634 |               |

#### Procedures,

continued

| Step |                   |             |                       |                       |                        |                       |            | Acti                              | on           |                        |               |               |                     |               |
|------|-------------------|-------------|-----------------------|-----------------------|------------------------|-----------------------|------------|-----------------------------------|--------------|------------------------|---------------|---------------|---------------------|---------------|
| 23   | Hig               | hlig        | g <b>ht</b> th        | e en                  | tire v                 | vork                  | sheet      | and select                        | Sort         | & Filter t             | hen C         | Custon        | ner So              | ort.          |
|      | File              | Hom         | e Insert              | Page l                | .ayout                 | Formulas              | Data       | Review View He                    | lp           |                        |               | ß             | Share 🖓             | Comments      |
|      | Êh.               | X           | Calibri               | ~                     | 10 ~ A^                | A" = :                | = = 🇞      | eneral                            | ~            |                        |               | Insert ~      | Σ· Aγ               | $\mathcal{O}$ |
|      | Paste             | l`````      | <b>В</b> I <u>U</u>   | ~ 🖽 ~                 | 👌 - A                  | ~ = =                 | = = •      | <u>→</u> = 🖽 ~ \$ ~ %             | 9 50 -00     | Conditional Format as  | Cell          | E Delete V    | Sort &              | Find &        |
|      | Clipboa           | ird 🕠       | _                     | Font                  |                        | 5                     | Alignmen   | t 🕤 Numl                          | ber 🕞        | Formatting * Table *   | Styles *      | Cells A       | Sort Smaller        | elect *       |
|      | A1                |             |                       | √ fs                  | Empl                   | ID                    |            |                                   |              |                        |               | Z             | ↓ Sort Largest      | to Smallest   |
|      |                   | A           | в                     | с                     | D                      | E                     | F          | G                                 | н            | I                      | J             | к             | C <u>u</u> stom Sor | t             |
|      | Em                |             | Last Name             | First                 | Rank                   | Status                | Reason     | Departing Department              | Estimated    | Reporting Department   | Estimated     | Issue Dat     | <u>F</u> ilter      |               |
|      | 1                 |             | _                     | Name                  | BMB                    | En route              | Code       | MGT DIV                           | Depart Date  | CG MERLI KINGS BAY     | Report Date   | 12:18:59.95   | Clear               |               |
|      | 5                 |             |                       |                       | ETCS                   | Ready                 | PCS        | COMMUNICATIONS DIV                | 9/11/2020    | SEC DETROIT CMD CADRE  | 9/12/2020     | 3:16:07.506   | g Reapply           |               |
|      | 6                 |             |                       |                       | CS3                    | En route              | PCS        | CG STA STURGEON BAY               | 9/11/2020    | CGC HARRIET LANE       | 9/19/2020     | 11:28:15.7928 |                     |               |
|      | 7                 |             |                       |                       | SK1                    | Ready                 | PCS        | DEPT(S)                           | 9/1/2020     | PATFOR SWA BAHRAIN     | 9/20/2020     | 7:30:36.26462 |                     |               |
|      | 8                 |             |                       |                       | OS1                    | En route              | PCS        | CENTER                            | 9/17/2020    | KODIAK                 | 9/22/2020     | 1:55:42.33738 |                     |               |
|      | 10                |             |                       |                       | AFTC                   | Ready                 | PCS        | HENRY FORD COLLEGE                | 9/20/2020    | ALC LRS ENGINEERING BR | 9/25/2020     | 7:46:39.89886 |                     |               |
|      | 11                |             |                       |                       | SN                     | En route              | PCS        | CG STA OSWEGO                     | 9/14/2020    | MST A SCHOOL           | 9/27/2020     | 2:16:05.36849 |                     |               |
|      | 12                |             |                       |                       | FN                     | Ready                 | PCS        | CG STA ERIE                       | 9/25/2020    | MST A SCHOOL           | 9/27/2020     | 2:03:08.94021 |                     |               |
|      | 13                |             |                       |                       | FN                     | Ready                 | PCS        | CGC KATMAI BAY                    | 9/26/2020    | BM A SCHOOL            | 9/27/2020     | 11:23:46.0840 |                     |               |
|      | 14                |             |                       |                       | SN                     | Ready                 | PCS        | CGC MORRO BAY                     | 9/25/2020    | BM A SCHOOL            | 9/27/2020     | 2:41:23.60120 |                     |               |
|      | 15                |             |                       |                       | МКС                    | En route              | PCS        | CG STA CHARLEVOIX                 | 9/18/2020    | CGC ROBERT GOLDMAN     | 9/28/2020     | 1:47:04.86595 |                     |               |
|      | 16                |             |                       |                       | BM2                    | En route              | PCS        | CG STA MANISTEE                   | 9/6/2020     | CGC ROBERT GOLDMAN     | 9/28/2020     | 9:20:27.74002 |                     |               |
|      | 17                |             |                       |                       | FN<br>ME2              | En route              | PCS        | CG STA SHEBOYGAN                  | 9/22/2020    | CGC ROBERT GOLDMAN     | 9/28/2020     | 9:23:10.25086 |                     |               |
|      | 18                |             |                       |                       | MK1                    | Ready                 | PCS        | CG STA CHICAGO                    | 9/8/2020     | CGC ROBERT GOLDMAN     | 9/28/2020     | 8:53:10 72368 |                     |               |
|      | 20                |             |                       |                       | IT1                    | Ready                 | PCS        | ESD DETROIT                       | 9/22/2020    | ALEX VA                | 9/28/2020     | 11:47:54.1311 |                     |               |
|      | 21                |             |                       |                       | BM2                    | Ready                 | PCS        | CG STA CLEVELAND HBR              | 9/11/2020    | CGC ROBERT GOLDMAN     | 9/29/2020     | 12:22:04.4634 |                     | Ţ             |
|      | -                 | <b>}</b>    | PCS DPT               | PCS RP                | T Sepa                 | rations               | Authorized | PCS SELRES RMI                    | VIS-CSPY-FSA | TD) (+) : [•           |               | •             | 1 1                 |               |
|      |                   |             |                       |                       | .                      |                       |            |                                   |              |                        |               |               |                     |               |
|      |                   |             |                       |                       |                        |                       |            |                                   |              |                        |               |               |                     |               |
| 24   | Ens<br><b>Dat</b> | ure<br>e fr | the <b>N</b><br>om th | <b>/Iy d</b><br>ne So | <b>ata l</b><br>ort by | <b>1as h</b><br>7 dro | eade       | e <b>rs</b> block is<br>wn. Click | chec<br>OK.  | ked and se             | lect <b>F</b> | Estima        | ted D               | epart         |
|      | Sort              |             |                       |                       |                        |                       |            |                                   |              |                        |               |               | ?                   | ×             |
|      |                   |             |                       |                       |                        |                       |            |                                   |              |                        |               |               |                     |               |
|      | +                 | <u>A</u> do | l Level               | X                     | <u>D</u> elete         | Level                 | Ē          | <u>C</u> opy Level                | ^ _          | Options                | 6             | 🗹 My da       | ita has <u>h</u>    | eaders        |
|      | Col               | umn         |                       |                       |                        |                       | Sor        | t On                              |              | Ore                    | ler           |               |                     |               |
|      | Sort              | t hv        | (Fating               | - +   [               | \                      | D-2                   |            |                                   |              |                        |               | 1             |                     |               |
|      | 501               | ,           | Estim                 | ated L                | Jepan                  | Da 🗸                  | Cer        | i values                          |              | ~ 010                  | lest to r     | vewest        |                     | $\sim$        |
|      |                   |             |                       |                       |                        |                       |            |                                   |              |                        |               |               |                     |               |
|      |                   |             |                       |                       |                        |                       |            |                                   |              |                        |               |               |                     |               |
|      |                   |             |                       |                       |                        |                       |            |                                   |              |                        |               |               |                     |               |
|      |                   |             |                       |                       |                        |                       |            |                                   |              |                        |               |               |                     |               |
|      |                   |             |                       |                       |                        |                       |            |                                   |              |                        |               |               |                     |               |
|      |                   |             |                       |                       |                        |                       |            |                                   |              |                        |               |               |                     |               |
|      |                   |             |                       |                       |                        |                       |            |                                   |              |                        |               |               |                     |               |
|      |                   |             |                       |                       |                        |                       |            |                                   |              |                        |               |               |                     |               |
|      |                   |             |                       |                       |                        |                       |            |                                   |              |                        |               |               |                     |               |
|      |                   |             |                       |                       |                        |                       |            |                                   |              |                        |               |               |                     |               |
|      |                   |             |                       |                       |                        |                       |            |                                   |              |                        |               | W.            | C                   | col.          |
|      |                   |             |                       |                       |                        |                       |            |                                   |              |                        | (             | JK            | Car                 | icei          |
|      |                   |             |                       |                       |                        |                       |            |                                   |              |                        |               |               |                     |               |
|      |                   |             |                       |                       |                        |                       |            |                                   |              |                        |               |               |                     |               |

### Procedures, continued

| 1                                                                                                    |                                                                                                    |                                                                                                    |                                                                                                    |                                                                                                    |                                                                                                    |                                                                                                    | Actio                                                                                                    | n                                                                                                    |                                                                                                    |                                                                                                    |                                                                                                    |                               |
|----------------------------------------------------------------------------------------------------|----------------------------------------------------------------------------------------------------|----------------------------------------------------------------------------------------------------|----------------------------------------------------------------------------------------------------|----------------------------------------------------------------------------------------------------|----------------------------------------------------------------------------------------------------|----------------------------------------------------------------------------------------------------|----------------------------------------------------------------------------------------------------|----------------------------------------------------------------------------------------------------|----------------------------------------------------------------------------------------------------|----------------------------------------------------------------------------------------------------|----------------------------------------------------------------------------------------------------|-------------------------------|
| Ir                                                                                                    | ı Col                                                                                                    | umn l                                                                                                    | H (Es                                                                                                    | stima                                                                                                    | ated I                                                                                                    | Depa                                                                                                    | rt Date):                                                                                                    |                                                                                                    |                                                                                                    |                                                                                                    |                                                                                                    |                               |
| •                                                                                                    | High                                                                                                    | nlight                                                                                                    | only                                                                                                    | the c                                                                                                    | dates                                                                                                    | that                                                                                                    | are past du                                                                                                    | e thro                                                                                                    | ugh the cur                                                                                                    | rrent o                                                                                                    | date in                                                                                                    | RED.                          |
| •                                                                                                    | High                                                                                                    | nlight                                                                                                    | only                                                                                                    | the c                                                                                                    | lates                                                                                                    | from                                                                                                    | n tomorrow                                                                                                    | 's dat                                                                                                    | e through r                                                                                                    | next n                                                                                                    | avcut i                                                                                                    | in                            |
|                                                                                                    | YEL                                                                                                    | LOW                                                                                                    |                                                                                                    |                                                                                                    |                                                                                                    |                                                                                                    |                                                                                                    | 5 aut                                                                                                    | e un cugn r                                                                                                    | rent p                                                                                                    | ayear i                                                                                                    |                               |
|                                                                                                    |                                                                                                    |                                                                                                    |                                                                                                    |                                                                                                    |                                                                                                    |                                                                                                    |                                                                                                    |                                                                                                    |                                                                                                    |                                                                                                    |                                                                                                    |                               |
| R                                                                                                    | leviev                                                                                                    | w Colu                                                                                                    | umn                                                                                                    | E (S                                                                                                    | Status                                                                                                    | ) for                                                                                                    | any orders                                                                                                    | withi                                                                                                    | n the highl                                                                                                    | ightee                                                                                                    | d fields                                                                                                    | s that are                    |
| ir                                                                                                    | n a <b>R</b> e                                                                                                    | eady s                                                                                                    | tatu                                                                                                    | s aga                                                                                                    | inst a                                                                                                    | any l                                                                                                    | nighlighted                                                                                                    | fields                                                                                                    | in Colum                                                                                                    | nH(E                                                                                                    | Estimat                                                                                                    | ted Depar                     |
| D                                                                                                    | ate) a                                                                                                    | and <b>hi</b>                                                                                                    | ghlig                                                                                                    | ght tł                                                                                                    | nat R                                                                                                    | eady                                                                                                    | Order in th                                                                                                    | ie cor                                                                                                    | responding                                                                                                    |                                                                                                    | r.                                                                                                    | 1                             |
|                                                                                                    |                                                                                                    |                                                                                                    |                                                                                                    | 9                                                                                                    |                                                                                                    | 5                                                                                                    |                                                                                                    |                                                                                                    | 1 C                                                                                                    | ,                                                                                                    |                                                                                                    |                               |
| Т                                                                                                    | his co                                                                                                    | olumn                                                                                                    | refle                                                                                                    | ects v                                                                                                    | what                                                                                                    | your                                                                                                    | SPO is res                                                                                                    | ponsi                                                                                                    | ble for depa                                                                                                    | arting                                                                                                    | DA fo                                                                                                    | or paycut.                    |
|                                                                                                    |                                                                                                    |                                                                                                    |                                                                                                    |                                                                                                    |                                                                                                    | -                                                                                                    |                                                                                                    | -                                                                                                    | -                                                                                                    | -                                                                                                    |                                                                                                    |                               |
| E                                                                                                    | nter                                                                                                    | Comr                                                                                                    | nent                                                                                                    | s as                                                                                                    | need                                                                                                    | ed to                                                                                                    | pass infor                                                                                                    | matio                                                                                                    | n to the AC                                                                                                    | DR fie                                                                                                    | eld Adı                                                                                                    | nins or to                    |
| v                                                                                                    | our S                                                                                                    | PO sta                                                                                                    | aff fo                                                                                                    | or act                                                                                                    | ion.                                                                                                    | Sug                                                                                                    | gested com                                                                                                    | ments                                                                                                    | include:                                                                                                    |                                                                                                    |                                                                                                    |                               |
| •                                                                                                    | Pend                                                                                                    | ling Pa                                                                                                    | nerv                                                                                                    | vork                                                                                                    | from                                                                                                    | Adr                                                                                                    | nin                                                                                                    |                                                                                                    |                                                                                                    |                                                                                                    |                                                                                                    |                               |
|                                                                                                    | SEL                                                                                                    | DEC                                                                                                    | <sup>1</sup> per v                                                                                                    | VOIR                                                                                                    | 110111                                                                                                    | 1 101                                                                                                    |                                                                                                    |                                                                                                    |                                                                                                    |                                                                                                    |                                                                                                    |                               |
| Ţ                                                                                                    | TEN                                                                                                    |                                                                                                    |                                                                                                    |                                                                                                    |                                                                                                    |                                                                                                    |                                                                                                    |                                                                                                    |                                                                                                    |                                                                                                    |                                                                                                    |                               |
| •                                                                                                    | I EN                                                                                                    |                                                                                                    |                                                                                                    | -1                                                                                                    |                                                                                                    |                                                                                                    |                                                                                                    |                                                                                                    |                                                                                                    |                                                                                                    |                                                                                                    |                               |
| •                                                                                                    | Pend                                                                                                    | ling D                                                                                                    | ate C                                                                                                    | hang                                                                                                    | zes                                                                                                    |                                                                                                    |                                                                                                    |                                                                                                    |                                                                                                    |                                                                                                    |                                                                                                    |                               |
|                                                                                                    |                                                                                                    | -                                                                                                    |                                                                                                    | <u>د</u>                                                                                                    | 5                                                                                                    |                                                                                                    |                                                                                                    |                                                                                                    |                                                                                                    |                                                                                                    |                                                                                                    |                               |
| ٠                                                                                                    | Mbr                                                                                                    | on Me                                                                                                    | ed Ho                                                                                                    | old                                                                                                    | 5                                                                                                    |                                                                                                    |                                                                                                    |                                                                                                    |                                                                                                    |                                                                                                    |                                                                                                    |                               |
| •                                                                                                    | Mbr<br>Mbr                                                                                                    | on Me<br>Pendi                                                                                                    | ed Ho<br>ng N                                                                                                    | old<br>JP                                                                                                    | 5                                                                                                    |                                                                                                    |                                                                                                    |                                                                                                    |                                                                                                    |                                                                                                    |                                                                                                    |                               |
| •                                                                                                    | Mbr<br>Mbr<br>Pend                                                                                                    | on Me<br>Pendi<br>ling Ti                                                                                                    | ed Ho<br>ng N<br>roubl                                                                                                  | old<br>JP<br>e Tio                                                                                                    | cket                                                                                                    |                                                                                                    |                                                                                                    |                                                                                                    |                                                                                                    |                                                                                                    |                                                                                                    |                               |
| •                                                                                                    | Mbr<br>Mbr<br>Pend                                                                                                    | on Me<br>Pendi<br>ling Ti                                                                                                    | ed Ho<br>ng N<br>roubl                                                                                                  | old<br>JP<br>e Tic                                                                                                    | cket                                                                                                    | = =                                                                                                    | ≘ 🗞 - 📴 Wrap Text                                                                                                    | E D                                                                                                    | ate v                                                                                                    |                                                                                                    |                                                                                                    | ## <b>*</b>                   |
| •<br>•<br>Pa                                                                                                    | Mbr<br>Mbr<br>Pend                                                                                                    | on Me<br>Pendi<br>ling Ti                                                                                                    | ed Ho<br>ng N<br>roubl                                                                                                  | old<br>JP<br>e Tic                                                                                                    | <u>cket</u><br>→ A <sup>*</sup> A <sup>*</sup>                                                                                                    |                                                                                                    | = 🌮 - 📑 Wrap Text<br>≣ 🖅 2≣ 🖽 Merge &                                                                                                    | : D<br>Center - S                                                                                                    | ate • • • • • • • • • • • • • • • • • • •                                                                                                    | Inditional For                                                                                                    | mat as Cell                                                                                                    | Insert Delete Format          |
| •<br>•<br>Pa                                                                                                    | Mbr<br>Mbr<br>Pend<br>Ster<br>Ster<br>Clipboar                                                                          | on Me<br>Pendi<br>ling Ti                                                                                                    | ed Ho<br>ng N<br>roubl                                                                                                  | old<br>JP<br>e Tic<br>10                                                                                                    | cket                                                                                                    | = = =                                                                                                    | <ul> <li>⇒ · · · · · · · · · · · · · · · · · · ·</li></ul>                                                                                                    | t D<br>Center + S                                                                                                    | ate                                                                                                    | irreference<br>monditional For<br>rmatting ▼ Tra<br>Styl                                                                                                    | mat as Cell<br>able × Styles ×<br>es                                                                                                    | Insert Delete Format<br>Cells |
| e<br>Pa                                                                                                    | Mbr<br>Mbr<br>Pend<br>Stee<br>Stee<br>Cop<br>Stee<br>Cop<br>Cop<br>Cop<br>Cop<br>Cop<br>Cop<br>Cop<br>Cop<br>Cop<br>Cop | on Me<br>Pendi<br>ling Tr<br>nat Painter<br>d<br>Tr                                                                                                    | ed He<br>ng N<br>roubl                                                                                                  | old<br>JP<br>e Tic<br>• 10<br>• ⊞ • 10<br>• • • • • • •                                                                                                    | cket<br>▲ A <sup>*</sup> A <sup>*</sup><br>2020                                                                                                    |                                                                                                    | E ♥ + Fr Wrap Text                                                                                                    | Center +                                                                                                    | ate                                                                                                    | rmatting ▼ Tr<br>Styl                                                                                                    | mat as Cell<br>able × Styles ×<br>es                                                                                                    | Cells                         |
| Pa                                                                                                    | Mbr<br>Mbr<br>Pend<br>S Cut<br>Cupboar                                                                                  | on Me<br>Pendi:<br>ling Ti<br>nat Painter<br>d<br>* : ×<br>B                                                                                                    | ed He<br>ng N<br>roubl                                                                                                  | old<br>JP<br>e Tic<br>→ 10<br>→ → →<br>Font<br>- → →                                                                                                    | 2020<br>► A <sup>*</sup> A <sup>*</sup> A <sup>*</sup> -<br>5<br>2020                                                                                                    | = = =<br>= = = =<br>F                                                                                                    | E ॐ - F Wrap Text                                                                                                    | Center - S                                                                                                    | ate                                                                                                    | ir and the second second seco                                                                                                    | mat as Cell<br>able × Styles ×<br>es                                                                                                    | Insert Delete Format<br>Cells |
| <ul> <li>Pa</li> <li>H:</li> <li>1</li> </ul>                                                                                                    | Mbr<br>Mbr<br>Pend<br>Cop<br>Ster<br>Clipboar                                                                           | on Me<br>Pendi<br>ling Ti<br>y * C<br>d rs<br>B<br>Last Name                                                                                                    | ed He<br>ng N<br>roubl<br>alibi<br>B I U<br>fa<br>First<br>Name                                                         | old<br>JP<br>e Tic<br>10<br>Font<br>9/18/<br>D<br>Rank                                                                                                    | cket<br>A A A<br>2020<br>E<br>Status                                                                                                    | F<br>Reason<br>Code                                                                                                    | S → Wrap Text Alignment G Departing Department                                                                                                    | Center + 5<br>Fs<br>H<br>Estimated<br>Depart Date                                                                                                    | ate                                                                                                    | J<br>stimated<br>Report Date                                                                                                    | mat as Cell<br>able * Styles *<br>es<br>K<br>Issue Date                                                                                                    | Insert Delete Format<br>Cells |
| •<br>•<br>•<br>•                                                                                                    | Mbr<br>Mbr<br>Pend<br>Cop<br>Stee<br>Clipboar                                                                           | on Me<br>Pendi:<br>ling Ti<br>, * : ×<br>B<br>Last Name                                                                                                    | ed He<br>ng N<br>coubl<br>calibri<br>B I U<br>G<br>First<br>Name                                                        | old<br>JP<br>e Tic<br>· 10<br>· · · · · · · ·<br>Font<br>· · · · · · ·<br>· · · · · ·                                                                                                    | × A <sup>°</sup> A <sup>°</sup> A <sup>°</sup> × A <sup>°</sup> × × A <sup>°</sup> × A <sup>°</sup> × × A <sup>°</sup> × A <sup>°</sup> × | F<br>Reason<br>Code<br>PCS                                                                                                    | G<br>Departing Department                                                                                                    | Center + S<br>rs<br>H<br>Estimated<br>Depart Date<br>7/15/2020                                                                                                    | ate                                                                                                    | J<br>Estimated<br>Report Date<br>7/51/2020                                                                                                    | K<br>k<br>426-25.77944                                                                                                    | L<br>Comments                 |
| •<br>•<br>•<br>•<br>•<br>•<br>•<br>•<br>•<br>•<br>•<br>•<br>•<br>•<br>•<br>•<br>•<br>•<br>•                                                                                                    | Mbr<br>Mbr<br>Pend<br>Cop<br>Ste Cop<br>Stor<br>Clipboar                                                                | on Me<br>Pendi:<br>ling Ti<br>y * at Painter<br>d * : ×<br>B<br>Last Name                                                                                                    | ed He<br>ng N<br>coubl<br>calibri<br>8 I U ·<br>First<br>Name                                                           | old<br>JP<br>e Tic<br>~ 10<br>~ □ 9/18/<br>D<br>Rank<br>CAPT<br>BM3<br>MST1                                                                                                    | Cket<br>A A A<br>2020<br>E<br>Status<br>En route<br>En route                                                                                                    | F<br>Reason<br>Code<br>PCS<br>PCS<br>PCS                                                                                                    | G<br>Departing Department<br>Marge A<br>Alignment<br>G<br>Departing Department<br>MGT DIV<br>MSPECTIONS DIV                                                                                                    | E D<br>Center + S<br>F<br>Estimated<br>Depart Date<br>7/12/2020                                                                                                    | ate ۲<br>5 - % به ۲۵ -۵۵ -۵۵<br>Number ۲۵<br>Number ۲۵<br>Reporting Department<br>COMMANDANT (CG-93)<br>CG MFPU KINGS BAY<br>MSU CHICAGO                                                                                                    | J<br>Estimated<br>Report Date<br>7/83/2020<br>8/34/2020                                                                                                    | mat as         Cell           able -         Styles -           s         Sue Date           426:25.77944         12.18:9.9563           12.18:9.9563         11.24:45.353                                                                                                    | Insert Delete Format<br>Cells |
| •<br>•<br>•<br>•<br>•<br>•<br>•<br>•<br>•<br>•<br>•<br>•<br>•<br>•<br>•<br>•<br>•<br>•<br>•                                                                                                    | Mbr<br>Mbr<br>Pend<br>Cop<br>Ste Cop<br>Ste Cop<br>Clipboar                                                             | on Me<br>Pendi:<br>ling Ti<br>y * at Painter<br>d * : ×<br>B<br>Last Name                                                                                                    | ed He<br>ng N<br>roubl<br>alibri<br>B I U<br>fa<br>fa<br>fa<br>fa<br>fa<br>fa<br>fa<br>fa<br>fa<br>fa<br>fa<br>fa<br>fa | old<br>JP<br>e Tic<br><sup>→</sup> 10<br><sup>→</sup> 10                                                             | cket<br>A A A<br>CO200<br>E<br>Status<br>En route<br>En route<br>En route<br>En route                                                                                                    | F<br>Reason<br>Code<br>PCS<br>PCS<br>PCS                                                                                                    | G<br>Departing Department<br>Alignment<br>G<br>Departing Department<br>AIRSTA DETROIT<br>MGT DIV<br>INSPECTIONS DIV<br>DEPT(S)                                                                                                    | Center + \$<br>Center + \$<br>Fstimated<br>Depart Date<br>7/15/2020<br>7/21/2020<br>8/1/2020                                                                                                    | ate ~ CC<br>S ~ % 3 * % 30 CC<br>For<br>Number rs<br>Reporting Department<br>COMMANDANT (CG-93)<br>CG MFPU KINGS BAY<br>MSU CHICAGO<br>PATCOR SVA BAHRAIN                                                                                                    | J<br>Estimated<br>Report Date<br>7/51/2020<br>8/14/2020<br>8/14/2020<br>9/20/2020                                                                                                    | mat as Cell<br>babe - Styles -<br>es К<br>k<br>sue Date<br>4:26:25.77944<br>12:18:59:9563<br>11:24:45:3552<br>7:30:36:2462                                                                                                    | L<br>Comments                 |
| <ul> <li>Pa</li> <li>Pa</li> <li>H1</li> <li>1</li> <li>2</li> <li>3</li> <li>4</li> <li>5</li> <li>6</li> </ul>                                                                                                    | Mbr<br>Mbr<br>Pend<br>Copend<br>Copend<br>Security<br>Clipboar                                                          | on Me<br>Pendi:<br>ling Ti<br>y * at Painter<br>d * : ×<br>B<br>Last Name                                                                                                    | ed Ho<br>ng N<br>roubl<br>alibi<br>8 I U<br>fa<br>c<br>First<br>Name                                                    | old<br>JP<br>e Tic<br><sup>-</sup> 10<br><sup>-</sup> 10<br><sup>-</sup> 10<br><sup>-</sup> 10<br><sup>-</sup> 0<br><sup>-</sup> 10<br><sup>-</sup> 0<br><sup>-</sup> 10<br><sup>-</sup> 0<br><sup>-</sup> 10<br><sup>-</sup> 0<br><sup>-</sup> 10<br><sup>-</sup> 0<br><sup>-</sup> 10<br><sup>-</sup> 0<br><sup>-</sup> 10<br><sup>-</sup> 0<br><sup>-</sup> 10<br><sup>-</sup> 0<br><sup>-</sup> 10<br><sup>-</sup> 0<br><sup>-</sup> 10<br><sup>-</sup> 0<br><sup>-</sup> 10<br><sup>-</sup> 0<br><sup>-</sup> 10<br><sup>-</sup> 0<br><sup>-</sup> 10<br><sup>-</sup> 10<br><sup></sup> | Cket<br>A A A<br>Content<br>Content                                                                                                    | F<br>Reason<br>Code<br>PCS<br>PCS<br>PCS<br>PCS                                                                                                    | G<br>Departing Department<br>Alignment<br>G<br>Departing Department<br>AIRSTA DETROIT<br>MGT DIV<br>INSPECTIONS DIV<br>DEPT(S)<br>CG STA ST JOSEPH                                                                                                    | Center + 5<br>Estimated<br>Depart Date<br>7/15/2020<br>7/21/2020<br>9/1/2020<br>9/1/2020                                                                                                    | ate                                                                                                    | J<br>Estimated<br>Report Date<br>7/3/2020<br>8/14/2020<br>9/20/2020<br>10/3/2020                                                                                                    | mat as Cell<br>babe = Styles -<br>es<br>К<br><b>Issue Date</b><br>4.26.25.77944<br>12.18.59.9563<br>11.2445 5352<br>7.303.62.6462<br>9.50.03.84050                                                                                                    | L<br>Comments                 |
| •<br>•<br>•<br>•<br>•<br>•<br>•<br>•<br>•<br>•<br>•<br>•<br>•<br>•<br>•<br>•<br>•<br>•<br>•                                                                                                    | Mbr<br>Mbr<br>Pend<br>Cop<br>Store<br>Clipboar                                                                          | on Me<br>Pendi:<br>ling Ti<br>y + C<br>t + C<br>t + C<br>+ C<br>t + C<br>t + C | ed Ho<br>ng N<br>roubl<br>alibi<br>s I U<br>farst<br>Name                                                               | old<br>JP<br>e Tic<br>- 10<br>- 10<br>Font<br>- 10<br>- 10<br>                                                                                                    | A A A<br>COLOR<br>A A A<br>COLOR<br>COLOR<br>CO                                                                                                    | F<br>Reason<br>Code<br>PCS<br>PCS<br>PCS<br>PCS<br>PCS<br>PCS<br>PCS<br>PCS<br>PCS<br>PCS                                                                                                    | G Departing Department Alignment G Departing Department AIRSTA DETROIT MGT DIV INSPECTIONS DIV DEPT(S) CG STA ST JOSEPH CG STA ST JOSEPH CG STA MANISTEE ES CTA MANISTEE ES CT                                                                                                    | Center - 5<br>Estimated<br>Depart Date<br>7/15/2020<br>8///2020<br>9/1/2020<br>9/1/2020                                                                                                    | ate                                                                                                    | Estimated     Report Date     7/31/2020     8/24/2020     8/14/2020     9/20/2020     10/3/2020     10/3/2020                                                                                                    | K<br>Issue Date<br>426:25.77944<br>12:18:59.9563<br>11:24:45.5352<br>9:50:03.84050<br>9:20:27.74002                                                                                                    | L<br>Comments                 |
| <ul> <li>Pe</li> <li>Pe</li> <li>H</li> <li>1</li> <li>2</li> <li>3</li> <li>4</li> <li>5</li> <li>6</li> <li>7</li> <li>8</li> <li>9</li> </ul>                                                                                                    | Mbr<br>Mbr<br>Pend<br>Cop<br>Secution<br>Forr<br>Clipboar                                                               | on Me<br>Pendi:<br>ling Ti<br>y + C<br>nat Painter<br>t<br>* : ×<br>B<br>Last Name                                                                                                    | ed He<br>ng N<br>roubl<br>alibri<br>B I U -<br>First<br>Name                                                            | CAPT<br>BM3<br>BM2<br>BM2<br>BM2<br>BM2<br>BM2<br>BM2<br>BM2<br>BM2<br>BM2<br>BM2                                                                                                    | A A A<br>CA A A<br>COLOR<br>COLOR<br>COLOR<br>CA A A<br>COLOR<br>CA A A<br>CA A A<br>CA A A                                                                                                    | F<br>Reason<br>Code<br>PCS<br>PCS<br>PCS<br>PCS<br>PCS<br>PCS<br>PCS<br>PCS<br>PCS<br>PCS                                                                                                    | G Departing Department Alignment G Departing Department AIRSTA DETROIT MGT DIV INSPECTIONS DIV DEPT(S) CG STA ST JOSEPH CG STA MANISTEE CG STA CHICAGO COMMUNICATIONS DIV                                                                                                    | Center - 5<br>Estimated<br>Depart Date<br>7/15/2020<br>8/2/2020<br>9/1/2020<br>9/2/2020<br>9/2/2020                                                                                                    | ate                                                                                                    | J<br>Estimated<br>Report Date<br>9/28/2020<br>9/28/2020<br>9/28/2020<br>9/28/2020                                                                                                    | K<br>Issue Date<br>426:25.77944<br>12:18:59:9563<br>11:24:45:5352<br>9:20:27.774002<br>11:64:67:1938                                                                                                    | L<br>Comments                 |
| <ul> <li>Pa</li> <li>Pa</li> <li>Pa</li> <li>H</li> <li>1</li> <li>2</li> <li>3</li> <li>4</li> <li>5</li> <li>6</li> <li>7</li> <li>8</li> <li>9</li> <li>10</li> </ul>                                                                                                    | Mbr<br>Mbr<br>Pend<br>Scut<br>Ster<br>Forr<br>Clipboar                                                                  | on Me<br>Pendi:<br>ling Tr<br>y at Painter<br>d rs<br>t x<br>B<br>Last Name                                                                                                    | ed He<br>ng N<br>coubl<br>alibri<br>B I U<br>fa<br>First<br>Name                                                        | CAPT<br>BM3<br>MK3<br>BM2<br>MK3<br>BM2<br>CAPT<br>BM3<br>CAPT<br>BM3<br>CAPT<br>BM3<br>CAPT<br>CAPT<br>CAPT<br>BM3<br>CAPT<br>CAPT<br>CA                                                                                                    | Cket<br>A A A<br>2020<br>En route<br>En route<br>En route<br>En route<br>En route<br>En route<br>En route<br>En route<br>En route<br>En route<br>En route<br>En route                                                                                                    | F<br>Reason<br>Code<br>PCS<br>PCS<br>PCS<br>PCS<br>PCS<br>PCS<br>PCS<br>PCS                                                                                                    | Image: System Control of the system Control of the system Control of t                                                                                                    | E Depart Date<br>7/3/2020<br>7/1/2020<br>9/1/2020<br>9/8/2020<br>9/8/2020<br>9/8/2020                                                                                                    | I<br>Reporting Department<br>COMMANDANT (CG-93)<br>CG MFPU KINGS BAY<br>MSU CHICAGO<br>PATFOR SWA BAHRAIN<br>MSST LA/LB WSD<br>CGC ROBERT GOLDMAN<br>CGC ALERT<br>SEC DETROIT CMD CADRE<br>CGC HARBIET LANF                                                                                                    | J<br>Estimated<br>Report Date<br>7/51/2020<br>8/24/2020<br>9/22/2020<br>9/22/2020<br>9/28/2020<br>9/28/2020<br>9/28/2020                                                                                                    | K           Issue Date           426:25.77944           12:18:59.9563           11:24:45.5352           7:30:36.24462           9:50:03.84050           9:20:27.74002           11:6:46.71938           3:16:07.50636           11:12:81.5705636                                                                                                    | L<br>Comments                 |
| <ul> <li>Pa</li> <li>Pa</li> <li>P</li></ul>                                                                                                    | Mbr<br>Mbr<br>Pendd<br>Scut<br>Scut<br>Scut<br>Scut<br>Scut<br>Scut<br>Scut<br>Scut                                     | on Me<br>Pendi:<br>ling Ti<br>nat Painter<br>; : ×<br>B<br>Last Name                                                                                                    | ed He<br>ng N<br>coubl<br>alibri<br>8 I U<br>6<br>First<br>Name                                                         | CAPT<br>POIL<br>POIL                                                                                                    | Cket<br>A A A<br>Correction<br>Correction<br>Corre                                                                                                    | F<br>Reason<br>Code<br>PCS<br>PCS<br>PCS<br>PCS<br>PCS<br>PCS<br>PCS<br>PCS                                                                                                    | Image: System Control of the system control of the system control of the syste                                                                                                    | E Center + 3<br>F<br>Estimated<br>Depart Date<br>7/12/2020<br>9/1/2020<br>9/1/2020<br>9/1/2020<br>9/1/2020<br>9/1/2020<br>9/1/2020<br>9/1/2020<br>9/1/2020                                                                                                    | I<br>Reporting Department<br>COMMANDANT (CG-93)<br>CG MFPU KINGS BAV<br>MSU CHICAGO<br>PATFOR SWA BAHRAIN<br>MSST LUCAGO<br>PATFOR SWA BAHRAIN<br>MSST LUCAGO<br>MST LUCAGO<br>MST LUCAGO<br>MST | J<br>Estimated<br>Report Date<br>7/3/2020<br>8/24/2020<br>8/24/2020<br>9/28/2020<br>9/28/2020<br>9/28/2020<br>9/28/2020<br>9/28/2020<br>9/28/2020                                                                                                    | K<br>Super Styles -<br>c S<br>K<br>Super Styles -<br>c S<br>Super Styles -<br>c S<br>Super Styles -<br>c S<br>Super Styles -<br>c S<br>Super Styles -<br>c S<br>Super Styles -<br>c S<br>Super Styles -<br>c S<br>Super Styles -<br>c S<br>Super Styles -<br>c S<br>Super Styles -<br>c S<br>Super Styles -<br>C S<br>Super Styles -<br>C S<br>Super Styles -<br>C S<br>Super Styles -<br>C S<br>Super Styles -<br>C S<br>Super Styles -<br>Super Styles -<br>Super St                                                                   | L<br>Comments                 |
| <ul> <li>Particular</li> <li>Particular</li></ul>                                                                                                    | Mbr<br>Mbr<br>Pend<br>% Cut<br>© Copboar<br>17<br>A<br>Empl ID                                                          | on Me<br>Pendi:<br>ling Ti<br>a r. c<br>r. x<br>B<br>Last Name                                                                                                    | ed He<br>ng N<br>roubl                                                                                                  | CAPT<br>BM3<br>SK1<br>MK3<br>BM2<br>Frrcs<br>CS3<br>BM2<br>SN                                                                                                    |                                                                                                    | F<br>Reason<br>Code<br>PCS<br>PCS<br>PCS<br>PCS<br>PCS<br>PCS<br>PCS<br>PCS                                                                                                    | Sy → Sy Wrap Text     Alignment     G      Departing Department     AlisTA DETROIT     MGT DIV     INSPECTIONS DIV     DEPT(S)     G STA ST JOSEPH     CG STA AMAISTEE     CG STA CHICAGO     COMMUNICATIONS DIV     CG STA STURGEON BAY     CG STA OSWEGO                                                                                                    | E Center + 5<br>F Stimated<br>Depart Date<br>7/15/2020<br>9/1/2020<br>9/1/20   | ate ~ C<br>S ~ % ) % % % % C<br>Number rs<br>Number rs<br>Number rs<br>Reporting Department<br>COMMANDANT (CG-93)<br>CG MFPU KINGS BAY<br>MSST L4/LB WSD<br>CGC ROBERT GOLDMAN<br>MSST L4/LB WSD<br>CGC CALERT<br>SEC DETROIT CMD CADRE<br>CGC CARRIET LANE<br>CGC ROBERT GOLDMAN<br>MST A SCHOOL                                                                                                    | J<br>Stimated<br>Report Date<br>7/53/2020<br>9/20/2020<br>9/20/2020<br>9/28/2020<br>9/28/2020<br>9/28/2020<br>9/28/2020<br>9/28/2020<br>9/12/2020<br>9/12/2020<br>9/12/2020<br>9/29/2020                                                                                                    | mat as Cell<br>babe - Styles -<br>s<br>Cell<br>Styles -<br>t<br>Ssue Date<br>42625.77944<br>12.18.59.9563<br>11.2445.5352<br>950.03.84050<br>91.02.74002<br>91.02.64634<br>21.22.15.7928<br>31.607.50636<br>31.12.81.57928                                                                                                    | L<br>Comments                 |
| <ul> <li>Pa</li> <li>Pa</li> <li>P</li></ul>                                                                                                    | Mbr<br>Mbr<br>Pend<br>% Cut<br>Secop<br>Clipboar                                                                        | on Me<br>Pendi:<br>ling Ti<br>y + ant Painter<br>t : × B<br>Last Name                                                                                                    | ed He<br>ng N<br>roubl                                                                                                  | e Tic<br>→ 10<br>→ 10                                                                                                    | Cket<br>A A A<br>COLOR<br>Color<br>Color<br>Col                                                                                                    | F           Reason<br>Code           PCS           PCS <td>G<br/>Communications Div<br/>Communications Div<br/>Com</td> <td>Center +<br/>Fstimated<br/>Depart Date<br/>7/15/2020<br/>9/12/2020<br/>9/12/2020<br/>9/12/2020<br/>9/12/2020<br/>9/12/2020<br/>9/12/2020<br/>9/12/2020<br/>9/12/2020<br/>9/12/2020<br/>9/12/2020<br/>9/12/2020<br/>9/12/2020<br/>9/12/2020</td> <td>ate</td> <td>J     Estimated     Report Date     7/51/2020     8/14/2020     9/20/2020     10/3/2020     9/20/2020     9/20/2020     9/20/2020     9/20/2020     9/20/2020     9/20/2020     9/20/2020     9/20/2020     9/20/2020     9/20/2020     9/20/2020     9/20/2020     9/20/2020     9/20/2020     9/20/2020     9/20/2020     9/20/2020     9/20/2020     9/20/2020     9/20/2020     9/20/2020     9/20/2020     9/20/2020     9/20/2020     9/20/2020     9/20/2020     9/20/2020     9/20/2020     9/20/2020     9/20/2020     9/20/2020     9/20/2020     9/20/2020     9/20/2020     9/20/2020     9/20/2020     9/20/2020     9/20/2020     9/20/2020     9/20/2020     9/20/2020     9/20/2020     9/20/2020     9/20/2020     9/20/2020     9/20/2020     9/20/2020     9/20/2020     9/20/2020     9/20/2020     9/20/2020     9/20/2020     9/20/2020     9/20/2020     9/20/2020     9/20/2020     9/20/2020     9/20/2020     9/20/2020     9/20/2020     9/20/2020     9/20/2020     9/20/2020     9/20/2020     9/20/2020     9/20/2020     9/20/2020     9/20/2020     9/20/2020     9/20/2020     9/20/2020     9/20/2020     9/20/2020     9/20/2020     9/20/2020     9/20/2020     9/20/2020     9/20/2020     9/20/2020     9/20/2020     9/20/2020     9/20/2020     9/20/2020     9/20/2020     9/20/2020     9/20/2020     9/20/2020     9/20/2020     9/20/2020     9/20/2020     9/20/2020     9/20/2020     9/20/2020     9/20/2020     9/20/2020     9/20/2020     9/20/2020     9/20/2020     9/20/2020     9/20/2020     9/20/2020     9/20/2020     9/20/2020     9/20/2020     9/20/2020     9/20/2020     9/20/2020     9/20/2020     9/20/2020     9/20/2020     9/20/2020     9/20/2020     9/20/2020     9/20/2020     9/20/2020     9/20/2020     9/20/2020     9/20/2020     9/20/2020     9/20/2020     9/20/2020     9/20/2020     9/20/2020     9/20/2020     9/20/2020     9/20/2020     9/20/2020     9/20/2020     9/20/2020     9/20/2020     9/20/2020     9/20/2020     9/20/2020     9/20/202     9/20/202     9/20     9/20     9/20/202     9/20     9/20     9/20     9/</td> <td>K<br/>Source Cell<br/>Styles -<br/>es<br/>K<br/>Source Cell<br/>Source Cell</td> <td>L<br/>Comments</td>                                                                                                    | G<br>Communications Div<br>Communications Div<br>Com | Center +<br>Fstimated<br>Depart Date<br>7/15/2020<br>9/12/2020<br>9/12/2020<br>9/12/2020<br>9/12/2020<br>9/12/2020<br>9/12/2020<br>9/12/2020<br>9/12/2020<br>9/12/2020<br>9/12/2020<br>9/12/2020<br>9/12/2020<br>9/12/2020                                                                                                    | ate                                                                                                    | J     Estimated     Report Date     7/51/2020     8/14/2020     9/20/2020     10/3/2020     9/20/2020     9/20/2020     9/20/2020     9/20/2020     9/20/2020     9/20/2020     9/20/2020     9/20/2020     9/20/2020     9/20/2020     9/20/2020     9/20/2020     9/20/2020     9/20/2020     9/20/2020     9/20/2020     9/20/2020     9/20/2020     9/20/2020     9/20/2020     9/20/2020     9/20/2020     9/20/2020     9/20/2020     9/20/2020     9/20/2020     9/20/2020     9/20/2020     9/20/2020     9/20/2020     9/20/2020     9/20/2020     9/20/2020     9/20/2020     9/20/2020     9/20/2020     9/20/2020     9/20/2020     9/20/2020     9/20/2020     9/20/2020     9/20/2020     9/20/2020     9/20/2020     9/20/2020     9/20/2020     9/20/2020     9/20/2020     9/20/2020     9/20/2020     9/20/2020     9/20/2020     9/20/2020     9/20/2020     9/20/2020     9/20/2020     9/20/2020     9/20/2020     9/20/2020     9/20/2020     9/20/2020     9/20/2020     9/20/2020     9/20/2020     9/20/2020     9/20/2020     9/20/2020     9/20/2020     9/20/2020     9/20/2020     9/20/2020     9/20/2020     9/20/2020     9/20/2020     9/20/2020     9/20/2020     9/20/2020     9/20/2020     9/20/2020     9/20/2020     9/20/2020     9/20/2020     9/20/2020     9/20/2020     9/20/2020     9/20/2020     9/20/2020     9/20/2020     9/20/2020     9/20/2020     9/20/2020     9/20/2020     9/20/2020     9/20/2020     9/20/2020     9/20/2020     9/20/2020     9/20/2020     9/20/2020     9/20/2020     9/20/2020     9/20/2020     9/20/2020     9/20/2020     9/20/2020     9/20/2020     9/20/2020     9/20/2020     9/20/2020     9/20/2020     9/20/2020     9/20/2020     9/20/2020     9/20/2020     9/20/2020     9/20/2020     9/20/2020     9/20/2020     9/20/2020     9/20/2020     9/20/2020     9/20/2020     9/20/2020     9/20/2020     9/20/2020     9/20/2020     9/20/2020     9/20/2020     9/20/2020     9/20/2020     9/20/2020     9/20/2020     9/20/2020     9/20/202     9/20/202     9/20     9/20     9/20/202     9/20     9/20     9/20     9/                                                                                                    | K<br>Source Cell<br>Styles -<br>es<br>K<br>Source Cell<br>Source Cell                             | L<br>Comments                 |
| <ul> <li>Pa</li> <li>Pa</li> &lt;</ul> | Mbr<br>Mbr<br>Pend<br>Cop<br>For<br>Clipboar                                                                            | on Me<br>Pendi:<br>ling Ti<br>y + C<br>nat Painter<br>t<br>* : ×<br>B<br>Last Name                                                                                                    | ed He<br>ng N<br>coubl<br>Calibri<br>B I U -<br>First<br>Name                                                           | Capt<br>e Tic<br>- 10<br>- 10                                                                                                    | Cket<br>A A A<br>Control A A A<br>Control A A A<br>Control A A A<br>Control A A A<br>Control A A A<br>Control A A A<br>Control A A A<br>Control A A A<br>Control A A A A<br>Control A A A A<br>Control A A A A<br>Control A A A A<br>Control A A A A<br>Control A A A A<br>Control A A A A<br>Control A A A A<br>Control A A A A<br>Control A A A A<br>Control A A A A<br>Control A A A A<br>Control A A A A A<br>Control A A A A A<br>Control A A A A A<br>Control A A A A A<br>Control A A A A A<br>Control A A A A A<br>Control A A A A A<br>Control A A A A A<br>Control A A A A A<br>Control A A A A A<br>Control A A A A A<br>Control A A A A A<br>Control A A A A A A<br>Control A A A A A A<br>Control A A A A A A<br>Control A A A A A A<br>Control A A A A A A<br>Control A A A A A A A<br>Control A A A A A A A A<br>Control A A A A A A A A<br>Control A A A A A A A A A<br>Control A A A A A A A A A A A A<br>Control A A A A A A A A A A A A A A A A A A A                                                                                                    | F<br>F<br>Reson<br>PCS<br>PCS<br>PCS<br>PCS<br>PCS<br>PCS<br>PCS<br>PCS                                                                                                    | G STA CLEVELAND HBR<br>CG STA CLEVELAND HBR                                                                                                    | Center - 5<br>Estimated<br>Depart Date<br>7/15/2020<br>9/1/2020<br>9/12/2020<br>9/11/2020<br>9/11/2020<br>9/11/2020<br>9/11/2020<br>9/11/2020<br>9/11/2020<br>9/11/2020<br>9/11/2020<br>9/11/2020                                                                                                    | ate                                                                                                    | Estimated     Report Date     7/31/2020     8/14/2020     9/20/202     9/20/2020     9/20/2020     9/12/2020     9/12/2020     9/12/2020     9/12/2020     9/12/2020     9/22/2020     9/22/2020     9/22/2020     9/22/2020                                                                                                    | K<br>Superstand State<br>K<br>K<br>Superstand<br>K<br>Superstand<br>Superstand<br>Superstand<br>K<br>Superstand<br>Superstand<br>Superstan | L<br>Comments                 |
| <ul> <li>Pa</li> <li>Pa</li> &lt;</ul> | Mbr<br>Mbr<br>Pend<br>Cop<br>Forr<br>Clipboar                                                                           | on Me<br>Pendi:<br>ling Ti<br>at Painter<br>d : ×<br>B<br>Last Name                                                                                                    | ed He<br>ng N<br>coubl<br>alibri<br>B I U -<br>first<br>Name                                                            | CAPT<br>BM3<br>BM2<br>SK1<br>MK2<br>BM2<br>SK1<br>MK2<br>SK1<br>MK3<br>BM2<br>SK1<br>SK1<br>MK3<br>BM2<br>SK1<br>SK1<br>MKC                                                                                                    | Cket<br>A A A<br>Control A A A<br>Control A A A<br>Control A A A<br>Control A A A<br>Control A A A<br>Control A A<br>Control                                                                                                    | F<br>Reason<br>Code<br>PCS<br>PCS<br>PCS<br>PCS<br>PCS<br>PCS<br>PCS<br>PCS                                                                                                    | G STA CLEVELAND HBR<br>CG STA CLEVELAND HBR<br>CG STA CHARLEVOIX                                                                                                    | Center - 5<br>Estimated<br>Depart Date<br>9/1/2020<br>9/1/2020<br>9/1/2020<br>9/1/2020<br>9/1/2020<br>9/1/2020<br>9/1/2020<br>9/1/2020<br>9/1/2020<br>9/1/2020<br>9/1/2020<br>9/1/2020<br>9/1/2020<br>9/1/2020<br>9/1/2020                                                                                                    | ate Commandation Commandation Commandati                                                                                                    | Estimated<br>Report Date<br>7/51/2020<br>8/24/2020<br>6/14/2020<br>9/28/2020<br>9/28/2020<br>9/32/2020<br>9/32/200<br>9/32/2020<br>9/32/2020<br>9/32/       | K<br>Issue Date<br>4:26:25.77944<br>12:18:59:9563<br>11:24:45:3532<br>9:20:27.74002<br>11:64:5.71938<br>3:16:07.50636<br>11:28:15.7938<br>11:28:15.7938<br>11:28:15.7938<br>11:28:15.7938<br>11:28:15.7938<br>11:28:15.7938<br>12:20:04.4634<br>12:55:42:33738<br>12:57:42:33738<br>15:54:233788<br>15:54:233788<br>15:54:235<br>15:54:235<br>15:54:255<br>15:54:255<br>15:54:255<br>15:54:255<br>15:54:255<br>15:54:255<br>15:54:255<br>15:54:255<br>15:54:255<br>15:54:255<br>15:54:255<br>15:54:255<br>15:54:255<br>15:54:255<br>15:54:255<br>15:54:255<br>15:54:255<br>15:54:255<br>15:54:255<br>15:54:255<br>15:54:255<br>15:54:255<br>15:54:255<br>15:54<br>15:54:255<br>15:54:255<br>15:54<br>15:54:255                               | L<br>Comments                 |
| <ul> <li>Pa</li> <li>Pa</li> &lt;</ul> | Mbr<br>Mbr<br>Pend<br>Cop<br>Source<br>Forr<br>Clipboar                                                                 | on Me<br>Pendi:<br>ling Ti<br>y at Painter<br>d : X<br>B<br>Last Name                                                                                                    | ed He<br>ng N<br>roubl                                                                                                  | CAPT<br>BM3<br>MK3<br>BM2<br>CAPT<br>BM3<br>MK3<br>BM2<br>CAPT<br>BM3<br>MK3<br>BM2<br>SK1<br>MK3<br>BM2<br>SK1<br>MK3<br>BM2<br>SK1<br>MK3<br>BM2<br>SK1<br>MK3<br>BM2<br>SK1<br>MK2<br>SK1<br>MK2<br>SK1<br>SK1<br>SK1<br>SK1<br>SK1<br>SK1<br>SK1<br>SK1                                                                                                    | Cket<br>A A A<br>Control A A<br>Control A A<br>Control A<br>Control A<br>Contr                                                                                                    | F         Reason<br>Code           PCS         PCS           PCS         PCS                                                                                                    | Sr Acharace (1977)     G STA CHARLEVOIX     G GSTA CLEVELAND HBR     G GSTA CLEVELAND HBR                                                                                                    | Estimated<br>Depart Date<br>7/12/2020<br>9/12/2020<br>9/12/2020<br>9/12/2020<br>9/12/2020<br>9/12/2020<br>9/12/2020<br>9/12/2020<br>9/12/2020<br>9/12/2020<br>9/12/2020<br>9/12/2020<br>9/12/2020<br>9/12/2020                                                                                                    | I<br>Reporting Department<br>COMMANDANT (CG-93)<br>CG MFPU KINGS BAY<br>MSST LA/LB WSD<br>CGC ROBERT GOLDMAN<br>MSST LA/LB WSD<br>CGC CALERT<br>SEC DETROIT CMD CADRE<br>CGC CART GOLDMAN<br>MSST ASCHOOL<br>KODIAK<br>CCOMMANDANT (CG-9323)<br>CGC ROBERT GOLDMAN<br>MST ASCHOOL<br>KODIAK<br>CGC ROBERT GOLDMAN<br>MST ASCHOOL                                                                                                    | J<br>Estimated<br>Report Date<br>7/51/2020<br>5/24/2020<br>6/14/2020<br>9/28/2020<br>9/28/200<br>9/28/2020<br>9/28/200<br>9/28/200<br>9/28/200 | K<br>Issue Date<br>Cell<br>able * Styles *<br>Styles *<br>K<br>Issue Date<br>42625.77944<br>1218599563<br>1124455559<br>20227.7400<br>11646.71938<br>31607.50636<br>112212204.468<br>21605.36849<br>11522.04.468<br>21605.36849<br>11522.04.48595<br>1252.02.3898<br>1252.02.3898<br>1252.02.0898<br>1252.02.3898<br>1252.02.3898<br>125                                                 | L<br>Comments                 |
| <ul> <li>Pee</li> <li>Pee</li></ul>                                                                                                    | Mbr<br>Mbr<br>Pend<br>Cop<br>For<br>Clipboar                                                                            | on Me<br>Pendi:<br>ling Ti<br>y * x<br>at Painter<br>t * : x<br>B<br>Last Name                                                                                                    | ed He<br>ng N<br>coubl<br>alibri<br>B I U -<br>Forst<br>Name                                                            | CAPT<br>POIL<br>POIL                                                                                                    | Cket                                                                                                    | F           Reason<br>Code           PCS           PCS <td>Sr Action Control Control Contrecontect Control Control Control Control Control Control Control</td> <td>E Center - 3<br/>F<br/>Estimated<br/>Depart Date<br/>7/13/2020<br/>9/1/2020<br/>9/1/</td> <td>ILE TRANSPORTED TO THE TRANSPORT TO THE TRANSPORT TRANSPORT TRANSPORT TRANSPORT TRANSPORT TO THE TRANSPORT TO THE TRANSPORT T</td> <td>J<br/>Estimated<br/>Report Date<br/>7/33/2020<br/>8/24/2020<br/>9/28/2020<br/>9/28/2020<br/>9/28/2020<br/>9/28/2020<br/>9/28/2020<br/>9/28/2020<br/>9/28/2020<br/>9/28/2020<br/>9/28/2020<br/>9/28/2020<br/>9/28/2020<br/>9/28/2020<br/>10/4/2020<br/>10/4/2020<br/>10/4/2020</td> <td>K           Issue Date           426:25.77944           12:18:59.9563           11:24:45.532           7:30:36.26462           9:00:27.74002           11:24:45.532           11:24:45.532           9:20:27.74002           11:24:25.7938           11:24:25.57938           11:24:25.57938           11:24:33738           11:22:04:6438           11:22:04:6438           12:20:71:71:616           14:70:48:5522           21:52:02:8889           11:59:48:5322           20:37:13:9331           11:59:48:5322           20:37:13:931</td> <td>L<br/>Comments</td> | Sr Action Control Control Contrecontect Control Control Control Control Control Control Control                                                                                                    | E Center - 3<br>F<br>Estimated<br>Depart Date<br>7/13/2020<br>9/1/2020<br>9/1/ | ILE TRANSPORTED TO THE TRANSPORT TO THE TRANSPORT TRANSPORT TRANSPORT TRANSPORT TRANSPORT TO THE TRANSPORT TO THE TRANSPORT T                                                                                                    | J<br>Estimated<br>Report Date<br>7/33/2020<br>8/24/2020<br>9/28/2020<br>9/28/2020<br>9/28/2020<br>9/28/2020<br>9/28/2020<br>9/28/2020<br>9/28/2020<br>9/28/2020<br>9/28/2020<br>9/28/2020<br>9/28/2020<br>9/28/2020<br>10/4/2020<br>10/4/2020<br>10/4/2020                                                                                                    | K           Issue Date           426:25.77944           12:18:59.9563           11:24:45.532           7:30:36.26462           9:00:27.74002           11:24:45.532           11:24:45.532           9:20:27.74002           11:24:25.7938           11:24:25.57938           11:24:25.57938           11:24:33738           11:22:04:6438           11:22:04:6438           12:20:71:71:616           14:70:48:5522           21:52:02:8889           11:59:48:5322           20:37:13:9331           11:59:48:5322           20:37:13:931                                                                                                    | L<br>Comments                 |

#### Procedures,

continued

| Step |                                   |                     |                          |                    |              | Act            | ion              |                                                                |                          |                     |                                               |                                       |
|------|-----------------------------------|---------------------|--------------------------|--------------------|--------------|----------------|------------------|----------------------------------------------------------------|--------------------------|---------------------|-----------------------------------------------|---------------------------------------|
| 26   | Go to the PCS                     | S RPT t             | ab. H                    | lighli             | ght          | the e          | entir            | e spreadshee                                                   | t by                     | click               | king the                                      | arrow                                 |
|      | in the upper le                   | eft corne           | er of tl                 | ne spi             | read         | shee           | t. F             | rom the tool                                                   | bar u                    | ndei                | Home,                                         | select                                |
|      | Sort & Filter                     | > Cust              | om Se                    | ort.               |              |                |                  |                                                                |                          |                     | -                                             |                                       |
|      | Calibri                           | - 10 - A A          | ===                      | %∕- <b>∄</b> w     | rap Text     | Gener          | al               | - 🙀 🐺 🖵                                                        |                          | × 🖬                 | ∑ AutoSum → A                                 | $\mathcal{Q}$                         |
|      | Paste V Format Painter            | •   🗄 •   💩 • 🛕     | * = = =                  | •≡ •≡ ₩            | erge & Cente | r * \$ *       | % * 50           | Conditional Format as Cell<br>Formatting • Table • Styles      | Insert Del               | ete Format          | Clear * Filter *                              | Find &<br>Select ≠                    |
|      | Clipboard 15                      | Font<br>fx Empl ID  | n,                       | Alignment          |              | 6              | Number           | r₃ Styles                                                      | Ce                       | lls                 | Ž↓ Sort Sm<br>Ž↓ Sort Lar                     | allest to Largest<br>gest to Smallest |
|      | A B                               | C D                 | E F                      | G                  | н            | 1              | J                | К                                                              | L                        | м                   | Ut Custom                                     | Sort                                  |
|      | Empl ID Last Name                 | First<br>Name Rank  | Status Duty              | Type Order<br>Type | Action       | Reason<br>Code | Depart<br>Deptid | Departing Department                                           | Estimated<br>Depart Date | Reporting<br>DeptID | Repor K Clear                                 |                                       |
|      | 2                                 | LT                  | Authorized               | PCS                | XFR          | PCS            | 7808             | CGRU USSOUTHCOM                                                | 10/1/2020                | 42180               | BASE CLEVELAND                                | 4/2                                   |
|      | 4                                 | YN2                 | En route TITLES          | .0 Reserve         |              |                | 42191            | BASE CLEV SPO (PS)                                             | 4/28/2020                | 42180               | BASE CLEVELAND<br>BASE CLEVELAND              | 4/2                                   |
|      | 6                                 | BM1<br>BM1          | Ready<br>Authorized      | PCS                | XFR          | PCS<br>PCS     | 6264<br>46971    | CGC ASPEN<br>OL-SEC UPPER MISS-E PEORIA                        | 9/30/2020                | 492<br>203          | CG STA MANISTEE<br>CG STA MILWAUKEE           | 10/1                                  |
|      | 8                                 | BM1<br>GM2          | Ready<br>Ready           | PCS<br>PCS         | XFR<br>XFR   | PCS<br>PCS     | 38652<br>7384    | PSU 309 WATERSIDE SECURITY DIV<br>SEC SAN JUAN ENG/SUPPORT DIV | 9/30/2020<br>11/12/2020  | 190<br>7434         | CG STA CLEVELAND HBR<br>SEC DETROIT ENG/SUPPO | 10/<br>RT DIV 11/2                    |
|      | 9                                 | GM3                 | Authorized               | PCS                | XFR          | PCS            | 8847             | CG MFPU KINGS BAY                                              | 10/24/2020               | 206                 | CG STA ST JOSEPH                              | 11/2                                  |
|      | 11                                | SN                  | Authorized               | PCS                | XFR          | PCS            | 6144             | RECRUIT BASIC TRAINING                                         | 9/5/2020                 | 38652               | PSU 309 WATERSIDE SECU                        | JRITY DIV 9/                          |
|      | 12                                | SN<br>SN            | Ready<br>Ready           | PCS                | XFR          | PCS<br>PCS     | 6601<br>6601     | BM A SCHOOL<br>BM A SCHOOL                                     | 10/1/2020                | 409                 | CG STA DULUTH<br>CG STA SHEBOYGAN             | 10/                                   |
|      | 14                                | SN                  | En route                 | PCS                | XFR          | PCS            | 6150             | RECRUIT BASIC TRAINING                                         | 9/25/2020                | 409                 | CG STA DULUTH                                 | 9/2                                   |
|      | 15                                | SN<br>SN            | Authorized<br>Authorized | PCS<br>PCS         | XFR          | PCS            | 6144<br>6150     | MK A SCHOOL<br>RECRUIT BASIC TRAINING                          | 11/21/2020               | 462                 | CG STA ST CLAIR SHORES<br>CG ANT DETROIT      | 12/2                                  |
|      | 17                                | SN                  | Ready                    | PCS                | XFR          | PCS            | 108              | CGC ELDERBERRY                                                 | 9/21/2020                | 211                 | AIRSTA TRAVERSE CITY                          | 10/                                   |
| 27   | The Sort para<br>using the Sort   | meters v<br>by dror | will di<br>o-dow         | splay<br>n, sel    | En En        | nsure<br>Orde  | er T             | y data has h<br>vpe. Click (                                   | eade<br>OK.              | rs is               | checked                                       | l and                                 |
|      | Sort                              | 2 1                 |                          | ,                  |              |                | -                |                                                                |                          |                     | ?                                             | ×                                     |
|      | <sup>+</sup> AJ <u>A</u> dd Level | × Delete            | Level                    | e <u>c</u>         | opy Le       | vel            |                  | <ul> <li>Options</li> </ul>                                    |                          | <b>N</b>            | ⁄ly data has j                                | <u>h</u> eaders                       |
|      | Column                            |                     |                          | Sort C             | Dn           |                |                  | Or                                                             | der                      |                     |                                               |                                       |
|      | Sort by Order                     | Гуре                | $\sim$                   | Value              | s            |                |                  | ~ A t                                                          | o Z                      |                     |                                               | $\sim$                                |
|      |                                   |                     |                          |                    |              |                |                  |                                                                |                          |                     |                                               |                                       |
|      |                                   |                     |                          |                    |              |                |                  |                                                                |                          |                     |                                               |                                       |
|      |                                   |                     |                          |                    |              |                |                  |                                                                |                          |                     |                                               |                                       |
|      |                                   |                     |                          |                    |              |                |                  |                                                                |                          |                     |                                               |                                       |
|      |                                   |                     |                          |                    |              |                |                  |                                                                |                          |                     |                                               |                                       |
|      |                                   |                     |                          |                    |              |                |                  |                                                                |                          |                     |                                               |                                       |
|      |                                   |                     |                          |                    |              |                |                  |                                                                |                          |                     |                                               |                                       |
|      |                                   |                     |                          |                    |              |                |                  |                                                                |                          | OK                  | Ca                                            | ncel                                  |
|      |                                   |                     |                          |                    |              |                |                  |                                                                |                          |                     |                                               |                                       |

### Procedures, continued

| Step |                                             |               |                          |                          |                    |                    |              | Act           | ion            |                                                                 |                                          |                          |                                                                  |                   |
|------|---------------------------------------------|---------------|--------------------------|--------------------------|--------------------|--------------------|--------------|---------------|----------------|-----------------------------------------------------------------|------------------------------------------|--------------------------|------------------------------------------------------------------|-------------------|
| 28   | Scroll                                      | down          | bast the                 | PCS                      | S an               | d se               | lect         | all t         | the o          | orders that a                                                   | re la                                    | ıbel                     | ed as Resei                                                      | rve.              |
|      | Right                                       | click a       | nd sele                  | ct D                     | elete              | e. <mark>D</mark>  | )o N         | ΟΤ            | dele           | ete any Separ                                                   | atior                                    | n orc                    | lers (located                                                    | <mark>1 at</mark> |
|      | the end                                     | d), thes      | e mem                    | bers                     | will               | be                 | acce         | essio         | ns to          | o a new com                                                     | pone                                     | nt.                      |                                                                  |                   |
|      | Cut                                         | Calibri       |                          | _A <b>*</b> ≡ ≡          | - **               | 🔐 Wr               | ap Text      | Gener         | al             | - 12 📝 🖓                                                        |                                          | × 🗊                      | ∑ AutoSum * A<br>↓ Fill * Could Ford the                         |                   |
|      | v V Format                                  | Painter B I L | Font                     | 4 ≡ =<br>G               | E ≣   ≣ :<br>A     | 🔄 🔛 Me             | erge & Cente | a * \$ *<br>G | % * 5          | Formatting * Table * Styles *                                   | CE                                       | ete Format               | Clear * Filter * Select *<br>Editing                             | ~                 |
|      | A157 *                                      | : × 🗸         | f <sub>x</sub> 1136401   |                          |                    |                    |              |               |                |                                                                 |                                          |                          |                                                                  | *                 |
|      | A                                           | В             | C D                      | E                        | F                  | G<br>Order         | H            | l<br>Reason   | J<br>Depart    | K                                                               | L<br>Estimated                           | M                        | N                                                                | ▲                 |
|      | 1<br>149                                    | Last Name     | Name SN                  | Authorized               | i buty type        | Type<br>PCS        | XFR          | Code<br>PCS   | Deptid<br>6601 | BM A SCHOOL                                                     | Depart Date<br>11/16/2020                | DeptID<br>18             | CG STA MICHIGAN CITY                                             | Repc<br>11/3      |
|      | 150<br>151                                  |               | LT<br>ENS                | Ready<br>En route        |                    | PCS<br>PCS         | XFR<br>XFR   | PCS<br>PCS    | 7643<br>4750   | MSU TOLEDO<br>OFFICER CANDIDATE SCHOOL                          | 10/1/2020<br>7/3/2020                    | 7436<br>7643             | SEC DETROIT WTRWAYS MGT DIV<br>MSU TOLEDO                        | 10/<br>7/         |
|      | 152                                         |               | LTJG<br>HS2              | Ready<br>Authorized      | 1                  | PCS<br>PCS         | XFR<br>XFR   | PCS<br>EXT    | 7643<br>7855   | MSU TOLEDO<br>SEC LAKE MICH ADMIN/PERS DIV                      | 10/22/2020<br>6/1/2021                   | 7864<br>7855             | SFO GRAND HAVEN<br>SEC LAKE MICH ADMIN/PERS DIV                  | 10/2              |
|      | 154<br>15 Calibri - 10                      | - A A \$ - 9  | 6 * 📰 ISS3               | Authorized               | 1                  | PCS<br>PCS         | XFR          | PCS           | 2667           | CGA SERVICING PERS OFFICE<br>DD-D9 INTEL BRANCH (DRI)           | 4/1/2020 7/1/2019                        | 42189                    | BASE CLEV P&A DIV<br>DD-D9 INTEL BRANCH (DRI)                    | 5/                |
|      | 157                                         |               | YNCM                     | En route                 | TITLE10            | Reserve            |              |               | 7317           | SEC DEL BAY ADMIN/PERS DIV<br>BASE CLEV SPO (PS)                | 4/28/2020                                | 42180                    | BASE CLEVELAND<br>BASE CLEVELAND                                 | 4/                |
|      | 15 En Copy                                  | _             | BM1<br>BM1               | En route<br>En route     | TITLE10<br>TITLE10 | Reserve            |              |               | 6978           | PORT SECURITY UNIT 312 PORT SECURITY UNIT 312                   | 11/1/2020                                | 38652                    | PSU 309 WATERSIDE SECURITY DIV<br>PSU 309 WATERSIDE SECURITY DIV | / 11              |
|      | 16                                          | ons:          | BM1<br>BM1               | Authorized<br>Authorized | ADOS-AC            | Reserve<br>Reserve |              |               | 633<br>633     | PORT SECURITY UNIT 309<br>PORT SECURITY UNIT 309                | 10/1/2020<br>3/29/2021                   | 633<br>633               | PORT SECURITY UNIT 309<br>PORT SECURITY UNIT 309                 | 10<br>3/          |
|      | 16 Paste <u>Specia</u><br>16 <u>I</u> nsert | al            | SN<br>SN                 | En route<br>En route     | IADT<br>IADT       | Reserve<br>Reserve |              |               | 6144<br>42     | MK A SCHOOL<br>CG TRACEN YORKTOWN                               | 1/15/2021<br>12/4/2020                   | 38652<br>212             | PSU 309 WATERSIDE SECURITY DIV<br>CG STA BUFFALO                 | / 1/              |
|      | Clear Conte                                 | ents          | Coporations              | Authori                  | LIADT<br>od DCS    | CEL DEC            | PMMs C       |               | TDV A Sch      |                                                                 | 1/20/2021                                | 530                      | ICG STA CHICAGO                                                  |                   |
|      |                                             |               |                          |                          |                    |                    |              |               |                |                                                                 |                                          |                          |                                                                  |                   |
| 29   | The fo                                      | llowin        | g is opt                 | iona                     | l but              | t rec              | comi         | nen           | ded 1          | to allow for e                                                  | easie                                    | r vie                    | wing of the                                                      | ;                 |
|      | roster.                                     | High          | l <b>ight</b> an         | d de                     | elete              | the                | foll         | owi           | ng co          | olumns:                                                         |                                          |                          |                                                                  |                   |
|      | • Duty                                      | v Type        | 0                        |                          |                    |                    |              |               | -              |                                                                 |                                          |                          |                                                                  |                   |
|      | • Orde                                      | er Type       | :                        |                          |                    |                    |              |               |                |                                                                 |                                          |                          |                                                                  |                   |
|      | • Actio                                     | on            |                          |                          |                    |                    |              |               |                |                                                                 |                                          |                          |                                                                  |                   |
|      | Den                                         | art Den       | tid                      |                          |                    |                    |              |               |                |                                                                 |                                          |                          |                                                                  |                   |
|      | • Dept                                      | art Dep       | Dentid                   |                          |                    |                    |              |               |                |                                                                 |                                          |                          |                                                                  |                   |
|      | • Rept                                      | tion Nu       | mbor                     |                          |                    |                    |              |               |                |                                                                 |                                          |                          |                                                                  |                   |
|      |                                             |               | innber                   |                          |                    |                    |              |               |                |                                                                 |                                          |                          |                                                                  |                   |
|      | • Orde                                      | er            |                          |                          |                    |                    |              |               |                |                                                                 |                                          |                          |                                                                  |                   |
|      | TT1 1                                       | 1             | 1                        | 11                       |                    |                    | 1 .1         |               |                | 1 1 1                                                           |                                          |                          |                                                                  |                   |
|      | I ne ne                                     | eader ro      | ow shot                  | $\lim_{n \to \infty} n$  | OW 1               | mat                | ch tr        | ie ey         | camp           | ple below:                                                      |                                          | ₽ 1                      | ∑ AutoSum × A <sub>∞</sub>                                       |                   |
|      | Paste V Format                              | Painter B I   | u •   ⊞ •   <u>⊅</u> • , | <u>A</u> - = =           |                    |                    | /lerge & Cen | ter • \$      | ~ % »          | Conditional Format as Ce                                        | o <sup>*</sup> ⊞<br>til Insert<br>es • • | Delete Form              | H<br>nat                                                         | i&<br>ct ~        |
|      | Clipboard                                   | 6             | Font                     | Fa                       | ,                  | Alignment          |              | 5             | Number         | ra Styles                                                       |                                          | Cells                    | Editing                                                          |                   |
|      |                                             | B             | C D                      | E                        | F                  |                    | G            |               | ł              | H I                                                             | J                                        |                          | к                                                                | L                 |
|      | Empl ID                                     | Last Name     | First<br>Name Rank       | Status                   | Reason<br>Code     | C                  | eparting De  | partment      | Estim<br>Depar | nated<br>t Date Reporting Department                            | Estima<br>Report                         | ted<br>Date              | Issue Date                                                       |                   |
|      | 149                                         |               | SN<br>LT                 | Authorize<br>Ready       | ed PCS<br>PCS      | BM A SC<br>MSU TO  | HOOL<br>LEDO |               | 11/16          | 5/2020 CG STA MICHIGAN CITY<br>L/2020 SEC DETROIT WTRWAYS MGT E | 11/30/<br>DIV 10/1/                      | 2020 09/25<br>2020 04/29 | /20 12:17:33.121713PM<br>/20 8:15:12.170706AM                    |                   |
|      | 151<br>152                                  |               | ENS<br>LTJG              | En route<br>Ready        | PCS<br>PCS         | OFFICER<br>MSU TOI | CANDIDATE    | SCHOOL        | 7/3            | 3/2020 MSU TOLEDO<br>2/2020 SFO GRAND HAVEN                     | 7/4/                                     | 2020 07/02<br>2020 04/29 | /20 11:17:45.722707AM<br>/20 9:18:00.106558AM                    |                   |
|      | 153                                         |               | 453                      | Authorize                | ulevt              | SEC LAKE           |              | IN /DEDC DIV  | £/1            | 2001 SEC LAVE MICH ADMIN/DERS D                                 | 7/1/                                     | 2021 00/24               | /20 8:27:15 2055224M                                             |                   |
|      |                                             |               |                          |                          |                    |                    |              |               |                |                                                                 |                                          |                          |                                                                  |                   |

### Procedures, continued

| <ul> <li>30 Type Comments in column L of the header row.</li> <li>Highlight column L and select All Borders from the toolbar, then select ce (if necessary).</li> <li>If the convert bainer of the former of the forme</li></ul>   | L<br>Comments                                               |
|----------------------------------------------------------------------------------------------------|-------------------------------------------------------------|
| Highlight column L and select All Borders from the toolbar, then select ce (if necessary).          Image: Comparison of the column L and select All Borders from the toolbar, then select ce (if necessary).         Image: Comparison of the column L and select All Borders from the toolbar, then select ce (if necessary).         Image: Comparison of the column L and select All Borders from the toolbar, then select ce (if necessary).         Image: Comparison of the column L and select All Borders from the toolbar, then select ce (if necessary).         Image: Comparison of the column L and select All Borders from the toolbar, then select ce (if necessary).         Image: Comparison of the column L and select Sort image: Column to the column long of the column long of the column                                                                                                    | nter                                                        |
| Highlight column L and select All Borders from the toolbar, then select ce (if necessary).          Image: Column L and select All Borders from the toolbar, then select ce (if necessary).         Image: Column L and select All Borders from the toolbar, then select ce (if necessary).         Image: Column L and select All Borders from the toolbar, then select ce (if necessary).         Image: Column L and select All Borders from the toolbar, then select ce (if necessary).         Image: Column L and select All Borders from the toolbar, then select ce (if necessary).         Image: Column L and select Select in the select select in the select in the                                                                                                    | L<br>Comments<br>d d d<br>t to Smallest<br>te Smallest      |
| (if necessary).          Image: Cubic Cubic                              | Comments                                                    |
| A could be and the second second s                                | Comments                                                    |
| Image: Solution of Control of Control of Contro of Contro of Contrecont of Control of Control of Control of Cont                                | L<br>Comments<br>d &<br>d &<br>t to Smallet<br>tta Smallet  |
| L1 * * * * * * Comments         A       B       C       D       E       F       G       H       I       J       K         149       Impl D       Last Name       First       Rank       Statu       Reason       Departing Department       Estimated       Reporting Department       Report Date       Report Date       Hsue Date         149       Impl D       Last Name       Sin       Authorized PCS       BM A SCHOOL       11/16/2020       CG STA MICHIGAN CITY       11/30/2020       09/25/20121:17:35.121735PM         150       It       Ready       PCS       MM A SCHOOL       10/1/2020       SEC DEROIT WTRWAYS MGT DIV       10/1/2020       09/25/20121:17:35.12173PM         151       It       Ready       PCS       MM A SCHOOL       7/3/2020       MSU TOLEDO       7/4/2020       07/02/20121:17:45.722707AM         152       It       Ready       PCS       OFFICE CAMIDIATE SCHOOL       7/3/2020       MSU TOLEDO       7/4/2020       07/20210       01/2/2020       07/20210       01/2/2020       01/2/2020       01/2/2020       01/2/2020       01/2/2020       01/2/2020       01/2/2020       01/2/20210       01/2/2020       01/2/2020       01/2/20210       01/2/20210       01/2/20210       01/2/2021                                                                                                    | L<br>Comments                                               |
| Authorized PCS       BM A Status       Reason<br>Code       Departing Department       Estimated<br>Depart Date       Estimated<br>Report Date       Estimated<br>Report Date       Estimate                                                                                                    | Comments                                                    |
| 140         Name         Name                                                                                                    | A de de de de de de de de de de de de de                    |
| 131       101/2020       101/2020       101/2020       101/2020       101/2020       101/2020       101/2020       101/2020       101/2020       101/2020       101/2020       101/2020       101/2020       101/2020       101/2020       101/2020       101/2020       101/2020       101/2020       101/2020       101/2020       101/2020       101/2020       101/2020       101/2020       101/2020       101/2020       101/2020       101/2020       101/2020       101/2020       101/2020       101/2020       101/2020       101/2020       101/2020       101/2020       101/2020       101/2020       101/2020       101/2020       101/2020       101/2020       101/2020       101/2020       101/2020       101/2020       101/2020       101/2020       101/2020       101/2020       101/2020       101/2020       101/2020       101/2020       101/2020       101/2020       101/2020       101/2020       101/2020       101/2020       101/2020       101/2020       101/2020       101/2020       101/2020       101/2020       101/2020       101/2020       101/2020       101/2020       101/2020       101/2020       101/2020       101/2020       101/2020       101/2020       101/2020       101/2020       101/2020       101/2020       101/2020       101/2020       101/                                                                                                    | nd &<br>lect +<br>st to Largest<br>t to Smallest<br>rt      |
| 153       H52       Authorited EXT       SEC LAKE MICH ADMIN/PERS DIV       6/1/2021 SEC LAKE MICH ADMIN/PERS DIV       7/1/2021 09/24/20 837.15 306532AM         154       H52       Authorited PCS       GGA SERVICING PERS OFFICE       4/1/2020 Inase CLEV P&A DIV       5/1/2020 IOS/22/20 7.10 48 58 IOS/DPM         31       Highlight the entire worksheet and select Sort & Filter then Custom Sort.                                                                                                    | A d & let - sto Largest to Largest to Smallest ft           |
| 31 Highlight the entire worksheet and select Sort & Filter then Custom Sort.                                                                                                    | P nd &<br>lect *<br>st to Largest<br>t to Smallest<br>rt    |
| 31 Highlight the entire worksheet and select Sort & Filter then Custom Sort.                                                                                                    | P<br>nd &<br>lect ~<br>st to Largest<br>t to Smallest<br>rt |
| AutoSum v A                                                                                                    | nd &<br>lect ~<br>st to Largest<br>t to Smallest<br>rt      |
| $\begin{array}{c c c c c c c c c c c c c c c c c c c $                                                                                                    | sect •<br>est to Largest<br>t to Smallest<br>rt             |
| Clipboard rs Font rs Alignment rs Number rs Styles Cells 23 Sort Small                                                                                                    | rt                                                          |
|                                                                                                    |                                                             |
| Empl D Last Name First Name Rank Status Reson Code Departing Department Estimated Depart Date Reporting Department Estimated Report Date Status Reson T Depart Date Report Date Report Dat |                                                             |
| 149         SN         Authorized PCS         BM A SCHOOL         11/16/2020         CG STA MICHIGAN CITY         11/30/2020         09/55/20 12:73:31.1:x4.34.44.44.44.44.44.44.44.44.44.44.44.44                                                                                                    |                                                             |
| ENS         En route         PCS         OFFICER CANDIDATE SCHOOL         7/3/2020         MSU TOLEDO         7/4/2020         07/02/20         11:17:45.722707AM           152         LTIG         Ready         PCS         MSU TOLEDO         10/22/2020         SFO GRAND HAVEN         10/23/2020         04/29/20         918:00.106558AM                                                                                                    |                                                             |
| 153         HS2         Authorized         EXC LAKE MICH ADMIN/PERS DIV         6/1/2021         SEC LAKE MICH ADMIN/PERS DIV         7/1/2021         09/24/20 8/37:15.306532AM           154         PERS2         Authorized         PCS         CGA SERVICING PERS OFFICE         4/1/2020         BASE CLEV P&A DIV         5/1/2020         03/22/20 7:10:45.581.650PM                                                                                                    |                                                             |
| 155         ISS3         Authorized (PCS)         DD-D9 INTEL BRANCH (DRI)         7/1/2019 (DD-D9 INTEL BRANCH (DRI))         7/30/2019 (DZ/30/3/19 11:39:35:26:3892AM)           156         CS1         Authorized (PCS)         COMMANDATI (CG-09ES)         1/1/2021 (CG 5TA DUULTH         2/1/2021 (DS/5/20 204:03:230115PM)           157         DM1         Definition (DS/5/20 204:03:230115PM)         0//0100 (DS/5/20 204:03:230115PM)         0//0100 (DS/5/20 204:03:230115PM)                                                                                                    |                                                             |
| BM1         Ready         RLS         PSU 309 WATERSIDE SECURITY DIV         11/2/2020 PSU 309 WATERSIDE SECURITY DIV         11/2/2020 PSU 309 WATERSIDE SECURITY DIV                                                                                                    |                                                             |
| MK1         Ready         RLS         PSU 309 MAINTENANCE DIV         10/21/202         PSU 309 MAINTENANCE DIV         10/21/202         09/10/20         09/10/20         09/10/20         09/10/20         09/10/20         09/10/20         09/10/20         09/10/20         09/10/20         09/10/20         09/10/20         09/10/20         09/10/20         09/10/20         09/10/20         09/10/20         09/10/20         09/10/20         09/10/20         09/10/20         09/10/20         09/10/20         09/10/20         09/10/20         09/10/20         09/10/20         09/10/20         09/10/20         09/10/20         09/10/20         09/10/20         09/10/20         09/10/20         09/10/20         09/10/20         09/10/20         09/10/20         09/10/20         09/10/20         09/10/20         09/10/20         09/10/20         09/10/20         09/10/20         09/10/20         09/10/20         09/10/20         09/10/20         09/10/20         09/10/20         09/10/20         09/10/20         09/10/20         09/10/20         09/10/20         09/10/20         09/10/20         09/10/20         09/10/20         09/10/20         09/10/20         09/10/20         09/10/20         09/10/20         09/10/20         09/10/20         09/10/20         09/10/20         09/10/20         09/10/20         09                                                                                                    |                                                             |
| International         LCDR         Authorized         RLS         D9 PLNG & FORCE RDNS DIV (DX)         10/1/2020         D9 PLNG & FORCE RDNS DIV (DX)         10/1/2020         09/1/2020         09/1/2020         09/1/2020         09/1/2020         09/1/2020         09/1/2020         09/1/2020         09/1/2020         09/1/2020         09/1/2020         09/1/2020         09/1/2020         09/1/2020         09/1/2020         09/1/2020         09/1/2020         09/1/2020         09/1/2020         09/1/2020         09/1/2020         09/1/2020         09/1/2020         09/1/2020         09/1/2020         09/1/2020         09/1/2020         09/1/2020         09/1/2020         09/1/2020         09/1/2020         09/1/2020         09/1/2020         09/1/2020         09/1/2020         09/1/2020         09/1/2020         09/1/2020         09/1/2020         09/1/2020         09/1/2020         09/1/2020         09/1/2020         09/1/2020         09/1/2020         09/1/2020         09/1/2020         09/1/2020         09/1/2020         09/1/2020         09/1/2020         09/1/2020         09/1/2020         09/1/2020         09/1/2020         09/1/2020         09/1/2020         09/1/2020         09/1/2020         09/1/2020         09/1/2020         09/1/2020         09/1/2020         09/1/2020         09/1/2020         09/1/2020         09/1/2020                                                                                                    |                                                             |
| I64         ME2         Ready         RLS         PSU 309 SHORESIDE SECURITY DIV         10/21/2020 [PSU 309 SHORESIDE SECURITY DIV         12/21/2020 [PSU 309 SHORESIDE SECURITY DIV         12/21/2020 [PSU 309 SHORESID                                                                                                    | <b>→</b>                                                    |
|                                                                                                    |                                                             |
| 32 Ensure the My data has headers block is checked and select Estimated Re                                                                                                    | eport                                                       |
| Date from the Sort by drop-down. Click OK.                                                                                                    |                                                             |
| Sort ?                                                                                                    | $\times$                                                    |
|                                                                                                    |                                                             |
| The product of the product of the                                  | aders                                                       |
| Column Sort On Order                                                                                                    |                                                             |
| Sort by Estimated Report Da Values Oldest to Newest                                                                                                    | $\sim$                                                      |
|                                                                                                    |                                                             |
|                                                                                                    |                                                             |
|                                                                                                    |                                                             |
|                                                                                                    |                                                             |
|                                                                                                    |                                                             |
|                                                                                                    |                                                             |
| OK Can                                                                                                    | cel                                                         |
|                                                                                                    |                                                             |

### Procedures, continued

| Step |                                             |               |        |           |                        |         |               | Acti              | on           |                                  |             |                                                         |            |
|------|---------------------------------------------|---------------|--------|-----------|------------------------|---------|---------------|-------------------|--------------|----------------------------------|-------------|---------------------------------------------------------|------------|
| 33   | In Co                                       | lumn J        | (Est   | tima      | ted                    | Rep     | ort D         | ate):             |              |                                  |             |                                                         |            |
|      | TT.                                         |               | 1      | .1        | 1 .                    | - 1     |               | · 1               | .1           | 1 .1                             |             | 1                                                       |            |
|      | • Hig                                       | hlight o      | nly    | the       | date                   | s that  | at are        | e past di         | ie thro      | ough the cur                     | rent        | date in RED                                             |            |
|      | • Hig                                       | hlight o      | nlv    | the       | date                   | e fre   | m to          | morrow            | z's da       | te through n                     | evt n       | avout in                                                |            |
|      | • mg                                        | inight 0      | my     | the       | uare                   | 5 110   | m to          | monow             | 's ua        | te through h                     | CAL P       | ayout m                                                 |            |
|      | YEL                                         | LOW.          |        |           |                        |         |               |                   |              |                                  |             |                                                         |            |
|      |                                             |               |        |           |                        |         |               |                   |              |                                  |             |                                                         |            |
|      | -                                           | ~             |        |           |                        |         |               | • •               |              | 1                                | -           |                                                         |            |
|      | Enter                                       | Comm          | ent    | s as      | nee                    | ded     | to pa         | ass info          | rmatic       | on to the AC                     | PR fie      | eld Admins o                                            | or to      |
|      | Voltr                                       | SPO stat      | ff fo  | r act     | tion                   |         |               |                   |              |                                  |             |                                                         |            |
|      | your                                        |               | 11 10  |           | uon                    | •       |               |                   |              |                                  |             |                                                         |            |
|      |                                             |               |        |           |                        |         |               |                   |              |                                  |             |                                                         |            |
|      | NOT                                         | F. Cont       | tact   | the 1     | nria                   | r SD    | Oif           | any of t          | he or        | ders indicate                    | a R         | and v or                                                |            |
|      |                                             |               | laci   |           | prio                   | 1.51    | U II          | any or i          |              | acts mulcare                     |             | Lauy OI                                                 |            |
|      | Autho                                       | orized s      | tatu   | s.        |                        |         |               |                   |              |                                  |             |                                                         |            |
|      | 📇 🔏 Cut                                     | Calibri       | - 1    | 0 - A     | <b>▲</b> = =           | - 8/-   | 🔐 Wrap        | Text Gener        | al -         | . 📰 📖 🔍                          |             | 🖌 🚔 🛛 🗴 AutoSum 🔹 🗛                                     | Ω          |
|      | Paste Copy                                  | -<br>B 7 U    | · -    | 8 - A     | . = =                  |         |               | e & Center × \$ × | 96 2 58 39   | Ω Conditional Format as Cell     | Insert Dele | te Format                                               | k Find &   |
|      | <ul> <li>Form</li> <li>Clipboard</li> </ul> | at Painter    | Font   | _         |                        | A       | ianment       | *<br>G            | Number       | Formatting * Table * Styles *    | v v<br>Cell |                                                         | * Select * |
|      | A1                                          |               | fr Em  | nLID      |                        |         |               |                   |              |                                  |             |                                                         |            |
|      |                                             | B             | C      | D         | F                      | F       |               | 6                 | н            | I.                               |             | ĸ                                                       | 1 1        |
|      | EmpLID                                      | Last Name     | First  | Bank      | Status                 | Reason  | Dena          | rting Department  | Estimated    | Reporting Department             | Estimated   | Issue Date                                              | Comments   |
|      | 1                                           |               | Name   |           |                        | Code    |               |                   | Depart Date  |                                  | Report Date |                                                         |            |
|      | 2                                           |               |        | SN<br>FN  | Authorized<br>En route | PCS     | RECRUIT BAS   | IC TRAINING       | 9/5/2020     | D PSU 309 WATERSIDE SECURITY DIV | 9/5/202     | 08/24/20 12:00:56.429893PM<br>08/13/20 8:50:53.754566AM |            |
|      | 4                                           |               |        | EM3       | En route               | PCS     | EM A SCHOO    | L                 | 8/21/2020    | CGC BRISTOL BAY                  | 9/6/202     | 06/25/20 8:44:35.700312AM                               |            |
|      | 5                                           |               |        | SN        | En route               | PCS     | RECRUIT BAS   | IC TRAINING       | 9/11/2020    | CGC BRISTOL BAY                  | 9/12/202    | 08/19/20 7:56:16.383146PM                               |            |
|      | 6                                           |               |        | SA        | En route               | PCS     | RECRUIT BAS   | IC TRAINING       | 9/11/2020    | CG ANT DETROIT                   | 9/12/202    | 08/11/20 11:12:04.723597AM                              |            |
|      | 7                                           |               |        | ETCS      | Ready                  | PCS     | PSU 309 CON   | MMUNICATIONS DIV  | 9/11/2020    | SEC DETROIT CMD CADRE            | 9/12/202    | 04/27/20 3:16:07.506367PM                               |            |
|      | 8                                           |               |        | SN        | En route               | PCS     | RECRUIT BAS   | IC TRAINING       | 9/11/2020    | CGC BRISTOL BAY                  | 9/16/2020   | 08/19/20 7:57:29.162568PM                               |            |
|      | 9                                           |               |        | SA<br>EN  | En route               | PCS     | RECRUIT BAS   |                   | 9/18/2020    | CGC MORRO BAY                    | 9/19/2020   | 08/19/20 7:39:05:120730PM                               |            |
|      | 10                                          |               |        | BM3       | En route               | PCS     | BM A SCHOO    |                   | 9/10/2020    | CG STA DUILITH                   | 9/21/202    | 07/29/20 1:07:09 305862PM                               |            |
|      | 12                                          |               |        | мкз       | En route               | PCS     | MK A SCHOO    | NL .              | 9/11/2020    | CG STA MARQUETTE                 | 9/22/2020   | 07/28/20 10:12:19.701436AM                              |            |
|      | 13                                          |               |        | IT3       | En route               | PCS     | IT A SCHOOL   |                   | 9/11/2020    | BASE CLEV ESD (ESD)              | 9/22/2020   | 06/30/20 11:34:47.016190AM                              |            |
|      | 14                                          |               |        | DC3       | En route               | PCS     | SEC COL RIVE  | R ENG/SUPPORT DIV | 9/13/2020    | OL-STA PORTAGE DOLLAR BAY MI     | 9/23/202    | 08/06/20 2:29:11.014991PM                               |            |
|      | 15                                          |               |        | SN        | Authorized             | PCS     | CGC BRISTOL   | BAY               | 8/24/2020    | SEC DETROIT ENG/SUPPORT DIV      | 9/24/202    | 08/24/20 11:55:13.832511AM                              |            |
|      | 16                                          |               |        | SA        | En route               | PCS     | RECRUIT BAS   | IC TRAINING       | 9/25/2020    | CG STA SAULT STE MARIE           | 9/26/202    | 09/01/20 12:14:22.807688PM                              |            |
|      | 17                                          |               |        | SA        | En route               | PCS     | RECRUIT BAS   | IC TRAINING       | 9/25/2020    | CG STA MARQUETTE                 | 9/26/202    | 09/01/20 12:19:38.143328PM                              |            |
|      | 10                                          | DCC DDT DCC   | DOT C  | IMSTR     | Aught -                | locs    | IMST A SCHOOL |                   | 0/18/2020    |                                  | 0/26/2020   | 08/10/20 10:02:20 5904014M                              |            |
|      |                                             | PCS DPT PCS P | CPT Se | parations | Authori                | zed PCS | SELRES        | RMIMS-CSPY-FSA    | TDY A School | All Other (+)                    |             |                                                         | •          |
|      |                                             |               |        |           |                        |         |               |                   |              |                                  |             |                                                         |            |
|      |                                             |               |        |           |                        |         |               |                   |              |                                  |             |                                                         |            |
|      |                                             |               |        |           |                        |         |               |                   |              |                                  |             |                                                         |            |

#### Procedures,

continued

| Step |                                                                         |                                                                                            |                                                                         |                                                   |                                                                                                    |                                   | Ac                           | tion                        |                                     |                             |                                      |                                              |        |                                        |
|------|-------------------------------------------------------------------------|--------------------------------------------------------------------------------------------|-------------------------------------------------------------------------|---------------------------------------------------|----------------------------------------------------------------------------------------------------|-----------------------------------|------------------------------|-----------------------------|-------------------------------------|-----------------------------|--------------------------------------|----------------------------------------------|--------|----------------------------------------|
| 34   | Go                                                                      | to the                                                                                     | e Sepa                                                                  | ratio                                             | is tab.                                                                                                    |                                   |                              |                             |                                     |                             |                                      |                                              |        |                                        |
| 34   | Go<br>Th<br>ros<br>• I<br>• (<br>• 1<br>• 1<br>• 1<br>• 1<br>• 1<br>• ( | o to the<br>ster. I<br>Duty T<br>Drder '<br>Action<br>Depart<br>Report<br>Positic<br>Drder | e Sepa<br>owing<br>Highlig<br>ype<br>Type<br>Deptic<br>ing De<br>on Nun | ration<br>is opti<br>ght and<br>d<br>ptid<br>aber | onal b<br>onal b<br>d <b>dele</b>                                                                                                    | ut reco<br>te the :               | ommer<br>follow              | nded to                     | o allow<br>lumns:                   | for ea                      | sier vi                              | ewing o                                      | of th  | e                                      |
|      | Th                                                                      | ne head                                                                                    | der rov                                                                 | v shou                                            | ld nov                                                                                                    | v matc<br>Formula                 | h the e                      | exampl<br>Review            | le belov                            | W:<br>Help                  |                                      |                                              |        |                                        |
|      | Pa                                                                      | aste<br>↓ Ø                                                                                | Calibri<br>B I                                                          | <br>Font                                          | <ul> <li>11 </li> <li>✓ 11 </li> <li>✓ 12 </li> <li>✓ 12 </li> <l< th=""><th>A^ A<sup>*</sup>   ≡<br/>A_ ~   ≡</th><th>E = = 0<br/>E = = 5<br/>Alignn</th><th>¢م<br/>≣ ع≡ 🛱<br/>nent</th><th>Genera<br/>\$ ~<br/>€_0 _00<br/>5 Numb</th><th>1</th><th>Condition<br/>Format a:<br/>Cell Style</th><th>nal Formatting<br/>s Table ~<br/>s ~<br/>ityles</th><th>g~   [</th><th>🚰 Insert<br/>환 Delet<br/>🛗 Form<br/>Cells</th></l<></ul> | A^ A <sup>*</sup>   ≡<br>A_ ~   ≡ | E = = 0<br>E = = 5<br>Alignn | ¢م<br>≣ ع≡ 🛱<br>nent        | Genera<br>\$ ~<br>€_0 _00<br>5 Numb | 1                           | Condition<br>Format a:<br>Cell Style | nal Formatting<br>s Table ~<br>s ~<br>ityles | g~   [ | 🚰 Insert<br>환 Delet<br>🛗 Form<br>Cells |
|      | L1                                                                      |                                                                                            | • : D                                                                   | × 🗸                                               | f <sub>x</sub>                                                                                                    |                                   |                              |                             |                                     |                             |                                      |                                              |        |                                        |
|      | A B C D E F G H I J K L                                                 |                                                                                            |                                                                         |                                                   |                                                                                                    |                                   |                              |                             |                                     |                             |                                      |                                              |        | 1                                      |
|      | 1                                                                       | Empl ID                                                                                    | Last Name                                                               | First<br>Name                                     | Rank                                                                                                    | Status                            | Reason<br>Code               | Departing<br>Departme<br>nt | Estimated<br>Depart Date            | Reporting<br>Departme<br>nt | Estimated<br>Report<br>Date          | Issue Date                                   |        | Ī                                      |
|      | 2                                                                       |                                                                                            |                                                                         |                                                   | BM1                                                                                                    | 303orized                         | RWP                          | STURGEON                    | 8/31/2022                           | STURGEON                    | 8/31/2022                            | 6:40:19.73                                   |        |                                        |
|      | 3                                                                       |                                                                                            |                                                                         |                                                   | BM1                                                                                                    | Authorized                        | RWP                          | MARBLEHE                    | 4/30/2021                           | MARBLEHE                    | 4/30/2021                            | 2:18:43.32                                   |        |                                        |
|      | 4                                                                       |                                                                                            |                                                                         |                                                   | BM1                                                                                                    | Authorized                        | RWP                          | BUFFALO                     | 5/31/2021                           | BUFFALO                     | 5/31/2021                            | 1:18:09.16                                   |        |                                        |
|      | 5                                                                       |                                                                                            |                                                                         |                                                   | BM1                                                                                                    | Authorized                        | RLS                          | GRAND                       | 9/3/2019                            | GRAND                       | 9/3/2019                             | 10:48:48.6                                   |        |                                        |
|      | 6                                                                       |                                                                                            |                                                                         |                                                   | BM1                                                                                                    | Authorized                        | RWP                          | WATERSID                    | 4/30/2021                           | WATERSID                    | 4/30/2021                            | 8:55:19.67                                   |        |                                        |
|      | /                                                                       |                                                                                            |                                                                         |                                                   | BM1                                                                                                    | Ready                             | RWP                          | PORTAGE                     | //31/2021                           | PORTAGE                     | 7/31/2021                            | 9:20:21.27                                   |        |                                        |
|      | 0                                                                       |                                                                                            |                                                                         | _                                                 | BM1                                                                                                    | Authorized                        | DWD                          | DETROIT                     | 1/31/2021                           | DETROIT                     | 1/31/2021                            | 7.12.49.58                                   |        |                                        |
|      | 10                                                                      |                                                                                            |                                                                         |                                                   | BM1                                                                                                    | Authorized                        | RWP                          | SAGINAW                     | 6/30/2021                           | SAGINAW                     | 6/30/2021                            | 8:09:14.07                                   |        |                                        |
|      | 11                                                                      |                                                                                            |                                                                         |                                                   | BM1                                                                                                    | Authorized                        | RWP                          | BUFFALO                     | 4/30/2022                           | BUFFALO                     | 4/30/2022                            | 12:26:22.7                                   |        |                                        |
|      | 12                                                                      |                                                                                            |                                                                         |                                                   | BM1                                                                                                    | Authorized                        | RWP                          | ALEXANDRI                   | 4/30/2022                           | ALEXANDRI                   | 4/30/2022                            | 6:37:27.69                                   |        |                                        |
|      | 13                                                                      |                                                                                            |                                                                         |                                                   | BM1                                                                                                    | Authorized                        | RWP                          | PORTAGE                     | 6/30/2022                           | PORTAGE                     | 6/30/2022                            | 9:18:46.79                                   |        |                                        |
|      | 14                                                                      |                                                                                            |                                                                         |                                                   | GMC                                                                                                    | Authorized                        | RWP                          | BUFFALO                     | 8/31/2021                           | BUFFALO                     | 8/31/2021                            | 9:24:59.52                                   |        |                                        |
|      | 15                                                                      |                                                                                            |                                                                         |                                                   | GMC                                                                                                    | Authorized                        | RWP                          | MARIE                       | 6/30/2021                           | MARIE                       | 6/30/2021                            | 11:12:04.4                                   |        |                                        |
|      | 16                                                                      |                                                                                            |                                                                         |                                                   | GMC                                                                                                    | Authorized                        | RWP                          | MICH                        | 9/30/2021                           | MICH                        | 9/30/2021                            | 7:14:54.54                                   |        |                                        |
|      | 17                                                                      |                                                                                            |                                                                         |                                                   | вмсм                                                                                                    | Authorized                        | RWP                          | GRAND                       | 9/30/2021                           | GRAND                       | 9/30/2021                            | 8:39:14.38                                   |        |                                        |
|      | 18                                                                      |                                                                                            |                                                                         |                                                   | вмсм                                                                                                    | Ready                             | RWP                          | CLEVELAND                   | 11/30/2020                          | CLEVELAND                   | ****                                 | 1:28:18.77                                   |        |                                        |
|      | 19                                                                      |                                                                                            |                                                                         |                                                   | BMC                                                                                                    | Ready                             | RWP                          | MICH                        | 9/30/2021                           | MICH                        | 9/30/2021                            | 8:24:34.08                                   |        |                                        |
|      |                                                                         | < •                                                                                        | PCS DP                                                                  | T PCS                                             | RPT Se                                                                                                    | parations                         | Authori                      | zed PCS                     | SELRES                              | RMMs-CSI                    | PY-FSA                               | + :                                          | •      |                                        |
|      |                                                                         |                                                                                            |                                                                         |                                                   |                                                                                                    |                                   |                              |                             |                                     |                             |                                      |                                              |        |                                        |

### Procedures, continued

| Step |                  |                           |                       |                | Action                         | l                        |                                                             |                                             |
|------|------------------|---------------------------|-----------------------|----------------|--------------------------------|--------------------------|-------------------------------------------------------------|---------------------------------------------|
| 35   | Type Com         | ments                     | in colu               | ımn L          | of the header                  | row.                     |                                                             |                                             |
|      | J1               |                           |                       |                |                                |                          |                                                             |                                             |
|      | Ujahljaht        | aalum                     | n L and               | color          | ot All Bordoro                 | from                     | the toolbar th                                              | on solast contar                            |
|      |                  | colum                     | II L allu             | Selev          | An Doruers                     | nom                      | i ille toolbal, il                                          | ien seleet center                           |
|      | (11 necessa      | ry).                      |                       |                |                                |                          |                                                             |                                             |
|      | File Home II     | nsert Page                | Layout Form           | ulas Da        | ita Review View Help           |                          |                                                             | ☐ Share □ Commer                            |
|      | Calibr           | i _                       | 10 ~ A^ A*            |                | ॐ २ हैं General                | ~                        |                                                             | Elete V Z V                                 |
|      | Paste S B 1      | . ⊓ ~ ⊞ .                 | <u>◇</u> ~ <u>A</u> ~ |                | ≝ ≝                            | 00. 0<br>0,← 00.         | Conditional Format as Cell<br>Formatting ~ Table ~ Styles ~ | Format × Sort & Find &<br>Filter × Select × |
|      | Clipboard 🕞      | Font                      | r <u>s</u>            | Alig           | nment 🖂 Number                 | r Fa                     | Styles                                                      | Cells Editing                               |
|      | L1 * :           | × 🗸 j                     | Comment               | 5              |                                |                          |                                                             |                                             |
|      | A B              | с                         | D E                   | F              | G                              | н                        | 1                                                           | J K L                                       |
|      | Empl ID Last Nan | First<br>Name             | Rank Statu            | s Reason       | Departing Department           | Estimat                  | ed Reporting Department                                     | Estimated<br>Report Issue Date Comments     |
|      | 1                | B                         | M1 303oriz            | ed RWP         | CG STA STURGEON BAY            | 8/31/2                   | 022 CG STA STURGEON BAY                                     | Date<br>8/31/2022 6:40:19.73                |
|      | 3                | B                         | M1 Authori            | zed RWP        | CG STA MARRIEHEAD              | 4/30/2                   | 021 CG STA MARRIEHEAD                                       | 4/30/2021 2:18:43 32                        |
|      |                  |                           |                       |                |                                |                          |                                                             |                                             |
| 36   | Highlight        | the en                    | tire wor              | kshe           | et and select S                | ort &                    | Filter then C                                               | ustom Sort.                                 |
|      | File Home In     | sert Page L               | ayout Formu           | as Data        | Review View Help               |                          |                                                             | 🖻 Share 🛛 🖓 Comments                        |
|      | r≏_ X            | -                         |                       |                | On ab                          |                          |                                                             | nsert • \ \ \ \ \ A \                       |
|      | L Calibri        | ~   1                     |                       | -== *          | General                        | × (7                     |                                                             | Delete ~ Z V                                |
|      | → S I            | ⊻                         | <u>◇</u> ~ <u>A</u> ~ | = = = •        | ≣ ☲   璽 ་   \$ ་ % ゥ   '       | 00 →0 For                | matting ~ Table ~ Styles ~                                  | Format ~ $6$ ~ Filter ~ Select ~            |
|      | Clipboard 🕞      | Font                      | ۲                     | Alignr         | nent 🛛 Number                  | ۲ <u>م</u>               | Styles                                                      | Cells A Sort Smallest to Largest            |
|      | A1 👻 :           | $\times  \checkmark  f_x$ | Empl ID               |                |                                |                          |                                                             | Z↓ Sort Largest to Smallest                 |
|      | A B              | С                         | D E                   | F              | G                              | н                        | I                                                           | J Custom Sort                               |
|      | Empl ID Last Nam | e First<br>Name           | Rank Status           | Reason<br>Code | Departing Department           | Estimated<br>Depart Date | Reporting Department                                        | Report Eilter                               |
|      | 2                | BN                        | 11 303orized          | RWP            | CG STA STURGEON BAY            | 8/31/2022                | CG STA STURGEON BAY                                         | Date <u>Clear</u><br>8/31/202:              |
|      | 3                | BN                        | 11 Authorize          | d RWP          | CG STA MARBLEHEAD              | 4/30/2021                | CG STA MARBLEHEAD                                           | 4/30/202: Reapply                           |
|      | 4                | BN                        | 11 Authorize          | d RWP          | CG STA BUFFALO                 | 5/31/2021                | CG STA BUFFALO                                              | 5/31/2021 1:18:09.16                        |
|      | 5                | BN                        | 11 Authorize          | d RLS          | CG STA GRAND HAVEN             | 9/3/2019                 | CG STA GRAND HAVEN                                          | 9/3/2019 10:48:48.6                         |
|      | 0                | BN                        | 11 Authorize          | 0 RWP          | PSU 309 WATERSIDE SECURITY DIV | 4/30/2021                | PSU 309 WATERSIDE SECURITY DIV                              | 4/30/2021 8:55:19.67                        |
|      | 8                | BN                        | 11 Authorize          | d RWP          | CG STA BELLE ISLE              | 8/31/2021                | CG STA BELLE ISLE                                           | 8/31/2021 9:46:57 02                        |
|      | 9                | BN                        | 11 Authorize          | d RWP          | SEC DETROIT CP/RDNS STF        | 1/31/2021                | SEC DETROIT CP/RDNS STF                                     | 1/31/2021 7:12:49.58                        |
|      | 10               | BN                        | 11 Authorize          | d RWP          | CG STA SAGINAW RIVER           | 6/30/2021                | CG STA SAGINAW RIVER                                        | 6/30/2021 8:09:14.07                        |
|      | 11               | BN                        | 11 Authorize          | d RWP          | CG STA BUFFALO                 | 4/30/2022                | CG STA BUFFALO                                              | 4/30/2022 12:26:22.7                        |
|      | 12               | BN                        | 11 Authorize          | d RWP          | CG STA ALEXANDRIA BAY          | 4/30/2022                | CG STA ALEXANDRIA BAY                                       | 4/30/2022 6:37:27.69                        |
|      | 13               | BN                        | 11 Authorize          | d RWP          | CG STA PORTAGE                 | 6/30/2022                | CG STA PORTAGE                                              | 6/30/2022 9:18:46.79                        |
|      | 14               | GN                        | Authorize             | d RWP          | SEC BUFFALO ENG/SUPPORT DIV    | 8/31/2021                | SEC BUFFALO ENG/SUPPORT DIV                                 | 8/31/2021 9:24:59.52                        |
|      | 15               | GN                        | Authorize             | d RWP          | SEC SS MARIE ENG/SUPPORT DIV   | 6/30/2021                | SEC SS MARIE ENG/SUPPORT DIV                                | 6/30/2021 11:12:04.4                        |
|      | 16               | GN                        | Authorize             | d RWP          | SEC LAKE MICH ENG/SUPPORT DIV  | 9/30/2021                | SEC LAKE MICH ENG/SUPPORT DIV                               | 9/30/2021 7:14:54.54                        |
|      | 17               | BN                        | ICM Authorize         | dRWP           | CG STA GRAND HAVEN             | 9/30/2021                | CG STA GRAND HAVEN                                          | 9/30/2021 8:39:14.38                        |
|      | 18               | BN                        | ICM Ready             | RWP            | BASE CLÉVELAND                 | 11/30/2020               | BASE CLEVELAND                                              | ########### 1:28:18.77                      |
|      | 19               | BN                        | Ready                 | RWP            | SEC DAKE MICH CP/RDNS STF      | 9/30/2021                | SEC LAKE MICH CP/RDNS STF                                   | 9/30/2021 8:24:34.08                        |
|      | PCS I            | DPT PCS RP                | Separations           | Authori        | zed PCS SELRES RMMs-CS         | SPY-FSA                  | TD) (+) : 4                                                 |                                             |
|      |                  |                           |                       |                |                                |                          |                                                             |                                             |
|      |                  |                           |                       |                |                                |                          |                                                             |                                             |

### Procedures, continued

| Step |                                                                                                    |                                                                                                    |                                                                                                    |                                                                                                    | Action                                                                                                    |                                                                                                    |                                                                                                    |                                                                                                    |
|------|----------------------------------------------------------------------------------------------------|----------------------------------------------------------------------------------------------------|----------------------------------------------------------------------------------------------------|----------------------------------------------------------------------------------------------------|----------------------------------------------------------------------------------------------------|----------------------------------------------------------------------------------------------------|----------------------------------------------------------------------------------------------------|----------------------------------------------------------------------------------------------------|
| 37   | Ensure the                                                                                                    | Mv data                                                                                                    | has l                                                                                                    | iead                                                                                                    | ers block is che                                                                                                    | ecked                                                                                                    | and select St                                                                                                    | atus from the                                                                                                    |
| •    | Sort by dro                                                                                                    | n-down                                                                                                    | Click                                                                                                    | OK                                                                                                    | · · · · · · · · · · · · · · · · · · ·                                                                                                    |                                                                                                    |                                                                                                    |                                                                                                    |
|      | Soft by dro                                                                                                    | p uo wn.                                                                                                    | CHUN                                                                                                    |                                                                                                    |                                                                                                    |                                                                                                    |                                                                                                    | 2                                                                                                    |
|      | Sort                                                                                                    |                                                                                                    |                                                                                                    |                                                                                                    |                                                                                                    |                                                                                                    |                                                                                                    | r X                                                                                                    |
|      |                                                                                                    |                                                                                                    |                                                                                                    | L Cor                                                                                                    | Complement (                                                                                                    |                                                                                                    |                                                                                                    |                                                                                                    |
|      | <u> </u>                                                                                                    |                                                                                                    | te Level                                                                                                    |                                                                                                    |                                                                                                    | ✓ <u>□</u>                                                                                                    | ptions                                                                                                    | My data has <u>h</u> eaders                                                                                                    |
|      | Column                                                                                                    |                                                                                                    |                                                                                                    | So                                                                                                    | rt On                                                                                                    |                                                                                                    | Order                                                                                                    |                                                                                                    |
|      | Sort by Sta                                                                                                    | tus                                                                                                    | ~                                                                                                    | Ce                                                                                                    | ll Values                                                                                                    |                                                                                                    | A to Z                                                                                                    | $\sim$                                                                                                    |
|      |                                                                                                    |                                                                                                    |                                                                                                    |                                                                                                    |                                                                                                    |                                                                                                    |                                                                                                    |                                                                                                    |
|      |                                                                                                    |                                                                                                    |                                                                                                    |                                                                                                    |                                                                                                    |                                                                                                    |                                                                                                    |                                                                                                    |
|      |                                                                                                    |                                                                                                    |                                                                                                    |                                                                                                    |                                                                                                    |                                                                                                    |                                                                                                    |                                                                                                    |
|      |                                                                                                    |                                                                                                    |                                                                                                    |                                                                                                    |                                                                                                    |                                                                                                    |                                                                                                    |                                                                                                    |
|      |                                                                                                    |                                                                                                    |                                                                                                    |                                                                                                    |                                                                                                    |                                                                                                    |                                                                                                    |                                                                                                    |
|      |                                                                                                    |                                                                                                    |                                                                                                    |                                                                                                    |                                                                                                    |                                                                                                    |                                                                                                    |                                                                                                    |
|      |                                                                                                    |                                                                                                    |                                                                                                    |                                                                                                    |                                                                                                    |                                                                                                    |                                                                                                    |                                                                                                    |
|      | L                                                                                                    |                                                                                                    |                                                                                                    |                                                                                                    |                                                                                                    |                                                                                                    |                                                                                                    | Consultation of the second second sec |
|      |                                                                                                    |                                                                                                    |                                                                                                    |                                                                                                    |                                                                                                    |                                                                                                    | OK                                                                                                    | Cancel                                                                                                    |
|      |                                                                                                    |                                                                                                    |                                                                                                    |                                                                                                    |                                                                                                    |                                                                                                    |                                                                                                    |                                                                                                    |
| 20   | In Column                                                                                                    | F (Stati                                                                                                    | 16)· I                                                                                                    | liahl                                                                                                    | ight any order                                                                                                    | in or                                                                                                    | Authorizod                                                                                                    | status in                                                                                                    |
| 50   |                                                                                                    | E (Statt                                                                                                    | 15). 1                                                                                                    | ngm                                                                                                    | ight any orders                                                                                                    | s III ai                                                                                                    | Authorizeu                                                                                                    | status III                                                                                                    |
|      | YELLOW.                                                                                                    |                                                                                                    |                                                                                                    |                                                                                                    |                                                                                                    |                                                                                                    |                                                                                                    |                                                                                                    |
|      | Cut                                                                                                    | Calibri -                                                                                                    | 10 × Δ                                                                                                    | ▲ = =                                                                                                    | - XO                                                                                                    |                                                                                                    |                                                                                                    |                                                                                                    |
|      | States Second Street                                                                                                    |                                                                                                    | no n                                                                                                    |                                                                                                    | = Wrap lext                                                                                                    | Genera                                                                                                    | · · · · · · · · · · · · · · · · · · ·                                                                                                    | 🕎 🛃 🖀 🏹                                                                                                    |
|      | Paste Sorrat Painter                                                                                                    | B <i>I</i> <u>U</u> → ⊞                                                                                                    | • 👌 • 🛕                                                                                                    | ≡ ≡                                                                                                    | Image: Wrap Text       Image: Wrap Text       Ima                                                                                                    | Genera                                                                                                    | L v Formatting v                                                                                                    | ormat as Cell Insert Delete Format<br>Table - Styles                                                                                                    |
|      | Paste V Format Painter<br>Clipboard                                                                                                    | B I <u>U</u> → ⊞<br>Font                                                                                                    | • <u>0</u> • <u>A</u>                                                                                                    | * = =                                                                                                    | Alignment                                                                                                    | Genera<br>r + \$ + 1<br>rs n                                                                                                    | Number r₂ Sty                                                                                                    | prmat as Cell<br>Table * Styles /<br>//es Cells                                                                                                    |
|      | Paste Sprmat Painter<br>Clipboard                                                                                                    | $\begin{array}{c ccccccccccccccccccccccccccccccccccc$                                                                                                    | • 🖉 • 🔺                                                                                                    | * = =                                                                                                    | Alignment                                                                                                    | Genera<br>r • \$ • 0                                                                                                    | Mumber Sty                                                                                                    | Jormat as Cell<br>Table* Styles<br>Jes Cells                                                                                                    |
|      | Paste Copy<br>Format Painter<br>Clipboard F69 E E                                                                                                    | $ \begin{array}{c c} B & I & \underline{U} \\ \hline B & I & \underline{U} \\ \hline Font \\ \hline \hline \hline \hline \\ \hline \hline \\ \hline \hline \\ \hline \\ \hline \\ \hline \\ \hline $                                                                                                    | * 2 * A                                                                                                    | - = =<br>15                                                                                                    | G                                                                                                    | Genera<br>r - \$ - 0<br>r - H                                                                                                    | w     minipage       % w     % %       % w     %       formatting v       formatting v       sty                                                                                                    | J K L                                                                                                    |
|      | Paste Copy<br>Format Painter<br>Clipboard I<br>F69 Fill<br>A B<br>Empl ID Last Name                                                                                                    | B $I \ \underline{U} \ $ Font<br>$X \ \sqrt{f_X} \ R$<br>C D<br>First<br>Name Rank                                                                                                    | v 🖉 v 🛕                                                                                                    | F<br>Reason<br>Code                                                                                                    | G<br>C C C C C C C C C C C C C C C C C C C                                                                                                     | Genera<br>s + 1<br>r = S + 1<br>H<br>Estimated<br>Depart Date                                                                                                    | 1     *     •     •     •     •     •     •     •     •     •     •     •     •     •     •     •     •     •     •     •     •     •     •     •     •     •     •     •     •     •     •     •     •     •     •     •     •     •     •     •     •     •     •     •     •     •     •     •     •     •     •     •     •     •     •     •     •     •     •     •     •     •     •     •     •     •     •     •     •     •     •     •     •     •     •     •     •     •     •     •     •     •     •     •     •     •     •     •     •     •     •     •     •     •     •     •     •     •     •     •     •     •     •     •     •     •     •     •     •     •     •     •     •     •     •     •     •     •     •     •     •     •     •     •     •     •     •     •     •     •     •     •     •     •     • <th>J K L<br/>Estimated<br/>Benort Date<br/>Issue Date<br/>Cells<br/>Linsert Delete Format<br/>Cells<br/>Cells<br/>Cells<br/>Cells<br/>Cells</th>                                                                                                    | J K L<br>Estimated<br>Benort Date<br>Issue Date<br>Cells<br>Linsert Delete Format<br>Cells<br>Cells<br>Cells<br>Cells<br>Cells                                                                                                    |
|      | Paste Story<br>Format Painter<br>Clipboard<br>F69 I Empl ID<br>Last Name                                                                                                    | B I U + ⊞<br>Font<br>X √ f≈ P<br>C D<br>First Rank<br>Name F&S2                                                                                                    | ·     ·     ·     ·     ·     ·     ·     ·     ·     ·     ·     ·     ·     ·     ·     ·     ·     ·     ·     ·     ·     ·     ·     ·     ·     ·     ·     ·     ·     ·     ·     ·     ·     ·     ·     ·     ·     ·     ·     ·     ·     ·     ·     ·     ·     ·     ·     ·     ·     ·     ·     ·     ·     ·     ·     ·     ·     ·     ·     ·     ·     ·     ·     ·     ·     ·     ·     ·     ·     ·     ·     ·     ·     ·     ·     ·     ·     ·     ·     ·     ·     ·     ·     ·     ·     ·     ·     ·     ·     ·     ·     ·     ·     ·     ·     ·     ·     ·     ·     ·     ·     ·     ·     ·     ·     ·     ·     ·     ·     ·     ·     ·     ·     ·     ·     ·     ·     ·     ·     ·     ·     ·     ·     ·     ·     ·     ·     ·     ·     ·     ·     ·     ·     ·     ·     · <th>F<br/>Reason<br/>Code</th> <th>G Departing Department SEC SS MARIE FIN/SUPPLY DIV</th> <th>H<br/>Estimated<br/>Depart Date<br/>7/31/2021</th> <th>1 Conditional FC<br/>Second Second Secon</th> <th>J K L<br/>Estimated<br/>Report Date<br/>1/31/2021 7:35:52.53</th>                                                                                                    | F<br>Reason<br>Code                                                                                                    | G Departing Department SEC SS MARIE FIN/SUPPLY DIV                                                                                                    | H<br>Estimated<br>Depart Date<br>7/31/2021                                                                                                    | 1 Conditional FC<br>Second Second Secon | J K L<br>Estimated<br>Report Date<br>1/31/2021 7:35:52.53                                                                                                    |
|      | Paste Story<br>Format Painter<br>Clipboard<br>F69 I Empl ID<br>1 Empl ID<br>66<br>67                                                                                                    | B I U → ⊞<br>Font<br>× ✓ f≈ F<br>C D<br>First<br>Name<br>F&S2<br>MSSE4                                                                                                    |                                                                                                    | F<br>Reason<br>Code<br>RWP<br>RWP                                                                                                    | G Departing Department SEC SS MARIE FIN/SUPPLY DIV MSU CLEVELAND                                                                                                    | Genera<br>\$ • 0<br>Fs H<br>Estimated<br>Depart Date<br>7/31/2021<br>9/30/2022                                                                                                    | 1     *     Conditional FC       % +     % % %     Conditional FC       Number     Formatting *     Sty       I     Reporting Department       SEC SS MARIE FIN/SUPPLY DIV       MSU CLEVELAND                                                                                                    | J     K     L       Insert     Delete     Format       J     K     L       Estimated<br>Report Date     Issue Date     Comments       7/31/2021     7/35:52.53     9/30/2022       9/30/2022     10:29:01.8                                                                                                    |
|      | Paste S Format Painter<br>Clipboard I<br>F69 File S Clipboard I<br>F69 File S Clipboard I<br>F69 File S Clipboard I<br>S Clipboard I<br>F69 File S Clipboard I<br>S Clipboard I<br>F69 File S Clipboard I<br>S Clipboard I<br>S Clip | B I U → ⊞<br>Font<br>X ✓ fr R<br>First<br>Name<br>F&S2<br>MSSE4<br>HSC                                                                                                    | •     •     •     •     •       RWP     •     •     •     •       Status     •     •     •     •       Authorized     •     •     •     •       Authorized     •     •     •     •                                                                                                    | F<br>Reason<br>Code<br>RWP<br>RWP<br>RWP                                                                                                    | G Departing Department G CLSS MARIE FIN/SUPPLY DIV MSU CLEVELAND OL-SEC LM-GRAND HAVEN AUSTA TROVERSE CUTY HANN DEPT                                                                                                    | Genera<br>\$ • 0<br>5 • 0<br>Estimated<br>Depart Date<br>7/31/2021<br>9/30/2022<br>9/30/2021                                                                                                    | Conditional FC     Conditional FC     Formatting ~     Sty                                                                                                    | J         K         L           Insert         Delete         Format           relation         Total         K         L           Estimated         Issue Date         Comments           7/31/2021         7/35:52:53         9/30/2021         Doc97:31           9/30/2021         10:29:73.1         7         7           9/30/2021         10:29:73.0         7         9                                                                                                    |
|      | Paste C C P<br>Format Painter<br>Clipboard<br>F69<br>Clipboard<br>F69<br>Clipboard<br>Clipboard<br>F69<br>Clipboard<br>Clipboard<br>Clipbo                                                                                                    | B I U + ⊞<br>Font<br>Font<br>First<br>Name<br>F&S2<br>MSSE4<br>HSC<br>HSC                                                                                                    | Comparison of the second second                                                                                                    | F<br>Reason<br>Code<br>RWP<br>RWP<br>RWP<br>RWP<br>RWP                                                                                                    | G Departing Department SEC SS MARIE FIN/SUPPLY DIV MSU CLEVELAND OL-SEC LM-GRAND HAVEN AIRSTA TRAVERSE CITY HSWL DEPT SEC BUFFLA DADMIN/PERS DIV                                                                                                    | General<br>General<br>General<br>General<br>F<br>H<br>Estimated<br>Depart Date<br>7/31/2021<br>9/30/2022<br>9/30/2021<br>9/30/2021                                                                                                    | Conditional FC     Formatting *     Conditional FC     Formatting *     Sty                                                                                                    | J         K         L           Insert         Delete         Format           relevent         Total         Format           Version         Styles         Cells           J         K         L           Estimated<br>Report Date         Issue Date         Comments           9/30/2021         10:29:53.5         9           9/30/2021         10:29:53.1         7           9/30/2021         10:29:50.0         9/30/2021                                                                                                    |
|      | Paste Copy<br>Format Painter<br>Clipboard<br>F69<br>A<br>B<br>Empl D<br>Last Name<br>66<br>67<br>68<br>69<br>70<br>71                                                                                                    | B I U + H<br>Font<br>C D<br>First Rank<br>F&S2<br>MSSE4<br>HSC<br>BM1                                                                                                    | Image: Constraint of the second second se                                                                                                    | F<br>Reason<br>Code<br>RWP<br>RWP<br>RWP<br>RWP<br>RWP<br>RWP                                                                                                    | G Departing Department G Departing Department SEC SS MARIE FIN/SUPPLY DIV MSU CLEVENND OL-SEC LIM-GRAND HAVEN AIRSTATRAVERSE CITY HSWL DEPT SEC BUFFALO ADMIN/PERS DIV CG STA PORTAGE                                                                                                    | Genera<br>Genera<br>Genera                                                                                                    | Conditional FC<br>Conditional FC<br>Formatting ~<br>Sty<br>I<br>Reporting Department<br>SEC SS MARIE FIN/SUPPLY DIV<br>MSU CLEVELAND<br>OL-SEC LIM-GRAND HAVEN<br>AIRSTA TRAVERSE CITY HSWL DEP<br>SEC BUFFALO ADMIN/PERS DIV<br>CG STA PORTAGE                                                                                                    | J         K         L           Insert         Delete         Format           Table ×         Styles ×         Cells           Insert         Delete         Format           Table ×         Styles ×         Cells           Insert         Delete         Format           Table ×         Styles ×         Comments           P/30/2021         10:29:01.8         9/30/2021           9/30/2021         10:07:53.1         T           9/30/2021         10:02:9.0         9/30/2021           9/30/2021         10:20:22.0         7/31/2021                                                                                                    |
|      | Paste ♥ Format Painter<br>Clipboard 1<br>F69                                                                                                    | B I U + H<br>Font<br>Font<br>First<br>Name<br>F&S2<br>HSC<br>BM1<br>BMCM                                                                                                    | Image: Constraint of the second second se                                                                                                    | F<br>Reason<br>Code<br>RWP<br>RWP<br>RWP<br>RWP<br>RWP<br>RWP<br>RWP                                                                                                    | G Departing Department G Departing Department SEC SS MARIE FIN/SUPPLY DIV MSU CLEVELAND OL-SEC LM-GRAND HAVEN AIRSTA TRAVENSE CITY HSWL DEPT SEC BUFFALO ADMIN/PERS DIV CG STA PORTAGE BASE CLEVELAND                                                                                                    | Genera<br>Genera<br>Genera                                                                                                    | Konstanting v     Konstanting v     Konstan        | J         K         L           Insert         Delete         Format           Table ×         Styles ×         Cell           J         K         L           Estimated<br>Report Date         Issue Date         Comments           9/30/2021         10:07:53.1         Y           9/30/2021         10:07:53.1         Y           9/30/2021         3:02:55.00         Y           9/30/2021         3:02:27.10         Y           11/30/2020         1:28:18.77         L                                                                                                    |
|      | Paste * Grant Painter<br>Clipboard i<br>A 8<br>Empl ID Last Name<br>66<br>67<br>68<br>68<br>69<br>70<br>71<br>72<br>73                                                                                                    | B I U → E<br>Font<br>Font<br>First<br>Name<br>F&S2<br>MSSE4<br>HSC<br>HSC<br>HSC<br>BM1<br>BMC<br>BMC                                                                                                    | KWP E Status Authorized Authorized Authorized Authorized Authorized Ready Ready                                                                                                    | F<br>F<br>Reason<br>Code<br>RWP<br>RWP<br>RWP<br>RWP<br>RWP<br>RWP<br>RWP<br>RWP                                                                                                    | G Compared Biology Compared Biology Comp | Genera<br>F<br>Genera<br>Genera<br>Genera<br>F<br>Genera<br>Genera<br>F<br>Genera<br>F<br>Genera<br>Genera<br>F<br>Genera<br>F<br>G<br>G<br>G<br>G<br>G<br>G<br>G<br>G<br>G<br>G<br>G<br>G<br>G                                                                                                    | Image: Stress of the stress of the stress of the                           | J         K         L           Insert         Delete         Format           ides         Styles         Cells           Estimated         Issue Date         Comments           7/31/2021         7:35:52:53         9/30/2022         10:29:01.8           9/30/2021         10:20:55:00         7/31/2021         10:30:29.0           9/30/2021         10:30:29.0         9/30/2021         11/30/2002           11/30/2020         12:81:87.7         11/30/2021         12:41:87.7           9/30/2021         12:24:34.08                                                                                                    |
|      | Pacte & Format Painter<br>Clipboard I<br>F69 • : :<br>A B<br>Empl ID Last Name<br>66<br>67<br>68<br>69<br>70<br>71<br>72<br>73<br>74<br>69<br>70<br>71<br>72<br>73<br>74<br>60<br>74<br>74<br>74<br>75<br>75<br>75<br>75<br>75<br>75<br>75<br>75<br>75<br>75                                                                                                    | B I U + H<br>Font<br>Font<br>First<br>Name<br>F&sz<br>MSSE4<br>HSC<br>HSC<br>HSC<br>HSC<br>HSC<br>HSC<br>HSC<br>HSC<br>FN                                                                                                    | Status Status Authorized Authorized <p< th=""><th>F<br/>F<br/>Reason<br/>Code<br/>RWP<br/>RWP<br/>RWP<br/>RWP<br/>RWP<br/>RWP<br/>RWP<br/>RWP</th><th>G Departing Department G Departing Department SEC SS MARIE FIN/SUPPLY DIV MSU CLEVELAND OL-SEC LM-GRAND HAVEN AIRSTA TRAVERSE CITY HSWL DEPT SEC BUFFALO ADMIN/PERS DIV CG STA PORTAGE BASE CLEVELAND SEC LAKE MICH CP/RDNS STF CG STA BAYFIELD</th><th>Genera<br/>F - \$ - 6<br/>F<br/>F<br/>F<br/>F<br/>F<br/>F<br/>F<br/>F<br/>F<br/>F<br/>F<br/>F<br/>F</th><th>Keporting Department     Sec SS MARIE FIN/SUPPLY DIV     MSU CLEVELAND     AIRSTA TRAVERSE CITY HSWL DEP     SEC BUFFALO ADMIN/PERS DIV     CG STA PORTAGE     BASE CLEVELAND     SEC LAKE MICH CP/RDNS STF     CG STA BAYFIELD</th><th>J         K         L           Insert         Delete         Format           res         Cells         Cells           Insert         Delete         Format           res         Cells         Cells           Insert         Delete         Format           res         State         Cells           7/31/2021         735:52.58         9/30/2021           9/30/2021         10:07:53.1         T           7         9/30/2021         10:30:29.0           9/30/2021         10:30:29.0         9/30/2021           9/30/2021         10:20:21.27           11/30/2020         1:28:18.77           9/30/2021         1:28:43.408           11/5/2020         9:37:56.26</th></p<>                                                                                                    | F<br>F<br>Reason<br>Code<br>RWP<br>RWP<br>RWP<br>RWP<br>RWP<br>RWP<br>RWP<br>RWP                                                                                                    | G Departing Department G Departing Department SEC SS MARIE FIN/SUPPLY DIV MSU CLEVELAND OL-SEC LM-GRAND HAVEN AIRSTA TRAVERSE CITY HSWL DEPT SEC BUFFALO ADMIN/PERS DIV CG STA PORTAGE BASE CLEVELAND SEC LAKE MICH CP/RDNS STF CG STA BAYFIELD                                                                                                    | Genera<br>F - \$ - 6<br>F<br>F<br>F<br>F<br>F<br>F<br>F<br>F<br>F<br>F<br>F<br>F<br>F                                                                                                    | Keporting Department     Sec SS MARIE FIN/SUPPLY DIV     MSU CLEVELAND     AIRSTA TRAVERSE CITY HSWL DEP     SEC BUFFALO ADMIN/PERS DIV     CG STA PORTAGE     BASE CLEVELAND     SEC LAKE MICH CP/RDNS STF     CG STA BAYFIELD                                                                                                    | J         K         L           Insert         Delete         Format           res         Cells         Cells           Insert         Delete         Format           res         Cells         Cells           Insert         Delete         Format           res         State         Cells           7/31/2021         735:52.58         9/30/2021           9/30/2021         10:07:53.1         T           7         9/30/2021         10:30:29.0           9/30/2021         10:30:29.0         9/30/2021           9/30/2021         10:20:21.27           11/30/2020         1:28:18.77           9/30/2021         1:28:43.408           11/5/2020         9:37:56.26                                                                                                    |
|      | Paste ← Format Painter<br>Clipboard II<br>F69 ← :<br>A B<br>Empl ID Last Name<br>66<br>67<br>68<br>69<br>70<br>71<br>72<br>73<br>74<br>75<br>8<br>8<br>8<br>9<br>70<br>7<br>7<br>7<br>8<br>7<br>7<br>7<br>7<br>7<br>7<br>7<br>7<br>7<br>7<br>7<br>7<br>7                                                                                                    | B I U + H<br>Font<br>Font<br>Font<br>First<br>Name<br>F&S2<br>MSSE4<br>HSC<br>BM1<br>BMCM<br>BMC<br>FN<br>MK3                                                                                                    | Status Authorized Authorized Authorized Authorized Authorized Ready Ready Ready Ready Ready Ready                                                                                                    | F<br>Reason<br>Code<br>RWP<br>RWP<br>RWP<br>RWP<br>RWP<br>RWP<br>RWP<br>RWP<br>RWP<br>RWP                                                                                                    | G Departing Department G Departing Department G CSS MARIE FIN/SUPPLY DIV MSU CLEVELAND OL-SEC LIV-GRAND HAVEN AIRSTA TRAVERSE CITY HSWL DEPT SEC BUFFALO ADMIN/PERS DIV CG STA PORTAGE BASE CLEVELAND SEC LAKE MICH CP/RDNS STF CG STA BAYFIELD SFO GRAND HAVEN                                                                                                    | Genera<br>Genera<br>Genera<br>Genera<br>Genera<br>H<br>Estimated<br>Depart Date<br>7/31/2021<br>9/30/2022<br>9/30/2022<br>9/30/2021<br>9/30/2021<br>9/30/2021<br>9/30/2021<br>9/30/2021<br>9/30/2021<br>11/3/2020<br>11/5/2020<br>11/5/2020                                                                                                    | A     Base CLEVELAND     SEC LAKE MICH CP/RDNS STF     CG STA BAYFIELD     SFO GRAND HAVEN                                                                                                    | J         K         L           Insert         Delete         Format           relevent         Insert         Delete         Format           Issert         Delete         Format         Cells           Insert         Delete         Format         Cells           Issert         Delete         Format         Cells           Issert         Delete         Format         Cells           7/31/2021         7.35:52.53         9/30/2021         10:20:29.01.8           9/30/2021         10:20:29.01.8         9/30/2021         10:30:29.0           9/30/2021         10:30:29.0         9/30/2021         10:30:29.0           9/30/2021         10:30:29.0         9/30/2021         10:30:29.0           9/30/2021         10:30:255.00         17/31/2021         12:30:21.27           11/30/2020         12:82:43:40.8         11/5/2020         12:82:43:40.8           11/5/2020         12:37:56.26         11/1/1/2020         12:42:20.0                                                                                                    |
|      | Paste ← Format Painter<br>Clipboard   F69                                                                                                    | B I U → E<br>Font<br>Font<br>Font<br>Font<br>Font<br>Font<br>Font<br>Font                                                                                                    | Status Authorized Authorized Authorized Authorized Authorized Ready Ready <pready< p=""> <pready< p=""> <pready< p=""> <pready< p=""> <pready< <="" th=""><th>F<br/>Reason<br/>Code<br/>RWP<br/>RWP<br/>RWP<br/>RWP<br/>RWP<br/>RWP<br/>RWP<br/>RWP</th><th>G Departing Department G Departing Department SEC SS MARIE FIN/SUPPLY DIV MSU CLEVELAND OL-SEC LM-GRAND HAVEN AIRSTA TRAVERSE CITY HSWL DEPT SEC BUFFALO ADMIN/PERS DIV CCG STA APATIALO BASE CLEVELAND SEC LAKE MICH CP/RDNS STF CG STA BATFIELD SFO GRAND HAVEN SEC DETROIT CMD CENTER ESD BUEALO SFO BRAND LOVEN</th><th>Genera<br/>Genera<br/>Genera<br/>Genera<br/>Genera<br/>H<br/>Estimated<br/>Depart Date<br/>7/31/2021<br/>9/30/2022<br/>9/30/2022<br/>9/30/2021<br/>11/30/2022<br/>11/3/2022<br/>11/3/2022</th><th>A Starting Conditional FC<br/>Formatting -<br/>Reporting Department     Starting -     Starting -</th><th>J         K         L           Insert         Delete         Format           Table ×         Styles ×         Cell           Insert         Delete         Format           Zell         Insert         Delete           Insert         Delete         Format           Zell         State         Cells           V         K         L           Estimated         Issue Date         Comments           7/31/2021         10:20:29.0         9/30/2021           9/30/2021         10:30:29.0         9/30/2021           9/30/2021         10:30:29.0         9/30/2021           9/30/2021         9:20:21.27         11/3/2020           11/3/2020         12:24:34.08         11/3/2020           11/3/2020         10:24:20.0         11/3/30/2021           12/20/2000         13:45:51.0         11/3/30/2021</th></pready<></pready<></pready<></pready<></pready<> | F<br>Reason<br>Code<br>RWP<br>RWP<br>RWP<br>RWP<br>RWP<br>RWP<br>RWP<br>RWP                                                                                                    | G Departing Department G Departing Department SEC SS MARIE FIN/SUPPLY DIV MSU CLEVELAND OL-SEC LM-GRAND HAVEN AIRSTA TRAVERSE CITY HSWL DEPT SEC BUFFALO ADMIN/PERS DIV CCG STA APATIALO BASE CLEVELAND SEC LAKE MICH CP/RDNS STF CG STA BATFIELD SFO GRAND HAVEN SEC DETROIT CMD CENTER ESD BUEALO SFO BRAND LOVEN                                                                                                    | Genera<br>Genera<br>Genera<br>Genera<br>Genera<br>H<br>Estimated<br>Depart Date<br>7/31/2021<br>9/30/2022<br>9/30/2022<br>9/30/2021<br>11/30/2022<br>11/3/2022<br>11/3/2022                                                                                                    | A Starting Conditional FC<br>Formatting -<br>Reporting Department     Starting -     Starting -    | J         K         L           Insert         Delete         Format           Table ×         Styles ×         Cell           Insert         Delete         Format           Zell         Insert         Delete           Insert         Delete         Format           Zell         State         Cells           V         K         L           Estimated         Issue Date         Comments           7/31/2021         10:20:29.0         9/30/2021           9/30/2021         10:30:29.0         9/30/2021           9/30/2021         10:30:29.0         9/30/2021           9/30/2021         9:20:21.27         11/3/2020           11/3/2020         12:24:34.08         11/3/2020           11/3/2020         10:24:20.0         11/3/30/2021           12/20/2000         13:45:51.0         11/3/30/2021                                                                                                    |
|      | Paste ← Format Painter<br>Clipboard  F69   A B Empl D Last Name 66 67 68 69 70 71 72 73 74 75 74 75 76 77 78                                                                                                    | B I U + H<br>Font<br>Font<br>First<br>Name<br>F&S2<br>MSSE4<br>HSC<br>BM1<br>BMCM<br>BMCC<br>FN<br>MK3<br>OSC<br>ET2<br>DC3                                                                                                    | Status Authorized Authorized Authorized Authorized Authorized Authorized Authorized Authorized Authorized Ready Ready <pready< p=""> <pready< p=""> <pready< p=""> <pready< p=""></pready<></pready<></pready<></pready<>                                                                                                    | F<br>Reason<br>Code<br>RWP<br>RWP<br>RWP<br>RWP<br>RWP<br>RWP<br>RWP<br>RWP                                                                                                    | G Departing Department G Departing Department G G Departing Department SEC SS MARIE FIN/SUPPLY DIV MSU CLEVEIN/SUPPLY DIV MSU CLEVEIN/SUPPLY DIV GU-SEC LM-GRAND HAVEN AIRSTA TRAVERSE CITY HSWL DEPT SEC BUFFALO ADMIN/PERS DIV CG STA PORTAGE BASE CLEVELAND SEC CLEVELAND SEC CLEVELAND SEC DETROIT CMD CENTER ESD BUFFALO SEC LAKE MICH ENG(SUPPORT DIV SEC LAKE MICH ENG(SUPPORT DIV SEC LAKE MICH ENG(SUPPORT DIV SEC LAKE MICH ENG(SUPPORT DIV SEC LAKE MICH ENG(SUPPORT DIV                                                                                                    | Genera<br>F<br>Genera<br>Genera<br>F<br>Genera<br>Genera<br>Genera<br>F<br>Genera<br>F<br>Genera<br>Genera<br>F<br>Genera<br>F<br>Genera<br>F<br>Genera<br>F<br>Genera<br>F<br>Genera<br>Genera<br>F<br>Genera<br>Genera<br>F<br>Genera<br>F<br>Genera<br>Genera<br>F<br>Genera<br>Genera<br>F<br>Genera<br>Genera<br>G<br>Genera<br>G<br>Genera<br>G<br>Genera<br>G<br>Genera<br>G<br>Genera<br>G<br>Genera                                                                                                    | I The second second sec   | J         K         L           Insert         Delete         Format           Table ×         Styles ×         Cell           Insert         Delete         Format           Table ×         Styles ×         Cell           Insert         Delete         Format           Table ×         Styles ×         Cell           Insert         Delete         Format           Statistic         Cell         Cell           Table ×         Statistic         Cell           Table ×         Statistic         Cell           Table ×         Statistic         Cell           Table ×         Statistic         Cell           Table ×         Statistic         Cell           Table ×         Statistic         Cell           Table ×         Statistic         Cell           Table ×         Statistic         Cell           Table ×         Statistic         Cell           Table ×         Statistic         Cell           Table ×         Statistic         Cell           Table ×         Statistic         Cell           Table ×         Statistic         Cell           Table ×<                                                                                                    |
|      | Parte & Format Painter<br>Clipboard<br>F69                                                                                                    | B         I         U         +         H           S         Font         Font           X         Image: Signal Signal Si                                                                                                    | Image: Status Authorized Authorized Authorized Authorized Authorized Authorized Ready Ready R                                                                                                    | F<br>Reason<br>Code<br>RWP<br>RWP<br>RWP<br>RWP<br>RWP<br>RWP<br>RWP<br>RWP                                                                                                    | G<br>Departing Department<br>G<br>Departing Department<br>SEC SS MARIE FIN/SUPPLY DIV<br>MSU CLEVEAND<br>OL-SEC LM-GRAND HAVEN<br>AIRSTA TRAVENSE CITY HSWL DEPT<br>SEC BUFFALO ADMIN/PERS DIV<br>CG STA PORTAGE<br>BASE CLEVEAND<br>SEC LAKE MICH CP/RDNS STF<br>CG STA BAYFIELD<br>SEC CAKE MICH CP/RDNS STF<br>CG STA BAYFIELD<br>SEC CAKE MICH CE/RDNS STF<br>CG STA BAYFIELD<br>SEC CAKE MICH CE/RDNS STF<br>CG STA BAYFIELD<br>SEC CAKE MICH CE/RDNS STF<br>SEC GRAND HAVEN<br>SEC DETROIT CMD CENTER<br>ESD BUFFALO<br>SEC LAKE MICH ENG/SUPPORT DIV<br>BASE CLEVEAD DIV                                                                                                    | Genera<br>H<br>Estimated<br>Depart Date<br>9/30/2022<br>9/30/2021<br>9/30/2021<br>9/30/2021<br>11/30/2002<br>11/30/2002<br>11/30/200<br>11/30/2002<br>11/30/2002<br>11/30/2002<br>11/30/2002<br>11/30/200<br>1                                                                                                    | Keporting Department     Keporting Department     SEC SS MARIE FIN/SUPPLY DIV     MSU CLEVELAND     OL-SEC LIN-GRAND HAVEN     AIRSTA TRAVERSE CITY HSWL DEP     SEC BUFFALO ADMIN/PERS DIV     CG STA PORTAGE     BASE CLEVELAND     SEC LAKE MICH CP/RDNS STF     CG STA BAYFIELD     SFO GRAND HAVEN     SEC DETROIT CMD CENTER     ESD BUFFALO     SEC LAKE MICH ENG/SUPPORT DI     SEC LAKE MICH ENG/SUPPORT DI     SEC LAKE MICH ENG/SUPPORT DI     SEC LAKE MICH ENG/SUPPORT DI     SEC LAKE MICH ENG/SUPPORT DI     SEC LAKE MICH ENG/SUPPORT DI     SEC LAKE MICH ENG/SUPPORT DI     SEC LAKE MICH ENG/SUPPORT DI     SEC LAKE MICH ENG/SUPPORT DI                                                                                                    | J         K         L           Table × Styles ×         Insert Delete Format         Cells           Issue Date         Ssue Date         Comments           7/31/2021         7:35:52:53         9/30/2022         10:29:01.8           9/30/2021         10:30:29.0         9/30/2021         10:30:29.0           9/30/2021         10:30:29.0         9/30/2021         10:30:29.0           9/30/2021         10:30:29.0         9/30/2021         12:18:877           9/30/2020         1:24:34.08         11/15/2020         1:24:34.08           11/15/2020         1:24:34.08         11/15/2020         1:24:34.08           11/15/2020         1:34:51.0         11/13/2020         1:154:51.0           12/20/2020         3:48:08.23         ¥         11/5/2020         1:24:31.0           12/20/2020         1:24:31.0         11/13/2020         1:154:51.0         11/13/2020           10/31/2020         1:154:51.0         11/13/2020         1:154:51.0         10/31/2020         1:24:39.3                                                                                                    |
|      | Parte & Format Painter<br>Clipboard I and I and I                                                                                                    | B I U + ⊞<br>Font<br>Font | V Authorized<br>Authorized<br>Authorized<br>Authorized<br>Authorized<br>Authorized<br>Authorized<br>Ready<br>Ready<br>Ready<br>Ready<br>Ready<br>Ready<br>Ready<br>Ready<br>Ready<br>Ready<br>Ready<br>Ready<br>Ready<br>Ready<br>Ready                                                                                                    | F<br>Reason<br>Code<br>RWP<br>RWP<br>RWP<br>RWP<br>RWP<br>RWP<br>RWP<br>RWP<br>RWP<br>RWP                                                                                                    | G Departing Department G Departing Department G G Departing Department SEC SS MARIE FIN/SUPPLY DIV MSU CLEVELAND OL-SEC LIA-GRAND HAVEN AIRSTA TRAVERSE CITY HSWL DEPT SEC BUFFALO ADMIN/PERS DIV CG STA PORTAGE BASE CLEVELAND SEC LAKE MICH CP/RDNS STF CG STA BAYFIELD SFO GRAND HAVEN SEC DETROIT CMD CENTER ESD BUFFALO SEC DATEOIT CMD CENTER ESD BUFFALO SEC LAKE MICH ENG/SUPPORT DIV BASE CLEV P&BA DIV D9 COMMAND CADER (D)                                                                                                    | Genera<br>F Stimated<br>Depart Date<br>7/31/2021<br>9/30/2022<br>9/30/2022<br>9/30/2021<br>11/30/2022<br>9/30/2021<br>11/30/2022<br>11/30/2022<br>10/31/2022<br>10/31/2022<br>10                                                                                                    | Keporting Department     Keporting Department     SEC SS MARIE FIN/SUPPLY DIV     MSU CLEVELAND     SEC BUFALO ADMIN/PERS DIV     CG STA PORTAGE     BASE CLEVELAND     SEC LAKE MICH CP/RDNS STF     CG STA BAYFIELD     SEC DETROIT CMD CENTER     ESD BUFFALO     SEC LAKE MICH ENG/SUPPORT DI     BASE CLEV P&A DIV     SEC LAKE MICH ENG/SUPPORT DI     BASE CLEV P&A DIV     SEC LAKE MICH ENG/SUPPORT DI     BASE CLEV P&A DIV     SEC LAKE MICH ENG/SUPPORT DI     BASE CLEV P&A DIV     SEC LAKE MICH ENG/SUPPORT DI     BASE CLEV P&A DIV     SEC LAKE MICH ENG/SUPPORT DI     BASE CLEV P&A DIV     SEC LAKE MICH ENG/SUPPORT DI     BASE CLEV P&A DIV     SEC LAKE MICH ENG/SUPPORT DI     BASE CLEV P&A DIV     SEC DETROIT CMD CENTER     ESD BUFFALO                                                                                                    | J         K         L           Table × Styles ×         Insert Delete Format         Cells           Issue Date         Cells         Cells           Table × Styles ×         Insert Delete Format         Cells           Table × Styles ×         Issue Date         Comments           7/31/2021         7:35:52.58         9/30/2021         10:07:53.1           7         9/30/2021         10:30:29 0         9/30/2021         9/30/2021           9/30/2021         10:30:29 0         9/30/2021         9/30/2021         9/30/2021           9/30/2021         12:32:55.00         7/731/2021         9/30/2021         12:43:40.8           11/5/0/2020         12:82:43:40.8         11/1/3/2020         12:43:40.8           11/5/0/2020         11:45:40.0         11/1/3/2020         11:45:40.0           11/5/0/2020         11:45:40.0         11/1/3/2020         11:45:40.0           11/5/0/2020         11:45:40.0         11/1/3/2020         12:41:40.8           11/5/0/2020         11:45:40.0         11/1/3/2020         12:41:40.8           11/5/0/2020         11:45:40.0         11/1/3/2020         12:41:40.8           11/5/0/2020         11:45:40.20         12:40.20         11:40.20                                                                                                    |
|      | Paste ♥ Sermat Painter<br>Clipboard Painter<br>Clipboard Painter<br>F69 ♥ ♥ : :<br>A B<br>Empl ID Last Name<br>66                                                                                                    | B         I         U         ←           Fort         Fort           C         D           First         Rank           Name         F&S2           MSSE4         MSSE4           HSC         BM1           BMCC         FN           MK3         OSC           ET2         DC3           YNC         RADM           LCDR         LCDR                                                                                                    | ► ▲ ► ▲ ► ► Status Authorized Authorized Authorized Authorized Authorized Ready Ready <pready< p=""> <pready< p=""></pready<></pready<>                                                                                                    | F<br>Reason<br>Code<br>RWP<br>RWP<br>RWP<br>RWP<br>RWP<br>RWP<br>RWP<br>RWP                                                                                                    | G G Departing Department G Departing Department G G Departing Department SEC SS MARIE FIN/SUPPLY DIV MSU CLEVELAND OL-SEC LM-GRAND HAVEN AIRSTA TRAVERSE CITY HSWL DEPT SEC BUFFALO ADMIN/PERS DIV CG STA PORTAGE BASE CLEVELAND SEC LAKE MICH CP/RDNS STF CG STA BAYFIELD SFO GRAND HAVEN SEC DETROIT CMD CENTER ESD BUFFALO SEC LAKE MICH ENG/SUPPORT DIV BASE CLEV P&A DIV D9 COMMAND CADRE (D) D9 CONTINGENCY PLNG BR (DXC)                                                                                                    | Genera<br>Genera<br>F<br>Guera<br>Guera<br>Guer                                                                                                    | A State Provided Address State     A State Provided Address State     S State Provided Address State     S State Provided Address     S State     A State Provided Address     S State     A State Provided Address     S State     A State Provided Address     S State     A State     A State             | J         K         L           Insert         Delete         Format           Table × Styles ×         Insert         Delete         Format           J         K         L         Cells         Insert         Delete         Format           Zell ×         Insert         Delete         Format         Cells         Cells           V         Issue Date         Insert         Cells         Cells         Cells           V         7/31/2021         7.35:52:53         9/30/2021         Comments         9/30/2021         Comments           9/30/2021         10:07:53:1         T         9/30/2021         0:02:12.7         T           11/30/2020         1:26:18:.77         9/30/2021         0:22:12.7         T         11/30/2020         1:28:43:40.8         T         11/5/2020         1:24:34.08         T         11/5/2020         1:24:24:00         T         11/30/2020         1:15:45:10         T         12/20/2020         1:15:45:10         1         12/20/2020         1:15:19:3         6/30/2021         1:23:71:81:9         5/31/2021         1:24:41.0         5/31/2021         1:14:46:41.0         F         F         F         F         F         F         F         F                                                                                                    |
|      | Paste ← Gry → Gry → Gry                                                                                                    | B I U + H<br>Font                                                                                                    | ► ▲ + ▲ ► E Status Authorized Authorized Authorized Authorized Ready Ready <pready< p=""> Ready <pready< p=""> <pready< p=""> <pready< p=""></pready<></pready<></pready<></pready<>                                                                                                    | F<br>Reason<br>Code<br>RWP<br>RWP<br>RWP<br>RWP<br>RWP<br>RWP<br>RWP<br>RWP                                                                                                    | G Departing Department G Departing Department G Departing Department SEC SS MARIE FIN/SUPPLY DIV MSU CLEVELAND OL-SEC LM-GRAND HAVEN AIRSTA TRAVERSE CITY HSWL DEPT SEC BUFFALO ADMIN/PERS DIV CG STA PORTAGE BASE CLEVELAND SEC LAKE MICH CP/RDNS STF CG STA BAYFIELD SFO GRAND HAVEN SEC DEFROIT CMD CENTER ESD BUFFALO SEC LAKE MICH ENG/SUPPORT DIV BASE CLEV PAA DIV DS COMMAND CADRE (D) DS CONTINGENCY PLING BR (DXC) BORT SECILIDY LINIT SOO                                                                                                    | Genera<br>Genera<br>Genera<br>Genera<br>Genera<br>Genera<br>Genera<br>Genera<br>H<br>Estimated<br>Depart Date<br>7/31/2021<br>9/30/2022<br>9/30/2022<br>9/30/2021<br>9/30/2021<br>9/30/2021<br>9/30/2021<br>11/30/2022<br>11/30/2022<br>11/30/2022<br>11/5/2022<br>11/5/2022<br>10/5/12022<br>10/5/1202<br>10/5/1202<br>10/5/1202<br>10/5/1202<br>10/5/1202<br>10/5/1202<br>10/5/1202<br>10/5/1202<br>10/5/1                                                                                                    | Image: Construction of the second second s                          | J         K         L           Insert         Delete         Format           Table ×         Styles ×         Cell           Insert         Delete         Format           Cells         State         Cells           Insert         Delete         Format           Cells         State         Cells           V         K         L           Estimated         Issue Date         Comments           7/31/2021         7.35:52.53         9/30/2021         10:20:75.1           9/30/2021         10:20:75.0         9/30/2021         10:30:29.0           9/30/2021         10:30:29.0         9/30/2021         9/30/2021           9/30/2021         10:20:29.0         9/30/2021         10:30:29.0           9/30/2021         10:30:29.0         9/30/2021         10:30:29.0           9/30/2021         10:20:20.0         11:47.1         11/3/2020           11/3/2020         12:20:20.0         11:47.4         11/3/2020           11/3/2020         12:01:19.3         6/30/2021         2:01:19.3           6/30/2021         2:01:19.3         5/31/2021         11:46:41.0           9/30/2020         12:49:41.0         10/31/2020                                                                                                    |
|      | Pacte & Format Painter<br>Clipboard<br>F69<br>F69<br>F69<br>F69<br>F69<br>F69<br>F70<br>F71<br>F72<br>F73<br>F75<br>F76<br>F77<br>F78<br>F79<br>F79<br>F79<br>F79<br>F79<br>F79<br>F79<br>F79<br>F79<br>F79<br>F79<br>F79<br>F79<br>F79<br>F79<br>F79<br>F79<br>F79<br>F79<br>F79<br>F79<br>F79<br>F79<br>F79<br>F79<br>F79<br>F77<br>F79<br>F79<br>F79<br>F79<br>F79<br>F79<br>F77<br>F79<br>F79<br>F79<br>F77<br>F79<br>F79<br>F79<br>F79<br>F79<br>F77<br>F79<br>F79<br>F77<br>F79<br>F77<br>F79<br>F77<br>F79<br>F77<br>F79<br>F77<br>F79<br>F77<br>F79<br>F77<br>F79<br>F77<br>F79<br>F77<br>F79<br>F77<br>F77<br>F79<br>F77<br>F79<br>F77<br>F79<br>F77<br>F79<br>F77<br>F79<br>F77<br>F77<br>F79<br>F77<br>F79<br>F77<br>F79<br>F77<br>F77<br>F79<br>F77<br>F77<br>F77<br>F79<br>F77<br>F77<br>F79<br>F77<br>F77<br>F77<br>F79<br>F77<br>F77<br>F77<br>F79<br>F77<br>F77<br>F79<br>F77<br>F77                                                                                                    | B I U + H<br>Font                                                                                                    |                                                                                                    | F<br>Reason<br>Code<br>RWP<br>RWP<br>RWP<br>RWP<br>RWP<br>RWP<br>RUS<br>RWP<br>RLS<br>RWP<br>RLS<br>RWP<br>RLS<br>RWP<br>RLS<br>RUS<br>RUS<br>RUS<br>RUS<br>RUS<br>RUS<br>RUS<br>RU                                                                                                    | G Departing Department G Departing Department G Departing Department SEC SS MARIE FIN/SUPPLY DIV MSU CLEVEIN/S UN-GRAND HAVEN AIRSTA TRAVERSE CITY HSWL DEPT SEC BUFFALO ADMIN/PERS DIV CG STA PORTAGE BASE CLEVELAND SEC CLAKE MICH CP/RDNS STF CG STA BAYFIELD SEC GATA DATARD SEC DETROIT CMD CENTER ESD BUFFALO SEC LAKE MICH ENG/SUPPORT DIV BASE CLEVEAND SEC LAKE MICH ENG/SUPPORT DIV D9 COMMAND CADRE (D) D9 CONTINGENCY PING BR (DXC) SODT SECIALY INIT 300 SEC SELRES RMMA-C3                                                                                                    | Genera<br>F<br>Genera<br>Genera<br>Gen                                                                                                    | Image: Construction of the second second s                          | J         K         L           Insert         Delete         Format           Table × Styles ×         Insert         Delete         Format           Ites         Estimated         Insert         Delete         Format           Report Date         Issue Date         Comments         P/30/2021         P/30/2021                                                                                                    |
|      | Parte & Format Painter<br>Clipboard<br>F69<br>F69<br>F69<br>F69<br>F70<br>F69<br>F70<br>F71<br>F72<br>F73<br>F75<br>F76<br>F75<br>F76<br>F77<br>F78<br>F79<br>F79<br>F70<br>F70                                                                                                    | B I U + H<br>Font<br>Font<br>Font<br>Font<br>Font<br>Font<br>Font<br>Font                                                                                                    |                                                                                                    | F<br>Reason<br>Reason<br>Rea | G Departing Department G Departing Department G Departing Department SEC SS MARIE FIN/SUPPLY DIV MSU CLEVEAND OL-SEC LM-GRAND HAVEN AIRSTA TRAVENESE CITY HSWL DEPT SEC BUFFALO ADMIN/PERS DIV CG STA PORTAGE BASE CLEVELAND SEC LAKE MICH CP/RDNS STF CG STA BAYFIELD SFO GRAND HAVEN SEC DETROIT CMD CENTER ESD BUFFALO SEC LAKE MICH ENG/SUPPORT DIV BASE CLEV BA DIV D9 COMMAND CADRE (D) D9 COMTINGENCY PING BR (DXC) aport SECILIVAIINT 300 ZED PCS SELRES RMMMS-CS                                                                                                    | General           F         \$ - 0           F2         \$ - 0           F3         \$ - 0           F3         \$ - 0           F3         \$ - 0           F3         \$ - 0           F3         \$ - 0           F3         \$ - 0           9/30/2022         \$ - 0           9/30/2021         \$ - 0           9/30/2021         \$ - 0           9/30/2021         \$ - 0           9/30/2021         \$ - 0           11/30/2020         \$ - 0           11/30/2020         \$ - 0           11/30/2020         \$ - 0           11/30/2020         \$ - 0           11/30/2020         \$ - 0           11/30/2020         \$ - 0           11/30/2020         \$ - 0           11/30/2020         \$ - 0           11/30/2020         \$ - 0           11/3/2020         \$ - 0           0/31/2021         \$ - 0           9/30/2021         \$ - 0           9/30/2021         \$ - 0           9/30/2021         \$ - 0           11/3/2020         \$ - 0           0/31/2021         \$ - 0           9/30/2021 <td< th=""><th>Image: Construction of the second second s</th><th>J         K         L           Itable × Styles ×<br/>ites         Insert Delete Format<br/>Cells         Cell           Itable × Styles ×<br/>ites         Insert Delete Format<br/>Cells         Cells           Itable × Styles ×<br/>ites         Insert Delete Format<br/>Cells         Cells           Itable × Styles ×<br/>ites         Insert Delete Format<br/>Cells         Cells           Itable × Styles ×<br/>07/31/2021         Insert Delete Format<br/>Cells         Cells           9/30/2021         Insert Styles ×<br/>07/31/2021         Comments           9/30/2021         Insert Styles ×<br/>07/31/2021         Insert Styles ×<br/>07/31/2021         Insert Styles ×<br/>07/31/2021           11/30/2020         I28:18:77         9/30/2021         I24:34.08         I1/17/2020           11/30/2020         I24:34.08         I1/17/2020         I1/14/17/2020           11/30/2020         I1:54:51.0         I1/2/20/2020         I1:54:51.0           12/20/2020         I1:46:41.0         Insert Styles ×<br/>0/31/2021         I1:46:41.0           0/31/2021         I1:46:41.0         Insert Styles ×<br/>0/31/2021         I1:46:41.0           0/31/2021         I1:46:41.0         Insert Styles ×<br/>0/31/2021         I1:46:41.0</th></td<> | Image: Construction of the second second s                          | J         K         L           Itable × Styles ×<br>ites         Insert Delete Format<br>Cells         Cell           Itable × Styles ×<br>ites         Insert Delete Format<br>Cells         Cells           Itable × Styles ×<br>ites         Insert Delete Format<br>Cells         Cells           Itable × Styles ×<br>ites         Insert Delete Format<br>Cells         Cells           Itable × Styles ×<br>07/31/2021         Insert Delete Format<br>Cells         Cells           9/30/2021         Insert Styles ×<br>07/31/2021         Comments           9/30/2021         Insert Styles ×<br>07/31/2021         Insert Styles ×<br>07/31/2021         Insert Styles ×<br>07/31/2021           11/30/2020         I28:18:77         9/30/2021         I24:34.08         I1/17/2020           11/30/2020         I24:34.08         I1/17/2020         I1/14/17/2020           11/30/2020         I1:54:51.0         I1/2/20/2020         I1:54:51.0           12/20/2020         I1:46:41.0         Insert Styles ×<br>0/31/2021         I1:46:41.0           0/31/2021         I1:46:41.0         Insert Styles ×<br>0/31/2021         I1:46:41.0           0/31/2021         I1:46:41.0         Insert Styles ×<br>0/31/2021         I1:46:41.0                                                                                                    |

Continued on next page

#### Procedures,

continued

| 9 Highlight the entire worksheet and select Sort & Filter then Custom Sort.          Image: Custom Image: Custom                            | tep |                                          |                                    |                    |                                                    |                                      | Actio                                                                                                    | )[[                                                                                                    |                                                                                                    |                                                                                                    |
|----------------------------------------------------------------------------------------------------|-----|------------------------------------------|------------------------------------|--------------------|----------------------------------------------------|--------------------------------------|----------------------------------------------------------------------------------------------------|----------------------------------------------------------------------------------------------------|----------------------------------------------------------------------------------------------------|----------------------------------------------------------------------------------------------------|
| 0       Ensure the My data has headers block is checked and select Estimated Depat Date from the Sort by drop-down. Click OK.         0       Ensure the My data has headers block is checked and select Estimated Depat Date from the Sort by drop-down. Click OK.                                                                                                    | i9  | Highl                                    | ight                               | the enti           | re wo                                              | rksh                                 | eet and select                                                                                                    | Sort                                                                                                    | & Filter then                                                                                                    | Custom Sort.                                                                                                    |
| O Ensure the My data has headers block is checked and select Estimated Departage Sort With Sort On Contract Disparsed of Sort Sort On Contract Disparsed of Sort Sort On Contract Disparsed of Sort On Contract Disparsed of Sort On Contract Disparsed Of Sort On Contract Disparsed Of Sort On Contract Disparsed Of Sort On Contract Disparsed Of Sort On Contract Disparsed Of Sort On Contract Disparsed Of Sort On Contract Disparsed Of Sort On Contract Disparsed Of Sort On Contract Dispa |     | n 10 10 10 10 10 10 10 10 10 10 10 10 10 | Calibri                            | - 10 - A           | ≡ ≡                                                | = %                                  | 🔐 Wrap Text Genera                                                                                                    | l .                                                                                                    | - 📲 🔛 🛒                                                                                                    | I Insert ▼                                                                                                    |
| A               Enclo               Enclo                                                                                                    |     | Clipboard 5                              | BIU                                | •   🖽 •   🙅 • .    | A ≡ ≡                                              | € ≣⊉   ≡  <br>Ali                    | ignment 5                                                                                                    | % १ िं‰ ⊣<br>Number                                                                                                    | Formatting * Table * Styles                                                                                                    | Format ▼     Cells     Cells     Sort ∞ rind ∞     Filter ▼     Select ▼     Sort Smallest to Larges                                                                                                    |
| O Ensure the My data has headers block is checked and select Estimated Depart of the formation of the select by drop-of the select by drop 11/3/2020 12/32/30                                                                                                    |     | A1                                       | * : >                              | < √ f <sub>x</sub> | Empl ID                                            |                                      | -                                                                                                    |                                                                                                    |                                                                                                    | Z↓ Sort Largest to Smalles                                                                                                    |
| tmpl b       tat Nemin       First       mark       Statu       Reason       Departing Department       Etiminated<br>Depart Date       Reporting Department       Reporting Department       Report Date       Nume       Num       Nume       Nume                                                                                                    |     | A                                        | В                                  | C D                | E                                                  | F                                    | G                                                                                                    | Н                                                                                                    | 1                                                                                                    | J Custom Sort                                                                                                    |
| 66       PR52       Authorized NuP       SEC 35 MARIE FN/SUPPLY DIV       7/31/2021       295. Color Meterply         67       MSSE4       Authorized NuP       MSU CLEVELAND       9/30/2021       Log 2018       9/30/2021       Log 2018       1/30/2020       P/31/2021       P/31/2021       P/31/2021       P/31/2021       P/31/2021       P/31/2021       P/31/2021       P/31/202                                                                                                    |     | Empl ID                                  | Last Name                          | First<br>Name Rani | Status                                             | Reason<br>Code                       | Departing Department                                                                                                    | Estimated<br>Depart Date                                                                                                    | Reporting Department                                                                                                    | Estimated<br>Report Date Issue                                                                                                    |
| 67       MSSE Authorized NuP       MSU CLEVEMAND       9/30/2021 Mod Case Luke Mark No       9/30/2021 Job Case Luke Mark No       9/30/2021 Job Case Luke Mark No       9/30/                                                                                                    |     | 66                                       |                                    | F&S2               | Authorized                                         | RWP                                  | SEC SS MARIE FIN/SUPPLY DIV                                                                                                    | 7/31/2021                                                                                                    | SEC SS MARIE FIN/SUPPLY DIV                                                                                                    | 7/31/2021 7:35:24.50 Reapply                                                                                                    |
| 0       Nosci Authorized NVP       OLSSE Live Authorized NVP       9/30/2021 [0:03:25:0]         0       Hisc Authorized NVP       Scc BUFRAD ADMIN/PES DIV       9/30/2021 [0:03:25:0]         0       BMLM       Ready       NVP       Scs BUFRAD ADMIN/PES DIV       9/30/2021 [0:03:25:0]         73       BMCM       Ready       NVP       Scs CLVELAND       11/30/2020 [Scs BUFRAD ADMIN/PES DIV       9/30/2021 [0:03:25:0]         73       BMCM       Ready       NVP       Scs CLVELAND       11/30/2020 [Scs BUFRAD ADMIN/PES DIV       9/30/2021 [0:03:25:0]         74       RN       Ready       NVP       Scs CLVELAND       11/30/2020 [Scs BUFRAD ADMIN/PES DIV       9/30/2021 [0:03:25:0]         75       MN3       Ready       NVP       Scs CLEXE MICH CP/RDNS STF       9/30/2021 [0:03:25:0]       11/30/2020 [0:02:20:0]         76       OSC       Ready       NVP       Scs DETROI TOM CENTER       11/30/2020 [0:05:0]       11/30/2020 [0:02:1]       11/30/2020 [0:02:1]       11/30/2020 [0:02:1]       11/30/2020 [0:02:1]       11/30/2020 [0:02:1]       11/30/2020 [0:02:1]       11/30/2020 [0:02:1]       11/30/2020 [0:02:1]       11/30/2020 [0:02:1]       11/30/2020 [0:02:1]       11/30/2020 [0:02:1]       11/30/2020 [0:02:1]       11/30/2020 [0:02:1]       11/30/2020 [0:02:1]       11/30/2020 [0:02:1]       11/30/2020 [0:02                                                                                                    |     | 67                                       |                                    | MSSE4              | Authorized                                         | RWP                                  | MSU CLEVELAND                                                                                                    | 9/30/2022                                                                                                    | MSU CLEVELAND                                                                                                    | 9/30/2022 10:29:01.8                                                                                                    |
| 0       100       100       100       100       100       100       100       100       100       100       100       100       100       100       100       100       100       100       100       100       100       100       100       100       100       100       100       100       100       100       100       100       100       100       100       100       100       100       100       100       100       100       100       100       100       100       100       100       100       100       100       100       100       100       100       100       100       100       100       100       100       100       100       100       100       100       100       100       100       100       100       100       100       100       100       100       100       100       100       100       100       100       100       100       100       100       100       100       100       100       100       100       100       100       100       100       100       100       100       100       100       100       100       100       100       10                                                                                                    |     | 60                                       |                                    | MISSE4             | Authorized                                         |                                      | AIRSTA TRAVERSE CITY HSWI DEPT                                                                                                    | 9/30/2021                                                                                                    | AIRSTA TRAVERSE CITY HSWILDERT                                                                                                    | 9/30/2021 10:07:53.1                                                                                                    |
| 0 Ensure the My data has headers block is checked and select Estimated Depa Date from the Sort by drop-down. Click OK.          0 Ensure the My data has headers block is checked and select Estimated Depa Date from the Sort by drop-down. Click OK.                                                                                                    |     | 70                                       |                                    | HSC                | Authorized                                         | RWP                                  | SEC BUFFALO ADMIN/PERS DIV                                                                                                    | 9/30/2021                                                                                                    | SEC BUFFALO ADMIN/PERS DIV                                                                                                    | 9/30/2021 3:02:55:00                                                                                                    |
| 0       BMCM       Ready       NVP       BASE CLEVELAND       11/30/2020       BASE CLEVELAND       11/30/2020       BASE CLEVELAND       11/30/2021       BASE CLEVELAND       11/30/2021       BASE CLEVELAND       11/                                                                                                    |     | 71                                       |                                    | BM1                | Ready                                              | RWP                                  | CG STA PORTAGE                                                                                                    | 7/31/2021                                                                                                    | CG STA PORTAGE                                                                                                    | 7/31/2021 9:20:21.27                                                                                                    |
| 73       BMC       Ready       RWP       SEC LAKE MICH CP/RDNS STF       9/30/2021       SEC LAKE MICH CP/RDNS STF       9/30/2021       S2434.08         74       FN       Ready       RWP       GG STA BAVFIELD       11/5/2020       D0/2021       S2434.08         74       MK3       Ready       RK9       PG STO GRAND HAVEN       11/5/2020       D0/2021       S2434.08         76       OSC       Ready       RK5       SEC DETNOT CMD CENTER       11/20/2020       SEC DETNOT CMD CENTER       11/30/2020       11/30/2020       11/5/2020       D0/21/2021       S48.08.28         77       DCS       Ready       RK5       SEC LAKE MICH ENG/SUPPORT DIV       11/5/2020       D1/21/2020       S48.08.28       I         78       DCS       Ready       RK5       SEC LAKE MICH ENG/SUPPORT DIV       11/5/2020       D1/21/2020       S48.08.28       I         79       VNC       Ready       RWP       BASE CLAPE BAD IV       10/31/2020       D2/2012.23/13.31       I       I       I       I       I       I       I       I       I       I       I       I       I       I       I       I       I       I       I       I       I       I       I       I                                                                                                    |     | 72                                       |                                    | вмсм               | Ready                                              | RWP                                  | BASE CLEVELAND                                                                                                    | 11/30/2020                                                                                                    | BASE CLEVELAND                                                                                                    | 11/30/2020 1:28:18.77                                                                                                    |
| 74       FN       Ready       RWP       GS STA BAYFIELD       11/5/2020       CS STA BAYFIELD       11/5/2020       93756.26         75       NK3       Ready       RLS       SFO GRAND HAVEN       11/17/2020       I1/5/2020       93756.26         76       OSC       Ready       RLS       SFO GRAND HAVEN       11/17/2020       I1/5/2020       93756.26         77       ETZ       Ready       RLS       BSC DEUTFAID       12/20/2020       ISE DEUTFAID       12/20/2020       ISE DEUTFAID       12/20/2020       ISE DEUTFAID       12/20/2020       ISE DEUTFAID       12/20/2020       ISE DEUTFAID       12/20/2020       ISE DEUTFAID       12/20/2020       ISE DEUTFAID       I2/20/2020       ISE DEUTFAID       I2/20/2020       ISE DEUTFAID       I2/20/2020       ISE DEUTFAID       I2/20/2020       ISE DEUTFAID       I2/20/2020       ISE DEUTFAID       I2/20/2020       ISE DEUTFAID       I2/20/2020       ISE DEUTFAID       I2/20/2020       ISE DEUTFAID       I2/20/2020       I2/30/2020       I2/30/2020       I2/30/2020       I2/30/2020       I2/30/2020       I2/30/2020       I2/30/2020       I2/30/2020       I2/30/2020       I2/30/2020       I2/30/2020       I2/30/2020       I2/30/2020       I2/30/2020       I2/30/2020       I2/30/2020       I2/30/2020                                                                                                    |     | 73                                       |                                    | BMC                | Ready                                              | RWP                                  | SEC LAKE MICH CP/RDNS STF                                                                                                    | 9/30/2021                                                                                                    | SEC LAKE MICH CP/RDNS STF                                                                                                    | 9/30/2021 8:24:34.08                                                                                                    |
| 75       MK3       Ready       RIS       FO GRAND HAVEN       11/17/2020       SFO GRAND HAVEN       11/17/2020       10/24/200         76       OSC       Ready       RVP       SEC DETROIT CMD CENTER       11/20/2020       SEC DETROIT CMD CENTER       11/20/2020       SEC DETROIT CMD CENTER       11/20/2020       SEC DETROIT CMD CENTER       11/20/2020       SES DEUFRAD         77       DC3       Ready       RUS       SEC LAKE MICH ENG/SUPPORT DIV       11/5/2020       SEC LAKE MICH ENG/SUPPORT DIV       11/5/2020       SEC LAKE MICH ENG/SUPORT DIV       11/5/2020                                                                                                    |     | 74                                       |                                    | FN                 | Ready                                              | RWP                                  | CG STA BAYFIELD                                                                                                    | 11/5/2020                                                                                                    | CG STA BAYFIELD                                                                                                    | 11/5/2020 9:37:56.26                                                                                                    |
| 76       005       Ready       RVVP       SEC DETROIT CMD CENTER       11/30/2020       11/30/2020       11/30/2020       11/30/2020       11/30/2020       11/30/2020       11/30/2020       11/30/2020       11/30/2020       11/30/2020       11/30/2020       11/30/2020       11/30/2020       11/30/2020       11/30/2020       11/30/2020       11/30/2020       11/30/2020       11/30/2020       11/30/2020       11/30/2020       11/30/2020       11/30/2020       11/30/2020       11/30/2020       11/30/2020       11/30/2020       11/30/2020       11/30/2020       11/30/2020       11/30/2020       11/30/2020       11/30/2020       11/30/2020       11/30/2020       11/30/2020       11/30/2020       11/30/2020       11/30/2020       11/30/2020       11/30/2020       11/30/2020       11/30/2020       11/30/2020       11/30/2020       11/30/2020       11/30/2020       11/30/2020       11/30/2020       11/30/2020       11/30/2020       11/30/2020       11/30/2020       11/30/2020       11/30/2020       11/30/2020       11/30/2020       11/30/2020       11/30/2020       11/30/2020       11/30/2020       11/30/2020       11/30/2020       11/30/2020       11/30/2020       11/30/2020       11/30/2020       11/30/2020       11/30/2020       11/30/2020       11/30/2020       11/30/2020       11/30/2020                                                                                                    |     | 75                                       |                                    | МКЗ                | Ready                                              | RLS                                  | SFO GRAND HAVEN                                                                                                    | 11/17/2020                                                                                                    | SFO GRAND HAVEN                                                                                                    | 11/17/2020 10:24:20.0                                                                                                    |
| 77       0C3       Ready       RIS       ESD BUFFALO       12/20/2020 ESD BUFFALO       12/20/2020 ESD BUFFALO         70       0C3       Ready       RIS       SEC LAKE MICH ENG/SUPPORT DIV       11/5/2020 ESC BALE MICH ENG/SUPPORT DIV       11/5/2020 ESC BALE MICH ENG/SUPPORT DIV       10/31/2020 ESC BALE MICH ENG/SUPPORT DIV       10/31/2020 ESC BALE MICH ENG/SUPPORT DIV       10/31/2020 ESC BALE MICH ENG/SUPPORT DIV       10/31/2020 ESC BALE MICH ENG/SUPPORT DIV       10/31/2020 ESC BALE MICH ENG/SUPPORT DIV       10/31/2020 ESC BALE MICH ENG/SUPPORT DIV       10/31/2020 ESC BALE MICH ENG/SUPPORT DIV       10/31/2020 ESC BALE MICH ENG/SUPPORT DIV       10/31/2020 ESC BALE MICH ENG/SUPPORT DIV       10/31/2020 ESC BALE MICH ENG/SUPPORT DIV       10/31/2020 ESC BALE MICH ENG/SUPPORT DIV       10/31/2020 ESC BALE MICH ENG/SUPPORT DIV       10/31/2020 ESC BALE MICH ENG/SUPPORT DIV       10/31/2020 ESC BALE MICH ENG/SU                                                                                                    |     | 76                                       |                                    | OSC                | Ready                                              | RWP                                  | SEC DETROIT CMD CENTER                                                                                                    | 11/30/2020                                                                                                    | SEC DETROIT CMD CENTER                                                                                                    | 11/30/2020 11:54:51.0                                                                                                    |
| 78       DC3       Ready       RVs       Sec Lake MICH ENG/SUPPORT DIV       11/5/2020 [52C LAKE MICH ENG/SUPPORT DIV       11/5/2020 [52C LAKE MICH ENG/SUPPORT DIV       10/31/2020 [120:19:3]         79       YHC       Ready       RVP       BASE CLEV P& DIV       10/31/2020 [120:19:3]       10/31/2020 [120:19:3]         81       LODR       Ready       RVP       D9 COMMAND CARE (D)       6/30/2021 [13:13:19       6/30/2021 [13:13:19         81       LODR       Ready       RVP       D9 COMMAND CARE (D)       6/30/2021 [13:14:54:10       0         81       LODR       Ready       RVP       D9 COMMAND CARE (D)       6/30/2021 [13:14:64:10       0         81       LODR       Ready       RVP       D9 COMMAND CARE (D)       6/30/2021 [14:64:10       0         82       PCS DPT       PCS RPT       Separations       Authorized PCS       SELRES       RMMS-CSPY-FSA       TDY A S' ①       :       :         9       Date from the Sort by drop-down. Click OK.       Sort       ?       ×         9       Add Level       Delete Level       E Copy Level       Options       !       My data has heade         0       Column       Sort On       Order       Oldest to Newest       Values       Oldest to Newest                                                                                                    |     | 77                                       |                                    | ET2                | Ready                                              | RLS                                  | ESD BUFFALO                                                                                                    | 12/20/2020                                                                                                    | ESD BUFFALO                                                                                                    | 12/20/2020 3:48:08.23                                                                                                    |
| 79       WC       Ready       RWP       BASE CLEV P&A DIV       10/31/2020 [355 CLEV P&A DIV       10/31/2020 [352 CLEV P&A DIV         80       RADM       Ready       RWP       D9 COMMAND CADRE [0)       6/30/2021 [237:18:19         91       LCDR       Ready       RWP       D9 COMMAND CADRE [0)       6/30/2021 [237:18:19         91       LCDR       Ready       RWP       D9 COMMAND CADRE [0)       6/30/2021 [237:18:19         92       CONTINGENCY PLUG BR (DXC)       5/31/2021 [237:18:19       0/30/2021 [237:18:19       0/30/2021 [237:18:19         92       COR       Ready       RWP       D9 COMMAND CADRE [0)       6/30/2021 [237:18:19       0/30/2021 [237:18:19         92       COR       Ready       RWP       D9 COMMAND CADRE [0)       5/31/2021 [237:18:19       0/30/2021 [237:18:19         92       COR       Ready       RWP       D9 COMMAND CADRE [0)       5/31/2021 [237:18:19       0/30/2021 [237:18:19         93       Battering       Mastering       Separations       Authorized PCS       Set Retwork       Set Retwork       Mastering         0       Estimated Depart Dai       Qept (Dai)       Column       Sort On       Order       Oldest to Newest       Values <td></td> <td>78</td> <td></td> <td>DC3</td> <td>Ready</td> <td>RLS</td> <td>SEC LAKE MICH ENG/SUPPORT DIV</td> <td>11/5/2020</td> <td>SEC LAKE MICH ENG/SUPPORT DIV</td> <td>11/5/2020 9:17:19.98</td>                                                                                                    |     | 78                                       |                                    | DC3                | Ready                                              | RLS                                  | SEC LAKE MICH ENG/SUPPORT DIV                                                                                                    | 11/5/2020                                                                                                    | SEC LAKE MICH ENG/SUPPORT DIV                                                                                                    | 11/5/2020 9:17:19.98                                                                                                    |
| 0       Ready       RWP       De commando CADRE (0)       6/30/2021[257]48.38         0       Icon       Ready       RWP       De commando CADRE (0)       6/30/2021[257]48.38         0       Ensure the My data has headers block is checked and select Estimated Depa         Date from the Sort by drop-down. Click OK.         Sort       ?         *       Add Level       Celete Level       Copy Level       Options       My data has header         Column       Sort On       Order       Order       Order       Order                                                                                                    |     | 79                                       |                                    | YNC                | Ready                                              | RWP                                  | BASE CLEV P&A DIV                                                                                                    | 10/31/2020                                                                                                    | BASE CLEV P&A DIV                                                                                                    | 10/31/2020 12:01:19.3                                                                                                    |
| 0       Ensure the My data has headers block is checked and select Estimated Depa Date from the Sort by drop-down. Click OK.         0       Ensure the My data has headers block is checked and select Estimated Depa Date from the Sort by drop-down. Click OK.         5       Image: Sort in the Sort by drop-down. Click OK.         Image: Sort in the Sort by drop-down. Click OK.         Image: Sort in the Sort by drop-down. Click OK.         Image: Sort in the Sort by drop-down. Click OK.         Image: Sort in the Sort by drop-down. Click OK.         Image: Sort in the Sort in the Sort in                                                                                                    |     | 80                                       |                                    | RADM               | Ready                                              | RWP                                  | D9 COMMAND CADRE (D)                                                                                                    | 6/30/2021                                                                                                    | D9 COMMAND CADRE (D)                                                                                                    | 6/30/2021 2:37:18.19                                                                                                    |
| 0 Ensure the My data has headers block is checked and select Estimated Depa<br>Date from the Sort by drop-down. Click OK.<br>Sort ? ×<br>* ▲ Add Level ➤ Delete Level ☜ Copy Level ▲ ♥ Options ♥ My data has heade<br>Column Sort On Order<br>Sort Values ♥ Oldest to Newest ♥                                                                                                    |     |                                          |                                    |                    |                                                    |                                      |                                                                                                    |                                                                                                    |                                                                                                    |                                                                                                    |
| Sort ? X<br>*A Add Level Delete Level Copy Level Options My data has heade<br>Column Sort On Order<br>Sort by Estimated Depart Da Values Volues                                                                                                    | 0   |                                          | PCS DP                             | LCDR               | Ready<br>Deady<br>Separations                      | RWP<br>PIS<br>Author                 | D9 CONTINGENCY PLNG BR (DXC)<br>DOT SECTION UNIT 300<br>ized PCS SELRES RMMs-CS                                                                                                    | 5/31/2021<br>9/30/2020<br>SPY-FSA                                                                                                    | D9 CONTINGENCY PLNG BR (DXC)                                                                                                    | 5/31/2021 11:45:41.0<br>o/an/3n216:30:54.49                                                                                                    |
| *Add Level       Delete Level       Delete Level       D                                                                                                    | 0   | Ensur                                    | e the                              | My da              | Ready<br>Separations                               | Author                               | be contingency pune BR (DXC)<br>be of security limit and<br>ized PCS   SELRES   RMMS-CC<br>aders block is<br>down                                                                                                    | checl                                                                                                    | DB CONTINGENCY PLUB BR (DXC)<br>DEDT SERVIDITY NINT 200<br>TDY A 5 ⊕ : (                                                           | t Estimated Depa                                                                                                    |
| *Add Level       Delete Level       Delete Level       Options       My data has heade         Column       Sort On       Order         Sort by       Estimated Depart Dai       Values       Oldest to Newest                                                                                                    | 0   | Ensur<br>Date 1                          | e the<br>from                      | My da              | Ready<br>Separations<br>ta has<br>t by d           | Author<br>Author                     | be contringency plug BR (DXC)<br>benot service try linit and<br>ized PCS SELRES RMMs-CC<br>aders block is<br>down. Click                                                                                                    | spy-fsa<br>check<br>OK.                                                                                                    | DB CONTINUERCY PLUB BR (DXC)<br>BODT SECURITY INIT ADD<br>TDY A S (*) : (                                                          | t Estimated Depa                                                                                                    |
| Column     Sort On     Order       Sort by     Estimated Depart Dai     Values     Oldest to Newest                                                                                                    | 0   | Ensur<br>Date 1                          | e the                              | My da              | Ready<br>Deschi<br>Separations<br>ta has<br>t by d | Author<br>Author                     | aders block is<br>down. Click                                                                                                    | check                                                                                                    | DB CONTINGENCY PLUB BR (DXC)<br>DATE SECILIZATION UNIT 300<br>TDY A Si ⊕ : ∢<br>ced and selec                                      | t Estimated Depa                                                                                                    |
| Sort by Estimated Depart Dai Values Values Oldest to Newest                                                                                                    | D   | Ensur<br>Date f                          | e the<br>from                      | My da<br>the Sor   | Ready<br>Deaster<br>Separations<br>tahas<br>t by d | Author<br>Author<br>S hea<br>TOP-    | aders block is<br>down. Click (                                                                                                    | s/31/2021<br>g/30/2020<br>spy-FSA                                                                                                    | De continuervor PLING BR (DXC)<br>Diport servicinit and<br>TDY A Sr ⊕ : <<br>ced and select<br>Qptions                             | t Estimated Depa<br>? ×                                                                                                    |
|                                                                                                    | 0   | Ensur<br>Date f<br>Sort                  | e the<br>from<br>dd Leve           | My da<br>the Sor   | ta has<br>to by d                                  | Author<br>S hea<br>rop-              | aders block is<br>down. Click (<br>Sort On                                                                                                    | chech                                                                                                    | DB CONTINUERY PLUB BR (DXC)<br>DOTT SCHIDUR SA<br>TDY A Si ⊕ : <<br>Ced and select<br>Coptions<br>Order                            | t Estimated Depa<br>? ×                                                                                                    |
|                                                                                                    | 0   | Ensur<br>Date f<br>Sort                  | e the<br>from<br>dd Leve           | My da<br>the Sor   | ta has<br>t by d<br>elete Le                       | RWP<br>PIS<br>Author                 | aders block is<br>down. Click (                                                                                                    | spyrash<br>oranjana<br>spyrash<br>okacijana<br>okacijana<br>okacijan<br>okacijan<br>oko<br>oko<br>oko<br>oko<br>okoko<br>oko<br>oko<br>oko<br>oko | DB CONTINUER ON DATA<br>DATA SELICIVINIT 300<br>TDY A SL ⊕ : <<br>Ced and select<br>Coptions<br>Order<br>Oldest 1                  | t Estimated Depa<br>? ×                                                                                                    |
|                                                                                                    | 0   | Ensur<br>Date f<br>Sort                  | e the<br>from<br>dd Leve           | My da<br>the Sor   | ta has<br>to by d                                  | RWP<br>Prc<br>Author<br>S hea<br>rop | aders block is<br>down. Click (<br>Sort On<br>Values                                                                                                    | systams<br>organization<br>spy-FSA                                                                                                    | DB CONTINUER (NOC)<br>DOT SCHUTE BR (NOC)<br>TDY A Si ⊕ : <<br>Ced and select<br>Coptions<br>Order<br>○ Oldest t                   | t Estimated Depa<br>? ×                                                                                                    |
|                                                                                                    | 0   | Ensur<br>Date f<br>Sort                  | PCS DP<br>e the<br>from<br>dd Leve | My da<br>the Sor   | ta has<br>ta has<br>t by d                         | RWP<br>PIC<br>Author<br>S hea<br>rop | be contringency pune BR (DXC)<br>befort security limit and<br>ized PCS SELRES RMMS-CC<br>aders block is<br>down. Click (<br>E ⊆ <u>Copy Level</u><br>Sort On<br>Values                                                                                                    | systams<br>systams<br>spy-FSA                                                                                                    | De CONTINGENCY PLUB 88 (DXC)<br>DOPT SECILIZION INIT SOO<br>TDY A Si ⊕ : <<br>Keed and selec:<br>Qptions<br>Order<br>↓<br>Oldest 1 | t Estimated Depa<br>? ×<br>My data has header<br>to Newest                                                                                                    |
|                                                                                                    | 0   | Ensur<br>Date f<br>Sort                  | e the<br>from<br>dd Leve           | My da<br>the Sor   | ta has<br>to by d                                  | RWP<br>Puc<br>Author                 | be contringency pung BR (DXC)<br>Boot security linit and<br>ized PCS SELRES RMMS-CC<br>aders block is<br>down. Click (<br>E ⊆ <u>Copy Level</u><br>Sort On<br>Values                                                                                                    | spirizer                                                                                                    | DB CONTINUER RE (DXC)<br>DOTE SECILIZATION<br>TDY A Si ⊕ : <<br>Ced and select<br>Coptions<br>Order<br>Oldest t                    | t Estimated Depa<br>Provide the set of the set of the set |
|                                                                                                    | 0   | Ensur<br>Date 1<br>Sort                  | e the<br>from<br>dd Leve           | My da<br>the Sor   | ta has<br>to by d                                  | RWP<br>DIC<br>Author                 | DE CONTINGENCY PLUG BR (DXC)<br>BOOT SECHEDITY HINT 2 DA<br>CECHE TY HINT 2 DA<br>CECHE TY H | sparadow<br>organization<br>spy-FSA                                                                                                    | DB CONTINUER (DC)<br>DOT SCHUTE BR (DC)<br>DOT SCHUT INIT SOD<br>TDY A Si (€) : (<br>COptions<br>Order<br>○ Oldest 1               | to Newest                                                                                                    |
| OK Cancel                                                                                                    | 0   | Ensur<br>Date<br>Sort                    | e the<br>from<br>dd Leve           | My da<br>the Sor   | ta has<br>to by d                                  | RWP<br>Pre<br>Author                 | be contringency pung BR (DXC)<br>Boot security linit and<br>ized PCS SELRES RMMS-CC<br>aders block is<br>down. Click (<br>EE ⊆opy Level<br>Sort On<br>Values                                                                                                    | sparadisectory of the second second s                                                                                                    | DB CONTINUER (DOL)<br>DOT SCHUTUINT SOD<br>TDY A Si ⊕ : <<br>Ked and selec:<br>Qptions<br>Order<br>○ Oldest 1                      | t Estimated Depa<br>t Estimated Depa<br>My data has header<br>to Newest                                                                                                    |

#### Procedures,

continued

| Step |           |         |           |               |                          |                |                | Action                        |                          |                                                                 |                          |             |                                              |
|------|-----------|---------|-----------|---------------|--------------------------|----------------|----------------|-------------------------------|--------------------------|-----------------------------------------------------------------|--------------------------|-------------|----------------------------------------------|
| 41   | In        | Col     | umn       | <b>H</b> ()   | Estin                    | nated          | Dep            | art Date): Hig                | ghligh                   | t any orders the                                                | at are                   |             |                                              |
|      |           | utho    | rizo      | 1i4           | hin                      | tha n          | ovt 3          | dave in DE                    | , ,<br>, Th              | aga mambarg <b>L</b>                                            | PEOI                     | IDF         | ,                                            |
|      | A         | uuno    | IZE       |               | .11111                   | пеп            | ext J          | o uays in KE                  | <b>D</b> . III           | ose members r                                                   | LU                       | INC         | 1                                            |
|      | sig       | gned    | sepa      | iratic        | n or                     | ders f         | for H          | HGs, etc.                     |                          |                                                                 |                          |             |                                              |
|      |           | -       | -         |               |                          |                |                |                               |                          |                                                                 |                          |             |                                              |
|      |           |         | C         |               |                          |                |                |                               |                          |                                                                 |                          |             |                                              |
|      | Eı        | iter    | Con       | imer          | its as                   | s nee          | ded 1          | to pass inform                | ation 1                  | to the AOR field                                                | ld Ad                    | mins        | or to                                        |
|      | vo        | ur S    | PO s      | taff          | for a                    | ction          |                |                               |                          |                                                                 |                          |             |                                              |
|      | <u> </u>  |         | 105       | cull 1        |                          | . =            |                | <b>P</b>                      |                          |                                                                 | 🚟 insert                 | - Σ-        |                                              |
|      |           | 1       | Calibri   | - 10          | • • A                    | <i>t</i> , _ ≡ | = **           | ≣e Wrap Text Date             |                          | - 😰 😼 🗫                                                         | E Delete                 | - 🗐 -       | zv >                                         |
|      | Past<br>• | te 💉    | BIU       | • 🖽 •         | 👌 - 🔼                    | • = =          | =              | Merge & Center 🔹 💲 🗝          | % * €.0                  | .00 Conditional Format as Cell<br>Formatting • Table • Styles • | Format                   | * 🧹 * F     | iort & Find &<br>Filter ∗ Select ∗           |
|      | Clip      | board 🗔 |           | Font          |                          | Gi .           | Alig           | gnment 😼                      | Number                   | r₄ Styles                                                       | Cells                    |             | Editing                                      |
|      | H7        |         | • : :     | x 🗸           | <i>f</i> <sub>x</sub> 10 | /31/2020       |                |                               |                          |                                                                 |                          |             |                                              |
|      |           | A       | В         | с             | D                        | E              | F              | G                             | н                        | 1                                                               | J                        | к           | L                                            |
|      | 1         | Empl ID | Last Name | First<br>Name | Rank                     | Status         | Reason<br>Code | Departing Department          | Estimated<br>Depart Date | Reporting Department                                            | Estimated<br>Report Date | Issue Date  | Comments                                     |
|      | 2         |         |           |               | LCDR                     | Authorized     | RLS            | D9 PLNG & FORCE RDNS DIV (DX) | 9/30/2020                | D9 PLNG & FORCE RDNS DIV (DX)                                   | 9/30/2020                | 1:18:00.69  |                                              |
|      | 3         |         |           |               | ME1                      | Ready          | RLS            | PORT SECURITY UNIT 309        | 9/30/2020                | PORT SECURITY UNIT 309                                          | 9/30/2020                | 9:39:54.48  |                                              |
|      | 4         |         |           |               | SK2                      | Authorized     | RWP            | CG STA TOLEDO                 | 10/13/2020               | CG STA TOLEDO                                                   | 10/13/2020               | 11:08:41.8  |                                              |
|      | 5         |         |           |               | SN                       | Ready          | RLS            | CG STA MILWAUKEE              | 10/17/2020               | CG STA MILWAUKEE                                                | 10/17/2020               | 11:47:06.2  |                                              |
|      | 6         |         |           |               | AET3                     | Ready          | RLS            | AIRSTA TRAVERSE CITY          | 10/27/2020               | AIRSTA TRAVERSE CITY                                            | 10/27/2020               | 10:40:45.1  |                                              |
|      | 7         |         |           |               | IT1                      | Authorized     | RWP            | ESD BUFFALO                   | 10/31/2020               | ESD BUFFALO                                                     | 10/31/2020               | 10:52:26.9  |                                              |
|      | 8         |         |           |               | YNC                      | Ready          | RWP            | BASE CLEV P&A DIV             | 10/31/2020               | BASE CLEV P&A DIV                                               | 10/31/2020               | 12:01:19.3  |                                              |
|      | 9         |         |           |               | HSC                      | Ready          | RWP            | BASE CLEV HSWL DEPT (H)       | 10/31/2020               | BASE CLEV HSWL DEPT (H)                                         | 10/31/2020               | 10:44:32.1  |                                              |
|      | 10        |         |           |               | FN                       | Ready          | RWP            | CG STA BAYFIELD               | 11/5/2020                | CG STA BAYFIELD                                                 | 11/5/2020                | 9:37:56.26  | <u> </u>                                     |
|      | 11        | _       |           |               | DC3                      | Ready          | RLS            | SEC LAKE MICH ENG/SUPPORT DIV | 11/5/2020                | SEC LAKE MICH ENG/SUPPORT DIV                                   | 11/5/2020                | 9:17:19.98  |                                              |
|      | 12        |         |           |               | CS2                      | Ready          | RWP            | CG STA CHARLEVOIX             | 11/14/2020               | CG STA CHARLEVOIX                                               | 11/14/2020               | 4:03:27.46  |                                              |
|      | 13        |         |           |               | PACA                     | Ready          | RLS            | BASE CLEVELAND                | 11/1//2020               | SFU GRAND HAVEN                                                 | 11/1//2020               | 1.20.10 77  | <u>                                     </u> |
|      | 14        |         |           |               | DIVICIVI                 | Ready          | RWP            | SEC DETROIT CMD CENTER        | 11/30/2020               | DASE CLEVELAND                                                  | 11/30/2020               | 11:20:10.77 | <u>     </u>                                 |
|      | 15        |         |           |               | ER.SA                    | Ready          | DWD            |                               | 11/30/2020               | AIRSTA DETROIT                                                  | 11/30/2020               | 10:32:10.0  |                                              |
|      | 10        |         |           |               | BMCM                     | Ready          | DWD            |                               | 11/30/2020               |                                                                 | 11/30/2020               | 1.28.18 77  |                                              |
|      | 17        |         |           |               | SN                       | Ready          | DIS            | CG STA GRAND HAVEN            | 12/5/2020                | CO STA GRAND HAVEN                                              | 12/5/2020                | 11:12:05 0  | <u> </u>                                     |
|      |           | •       | PCS D     | PT PCS        | RPT Se                   | parations      | Authori        | zed PCS SELRES RMMs-          | CSPY-FSA                 | TDY A Si 🕀 🗄 🔳                                                  |                          |             |                                              |
|      |           |         |           |               |                          | -              | _              |                               |                          |                                                                 |                          |             |                                              |
|      |           |         |           |               |                          |                |                |                               |                          |                                                                 |                          |             |                                              |

### Procedures,

continued

| Step |             |                     |             |                       |                              |              | Action                            | I                |                                                           |               |                          |                                    |
|------|-------------|---------------------|-------------|-----------------------|------------------------------|--------------|-----------------------------------|------------------|-----------------------------------------------------------|---------------|--------------------------|------------------------------------|
| 42   | Go to       | the A               | utho        | orize                 | d PC                         | S tab        | ).                                |                  |                                                           |               |                          |                                    |
|      |             |                     |             |                       |                              |              |                                   |                  |                                                           |               |                          |                                    |
|      | The fo      | ollowi              | ing is      | opti                  | ional                        | but r        | recommended                       | to al            | low for easier y                                          | viewin        | g of t                   | he                                 |
|      | roster.     | Hig                 | hligt       | nt an                 | d del                        | ete tl       | he following                      | colun            | nns:                                                      |               | 8                        |                                    |
|      |             | 7 Tvn               | B           | 10 411                |                              |              |                                   |                  |                                                           |               |                          |                                    |
|      | • Duty      | лур<br>Т            | C           |                       |                              |              |                                   |                  |                                                           |               |                          |                                    |
|      | • Orde      | er Typ              | pe          |                       |                              |              |                                   |                  |                                                           |               |                          |                                    |
|      | • Acti      | on                  |             |                       |                              |              |                                   |                  |                                                           |               |                          |                                    |
|      | • Depa      | art De              | eptid       |                       |                              |              |                                   |                  |                                                           |               |                          |                                    |
|      | • Repo      | orting              | Der         | otid                  |                              |              |                                   |                  |                                                           |               |                          |                                    |
|      | • Posi      | tion N              | Jumł        | her                   |                              |              |                                   |                  |                                                           |               |                          |                                    |
|      | • Orde      | or                  | (united)    |                       |                              |              |                                   |                  |                                                           |               |                          |                                    |
|      | • Ofde      | -1                  |             |                       |                              |              |                                   |                  |                                                           |               |                          |                                    |
|      | TT1 1       | 1                   |             | 1                     | 1 1                          |              | . 1 .1                            | 1 1              | 1                                                         |               |                          |                                    |
|      | The he      | eader               | row         | shou                  | ld no                        | w m          | atch the exam                     | iple t           | elow:                                                     |               | -                        |                                    |
|      | n 🔁 🚆       | Calibri             | <b>•</b> 11 | • A A                 | <b>,</b> = =                 | = %          | 🛱 Wrap Text Gen                   | eral             | - 🛃 📝 🛛                                                   | Ensert        | · Σ·<br>· <b>⊽</b> ·     | ₽v 🔎                               |
|      | Paste 💉     | BIU                 | * 🗄 *       | <u>A</u> - <u>A</u>   | • = =                        | = •= •       | Merge & Center 🝷 \$               | - % *            | E.0 .00<br>00 → 0<br>Formatting ▼ Table ▼ Styl            | ell 📰 Forma   | it - 🧶 -                 | Sort & Find &<br>Filter • Select • |
|      | Clipboard 🕞 |                     | Font        | C                     | Fa                           | Alig         | nment 🕞                           | Number           | г <sub>и</sub> Styles                                     | Cells         |                          | Editing                            |
|      |             | · ·                 | × v         | J <sub>x</sub>        |                              |              | C                                 | 1                |                                                           | 1             | V                        |                                    |
|      | A           |                     | First       | D.                    | E Chattan                    | r<br>Reason  | 0                                 | Estima           | ed point point of                                         | Estimated     | N                        | L                                  |
|      | Empl ID     | Last Name           | Name        | Rank                  | Status                       | Code         | Departing Department              | Depart I         | Date Reporting Department                                 | Report Date   | Issue Date               |                                    |
|      | 3           |                     |             | CAPT<br>MK3           | Authorized<br>Authorized     | PCS<br>EXT   | SFO GRAND HAVEN<br>CGC MOBILE BAY | 6/1/2            | 014 SFO GRAND HAVEN<br>018 CGC MOBILE BAY                 | 6/1/2018      | 12:00:00.0<br>12:12:46.7 |                                    |
|      | 4           |                     |             | BM2                   | Authorized                   | EXT          | CG STA TOLEDO                     | 5/1/2            | 018 CG STA TOLEDO                                         | 6/1/2018      | 9:38:16.30               |                                    |
|      | 6           |                     |             | MK1                   | Authorized                   | FLT          | CG STA STORGEON BAY               | 6/1/2            | 019 CG STA CALUMET HARBOR                                 | 7/1/2019      | 8:04:02.28               |                                    |
|      | 7           |                     |             | ISS3                  | Authorized                   | PCS          | DD-D9 INTEL BRANCH (DRI)          | 7/1/2            | 019 DD-D9 INTEL BRANCH (DRI)                              | 7/30/2019     | 11:39:25.2               |                                    |
|      | 9           |                     |             | MK2                   | Authorized                   | PCS          | CG STA CHARLEVOIX                 | 11/1/2           | 020 PATFOR SWA BAHRAIN                                    | 12/1/2020     | 9:38:26.17               |                                    |
|      | 10          |                     |             | BM2                   | Authorized                   | PCS          | CG STA BUFFALO                    | 11/1/2           |                                                           | 12/1/2020     | 12:36:05.6               |                                    |
|      | 12          |                     |             | MK3                   | Authorized                   | PCS          | CG STA ROCHESTER                  | 6/1/2            | 020 D13 LEGAL STAFF (DL)<br>020 BASE PORT MAT (NMM)       | 7/1/2020      | 10:01:42.1               |                                    |
|      | 13          |                     |             | CDR                   | Authorized                   | PCS          | PSU 309 LOGISTICS DEPT            | 10/1/2           | 020 PSU 307 COMMAND STAFF                                 | 10/1/2020     | 5:18:00.71               |                                    |
|      | 14          |                     |             | LCDR                  | Authorized                   | PCS          | D9 PLNG & FORCE RDNS DIV (DX      | ) 10/1/2         | 020 D9 INCIDENT MGMT BR (DRM)                             | 10/1/2020     | 10:43:12.2               |                                    |
|      | 15          |                     |             | BIM2<br>MECS          | Authorized                   | PCS          | SEC LAKE MICH ENFORCEMENT D       | NV 10/1/2        | 020 CG STA TOLEDO                                         | 10/1/2020     | 2-52-42.84               |                                    |
|      | 17          |                     |             | BMCS                  | Authorized                   | EXT          | CG STA OSWEGO                     | 10/1/2           | 020 CG STA OSWEGO                                         | 10/1/2020     | 2:17:30.43               |                                    |
|      | 10          |                     |             |                       | Authorize                    | Authori      |                                   | 6/30/2           | TDV A S                                                   | 7/1/2021      | 3-33-01 50               |                                    |
|      |             | PC3 DF              | FT   FG5    | 14-1   56             | parations                    | Aution       | SECCES NOTING                     | COPTION          |                                                           |               |                          |                                    |
|      |             |                     |             |                       |                              |              |                                   |                  |                                                           |               |                          |                                    |
| 43   | Type (      | Comi                | ment        | s in (                | colun                        | nn L         | of the header                     | row.             |                                                           |               |                          |                                    |
|      |             |                     |             |                       |                              |              |                                   |                  |                                                           |               |                          |                                    |
|      | Uichli      | aht a               | ماييه       | n I                   | and                          |              | + All Dondone                     | from             | the toolbar th                                            | on col        | aat aa                   | nton                               |
|      |             | gin c               | oiun        |                       | ands                         | select       | an boruers                        | 11011            | i me toolbal, m                                           | en sei        |                          | enter                              |
|      | (II nec     | essar               | <u>у).</u>  |                       |                              |              |                                   |                  |                                                           | ∞             | 5                        |                                    |
|      | in .        | Calibri             | + 10        | × A A                 |                              | - %·-        | 🔐 Wrap Text 🛛 Gener               | al               | - 🎼 📝 🚽                                                   | Delete        | Z · A                    | ▼ 🔎                                |
|      | Paste 💉     | Β <i>Ι</i> <u>U</u> | • 🖽         | <u>~</u> - <u>A</u> - |                              | <del>•</del> | 🔄 Merge & Center 👻 \$ 👻           | % * 58           | Conditional Format as Cell<br>Formatting * Table * Styles | , Format -    | 🖉 🔹 Sor                  | rt& Find &<br>er ∗ Select ∗        |
|      | Clipboard 🕞 |                     | Font        | 6                     | 9 I                          | Align        | ment r <sub>2</sub>               | Number           | r <sub>a</sub> Styles                                     | Cells         | Ed                       | liting                             |
|      | 11          | • >                 |             | Jx Con                | nments                       |              |                                   |                  |                                                           |               |                          |                                    |
|      | A           | B                   | C           | D                     | E                            | F            | G                                 | H                |                                                           | J.            | К                        | L                                  |
|      | Empl ID     | Last Name           | Name        | Rank                  | Status                       | Code         | Departing Department              | Depart Da        | Reporting Department                                      | Report Date   | ue Date (                | Comments                           |
|      | 2           |                     |             | CAPT                  | Authorized F                 | cs s         | FO GRAND HAVEN                    | 11/12/20         | L4 SFO GRAND HAVEN                                        | 11/12/2014 12 | :00:00.0                 |                                    |
|      | 3           |                     |             | икз<br>3M2            | Authorized E<br>Authorized F | XT C         | CGC MOBILE BAY                    | 6/1/20<br>5/1/20 | L8 CGC MOBILE BAY                                         | 6/1/2018 12   | :12:46.7<br>38:16.30     |                                    |
|      |             |                     |             | 0.40                  | Authorized C                 |              | C STA STUDCEON BAY                | 8/37/20          |                                                           | 0/5/2018 1    | 2.49 54                  |                                    |
|      |             |                     |             |                       |                              |              |                                   |                  |                                                           |               |                          |                                    |

#### Procedures,

continued

| Step |                          |                         |                     |                    |                           | Actio                                                      | n                        |                                                          |                                                                                                    |     |
|------|--------------------------|-------------------------|---------------------|--------------------|---------------------------|------------------------------------------------------------|--------------------------|----------------------------------------------------------|----------------------------------------------------------------------------------------------------|-----|
| 44   | Highlig                  | ght the                 | entire              | e woi              | ksh                       | eet and select                                             | Sort                     | & Filter, the                                            | n Custom Sort.                                                                                                    |     |
|      | Paste V<br>Clipboard G   | alibri →<br>IU→<br>Font | 10 • A /            | • ≡ ≡ :<br>• ≡ ≡ : | =   ≫ -<br>≡   Ξ 2<br>Ali | Wrap Text General<br>Merge & Center - \$ - 9<br>gnment 5 N | l<br>%                   | Conditional Format as Cel<br>Formatting ~ Table ~ Styles | Image: Second second secon | est |
|      | A1 *                     | : × 🗸                   | ∫ <sub>x</sub> En   | npl ID             |                           |                                                            |                          |                                                          | K↓ Sort Largest to Smalles                                                                                                    | :st |
|      | A                        | в с                     | D                   | E                  | F                         | G                                                          | н                        | 1                                                        | J K Filter                                                                                                    |     |
|      | Empl ID La               | st Name First<br>Name   | e Rank              | Status             | Reason<br>Code            | Departing Department                                       | Estimated<br>Depart Date | Reporting Department                                     | Estimated<br>Report Date Issue Di 🔀 Clear                                                                                                    |     |
|      | 2                        |                         | CAPT<br>MK3         | Authorized         | PCS                       | SFO GRAND HAVEN                                            | 11/12/2014<br>6/1/2018   | SFO GRAND HAVEN                                          | 11/12/2014 12:00:0                                                                                                    |     |
|      | 4                        |                         | BM2                 | Authorized         | EXT                       | CG STA TOLEDO                                              | 5/1/2018                 | CG STA TOLEDO                                            | 6/1/2018 9:38:16:30                                                                                                    |     |
|      | 5                        |                         | BM3                 | Authorized         | PCS                       | CG STA STURGEON BAY                                        | 8/27/2018                | CG STA STURGEON BAY                                      | 9/5/2018 1:33:48.54                                                                                                    |     |
|      | 6                        |                         | MK1                 | Authorized         | FLT                       | CG STA CALUMET HARBOR                                      | 6/1/2019                 | CG STA CALUMET HARBOR                                    | 7/1/2019 8:04:02.28                                                                                                    |     |
|      | 8                        |                         | LT                  | Authorized         | PCS                       | MSU CLEVELAND                                              | 10/1/2019                | MSU CLEVELAND                                            | 10/1/2019 3:28:43.28                                                                                                    |     |
|      | 9                        |                         | MK2                 | Authorized         | PCS                       | CG STA CHARLEVOIX                                          | 11/1/2020                | PATFOR SWA BAHRAIN                                       | 12/1/2020 9:38:26.17                                                                                                    |     |
|      | 10                       |                         | BM2                 | Authorized         | PCS                       | CG STA BUFFALO                                             | 11/1/2020                | CGC MONOMOY                                              | 12/1/2020 12:36:05.6                                                                                                    |     |
|      | 11                       |                         | LCDR                | Authorized         | PCS                       | D9 LEGAL STAFF (DL)                                        | 10/1/2020                | D13 LEGAL STAFF (DL)                                     | 10/1/2020 11:24:22.4                                                                                                    |     |
|      | 13                       |                         | CDR                 | Authorized         | PCS                       | PSU 309 LOGISTICS DEPT                                     | 10/1/2020                | PSU 307 COMMAND STAFF                                    | 10/1/2020 5:18:00.71                                                                                                    |     |
|      | 14                       |                         | LCDR                | Authorized         | PCS                       | D9 PLNG & FORCE RDNS DIV (DX)                              | 10/1/2020                | D9 INCIDENT MGMT BR (DRM)                                | 10/1/2020 10:43:12.2                                                                                                    |     |
|      | 15                       |                         | BM2                 | Authorized         | PCS                       | PSU 309 WATERSIDE SECURITY DIV                             | 10/1/2020                | CG STA TOLEDO                                            | 10/1/2020 11:33:03.8                                                                                                    |     |
|      | 16                       |                         | BMCS                | Authorized         | PCS                       | CG STA OSWEGO                                              | 10/1/2020                | CG STA DULUTH                                            | 10/1/2020 2:52:42.84                                                                                                    | -   |
|      | 10                       |                         | 111                 | Authorized         | FIT                       | BASE CLEV ESD (ESD)                                        | 6/30/2021                | BASE CLEV CSL MAINT DIV (EM)                             | 7/1/2021 8-33-01 50                                                                                                    | -   |
| 45   | Ensure                   | the M                   | y data              | a has              | hea                       | iders block is                                             | checl                    | ked and selec                                            | t Reason Code                                                                                                    |     |
|      | from th<br>Sort          | e Sort                  | by dr               | op-do              | own.                      | Click OK.                                                  |                          |                                                          | ? X                                                                                                    |     |
|      | * <u>A</u> ↓ <u>A</u> dd | l Level                 | <mark>≻ D</mark> el | ete Lev            | el                        | Copy Level                                                 | ×                        | Options                                                  | My data has <u>h</u> eader                                                                                                    | rs  |
|      | Column                   |                         |                     |                    |                           | Sort On                                                    |                          | Order                                                    |                                                                                                    |     |
|      | Sort by                  | Reason                  | Code                |                    | ~                         | Values                                                     |                          | ✓ A to Z                                                 | ~                                                                                                    | ]   |
|      |                          |                         |                     |                    |                           |                                                            |                          |                                                          |                                                                                                    |     |
|      |                          |                         |                     |                    |                           |                                                            |                          |                                                          |                                                                                                    |     |
|      |                          |                         |                     |                    |                           |                                                            |                          |                                                          |                                                                                                    |     |
|      |                          |                         |                     |                    |                           |                                                            |                          |                                                          |                                                                                                    |     |
|      |                          |                         |                     |                    |                           |                                                            |                          |                                                          |                                                                                                    |     |
|      |                          |                         |                     |                    |                           |                                                            |                          |                                                          | OK Cancel                                                                                                    |     |
|      |                          |                         |                     |                    |                           |                                                            |                          |                                                          |                                                                                                    |     |

#### Procedures,

continued

| 1                                                                                                    |                                                                 |                                                                           |                                                                                                    |                                                                                                    |                                                                                                 | Action                                                                                                    | 1                                                                                                    |                                                                                                    |                                                                                                    |                                                                                              |
|----------------------------------------------------------------------------------------------------|-----------------------------------------------------------------|---------------------------------------------------------------------------|----------------------------------------------------------------------------------------------------|----------------------------------------------------------------------------------------------------|-------------------------------------------------------------------------------------------------|----------------------------------------------------------------------------------------------------|----------------------------------------------------------------------------------------------------|----------------------------------------------------------------------------------------------------|----------------------------------------------------------------------------------------------------|----------------------------------------------------------------------------------------------|
| In Co                                                                                                    | lumn                                                            | n F (I                                                                    | Reaso                                                                                                    | on Co                                                                                                    | ode):                                                                                           | Highlight al                                                                                                    | 1 FLT                                                                                                    | and EXT or                                                                                                    | ders in RED                                                                                                    | •                                                                                            |
|                                                                                                    |                                                                 |                                                                           |                                                                                                    |                                                                                                    |                                                                                                 |                                                                                                    |                                                                                                    |                                                                                                    |                                                                                                    |                                                                                              |
| These                                                                                                    | orde                                                            | rs ge                                                                     | nera                                                                                                    | lly re                                                                                                    | equir                                                                                           | e zero paperwo                                                                                                    | ork ar                                                                                                    | nd therefore sl                                                                                                    | nould be wor                                                                                                    | rked                                                                                         |
| imme                                                                                                    | diatel                                                          | ly, al                                                                    | lowi                                                                                                    | ng m                                                                                                    | ore t                                                                                           | ime for the mo                                                                                                    | ore co                                                                                                    | mplex PCS of                                                                                                    | rders.                                                                                                    |                                                                                              |
|                                                                                                    |                                                                 | -                                                                         |                                                                                                    | -                                                                                                    |                                                                                                 |                                                                                                    |                                                                                                    | -                                                                                                    |                                                                                                    |                                                                                              |
| NOT                                                                                                    | E: If                                                           | anv                                                                       | of th                                                                                                    | ese r                                                                                                    | eaui                                                                                            | re obligated se                                                                                                    | rvice.                                                                                                    | enter OBLIS                                                                                                    | SERV in the                                                                                                    | ;                                                                                            |
| Comr                                                                                                    | nents                                                           | bloc                                                                      | k.                                                                                                    |                                                                                                    | 1                                                                                               | 0                                                                                                    |                                                                                                    | ,                                                                                                    |                                                                                                    |                                                                                              |
| <b>*</b> *                                                                                                    | Calibri                                                         | - 1 <sup>-</sup>                                                          | 1 - A                                                                                                    |                                                                                                    | = %                                                                                             | 🛱 Wrap Text 🛛 Gener                                                                                                    | ral                                                                                                    | - 🛃 💷                                                                                                    | Insert ▼ ∑ ▼ A                                                                                                    |                                                                                              |
| Paste                                                                                                    | в <i>I</i> <u>U</u>                                             | • 🖽 •                                                                     | <u>ð</u> - <u>A</u>                                                                                                    | • = =                                                                                                    |                                                                                                 | Merge & Center 🔹 💲 👻                                                                                                    | % * .0                                                                                                    | Conditional Format as C<br>Formatting Table Toty                                                                                                    | fell<br>Ies ≠ III Format ▼<br>✓ ▼ Fi                                                                                                    | ort & Find &<br>ilter ≠ Select                                                               |
| Clipboard 15                                                                                                    |                                                                 | Font                                                                      |                                                                                                    | 5                                                                                                    | AI                                                                                              | ignment 🕞                                                                                                    | Number                                                                                                    | r₂ Styles                                                                                                    | Cells E                                                                                                    | diting                                                                                       |
| L2                                                                                                    | · ▼ = _ ;                                                       | × ✓                                                                       | $f_{\mathcal{K}}$                                                                                                    |                                                                                                    |                                                                                                 |                                                                                                    |                                                                                                    |                                                                                                    |                                                                                                    |                                                                                              |
| A                                                                                                    | В                                                               | C                                                                         | D                                                                                                    | E                                                                                                    | F                                                                                               | G                                                                                                    | H                                                                                                    |                                                                                                    | J K                                                                                                    | L                                                                                            |
| Empl ID                                                                                                    | Last Name                                                       | First<br>Name                                                             | Rank                                                                                                    | Status                                                                                                    | Reason<br>Code                                                                                  | Departing Department                                                                                                    | Depart Dat                                                                                                    | Reporting Department                                                                                                    | Report Date                                                                                                    | Comments                                                                                     |
| 2                                                                                                    |                                                                 |                                                                           | BMCS                                                                                                    | Authorized                                                                                                    | EXT                                                                                             | CG STA OSWEGO                                                                                                    | 10/1/202                                                                                                    | 20 CG STA OSWEGO                                                                                                    | 10/1/2020 2:17:30.43                                                                                                    |                                                                                              |
| 4                                                                                                    |                                                                 |                                                                           | IT1                                                                                                    | Authorized                                                                                                    | FLT                                                                                             | BASE CLEV ESD (ESD)                                                                                                    | 6/30/202                                                                                                    | 21 BASE CLEV C5I MAINT DIV (EM)                                                                                                    | 7/1/2021 8:37:15.30                                                                                                    |                                                                                              |
| 5                                                                                                    |                                                                 |                                                                           | MK2                                                                                                    | Authorize                                                                                                    | PCS                                                                                             | CG STA CHARLEVOIX                                                                                                    | 11/1/202                                                                                                    | 20 PATFOR SWA BAHRAIN                                                                                                    | 12/1/2020 9:38:26.17                                                                                                    |                                                                                              |
| 6                                                                                                    |                                                                 |                                                                           | BM2                                                                                                    | Authorize                                                                                                    | PCS<br>PCS                                                                                      | CG STA BUFFALO                                                                                                    | 11/1/202                                                                                                    | 20 CGC MONOMOY                                                                                                    | 12/1/2020 12:36:05.6                                                                                                    |                                                                                              |
| 8                                                                                                    |                                                                 |                                                                           | МКЗ                                                                                                    | Authorized                                                                                                    | PCS                                                                                             | CG STA ROCHESTER                                                                                                    | 6/1/202                                                                                                    | 20 BASE PORT MAT (NMM)                                                                                                    | 7/1/2020 10:01:42.1                                                                                                    |                                                                                              |
| 9                                                                                                    |                                                                 |                                                                           | CDR                                                                                                    | Authorized                                                                                                    | PCS                                                                                             | PSU 309 LOGISTICS DEPT                                                                                                    | 10/1/202                                                                                                    | 20 PSU 307 COMMAND STAFF                                                                                                    | 10/1/2020 5:18:00.71                                                                                                    |                                                                                              |
| 10                                                                                                    |                                                                 |                                                                           | LCDR                                                                                                    | Authorized                                                                                                    | PCS                                                                                             | D9 PLNG & FORCE RDNS DIV (DX)                                                                                                    | 10/1/202                                                                                                    | 20 D9 INCIDENT MGMT BR (DRM)                                                                                                    | 10/1/2020 10:43:12.2                                                                                                    |                                                                                              |
| 11<br>12                                                                                                    |                                                                 |                                                                           | BM2<br>MECS                                                                                                    | Authorized                                                                                                    | PCS<br>PCS                                                                                      | PSU 309 WATERSIDE SECURITY DIV                                                                                                    | / 10/1/202                                                                                                    | 20 CG STA TOLEDO                                                                                                    | 10/1/2020 11:33:03.8                                                                                                    |                                                                                              |
| 13                                                                                                    |                                                                 |                                                                           | 000                                                                                                    | / lacitor i co                                                                                                    | 1 00                                                                                            | SEC BALL MICH EN BROCHLEN BA                                                                                                    | 10/1/201                                                                                                    |                                                                                                    | 10/1/2020 2.52.42.04                                                                                                    |                                                                                              |
|                                                                                                    |                                                                 |                                                                           | OCUIZ                                                                                                    | Authorized                                                                                                    | PCS                                                                                             | CG STA NIAGARA                                                                                                    | 7/28/202                                                                                                    | 20 OFFICER CANDIDATE SCHOOL                                                                                                    | 7/29/2020 11:24:02.8                                                                                                    |                                                                                              |
| 14                                                                                                    |                                                                 |                                                                           | SN SN                                                                                                    | Authorize                                                                                                    | PCS<br>PCS                                                                                      | CG STA NIAGARA<br>CGC MORRO BAY                                                                                                    | 7/28/202                                                                                                    | 20 OFFICER CANDIDATE SCHOOL<br>20 CGC ADAK                                                                                                    | 7/29/2020 11:24:02.8<br>12/1/2020 12:14:06.3                                                                                                    |                                                                                              |
| 14<br>15                                                                                                    |                                                                 |                                                                           | SN<br>BM3                                                                                                    | Authorized<br>Authorized<br>Authorized                                                                                                    | PCS<br>PCS<br>PCS                                                                               | CG STA NIAGARA<br>CGC MORRO BAY<br>CG STA NIAGARA                                                                                                    | 7/28/202<br>11/1/202<br>10/1/202                                                                                                    | 20 OFFICER CANDIDATE SCHOOL<br>20 CGC ADAK<br>20 CG STA BUFFALO                                                                                                    | 7/29/2020 11:24:02.8<br>12/1/2020 12:14:06.3<br>10/1/2020 1:34:15.44                                                                                                    |                                                                                              |
| 14<br>15<br>16<br>17                                                                                                    |                                                                 |                                                                           | SN<br>BM3<br>DCC<br>SN                                                                                                    | Authorized<br>Authorized<br>Authorized<br>Authorized<br>Authorized                                                                                                    | PCS<br>PCS<br>PCS<br>PCS<br>PCS                                                                 | CG STA NIAGARA<br>CGC MORRO BAY<br>CG STA NIAGARA<br>OL-IPF DETROIT MI<br>CG STA ALEXANDRIA BAY                                                                                                    | 7/28/202<br>11/1/202<br>10/1/202<br>10/1/202<br>11/2/202                                                                                                    | 20 OFFICER CANDIDATE SCHOOL<br>20 CGC ADAK<br>20 CG STA BUFFALO<br>20 OL-IPF DETROIT MI<br>20 CG STA ALEXANDRIA BAY                                                                                                    | 7/29/2020 11:24:02.8<br>12/1/2020 12:14:06.3<br>10/1/2020 1:34:15.44<br>10/1/2020 3:00:20.52<br>11/16/2020 2:12:04.47                                                                                                    |                                                                                              |
| 14<br>15<br>16<br>17                                                                                                    |                                                                 |                                                                           | SN<br>BM3<br>DCC<br>SN                                                                                                    | Authorized<br>Authorized<br>Authorized<br>Authorized<br>Authorized                                                                                                    | PCS<br>PCS<br>PCS<br>PCS<br>PCS<br>PCS                                                          | CG STA NIAGARA<br>CGC MORRO BAY<br>CG STA NIAGARA<br>OL-IPP DETROIT MI<br>CG STA ALEXANDRIA BAY<br>DG INVITENT MIGHT BE JORM)                                                                                                    | 7/28/202<br>11/1/202<br>10/1/202<br>10/1/202<br>11/2/202                                                                                                    | 20 OFFICER CANDIDATE SCHOOL<br>20 CGC ADAK<br>20 CG STA BUFFALO<br>20 OL-IPF DETROIT MI<br>20 OL-IPF DETROIT MI<br>20 CG STA ALEXANDRIA BAY<br>20 SEC DETROIT LOGISTICS DEPT                                                                                                    | 7/29/2020 11:24:02.8<br>12/1/2020 12:14:06.3<br>10/1/2020 1:34:15.44<br>10/1/2020 3:00:20.52<br>11/16/2020 2:12:04.47<br>10/1/2020 2:40:50.15                                                                                                    |                                                                                              |
| 14<br>15<br>16<br>17<br>10                                                                                                    | PCS DI                                                          | PT PCS                                                                    | SN<br>BM3<br>DCC<br>SN<br>RPT Se                                                                                                    | Authorized<br>Authorized<br>Authorized<br>Authorized<br>Authorized<br>Authorized<br>Authorized                                                                                                    | PCS<br>PCS<br>PCS<br>PCS<br>PCS<br>PCS<br>PCS<br>Author                                         | CG STA NIAGARA<br>CGC MORRO BAY<br>CG STA NIAGARA<br>OL-IPF DETROIT MI<br>CG STA ALEXANDRIA BAY<br>TO INFILIT MIGHT MIGHT BAY<br>TO INFILIT MIGHT MIGHT BAY<br>TO INFILIT MIGHT MIGHT BAY                                                                                                    | 7/28/202<br>11/1/202<br>10/1/202<br>10/1/202<br>11/2/202<br>10/1/203<br>CSPY-FSA                                                                                                    | 20 OFFICER CANDIDATE SCHOOL<br>20 CGC ADAK<br>20 CGC STA BUFALO<br>20 OL-IPF DETROIT MI<br>20 CG STA ALEXANDRIA BAY<br>20 SEC DETROIT LOCIETICS DEFT<br>TDY A S1 ⊕ : 4                                                                                                    | 7/29/2020 11:24:02.8<br>12/1/2020 12:14:06.3<br>10/1/2020 1:34:15.44<br>10/1/2020 3:00:20.52<br>11/16/2020 2:12:04.47<br>10/1/2020 2:40:50.16                                                                                                    |                                                                                              |
| 14<br>15<br>16<br>17<br>10                                                                                                    | PCS DI                                                          | PT PCS                                                                    | SN<br>BM3<br>DCC<br>SN<br>LCDP<br>RPT Se                                                                                                    | Authorized<br>Authorized<br>Authorized<br>Authorized<br>Authorized<br>Authorized<br>Authorized<br>Authorized                                                                                                    | PCS<br>PCS<br>PCS<br>PCS<br>PCS<br>PCS<br>Author                                                | CG STA NIAGARA<br>CGC MORRO BAY<br>CG STA NIAGARA<br>OL-IPF DETROIT MI<br>CG STA ALEXANDRIA BAY<br>no IN/ITERYT MICHAT.RD (DBM)<br>ized PCS SELRES RMIMS-1                                                                                                    | 7/28/202<br>11/1/202<br>10/1/202<br>10/1/202<br>11/2/202<br>11/2/202<br>CSPY-FSA                                                                                                    | 20 OFFICER CANDIDATE SCHOOL<br>20 CGC ADAK<br>20 CGC ADAK<br>20 CG STA BUFALO<br>20 OL-IPF DETROIT MI<br>20 OL-IPF DETROIT MI<br>20 CGSTA ALEXANDRIA BAY<br>20 SEC DETROIT LOGISTICS DEPT<br>TDY A S <sup>1</sup> ⊕ :                                                                                                    | 7/29/2020 1124/02.8<br>12/1/2020 12:14:06.3<br>10/1/2020 1:34:15.44<br>10/1/2020 1:34:15.44<br>10/1/2020 2:00:20.52<br>11/16/2020 2:12:04.47<br>10/1/2020 2:40:50.16                                                                                                    |                                                                                              |
| 14<br>15<br>16<br>17<br>10<br>•••••••••••••••••••••••••••••••••                                                                                                    | PCS DI                                                          | PT PCS                                                                    | SN<br>BM3<br>DCC<br>SN<br>RPT Se                                                                                                    | Authorized<br>Authorized<br>Authorized | PCS<br>PCS<br>PCS<br>PCS<br>PCS<br>PCS<br>PCS<br>Author                                         | CG STA NIAGARA<br>CGC MORO BAY<br>CG STA NIAGARA<br>OL-IPF DETROIT MI<br>CG STA ALEXANDRIA BAY<br>no IN/PICHER MCALT BB (JOBA)<br>ized PCS SELRES RMMS+1                                                                                                    | 7/28/202<br>11/1/202<br>10/1/202<br>10/1/202<br>11/2/202<br>10/1/202<br>0/1/202<br>0/1/20                                                     | 20 OFFICER CANDIDATE SCHOOL<br>20 CGC ADAK<br>20 CGC ADAK<br>20 CGS TA BUFFALO<br>20 OL-IPF DETROIT MI<br>20 OCS TA ALEXANDRIA BAY<br>20 SC ATALEXANDRIA BAY<br>TDY A SI ⊕ : [4]<br>Filter, then                                                                                                    | 7/29/2020 1124/02.8<br>12/1/2020 12:14/06.3<br>10/1/2020 134:15.44<br>10/1/2020 3:00:20.52<br>11/16/2020 2:12:04.47<br>10/1/2020 3:00:20.55<br>11/16/2020 2:12:04.47                                                                                                    | ·t.                                                                                          |
| 14<br>15<br>16<br>17<br>10<br>•••••••••••••••••••••••••••••••••                                                                                                    | PCS DI                                                          | PT   PCS                                                                  | SN<br>BM3<br>DCC<br>SN<br>ICOP<br>RPT Se                                                                                                    | Authorized<br>Authorized<br>Authorized | PCS<br>PCS<br>PCS<br>PCS<br>PCS<br>PCS<br>PCS<br>PCS<br>Author                                  | CG STA NIAGARA<br>CGC MORRO BAY<br>CG STA NIAGARA<br>DL-IPF DETROIT MI<br>CG STA ALEXANDRIA BAY<br>no IN/PICHER MAAT BA (DBA)<br>ized PCS SELRES RMMS+1                                                                                                    | 7/28/202<br>11/1/202<br>10/1/202<br>10/1/202<br>11/2/202<br>10/1/202<br>CSPY-FSA                                                                                                    | 20 OFFICER CANDIDATE SCHOOL<br>20 CGC ADAK<br>20 CGC ADAK<br>20 CGC STA BUFFALO<br>20 OL-IPF DETROIT MI<br>20 CGC STA ALEXANDRIA BAY<br>20 SEA DETROIT LOGISTICS DEPT<br>TDY A SI ⊕ : 1<br>Filter, then (                                                                                                    | 7/29/2020 1124/02.8<br>12/1/2020 12:14/06.3<br>10/1/2020 134:15.44<br>10/1/2020 3:00:20.52<br>11/16/2020 2:12:04.47<br>10/1/2020 3:00:20.52<br>11/16/2020 2:12:04.47<br>10/1/2020 3:00:20.52<br>10/1/2020 3:00:20.52<br>10/1/2020 3:00:20.52<br>10/1/2020 3:00:20.52<br>10/1/2020 3:00:20.52<br>10/1/2020 3:00:20<br>10/1/2020 3:00:20<br>10/1/2020 3:00<br>10/1/2020 3:00<br>10/1/2020 3:00<br>10/1/2020 3:00                                                                                           | t.                                                                                           |
| 14<br>15<br>16<br>17<br>10<br>•••••••••••••••••••••••••••••••••                                                                                                    | PCS DI                                                          | PT   PCS<br>the e<br>- 11<br>- □ = -                                      | N<br>BM3<br>DCC<br>SN<br>ICCO<br>RPT SE<br>A A A                                                                                                    | Authorized<br>Authorized<br>Authorized<br>Authorized<br>Authorized<br>Parations                                                                                                    | PCS<br>PCS<br>PCS<br>PCS<br>PCS<br>PCS<br>PCS<br>Author                                         | CG STA NIAGARA<br>CGC MORRO BAY<br>CG STA NIAGARA<br>DL-IPF DETROIT MI<br>CG STA ALEXANDRIA BAY<br>no IN/PICPER MACAT BA (FDA1)<br>rized PCS SELRES RMMS-1                                                                                                    | 7/28/202<br>11/1/202<br>10/1/202<br>10/1/202<br>10/1/202<br>10/1/202<br>10/1/202<br>0/1/202<br>0/1/2                                                     | 20 OFFICER CANDIDATE SCHOOL<br>20 CGC ADAK<br>20 CGC ADAK<br>20 CGC STA BUFALO<br>20 OL-IPF DETROIT MI<br>20 CGC STA ALEXANDRIA BAY<br>20 SCA ALEXANDRIA BAY<br>20 SCA ALEXANDRIA BAY<br>20 SCA ALEXANDRIA BAY<br>21 CGC ADAK<br>22 CGC ADAK<br>23 CGC ADAK<br>24 CGC ADAK<br>25 CGC ADAK<br>26 CGC ADAK<br>26 CGC ADAK<br>26 CGC ADAK<br>27 CGC ADAK<br>27 CGC ADAK<br>26 CGC ADAK<br>20 CGC ADAK<br>20 CGCC                                          | 7/29/2020 1124/02.8<br>12/1/2020 12:14/06.3<br>10/1/2020 134:15.44<br>10/1/2020 134:15.44<br>10/1/2020 3:00:20.52<br>11/16/2020 2:12:04.47<br>10/1/2020 3:00:20.52<br>11/16/2020 2:12:04.47<br>10/1/2020 3:00:20.52<br>11/16/2020 2:12:04.47<br>10/1/2020 3:00:20.52<br>11/16/2020 2:12:04.47<br>10/1/2020 3:00:20.52<br>11/16/2020 2:12:04.47<br>10/1/2020 3:00:20.52<br>11/16/2020 2:12:04.47<br>10/1/2020 3:00:20.52<br>11/16/2020 2:12:04.47<br>10/1/2020 3:00:20.52<br>11/16/2020 2:12:04.47<br>10/1/2020 3:00:20.52<br>10/1/2020 3:00:20.52<br>10/1/2020 3:00:20.52<br>11/16/2020 3:00:20.52<br>11/16/2020 3:00:20.52<br>11/16/2020 3:00:20.52<br>11/16/2020 3:00:20.52<br>11/16/2020 3:00:20.52<br>11/16/2020 3:00:20.52<br>11/16/2020 3:00:20.52<br>11/16/2020 3:00:20.52<br>11/16/2020 3:00:20.52<br>11/16/2020 3:00:20.52<br>11/16/2020 3:00:20.52<br>10/1/2020 3:00:20.52<br>10/1/2020 3:00:20.52<br>10/1/2020 3:00:20.52<br>10/1/2020 3:00:20.52<br>10/1/2020 3:00:20.52<br>10/1/2020 3:00:20.52<br>10/1/2020 3:00:20.52<br>10/1/2020 3:00:20.52<br>10/1/2020 3:00:20.52<br>10/1/2020 3:00:20.52<br>10/1/2020 3:00:20<br>10/1/2020 3:00:20<br>10/1/2020 3:00<br>10/1/2020 3:00<br>10/1/2                                                                                | t.                                                                                           |
| 14<br>15<br>16<br>17<br>10<br>•••••••••••••••••••••••••••••••••                                                                                                    | PCS DI                                                          | PT   PCS<br>the e<br>• 11<br>•   = •  <br>Font                            | sn<br>BM3<br>DCC<br>SN<br>LCCP<br>RPT Se                                                                                                    | Authorized<br>Authorized<br>Authorized | PCS<br>PCS<br>PCS<br>PCS<br>PCS<br>PCS<br>PCS<br>PCS<br>Author                                  | CG STA NIAGARA<br>CGC MORRO BAY<br>CG STA NIAGARA<br>DL-IPF DETROIT MI<br>CG STA ALEXANDRIA BAY<br>no IN/FIGHT MAGAT B& (FDA1)<br>tized PCS SELRES RMMs-1                                                                                                    | 7/28/202<br>11/1/202<br>10/1/202<br>10/2/202<br>10/2/202<br>10/2/2                                                                                                 | 20 OFFICER CANDIDATE SCHOOL<br>20 CGC ADAK<br>20 CGC ADAK<br>20 CGC STA BUFALO<br>20 OL-IPF DETROIT MI<br>20 CGS TA ALEXANDRIA BAY<br>20 SEG NETROIT LOCISTICS DEPT<br>TDY A SI ⊕ :                                                                                                    | 7/29/2020 1124/02.8<br>12/1/2020 12:14/06.3<br>10/1/2020 13:4:15.44<br>10/1/2020 13:4:15.44<br>10/1/2020 13:0:20.52<br>11/16/2020 2:12:04.47<br>10/1/2020 2:12:04.47<br>10/1/2020 2:12:04.47                                                                                                    | <b>'t.</b><br>Find &<br>Select ۲۰<br>ort A to Z                                              |
| 14<br>15<br>16<br>17<br>17<br>50<br>4<br>Paste<br>Clipboard 50<br>L2                                                                                                    | PCS DI                                                          | PT PCS                                                                    | sn<br>BM3<br>DCC<br>SN<br>LCDD<br>RPT Sc<br>A A<br>A                                                                                                    | Authorized<br>Authorized<br>Authorized | PCS<br>PCS<br>PCS<br>PCS<br>PCS<br>PCS<br>PCS<br>Author                                         | CG STA NIAGARA<br>CGC MORRO BAY<br>CG STA NIAGARA<br>OL-IPF DETROIT MI<br>CG STA ALEXANDRIA BAY<br>no IN/PICHER MCALT BA (YDAA)<br>rized PCS SELRES RMMS+1                                                                                                    | 7/28/202<br>11/1/202<br>10/1/202<br>10/1/2                                                                                                 | 20 OFFICER CANDIDATE SCHOOL<br>20 CGC ADAK<br>20 CGC ADAK<br>20 CGC STA BUFFALO<br>20 OL-IPF DETROIT MI<br>20 OL-IPF DETROIT MI<br>20 OSTA ALEXANDRIA BAY<br>DISSE DETROIT LOCIENCE DEDT<br>TDY A S <sup>1</sup> ⊕ : 4<br>Filter, then                                                                                                    | 7/29/2020       1124/02.8         12/1/2020       12:14/06.3         10/1/2020       1:34:15.44         10/1/2020       1:34:15.44         10/1/2020       1:34:05.05         11/16/2020       2:12:04.47         10/1/2020       1:34:05.05         11/16/2020       2:12:04.47         10/1/2020       1:34:05.05         Image: Solution of the state of the state of                                                                                                    | t.<br>Find &<br>Select -<br>ort A to Z<br>ort Z to A                                         |
| 14<br>15<br>16<br>17<br>12<br>•••••••••••••••••••••••••••••••••                                                                                                    | PCS DI                                                          | PT PCS                                                                    | SN<br>SM<br>BM3<br>DCC<br>SN<br>LCDD<br>RPT SC<br>A* A<br>fr<br>D                                                                                                    | Authorized<br>Authorized<br>Authorized | PCS<br>PCS<br>PCS<br>PCS<br>PCS<br>PCS<br>PCS<br>PCS<br>PCS<br>PCS                              | G STA NIAGARA<br>CGC MORRO BAY<br>CG STA NIAGARA<br>DU-IPE DETROIT MI<br>CG STA ALEXANDRIA BAY<br>OG INFIGHER MEANT BR (FIDMAL<br>rized PCS SELRES RMMS-I<br>ET and Select S<br>Wrap Text<br>Merge & Center + \$ - 90<br>Nument fr                                                                                                    | 7/28/202<br>11/1/202<br>10/1/202<br>10/1/202<br>11/2/202<br>11/2/202<br>11/2/202<br>11/2/202<br>11/2/202<br>11/2/202<br>11/2/202<br>11/2/202<br>11/2/202<br>11/2/202<br>11/2/202<br>10/1/202<br>10/1/                                                                                                  | 20 OFFICER CANDIDATE SCHOOL<br>20 CGC ADAK<br>20 CGC ADAK<br>20 CGC ADAK<br>20 CGC STA BUFFALO<br>20 CGC TA ALEXANDRIA BAY<br>20 CGC STA ALEXANDRIA BAY<br>20 CGC TA ALEXANDRIA BAY<br>20 CGC                                                                                                    | 7729/2020 1124028<br>12//2020 12:1405.3<br>10/1/2020 1:2:405.3<br>10/1/2020 1:34:15.44<br>10/1/2020 3:00:20.52<br>11/16/2020 2:12:04.47<br>10/1/2020 2:12:04.47<br>10/1000 2:12:04.47<br>10/1000 2:12:00 | find &<br>Select ~<br>ort A to Z<br>ort Z to A<br>ystom Sort.                                |
| 14<br>15<br>16<br>17<br>12<br>12<br>14<br>17<br>12<br>17<br>12<br>17<br>12<br>17<br>17<br>17<br>17<br>17<br>17<br>17<br>17<br>17<br>17<br>17<br>17<br>17                                                                                                    | PCS DI                                                          | PT PCS<br>the e<br>111<br>Font<br>C<br>First<br>Name                      | SN<br>BM3<br>DCC<br>SN<br>LCC0<br>RPT Se<br>A* A<br>fr<br>D<br>Rank                                                                                                    | Authorized<br>Authorized<br>Authorized | PCS<br>PCS<br>PCS<br>PCS<br>PCS<br>PCS<br>PCS<br>PCS<br>PCS<br>PCS                              | CG STA NIAGARA<br>CGC MORRO BAY<br>CG STA NIAGARA<br>DL-IPF DETROIT MI<br>CG STA ALEXANDRIA BAY<br>no INFIRIA MCANT B& (DBA)<br>rized PCS SELRES RMMs-I<br>Et and select S<br>Wap Text<br>Merge & Center +<br>Merge & Center +<br>G<br>Departing Department                                                                                                    | 7/28/202<br>11/1/202<br>10/1/202<br>10/1/202<br>10/1/202<br>11/2/202<br>11/2/202<br>10/1/202<br>10/1/2                                                                                                 | 20 OFFICER CANDIDATE SCHOOL<br>20 CGC ADAK<br>20 CGC ADAK<br>20 CGC ASTA BUFALO<br>20 OL-IPF DETROIT MI<br>20 CGS TA ALEXANDRIA BAY<br>20 STA ALEXANDRIA BAY<br>21 STA STATUS<br>21 OFFICER CANDIDATE STATUS<br>22 CANDIDATE STATUS<br>23 Conditional Format as Cell<br>24 Formating * Table * Styles *<br>25 Styles<br>26 Styles<br>27 Styles<br>27 Styles<br>27 Styles<br>28 Styles<br>29 Styles<br>20 Styles<br>20 Styles | 7/29/2020 1124/02.8<br>12/1/2020 12:14:06.3<br>10/1/2020 1:34:15.44<br>10/1/2020 1:34:15.44                                                                                                    | Find &<br>Find &<br>Select •<br>ort A to Z<br>grt Z to A<br>yestom Sort.<br>ilter<br>Jear    |
| 14<br>15<br>16<br>17<br>10<br>17<br>10<br>10<br>10<br>10<br>10<br>10<br>10<br>10<br>10<br>10                                                                                                    | PCS DI<br>Ight 1<br>Calibri<br>B I U<br>· : 2<br>B<br>Last Name | PT PCS<br>the e<br>111<br>Font<br>C<br>First<br>Name                      | SN<br>BM3<br>DCC<br>SN<br>CCC<br>SN<br>CCC<br>SN<br>CCC<br>SN<br>SN<br>CCC<br>SN<br>SN<br>DCC<br>SN<br>SN<br>DCC<br>SN<br>SN<br>BM3<br>DCC<br>SN<br>SN<br>BM3<br>DCC<br>SN<br>SN<br>BM3<br>DCC<br>SN<br>SN<br>SN<br>BM3<br>DCC<br>SN<br>SN<br>BM3<br>DCC<br>SN<br>SN<br>SN<br>SN<br>SN<br>BM3<br>DCC<br>SN<br>SN<br>SN<br>SN<br>SN<br>SN<br>SN<br>SN<br>SN<br>SN<br>SN<br>SN<br>SN                                                                                                    | Authorized<br>Authorized<br>Authorized<br>Authorized<br>Authorized<br>Authorized<br>E<br>E<br>Status<br>Authorized                                                                                                    | PCS<br>PCS<br>PCS<br>PCS<br>PCS<br>PCS<br>PCS<br>PCS<br>Author<br>Author<br>F<br>Reason<br>Code | CG STA NIAGARA<br>CGC MORRO BAY<br>CG STA NIAGARA<br>DLI-IPT DETROIT MI<br>CG STA NIAGARA<br>CG STA ALEXANDRIA BAY<br>CG STA ALEXANDRIA BAY<br>CG STA OSWEGO                                                                                                    | 7/28/202<br>11/1/202<br>10/1/202<br>10/1/202<br>10/1/202<br>10/1/202<br>00rt &<br>0<br>0rt &<br>5 , \$ \$ \$ \$ \$ \$ \$ \$ \$ \$ \$ \$ \$ \$ \$ \$ \$ \$                                                                                                    | CGC ADAK<br>CGC ADAK<br>CGC ADAK<br>CGC ADAK<br>CGC ASTA BUFALO<br>CGC STA BUFALO<br>COL-IPF DETROIT MI<br>CGC STA ALEXANDRIA BAY<br>DISC DETROIT LOCICICS DET<br>TDY A S <sup>1</sup> ⊕ : 4<br>Filter, then<br>CGC Conditional Format as<br>Conditional Format as<br>Styles<br>I<br>Reporting Department<br>Resorting CGC CGC<br>RESOLUTION                                                                                                    | 7/29/2020     1124/02.8       12/1/2020     12:44:05.4       10/1/2020     1:34:15.44       10/1/2020     1:36:15.44       10/1/2020     1:36:15.44       10/1/2020     1:36:15.44       10/1/2020     1:36:15.44       10/1/2020     2:12.04.47       10/1/2020     2:12.04.47       10/1/2020     2:12.04.47       10/1/2020     2:12.04.47       10/1/2020     2:12.04.47       10/1/2020     2:12.04.47       10/1/2020     2:12.04.47       10/1/2020     2:12.04.47       10/1/2020     2:12.04.47       10/1/2020     2:12.04.47       10/1/2020     2:12.04.47       10/1/2020     2:12.04.47       10/1/2020     2:12.04.47       10/1/2020     2:12.04.47       10/1/2020     2:17.30.43                                                                                                    | Find &<br>Select -<br>ort A to Z<br>grt Z to A<br>ygtom Sort.<br>ilter<br>lear<br>eapply     |
| 14<br>15<br>16<br>17<br>12<br>12<br>12<br>12<br>12<br>12<br>12<br>12<br>12<br>12<br>12<br>12<br>12                                                                                                    | PCS DI                                                          | PT PCS<br>the e<br>111<br>Font<br>Font<br>C<br>First<br>Name              | SN<br>BM3<br>DCC<br>SN<br>CCC<br>SN<br>CCC<br>SN<br>CCC<br>SN<br>SN<br>SN<br>BM3<br>DCC<br>SN<br>SN<br>BM3<br>DCC<br>SN<br>SN<br>DCC<br>SN<br>SN<br>BM3<br>DCC<br>SN<br>SN<br>BM3<br>DCC<br>SN<br>SN<br>SN<br>BM3<br>DCC<br>SN<br>SN<br>SN<br>BM3<br>DCC<br>SN<br>SN<br>SN<br>SN<br>BM3<br>DCC<br>SN<br>SN<br>SN<br>SN<br>SN<br>SN<br>SN<br>SN<br>SN<br>SN<br>SN<br>SN<br>SN                                                                                                    | Authorized<br>Authorized<br>Authorized<br>Authorized<br>Authorized<br>Authorized<br>Authorized<br>Authorized<br>Authorized                                                                                                    | PCS<br>PCS<br>PCS<br>PCS<br>PCS<br>PCS<br>PCS<br>PCS<br>PCS<br>PCS                              | G STA NIAGARA<br>CGC MORRO BAY<br>CG STA NIAGARA<br>DLI-IPT DETROIT MI<br>CG STA ALEXANDRIA BAY<br>OG INFIDENT MCATT BP (JOBAL<br>no INFIDENT MCATT BP (JOBAL<br>OG INFIDENT MCATT BP (JOBAL<br>MISSING SELECES RIMMS-I<br>EM Merge & Center +<br>G<br>Departing Department<br>CG STA OSWEGO<br>SEC LAKE MICH ADMIN/PERS DIV                                                                                                    | 7/28/202<br>11/1/202<br>10/1/202<br>10/1/202<br>10/1/202<br>11/2/202<br>11/2/202<br>10/1/202<br>10/1/202<br>H<br>Estimated<br>Depart Data<br>10/1/2020<br>6/1/20221                                                                                                    | 20 OFFICER CANDIDATE SCHOOL<br>20 CGC ADAK<br>20 CGC ADAK<br>20 CGC ADAK<br>20 CGC ATA BUFALO<br>20 CGC TA BUFALO<br>20 CGC TA LEXANDRIA BAY<br>20 CGC TA LEXANDRIA BAY<br>20 CGC TA LEXAN                                                                                                    | 7/29/2020     11.24.02.8       12/1/2020     12.34.05.4       10/1/2020     13.34.15.44       10/1/2020     13.34.15.44       10/1/2020     13.34.15.44       10/1/2020     13.34.15.44       10/1/2020     212.04.47       10/1/2020     212.04.47       10/1/2020     212.04.47       10/1/2020     212.04.47       10/1/2020     212.04.47       10/1/2020     212.04.47       10/1/2020     212.04.47       10/1/2020     212.04.47       10/1/2020     212.04.47       10/1/2020     212.04.47       10/1/2020     212.04.47       10/1/2020     212.04.47       10/1/2020     212.04.47       10/1/2020     212.04.47       10/1/2020     212.04.47       10/1/2020     212.04.47       10/1/2020     217.90.43       7/1/2021     137.15.30                                                                                                    | Find &<br>Select<br>ort A to Z<br>ort Z to A<br>ustom Sort.<br>ilter<br>Jear<br>eapply       |
| 14<br>15<br>16<br>17<br>10<br>17<br>10<br>17<br>10<br>17<br>10<br>17<br>10<br>17<br>10<br>10<br>10<br>10<br>10<br>10<br>10<br>10<br>10<br>10                                                                                                    | PCS DI                                                          | PT PCS<br>the e<br>-11<br>Font<br>C<br>First<br>Name                      | 00012         SN           BM3         OCC           SN         BM3           Iccoo         Iccoo           RPT         SN           Iccoo         Iccoo           A         A           A         A           Ja         A           Ja         A           Ja         A           Ja         A           Ja         A           Ja         A           Ja         A           Ja         A           Ja         A           Ja         A                                                                                                    | Authorized<br>Authorized<br>Authorized<br>Authorized<br>Authorized<br>Authorized<br>E<br>Status<br>Authorized<br>Authorized<br>Authorized<br>Authorized<br>Authorized<br>Authorized                                                                                                    | PCS<br>PCS<br>PCS<br>PCS<br>PCS<br>PCS<br>PCS<br>PCS<br>PCS<br>PCS                              | G STA NIAGARA<br>CG MOREN BAY<br>CG STA NIAGARA<br>DU-IPE DETROIT MI<br>CG STA ALEXANDRIA BAY<br>OG INFIGHER MGALT B& (FDBA)<br>ized PCS SELRES RIMIS-I<br>E Merge & Center +<br>G<br>Departing Department<br>CG STA OSWEGO<br>SEC LAKE MICH ADMIN/PERS DIV<br>BASE CITA (FDB) FUNY                                                                                                    | 7/28/202<br>11/1/202<br>10/1/202<br>10/1/202<br>11/2/205<br>11/2/205<br>11/2/205<br>10/1/202<br>10/1/202<br>H<br>Estimated<br>Depart Date<br>10/1/2020<br>6/1/2021<br>2<br>6/30/2021                                                                                                    | 20 OFFICER CANDIDATE SCHOOL<br>20 OFFICER CANDIDATE SCHOOL<br>20 CGC ADAK<br>20 CGC ADAK<br>20 CGC STA BUFFALO<br>20 CGC STA ALEXANDRIA BAY<br>20 CGC STA ALEXANDRIA BAY<br>20 CGC STA ALEXANDRIA BAY<br>20 CGC STA ALEXANDRIA BAY<br>20 CGC STA ALEXANDRIA BAY<br>21 CGC STA ALEXANDRIA BAY<br>22 CGC ADAK<br>23 CGC ADAK<br>24 CGC ADAK<br>25 CGC ADAK<br>25 CGC ADAK                                                  | 7/29/2020     11.24.02.8       12/1/2020     12.24.05.3       10/1/2020     12.34.15.44       10/1/2020     13.41.5.44       10/1/2020     13.41.5.44       10/1/2020     13.41.5.44       10/1/2020     13.41.5.44       10/1/2020     13.41.5.44       10/1/2020     13.41.5.44       10/1/2020     21.20.4.47       10/1/2020     21.20.4.47       10/1/2020     21.20.4.47       10/1/2020     21.20.4.47       10/1/2020     21.20.4.7       Soft & Etimate     Soft & Etimate       Cells     V     Soft & Etimate       J     K     C       Estimate     Issue Date     V       10/1/2020     21.7.90.43     R       7/1/2021     21.7.90.43     R       7/1/2021     21.7.90.43     R                                                                                                    | Find &<br>Select<br>ort A to Z<br>ort Z to A<br>ystom Sort.<br>ilter<br>Jear<br>eapply       |
| 14<br>15<br>16<br>17<br>10<br>17<br>10<br>↓<br>↓<br>Paste ↓<br>↓<br>Clipbeard / a<br>↓<br>Clipbeard / a<br>↓<br>2<br>3<br>4<br>5<br>6                                                                                                    | PCS DI                                                          | PT PCS<br>the e<br>11<br>Font<br>C<br>First<br>Name                       | SN<br>BM3<br>DCC<br>SN<br>LCDD<br>RPT SU<br>A A<br>A<br>A<br>A<br>A<br>A<br>A<br>A<br>A<br>A<br>A<br>A<br>A<br>A<br>A<br>A<br>A<br>A                                                                                                    | Authorized<br>Authorized<br>Authorized<br>Authorized<br>Authorized<br>Authorized<br>Authorized<br>Authorized<br>Authorized<br>Authorized<br>Authorized<br>Authorized<br>Authorized                                                                                                    | PCS<br>PCS<br>PCS<br>PCS<br>PCS<br>PCS<br>PCS<br>PCS<br>PCS<br>PCS                              | G STA NIAGARA<br>GG MORRO BAY<br>GG STA NIAGARA<br>DCI-IPE DETROIT MI<br>CG STA ALEXANDRIA BAY<br>o INFIDENT MACAT BA (JOBAL)<br>ized PCS SELRES RMMs-1<br>BW Wap Text<br>BM G<br>Departing Department<br>G<br>Departing Department<br>CG STA OSWEGO<br>SEC LAKE MICH ADMIN/PERS DIV<br>BASE CLEV ESD (ESD)<br>CG STA ALEXADDRIA<br>G STA CHARLEVOIX<br>CG STA ALEXADDRIA<br>CG STA DEPARTALO                                                                                                    | 7/28/202<br>11/1/202<br>10/1/202<br>10/1/202<br>10/1/202<br>11/2/202<br>11/2/202<br>10/1/202<br>10/1/202<br>10/1/202<br>H<br>Estimated<br>Depart Date<br>10/1/2020<br>10/1/2020<br>11/1/2020<br>11/1/2020<br>11/1/2020                                                                                                    | 20 OFFICER CANDIDATE SCHOOL<br>20 OFFICER CANDIDATE SCHOOL<br>20 CGC ADAK<br>20 CGC ADAK<br>20 CGC STA BUFFALO<br>20 CGC STA ALEXANDRIA BAY<br>20 CGC STA ALEXANDRIA BAY<br>20 CGC TA ALEXANDRIA BAY<br>20 CGC TA ALEXANDRIA BAY<br>20 CGC TA ALEXANDRIA BAY<br>21 CGC TA ALEXANDRIA BAY<br>22 CGC ADAGNA<br>23 CGC ADAGNA<br>24 CGC ADAGNA<br>24 CGC ADAGNA<br>25 CGC ADAGNA<br>25 CGC ADAGNA<br>26 CGC ADAGNA<br>26 CGC ADAGNA<br>27 CGC ADAGNA<br>27 CGC ADAGNA                                                                                      | 7/29/2020     11.24.02.8       12/1/2020     12.14.05.3       10/1/2020     12.14.05.4       10/1/2020     13.41.5.44       10/1/2020     13.41.5.44       10/1/2020     13.41.5.44       10/1/2020     13.41.5.44       10/1/2020     13.41.5.44       10/1/2020     13.41.5.44       10/1/2020     212.04.47       10/1/2020     212.04.47       10/1/2020     212.04.47       Soft & Etimated<br>eport Date     Image: Control of the second second                                                                                                    | T.<br>Find &<br>Select<br>ort A to Z<br>grt Z to A<br>ustom Sort<br>liter<br>lear<br>eapply  |
| 14<br>15<br>16<br>17<br>10<br>17<br>10<br>★<br>Paste ★<br>Clipboard fa<br>L2<br>▲<br>Empl ID<br>1<br>2<br>3<br>4<br>5<br>6<br>7                                                                                                    | PCS DI                                                          | PT PCS<br>the e                                                           | SN<br>BM3<br>DCC<br>SN<br>BM3<br>DCC<br>SN<br>ICCO<br>RPT Sc<br>A* A<br>A* A<br>A* A<br>A* A<br>A* A<br>A* A<br>A* A<br>A* A<br>BMCS<br>IT1<br>MK2<br>EM2<br>ICDR                                                                                                    | Authorized<br>Authorized<br>Authorized<br>Authorized<br>Authorized<br>Authorized<br>Authorized<br>Authorized<br>Authorized<br>Authorized<br>Authorized<br>Authorized                                                                                                    | PCS<br>PCS<br>PCS<br>PCS<br>PCS<br>PCS<br>PCS<br>PCS<br>PCS<br>PCS                              | G STA NIAGARA<br>GGE MORRO BAY<br>GG STA NIAGARA<br>OL-IPF DETROIT MI<br>CG STA ALEXANDRIA BAY<br>on INFIGHER MEANT BR (NDBAL<br>rized PCS SELRES RMMs-1<br>BW Wrap Text<br>G<br>Merge & Center +<br>G<br>Departing Department<br>CG STA OSWEGO<br>SEC LAKE MICH ADMIN/PERS DIV<br>BASE CLEV ESD (ESD)<br>CG STA AURALPOIX<br>CG STA BUFFALO<br>D9 LEGAL STAFF (DL)                                                                                                    | 7/28/202<br>11/1/202<br>10/1/202<br>10/1/202<br>10/1/202<br>11/2/202<br>11/2/202<br>00rt &<br>FSA<br>00rt &<br>FSA<br>00rt &<br>0/1/202<br>0/1/202<br>0/1/20                                                    | 20 OFFICER CANDIDATE SCHOOL<br>20 OFFICER CANDIDATE SCHOOL<br>20 CGC ADAK<br>20 CGC ADAK<br>20 CGCC ADAK<br>20 CGC ADAK<br>20 CGC ADA                                    | 7/29/2020     11.24.02.8       12/1/2020     12:14.05.3       10/1/2020     12:14.05.4       10/1/2020     3:00:20.52       11/16/2020     2:12:04.47       10/1/2020     3:00:20.52       10/1/2020     2:12:04.47       10/1/2020     2:12:04.47       10/1/2020     2:12:04.47       10/1/2020     2:12:04.47       10/1/2020     2:12:04.47       10/1/2020     2:12:04.47       10/1/2020     2:12:04.47       11/1/2020     2:12:04.47       10/1/2020     2:12:04.47       10/1/2020     2:12:04.47       10/1/2020     2:12:04.47       10/1/2020     2:12:04.47       10/1/2020     2:17:30.48       10/1/2020     2:17:30.43       7/1/2021     3:33:01.59       12/1/2020     1:32:30:1.59       12/1/2020     1:24:22.4                                                                                                    | Find &<br>Select V<br>ort A to Z<br>ort Z to A<br>ustom Sort.<br>liter<br>lear<br>eapply     |
| 14<br>15<br>16<br>17<br>10<br>17<br>10<br>17<br>10<br>17<br>10<br>17<br>10<br>17<br>10<br>17<br>10<br>17<br>10<br>17<br>10<br>17<br>10<br>17<br>10<br>17<br>10<br>17<br>10<br>17<br>10<br>17<br>10<br>17<br>10<br>17<br>10<br>17<br>10<br>17<br>10<br>17<br>10<br>17<br>10<br>17<br>10<br>17<br>10<br>17<br>10<br>17<br>17<br>10<br>17<br>17<br>10<br>17<br>17<br>10<br>17<br>17<br>17<br>17<br>17<br>17<br>17<br>17<br>17<br>17                                                                                                    | PCS DI                                                          | PT PCS<br>the e                                                           | 00001         SN           BM3         DCC           SN         BM3           DCC         SN           LCDD         RPT           A*         A           A*         A           A*         A           BMC         A           Fr         D           Rank         BMCS           HS2         IT1           MK2         BM2           LCDR         MK3                                                                                                    | Authorized<br>Authorized<br>Authorized<br>Authorized<br>Authorized<br>Authorized<br>Authorized<br>Authorized<br>Authorized<br>Authorized<br>Authorized<br>Authorized<br>Authorized<br>Authorized                                                                                                    | PCS<br>PCS<br>PCS<br>PCS<br>PCS<br>PCS<br>PCS<br>PCS<br>PCS<br>PCS                              | CG STA NIAGARA<br>CGC MORRO BAY<br>CG STA NIAGARA<br>OL-IPF DETROIT MI<br>CG STA ALEXANDRIA BAY<br>O IN INFIDER MEALT BE (FDBA)<br>ized PCS SELRES RMMS-1<br>CG STA MIXE ALEXA DE (FDBA)<br>BE Wrap Text<br>CG STA SELRES RMMS-1<br>CG STA SELRES RMMS-1<br>CG STA SELRES RMMS-1<br>CG STA SELRES RMMS-1<br>CG STA SELRES RMMS-1<br>CG STA SELRES RMMS-1<br>CG STA SELRES RMMS-1<br>CG STA SELRES RMMS-1<br>CG STA SELRES RMMS-1<br>CG STA SELRES RMMS-1<br>CG STA SELRES RMMS-1<br>CG STA SELRES RMMS-1<br>CG STA ROCHESTER                                                                                                    | 7/28/202<br>11/1/202<br>10/1/202<br>10/1/202<br>11/2/202<br>11/2/202<br>11/2/202<br>10/1/202<br>10/1/202<br>10/1/202<br>10/1/202<br>10/1/202<br>10/1/202<br>11/1/2020<br>11/1/2020<br>1/                                                                                                    | 20 OFFICER CANDIDATE SCHOOL<br>20 OFFICER CANDIDATE SCHOOL<br>20 CGC ADAK<br>20 CGC ADAK                                    | 7/29/2020     1124/02.8       12/1/2020     1124/02.8       10/1/2020     134:15.44       10/1/2020     134:15.44       10/1/2020     134:05.05       11/16/2020     2:12:04.47       10/1/2020     2:12:04.47       10/1/2020     2:40:06.05       Image: Source of the second second sec                                                                                                    | T.<br>Find &<br>Select -<br>ort A to Z<br>ort Z to A<br>ugatom Sort.<br>Jear<br>eapply       |
| 14<br>15<br>16<br>17<br>10<br>                                                                                                    | PCS DI                                                          | PT PCS<br>the e<br>- 11<br>- □ □ - □<br>Font<br>× ✓<br>C<br>First<br>Name | OCOT         SN           BM3         OCC           SN         BM3           DCC         SN           LCDB         RPT           SN         A* A           A* A         A* A           A* A         A* A           BMC         BMC           IT1         MK2           IT1         LCDR           MK3         CDR                                                                                                    | Authorized<br>Authorized<br>Authorized<br>Authorized<br>Authorized<br>Authorized<br>Authorized<br>Authorized<br>Authorized<br>Authorized<br>Authorized<br>Authorized<br>Authorized<br>Authorized<br>Authorized<br>Authorized<br>Authorized                                                                                                    | PCS<br>PCS<br>PCS<br>PCS<br>PCS<br>PCS<br>PCS<br>PCS<br>PCS<br>PCS                              | CG STA NIAGARA CG STA NIAGARA CG STA NIAGARA DL-IPF DETROIT MI CG STA ALEXANDRI A BAY DG INFINERY MACAT BB (TDBAI) Tized PCS SELRES RMMS-1  E G Departing Department G Departing Department G G STA OSWEGO G STA AUFFALO D D EGAL STAFF (DL) CG STA ACHARLEVOIX CG STA ROCHESTER PSU 300 LGGISTCS DEPT PSU 300 LGGISTCS DEPT PSU 300 LGGISTCS DEPT D UND R NA COMMIN/PCM                                                                                                    | 7/28/202<br>11/1/202<br>10/1/202<br>10/1/202<br>10/1/202<br>11/2/202<br>11/2/202<br>10/1/202<br>10/1/202<br>10/1/202<br>10/1/202<br>10/1/202<br>11/1/2020<br>6/1/2020<br>10/1/2020<br>10/1/2020<br>10/1/2020                                                                                                    | I Reporting Department G STA OSWEGO I Reporting Department G STA SWEGO I Reporting Department G STA SWEGO I Reporting Department G STA OSWEGO I Reporting Department Styles I Reporting Department R Reporting Department R R Reporting Department R R R R R R R R R R R R R R R R R R R                                                                                                    | 7/29/2020     1124/02.8       12/1/2020     1124/02.8       10/1/2020     134:15.44       10/1/2020     134:15.44       10/1/2020     134:15.44       10/1/2020     134:15.44       10/1/2020     134:0.50.15       11/16/2020     2:12:04.47       10/1/2020     2:40:50.15       Image: Comparison of the state of the state                                                                                                    | t.<br>Find &<br>Select -<br>ort A to Z<br>grt Z to A<br>gar Z to A<br>gar gaply              |
| 14<br>15<br>16<br>17<br>10<br>Paste<br>Clipboard<br>Clipboard<br>Clipbo | PCS DI                                                          | PT PCS                                                                    | 0001         SN           BM3         DCC           SN         BM3           DCC         SN           LCD0         RPT           SN         LCD0           A^ A         A           fr         D           Rank         BMCS           HS2         T1           MK2         LCDR           LCDR         MK3           CDR         LCDR           BM2         LCDR                                                                                                    | Authorized<br>Authorized<br>Authorized                                                                                                    | PCS<br>PCS<br>PCS<br>PCS<br>PCS<br>PCS<br>PCS<br>PCS<br>PCS<br>PCS                              | CG STA NIAGARA CGC MORRO BAY CG STA NIAGARA DL-IPF DETROIT MI CG STA ALEXANDRI A BAY DG INFIDENT MACAT BA (FDAI) Tized PCS SELRES RMM5-1  E  CG TA ALEXANDRI A BAY OG INFIDENT CG STA ALEXANDRI A BAY OG INFIDENT CG STA ALEXANDRI A BAY OG INFIDENT CG STA OSLEGE G  CG STA CHARLEVOIX CG STA SUFFAL O DE IGAL STAF (DL) CG STA CHARLEVOIX CG STA CHARLEVOIX CG STA ADUFFAL O DE IGAL STAF (DL) CG STA ACHARLEVOIX CG STA ADUFFAL O DE IGAL STAF (DL) CG STA ACHARLEVOIX CG STA CHARLEVOIX CG STA CHARLEVOIX CG STA CHARLEVOIX CG STA CHARLEVOIX CG STA CHARLEVOIX CG STA CHARLEVOIX CG STA CHARLEVOIX CG STA CHARLEVOIX CG STA ADUFFAL D PUIS & FORCE RDNS DIV (DX) PSU 309 WATERSIDE SECURITY DIV                                                                                                    | 7/28/202<br>11/1/202<br>10/1/202<br>10/1/202<br>10/1/202<br>11/2/202<br>11/2/202<br>007T &<br>007T & | 20 OFFICER CANDIDATE SCHOOL<br>20 OFFICER CANDIDATE SCHOOL<br>20 CGC ADAK<br>20 CGC ADAK                                    | 7/29/2020       11.24.02.8         12/1/2020       11.24.02.8         10/1/2020       13.41.5.44         10/1/2020       13.41.5.44         10/1/2020       13.41.5.44         10/1/2020       13.41.5.44         10/1/2020       13.41.5.44         10/1/2020       13.41.5.44         10/1/2020       13.40.60.50         11/16/2020       21.20.447         10/1/2020       21.40.650         10/1/2020       21.40.650         10/1/2020       21.40.650         10/1/2020       21.40.650         10/1/2020       21.40.650         10/1/2020       12.650.56         10/1/2020       13.33.01.59         12/1/2020       938.26.17         12/1/2020       12.360.56         10/1/2020       12.42.24         7/1/2021       13.80.07.1         10/1/2020       13.80.07.1         10/1/2020       10.43.12.2         10/1/2020       13.80.08                                                                                                    | t.<br>Find &<br>Select -<br>ort A to Z<br>grt Z to A<br>year<br>lear<br>eapply               |
| 14<br>15<br>16<br>17<br>12<br>12<br>12<br>12<br>12<br>12<br>12<br>12<br>12<br>12                                                                                                    | PCS DI                                                          | PT PCS                                                                    | 00012           SN           BM3           DCC           SN           UCD0           RPT           SN           ICD0           RPT           SN           ICD0           RA*           A*           A*           A*           A*           A*           A*           A*           A*           A*           A*           A*           A*           A*           A*           A*           A*           A*           BMCS           BM2           LCDR           BM2           LCDR           BM2           MECS                                                                                                    | Authorized<br>Authorized<br>Authorized                                                                                                    | PCS<br>PCS<br>PCS<br>PCS<br>PCS<br>PCS<br>PCS<br>PCS<br>PCS<br>PCS                              | CG STA NIAGARA<br>CGC MORRO BAY<br>CG STA NIAGARA<br>DLI-IPT DETROIT MI<br>CG STA NIAGARA<br>DLI-IPT DETROIT MI<br>CG STA ALEXANDRIA BAY<br>OG INFIDENT MCATT BQ (NDM)<br>nized PCS SELRES RIMMS-I<br>SELRE MCG ACT BQ (NDM)<br>MISSING<br>G<br>Departing Department<br>G<br>Departing Department<br>G<br>SEC LAKE MICH ADMIN/PERS DIV<br>BASE CLEV ESD (ESD)<br>CG STA ACMALEVOIX<br>CG STA ACMALEVOIX | 7/28/202<br>11/1/202<br>10/1/202<br>10/1/202<br>10/1/202<br>10/1/202<br>10/1/202<br>10/1/202<br>10/1/202<br>H<br>Estimated<br>Depart Date<br>10/1/202<br>10/1/2020<br>10/1/2020<br>10/1/2020<br>10/1/2020                                                                                                    | 20 OFFICER CANDIDATE SCHOOL<br>20 OFFICER CANDIDATE SCHOOL<br>20 CGC ADAK<br>20 CGC ADAK                                    | 7/29/2020     11.24.02.8       12/1/2020     12.34.05.3       10/1/2020     12.34.05.4       10/1/2020     13.34.15.44       10/1/2020     13.34.15.44       10/1/2020     13.34.15.44       10/1/2020     13.34.15.44       10/1/2020     13.34.15.44       10/1/2020     21.20.4.47       10/1/2020     21.20.4.47       10/1/2020     21.20.4.47       10/1/2020     21.20.4.47       10/1/2020     21.20.4.47       10/1/2020     21.20.4.47       10/1/2020     21.20.4.47       10/1/2020     21.20.4.47       10/1/2020     21.20.4.47       10/1/2020     21.20.4.47       10/1/2020     21.20.4.47       10/1/2020     21.20.4.47       10/1/2020     21.20.4.47       10/1/2020     21.20.4.47       10/1/2020     21.20.4.47       10/1/2020     21.20.4.47       12/1/2020     21.20.4.47       12/1/2020     21.30.41       12/1/2020     21.30.43       12/1/2020     12.30.15.51       10/1/2020     12.30.03.81       10/1/2020     12.30.03.81       10/1/2020     12.30.03.81       10/1/2020     12.30.03.81       10/1/2020     12.30.03.81 <td>Find &amp;<br/>Select -<br/>ort A to Z<br/>grt Z to A<br/>yestom Sort.<br/>ilter<br/>lear<br/>eapply</td>                                                                                                    | Find &<br>Select -<br>ort A to Z<br>grt Z to A<br>yestom Sort.<br>ilter<br>lear<br>eapply    |
| 14<br>15<br>16<br>17<br>10<br>4<br>Paste<br>5<br>6<br>7<br>8<br>9<br>10<br>11<br>12<br>13<br>4<br>5<br>6<br>7<br>8<br>9<br>10<br>11<br>12<br>13<br>13<br>14<br>15<br>16<br>17<br>17<br>17<br>19<br>19<br>19<br>19<br>19<br>19<br>19<br>19<br>19<br>19                                                                                                    | PCS DI                                                          | PT PCS the e TI Font C First Name                                         | 00012           SN           BM3           DCC           SN           Icno           RPT           SN           A* A*           D           Fr           D           Rank           BMCS           HS2           ITH1           BM2           LCDR           MK3           COR           LCDR           BM2           LCDR           BM2           COR           COR           COR           COR           COR           COR                                                                                                    | Authorized<br>Authorized<br>Authorized                                                                                                    | PCS<br>PCS<br>PCS<br>PCS<br>PCS<br>PCS<br>PCS<br>PCS<br>PCS<br>PCS                              | G STA NIAGARA<br>CGC MORRO BAY<br>CG STA NIAGARA<br>DLI-IPE DETROIT MI<br>CG STA NIAGARA<br>DLI-IPE DETROIT MI<br>CG STA ALEXANDRIA BAY<br>OG INFIDENT MICATER (INDAL)<br>INFIDENT MICATER (INDAL)<br>INFIDENT MICATER (INDAL)<br>SELERES<br>WURD Text<br>G<br>Departing Department<br>CG STA OSWEGO<br>SEC LAKE MICH ADMIN/PERS DIV<br>BAGE STA CHASTER<br>PSU 300 LOGISTICS DEPT<br>DP US0 & FORCE RDNS DIV (DX)<br>PSU 300 MATERSIDE SECURITY DIV<br>SEC LAKE MICH ENFORCEMENT DIV<br>CG STA NIAGARA                                                                                                    | 7/28/202<br>11/1/202<br>10/1/202<br>10/1/202<br>11/2/202<br>11/2/202<br>10/1/202<br>10/1/202<br>10/1/202<br>6, , & & & & & & & & & & & & & & & & & &                                                                                                    | 20 OFFICER CANDIDATE SCHOOL<br>20 OFFICER CANDIDATE SCHOOL<br>20 OC STA BUFFALO<br>20 OC STA BUFFALO<br>20 OC STA BUFFALO<br>20 OC STA ALEXANDRIA BAY<br>20 OC STA ALEXANDRIA BAY<br>20 OC STA ALEXANDRIA BAY<br>20 OC STA ALEXANDRIA BAY<br>20 OC STA ALEXANDRIA BAY<br>20 OC STA ALEXANDRIA BAY<br>20 OC STA ALEXANDRIA BAY<br>20 OC STA ALEXANDRIA BAY<br>20 OC STA ALEXANDRIA BAY<br>20 OC STA ALEXANDRIA BAY<br>20 OC STA ALEXANDRIA BAY<br>20 OC STA ALEXANDRIA BAY<br>20 OC STA ALEXANDRIA<br>20 OC STA ALEXANDRIA<br>20 OC STA AL                                                                                                    | 7/29/2020     11.24.02.8       12/1/2020     12.24.02.8       10/1/2020     12.24.05.3       10/1/2020     13.41.5.44       10/1/2020     13.41.5.44       10/1/2020     13.41.5.44       10/1/2020     13.24.05.0.52       11/16/2020     21.20.4.47       10/1/2020     21.20.4.47       10/1/2020     21.20.4.47       10/1/2020     21.20.4.47       10/1/2020     21.20.4.47       10/1/2020     21.20.4.47       10/1/2020     21.20.4.47       10/1/2020     21.20.4.47       10/1/2020     21.20.4.47       10/1/2020     21.20.4.47       10/1/2020     21.20.4.47       10/1/2020     21.20.4.47       10/1/2020     21.20.4.47       10/1/2020     21.20.4.47       10/1/2020     12.4.2.4       7/1/2021     13.80.3.8.1       10/1/2020     11.24.2.2       10/1/2020     11.24.2.2       10/1/2020     12.4.2.2       10/1/2020     12.4.2.2                                                                                                    | T.<br>Find &<br>Select<br>ort A to Z<br>grt Z to A<br>ystom Sort.<br>liter<br>lear<br>eapply |
| 14<br>15<br>16<br>17<br>19<br>4<br>Paste<br>5<br>6<br>7<br>8<br>9<br>9<br>10<br>11<br>12<br>13<br>14<br>15<br>5<br>6<br>7<br>8<br>9<br>9<br>10<br>10<br>11<br>12<br>13<br>14<br>14<br>15<br>17<br>17<br>19<br>19<br>19<br>19<br>19<br>19<br>19<br>19<br>19<br>19                                                                                                    | PCS DI                                                          | PT PCS<br>the e<br>11<br>Font<br>C<br>First<br>Name                       | SN<br>BM3<br>DCC<br>SN<br>BM3<br>DCC<br>SN<br>ICCD<br>RT<br>C<br>SN<br>MC<br>SN<br>MCS<br>HS2<br>HS2<br>HS2<br>HS2<br>HS2<br>HS2<br>HS2<br>HS                                                                                                    | Authorized<br>Authorized<br>Authorized                                                                                                    | PCS<br>PCS<br>PCS<br>PCS<br>PCS<br>PCS<br>PCS<br>PCS<br>PCS<br>PCS                              | G STA NIAGARA<br>GC MORRO BAY<br>CG STA NIAGARA<br>DLI-IPE DETROIT MI<br>CG STA ALEXANDRIA BAY<br>CG STA ALEXANDRIA BAY<br>CG STA ALEXANDRIA BAY<br>CG STA ALEXANDRIA BAY<br>CG STA ALEXANDRIA BAY<br>CG STA MIAGARA<br>G<br>Departing Department<br>CG STA OSWEGO<br>SEC LAKE MICH ADMIN/PERS DIV<br>BASE CLYE SD (ESD)<br>CG STA AUGUSTA<br>STA NIAGARA<br>SEC LAKE MICH ADMIN/PERS DIV<br>BASE CLYE SD (ESD)<br>CG STA AUGUSTA<br>STA NIAGARA<br>SEC LAKE MICH ADMIN/PERS DIV<br>BASE CLYE SD (ESD)<br>CG STA AUGUSTA<br>SEC LAKE MICH ADMIN/PERS DIV<br>BASE CLYE SD (ESD)<br>CG STA AUGUSTA<br>SEC LAKE MICH ADMIN/PERS DIV<br>SEC LAKE MICH FORCEMENT<br>DP USG & FORCE RDNS DIV (DX)<br>PSU 300 VATERSIDE SECURITY DIV<br>SEC LAKE MICH ENFORCEMENT DIV<br>CG STA NIAGARA<br>CGC MORRO BAY<br>CG STA NIAGARA                                                                                                    | 7/28/202<br>11/1/202<br>10/1/202<br>10/1/202<br>11/2/205<br>11/2/205<br>10/1/202<br>10/1/202<br>10/1/2                                                                                                 | 20 OFFICER CANDIDATE SCHOOL<br>20 OFFICER CANDIDATE SCHOOL<br>20 CGS TA BUFFALO<br>20 CGS TA BUFFALO<br>20 CGS TA BUFFALO<br>20 CGS TA ALEXANDRIA BAY<br>20 CGS TA ALEXANDRIA BAY<br>20 CGS TA ALEXANDRIA BAY<br>20 CGS TA ALEXANDRIA BAY<br>20 CGS TA ALEXANDRIA CONSERVING<br>20 CGS TA ALEXANDRIA CONSERVING<br>21 CGS ALEXANDRIA CONSERVING<br>21 CGS ALEXANDRIA CONSERVING<br>21 CGS ALEXANDRIA<br>21 CGS ALEXANDRIA<br>21 CGS ALEXANDRIA<br>22 CGS ALEXANDRIA<br>23 CGS ALEXANDRIA<br>24 CGS ALEXANDRIA<br>25 CGS ALEXANDRIA<br>25 CGS ALEXANDRIA<br>25 CGS ALEXANDRIA<br>26 CGS ALEXANDRIA<br>26 CGS ALEXANDRIA<br>26 CGS ALEXANDRIA<br>27 CGS ALEXANDRIA<br>26 CGS ALEXANDRIA<br>27 CGS ALEXANDRIA<br>26 CGS ALEXANDRIA<br>27 CGS ALEXANDRIA<br>26 CGS ALEXANDRIA<br>27 CGS ALEXANDRIA<br>26 CGS ALEXANDRIA<br>26 CGS ALEXANDRIA<br>27 CGS ALEXANDRIA<br>26 CGS ALEXANDRIA<br>27 CGS ALEXANDRIA<br>27 CGS AL                                                                                                    | 7/29/2020       11.24.02.8         12/1/2020       12:44.02.8         10/1/2020       12:44.05.4         10/1/2020       13:41.5.44         10/1/2020       13:41.5.44         10/1/2020       13:41.5.44         10/1/2020       13:40.50.15         11/16/2020       21:20.4.47         10/1/2020       21:20.4.47         10/1/2020       21:20.4.47         10/1/2020       21:20.4.47         10/1/2020       21:20.4.47         Soft &                                                                                                    | T.<br>Find &<br>Find &<br>ort A to Z<br>grt Z to A<br>yestom Sort.<br>iter<br>lear<br>capply |
| 14           15           16           17           3.0           17           3.0           4           5           6           7           8           9           10           11           12           3           4           5           6           7           8           9           10           11           12           13           14           15           16                                                                                                    | PCS DI                                                          | PT PCS                                                                    | The second second seco | Authorized<br>Authorized<br>Authorized                                                                                                    | PCS<br>PCS<br>PCS<br>PCS<br>PCS<br>PCS<br>PCS<br>PCS<br>PCS<br>PCS                              | CG STA NIAGARA<br>CGC MORRO BAY<br>CG STA NIAGARA<br>DOLIPE DETROIT MI<br>CG STA NIAGARA<br>DOLINE DETROIT MI<br>CG STA NIAGARA<br>CG STA NIAGARA                                                                                                    | 7/28/202<br>11/1/202<br>10/1/202<br>10/1/202<br>10/1/202<br>10/1/202<br>10/1/202<br>10/1/202<br>10/1/202<br>5/7 (%) %<br>FSA<br>FSA<br>FSA<br>FSA<br>FSA<br>FSA<br>FSA<br>FSA                                                                                                    | 20 OFFICER CANDIDATE SCHOOL<br>20 OFFICER CANDIDATE SCHOOL<br>20 CGS TA BUFFALO<br>20 CGS TA BUFFALO<br>20 CGS TA BUFFALO<br>20 CGS TA ALEXANDRIA BAY<br>20 CGS TA ALEXANDRIA BAY<br>20 CGS TA ALEXANDRIA<br>20 CGS TA ALEXANDRIA BAY<br>20 CGS TA                                                                                                    | 7/29/2020       11.24.02.8         12/1/2020       12:14.05.8         10/1/2020       12:14.05.4         10/1/2020       3:00:20.52         11/16/2020       2:12:04.47         10/1/2020       2:12:04.47         10/1/2020       2:12:04.47         10/1/2020       2:12:04.47         10/1/2020       2:12:04.47         10/1/2020       2:12:04.47         10/1/2020       2:12:04.47         Soft & Emeric       Image: Construct on the main state on the main state on the ma                                                                                                    | T.<br>Find &<br>Select +<br>ort A to Z<br>grt Z to A<br>year Sort.<br>iter<br>lear<br>eapply |
| 14         15         16         17         10         17         10         17         10         17         10         11         12         1         1         1         2         3         4         5         6         7         8         9         10         11         12         13         14         15         16         17                                                                                                    | PCS DI                                                          | PT PCS<br>the e<br>11<br>Font<br>C<br>First<br>Name                       | SN     SN     SN     SN     SN     SN     CCC     SN     ICCD0     RPT     SN     ICCD0     RAnk     BMCS     H52     TT1     MK2     BMCS     H52     TT1     MK2     BM2     CDR     BM2     MCS     SN     BM2     SN     BM3     Doccus     SN                                                                                                    | Authorized<br>Authorized<br>Authorized                                                                                                    | PCS<br>PCS<br>PCS<br>PCS<br>PCS<br>PCS<br>PCS<br>PCS<br>PCS<br>PCS                              | CG STA NIAGARA CG STA NIAGARA CG STA NIAGARA DCI-EPE DETROIT MI CG STA ALEXANDRIA BAY CG STA NIAGARA CG TA ALEXANDRIA BAY CG STA NIAGARA CG STA NIAGARA CG STA NIAGARA CGC STA NIAGARA CGC STA ALEXANDRIA BAY                                                                                                    | 7/28/202<br>11/1/202<br>10/1/202<br>10/1/202<br>10/1/202<br>10/1/202<br>10/1/202<br>10/1/202<br>10/1/202<br>5<br>5<br>5<br>6<br>10/1/202<br>10/1/202<br>10/1                                                                                           | 20 OFFICER CANDIDATE SCHOOL<br>20 OFFICER CANDIDATE SCHOOL<br>20 CGC ADAK<br>20 CGC ADAK<br>20 CGCC ADAK<br>20 CGC ADAK<br>20 CGC ADA                                    | 7/29/2020       11.24.02.8         12/1/2020       12:14.05.3         10/1/2020       12:14.05.3         10/1/2020       13:41.5.44         10/1/2020       13:41.5.44         10/1/2020       13:41.5.44         10/1/2020       13:40.50.16         Sort & Eliment - Eliment - Elim                                                                                                    | T.<br>Find &<br>Select +<br>ort A to Z<br>gr Z to A<br>ugtom Sort.<br>Iter<br>lear<br>eapply |

#### Procedures,

continued

|                                                                                                    |                                                                                                    |                                                                                                    |                                                                                                    |                                                                                                    | Acti                                                                                                    | on                                                                                                    |                                                                                                    |                                                                                                    |                                                                                                    |                                                                                                    |
|----------------------------------------------------------------------------------------------------|----------------------------------------------------------------------------------------------------|----------------------------------------------------------------------------------------------------|----------------------------------------------------------------------------------------------------|----------------------------------------------------------------------------------------------------|----------------------------------------------------------------------------------------------------|----------------------------------------------------------------------------------------------------|----------------------------------------------------------------------------------------------------|----------------------------------------------------------------------------------------------------|----------------------------------------------------------------------------------------------------|----------------------------------------------------------------------------------------------------|
| Ensure                                                                                                    | the M                                                                                                    | y data                                                                                                    | has h                                                                                                    | nead                                                                                                    | ers block is                                                                                                    | s checke                                                                                                    | d and sele                                                                                                    | ct Esti                                                                                                    | mated                                                                                                    | Depa                                                                                                    |
| <b>)ate</b> fi                                                                                                    | rom th                                                                                                    | e Sort b                                                                                                    | y dro                                                                                                    | p-do                                                                                                    | wn. Click                                                                                                    | OK.                                                                                                    |                                                                                                    |                                                                                                    |                                                                                                    |                                                                                                    |
| ort                                                                                                    |                                                                                                    |                                                                                                    |                                                                                                    |                                                                                                    |                                                                                                    |                                                                                                    |                                                                                                    |                                                                                                    | ?                                                                                                    | ×                                                                                                    |
| <sup>+</sup> <u>A</u> ↓ <u>A</u> d                                                                                                    | d Level                                                                                                    | × Dele                                                                                                    | te Level                                                                                                    | Ē                                                                                                    | <u>C</u> opy Level                                                                                                    | •                                                                                                    | <u>O</u> ptions                                                                                                    |                                                                                                    | My data h                                                                                                    | as <u>h</u> eade                                                                                                    |
| Column                                                                                                    | ı                                                                                                    |                                                                                                    |                                                                                                    | So                                                                                                    | rt On                                                                                                    |                                                                                                    | Order                                                                                                    |                                                                                                    |                                                                                                    |                                                                                                    |
| Sort by                                                                                                    | Estima                                                                                                    | ited Depar                                                                                                    | t Da 🗸                                                                                                    | Va                                                                                                    | lues                                                                                                    |                                                                                                    | <ul> <li>✓ Oldes</li> </ul>                                                                                                    | t to New                                                                                                    | est                                                                                                    | ~                                                                                                    |
|                                                                                                    |                                                                                                    |                                                                                                    |                                                                                                    | -                                                                                                    |                                                                                                    |                                                                                                    |                                                                                                    |                                                                                                    |                                                                                                    |                                                                                                    |
|                                                                                                    |                                                                                                    |                                                                                                    |                                                                                                    |                                                                                                    |                                                                                                    |                                                                                                    |                                                                                                    |                                                                                                    |                                                                                                    |                                                                                                    |
|                                                                                                    |                                                                                                    |                                                                                                    |                                                                                                    |                                                                                                    |                                                                                                    |                                                                                                    |                                                                                                    |                                                                                                    |                                                                                                    |                                                                                                    |
|                                                                                                    |                                                                                                    |                                                                                                    |                                                                                                    |                                                                                                    |                                                                                                    |                                                                                                    |                                                                                                    |                                                                                                    |                                                                                                    |                                                                                                    |
|                                                                                                    |                                                                                                    |                                                                                                    |                                                                                                    |                                                                                                    |                                                                                                    |                                                                                                    |                                                                                                    |                                                                                                    |                                                                                                    |                                                                                                    |
|                                                                                                    |                                                                                                    |                                                                                                    |                                                                                                    |                                                                                                    |                                                                                                    |                                                                                                    |                                                                                                    |                                                                                                    |                                                                                                    |                                                                                                    |
|                                                                                                    |                                                                                                    |                                                                                                    |                                                                                                    |                                                                                                    |                                                                                                    |                                                                                                    |                                                                                                    |                                                                                                    |                                                                                                    |                                                                                                    |
|                                                                                                    |                                                                                                    |                                                                                                    |                                                                                                    |                                                                                                    |                                                                                                    |                                                                                                    | L                                                                                                    | OK                                                                                                    |                                                                                                    | Cancel                                                                                                    |
|                                                                                                    |                                                                                                    |                                                                                                    |                                                                                                    |                                                                                                    |                                                                                                    |                                                                                                    |                                                                                                    |                                                                                                    |                                                                                                    |                                                                                                    |
| High<br>High<br>YEL                                                                                                    | l <b>ight</b> o<br>l <b>ight</b> o<br>LOW.                                                                                                    | only the<br>only the                                                                                                    | dates<br>dates                                                                                                    | s that<br>s froi                                                                                                    | t are past d<br>m tomorrov                                                                                                    | ue throug<br>v's date                                                                                                    | gh the curi<br>through ne                                                                                                    | ent da<br>ext pay                                                                                                    | cut in                                                                                                    | ED.                                                                                                    |
| • High<br>• High<br>YEL<br>Enter                                                                                                    | light o<br>light o<br>LOW.<br>Comn                                                                                                    | only the<br>only the<br>nents as                                                                                                    | dates<br>dates<br><b>s need</b>                                                                                                    | s that<br>s froi<br>ded t                                                                                                    | t are past di<br>m tomorrov<br>to pass info                                                                                                    | ue throug<br>w's date<br>rmation                                                                                                    | gh the curr<br>through no<br>to the AO                                                                                                    | rent da<br>ext pay<br>R field                                                                                                    | cut in R<br>Admi                                                                                                    | ED.<br>ins or t                                                                                                    |
| <ul> <li>High</li> <li>High</li> <li>YEL</li> </ul> Enter your S                                                                                                    | l <b>ight</b> o<br>l <b>ight</b> o<br>LOW.<br><b>Comn</b><br>PO sta                                                                                                    | only the<br>only the<br>nents as<br>ff for ac                                                                                                    | e dates<br>e dates<br>s need<br>ction.                                                                                                    | s that<br>s from<br>ded t                                                                                                    | t are past di<br>m tomorrov<br>to pass info                                                                                                    | ue throug<br>w's date<br>rmation                                                                                                    | gh the curr<br>through no<br>to the AO                                                                                                    | rent da<br>ext pay<br>R field                                                                                                    | tte in R<br>ycut in<br>d Admi                                                                                                    | ED. ins or the second second                                                                                                    |
| • High<br>• High<br>YEL<br>Enter<br>your S                                                                                                    | llight o<br>llight o<br>LOW.<br>Comn<br>PO sta                                                                                                    | only the<br>only the<br>nents as<br>ff for ac                                                                                                    | e dates<br>e dates<br>s need<br>ction.                                                                                                    | s that<br>s from<br>ded t                                                                                                    | t are past due to pass info                                                                                                    | ue throug<br>v's date<br>rmation                                                                                                    | gh the curr<br>through no<br>to the AO                                                                                                    | R field                                                                                                    | tte in R<br>ycut in<br>d Admi                                                                                                    | ED.<br>ins or t                                                                                                    |
| High     High     YEL                                                                                                    | light of light of li | only the<br>only the<br>nents as<br>ff for ac<br>10 - ∧<br>                                                                                                    | e dates<br>e dates<br>s need<br>ction.<br>$\vec{x} = =$                                                                                                    | s that<br>s from<br>ded t                                                                                                    | t are past di<br>m tomorrov<br>to pass info                                                                                                    | ue throug<br>v's date<br>rmation                                                                                                    | through ne through ne to the AO                                                                                                    | R field                                                                                                    | d Adm                                                                                                    | ED.                                                                                                    |
| High     High     YEL     Enter     your S     Paste     X     Paste     X     Y     Y     Paste     X     Y     Paste     X     Y     Y                                                                                                    | light c<br>light c<br>LOW.<br>Comm<br>PO sta<br>Calibri<br>B I U -<br>Fr                                                                                                    | only the<br>only the<br>nents as<br>ff for ac<br>10 - 10 - 10                                                                                                    | e dates<br>e dates<br>s need<br>ction.<br>$a^{+} \equiv \equiv =$                                                                                                    | s that<br>s from<br>ded t<br>$  \gg   =   = = =$                                                                                                    | t are past di<br>m tomorrov<br>to pass info                                                                                                    | ue throug<br>w's date<br>rmation                                                                                                    | through no<br>to the AO                                                                                                    | R field                                                                                                    | d Admi                                                                                                    | ED.                                                                                                    |
| <ul> <li>High</li> <li>High</li> <li>YEL</li> </ul> Enter your S Paste Paste Paste H28 A                                                                                                    | light c<br>light c<br>LOW.<br>Comm<br>PO sta<br>Calibri<br>B Z U - FC<br>FC<br>B                                                                                                    | nly the<br>only the<br>nents as<br>ff for ac<br>int<br>c D                                                                                                    | e dates<br>e dates<br>s need<br>ction.<br>$\frac{1}{23/2020}$                                                                                                    | s that<br>s from<br>ded t<br>= $v \sim -$<br>Alig                                                                                                    | t are past di<br>m tomorrov<br>to pass info                                                                                                    | ue throug<br>v's date<br>rmation<br>Date<br>\$ - % - %                                                                                                    | through ne<br>through ne<br>to the AO                                                                                                    | R field                                                                                                    | Ite in K<br>ycut in<br>A Admi<br>B <sup>ee</sup> Insert -<br>Cells<br>J                                                                                                    | ED.                                                                                                    |
| High<br>High<br>YEL<br>Cotter<br>Your S<br>Paste<br>Paste<br>Pa                                                                                                    | light c<br>light c<br>LOW.<br>Comm<br>PO sta<br>Calibri<br>B I U -<br>FC<br>FC<br>FLast Name                                                                                                    | only the<br>only the<br>nents as<br>ff for ac<br>int<br>c D<br>irst me Rank                                                                                                    | e dates<br>e dates<br>s need<br>ction.<br>$\sqrt{23/2020}$<br>E<br>status                                                                                                    | ded t<br>e e e e e e e e e e e e e e e e e e e                                                                                                     | t are past di<br>m tomorrov<br>to pass info                                                                                                    | Ue throug<br>w's date<br>rmation                                                                                                    | through no<br>to the AO                                                                                                    | rent da<br>ext pay<br>R field                                                                                                    | Ite in K<br>ycut in<br>A Admi<br>A Admi<br>Market -<br>Cells<br>J H<br>timated<br>port fate                                                                                                    | ED.                                                                                                    |
| High High YEL Cuptor                                                                                                    | light c<br>light c<br>LOW.<br>Comm<br>PO sta<br>Calibri<br>B I U -<br>FC<br>V I X<br>B<br>Last Name F<br>N                                                                                                    | only the<br>only the<br>only the<br>nents as<br>ff for ac<br>$10  \land  \land$<br>$10  \land  \land$<br>$10  \land$<br>$10  \land$<br>$10  \: 00  \land$<br>$10  \land$<br>$10  \: 00  \land$<br>$10  \: 00  \land$<br>$10  \: 00  \land$<br>$10  \: 00  \land$<br>$10  \: 00  :$ $10  :$ $10  :$ $10  :$ $10  :$ $10  :$ | dates<br>dates<br>a dates<br>s need<br>ction.<br>(23/2020)<br>E<br>Status<br>Authorized                                                                                                    | s that<br>s from<br>ded t<br>= $v = v$<br>Alig<br>F<br>Reason<br>Code                                                                                                | t are past di<br>m tomorrov<br>to pass info                                                                                                    | Ue throug<br>w's date<br>rmation<br>Date<br>\$ - % 1 to<br>Number<br>H<br>Estimated<br>Depart Dat<br>Depart Dat                                                                                                    | through ne<br>through ne<br>to the AO                                                                                                    | rent da<br>ext pay<br>R field                                                                                                    | Ite in K<br>ycut in<br>A Admi<br>A Admi<br>A Admi<br>B hoelete -<br>Cells<br>bitmated<br>port Date<br>I sue<br>port Date<br>I sue<br>port 223::                                                                                                    | ED.                                                                                                    |
| High High High YEL Cour S Cour S                                                                                                    | light c<br>light c<br>LOW.<br>Comm<br>PO sta<br>Calibri<br>B I U -<br>FC<br>C<br>Lost Name F<br>N                                                                                                    | only the<br>only the<br>only the<br>nents as<br>ff for a<br>$10 \ A^{-}$<br>$10 \ A^{-}$<br>$10 \ A^{-}$<br>M<br>C D<br>irst<br>Rank<br>BMC<br>SN                                                                                                    | e dates<br>e dates<br>e dates<br>s need<br>ction.<br>$x_{1}^{*} \equiv \equiv =$<br>$y_{2}^{23/2020}$<br>E<br>Status<br>Authorized<br>Authorized                                                                                                    | s that<br>s from<br>ded t                                                                                                    | t are past di<br>m tomorrov<br>to pass info                                                                                                    | Ue throug<br>w's date<br>rmation<br>Date<br>\$ - % 1 to<br>Number<br>H<br>Estimated<br>Depart Dat<br>10/1/20<br>10/1/20<br>10/1/20                                                                                                    | through no<br>to the AO                                                                                                    | rent da<br>ext pay<br>R field                                                                                                    | Ite in K<br>ycut in<br>A Admi<br>A Admi<br>A Admi<br>B lnset -<br>Cells<br>blate -<br>Cells<br>blate -<br>Cells<br>colls<br>-<br>Cells<br>colls<br>-<br>Cells<br>colls<br>-<br>Cells<br>colls<br>colls<br>colls | ED.                                                                                                    |
| High High High YEL Enter your S Paste Clipboard 1 Emplify 1 1                                                                                                    | light c<br>light c<br>LOW.<br>Comm<br>PO sta<br>Calibri<br>B I U -  <br>FC<br>U -   X<br>B<br>Last Name F<br>N                                                                                                    | only the<br>only the<br>only the<br>nents as<br>ff for a<br>$10 \ A^{-}$<br>$10 \ A^{-}$<br>$10 \ A^{-}$<br>M<br>C D<br>irst<br>Rank<br>BMC<br>OSC<br>SN<br>FN                                                                                                    | dates<br>dates<br>dates<br>s need<br>ction.<br>/23/2020<br>E<br>Status<br>Authorized<br>Authorized<br>Authorized                                                                                                    | F<br>Reason<br>Code<br>PCS<br>PCS                                                                                                    | t are past di<br>m tomorrov<br>to pass info                                                                                                    | Ue throug<br>w's date<br>rmation<br>Date<br>\$ - % 1 to<br>Number<br>H<br>Estimated<br>Depart Dat<br>10/1/20<br>10/1/20<br>10/1/20<br>10/1/20                                                                                                    | through ne<br>through ne<br>to the AO                                                                                                    | rent da<br>ext pay<br>R field                                                                                                    | Ite in K<br>ycut in<br>A Admi<br>A Admi<br>A Admi<br>a belete *<br>Cells b<br>bimated<br>port Date bisue<br>0/1/2020 2:33:<br>0/1/2020 11:08<br>0/1/2020 11:08                                                                                                    | ED.                                                                                                    |
| High     High     High     YEL     Enter     your S     Pase     Pase                                                                                                    | light c<br>light c<br>LOW.<br>Comm<br>PO sta<br>Calibri<br>B I U -<br>FC<br>V I X<br>B<br>Last Name F<br>N                                                                                                    | only the<br>only the<br>only the<br>nents as<br>ff for ac<br>int<br>int<br>c D<br>irst<br>ame<br>BMC<br>osc<br>sN<br>FN<br>FN<br>FN                                                                                                    | dates<br>dates<br>dates<br>s need<br>ction.<br>/23/2020<br>E<br>Status<br>Authorized<br>Authorized<br>Authorized                                                                                                    | F<br>Reason<br>Code<br>PCS<br>PCS<br>PCS<br>PCS<br>PCS<br>PCS<br>PCS<br>PCS<br>PCS<br>PCS                                                                            | t are past di<br>m tomorrov<br>to pass info                                                                                                    | Ue throug<br>w's date<br>rmation<br>Date<br>\$ - % 1 %<br>Number<br>H<br>Estimate<br>Depart Dat<br>10/1/20<br>10/15/20<br>10/15/20                                                                                                    | through ne<br>through ne<br>to the AO                                                                                                    | rent da<br>ext pay<br>R field                                                                                                    | Ite in K<br>ycut in<br>Addmi<br>Addmi<br>Tolete -<br>Cells -<br>Cells -                                                                                                    | ED.                                                                                                    |
| <ul> <li>High</li> <li>High</li> <li>High</li> <li>YEL</li> </ul> Enter your S Pate <ul> <li>X</li> <li>Pate</li> <li>X</li> <li>Pate</li> <li>X</li> <li>Pate</li> <li>X</li> <li>Pate</li> <li>X</li> <li>Pate</li> <li>X</li> <li>Pate</li> <li>X</li> <li>Pate</li> <li>X</li> <li>Pate</li> <li>X</li> <li>Pate</li> <li>X</li> <li>Pate</li> <li>X</li> <li>Y</li> <li>X</li> <li>X</li> <l< td=""><td>light c<br/>light c<br/>LOW.<br/>Comm<br/>PO sta<br/>Calibri<br/>B I U -<br/>FC<br/>-<br/>I : X<br/>B<br/>B F<br/>Last Name</td><td>only the<br/>only the<br/>only the<br/>nents as<br/>ff for ac<br/>int<br/>int<br/>int<br/>c D<br/>int<br/>c D<br/>int<br/>sn<br/>FN<br/>SN<br/>SN</td><td>dates<br/>dates<br/>dates<br/>adates<br/>s need<br/>ction.<br/>(23/2020<br/>E<br/>status<br/>Authorized<br/>Authorized<br/>Authorized<br/>Authorized</td><td>Alig</td><td>t are past di<br/>m tomorrov<br/>to pass info<br/>Wrap Text<br/>Merge &amp; Center ~<br/>Merge &amp; Center ~<br/>G<br/>Departing Department<br/>G STA TOLEDO<br/>SEC BUFFALO CMD CENTER<br/>GG STA TOLEDO<br/>SEC BUFFALO CMD CENTER<br/>GG STA TAWAS<br/>CG STA FAIRPORT<br/>CG CG ANEP</td><td>Let throug<br/>w's date<br/>rmation<br/>Date<br/>\$ - % 1 %<br/>Number<br/>H<br/>Estimate<br/>Depart Dat<br/>10/1200<br/>10/15/20<br/>10/15/20<br/>10/15/20</td><td>through ne<br/>through ne<br/>to the AO</td><td>rent da<br/>ext pay<br/>R field</td><td>Ite in K<br/>ycut in<br/>Addmi<br/>Addmi<br/>Cells<br/>Cells<br/>Collace<br/>Collace<br/>Colla</td><td>ED.<br/>ins or t<br/>Sort &amp; Fi<br/>Sort &amp; Filter + Se<br/>Filter + Se<br/>Editing<br/>C L<br/>Date Comme<br/>1148<br/></td></l<></ul>                | light c<br>light c<br>LOW.<br>Comm<br>PO sta<br>Calibri<br>B I U -<br>FC<br>-<br>I : X<br>B<br>B F<br>Last Name                                                                                                    | only the<br>only the<br>only the<br>nents as<br>ff for ac<br>int<br>int<br>int<br>c D<br>int<br>c D<br>int<br>sn<br>FN<br>SN<br>SN                                                                                                    | dates<br>dates<br>dates<br>adates<br>s need<br>ction.<br>(23/2020<br>E<br>status<br>Authorized<br>Authorized<br>Authorized<br>Authorized                                                                                                    | Alig                                                                                                    | t are past di<br>m tomorrov<br>to pass info<br>Wrap Text<br>Merge & Center ~<br>Merge & Center ~<br>G<br>Departing Department<br>G STA TOLEDO<br>SEC BUFFALO CMD CENTER<br>GG STA TOLEDO<br>SEC BUFFALO CMD CENTER<br>GG STA TAWAS<br>CG STA FAIRPORT<br>CG CG ANEP                                                                                                    | Let throug<br>w's date<br>rmation<br>Date<br>\$ - % 1 %<br>Number<br>H<br>Estimate<br>Depart Dat<br>10/1200<br>10/15/20<br>10/15/20<br>10/15/20                                                                                                    | through ne<br>through ne<br>to the AO                                                                                                    | rent da<br>ext pay<br>R field                                                                                                    | Ite in K<br>ycut in<br>Addmi<br>Addmi<br>Cells<br>Cells<br>Collace<br>Collace<br>Colla                                                                                                    | ED.<br>ins or t<br>Sort & Fi<br>Sort & Filter + Se<br>Filter + Se<br>Editing<br>C L<br>Date Comme<br>1148<br>                                                                                                    |
| <ul> <li>High</li> <li>High</li> <li>High</li> <li>YEL</li> </ul> Enter your S Pate Cipboard File Pate Cipboard File Pate Cipboard File File<                                                                                                    | light c<br>light c<br>LOW.<br>Comm<br>PO sta<br>Calibri<br>B I U -<br>FC<br>B Last Name F                                                                                                    | only the<br>only the<br>only the<br>nents as<br>ff for au<br>int<br>int<br>int<br>c D<br>int<br>kank<br>BMC<br>osc<br>sn<br>FN<br>FN<br>SN<br>SN                                                                                                    | dates<br>dates<br>dates<br>dates<br>s neec<br>ction.                                                                                                    | s that<br>s from<br>ded t<br>ded t<br>e<br>e<br>e<br>e<br>s<br>e<br>c<br>s<br>e<br>c<br>s<br>e<br>c<br>s<br>e<br>c<br>s<br>e<br>c<br>s<br>e<br>c<br>s<br>e<br>c<br>s | t are past di<br>m tomorrov<br>to pass info<br>Wrap Text<br>Merge & Center ~<br>Merge & Center ~<br>G<br>Departing Departmer<br>G STA TOLEDO<br>SEC BUFFALO CMD CENTER<br>G STA TAURAS<br>G STA FAIRPORT<br>CGC MABILE BAY                                                                                                    | ue throug<br>w's date<br>rmation<br>Date<br>\$ - % 1 %<br>Number<br>10/120<br>10/120<br>10/15/20<br>10/15/20<br>10/15/20<br>10/15/20<br>10/15/20                                                                                                    | through ne<br>through ne<br>to the AO<br>conditional Form<br>Formatting Tat<br>50<br>Conditional Form<br>Formatting Tat<br>50<br>Conditional Formatting Tat<br>50<br>Conditional Formatting Tat<br>50<br>Conditional Fo | rent da<br>ext pay<br>R field                                                                                                    | Ite in K<br>ycut in<br>Addm:<br>Addm:<br>Bart -<br>Cells<br>J -<br>Cells<br>J -<br>Cells<br>J -<br>Cells<br>Superior<br>(1/2020<br>(1/2020)<br>(1/5/2020)<br>(1/5/202)<br>(1/5/202)<br>(1/5/2020)<br>(1/5/2020)<br>(1/5/2020)<br>(1/5/2020)<br>(1/5/2020)<br>(1/5/2020)<br>(1/5/202)<br>(1/5/2020)<br>(1/5/202)<br>(1/5/202)<br>(1/5/20                                                                                                    | ED.<br>ins or t<br>                                                                                                    |
| <ul> <li>High</li> <li>High</li> <li>YEL</li> </ul> Enter your S Pase <ul> <li>A</li> <li>Emplib</li> <li>1</li> <li>Emplib</li> <li>2</li> <li>2</li> <li< td=""><td>light c<br/>light c<br/>LOW.<br/>Comm<br/>PO sta<br/>Calibri<br/>B I U -<br/>FC<br/>V I X<br/>B<br/>Last Name F</td><td>only the<br/>only the<br/>only the<br/>nents as<br/>ff for a<br/>int<br/>int<br/>int<br/>int<br/>int<br/>int<br/>int<br/>int<br/>int<br/>int</td><td>dates<br/>dates<br/>dates<br/>adates<br/>s neec<br/>ction.<br/>a<br/>= = =<br/>s<br/>s<br/>s<br/>authorized<br/>Authorized<br/>Authorized<br/>Authorized<br/>Authorized<br/>Authorized</td><td>s that<br/>s from<br/>ded t<br/>ded t<br/>e<br/>s<br/>e<br/>s<br/>e<br/>s<br/>e<br/>s<br/>e<br/>s<br/>e<br/>s<br/>e<br/>s<br/>e<br/>s<br/>e<br/>s<br/>e</td><td>t are past di<br/>m tomorrov<br/>to pass info<br/>G pass info<br/>Merge &amp; Center ~<br/>mment rs<br/>G<br/>Departing Departme<br/>CG STA TOLEDO<br/>SEC BUFFALO CMD CENTER<br/>CG STA TOLEDO<br/>SEC BUFFALO CMD CENTER<br/>CG STA TAWAS<br/>CG STA FAIRPORT<br/>CGC MOBILE BAY<br/>CG STA MICHIGAN CITY</td><td>ue throug<br/>w's date<br/>rmation<br/>Date<br/>\$ - % 1 *8<br/>Number<br/>Estimate<br/>10/1/20<br/>10/1/20<br/>10/1/20<br/>10/15/20<br/>10/15/20<br/>10/15/20<br/>10/15/20<br/>10/15/20<br/>10/15/20</td><td>through ne<br/>through ne<br/>to the AO</td><td>rent da<br/>ext pay<br/>R field</td><td>Ite in K<br/>ycut in<br/>A Admi<br/>A Admi<br/>a Admi<br/>a Admi<br/>a Admi<br/>b Format<br/>cells<br/>b Collete -<br/>cells<br/>b Collete -<br/>cells<br/>cells<br/>cells<br/>cells<br/>cells<br/>cells<br/>cell</td><td>ED.<br/>ins or t<br/></td></li<></ul> | light c<br>light c<br>LOW.<br>Comm<br>PO sta<br>Calibri<br>B I U -<br>FC<br>V I X<br>B<br>Last Name F                                                                                                    | only the<br>only the<br>only the<br>nents as<br>ff for a<br>int<br>int<br>int<br>int<br>int<br>int<br>int<br>int<br>int<br>int                                                                                                    | dates<br>dates<br>dates<br>adates<br>s neec<br>ction.<br>a<br>= = =<br>s<br>s<br>s<br>authorized<br>Authorized<br>Authorized<br>Authorized<br>Authorized<br>Authorized                                                                                                    | s that<br>s from<br>ded t<br>ded t<br>e<br>s<br>e<br>s<br>e<br>s<br>e<br>s<br>e<br>s<br>e<br>s<br>e<br>s<br>e<br>s<br>e<br>s<br>e                                    | t are past di<br>m tomorrov<br>to pass info<br>G pass info<br>Merge & Center ~<br>mment rs<br>G<br>Departing Departme<br>CG STA TOLEDO<br>SEC BUFFALO CMD CENTER<br>CG STA TOLEDO<br>SEC BUFFALO CMD CENTER<br>CG STA TAWAS<br>CG STA FAIRPORT<br>CGC MOBILE BAY<br>CG STA MICHIGAN CITY                                                                                                    | ue throug<br>w's date<br>rmation<br>Date<br>\$ - % 1 *8<br>Number<br>Estimate<br>10/1/20<br>10/1/20<br>10/1/20<br>10/15/20<br>10/15/20<br>10/15/20<br>10/15/20<br>10/15/20<br>10/15/20                                                                                                    | through ne<br>through ne<br>to the AO                                                                                                    | rent da<br>ext pay<br>R field                                                                                                    | Ite in K<br>ycut in<br>A Admi<br>A Admi<br>a Admi<br>a Admi<br>a Admi<br>b Format<br>cells<br>b Collete -<br>cells<br>b Collete -<br>cells<br>cells<br>cells<br>cells<br>cells<br>cells<br>cell                                                                                                    | ED.<br>ins or t<br>                                                                                                    |
| <ul> <li>High</li> <li>High</li> <li>YEL</li> </ul> Enter your S: Paste <ul> <li>X</li> <li>Paste</li> <li>X</li> <li>Paste</li> <li>X</li> <li>Paste</li> <li>X</li> <li>Paste</li> <li>X</li> <li>Paste</li> <li>X</li> <li>Paste</li> <li>X</li> <li>Paste</li> <li>X</li> <li>Paste</li> <li>X</li> <li>Paste</li> <li>X</li> <li>Paste</li> <li>X</li> <li>Paste</li> <li>X</li> <li>Paste</li> <li>X</li> <li>Paste</li> <li>X</li> <li>Paste</li> <li>X</li> <li>X</li></ul>                                                                                                    | light c<br>light c<br>LOW.<br>Comm<br>PO sta<br>Calibri<br>B I U -<br>FC<br>C<br>Lost Name F                                                                                                    | only the<br>only the<br>only the<br>nents as<br>ff for ac<br>int<br>int<br>int<br>int<br>int<br>int<br>int<br>int<br>int<br>int                                                                                                    | dates<br>dates<br>dates<br>dates<br>s neec<br>ction.                                                                                                    | Alig<br>Reason<br>Code<br>PCS<br>PCS<br>PCS<br>PCS<br>PCS<br>PCS<br>PCS<br>PCS                                                                                       | t are past di<br>m tomorrov<br>to pass info<br>imment f<br>g<br>Departing Departme<br>G STA TOLEDO<br>SEC BUFFALO CMD CENTER<br>CG STA TOLEDO<br>SEC BUFFALO CMD CENTER<br>CG STA TOLEDO<br>SEC BUFFALO CMD CENTER<br>CG STA AGUNED<br>GG STA FAIRPORT<br>CG STA FAIRPORT<br>CG STA MOBILE BAY<br>CG STA MICHIGAN CITY<br>CG STA GRAND HAVEN                                                                                                    | ue throug<br>w's date<br>rmation<br>Date<br>\$ - % ? \$ %<br>Number<br>H<br>Estimates<br>10/1/20<br>10/12/20<br>10/15/20<br>20/15/20<br>10/15/20<br>10/15/ | to the AO<br>to the AO<br>conditional Form<br>Formating * Tat<br>styles<br>conditional Form<br>Formating * Tat<br>styles<br>conditional Form<br>Formating * Tat<br>conditional Form<br>Formating * Tat<br>styles<br>conditional Form<br>Formating * Tat<br>styles<br>conditional Form<br>Formating * Tat<br>styles<br>conditional Form<br>Formating * Tat<br>styles<br>conditional Form<br>Formating * Tat<br>conditional Form<br>Formating * Tat<br>styles<br>conditional Form<br>Formating * Tat<br>styles<br>conditional Form<br>Formating * Tat<br>styles<br>formating * Tat<br>formating * Tat<br>formating                                                                                                    | tment da<br>treent da<br>R field<br>treent color<br>treent color | Lee in K<br>ycut in<br>d Admi<br>a Admi<br>a Admi<br>a Admi<br>b lete -<br>cells<br>b Format -<br>cells<br>b format -<br>cells<br>b format -<br>cel                                                                                                    | ED.<br>ins or t<br>∑ · A · · · · · · · · · · · · · · · · ·                                                                                                    |
| <ul> <li>High</li> <li>High</li> <li>YEL</li> </ul> Enter your Simple of the second second secon                                                                                                    | light c<br>light c<br>LOW.<br>Comm<br>PO sta<br>Calibri<br>B I U -<br>FC<br>I X<br>B<br>Last Name F                                                                                                    | only the<br>only the<br>only the<br>nents as<br>ff for ac<br>int<br>int<br>int<br>int<br>int<br>int<br>int<br>int<br>int<br>int                                                                                                    | dates<br>dates<br>dates<br>dates<br>s need<br>ction.<br>(23/2020<br>E<br>Status<br>Authorized<br>Authorized<br>Authorized<br>Authorized<br>Authorized<br>Authorized<br>Authorized                                                                                                    | s that<br>s from<br>ded t<br>ded t<br>e<br>e<br>e<br>e<br>e<br>e<br>e<br>e<br>e<br>e<br>e<br>e<br>e<br>e<br>e<br>e<br>e<br>e<br>e                                    | t are past di<br>m tomorrov<br>to pass info                                                                                                    | ue throug<br>w's date<br>rmation<br>Date<br>\$ - % ? \$ %<br>Number<br>H<br>Estimates<br>10/1/20<br>10/15/20<br>10/15/ | through no<br>through no<br>to the AO                                                                                                    | rent da<br>ext pay<br>R field                                                                                                    | Lee in K<br>ycut in<br>d Admi<br>a Admi<br>a Admi<br>a Admi<br>a Admi<br>a Admi<br>b Delete -<br>cells<br>b Delete -<br>cells<br>b Delete -<br>cell                                                                                                    | ED.<br>ED.<br>ED.<br>ED.<br>ED.<br>ED.<br>ED.<br>Editing<br>Comment<br>Filter 52<br>Editing<br>Comment<br>1.48<br>1.43<br>3.36<br>5.55<br>5.55<br>1.43<br>3.36<br>1.43<br>3.36<br>1.43<br>1.45<br>1.43<br>1.45<br>1.45<br>1 |
| <ul> <li>High</li> <li>High</li> <li>YEL</li> </ul> Enter your Simple <ul> <li>Pase</li> <li>Cilpboard</li> <li>H28</li> <li>A</li> <li>EmpliD</li> <li>EmpliD&lt;</li></ul>                                                                                                    | light c<br>light c<br>LOW.<br>Comm<br>PO sta<br>Calibri<br>B Z U -<br>FC<br>FC<br>S<br>Last Name<br>N                                                                                                    | only the<br>only the<br>only the<br>nents as<br>ff for ac<br>int<br>int<br>int<br>int<br>int<br>int<br>int<br>int<br>int<br>int                                                                                                    | datess<br>datess<br>datess<br>datess<br>s neec<br>ction.                                                                                                    | s that<br>s from<br>ded t<br>e<br>e<br>e<br>e<br>e<br>e<br>e<br>e<br>e<br>e<br>e<br>e<br>e<br>e<br>e<br>e<br>e<br>e<br>e                                             | t are past di<br>m tomorrov<br>to pass info                                                                                                    | ue throug<br>w's date<br>rmation<br>Date<br>\$ - % ? \$<br>Number<br>H<br>Estimate<br>Depart Dat<br>10/12/20<br>10/15/20<br>10/15/20<br>10/23/20<br>10/23/20<br>11/1/20                                                                                                    | through no<br>through no<br>to the AO<br>conditional Form<br>formatting Tak<br>Styles<br>conditional Form<br>formatting Tak<br>Styles<br>conditional Form<br>form<br>formatting Tak<br>Styles<br>conditional Form<br>form<br>formatting Tak<br>formatting Tak<br>for<br>formatting Tak<br>for<br>formatting Tak<br>for<br>for<br>for<br>for<br>for<br>for<br>for<br>for<br>for<br>for                                                                                                    | Tent da<br>ext pay<br>R field                                                                                                    | Lee in K<br>ycut in<br>d Admi<br>a Admi<br>a Admi<br>a Admi<br>a Admi<br>b Delete -<br>cells<br>b Delete -<br>cells<br>b Del                                                                                                    | LED.                                                                                                    |
| High     High     High     YEL     Enter     your S                                                                                                    | light c<br>light c<br>LOW.<br>Comm<br>PO sta<br>Calibri<br>B I U -<br>FC<br>T I X<br>B<br>Last Name N                                                                                                    | only the<br>only the<br>only the<br>nents as<br>ff for ac<br>int<br>int<br>int<br>int<br>int<br>int<br>int<br>int<br>int<br>int                                                                                                    | datess<br>datess<br>dates<br>dates<br>s neec<br>ction.                                                                                                    | s that<br>s from<br>ded t<br>ded t<br>e<br>e<br>e<br>e<br>e<br>e<br>e<br>e<br>e<br>e<br>e<br>e<br>e<br>e<br>e<br>e<br>e<br>e<br>e                                    | t are past di<br>m tomorrov<br>to pass info<br>info<br>info<br>info<br>info<br>info<br>info<br>info                                                                                                    | ue throug<br>w's date<br>rmation<br>Date<br>\$ - % ? 5%<br>Number<br>H<br>Estimated<br>Depart Dat<br>10/1200<br>10/15/20<br>10/15/20<br>10/15  | through ne<br>through ne<br>to the AO<br>conditional Form<br>formatting Tak<br>styles<br>to the AO<br>conditional Form<br>formatting Tak<br>styles<br>to the AO<br>conditional Form<br>formatting Tak<br>styles<br>to the AO<br>stopping Depar<br>to the ACHOOL<br>to the ACHOOL                                                                                                    | rent da<br>ext pay<br>R field                                                                                                    | Lee in K<br>ycut in<br>d Admi<br>a Admi<br>a Admi<br>a Admi<br>a Admi<br>b Delete -<br>cells<br>b Delete -<br>cells<br>b Del                                                                                                    | LED.                                                                                                    |
| High     High     High     YEL     Coperations     Coperation     Coperation                                                                                                    | light c<br>light c<br>LOW.<br>Comm<br>PO sta<br>Calibri<br>B I U -<br>FC<br>C<br>B I X<br>B                                                                                                    | only the<br>only the<br>only the<br>nents as<br>ff for ac<br>int<br>int<br>int<br>int<br>int<br>int<br>int<br>int<br>int<br>int                                                                                                    | datess<br>dates<br>dates<br>dates<br>attos<br>s neec<br>ction.<br>/23/2020<br>E<br>status<br>authorized<br>Authorized<br>Authorized<br>Authorized<br>Authorized<br>Authorized<br>Authorized<br>Authorized<br>Authorized<br>Authorized<br>Authorized<br>Authorized<br>Authorized<br>Authorized<br>Authorized<br>Authorized<br>Authorized<br>Authorized<br>Authorized<br>Authorized                                                                                                    | s that<br>s from<br>ded t<br>ded t<br>e e e e<br>e e e<br>e e e<br>e e e<br>e e<br>e e<br>e e                                                                        | t are past di<br>m tomorrov<br>to pass info<br>m tomorrov<br>to pass info<br>ment<br>G Departing Department<br>G Departing Department<br>G STA TOLEDO<br>SEC BUFFALO CMD CENTER<br>CG STA OSWEGO<br>CGC BRISTOL BAY<br>CG STA TAWAS<br>CG STA TAWAS<br>CG STA TAWAS<br>CG STA AIRPORT<br>CGC ALDER<br>CGC MOBILE BAY<br>CG STA MICHIGAN CITY<br>CG STA GRAND HAVEN<br>CG STA MUFFALO<br>CG STA GRAND HAVEN<br>CG STA CHARLEVOIX<br>CG STA CHARLEVOIX<br>CG STA CHARLEVOIX<br>CG STA CHARLEVOIX<br>CG STA CHARLEVOIX | ue throug<br>w's date<br>rmation<br>Date<br>\$ - % 1 %<br>Number<br>H<br>Estimated<br>Depart Dat<br>10/1/200<br>10/1/200<br>10/1/  | through ne<br>through ne<br>to the AO<br>to the AO                                                                                                    | rent da<br>ext pay<br>R field                                                                                                    | Lee in K<br>ycut in<br>d Admi<br>a Admi<br>a Admi<br>a Admi<br>b Delete -<br>cells<br>b Portate<br>cells<br>b port Date<br>b 10/1/2020<br>b 10/1/2020                                                                                                    | ED.<br>Ins or t<br>→ 2√<br>Sort& Filter Se<br>Edition<br>Comment<br>1148<br>1159<br>1155<br>115<br>115<br>115<br>115<br>1255<br>115<br>125<br>115<br>125<br>12                                                                                                    |
| High     High     High     YEL     Cuptor     S     Cuptor     S     Cuptor     S     Cuptor     S     S    S                                                                                                    | light c<br>light c<br>LOW.<br>Comm<br>PO sta<br>Calibri<br>B I U -<br>FC<br>T I X<br>B<br>Last Name F<br>N                                                                                                    | only the<br>only the<br>only the<br>nents as<br>ff for a<br>int<br>int<br>int<br>int<br>int<br>int<br>int<br>int<br>int<br>int                                                                                                    | datess<br>datess<br>dates<br>dates<br>attes<br>dates<br>attes<br>dates<br>date | s that<br>s from<br>ded t<br>ded t<br>e<br>e<br>e<br>e<br>e<br>e<br>e<br>e<br>e<br>e<br>e<br>e<br>e<br>e<br>e<br>e<br>e<br>e<br>e                                    | t are past di<br>m tomorrov<br>to pass info<br>m tomorrov<br>to pass info<br>ment<br>g<br>G Departing Department<br>g<br>G STA TOLEDO<br>SEC BUFALO CMD CENTER<br>CG STA OSWEGO<br>CGC BRITALIO<br>CG STA TAWAS<br>CG STA TAWAS<br>CG STA TAWAS<br>CG STA TAWAS<br>CG STA ASUFALO<br>CG STA MICHIGAN CITY<br>CG STA AUFFALO<br>CG STA BUFFALO<br>CG STA AUFFALO<br>CG STA AUFFALO<br>CG STA AUFFALO<br>CG STA AUFFALO<br>CG STA AUFFALO<br>CG STA AUFFALO<br>CG STA ALEXANDRIA BAY                                  | ue throug<br>w's date<br>rmation<br>Date<br>\$ - % 1 %<br>Number<br>H<br>Estimate<br>Depart Dat<br>10/1/201<br>10/1/201<br>10/15/201<br>10/15/201<br>10/12/201<br>10/12/201                                       | conditional form<br>through ne<br>to the AO<br>to the AO<br>conditional form<br>formatting ~ Tat<br>conditional form<br>formatting ~ Tat<br>conditional formatting ~ Tat<br>conditional formatting ~ Tat<br>co                                                                                                    | rent da<br>ext pay<br>R field<br>R field<br>tment<br>E<br>Ref<br>10<br>rer<br>11,<br>11,<br>11,<br>11,<br>11,<br>11,<br>11,<br>11,<br>11,<br>11                                                                                                    | Lee in K<br>ycut in<br>A Admi<br>A Admi<br>a Admi<br>a Admi<br>a Admi<br>a Admi<br>b olete -<br>cells<br>b olete -<br>cells<br>b o                                                                                                    | LED.                                                                                                    |

#### Procedures,

continued

|                                                                                                    |                                                                                                    |                                                                          |                                                    |                                                                                                    |                                                                                                    | Act                                                                                                    | ion                                                                                                    |                                                                                                    |                                                                                                    |                                                                                                    |                                                                                                    |
|----------------------------------------------------------------------------------------------------|----------------------------------------------------------------------------------------------------|--------------------------------------------------------------------------|----------------------------------------------------|----------------------------------------------------------------------------------------------------|----------------------------------------------------------------------------------------------------|----------------------------------------------------------------------------------------------------|----------------------------------------------------------------------------------------------------|----------------------------------------------------------------------------------------------------|----------------------------------------------------------------------------------------------------|----------------------------------------------------------------------------------------------------|----------------------------------------------------------------------------------------------------|
| G                                                                                                    | o to the                                                                                               | e SELI                                                                   | RES ta                                             | ab.                                                                                                    |                                                                                                    |                                                                                                    |                                                                                                    |                                                                                                    |                                                                                                    |                                                                                                    |                                                                                                    |
| Th<br>ro<br>pr<br>• 1<br>• 1<br>• 1                                                                         | ne follo<br>ster. I<br>evious<br>Order '<br>Action<br>Reasor<br>Depart<br>Report                       | owing i<br><b>lighlig</b><br>works<br>Type<br>n Code<br>Deptic<br>ing De | is optio<br>g <b>ht</b> and<br>heets)<br>d<br>ptid | onal bu<br>1 <b>delet</b><br>:                                                                                                    | ut reco<br>e the f                                                                                                    | mmen<br>ollowi                                                                                                    | ded to<br>ng colu                                                                                                    | allow f<br>umns (*                                                                                                    | or easi                                                                                                    | er view<br>differe                                                                                                    | ving of<br>nt fror                                                                                                    |
| •                                                                                                    | Positio                                                                                                | n Num                                                                    | ıber                                               |                                                                                                    |                                                                                                    |                                                                                                    |                                                                                                    |                                                                                                    |                                                                                                    |                                                                                                    |                                                                                                    |
| • (                                                                                                    | Order                                                                                                  |                                                                          |                                                    |                                                                                                    |                                                                                                    |                                                                                                    |                                                                                                    |                                                                                                    |                                                                                                    |                                                                                                    |                                                                                                    |
| <b>T</b> 1                                                                                                  | 1                                                                                                    | 1                                                                        | <b>1</b> 1                                         | 1.1                                                                                                    | 4 . 1                                                                                                    | 1                                                                                                    | 1                                                                                                    | . 1 1                                                                                                    |                                                                                                    |                                                                                                    |                                                                                                    |
|                                                                                                    | ne neac                                                                                                | ler row                                                                  | / snou                                             | la now                                                                                                    |                                                                                                    | 1 the ex                                                                                                    | cample                                                                                                    | e below                                                                                                    | :                                                                                                    |                                                                                                    |                                                                                                    |
|                                                                                                    | D 📴 🗸                                                                                                  | Calibri                                                                  | + 10                                               | - A A                                                                                                    |                                                                                                    | = **                                                                                                    | ₩ Wrap                                                                                                    | p Text                                                                                                    | General                                                                                                    | 1                                                                                                    |                                                                                                    |
| Pa                                                                                                    | iste                                                                                                   | BTH                                                                      | · H ·                                              | A - A                                                                                                    | - <u>=</u> <u>=</u>                                                                                                    |                                                                                                    | = 🖶 More                                                                                                    | ne & Center                                                                                                    | - \$ - %                                                                                                    | / ♥ <del>(</del> .0.0                                                                                                    | Conditi                                                                                                    |
|                                                                                                    | - 🌾                                                                                                    | <u> </u>                                                                 | ш.                                                 |                                                                                                    |                                                                                                    |                                                                                                    |                                                                                                    | ,                                                                                                    | 4 7                                                                                                    | -                                                                                                    | Formatt                                                                                                    |
| Cli                                                                                                    | • 🍼<br>pboard ⊑                                                                                        |                                                                          | Font                                               | _                                                                                                    | 5                                                                                                    | Alig                                                                                                    | nment                                                                                                    | ,                                                                                                    | I N                                                                                                    | umber                                                                                                    | آن Formatt                                                                                                    |
| Cli                                                                                                    | • •<br>pboard 🗔<br>1                                                                                   | • : )                                                                    | Font                                               | <i>f</i> ∗ Em                                                                                                    | ipl ID                                                                                                    | Alig                                                                                                    | nment                                                                                                    | ,                                                                                                    | rs Nu                                                                                                    | umber                                                                                                    | ি Formatt<br>ন্দ্র                                                                                                    |
| Cli<br>A:                                                                                                   | pboard 🗔                                                                                               | ▼ : ><br>B                                                               | Font<br>C                                          | <i>f</i> ∞ Em                                                                                                    | ipl ID<br>E                                                                                                    | Alio                                                                                                    | gnment<br>G                                                                                                    | H                                                                                                    |                                                                                                    | umber<br>J                                                                                                    | Formatt                                                                                                    |
| Cli<br>A:                                                                                                   | pboard is<br>1<br>A<br>Empl ID                                                                         | E I I I I I I I I I I I I I I I I I I I                                  | Font<br>C<br>First<br>Name                         | <i>f</i> ∞ Em<br>D<br>Rank                                                                                                    | rpl ID<br>E<br>Status                                                                                                    | F<br>Duty Type                                                                                                    | G<br>Departing<br>Departme<br>nt                                                                                                    | H<br>Estimated<br>Depart Date                                                                                                    | Reporting<br>Departme<br>nt                                                                                                    | J<br>Estimated<br>Report Date                                                                                                    | K<br>Issue Date                                                                                                    |
| Cli<br>A:<br>1<br>2                                                                                         | pboard 12<br>1<br>A<br>Empl ID                                                                         | B<br>Last Name                                                           | Font<br>C<br>First<br>Name                         | <i>f</i> ∞ Em<br>D<br>Rank<br>BM1                                                                                                    | pl ID<br>E<br>Status<br>En route                                                                                                    | F<br>Duty Type<br>TITLE10                                                                                                    | G<br>Departing<br>Departme<br>nt<br>WATERSID                                                                                                    | H<br>Estimated<br>Depart Date                                                                                                    | I<br>Reporting<br>Departme<br>nt<br>SECURITY                                                                                                    | J<br>Estimated<br>Report Date                                                                                                    | K<br>Issue Date                                                                                                    |
| Cli<br>A:<br>1<br>2<br>3                                                                                    | pboard 5                                                                                               | ■ I I I I I I I I I I I I I I I I I I I                                  | Font<br>C<br>First<br>Name                         | <i>f</i> ∗ Em<br>D<br>Rank<br>BM1<br>BM1                                                                                                    | pl ID<br>E<br>Status<br>En route<br>En route                                                                                                    | F<br>Duty Type<br>TITLE10<br>ADOS-AC                                                                                                    | G<br>Departing<br>Departme<br>nt<br>WATERSID<br>WATERSID                                                                                                    | H<br>Estimated<br>Depart Date<br>10/21/2019<br>12/1/2019                                                                                                    | Reporting<br>Departme<br>nt<br>SECURITY<br>MISSIONS                                                                                                    | J<br>Estimated<br>Report Date<br>10/21/2019<br>12/1/2019                                                                                                    | K<br>Issue Date<br>11:39:13.94<br>11:04:46.6                                                                                                    |
| Clii<br>A:<br>1<br>2<br>3<br>4                                                                              | pboard 5                                                                                               | → : ⊃<br>B<br>Last Name                                                  | Font<br>C<br>First<br>Name                         | f∝ Em<br>D<br>Rank<br>BM1<br>BM1<br>BM1<br>BM1                                                                                                    | pl ID<br>E<br>Status<br>En route<br>En route<br>En route                                                                                                    | F<br>Duty Type<br>TITLE10<br>ADOS-AC<br>TITLE10                                                                                                  | G<br>Departing<br>Departme<br>nt<br>WATERSID<br>WATERSID                                                                                                    | H<br>Estimated<br>Depart Date<br>10/21/2019<br>10/21/2019<br>10/21/2019                                                                                                    | Reporting<br>Departme<br>nt<br>SECURITY<br>MISSIONS<br>SECURITY                                                                                                    | J<br>Estimated<br>Report Date<br>10/21/2019<br>12/1/2019<br>10/21/2019                                                                                                    | K<br>Issue Date<br>1:39:13.94<br>11:04:46.6<br>12:08:33.0                                                                                                    |
| Clii<br>A:<br>1<br>2<br>3<br>4<br>5<br>6                                                                    | pboard G                                                                                               | → : ⊃                                                                    | Font<br>C<br>First<br>Name                         | <i>f</i> <sub>∞</sub> Em<br>D<br>Rank<br>BM1<br>BM1<br>BM1<br>BM1<br>BM1                                                                                                    | En route<br>En route<br>En route<br>En route<br>Authorized                                                                                                    | F<br>Duty Type<br>TITLE10<br>ADOS-AC<br>TITLE10<br>ADOS-AC                                                                                       | G<br>Departing<br>Departme<br>nt<br>WATERSID<br>WATERSID<br>SECURITY<br>SECURITY                                                                                                    | H<br>Estimated<br>Depart Date<br>10/21/2019<br>10/21/2019<br>10/21/2019<br>10/1/2020                                                                                                    | Reporting<br>Departme<br>nt<br>SECURITY<br>SECURITY<br>SECURITY<br>SECURITY                                                                                                    | J<br>Estimated<br>Report Date<br>10/21/2019<br>10/21/2019<br>10/21/2019<br>10/1/2020<br>3/29/2021                                                                                                    | K<br>Issue Date<br>11:39:13.94<br>11:04:46.6<br>12:08:33.0<br>12:42:48.3<br>12:42:48.3                                                                                                    |
| Clii<br>A:<br>1<br>2<br>3<br>4<br>5<br>6<br>7                                                               | pboard r                                                                                               | B<br>Last Name                                                           | Font<br>C<br>First<br>Name                         | <i>f</i> <sub>×</sub> Em<br>D<br>Rank<br>BM1<br>BM1<br>BM1<br>BM1<br>BM1<br>SN                                                                                                    | pl ID<br>E<br>Status<br>En route<br>En route<br>Authorized<br>Authorized                                                                                                    | F<br>Duty Type<br>TITLE10<br>ADOS-AC<br>TITLE10<br>ADOS-AC<br>ADOS-AC<br>IADT                                                                    | G<br>Departing<br>Departme<br>nt<br>WATERSID<br>WATERSID<br>SECURITY<br>SHORESID                                                                                                    | H<br>Estimated<br>Depart Date<br>10/21/2019<br>10/21/2019<br>10/21/2019<br>10/1/2020<br>3/29/2021<br>5/10/2020                                                                                                    | I<br>Reporting<br>Departme<br>nt<br>SECURITY<br>MISSIONS<br>SECURITY<br>SECURITY<br>SECURITY<br>SECURITY                                                                                       | J<br>Estimated<br>Report Date<br>10/21/2019<br>12/1/2019<br>10/21/2019<br>10/1/2020<br>3/29/2021<br>5/10/2020                                                                                           | K<br>Issue Date<br>1:39:13.94<br>11:04:46.6<br>12:08:33.0<br>12:42:48.3<br>12:42:48.3                                                                                                    |
| Cli<br>A:<br>A<br>1<br>2<br>3<br>4<br>5<br>6<br>7<br>8                                                      | pboard r                                                                                               | B<br>Last Name                                                           | Font C First Name                                  | <i>f</i> <sub>∞</sub> Em<br>D<br>Rank<br>BM1<br>BM1<br>BM1<br>BM1<br>BM1<br>SN<br>SN                                                                                                    | pl ID<br>E<br>Status<br>En route<br>En route<br>Authorized<br>Authorized<br>En route<br>En route                                                                                                    | F<br>Duty Type<br>TITLE10<br>ADOS-AC<br>TITLE10<br>ADOS-AC<br>IADOS-AC<br>IADT<br>IADT                                                           | G<br>Departing<br>Departme<br>nt<br>WATERSID<br>WATERSID<br>SECURITY<br>SECURITY<br>SHORESID<br>MARBLEHE                                                                                             | H<br>Estimated<br>Depart Date<br>10/21/2019<br>12/1/2019<br>10/21/2019<br>10/1/2020<br>3/29/2021<br>5/10/2020<br>7/26/2020                                                                                           | I<br>Reporting<br>Departme<br>nt<br>SECURITY<br>MISSIONS<br>SECURITY<br>SECURITY<br>SECURITY<br>SECURITY<br>SECURITY                                                                           | J<br>Estimated<br>Report Date<br>10/21/2019<br>12/1/2019<br>10/21/2019<br>10/21/2019<br>3/29/2021<br>5/10/2020<br>7/26/2020                                                                             | K<br>Issue Date<br>1:39:13.94<br>11:04:46.6<br>12:08:33.0<br>12:42:48.3<br>1:26:40.96<br>10:05:19.8                                                                                                    |
| Cli<br>A:<br>1<br>2<br>3<br>4<br>5<br>6<br>7<br>8<br>9                                                      | pboard r <sub>s</sub><br>1<br>Empl ID                                                                  | B<br>Last Name                                                           | Font C First Name                                  | fx     Em       D     Rank       BM1     BM1       BM1     BM1       SN     SN       SN     SN                                                                                                    | pl ID<br>E<br>Status<br>En route<br>En route<br>En route<br>Authorized<br>Authorized<br>En route<br>En route<br>En route                                                                                                    | F<br>Duty Type<br>TITLE10<br>ADOS-AC<br>TITLE10<br>ADOS-AC<br>IADOS-AC<br>IADT<br>IADT<br>IADT                                                   | G<br>Departing<br>Departme<br>nt<br>WATERSID<br>WATERSID<br>WATERSID<br>SECURITY<br>SECURITY<br>SHORESID<br>MARBLEHE                                                                                 | H<br>Estimated<br>Depart Date<br>10/21/2019<br>12/1/2019<br>10/21/2019<br>10/22/2021<br>5/10/2020<br>7/26/2020<br>11/13/2020                                                                                         | I<br>Reporting<br>Departme<br>nt<br>SECURITY<br>MISSIONS<br>SECURITY<br>SECURITY<br>SECURITY<br>SCHOOL<br>MARBLEHE<br>MARBLEHE                                                                 | J<br>Estimated<br>Report Date<br>10/21/2019<br>12/1/2019<br>10/21/2019<br>10/22/2019<br>5/10/2020<br>7/26/2020<br>11/13/2020                                                                            | K<br>Issue Date<br>1:39:13.94<br>11:04:46.6<br>12:08:33.0<br>12:42:48.3<br>1:26:40.96<br>10:05:19.8<br>10:05:19.8                                                                                                    |
| Clii<br>A:<br>1<br>2<br>3<br>4<br>5<br>6<br>7<br>8<br>9<br>10                                               | pboard r <sub>s</sub><br>1<br>Empl ID                                                                  | B<br>Last Name                                                           | Font C First Name                                  | fx     Em       D     Rank       BM1     BM1       BM1     BM1       SN     SN       SN     SN       SN     SN                                                                                                    | pl ID<br>E<br>Status<br>En route<br>En route<br>En route<br>Authorized<br>En route<br>En route<br>En route<br>En route                                                                                                    | F<br>Duty Type<br>TITLE10<br>ADOS-AC<br>TITLE10<br>ADOS-AC<br>IADOS-AC<br>IADT<br>IADT<br>IADT<br>IADT                                           | G<br>Departing<br>Departme<br>nt<br>WATERSID<br>WATERSID<br>SECURITY<br>SECURITY<br>SHORESID<br>MARBLEHE<br>BUFFALO                                                                                  | H<br>Estimated<br>Depart Date<br>10/21/2019<br>12/1/2019<br>10/22/2019<br>10/22/2021<br>5/10/2020<br>7/26/2020<br>11/13/2020<br>8/16/2020                                                                            | I<br>Reporting<br>Departme<br>nt<br>SECURITY<br>MISSIONS<br>SECURITY<br>SECURITY<br>SECURITY<br>SCHOOL<br>MARBLEHE<br>YORKTOW                                                                  | J<br>Estimated<br>Report Date<br>10/21/2019<br>12/1/2019<br>10/1/2020<br>3/29/2021<br>5/10/2020<br>7/26/2020<br>11/13/2020<br>8/16/2020                                                                 | K<br>Issue Date<br>1:39:13.94<br>11:04:46.6<br>12:08:33.0<br>12:42:48.3<br>1:26:40.96<br>10:05:19.8<br>11:18:26.2                                                                                                    |
| Clii<br>A.<br>1<br>2<br>3<br>4<br>5<br>6<br>7<br>8<br>9<br>10<br>11                                         | pboard r <sub>s</sub><br>1<br>Empl ID                                                                  | B<br>Last Name                                                           | Font<br>C<br>First<br>Name                         | fx     Em       D     Rank       BM1     BM1       BM1     BM1       SN     SN       SN     SN       SN     SN       SN     SN                                                                                                    | pl ID<br>E<br>Status<br>En route<br>En route<br>En route<br>Authorized<br>En route<br>En route<br>En route<br>En route<br>En route                                                                                                    | F<br>Duty Type<br>TITLE10<br>ADOS-AC<br>TITLE10<br>ADOS-AC<br>IADT<br>IADT<br>IADT<br>IADT<br>IADT                                               | G<br>Departing<br>Departing<br>Departme<br>nt<br>WATERSID<br>WATERSID<br>WATERSID<br>SECURITY<br>SHORESID<br>MARBLEHE<br>BUFFALO<br>WATERSID                                                         | H<br>Estimated<br>Depart Date<br>10/21/2019<br>12/1/2019<br>10/21/2019<br>10/22/2019<br>5/10/2020<br>7/26/2020<br>11/13/2020<br>8/16/2020<br>9/20/2020                                                               | I<br>Reporting<br>Departme<br>nt<br>SECURITY<br>MISSIONS<br>SECURITY<br>SECURITY<br>SECURITY<br>SCHOOL<br>MARBLEHE<br>YORKTOW<br>SCHOOL                                                        | J<br>Estimated<br>Report Date<br>10/21/2019<br>12/1/2019<br>10/1/2020<br>3/29/2021<br>5/10/2020<br>7/26/2020<br>11/13/2020<br>8/16/2020<br>9/20/2020                                                    | K<br>Issue Date<br>1:39:13.94<br>11:04:46.6<br>12:08:33.0<br>12:42:48.3<br>1:26:40.96<br>10:05:19.8<br>11:18:26.2<br>10:45:45.2                                                                                                    |
| Clii<br>A.<br>1<br>2<br>3<br>4<br>5<br>6<br>7<br>8<br>9<br>10<br>111<br>12                                  | pboard r <sub>s</sub><br>1<br>Empl ID                                                                  | B<br>Last Name                                                           | Font C First Name                                  | fx     Em       D     Rank       BM1     BM1       BM1     BM1       SN     SN       SN     SN       SN     SN       SN     SN                                                                                                    | pl ID<br>En route<br>En route<br>En route<br>En route<br>En route<br>En route<br>En route<br>En route<br>En route<br>En route<br>En route<br>En route                                                                                                    | F<br>Duty Type<br>TITLE10<br>ADOS-AC<br>TITLE10<br>ADOS-AC<br>IADT<br>IADT<br>IADT<br>IADT<br>IADT<br>IADT                                       | G<br>Departing<br>Departme<br>nt<br>WATERSID<br>WATERSID<br>WATERSID<br>SECURITY<br>SHORESID<br>MARBLEHE<br>BUFFALO<br>WATERSID<br>CHICAGO                                                           | H<br>Estimated<br>Depart Date<br>10/21/2019<br>12/1/2019<br>10/12020<br>3/29/2021<br>5/10/2020<br>7/26/2020<br>11/13/2020<br>8/16/2020<br>9/20/2020<br>9/27/2020                                                     | I<br>Reporting<br>Departme<br>nt<br>SECURITY<br>SECURITY<br>SECURITY<br>SECURITY<br>SECURITY<br>SCHOOL<br>MARBLEHE<br>YORKTOW<br>SCHOOL<br>YORKTOW                                             | J<br>Estimated<br>Report Date<br>10/21/2019<br>12/1/2019<br>10/1/2020<br>3/29/2021<br>5/10/2020<br>7/26/2020<br>11/13/2020<br>8/16/2020<br>9/20/2020<br>9/27/2020                                       | K<br>Issue Date<br>1:39:13.94<br>11:04:46.6<br>12:08:33.0<br>12:42:48.3<br>1:26:40.96<br>10:05:19.8<br>10:05:19.8<br>11:18:26.2<br>10:45:45.2<br>1:29:22.48                                                                                                    |
| Clii<br>A:<br>1<br>2<br>3<br>4<br>5<br>6<br>7<br>8<br>9<br>100<br>111<br>12<br>13                           | pboard r <sub>s</sub><br>1<br>Empl ID                                                                  | B<br>Last Name                                                           | Font<br>C<br>First<br>Name                         | fx     Em       D     Rank       BM1     BM1       BM1     BM1       SN     SN       SN     SN       SN     SN       SN     SN       SN     SN                                                                                                    | pl ID<br>En route<br>En route<br>En route<br>En route<br>En route<br>En route<br>En route<br>En route<br>En route<br>En route<br>En route<br>En route<br>En route<br>En route<br>En route                                                                                                    | F<br>Duty Type<br>TITLE10<br>ADOS-AC<br>TITLE10<br>ADOS-AC<br>IADT<br>IADT<br>IADT<br>IADT<br>IADT<br>IADT<br>IADT                               | G<br>Departing<br>Departme<br>nt<br>WATERSID<br>WATERSID<br>WATERSID<br>SECURITY<br>SECURITY<br>SHORESID<br>MARBLEHE<br>BUFFALO<br>WATERSID<br>CHICAGO<br>SHORESID                                   | H<br>Estimated<br>Depart Date<br>10/21/2019<br>12/1/2019<br>10/12020<br>3/29/2021<br>5/10/2020<br>7/26/2020<br>11/13/2020<br>8/16/2020<br>9/20/2020<br>9/27/2020<br>7/28/2020                                        | I<br>Reporting<br>Departme<br>nt<br>SECURITY<br>SECURITY<br>SECURITY<br>SECURITY<br>SCHOOL<br>MARBLEHE<br>YORKTOW<br>SCHOOL<br>YORKTOW                                                         | J<br>Estimated<br>Report Date<br>10/21/2019<br>10/12/2019<br>10/1/2020<br>3/29/2021<br>5/10/2020<br>7/26/2020<br>11/13/2020<br>8/16/2020<br>9/20/2020<br>9/27/2020<br>7/28/2020                         | K<br>Issue Date<br>1:39:13.94<br>11:04:46.6<br>12:08:33.0<br>12:42:48.3<br>12:42:48.3<br>12:6:40.96<br>10:05:19.8<br>10:05:19.8<br>11:18:26.2<br>10:45:45.2<br>12:9:22.48<br>9:37:30.03                                                                                                    |
| Clii A.<br>A.<br>1<br>2<br>3<br>4<br>5<br>6<br>7<br>8<br>9<br>10<br>11<br>11<br>12<br>13<br>14              | pboard r <sub>2</sub><br>1<br>Empl ID                                                                  | B<br>Last Name                                                           | Font C First Name                                  | <i>f</i> <sub>∞</sub> Em <i>D Rank BM1 BM1 BM1 BM1 BM1 BM1 BM1 BM1 BM1 BM1 SN SN SN SN SN SN SN SN SN SN</i>                                                                                                    | rs<br>pl ID<br>En route<br>En route<br>En route<br>En route<br>En route<br>En route<br>En route<br>En route<br>En route<br>En route<br>En route<br>En route<br>En route<br>En route<br>En route<br>En route<br>En route<br>En route<br>En route<br>En route<br>En route<br>En route<br>En route<br>En route                                                                                     | F<br>Duty Type<br>TITLE10<br>ADOS-AC<br>TITLE10<br>ADOS-AC<br>IADT<br>IADT<br>IADT<br>IADT<br>IADT<br>IADT<br>IADT<br>IADT                       | G<br>Departing<br>Departme<br>nt<br>WATERSID<br>WATERSID<br>WATERSID<br>SECURITY<br>SECURITY<br>SHORESID<br>MARBLEHE<br>BUFFALO<br>WATERSID<br>CHICAGO<br>SHORESID<br>WILMETTE                       | H<br>Estimated<br>Depart Date<br>10/21/2019<br>10/12/2019<br>10/12020<br>3/29/2021<br>5/10/2020<br>7/26/2020<br>11/13/2020<br>8/16/2020<br>9/27/2020<br>7/28/2020<br>8/16/2020                                       | I<br>Reporting<br>Departme<br>nt<br>SECURITY<br>SECURITY<br>SECURITY<br>SECURITY<br>SCHOOL<br>MARBLEHE<br>MARBLEHE<br>YORKTOW<br>SCHOOL<br>YORKTOW                                             | J<br>Estimated<br>Report Date<br>10/21/2019<br>12/1/2019<br>10/1/2020<br>3/29/2021<br>5/10/2020<br>7/26/2020<br>11/13/2020<br>8/16/2020<br>9/27/2020<br>8/16/2020                                       | K<br>Issue Date<br>1:39:13.94<br>1:39:13.94<br>1:04:46.6<br>12:08:33.0<br>12:42:48.3<br>1:26:40.96<br>10:05:19.8<br>10:05:19.8<br>11:18:26.2<br>10:45:45.2<br>10:45:45.2<br>12:9:22.48<br>9:37:30.03<br>12:40:22.5                                                                                                    |
| Clii<br>A:<br>A<br>1<br>2<br>3<br>4<br>5<br>6<br>7<br>7<br>8<br>9<br>9<br>10<br>111<br>12<br>13<br>14<br>15 | pboard r <sub>s</sub><br>1<br>Empl ID                                                                  | B<br>Last Name                                                           | Font C First Name                                  | fx     Em       D     Rank       BM1     BM1       BM1     BM1       BM1     SN       SN     SN       SN     SN       SN     SN       SN     SN       SN     SN       SN     SN       SN     SN       SN     SN       SN     SN                                                                                                    | rs<br>pl ID<br>En route<br>En route                         | F<br>Duty Type<br>TITLE10<br>ADOS-AC<br>TITLE10<br>ADOS-AC<br>IADT<br>IADT<br>IADT<br>IADT<br>IADT<br>IADT<br>IADT<br>IADT                       | G<br>Departing<br>Departing<br>Departme<br>nt<br>WATERSID<br>WATERSID<br>WATERSID<br>SECURITY<br>SHORESID<br>MARBLEHE<br>BUFFALO<br>WATERSID<br>CHICAGO<br>SHORESID<br>WILMETTE                      | H<br>Estimated<br>Depart Date<br>10/21/2019<br>10/12/2019<br>10/12020<br>3/29/2021<br>5/10/2020<br>7/26/2020<br>9/20/2020<br>9/27/2020<br>7/28/2020<br>8/16/2020<br>7/26/2020                                        | I<br>Reporting<br>Departme<br>nt<br>SECURITY<br>SECURITY<br>SECURITY<br>SECURITY<br>SCHOOL<br>MARBLEHE<br>YORKTOW<br>SCHOOL<br>YORKTOW<br>YORKTOW<br>YORKTOW                                   | J<br>Estimated<br>Report Date<br>10/21/2019<br>12/1/2019<br>10/1/2020<br>3/29/2021<br>5/10/2020<br>7/26/2020<br>9/27/2020<br>9/27/2020<br>7/28/2020<br>8/16/2020<br>7/26/2020                           | K<br>Issue Date<br>1:39:13.94<br>1:39:13.94<br>1:04:46.6<br>12:08:33.0<br>12:42:48.3<br>1:26:40.96<br>10:05:19.8<br>10:05:19.8<br>11:18:26.2<br>10:05:19.8<br>11:18:26.2<br>10:05:19.8<br>10:05:19.8<br>10:0 |
| Clii<br>A:<br>1<br>2<br>3<br>4<br>5<br>6<br>7<br>7<br>8<br>9<br>10<br>111<br>122<br>133<br>144<br>155<br>16 | pboard r <sub>2</sub><br>A<br>Empl ID                                                                  | B<br>Last Name                                                           | Font C First Name                                  | J₂     Em       D     Rank       BM1     BM1       BM1     BM1       BM1     SN       SN     SN       SN     SN       SN     SN       SN     SN       SN     SN       SN     SN       SN     SN       SN     SN       SN     SN       SN     SN       SN     SN       SN     SN       SN     SN       SN     SN       SN     SN                                                                 | rs<br>pl ID<br>En route<br>En route | F<br>Duty Type<br>TITLE10<br>ADOS-AC<br>TITLE10<br>ADOS-AC<br>IADT<br>IADT<br>IADT<br>IADT<br>IADT<br>IADT<br>IADT<br>IADT                       | G<br>Departing<br>Departme<br>nt<br>WATERSID<br>WATERSID<br>WATERSID<br>SECURITY<br>SECURITY<br>SHORESID<br>MARBLEHE<br>BUFFALO<br>WATERSID<br>CHICAGO<br>SHORESID<br>WILMETTE<br>NIAGARA            | H<br>Estimated<br>Depart Date<br>10/21/2019<br>10/12/2019<br>10/12020<br>3/29/2021<br>5/10/2020<br>7/26/2020<br>9/27/2020<br>9/27/2020<br>7/28/2020<br>8/16/2020<br>7/26/2020<br>6/17/2020                           | I<br>Reporting<br>Departme<br>nt<br>SECURITY<br>SECURITY<br>SECURITY<br>SECURITY<br>SECURITY<br>SCHOOL<br>MARBLEHE<br>YORKTOW<br>SCHOOL<br>YORKTOW<br>YORKTOW<br>NIAGARA                       | J<br>Estimated<br>Report Date<br>10/21/2019<br>12/1/2019<br>10/1/2020<br>3/29/2021<br>5/10/2020<br>7/26/2020<br>9/27/2020<br>9/27/2020<br>7/28/2020<br>8/16/2020<br>7/28/2020<br>8/16/2020<br>6/17/2020 | K<br>Issue Date<br>1:39:13.94<br>1:39:13.94<br>1:04:46.6<br>12:08:33.0<br>12:42:48.3<br>12:42:48.3<br>12:42:48.3<br>12:26:40.96<br>10:05:19.8<br>10:05:19.8<br>10:05:19.8<br>11:18:26.2<br>10:045:45.2<br>10:045:45.2<br>12:9:22.48<br>9:37:30.03<br>12:40:22.5<br>2:25:56.68<br>8:59:52.06                                                                                                    |
| Clii<br>A:<br>1<br>2<br>3<br>4<br>5<br>6<br>7<br>8<br>9<br>10<br>11<br>12<br>13<br>14<br>15<br>16<br>17     | pboard r <sub>2</sub><br>A<br>Empl ID<br>C<br>C<br>C<br>C<br>C<br>C<br>C<br>C<br>C<br>C<br>C<br>C<br>C | Last Name                                                                | Font C First Name                                  | J₂     Em       D     Rank       BM1     BM1       BM1     BM1       BM1     SN       SN     SN       SN     SN | rs<br>pl ID<br>En route<br>En route | F<br>Duty Type<br>TITLE10<br>ADOS-AC<br>TITLE10<br>ADOS-AC<br>TITLE10<br>ADOS-AC<br>IADT<br>IADT<br>IADT<br>IADT<br>IADT<br>IADT<br>IADT<br>IADT | G<br>Departing<br>Departme<br>nt<br>WATERSID<br>WATERSID<br>WATERSID<br>SECURITY<br>SECURITY<br>SHORESID<br>MARBLEHE<br>BUFFALO<br>WATERSID<br>CHICAGO<br>SHORESID<br>WILMETTE<br>NIAGARA<br>NIAGARA | H<br>Estimated<br>Depart Date<br>10/21/2019<br>12/1/2019<br>10/12020<br>3/29/2021<br>5/10/2020<br>7/26/2020<br>9/27/2020<br>9/27/2020<br>7/28/2020<br>8/16/2020<br>7/28/2020<br>8/16/2020<br>6/17/2020<br>12/13/2020 | I<br>Reporting<br>Departme<br>nt<br>SECURITY<br>SECURITY<br>SECURITY<br>SECURITY<br>SECURITY<br>SCHOOL<br>MARBLEHE<br>YORKTOW<br>SCHOOL<br>YORKTOW<br>YORKTOW<br>YORKTOW<br>NIAGARA<br>NIAGARA | J<br>Estimated<br>Report Date<br>10/21/2019<br>12/1/2019<br>10/1/2020<br>3/29/2021<br>5/10/2020<br>7/26/2020<br>9/27/2020<br>9/27/2020<br>7/28/2020<br>8/16/2020<br>9/27/2020<br>6/17/2020<br>6/17/2020 | K<br>Issue Date<br>1:39:13.94<br>1:39:13.94<br>1:104:46.6<br>12:08:33.0<br>12:42:48.3<br>12:42:48.3<br>12: |

#### Procedures,

continued

|                                                                                                    |                                                                                                    |           |                                                                                                 |                                                                                                    |                                                                                                    | Ac                                                                                                    | tion                                                                                                    |                                                                                                    |                                                                                                    |                                                                                                    |                                                                                                    |
|----------------------------------------------------------------------------------------------------|----------------------------------------------------------------------------------------------------|-----------|-------------------------------------------------------------------------------------------------|----------------------------------------------------------------------------------------------------|----------------------------------------------------------------------------------------------------|----------------------------------------------------------------------------------------------------|----------------------------------------------------------------------------------------------------|----------------------------------------------------------------------------------------------------|----------------------------------------------------------------------------------------------------|----------------------------------------------------------------------------------------------------|----------------------------------------------------------------------------------------------------|
| Ту                                                                                                    | ype Co                                                                                                    | ommer     | its in                                                                                          | colu                                                                                                    | mn L of                                                                                                    | the he                                                                                                    | ader ro                                                                                                    | ow.                                                                                                    |                                                                                                    |                                                                                                    |                                                                                                    |
|                                                                                                    | -                                                                                                    |           |                                                                                                 |                                                                                                    |                                                                                                    |                                                                                                    |                                                                                                    |                                                                                                    |                                                                                                    |                                                                                                    |                                                                                                    |
| H                                                                                                    | iohlioł                                                                                                    | nt colu   | mn L                                                                                            | and                                                                                                    | select A                                                                                                    | ll Bor                                                                                                    | ders fr                                                                                                    | om the                                                                                                    | toolba                                                                                                    | ar then                                                                                                    | select                                                                                                    |
| Gif                                                                                                    | fnacas                                                                                                    | (corv)    |                                                                                                 | unu                                                                                                    | Selectia                                                                                                    |                                                                                                    |                                                                                                    |                                                                                                    | 100100                                                                                                    | , <b>e</b>                                                                                                    | sereet                                                                                                    |
| (II                                                                                                    |                                                                                                    | sai y j.  |                                                                                                 |                                                                                                    |                                                                                                    |                                                                                                    |                                                                                                    |                                                                                                    |                                                                                                    |                                                                                                    | _                                                                                                    |
|                                                                                                    |                                                                                                    | Calibri   | - 10                                                                                            | A * 0                                                                                                    | A* A* ≡ ≡                                                                                                    | = %-                                                                                                    | 😽 Wrap                                                                                                    | p Text                                                                                                    | General                                                                                                    |                                                                                                    | -                                                                                                    |
| Pa                                                                                                    | iste                                                                                                    | BIU       | - E -                                                                                           | - 🖒                                                                                                    | A - = =                                                                                                    | ≡ ∈ →                                                                                                    | Merce                                                                                                    | ge & Center                                                                                                    | \$ - %                                                                                                    | ∕ • €.0 .0                                                                                                    | g Conditi                                                                                                    |
|                                                                                                    | • • • • •                                                                                                    |           | Carat.                                                                                          |                                                                                                    |                                                                                                    |                                                                                                    |                                                                                                    | -<br>-                                                                                                    | - 11                                                                                                    |                                                                                                    | Formatt                                                                                                    |
| Ch                                                                                                    | pboard 🕞                                                                                                    |           | Font                                                                                            |                                                                                                    | Far I                                                                                                    | Ali                                                                                                    | gnment                                                                                                    |                                                                                                    | Gal INI                                                                                                    | umber                                                                                                    | Tai I                                                                                                    |
| L1                                                                                                    | L                                                                                                    | - E 2     | K 🗸                                                                                             | f <sub>x</sub>                                                                                                    | Comments                                                                                                    |                                                                                                    |                                                                                                    |                                                                                                    |                                                                                                    |                                                                                                    |                                                                                                    |
|                                                                                                    | Α                                                                                                    | В         | с                                                                                               | D                                                                                                    | E                                                                                                    | F                                                                                                    | G                                                                                                    | н                                                                                                    | 1                                                                                                    | J                                                                                                    | к                                                                                                    |
|                                                                                                    |                                                                                                    |           | Eirct                                                                                           |                                                                                                    |                                                                                                    |                                                                                                    | Departing                                                                                                    | Ectimated                                                                                                    | Reporting                                                                                                    | Estimated                                                                                                    |                                                                                                    |
|                                                                                                    | Empl ID                                                                                                    | Last Name | Name                                                                                            | Ran                                                                                                    | k Status                                                                                                    | Duty Type                                                                                                    | Departme                                                                                                    | Depart Date                                                                                                    | Departme                                                                                                    | Report Date                                                                                                    | Issue Date                                                                                                    |
| 1                                                                                                    |                                                                                                    |           |                                                                                                 | BM1                                                                                                    | En route                                                                                                    | TITLE10                                                                                                    |                                                                                                    | 10/21/2019                                                                                                    | nt<br>SECURITY                                                                                                    | 10/21/2019                                                                                                    | 1-20-12 0/                                                                                                    |
| 2                                                                                                    |                                                                                                    |           |                                                                                                 | BM1                                                                                                    | En route                                                                                                    | ADOS-AC                                                                                                    | WATERSID                                                                                                    | 12/1/2019                                                                                                    | MISSIONS                                                                                                    | 12/1/2019                                                                                                    | 11:04:46.6                                                                                                    |
| 4                                                                                                    |                                                                                                    |           |                                                                                                 | BM1                                                                                                    | En route                                                                                                    | TITLE10                                                                                                    | WATERSID                                                                                                    | 10/21/2019                                                                                                    | SECURITY                                                                                                    | 10/21/2019                                                                                                    | 12:08:33.0                                                                                                    |
| 5                                                                                                    |                                                                                                    |           |                                                                                                 | BM1                                                                                                    | Authorized                                                                                                    | ADOS-AC                                                                                                    | SECURITY                                                                                                    | 10/1/2020                                                                                                    | SECURITY                                                                                                    | 10/1/2020                                                                                                    | 12:42:48.3                                                                                                    |
| 6                                                                                                    |                                                                                                    |           |                                                                                                 | BM1                                                                                                    | Authorized                                                                                                    | ADOS-AC                                                                                                    | SECURITY                                                                                                    | 3/29/2021                                                                                                    | SECURITY                                                                                                    | 3/29/2021                                                                                                    | 12:42:48.3                                                                                                    |
| 7                                                                                                    |                                                                                                    |           |                                                                                                 | SN                                                                                                    | En route                                                                                                    | IADT                                                                                                    | SHORESID                                                                                                    | 5/10/2020                                                                                                    | SCHOOL                                                                                                    | 5/10/2020                                                                                                    | 1:26:40.96                                                                                                    |
| 8                                                                                                    |                                                                                                    |           |                                                                                                 | SN                                                                                                    | En route                                                                                                    | IADT                                                                                                    | MARBLEHE                                                                                                    | 7/26/2020                                                                                                    | MARBLEHE                                                                                                    | 7/26/2020                                                                                                    | 10:05:19.8                                                                                                    |
| 9                                                                                                    |                                                                                                    |           |                                                                                                 | SN                                                                                                    | En route                                                                                                    | IADT                                                                                                    | MARBLEHE                                                                                                    | 11/13/2020                                                                                                    | MARBLEHE                                                                                                    | 11/13/2020                                                                                                    | 10:05:19.8                                                                                                    |
| 10                                                                                                    |                                                                                                    |           |                                                                                                 | SN                                                                                                    | En route                                                                                                    | IADT                                                                                                    | BUFFALO                                                                                                    | 8/16/2020                                                                                                    | YORKTOW                                                                                                    | 8/16/2020                                                                                                    | 11:18:26.2                                                                                                    |
| 11                                                                                                    |                                                                                                    |           |                                                                                                 | SN                                                                                                    | En route                                                                                                    | IADT                                                                                                    | WATERSID                                                                                                    | 9/20/2020                                                                                                    | SCHOOL                                                                                                    | 9/20/2020                                                                                                    | 10:45:45.2                                                                                                    |
| 12                                                                                                    |                                                                                                    |           |                                                                                                 | SN                                                                                                    | Ready                                                                                                    | IADT                                                                                                    | CHICAGO                                                                                                    | 9/27/2020                                                                                                    | YORKTOW                                                                                                    | 9/27/2020                                                                                                    | 1:29:22.48                                                                                                    |
| 13                                                                                                    |                                                                                                    |           |                                                                                                 | SN                                                                                                    | En route                                                                                                    | IADT                                                                                                    | SHORESID                                                                                                    | 7/28/2020                                                                                                    | SCHOOL                                                                                                    | 7/28/2020                                                                                                    | 9:37:30.03                                                                                                    |
| 14                                                                                                    |                                                                                                    |           |                                                                                                 | SN                                                                                                    | En route                                                                                                    | IADT                                                                                                    | WILMETTE                                                                                                    | 8/16/2020                                                                                                    | YORKTOW                                                                                                    | 8/16/2020                                                                                                    | 12:40:22.5                                                                                                    |
| 16                                                                                                    |                                                                                                    |           |                                                                                                 | SN                                                                                                    | En route                                                                                                    | IADT                                                                                                    | WILMETTE                                                                                                    | 7/26/2020                                                                                                    | YORKTOW                                                                                                    | 7/26/2020                                                                                                    | 2:25:56.68                                                                                                    |
| 15                                                                                                    |                                                                                                    |           |                                                                                                 | 0040                                                                                                    | En anyte                                                                                                    | TITIETO                                                                                                    | AUACADA                                                                                                    | C/17/2020                                                                                                    | NUACADA                                                                                                    | C/17/2020                                                                                                    | 0.50.52.00                                                                                                    |
| 16                                                                                                    |                                                                                                    |           |                                                                                                 | BMC                                                                                                    | En route                                                                                                    | TITLE10                                                                                                    |                                                                                                    | 6/17/2020                                                                                                    |                                                                                                    | 6/17/2020                                                                                                    | 8:59:52.06                                                                                                    |
| 16<br>17                                                                                                    |                                                                                                    |           |                                                                                                 | BMC<br>BMC                                                                                                    | En route<br>En route                                                                                                    | TITLE10<br>TITLE10                                                                                                    | NIAGARA<br>NIAGARA                                                                                                    | 6/17/2020<br>12/13/2020                                                                                                    | NIAGARA<br>NIAGARA                                                                                                    | 6/17/2020<br>12/13/2020                                                                                                    | 8:59:52.06<br>8:59:52.06                                                                                                    |
| 13<br>16<br>17<br>10                                                                                                    | <ul> <li>Image: A state of the state of the state of</li></ul>                                                                                                    | PCS DP    | T PCS                                                                                           | BMC<br>BMC<br>RPT                                                                                                    | En route<br>En route<br>En route<br>Separations                                                                                                    | TITLE10<br>TITLE10<br>ADT-AT<br>Authori                                                                                                    | NIAGARA<br>NIAGARA<br>POPT<br>zed PCS                                                                                                    | 6/17/2020<br>12/13/2020<br>9/19/2020<br>SELRES                                                                                                    | NIAGARA<br>NIAGARA<br>PORT<br>RMMs-CSF                                                                                                    | 6/17/2020<br>12/13/2020<br>9/19/2020<br>PY-FSA T                                                                                                    | 8:59:52.06<br>8:59:52.06<br>12:16:00.8<br>DY A St                                                                                                    |
| 13<br>16<br>17<br>10                                                                                                    | <ul> <li>Image: A start of the start of the start of</li></ul>                                                                                                    | PCS DP    | T PCS                                                                                           | BMC<br>BMC<br>RPT                                                                                                    | En route<br>En route<br>En route<br>Separations                                                                                                    | TITLE10<br>TITLE10<br>ADT-AT<br>Authori                                                                                                    | NIAGARA<br>NIAGARA<br>POPT<br>zed PCS                                                                                                    | 6/17/2020<br>12/13/2020<br>9/19/2020<br>SELRES                                                                                                    | NIAGARA<br>NIAGARA<br>ROPT<br>RMMs-CSF                                                                                                    | 6/17/2020<br>12/13/2020<br>9/19/2020<br>PY-FSA T                                                                                                    | 8:59:52.06<br>8:59:52.06<br>12:16:00.8<br>DY A St                                                                                                    |
| 13<br>16<br>17<br>19                                                                                                    | ighlig                                                                                                    | PCS DF    | T   PCS                                                                                         | BMC<br>BMC<br>RPT                                                                                                    | En route<br>En route<br>Separations                                                                                                    | TITLE10<br>TITLE10<br>ADT.AT<br>Authori                                                                                                    | NIAGARA<br>NIAGARA<br>POPT<br>zed PCS                                                                                                    | 6/17/2020<br>12/13/2020<br>SELRES                                                                                                    | NIAGARA<br>NIAGARA<br>ROPT<br>RMMs-CSF                                                                                                    | 6/17/2020<br>12/13/2020<br>9/19/2020<br>PY-FSA T                                                                                                    | 8:59:52.06<br>8:59:52.06<br>12:16:00.8<br>DY A St                                                                                                    |
| 13<br>16<br>17<br>10                                                                                                    | ighlig                                                                                                    | PCS DF    | T   PCS                                                                                         | BMC<br>BMC<br>RPT                                                                                                    | En route<br>En route<br>Separations                                                                                                    | TITLE10<br>TITLE10<br>ADT-AT<br>Authori                                                                                                    | NIAGARA<br>NIAGARA<br>DOBT<br>zed PCS                                                                                                    | 6/17/2020<br>12/13/2020<br>SELRES                                                                                                    | NIAGARA<br>NIAGARA<br>PORT<br>RMMs-CSP                                                                                                    | 6/17/2020<br>12/13/2020<br>9/19/2020<br>PY-FSA T<br>en Cust                                                                                                    | 8:59:52.06<br>8:59:52.06<br>12:16:00 s<br>DY A S <sup>1</sup>                                                                                                    |
| 13<br>16<br>17<br>10<br>Hi<br>Pat                                                                                                    | ighlig                                                                                                    | PCS DF    | T PCS                                                                                           |                                                                                                    | En route<br>En route<br>Separations<br>ksheet ar                                                                                                    | TITLE10<br>TITLE10<br>ADT_AT<br>Authori                                                                                                    | NIAGARA<br>NIAGARA<br>DODT<br>zed PCS                                                                                                    | 6/17/2020<br>12/13/2020<br>9/10/2020<br>SELRES                                                                                                    | NIAGARA<br>NIAGARA<br>POBT<br>RMMs-CSP                                                                                                    | 6/17/2020<br>12/13/2020<br>9/19/2020<br>PY-FSA T<br>PY-FSA T<br>PY-FSA T<br>PY-FSA T<br>PY-FSA T<br>PY-FSA T                                                                                                    | 8:59:52.06<br>8:59:52.06<br>12:16:00.8<br>DY A S <sup>1</sup><br>DY A S <sup>1</sup>                                                                                                    |
| 13<br>16<br>17<br>10                                                                                                    | ighlig                                                                                                    | PCS DP    | T PCS                                                                                           | BMC<br>BMC<br>RPT<br>WOT                                                                                                    | En route<br>En route<br>Separations<br>Ksheet at                                                                                                    | TITLE10<br>TITLE10<br>ADT-AT<br>Authori<br>Authori                                                                                                    | NIAGARA<br>NIAGARA<br>DODT<br>zed PCS                                                                                                    | 6/17/2020<br>12/13/2020<br>selres<br>t & Fil<br>Conditio<br>Formatir                                                                                                    | NIAGARA<br>NIAGARA<br>DODT<br>RMMS-CSF<br>ter, the                                                                                                    | 6/17/2020<br>12/13/2020<br>0/10/2020<br>0/10/2020                                                                  | 8:59:52.06<br>8:59:52.06<br>12:16:00 8<br>DY A S <sup>1</sup>                                                                                                    |
| 13<br>16<br>17<br>10<br>Hi<br>Past<br>Clipt                                                                                                    | ighlig<br>& Calit<br>te<br>Doard 5                                                                                                    | PCS DF    | T PCS                                                                                           |                                                                                                    | En route<br>En route<br>Separations<br>Ksheet at                                                                                                    | TITLE10<br>TITLE10<br>ADT.AT<br>Authori<br>Authori<br>Detet<br>pe & Center *                                                                                                    | NIAGARA<br>NIAGARA<br>POPT<br>zed PCS<br>Ct Sor<br>General<br>\$ ~ % ?<br>Number                                                                                                    | 6/17/2020<br>12/13/2020<br>SELRES<br>t & Filt<br>Selres<br>Conditio<br>Formattir                                                                                                    | NIAGARA<br>NIAGARA<br>POPT<br>RMMs-CSF<br>ter, the<br>ter, the<br>styles                                                                                                    | 6/17/2020<br>12/13/2020<br>0/19/2020<br>0/19/20<br>0/19/20<br>0/19/20<br>0/10<br>0/10<br>0/10<br>0/10<br>0/10<br>0/10<br>0/10<br>0/10<br>0/10 | 8:59:52.06<br>8:59:52.06<br>12:16:00 S<br>DY A S <sup>1</sup><br>DY A S <sup>1</sup><br>DY A S <sup>1</sup><br>2 ↓ Sort<br>2 ↓ Sort<br>2 ↓ Sort                                                                                                    |
| 13<br>16<br>17<br>10<br>Past<br>Clipt                                                                                                    | ighlig<br>S Califie<br>Doord G                                                                                                    | PCS DF    | T PCS                                                                                           |                                                                                                    | En route<br>En route<br>Separations<br>Ksheet ar                                                                                                    | TITLE10<br>TITLE10<br>ADT_AT<br>Authori<br>Authori                                                                                                    | NIAGARA<br>NIAGARA<br>DOPT<br>zed PCS<br>Ct Sor<br>General<br>\$ ~ % *<br>Number                                                                                                    | 6/17/2020<br>12/13/2020<br>0/10/2020<br>SELRES<br>t & Filt<br>5<br>Conditio<br>Formattir                                                                                                    | NIAGARA<br>NIAGARA<br>2007<br>RMMS-CSP<br>ter, the<br>ter, the<br>styles                                                                                                    | 6/17/2020<br>12/13/2020<br>9/9-FSA T<br>en Cust<br>Cell<br>Cell<br>Format<br>Cells                                                                                                    | 8:59:52.06<br>8:59:52.06<br>12:16:00.8<br>DY A S'<br>V A S'<br>V Sort<br>12:16:00.8<br>DY A S'                                                                                                    |
| Hi<br>Past<br>A1                                                                                                    | ighlig<br>S Califie<br>B<br>board G                                                                                                    | PCS DF    | T PCS                                                                                           | BMC<br>BMC<br>RPT<br>WOT                                                                                                    | En route<br>En route<br>En route<br>Separations<br>Ksheet ar<br>e 20 E Marg<br>Alignment<br>F G<br>Departing                                                                                                    | TITLE10<br>TITLE10<br>ADT_AT<br>Authori<br>Authori<br>pe& Center *<br>ret<br>Fistmated R                                                                                                    | NIAGARA<br>NIAGARA<br>DODT<br>zed PCS<br>Ct Sorr<br>General<br>\$ - % 2<br>Number                                                                                                    | 6/17/2020<br>12/13/2020<br>0/10/2020<br>SELRES<br>t & Fili<br>сонатис<br>го<br>к                                                                                                    | NIAGARA<br>NIAGARA<br>POPT<br>RMIMS-CSJ<br>ter, the<br>styles Styles<br>L                                                                                                    | 6/17/2020<br>12/13/2020<br>9/9-FSA T<br>en Cust<br>Cell<br>W Inset<br>Cells<br>M N                                                                                                    | 8:59:52.06<br>8:59:52.06<br>12:16:00.8<br>DY A SI<br>DY A SI<br>V SI Series<br>I Series<br>I Seri                                                                                                    |
| 13<br>16<br>17<br>10<br>Past<br>Clipp<br>A1                                                                                                    | ighlig<br>S & Calit<br>B<br>board 5<br>A<br>Empl ID Last                                                                                                    | PCS DF    | T PCS<br>entire<br>- A A<br>- A<br>                                                             | BMC<br>BMC<br>RPT<br>WOT                                                                                                    | En route<br>En route<br>En route<br>Separations<br>Ksheet ar<br>e 20 Fill Marg<br>Alignment<br>F G<br>Departing<br>Departing<br>nt                                                                                                    | TITLE10<br>TITLE10<br>ADT_AT<br>Authori<br>Authori<br>pe& Center *<br>re<br>H<br>Estimated B<br>Depart Date D                                                                                                    | NIAGARA<br>NIAGARA<br>DODT<br>zed PCS<br>Ct Sorr<br>General<br>\$ - % 2<br>Number                                                                                                    | 6/17/2020<br>12/13/2020<br>2/10/2020<br>SELRES<br>t & Filt<br>то<br>50 - 32<br>Conditio<br>Formattir<br>rs<br>к<br>t t<br>t k                                                                                                    | NIAGARA<br>NIAGARA<br>POPT<br>RMIMS-CSJ<br>ter, the<br>styles st<br>t<br>Comments                                                                                                    | 6/17/2020           12/13/2020           9/19/2020           9/19/2020           PY-FSA           T           en Cust           Delete           Pormat           Cell           M           N                                                                                                    | 8:59:52.06<br>8:59:52.06<br>12:16:00 s<br>DY A Si<br>DY A Si<br>Itom Si<br>ito Si<br>ito Sit                                                                                                    |
| 13<br>16<br>17<br>10<br>10<br>Past<br>Cliph<br>A1                                                                                                    | ighlig<br>Solard Solard So                                                                                                    | PCS DF    | T PCS<br>entire                                                                                 | BMC<br>BMC<br>RPT                                                                                                    | En route<br>En route<br>En route<br>Separations<br>Ksheet ar<br>E & G<br>Alignment<br>F G<br>Duty Type Departing<br>Departing<br>Departing<br>Departing                                                                                                    | TITLE10<br>TITLE10<br>ADT.AT<br>Authori<br>Authori<br>pe & Center<br>pe & Center<br>H<br>Estimated<br>Depart Date<br>D                                                                                                    | NIAGARA<br>NIAGARA<br>DODT<br>zed PCS<br>Ct Sorr<br>General<br>\$ - % 2<br>Number                                                                                                    | 6/17/2020<br>12/13/2020<br>2/10/2020<br>SELRES<br>t & Filt<br>то<br>50 - 23<br>Conditio<br>Formattir<br>rs<br>к<br>t ded<br>bate<br>Date<br>/2019 1:39:13.94                                                                                                    | NIAGARA<br>NIAGARA<br>POPT<br>RMMS-CSJ<br>ter, the<br>styles st<br>comments                                                                                                    | 6/17/2020<br>12/13/2020<br>9/19/2020<br>PY-FSA T<br>en Cust<br>Cell<br>Portage Insert<br>Cell<br>Portage Insert<br>Cell<br>M N                                                                                                    | 8:59:52.06<br>8:59:52.06<br>12:16:00 S<br>DY A Si<br>DY A Si<br>U Soft<br>Si Soft<br>Si Sof                                                                                                    |
| 13<br>16<br>17<br>10<br>Past<br>Cliph<br>A1<br>1<br>2<br>3<br>4                                                                                                    | ighlig<br>Solard Galicity<br>A<br>Empl ID Last                                                                                                    | PCS DF    | T PCS<br>entire                                                                                 | BMC<br>BMC<br>RPT<br>RPT<br>BMC<br>RPT<br>BMC<br>RPT<br>BMC<br>BMC<br>RPT<br>BMC<br>RPT<br>RPT<br>RPT<br>RPT<br>RPT<br>RPT<br>RPT<br>RPT<br>RPT<br>RPT                                                                                                    | En route<br>En route<br>En route<br>Separations<br>Ksheet ar<br>e * • • • • Wag<br>e * • • • • • Wag<br>alignment<br>Alignment<br>F G<br>Duty Type Departing<br>Departing<br>Departing<br>Departing<br>Departing<br>Departing<br>Merg<br>Alignment                                                                                                    | TITLE10<br>TITLE10<br>ADT.AT<br>Authori<br>Authori<br>pe & Center *<br>re<br>H<br>Estimated R<br>Depart Date D<br>10/21/2019 SE<br>12/1/2019 SE                                                                                                    | NIAGARA<br>NIAGARA<br>DODT<br>zed PCS<br>Ct Sorr<br>General<br>\$ - % 2 1<br>Number<br>t J<br>eporting Estimate<br>Report<br>CURITY 10/21/<br>ISSIONS 12/1/<br>CURITY 10/21/                                                                                                    | 6/17/2020<br>12/13/2020<br>2/12/2020<br>SELRES<br>t & Filt<br>Formattin<br>Formattin<br>Formatti | NIAGARA<br>NIAGARA<br>POPT<br>RMIMS-CSI<br>ter, the<br>styles<br>L<br>Comments                                                                                                    | 6/17/2020           12/13/2020           9/19/2020           9/19/2020           PY-FSA           T           em Cust           Delete           Promatical           Cell           M           N                                                                                                    | 8:59:52.06<br>8:59:52.06<br>12:16:00 S<br>DV A Si<br>DV A Si<br>So to<br>Si Son<br>Si Son<br>Si                                                                                                    |
| 13<br>16<br>17<br>10<br>Past<br>Clipt<br>A1<br>2<br>3<br>4<br>5                                                                                                    | ighlig<br>Solard Solard<br>A<br>EmplID Last                                                                                                    | PCS DF    | T PCS<br>PCS<br>PCS<br>PCS<br>PCS<br>PCS<br>PCS<br>PCS                                          | BMC<br>BMC<br>BMC<br>RPT                                                                                                    | En route<br>En route<br>En route<br>Separations<br>KSheet at<br>F G<br>Marg<br>Alignment<br>F G<br>Departing<br>Departing<br>Departing<br>Departing<br>Merg<br>Alignment<br>TILEI0 WATERSID<br>DOG-AC & ECURITY                                                                                                    | TITLE10<br>TITLE10<br>ADT.AT<br>Authori<br>Authori<br>pe & Center *<br>re<br>H<br>Estimated R<br>Depart Date D<br>10/21/2019 SE<br>12/1/2019 SE                                                                                                    | NIAGARA<br>NIAGARA<br>DODT<br>Zed PCS<br>Ct SOT<br>General<br>\$ - 96 - 1<br>Number<br>1 J<br>Eporting<br>Estime<br>Report<br>nt<br>Report<br>SIGURIY<br>10/21/<br>UCRIY<br>10/21/<br>UCRIY<br>10/21/<br>UCRIY<br>10/21/                                                                                                    | 6/17/2020<br>12/13/2020<br>9/10/2020<br>SELRES<br>t & Filt<br>Selres<br>Condition<br>Condition<br>Condit                                                                                                    | NIAGARA<br>NIAGARA<br>DODT<br>RMMS-CSI<br>ter, the<br>ter, the<br>styles<br>Styles                                                                                                    | 6/17/2020<br>12/13/2020<br>9/19/2020<br>PY-FSA T<br>en Cust<br>Cell<br>Pyles Enrett<br>Cells<br>M N                                                                                                    | 8:59:52.06<br>8:59:52.06<br>12:16:00 S<br>DV A St<br>DV A St<br>Sot<br>Sot<br>Sot<br>Sot<br>Sot<br>Sot<br>Sot<br>Sot<br>Sot<br>Sot                                                                                                    |
| 13<br>16<br>17<br>90<br>Pasta<br>Cipple<br>A1<br>1<br>2<br>3<br>4<br>5<br>6                                                                                                    | ighlig<br>Solorid Galian<br>A<br>EmpliD Last                                                                                                    | PCS DF    | T PCS                                                                                           | BMC<br>BMC<br>BMC<br>RPT<br>WOT<br>E<br>E<br>Status<br>C<br>C<br>C<br>C<br>C<br>C<br>C<br>C<br>C<br>C<br>C<br>C<br>C                                                                                                    | En route<br>En route<br>En route<br>Separations<br>Ksheet at<br>e * • • • • • • • • • • • • • • • • • •                                                                                                    | TITLE10<br>TITLE10<br>ADT.AT<br>Authori<br>Authori<br>Authori<br>ad sele<br>action<br>Authori<br>Authori<br>ad sele<br>at an at a<br>at a sele<br>at a sele<br>a                                                                               | NIAGARA<br>NIAGARA<br>DODT<br>Zed PCS<br>Ct SOT<br>General<br>\$ - 96 - 1<br>Number<br>1 J<br>eporting Estim<br>reporting Estim<br>reporting Curry 10/21/<br>USINO 12/1/<br>UCURTY 10/21/<br>UCURTY 10/21/<br>UCURTY 10/21/<br>UCURTY 10/21/<br>SIGONS 12/1/<br>UCURTY 10/21/<br>SIGONS 12/1/<br>UCURTY 10/21/<br>UCURTY 10/21                                     | 6/17/2020<br>12/13/2020<br>9/10/2020<br>SELRES<br>t & Filt<br>***                                                                                                    | NIAGARA<br>NIAGARA<br>DODT<br>RMIMS-CSI<br>ter, the<br>formation of the state of the state<br>styles                                                                                                    | 6/17/2020<br>12/13/2020<br>9/19/2020<br>PY-FSA T<br>en Cust<br>PY-FSA T<br>en Cust<br>PY-FSA Cust<br>PY-FSA Cust                                                                                                    | 8:59:52.06<br>8:59:52.06<br>12:16:00 S<br>DV A St<br>DV A St<br>Com S<br>Com S<br>Com                |
| 13<br>16<br>17<br>10<br>Past<br>Cliptr<br>A1<br>2<br>3<br>4<br>5<br>6<br>7<br>7<br>8                                                                                                    | ighlig<br>Solard Solar<br>A<br>EmplID Last                                                                                                    | PCS DF    | T PCS<br>PT PCS<br>PT PCS<br>PT PCS<br>PT PCS<br>PCS<br>PCS<br>PCS<br>PCS<br>PCS<br>PCS<br>PCS  | BMC<br>BMC<br>RPT<br>RPT<br>BMC<br>RPT<br>BMC<br>RPT<br>RPT<br>RPT<br>RPT<br>RPT<br>RPT<br>RPT<br>RPT<br>RPT<br>RPT | En route<br>En route<br>En route<br>Separations<br>Ksheet at<br>F G<br>Outy Type<br>Geparting<br>Departing<br>Dug Security<br>DOS-AC SECURITY<br>DOS-AC SECURITY<br>DOS-AC SECURITY<br>DOS-AC SECURITY<br>DOS-AC SECURITY                                                                                                    | TITLE10<br>TITLE10<br>ADT.AT<br>Authori<br>Authori<br>Authori<br>ad sele<br>ac center *<br>r<br>be & Center *<br>r<br>be & Center *<br>r<br>10/21/2019 SE<br>12/1/2019 SE<br>12/1/2019 SE<br>12/1/2019 SE<br>10/21/2019 SE<br>10/21/2019 SE                                                                                                    | NIAGARA<br>NIAGARA<br>DODT<br>Zed PCS<br>Ct SOT<br>General<br>\$ - 96 - 1<br>Number<br>1 J<br>eporting Estim<br>Reporting Estim<br>Reporting 10/21/<br>UCRITY 10/21/<br>UCRITY 10/21/<br>UCRITY 10/21/<br>UCRITY 10/21/<br>UCRITY 3/29/<br>HOOL 5/10/                                                                                                    | 6/17/2020<br>12/13/2020<br>9/10/2020<br>SELRES<br>t & Filt<br>*** ***<br>*** ***<br>*** ***<br>*** ***<br>***<br>*** ***<br>***<br>****<br>***<br>****<br>****<br>****<br>****<br>****<br>****<br>****<br>****<br>****<br>****<br>****<br>****<br>*****<br>*****<br>*****<br>****<br>*****<br>*****<br>*****<br>*****<br>*****<br>*****<br>******                                                                                                    | NIAGARA<br>NIAGARA<br>DODT<br>RMMS-CSI<br>ter, the<br>formation of the state of the state<br>styles                                                                                                    | 6/17/2020<br>12/13/2020<br>9/19/2020<br>PY-FSA T<br>en Cust<br>PY-FSA T<br>en Cust<br>PY-FSA Cust<br>PY-FSA Cust                                                                                                    | 8:59:52.06<br>8:59:52.06<br>12:16:00 S<br>DV A St<br>DV A St<br>Com S<br>S<br>Com S<br>S<br>S<br>Com S<br>S<br>Com S<br>S<br>Com S<br>S<br>Com S<br>S<br>Com S<br>S<br>Com S<br>Com S |
| 13<br>16<br>17<br>10<br>Past<br>Clipter<br>A1<br>2<br>3<br>4<br>5<br>6<br>7<br>7<br>8<br>9                                                                                                    | ighlig<br>Source of the second second s                                                                                                    | PCS DF    | PT PCS<br>PT PCS<br>PT PCS<br>PT PCS<br>PT PCS<br>PCS<br>PCS<br>PCS<br>PCS<br>PCS<br>PCS<br>PCS | BMC<br>BMC<br>RANC<br>RPT<br>BWOTI<br>B<br>B<br>B<br>B<br>B<br>B<br>B<br>B<br>B<br>B<br>B<br>B<br>B<br>B<br>B<br>B<br>B<br>B<br>B                                                                                                    | En route<br>En route<br>En route<br>Separations<br>KSheet at<br>F G<br>Outy Type<br>Coparting<br>Departing<br>Nutrespi<br>Doos-Ac Security<br>Doos-Ac Security<br>Doos-Ac Securi                                                                                                    | TITLE10<br>TITLE10<br>ADT.AT<br>Authori<br>Authori<br>Auth | NIAGARA<br>NIAGARA<br>DODT<br>Zed PCS<br>Ct SOT<br>General<br>\$ - 96 9<br>Number<br>1 J<br>souther<br>t Curry 10/21/<br>UCURTY 10/21/<br>UCURTY 10/21/<br>UCURTY 3/29/<br>HOOL 5/10/<br>ARBLEHE 7/6/<br>ARBLEHE 11/13/                                                                                                    | 6/17/2020<br>12/13/2020<br>9/10/2010<br>SELRES<br>t & Filt<br>*** ***<br>*** ***<br>****<br>*****<br>****<br>***                                                                                                    | NIAGARA<br>NIAGARA<br>DODT<br>RMIMS-CSI<br>ter, the<br>inal Format as<br>Styles<br>L<br>Comments                                                                                                    | 6/17/2020<br>12/13/2020<br>9/19/2020<br>PY-FSA T<br>en Cust<br>PY-FSA T<br>en Cust<br>PY-FSA Cust<br>PY-FSA Cust                                                                                                    | 8:59:52.06<br>8:59:52.06<br>12:16:00 S<br>DV A St<br>DV A St<br>Com S<br>S<br>Com S<br>Com S<br>C             |
| 13<br>16<br>17<br>10<br>Past<br>Clipter<br>A1<br>1<br>2<br>3<br>4<br>5<br>6<br>6<br>7<br>7<br>8<br>9<br>10                                                                                                    | ighlig<br>S Calit<br>B<br>baard G<br>A<br>EmplID Last                                                                                                    | PCS DF    | T PCS                                                                                           | BMC<br>BMC<br>RANC<br>RPT<br>BWOT<br>B<br>B<br>B<br>B<br>B<br>B<br>B<br>B<br>B<br>B<br>B<br>B<br>B<br>B<br>B<br>B<br>B<br>B<br>B                                                                                                    | En route<br>En route<br>En route<br>Separations<br>Ksheet at<br>F G<br>Alignment<br>F G<br>Departing<br>nt<br>Doos-AC SECURITY<br>DOOS-AC SECURITY<br>DOOS-AC                                                                                                    | TITLE10<br>TITLE10<br>ADT.AT<br>Authori<br>Authori<br>Auth | NIAGARA<br>NIAGARA<br>DODT<br>Zed PCS<br>Ct SOT<br>General<br>\$ - 96 - 1<br>Number<br>Number<br>1 J<br>esporting<br>esporting<br>t Curry 10/21/<br>ISSIONS 12/1/10/21<br>(CURITY 10/21/<br>CURITY 10/21/<br>SIONS 12/1/10/21<br>(CURITY 3/29/<br>HOOL 5/10/<br>ARBLEHE 7/6/<br>ARBLEHE 11/13/<br>SIKTOW 8/16/<br>HOOL 9/10/                                                                                                    | 6/17/2020<br>12/13/2020<br>9/10/2010<br>SELRES<br>t & Filt<br>*** ***<br>*** ***<br>*** ***<br>*** ***<br>***<br>****<br>****<br>****<br>****<br>****<br>****<br>****<br>****<br>****<br>****<br>****<br>****<br>*****<br>*****<br>*****<br>*****<br>*****<br>******                                                                                                    | NIAGARA<br>NIAGARA<br>DODT<br>RMIMS-CSI<br>ter, the<br>inal Formatas<br>Styles<br>L<br>Comments                                                                                                    | 6/17/2020<br>12/13/2020<br>9/19/2020<br>PY-FSA T<br>en Cusi<br>POP-FSA T<br>en Cusi<br>Portes<br>Portes<br>M N                                                                                                    | 8:59:52.06<br>8:59:52.06<br>12:16:00 S<br>DV A St<br>DV A St<br>2 Soft<br>2 Soft<br>2                                                                                                    |
| 13<br>16<br>17<br>10<br>Patterner<br>Clipter<br>A1<br>1<br>2<br>3<br>4<br>5<br>6<br>7<br>8<br>9<br>10<br>11<br>12<br>12                                                                                                    | ighlig<br>Source of the second second s                                                                                                    | PCS DF    | T PCS                                                                                           | BMC<br>BMC<br>RANC<br>RPT<br>BWOT<br>B<br>B<br>B<br>B<br>B<br>B<br>B<br>B<br>B<br>B<br>B<br>B<br>B<br>B<br>B<br>B<br>B<br>B<br>B                                                                                                    | En route<br>En route<br>En route<br>Separations<br>KSheet at<br>F<br>G<br>Duty Type<br>Departing<br>Departing<br>Nateshi<br>Doos-AC<br>SECURTY<br>DOOS-AC<br>SECURTY<br>DOOS-AC<br>SECURTY<br>D | TITLE10<br>TITLE10<br>ADT.AT<br>Authori<br>Authori<br>Auth | NIAGARA<br>NIAGARA<br>DODT<br>Zed PCS<br>Ct SOT<br>General<br>\$ - 96 - 1<br>Number<br>Number<br>t Curry 10/21/<br>ISSIONS 12/1/<br>UCURTY 10/21/<br>ISSIONS 12/1/<br>UCURTY 10/21/<br>ISSIONS 12/1/<br>UCURTY 10/21/<br>SIGNET 11/33/<br>NAGLIER 7/64<br>ARBLIER 7/64<br>ARBLIER 17/64<br>ARBLIER 11/33/<br>SRATOW 9/20/                                                                                                    | 6/17/2020<br>12/13/2020<br>9/10/2010<br>SELRES<br>t & Filt<br>5<br>Conditio<br>Famalian<br>(2012)<br>139:13.94<br>(2012)<br>109:19.94<br>(2012)<br>109:19.94<br>(2012)<br>109:19.94<br>(2012)<br>12:42:48.3<br>(2022)<br>12:42:48.3<br>(2022)<br>(2022)<br>(2022)<br>(2022)<br>(2022)<br>(2022)<br>(2022)<br>(2022)<br>(2022)<br>(2                                                                                                    | NIAGARA<br>NIAGARA<br>DODT<br>RMIMS-CSI<br>ter, the<br>inal Formatas<br>Styles<br>L<br>Comments                                                                                                    | 6/17/2020<br>12/13/2020<br>9/19/2020<br>PY-FSA T<br>en Cusi<br>en Cusi<br>En Inset<br>En Inset<br>Cell<br>M N<br>M                                                                                                    | 8:59:52.06<br>8:59:52.06<br>12:16:00 S<br>DY A St<br>DY A St<br>2 Soft<br>31 Soft<br>31 Sof                                                                                                    |
| 13<br>16<br>17<br>10<br>Path<br>Cupter<br>A1<br>2<br>3<br>4<br>5<br>6<br>7<br>7<br>8<br>9<br>10<br>11<br>12<br>13                                                                                                    | ighlig<br>bard 6<br>Emplib Last                                                                                                    | PCS DF    | T PCS                                                                                           | BMC<br>BMC<br>RAT<br>RPT<br>BWOT<br>B<br>B<br>B<br>B<br>B<br>B<br>B<br>B<br>B<br>B<br>B<br>B<br>B<br>B<br>B<br>B<br>B<br>B<br>B                                                                                                    | En route<br>En route<br>En route<br>Separations<br>KSheet at<br>E Separations<br>E Separations<br>E Separations<br>E Separations<br>E Separations<br>Marganent<br>Marganent                                                                                                    | TITLE10<br>TITLE10<br>ADT_AT<br>Authori<br>Authori<br>Auth | NIAGARA<br>NIAGARA<br>DODT<br>Zed PCS<br>Ct SOT<br>General<br>\$ - 96 - 9<br>Number<br>Number<br>t Curry 10/21/<br>ISSIONS 12/1/<br>CURITY 10/21/<br>ISSIONS 12/1/<br>CURITY 10/21/<br>CURITY 10/21/<br>CURITY 10/21/<br>CURITY 10/21/<br>SIGNA 21/2/<br>CURITY 10/21/<br>CURITY 10/21/<br>CURI                                  | 6/17/2020<br>12/13/2020<br>9/10/2010<br>SELRES<br>t & Filt<br>Fall<br>Conditio<br>Fall<br>Conditio<br>Conditio<br>Conditio<br>Conditi                                                                                                    | NIAGARA<br>NIAGARA<br>DODT<br>RMIMS-CSI<br>ter, the<br>inal Formatas<br>Styles<br>L<br>Comments                                                                                                    | 6/17/2020<br>12/13/2020<br>9/19/2020<br>PY-FSA T<br>en Cusi<br>Portes<br>Portes<br>M N<br>M N                                                                                                    | 8:59:52.06<br>8:59:52.06<br>12:16:00 S<br>DY A St<br>DY A St<br>2 Soft<br>31 Soft<br>31 Sof                                                                                                    |
| 13<br>16<br>17<br>10<br>Past<br>Clipte<br>A1<br>2<br>3<br>4<br>5<br>6<br>7<br>8<br>9<br>10<br>11<br>2<br>3<br>4<br>5<br>6<br>7<br>8<br>9<br>10<br>11<br>12<br>13<br>14<br>15<br>15<br>15<br>15<br>15<br>15<br>15<br>15<br>15<br>15 | ighlig<br>Call<br>bard<br>Call<br>B<br>bard<br>Call<br>B<br>Call<br>B<br>Call<br>Call<br>C | PCS DF    | T PCS                                                                                           | BMC<br>BMC<br>RAT<br>RPT<br>BWOT<br>B<br>B<br>B<br>B<br>B<br>B<br>B<br>B<br>B<br>B<br>B<br>B<br>B<br>B<br>B<br>B<br>B<br>B<br>B                                                                                                    | En route<br>En route<br>En route<br>En route<br>Separations<br>KSheet at<br>E Separations<br>E Separations<br>E Separations<br>E Separations<br>E Separations<br>E Separations<br>Marganent<br>Marganent<br>Marganent<br>Marganent<br>Marganent<br>Separations<br>Marganent<br>Marganent<br>Marganent<br>Marganent<br>Separations<br>Marganent<br>Marganent<br>Ma                                                                                                    | TITLE10<br>TITLE10<br>ADT-AT<br>Authori<br>Authori<br>Auth | NIAGARA<br>NIAGARA<br>DODT<br>Zed PCS<br>Ct SOT<br>General<br>\$ - 96 - 9<br>Number<br>T<br>t<br>curry 10/21/<br>issions 12/1/<br>curry 10/21/<br>issions 12/1/<br>curry 10/21/<br>issions 12/1/<br>curry 10/21/<br>issions 12/1/<br>curry 10/21/<br>issions 12/1/<br>curry 10/21/<br>issions 12/1/<br>curry 10/21/<br>sisions 12/1/<br>curry 10/21/<br>curry 10/2 | 6/17/2020<br>12/13/2020<br>9/10/2010<br>SELRES<br>t & Filt<br>Conditio<br>Formattir<br>10<br>10<br>10<br>10<br>10<br>10<br>10<br>10<br>10<br>10                                                                                                    | NIAGARA<br>NIAGARA<br>DODT<br>RMIMS-CSI<br>ter, the<br>inter, the<br>inter, inter, inter, | 6/17/2020<br>12/13/2020<br>9/19/2020<br>PY-FSA T<br>en Cusi<br>Portecal<br>Cells<br>M N<br>M N                                                                                                    | 8:59:52.06<br>8:59:52.06<br>12:16:00 S<br>DY A St<br>DY A St<br>2 Soft<br>31 Soft<br>31 Sof                                                                                                    |
| 13<br>16<br>17<br>10<br>Past<br>Past<br>Clipte<br>Clipte<br>All<br>1<br>2<br>3<br>4<br>5<br>6<br>7<br>8<br>9<br>10<br>11<br>12<br>13<br>14<br>15<br>16                                                                             | ighlig<br>Call<br>bard<br>Call<br>B<br>bard<br>Call<br>B<br>Call<br>B<br>Call<br>Call<br>C | PCS DF    | T PCS                                                                                           | BMC<br>BMC<br>RAT<br>RPT<br>RPT<br>BWOT<br>B<br>B<br>B<br>B<br>B<br>B<br>B<br>B<br>B<br>B<br>B<br>B<br>B<br>B<br>B<br>B<br>B<br>B<br>B                                                                                                    | En route<br>En route<br>En route<br>En route<br>Separations<br>KSheet at<br>E Separations<br>E Separations<br>E Separations<br>E Separations<br>E Separations<br>Margenet<br>Margenet<br>Margenet<br>Margenet<br>Margenet<br>Margenet<br>Margenet<br>Separations<br>Margenet<br>Margenet                                                                                                    | TITLE10<br>TITLE10<br>ADT-AT<br>Authori<br>Authori<br>Auth | NIAGARA<br>NIAGARA<br>DODT<br>Zed PCS<br>Ct SOT<br>General<br>\$ - 96 9<br>Number<br>T<br>t<br>curry 10/21/<br>issions 12/1/<br>curry 10/21/<br>issions 12/1/<br>curry 10/21/<br>issions 12/1/<br>curry 10/21/<br>issions 12/1/<br>curry 10/21/<br>issions 12/1/<br>curry 10/21/<br>issions 12/1/<br>curry 10/21/<br>issions 12/1/<br>curry 10/21/<br>issions 12/1/<br>curry 10/21/<br>issions 12/1/<br>curry 10/21/<br>issions 12/1/<br>curry 10/21/<br>curry 10/21/<br>curry 10/ | 6/17/2020<br>12/13/2020<br>9/10/2010<br>SELRES<br>t & Filt<br>Conditio<br>Fame<br>189 42<br>Conditio<br>Fame<br>189 42<br>Conditio<br>Fame<br>189 42<br>Conditio<br>Fame<br>189 42<br>Conditio<br>Fame<br>189 42<br>Conditio<br>Fame<br>189 42<br>Conditio<br>Fame<br>199 42<br>Conditio<br>Fame<br>199 42<br>Conditio<br>199 42<br>Conditio<br>199 42<br>Conditio<br>199 42<br>Conditio<br>199 42<br>Conditio<br>199 42<br>Conditio<br>199 42<br>Conditio<br>198 42<br>Conditio<br>198                                                                                                    | NIAGARA<br>NIAGARA<br>DODT<br>RMIMS-CSI<br>ter, the<br>inal Formatas<br>Styles<br>L<br>Comments                                                                                                    | 6/17/2020<br>12/13/2020<br>9/19/2020<br>PY-FSA T<br>en Cusi<br>en Cusi<br>en cusi<br>en cusi<br>en cusi<br>en cusi<br>en cusi<br>en cusi<br>en cusi<br>en cusi                                                                                                    | 8:59:52.06<br>8:59:52.06<br>12:16:00 S<br>DY A St<br>DY A St<br>2 Soft<br>31 Soft<br>31 Sof                                                                                                    |

#### Procedures,

continued

|                                                                                                    |                                                                                                    |                                                                 |                                                                                                    |                                                                                                    |                                                                                                    | AC                                                                                                    | tion                                                                                                    |                                                                                                    |                                                                                                    |                                                                                                    |                                                                                                    |                                                      |
|----------------------------------------------------------------------------------------------------|----------------------------------------------------------------------------------------------------|-----------------------------------------------------------------|----------------------------------------------------------------------------------------------------|----------------------------------------------------------------------------------------------------|----------------------------------------------------------------------------------------------------|----------------------------------------------------------------------------------------------------|----------------------------------------------------------------------------------------------------|----------------------------------------------------------------------------------------------------|----------------------------------------------------------------------------------------------------|----------------------------------------------------------------------------------------------------|----------------------------------------------------------------------------------------------------|------------------------------------------------------|
| Er                                                                                                    | nsure t                                                                                                    | he My                                                           | data                                                                                                    | has he                                                                                                    | eaders                                                                                                    | block                                                                                                    | is chec                                                                                                    | cked an                                                                                                    | d seled                                                                                                    | et <mark>Statu</mark>                                                                                                    | is from                                                                                                    | n the                                                |
| Sc                                                                                                    | ort by o                                                                                                    | drop-do                                                         | own. (                                                                                                    | Click (                                                                                                    | OK.                                                                                                    |                                                                                                    |                                                                                                    |                                                                                                    |                                                                                                    |                                                                                                    |                                                                                                    |                                                      |
| S                                                                                                    | ort                                                                                                    |                                                                 |                                                                                                    |                                                                                                    |                                                                                                    |                                                                                                    |                                                                                                    |                                                                                                    |                                                                                                    |                                                                                                    | ?                                                                                                    | ×                                                    |
|                                                                                                    | <sup>+</sup> A↓ <u>A</u> dd I                                                                                                    | Level                                                           | <mark>∕ D</mark> elete                                                                                                    | e Level                                                                                                    | E⊇ <u>C</u> op                                                                                                    | y Level                                                                                                    |                                                                                                    | <u>O</u> ptio                                                                                                    | ns                                                                                                    | М                                                                                                    | data has                                                                                                    | s <u>h</u> eader                                     |
| (                                                                                                    | Column                                                                                                    |                                                                 |                                                                                                    |                                                                                                    | Sort On                                                                                                    |                                                                                                    |                                                                                                    |                                                                                                    | Order                                                                                                    |                                                                                                    |                                                                                                    |                                                      |
| S                                                                                                    | ort by                                                                                                    | Status                                                          |                                                                                                    |                                                                                                    | Values                                                                                                    |                                                                                                    |                                                                                                    | ~                                                                                                    | A to Z                                                                                                    |                                                                                                    |                                                                                                    | ~                                                    |
|                                                                                                    |                                                                                                    |                                                                 |                                                                                                    |                                                                                                    |                                                                                                    |                                                                                                    |                                                                                                    | -                                                                                                    |                                                                                                    |                                                                                                    |                                                                                                    |                                                      |
|                                                                                                    |                                                                                                    |                                                                 | Status                                                                                                    | ). Hia                                                                                                    | shlight                                                                                                    | all A                                                                                                    | uthoriz                                                                                                    | <b>zed</b> ord                                                                                                    | ers to                                                                                                    | ок<br>be appi                                                                                                    | coved t                                                                                                    | ancel<br>O a                                         |
| In<br>Re                                                                                                    | eady st                                                                                                    | mn E (<br>tatus.<br><sup>Calibri</sup><br>B I U                 | - 10<br>- □                                                                                                    | ). IIIg<br>) - A A<br>  <u>\$</u> - <u>A</u>                                                                                                    | , ≡ ≡ :                                                                                                    | <b>_</b> ≫<br>≡                                                                                                    | 🔐 Wrap                                                                                                    | ) Text                                                                                                    | General                                                                                                    | , 0.0.<br>, 0.0 €.0                                                                                                    | ▼<br>Condition<br>Formatti                                                                                                    | onal Forma                                           |
|                                                                                                    | ady si<br>aste<br>ipboard 5                                                                                                    | mn E (<br>tatus.<br>Calibri<br>B I U                            |                                                                                                    | ). Переконски проседует (р. 1112)<br>) - А́АА<br>/ Денеконски проседует (р. 1112)<br>// А́АААААААААААААААААААААААААААААААААА                                                                                                    | ↓ = =<br>↓ = =<br>↓ 25/20 2:06:                                                                                                    | ■                                                                                                    | PM                                                                                                    | 9 Text<br>ge & Center                                                                                                    | General<br>\$ + %                                                                                                    | 5 १ (500 ÷                                                                                                    | v<br>Conditie<br>Formatti                                                                                                    | onal Form<br>ing - Tabl<br>Styles                    |
| In<br>Re<br>Pa<br>Cli                                                                                                    | aste a contra contra co | mn E (<br>tatus.                                                | - 10<br>-   ⊞ -  <br>Font<br>C                                                                                                    | ). IIIg<br>→ A <sup>*</sup> A<br>→ A <sup>*</sup> A<br>→ A <sup>*</sup><br>→ A <sup>*</sup> | × ≡ ≡                                                                                                    | ■ ※ * ■ ● ● ● ● ● ● ● ● ● ● ● ● ● ● ● ● ● ● ●                                                                                                    | PM<br>G                                                                                                    | p Text<br>ge & Center                                                                                                    | General<br>\$ + %<br>M                                                                                                    | 5 ୬ (€00 .00 →<br>.00 →                                                                                                    | v<br>g<br>Formatti                                                                                                    | onal Form<br>ing + Tab<br>Styles                     |
| In<br>R(<br>Pa<br>Cli                                                                                                    | ipboard 5<br>8<br>Empl ID                                                                                                    | mn E (<br>tatus.<br>Calibri<br>B I U<br>B I<br>Last Name        | → 10<br>→ 10<br>Font<br>C<br>First<br>Name                                                                                                    | ). 1112<br>) ~ A A                                                                                                    | x ≡ ≡<br>≡ ≡<br>/25/20 2:06:<br>E<br>Status                                                                                                    | ****     Alig     22.087406     F     Duty Type                                                                                                    | PM<br>G<br>Departing<br>Departme<br>nt                                                                                                    | p Text<br>pe & Center<br>H<br>Estimated<br>Depart Date                                                                                                    | General<br>\$ - %<br>S - %<br>Nu<br>Reporting<br>Departme<br>nt                                                                                                    | j → <sup>©</sup> 0 →<br>umber<br>J<br>Estimated<br>Report Date                                                                                                    | v<br>Conditie<br>Formatti<br>Issue Date                                                                                                    | E<br>onal Form<br>ing × Tab<br>Styles<br>L<br>Commen |
|                                                                                                    | Columents of the second second | mn E (<br>tatus.<br>Calibri<br>B I U<br>T : 2<br>B<br>Last Name | v 10     v ⊞ v Font C First Name                                                                                                    | ) A A<br>A A<br>A A<br>A<br>A<br>A<br>A<br>A<br>A<br>A<br>A<br>A<br>A<br>A<br>A<br>A                                                                                                    | x ≡ ≡                                                                                                    | ■                                                                                                    | PM<br>G<br>Departing<br>DECURITY                                                                                                    | H<br>Estimated<br>Depart Date<br>10/1/2020                                                                                                    | General<br>\$ - %<br>Nu<br>Reporting<br>Departme<br>nt<br>SECURITY                                                                                                    | j → t <sub>00</sub> →<br>umber<br>J<br>Estimated<br>Report Date<br>10/1/2020                                                                                                    | v<br>g<br>r₃<br>Conditie<br>Formatti<br>Issue Date<br>12:42:48.3                                                                                                    | onal Form<br>ing ~ Tab<br>Styles                     |
| In<br>R(<br>Pa<br>Cli<br>1<br>2<br>3                                                                                      | Colui<br>eady si<br>&<br>aste<br>poord fa<br>8<br>( A<br>Empl ID                                                                                                    | mn E (<br>tatus.<br>Calibri<br>B I U<br>T : 2<br>B<br>Last Name | <ul> <li>↓ 10</li> <li>↓ III +</li> <li>Font</li> <li>×</li> <li>C</li> <li>First</li> <li>Name</li> </ul>                                                                                                    | ) A A<br>A A<br>A A<br>A A<br>A A<br>A A<br>A A<br>A A                                                                                                    | x ≡ ≡<br>≡ ≡<br>/25/20 2:06<br>E<br>Status<br>Authorized<br>Authorized                                                                                                    | Alig<br>22.087406<br>F<br>Duty Type<br>ADOS-AC                                                                                                    | B Wrap<br>Merg<br>Inment<br>PM<br>G<br>Departing<br>Departing<br>Departing<br>SECURITY<br>SECURITY                                                                                                    | H<br>Estimated<br>Depart Date<br>10/1/2020<br>3/29/2021                                                                                                    | General<br>\$ - %<br>Nu<br>Reporting<br>Departme<br>nt<br>SECURITY<br>SECURITY                                                                                                    | 5                                                                                                    | Conditie<br>Formatti                                                                                                    | onal Form<br>ing * Tab<br>Styles                     |
| In<br>Re<br>Clii<br>Pa<br>Clii<br>Rx<br>2<br>3<br>4                                                                       | COlui<br>eady si<br>&<br>aste<br>pipboard 5<br>8<br>1 A<br>Empl ID                                                                                                    | mn E (<br>tatus.<br>Calibri<br>B I U<br>→ : 2<br>B<br>Last Name | v 10     v ⊞ + Font     C     First Name                                                                                                    | ) A A<br>A A<br>M A A<br>M A                                                                                                    | x = =   <br>z = =   <br>/25/20 2:06:<br>E<br>Status<br>Authorized<br>Authorized<br>Authorized                                                                                                    | Alig<br>22.087406<br>F<br>Duty Type<br>ADOS-AC<br>MEDHOLD                                                                                                    | G<br>Departing<br>Departme<br>nt<br>SECURITY<br>SECURITY                                                                                                    | H<br>Estimated<br>Depart Date<br>10/1/2020<br>3/29/2021<br>10/1/2020                                                                                                    | General<br>\$ ~ %<br>Nu<br>Reporting<br>Departme<br>nt<br>SECURITY<br>SECURITY                                                                                                    | J<br>Estimated<br>Report Date<br>10/1/2020<br>3/29/2021<br>10/1/2020                                                                                                    | Conditie<br>Formatti<br>12:42:48.3<br>10:24:12.9                                                                                                    | L<br>Commer                                          |
| In<br>R(<br>Pa<br>Cli<br>XX<br>1<br>2<br>3<br>4<br>5                                                                      | Colui<br>eady si<br>bipboard si<br>aste<br>P<br>B<br>A<br>Empl ID                                                                                                    | mn E (<br>tatus.<br>Calibri<br>B I U<br>• : 2<br>B<br>Last Name | v   10     v   ⊞ +     Font     C     First Name                                                                                                    | ) A A<br>A A<br>J A A<br>J A A<br>J A A<br>J A A<br>J A A<br>D<br>D<br>Rank<br>BM1<br>BMC<br>BMC<br>BMC                                                                                                    | Image: second second se | Alig<br>22.087406<br>F<br>Duty Type<br>ADOS-AC<br>ADOS-AC<br>MEDHOLD<br>MEDHOLD                                                                                                    | B Wrap<br>Mergunment<br>PM<br>G<br>Departing<br>Departme<br>nt<br>SECURITY<br>SECURITY<br>SECURITY                                                                                                    | H<br>Estimated<br>Depart Date<br>10/1/2020<br>3/29/2021<br>10/1/2020<br>11/30/2020                                                                                                    | General<br>\$ + %<br>Nor<br>Reporting<br>Departme<br>nt<br>SECURITY<br>SECURITY<br>SECURITY                                                                                                    | J<br>Estimated<br>Report Date<br>10/1/2020<br>3/29/2021<br>10/1/2020<br>11/30/2020                                                                                                    | Conditie<br>Formatti                                                                                                    | onal Form<br>ing × Tab<br>Styles                     |
| In<br>Rec<br>Clinin<br>Pe<br>Clinin<br>1<br>2<br>3<br>4<br>5<br>6                                                         | Colui<br>eady si<br>sipboard si<br>aste<br>P<br>8<br>4 A<br>Empl ID                                                                                                    | mn E (<br>tatus.<br>Calibri<br>B I U<br>• : 2<br>B<br>Last Name | v 10     v 10     Font     C     First Name                                                                                                    | ) A^ A<br>A^ A                                                                                                    | Image: system of the system of the system of | Alig<br>22.087406<br>F<br>Duty Type<br>ADOS-AC<br>ADOS-AC<br>MEDHOLD<br>ADOS-AC<br>DDS AC                                                                                                    | Becurity<br>Security<br>Security<br>Security<br>Security<br>Security<br>Security                                                                                                    | H<br>Estimated<br>Depart Date<br>10/1/2020<br>3/29/2021<br>10/1/2020<br>11/30/2020<br>10/1/2020                                                                                                    | General<br>\$ ~ %<br>Nor<br>Reporting<br>Departme<br>nt<br>SECURITY<br>SECURITY<br>SECURITY<br>SECURITY<br>SECURITY                                                                                                    | J<br>Estimated<br>Report Date<br>10/1/2020<br>3/29/2021<br>10/1/2020<br>11/30/2020<br>10/1/2020                                                                                                    | Conditie<br>Formatti                                                                                                    | commer                                               |
| In<br>Re<br>Cli<br>Ki<br>1<br>2<br>3<br>4<br>5<br>6<br>7<br>7<br>0                                                        | Colui<br>eady si<br>sipboard s<br>A<br>Empl ID                                                                                                    | mn E (<br>tatus.                                                | v   10     v   ⊞ +     Font     C     First Name                                                                                                    | ) A^ A<br>A^ A<br>A A A<br>A^ A<br>A A A<br>A^ A<br>A A A<br>A A A<br>A A A<br>A A A A<br>A A A A                                                                                                    | Image: system of the system of the system    |                                                                                                    | B Wrap<br>Mrap<br>Mrap | H<br>Estimated<br>Depart Date<br>10/1/2020<br>3/29/2021<br>10/1/2020<br>11/30/2020<br>10/1/2020<br>3/29/2021                                                                                                    | General<br>\$ ~ %<br>No<br>Reporting<br>Departme<br>nt<br>SECURITY<br>SECURITY<br>SECURITY<br>SECURITY<br>SECURITY<br>SECURITY                                                                                                    | J<br>Estimated<br>Report Date<br>10/1/2020<br>3/29/2021<br>10/1/2020<br>10/1/2020<br>10/1/2020<br>12/29/2021                                                                                                    | Conditie<br>Formatti<br>I2:42:48.3<br>10:24:12.9<br>10:24:12.9<br>10:24:12.9<br>7:32:13.54<br>7:32:13.54                                                                                                    | commer                                               |
| In<br>Re<br>Cli<br>Ka<br>1<br>2<br>3<br>4<br>5<br>6<br>7<br>8<br>9                                                        | Colui<br>eady si<br>sipboard s<br>A<br>Empl ID                                                                                                    | mn E (<br>tatus.                                                | v   10     v   ⊞ +     Font     C     First Name                                                                                                    | ) A^ A<br>A^ A                                                                                                    | Image: system of the system of the system    | 22.087406<br>F<br>Duty Type<br>ADOS-AC<br>ADOS-AC<br>ADOS-AC<br>ADOS-AC<br>ADOS-AC<br>ADOS-AC<br>ADOS-AC<br>ADOS-AC                                                                                                    | B Wrap<br>Mrap<br>Mrap | H<br>Estimated<br>Depart Date<br>10/1/2020<br>3/29/2021<br>10/1/2020<br>10/1/2020<br>3/29/2021<br>12/29/2020<br>10/1/2020                                                                                                    | General<br>\$ ~ %<br>Nor<br>Reporting<br>Departme<br>nt<br>SECURITY<br>SECURITY<br>SECURITY<br>SECURITY<br>SECURITY<br>SECURITY<br>SECURITY                                                                                                    | 5 → 1 5 0 → 5 0 →                                                                                                    | Conditie<br>Formatti<br>I2:42:48.3<br>10:24:12.9<br>10:24:12.9<br>10:24:12.9<br>10:24:13.54<br>2:06:22.08                                                                                                    | L<br>Commer                                          |
| In<br>Re<br>Cli<br>Ka<br>1<br>2<br>3<br>4<br>5<br>6<br>7<br>8<br>9<br>10                                                  | A Empl ID                                                                                                    | mn E (<br>tatus.                                                | Tont     Font     C     First Name                                                                                                    | ) A A A<br>() A A<br>() A                                                                                                    | Image: system of the system of the system    | 22.087406<br>F<br>Duty Type<br>ADOS-AC<br>ADOS-AC<br>ADOS-AC<br>ADOS-AC<br>ADOS-AC<br>ADOS-AC<br>ADOS-AC<br>ADOS-AC<br>ADOS-AC                                                                                                    | Bernard State     Bernard State     Bernard                                                                                                    | H<br>Estimated<br>Depart Date<br>10/1/2020<br>3/29/2021<br>11/30/2020<br>10/1/2020<br>3/29/2021<br>12/29/2020<br>10/1/2020<br>3/29/2021                                                                                                  | General<br>\$ ~ %<br>Reporting<br>Departme<br>nt<br>SECURITY<br>SECURITY<br>SECURITY<br>SECURITY<br>SECURITY<br>SECURITY<br>SECURITY                                                                                                    | J<br>Estimated<br>Report Date<br>10/1/2020<br>3/29/2021<br>10/1/2020<br>10/1/2020<br>3/29/2021<br>12/29/2021<br>10/1/2020<br>3/29/2021                                                                                                    | Conditiv<br>Formatti<br>I2:42:48.3<br>10:24:12.9<br>10:24:12.9<br>10:24:12.9<br>7:32:13.54<br>7:32:13.54<br>9:13:42.81<br>9:13:42.81                                                                                                    | L<br>Commer                                          |
| In<br>Re<br>Pa<br>Cli<br>K4<br>1<br>2<br>3<br>4<br>5<br>6<br>7<br>8<br>9<br>10<br>11                                      | A Empl ID                                                                                                    | mn E (<br>tatus.                                                | v   10     v   ⊞ +     Font     V     C     First Name                                                                                                    | ) A A A<br>A A<br>A                                                                                                    | Image: system of the system of the system    | 22.087406<br>F<br>Duty Type<br>ADOS-AC<br>ADOS-AC<br>ADOS-AC<br>ADOS-AC<br>ADOS-AC<br>ADOS-AC<br>ADOS-AC<br>ADOS-AC<br>ADOS-AC<br>ADOS-AC<br>ADOS-AC<br>ADOS-AC<br>ADOS-AC                                                                                                    | Beparting<br>Departing<br>Departing<br>Departme<br>nt<br>SECURITY<br>SECURITY<br>SECURITY<br>SECURITY<br>SECURITY<br>SECURITY<br>SECURITY<br>SECURITY                                                                                                    | H<br>Estimated<br>Depart Date<br>10/1/2020<br>3/29/2021<br>10/1/2020<br>3/29/2021<br>12/29/2020<br>10/1/2020<br>3/29/2021<br>10/1/2020                                                                                                   | General<br>\$ ~ %<br>Reporting<br>Departme<br>nt<br>SECURITY<br>SECURITY<br>SECURITY<br>SECURITY<br>SECURITY<br>SECURITY<br>SECURITY<br>SECURITY                                                                                                    | J<br>Estimated<br>Report Date<br>10/1/2020<br>3/29/2021<br>10/1/2020<br>3/29/2021<br>12/29/2020<br>10/1/2020<br>3/29/2021<br>10/1/2020<br>3/29/2021<br>10/1/2020                                                                                                    | Conditiv<br>Formatti<br>Formatti<br>12:42:48.3<br>12:42:48.3<br>10:24:12.9<br>10:24:12.9<br>10:24: | L<br>Commer                                          |
| In<br>Rec<br>Pr<br>Cliin<br>K3<br>1<br>2<br>3<br>4<br>5<br>6<br>7<br>7<br>8<br>9<br>10<br>111<br>12                       | A Columniation of the second second s | mn E (<br>tatus.                                                | v   10     v   ⊞ +     Font     V     C     First Name                                                                                                    | ) A A A<br>A A<br>A                                                                                                    | Image: second system       Image: second system                                                                                                    | 22.087406<br>F<br>Duty Type<br>ADOS-AC<br>ADOS-AC<br>ADOS-AC<br>MEDHOLD<br>ADOS-AC<br>ADOS-AC<br>ADOS-AC<br>ADOS-AC<br>ADOS-AC<br>ADOS-AC<br>ADOS-AC<br>ADOS-AC                                                                                                    | Comment     Comment     Comment     Comment     Comment     Comment     Comment     SECURITY     SECURITY     SECURITY     SECURITY     SECURITY     SECURITY     SECURITY     SECURITY     SECURITY     SECURITY     SECURITY                                                                                                    | H<br>Estimated<br>Depart Date<br>10/1/2020<br>3/29/2021<br>10/1/2020<br>3/29/2021<br>12/29/2020<br>10/1/2020<br>3/29/2021<br>10/1/2020<br>3/29/2021<br>10/1/2020                                                                         | General<br>\$ ~ %<br>Reporting<br>Departme<br>nt<br>SECURITY<br>SECURITY<br>SECURITY<br>SECURITY<br>SECURITY<br>SECURITY<br>SECURITY<br>SECURITY<br>SECURITY                                                                                                    | J<br>Estimated<br>Report Date<br>10/1/2020<br>3/29/2021<br>10/1/2020<br>3/29/2021<br>12/29/2020<br>10/1/2020<br>3/29/2021<br>10/1/2020<br>10/1/2020<br>10/1/2020<br>10/1/2020<br>10/1/2020<br>10/1/2020                                                                                                    | Conditiv<br>Formatti<br>Formatti<br>12:42:48.3<br>12:42:48.3<br>10:24:12.9<br>10:24:12.9<br>10:24: | L<br>Commer                                          |
| In<br>Rec<br>Pre<br>Clii<br>Ki<br>1<br>2<br>3<br>4<br>5<br>6<br>7<br>8<br>9<br>10<br>111<br>12<br>13                      | Columents of the second second | mn E (<br>tatus.                                                | v   10     v   ⊞ +     Font     V     V     C     First Name                                                                                                    | ) A A<br>A A<br>M<br>M<br>M<br>M<br>M<br>M<br>M<br>M<br>M<br>M<br>M<br>M<br>M                                                                                                    | Image: second system         Image: second system                                                                                                    | 22.087406<br>F<br>Duty Type<br>ADOS-AC<br>ADOS-AC<br>ADOS-AC<br>ADOS-AC<br>ADOS-AC<br>ADOS-AC<br>ADOS-AC<br>ADOS-AC<br>ADOS-AC<br>ADOS-AC<br>ADOS-AC<br>ADOS-AC<br>ADOS-AC                                                                                                    | Comment     Comment     Comment     Comment     Comment     Comment     Comment     SECURITY     SECURITY     SECURITY     SECURITY     SECURITY     SECURITY     SECURITY     SECURITY     SECURITY     SECURITY     SECURITY     SECURITY     SECURITY     SECURITY     SECURITY                                                                                                    | H<br>Estimated<br>Depart Date<br>10/1/2020<br>3/29/2021<br>10/1/2020<br>3/29/2021<br>12/29/2020<br>10/1/2020<br>3/29/2021<br>10/1/2020<br>3/29/2021<br>10/1/2020<br>3/29/2021<br>10/1/2020<br>9/28/2020                                  | General<br>\$ ~ %<br>Reporting<br>Departme<br>nt<br>SECURITY<br>SECURITY<br>SECURITY<br>SECURITY<br>SECURITY<br>SECURITY<br>SECURITY<br>SECURITY<br>SECURITY<br>SECURITY<br>OPERATIO                                                                                           | J<br>Estimated<br>Report Date<br>10/1/2020<br>3/29/2021<br>10/1/2020<br>10/1/2020<br>3/29/2021<br>12/29/2020<br>10/1/2020<br>3/29/2021<br>10/1/2020<br>3/29/2021<br>10/1/2020<br>10/1/2020<br>3/29/2021<br>10/1/2020<br>3/29/2021<br>10/1/2020<br>10/2020<br>3/29/2021<br>10/1/2020<br>10/31/2020<br>9/28/2020                                                                                                    | Conditiv<br>Formatti<br>Formatti<br>I2:42:48.3<br>12:42:48.3<br>10:24:12.9<br>10:24:12.9<br>11:24:12.9<br>11:24:12.9<br>11:24: | L<br>Commer                                          |
| In<br>Ref<br>Pr<br>Clii<br>Ki<br>1<br>2<br>3<br>4<br>5<br>6<br>7<br>8<br>9<br>10<br>111<br>12<br>13<br>14                 | Columents of the second second | mn E (<br>tatus.<br>Calibri<br>B I U<br>• : 2<br>B<br>Last Name | v   10     v   ⊞ +     Font     V     V     C     First Name                                                                                                    | ) A A A<br>A A<br>A A<br>A<br>A<br>A                                                                                                    | Image: second system       Image: second system                                                                                                    | 22.087406<br>F<br>Duty Type<br>ADOS-AC<br>ADOS-AC<br>ADOS-AC<br>ADOS-AC<br>ADOS-AC<br>ADOS-AC<br>ADOS-AC<br>ADOS-AC<br>ADOS-AC<br>ADOS-AC<br>ADOS-AC<br>ADOS-AC<br>ADOS-AC<br>ADOS-AC                                                                                                    | COMMAN<br>SECURITY<br>SECURITY<br>SECURITY<br>SECURITY<br>SECURITY<br>SECURITY<br>SECURITY<br>SECURITY<br>SECURITY<br>SECURITY<br>SECURITY<br>SECURITY<br>SECURITY<br>SECURITY                                                                                                    | H<br>Estimated<br>Depart Date<br>10/1/2020<br>3/29/2021<br>10/1/2020<br>10/1/2020<br>3/29/2021<br>12/29/2020<br>10/1/2020<br>3/29/2021<br>10/1/2020<br>3/29/2021<br>10/1/2020<br>9/28/2020<br>9/30/2020                                  | General<br>\$ ~ %<br>Normal<br>Reporting<br>Departme<br>nt<br>SECURITY<br>SECURITY<br>SECURITY<br>SECURITY<br>SECURITY<br>SECURITY<br>SECURITY<br>SECURITY<br>SECURITY<br>SECURITY<br>SECURITY<br>OPERATIO<br>OPERATIO                                                         | J<br>Estimated<br>Report Date<br>10/1/2020<br>3/29/2021<br>10/1/2020<br>10/1/2020<br>10/3/2020<br>10/3/2020<br>10/3/20<br>10/3/200<br>10/3/20 | Conditiv<br>Formatti<br>Formatti<br>I2:42:48.3<br>12:42:48.3<br>10:24:12.9<br>10:24:12.9<br>11.9<br>11.9<br>11.9<br>11.9<br>11.9<br>11.9<br>11.9                                                                                                    | L<br>Commer                                          |
| In<br>Ref<br>Pre<br>Clii<br>Ki<br>1<br>2<br>3<br>4<br>5<br>6<br>7<br>8<br>9<br>9<br>100<br>111<br>122<br>133<br>144<br>15 | Columents of the second second | mn E (<br>tatus.                                                | v   10     v   ⊞ +     Font     V     V     C     First Name                                                                                                    | ) A A A<br>A A<br>A A<br>A<br>A<br>A                                                                                                    | Image: second system       Image: second system                                                                                                    | 22.087406<br>F<br>Duty Type<br>ADOS-AC<br>ADOS-AC<br>ADOS-AC<br>ADOS-AC<br>ADOS-AC<br>ADOS-AC<br>ADOS-AC<br>ADOS-AC<br>ADOS-AC<br>ADOS-AC<br>ADOS-AC<br>ADOS-AC<br>ADOS-AC<br>ADOS-AC<br>ADOS-AC<br>ADOS-AC                                                                                                    |                                                                                                    | H<br>Estimated<br>Depart Date<br>10/1/2020<br>3/29/2021<br>10/1/2020<br>10/1/2020<br>3/29/2021<br>12/29/2020<br>10/1/2020<br>3/29/2021<br>10/1/2020<br>3/29/2021<br>10/1/2020<br>9/28/2020<br>9/30/2020<br>11/2/2020                     | General<br>\$ ~ %<br>Nu<br>Reporting<br>Departme<br>nt<br>SECURITY<br>SECURITY<br>SECURITY<br>SECURITY<br>SECURITY<br>SECURITY<br>SECURITY<br>SECURITY<br>SECURITY<br>SECURITY<br>OPERATIO<br>OPERATIO<br>SECURITY                                                             | J<br>Estimated<br>Report Date<br>10/1/2020<br>3/29/2021<br>10/1/2020<br>10/1/2020<br>3/29/2021<br>10/1/2020<br>10/1/2020<br>10/1/2020<br>10/1/2020<br>10/1/2020<br>10/1/2020<br>10/1/2020<br>10/31/2020<br>9/28/2020<br>11/2/2020                                                                                                    | Conditiv<br>Formatti<br>Formatti<br>I2:42:48.3<br>12:42:48.3<br>10:24:12.9<br>10:24:12.9<br>10:25:10.3<br>11:05:08:30<br>11:03:08.30                                                                                                    | L<br>Commen                                          |
| In<br>Rc<br>Pz<br>Cli<br>Ki<br>4<br>5<br>6<br>6<br>7<br>7<br>8<br>9<br>10<br>111<br>12<br>13<br>14<br>15<br>16            | Columents of the second second | mn E (<br>tatus.                                                | Tont     Font     C     First Name                                                                                                    | ) A A A<br>A A<br>A A<br>A<br>A<br>BM1<br>BM1<br>BM1<br>BM1<br>BM2<br>BM2<br>ISC<br>SK1<br>SK1<br>YN1<br>LCDR<br>LCDR<br>ME1<br>ME1                                                                                                    | Image: Status         ZSJ202:063         E         Status         Authorized         Authorized                                                                                                    | 22.087406<br>F<br>Duty Type<br>ADOS-AC<br>ADOS-AC<br>ADOS-AC<br>ADOS-AC<br>ADOS-AC<br>ADOS-AC<br>ADOS-AC<br>ADOS-AC<br>ADOS-AC<br>ADOS-AC<br>ADOS-AC<br>ADOS-AC<br>ADOS-AC<br>ADOS-AC<br>ADOS-AC<br>ADOS-AC<br>ADOS-AC<br>ADOS-AC                                                                                                    | COMMAN<br>SECURITY<br>SECURITY<br>SECURITY<br>SECURITY<br>SECURITY<br>SECURITY<br>SECURITY<br>SECURITY<br>SECURITY<br>SECURITY<br>SECURITY<br>SECURITY<br>SECURITY<br>SECURITY<br>SECURITY                                                                                                    | P Text<br>P Extimated<br>Depart Date<br>10/1/2020<br>3/29/2021<br>10/1/2020<br>10/1/2020<br>10/1/2020<br>10/1/2020<br>10/1/2020<br>10/1/2020<br>10/1/2020<br>10/1/2020<br>10/1/2020<br>10/31/2020<br>9/28/2020<br>9/30/2020<br>11/2/2020 | General<br>\$ ~ %<br>Nu<br>Reporting<br>Departme<br>nt<br>SECURITY<br>SECURITY<br>SECURITY<br>SECURITY<br>SECURITY<br>SECURITY<br>SECURITY<br>SECURITY<br>SECURITY<br>SECURITY<br>OPERATIO<br>OPERATIO<br>SECURITY                                                             | J<br>Estimated<br>Report Date<br>10/1/2020<br>3/29/2021<br>10/1/2020<br>10/1/2020<br>10/1/2020<br>3/29/2021<br>10/1/2020<br>3/29/2021<br>10/1/2020<br>10/1/2020<br>9/28/2020<br>9/30/2020<br>11/2/2020<br>4/30/2021                                                                                                    | Conditiv<br>Formatti<br>Formatti<br>I2:42:48.3<br>12:42:48.3<br>10:24:12.9<br>10:24:12.9<br>10:25:05:20.8<br>11:05:08.30<br>11:03:08.8<br>11:03:08.8                                                                                                    | L Commen                                             |
| In<br>Rc<br>Pr<br>Cli<br>Ki<br>4<br>5<br>6<br>6<br>7<br>8<br>9<br>10<br>111<br>12<br>13<br>14<br>15<br>16<br>17           | Columents of the second second | mn E (<br>tatus.<br>Calibri<br>B I U<br>• : 2<br>B<br>Last Name | Torrest     Torrest     Torrest | )         A <sup>ˆ</sup> A           )         A <sup>ˆ</sup> A           )         BM1           BM1         BM1           BM1         BM1                                                                                                    | Image: second system         Image: second system                                                                                                    | 222.087406<br>F<br>Duty Type<br>222.087406<br>F<br>Duty Type<br>ADOS-AC<br>ADOS-AC<br>ADOS-AC<br>ADOS-AC<br>ADOS-AC<br>ADOS-AC<br>ADOS-AC<br>ADOS-AC<br>ADOS-AC<br>ADOS-AC<br>ADOS-AC<br>ADOS-AC<br>ADOS-AC<br>ADOS-AC<br>ADOS-AC<br>ADOS-AC<br>ADOS-AC<br>ADOS-AC<br>ADOS-AC<br>ADOS-AC<br>ADOS-AC<br>ADOS-AC<br>ADOS-AC<br>ADOS-AC<br>ADOS-AC<br>ADOS-AC | COMMAN<br>SECURITY<br>SECURITY                                                                                                    | H<br>Estimated<br>Depart Date<br>10/1/2020<br>3/29/2021<br>10/1/2020<br>10/1/2020<br>10/1/2020<br>10/1/2020<br>3/29/2021<br>10/1/2020<br>10/1/2020<br>10/1/2020<br>9/28/2020<br>9/30/2020<br>11/2/2020<br>4/30/2021<br>10/21/2019        | General<br>\$ ~ %<br>Nu<br>Reporting<br>Departme<br>nt<br>SECURITY<br>SECURITY<br>SECURITY<br>SECURITY<br>SECURITY<br>SECURITY<br>SECURITY<br>SECURITY<br>SECURITY<br>SECURITY<br>SECURITY<br>SECURITY<br>SECURITY<br>SECURITY<br>SECURITY<br>SECURITY<br>SECURITY<br>SECURITY | J<br>Estimated<br>Report Date<br>10/1/2020<br>3/29/2021<br>10/1/2020<br>10/1/2020<br>10/1/2020<br>3/29/2021<br>10/1/2020<br>3/29/2021<br>10/1/2020<br>3/29/2021<br>10/1/2020<br>9/28/2020<br>9/30/2020<br>11/2/2020<br>4/30/2021<br>10/21/2019                                                                                                    | Conditie<br>Formatti<br>Formatti<br>Issue Date<br>12:42:48.3<br>10:24:12.9<br>10:24:12.9<br>10:25:08.30<br>11:03:08.31<br>11:03:08.31<br>11:03:08.31                                                                                                    | commen                                               |

#### Procedures,

continued

| Past<br>Clipte<br>A1<br>1<br>2 | A Empl ID                       | calibri<br>B I U<br>E B | the c<br>+ 11<br>+   ⊞ +<br>Font<br>C                |                    | e wo          | rkshe<br>=   ≫-<br>=   = = = | eet a                       | nd se                    | lect S                      | Sout                     |                |              | .1      | Cust     | om Sort                   |
|--------------------------------|---------------------------------|-------------------------|------------------------------------------------------|--------------------|---------------|------------------------------|-----------------------------|--------------------------|-----------------------------|--------------------------|----------------|--------------|---------|----------|---------------------------|
| Past<br>Clipt<br>A1            | A<br>Empl ID                    | Calibri B I U           | + 11<br>+   ⊞ +<br>Font                              | 0 • A #            | * = =<br>6    | =   %·                       |                             | nu be                    |                             | 50rt (                   | & Fi           | lter, i      | then    | Cusi     | om Sort.                  |
| Past<br>Clipt<br>A1            | te 💉<br>board 🕞<br>A<br>Empl ID | B I ∐<br>▼ : ⊃<br>B     | <ul> <li>▼   ⊞ *</li> <li>Font</li> <li>C</li> </ul> | ▲                  | • = =         | = • •                        | e vvra                      | o Text                   | General                     |                          | •              |              |         | insert * | $\Sigma \cdot A_{\gamma}$ |
| Cliph<br>A1                    | A<br>Empl ID                    | ▼ : ><br>B              | Font                                                 | ∫x Err             | G.            |                              | Mer                         | ge & Center              | \$ - 9                      | 6 • 0.<br>• 00.          | g Conditie     | onal Formata | as Cell | Format • | Sort & Find &             |
| A1                             | A<br>Empl ID                    | ▼ : ><br>B              | < ~<br>c                                             | f <sub>x</sub> Err |               | Alig                         | gnment                      |                          | s N                         | umber                    | r <sub>a</sub> | Styles       | Styles  | Cells    | Ž↓ Sort Smallest to Larg  |
| 1 2                            | A<br>Empl ID                    | В                       | с                                                    |                    | npl ID        |                              |                             |                          |                             |                          |                |              |         |          | Z↓ Sort Largest to Smal   |
| 1                              | Empl ID                         |                         |                                                      | D                  | E             | F                            | G                           | н                        | 1                           | J                        | К              | L            | м       | N        | Utî C <u>u</u> stom Sort  |
| 2                              |                                 | Last Name               | First<br>Name                                        | Rank               | Status        | Duty Type                    | Departing<br>Departme<br>nt | Estimated<br>Depart Date | Reporting<br>Departme<br>nt | Estimated<br>Report Date | Issue Date     | Comments     |         |          | Eilter                    |
|                                |                                 |                         |                                                      | BM1                | Authorized    | ADOS-AC                      | SECURITY                    | 10/1/2020                | SECURITY                    | 10/1/2020                | 12:42:48.3     |              |         |          | 13 Keappi <u>y</u>        |
| 3                              |                                 |                         |                                                      | BM1                | Authorized    | ADOS-AC                      | SECURITY                    | 3/29/2021                | SECURITY                    | 3/29/2021                | 12:42:48.3     |              |         |          |                           |
| 4                              |                                 |                         |                                                      | BMC                | Authorized    | MEDHOLD                      | SECURITY                    | 10/1/2020                | SECURITY                    | 10/1/2020                | 10:24:12.9     |              |         |          |                           |
| 6                              |                                 |                         |                                                      | MK2                | Authorized    | ADOS-AC                      | SECURITY                    | 10/1/2020                | SECURITY                    | 10/1/2020                | 7:32:13.54     |              |         |          |                           |
| 7                              |                                 |                         |                                                      | MK2                | Authorized    | ADOS-AC                      | SECURITY                    | 3/29/2021                | SECURITY                    | 3/29/2021                | 7:32:13.54     |              |         |          |                           |
| 8                              |                                 |                         |                                                      | ISC                | Authorized    | ADOS-AC                      | COMMAN                      | 12/29/2020               | CENTRAL                     | 12/29/2020               | 2:06:22.08     |              |         |          |                           |
| 9                              |                                 |                         |                                                      | SK1                | Authorized    | ADOS-AC                      | SECURITY                    | 10/1/2020                | SECURITY                    | 10/1/2020                | 9:13:42.81     |              |         |          |                           |
| 10                             |                                 |                         |                                                      | SK1                | Authorized    | ADOS-AC                      | SECURITY                    | 3/29/2021                | SECURITY                    | 3/29/2021                | 9:13:42.81     |              |         |          |                           |
| 11                             |                                 |                         |                                                      | YN1                | Authorized    | ADOS-AC                      | SECURITY                    | 10/1/2020                | SECURITY                    | 10/1/2020                | 9:54:10.39     |              |         |          |                           |
| 12                             |                                 |                         |                                                      | YN1                | Authorized    | ADOS-AC                      | SECURITY                    | 10/31/2020               | SECURITY                    | 10/31/2020               | 9:54:10.39     |              |         |          |                           |
| 13                             |                                 |                         |                                                      | LCDR               | Authorized    | ADOS-AC                      | OPERATIO                    | 9/28/2020                | OPERATIO                    | 9/28/2020                | 1:05:08.30     |              |         |          |                           |
| 14                             |                                 |                         |                                                      | LCDR               | Authorized    | ADOS-AC                      | OPERATIO                    | 9/30/2020                | OPERATIO                    | 9/30/2020                | 1:05:08.30     |              |         |          |                           |
| 15                             |                                 |                         |                                                      | MEI                | Authorized    | ADOS-AC                      | SECURITY                    | 4/80/2021                | SECURITY                    | 4/20/2020                | 11:03:03.8     |              |         |          |                           |
| 10                             |                                 |                         |                                                      | DA41               | Fo souto      | TITLE10                      | MATERSID                    | 4/30/2021                | SECURITY                    | 4/30/2021                | 1:20:12:04     |              |         |          |                           |
|                                |                                 |                         |                                                      |                    |               |                              |                             |                          |                             |                          |                |              |         |          |                           |
| Er<br>Da                       | nsure<br>ate f                  | the<br>rom              | My<br>the                                            | data<br>Sort       | a has<br>by d | s hea<br>rop-o               | ders<br>down                | s bloc<br>n. Cl          | k is<br>ick (               | check<br>)K.             | ted a          | nd se        | lect    | Estin    | nated Depa<br>? ×         |
|                                | * <u>A</u> ↓ <u>A</u> d         | d Leve                  | ı 🕽                                                  | × <u>D</u> el      | ete Lev       | el                           | <u>C</u> o                  | py Leve                  |                             |                          | <u>O</u> pt    | ions         | ]       | 🗹 Му     | data has <u>h</u> eade    |
|                                | Columi                          | ו<br>ו                  |                                                      |                    |               |                              | Sort O                      | n                        |                             |                          |                | Ord          | ler     |          |                           |
| S                              | ort by                          | Ect                     | imate                                                | d Dena             | art Dat       | ~                            | Values                      |                          |                             |                          | ~              | Old          | lest to | Newer    |                           |
|                                |                                 | C. C. C.                |                                                      | - Depe             |               | -                            | - and -                     |                          |                             |                          | ~              | 010          |         |          |                           |

### Procedures, continued

| Step |                                                                                                    |                                |                               | Ac                            | tion                        |                                 |                               |                                   |                               |                             |
|------|----------------------------------------------------------------------------------------------------|--------------------------------|-------------------------------|-------------------------------|-----------------------------|---------------------------------|-------------------------------|-----------------------------------|-------------------------------|-----------------------------|
| 57   | Scroll through the li<br>status. This does No<br>transaction to end th<br>orders in DA                                                                                                    | st of or<br>OT incl<br>e order | ders ar<br>ude lor<br>s (sucł | nd loca<br>ng-terr<br>1 as Ti | te AL<br>n orde<br>tle 10 ( | L short-<br>rs that 1<br>or ADC | term or<br>require<br>OS). If | orders in<br>e a Sepa<br>f unsure | n an Ei<br>iration<br>, revie | 1 route<br>w the            |
|      | Mark each order or<br>delete any orders in<br>separation transaction<br>File Home Insert Pa                                                                                                    | block o<br>an Autl<br>on.      | of orde<br>horized            | ers, <b>rig</b><br>d, Read    | ht-clic<br>dy, or dy, or d  | ek and s<br>En route            | elect I<br>e statu            | <b>Delete</b> .<br>Is that re     | Do No<br>equire               | OT<br>a                     |
|      | Calibri                                                                                                    | ~ 10 ~ A                       | A^ A~   Ξ                     | ΞΞ                            | ≫~~ al                      | Wrap Text                       | [                             | General                           | ~                             |                             |
|      | $\begin{array}{c c} & & \\ & & \\ & \\ & & \\ & & \\$ | ~ 🖄 ~                          | <u>A</u> ~ =                  |                               | €= <b>→</b> = 🛱             | Merge & Ce                      | nter 🗸                        | \$~% <b>)</b>                     | €.0 .00<br>.00 →0             | Conditional<br>Formatting ~ |
|      | Clipboard 🕞 For                                                                                                    | t                              | Гъ                            |                               | Alignmen                    | t                               | L2                            | Number                            | La la                         | ,                           |
|      | A2 🔻 : 🗙 🗸                                                                                                    | <i>f</i> <sub>x</sub> 201      | 14903                         |                               |                             |                                 |                               |                                   |                               |                             |
|      | A B C                                                                                                    | D                              | E                             | F                             | G                           | Н                               | 1                             | J                                 | К                             | L                           |
|      | Empl ID Last Name First Name                                                                                                    | Rank                           | Status                        | Duty Type                     | Departing<br>Departme       | Estimated<br>Depart Date        | Reporting<br>Departme         | Estimated<br>Report Date          | Issue Date                    | Comments                    |
|      | 2 Calibri ~ 10 ~ A^ A \$ ~                                                                                                    | % 🤊 🚊                          | En route                      | ADOS-AC                       | місн                        | 8/17/2020                       | SAULT STE                     | 8/17/2020                         | 10:15:03.9                    |                             |
|      | $_{3}$ B $I \equiv \bigtriangleup - \bigstar - \bigstar -$                                                                                                    | 00 <u>.00</u> 💞                | En route                      | ADOS-AC                       | CLAIR                       | 8/19/2020                       | YORKTOW                       | 8/19/2020                         | 7:51:52.29                    |                             |
|      | 4                                                                                                    | YN1                            | En route                      | TITLE10                       | STAFF (DL)                  | 8/31/2020                       | DANT (CG-                     | 8/31/2020                         | 2:27:09.57                    |                             |
|      | 5 🔏 Cu <u>t</u>                                                                                                    | LCDR                           | En route                      | EAD                           | MICH                        | 9/1/2020                        | DANT (CG-                     | 9/1/2020                          | 4:16:07.10                    |                             |
|      | 6 [] Сору                                                                                                    | LT                             | En route                      | TITLE10                       | INCIDENT                    | 9/1/2020                        | YKTWN                         | 9/1/2020                          | 2:30:27.67                    |                             |
|      | 7<br>Paste Ontions:                                                                                                    | BM3                            | En route                      | ADOS-AC                       | GRAND                       | 9/3/2020                        | JOSEPH                        | 9/3/2020                          | 9:56:38.80                    |                             |
|      |                                                                                                    | MSSE4                          | En route                      | ADUS-AC                       | CHICAGO                     | 9/7/2020                        | SAVANNAH                      | 9/7/2020                          | 1:22:56.78                    |                             |
|      |                                                                                                    |                                | Authorized                    | ADOS-AC                       | OPERATIO                    | 9/14/2020                       | OPERATIO                      | 9/14/2020                         | 1:05:08.30                    |                             |
|      | 11 Paste Special                                                                                                    | LCDR                           | En route                      | ADOS-AC                       | FORCE                       | 9/28/2020                       | IRR                           | 9/28/2020                         | 2:25:44.28                    |                             |
|      | 12 Insert                                                                                                    | LCDR                           | Authorized                    | ADOS-AC                       | OPERATIO                    | 9/30/2020                       | OPERATIO                      | 9/30/2020                         | 1:05:08.30                    |                             |
|      | 1                                                                                                    | BMC                            | En route                      | ADT-AT                        | PORT                        | 9/30/2020                       | PORT                          | 9/30/2020                         | 12:16:00.8                    |                             |
|      | 14                                                                                                    | PAC                            | En route                      | ADOS-AC                       | WILLOWB                     | 9/30/2020                       | IRR                           | 9/30/2020                         | 8:18:08.54                    |                             |
|      | 15 Clear Contents                                                                                                    | BM1                            | Authorized                    | ADOS-AC                       | SECURITY                    | 10/1/2020                       | SECURITY                      | 10/1/2020                         | 12:42:48.3                    |                             |
|      | 16 🗈 <u>F</u> ormat Cells                                                                                                    | BMC                            | Authorized                    | MEDHOLD                       | SECURITY                    | 10/1/2020                       | SECURITY                      | 10/1/2020                         | 10:24:12.9                    |                             |
|      | 17<br>Row Height                                                                                                    | MK2                            | Authorized                    | ADOS-AC                       | SECURITY                    | 10/1/2020                       | SECURITY                      | 10/1/2020                         | 7:32:13.54                    |                             |
|      | 18                                                                                                    | SK1                            | Authorized                    | ADOS-AC                       | SECURITY                    | 10/1/2020                       | SECURITY                      | 10/1/2020                         | 9:13:42.81                    |                             |
|      |                                                                                                    | YN1<br>MKC                     | Authorized                    | ADOS-AC                       | SECURITY                    | 10/1/2020                       | SECURITY                      | 10/1/2020                         | 9:54:10.39                    |                             |
|      | <u>Unhide</u>                                                                                                    | MED                            | Pandy                         | ADOS AC                       | CHOREEID                    | 10/1/2020                       | SECURITY                      | 10/1/2020                         | 11-40-21.0                    |                             |
|      | Authorized PCS                                                                                                    | SELRES                         | RMMs-                         | CSPY-FSA                      | TDY A S                     | chool Al                        | l Other TD                    | Y   +                             |                               |                             |
|      | _                                                                                                    |                                |                               |                               |                             |                                 |                               |                                   |                               |                             |
|      |                                                                                                    |                                |                               |                               |                             |                                 |                               |                                   |                               |                             |

#### Procedures,

continued

| Step |     |                 |                |         |           |                 | Ac        | tion           |              |                |               |                  |              |
|------|-----|-----------------|----------------|---------|-----------|-----------------|-----------|----------------|--------------|----------------|---------------|------------------|--------------|
| 58   | In  | Colu            | mn H           | (Estin  | nated I   | Depart          | Date):    |                |              |                |               |                  |              |
|      | •   | Highl           | <b>ight</b> al | Read    | lv orde   | ers past        | t due tl  | nrougl         | n the cur    | rrent d        | ate in R      | ED.              |              |
|      |     | Highl           | ight of        | l Read  | ly orde   | rs fror         | n tomat   | rrow?          | s data ti    | hrough         | novt n        | avout i          | n            |
|      | •   | nigili<br>VEL I |                | I Keat  | ly ofde   | 15 1101         |           | niow           | s date ti    | nougi          | i next p      | ayeut I          | 11           |
|      |     | YELL            | OW.            |         |           |                 |           |                |              |                |               |                  |              |
|      |     |                 |                |         |           |                 |           | _              |              |                |               |                  |              |
|      | Eı  | nter C          | Comme          | ents a  | s need    | ed to p         | bass in   | forma          | tion to t    | he AO          | R field       | Admir            | ns or to     |
|      | yc  | our SP          | O staff        | f for a | ction.    |                 |           |                |              |                |               |                  |              |
|      | Fil | e Ho            | me Inse        | ert Pag | ge Layout | Formula         | is Data   | Revie          | w View       | Help           |               |                  |              |
|      | ſ   | <u>≥ x</u>      | Calibri        |         | 11 /      | ^~ <u>^</u>   = |           | 20             | b w          | l r            | Concert       |                  |              |
|      |     |                 | Calibri        |         | × II × /  | - A   -         |           |                | ovrap lext   |                | General       | *                |              |
|      | Pa  | ste 💞           | BI             | ⊔ ~ ⊞   | ~ 💁 ~     | <u>A</u> ~   =  | ==        | €= →=          | 🔁 Merge & Ce | enter ~        | \$~% <b>)</b> | 00. 0⊖<br>0€ 00. | Formatting ~ |
|      | Cli | pboard R        |                | Font    |           | r <u>s</u>      |           | Alignme        | nt           | ۲ <u>م</u>     | Number        | - 5              |              |
|      | R1  | 6               |                | x v     | fx        |                 |           |                |              |                |               |                  |              |
|      |     | А               | В              | с       | D         | E               | F         | G              | н            | 1              | L             | к                | L            |
|      | _   |                 |                | First   |           |                 |           | Departing      | Estimated    | Reporting      | Estimated     |                  |              |
|      | 1   | Empl ID         | Last Name      | Name    | Rank      | Status          | Duty Type | Departme<br>nt | Depart Date  | Departme<br>nt | Report Date   | Issue Date       | Comments     |
|      | 2   |                 |                |         | ME1       | En route        | ADHC      | CLEVELANI      | 9/14/2020    | CLEVELAND      | 9/14/2020     | 8:05:26.52       |              |
|      | 3   |                 |                |         | BMC       | En route        | ADT-AT    | PORT           | 9/30/2020    | PORT           | 9/30/2020     | 12:16:00.8       |              |
|      | 4   |                 |                |         | МКС       | Ready           | MEDHOLD   | SECURITY       | 10/1/2020    | SECURITY       | 10/1/2020     | 7:14:17.21       |              |
|      | 5   |                 |                |         | ME3       | Ready           | ADOS-AC   | SHORESID       | 10/1/2020    | SECURITY       | 10/1/2020     | 11:40:21.9       |              |
|      | 6   |                 |                |         | MSTCM     | Ready           | ADOS-RC   | COMMAN         | 10/4/2020    | PSC RPM        | 10/4/2020     | 10:31:34.7       |              |
|      | 7   |                 |                |         | YN1       | Authorized      | ADOS-AC   | SECURITY       | 10/31/2020   | SECURITY       | 10/31/2020    | 9:54:10.39       |              |
|      | 8   |                 |                |         | ME1       | Authorized      | ADOS-AC   | SECURITY       | 11/2/2020    | SECURITY       | 11/2/2020     | 11:03:03.8       |              |
|      | 9   |                 |                |         | SN        | En route        | IADT      | MARBLEH        | 11/13/2020   | MARBLEHE       | 11/13/2020    | 10:05:19.8       |              |
|      | 10  |                 |                |         | BMC       | Authorized      | MEDHOLD   | SECURITY       | 11/30/2020   | SECURITY       | 11/30/2020    | 10:24:12.9       |              |
|      | 11  |                 |                |         | ISC       | Authorized      | ADOS-AC   | COMMAN         | 12/29/2020   | CENTRAL        | 12/29/2020    | 2:06:22.08       |              |
|      | 12  |                 |                |         | МКС       | Ready           | MEDHOLD   | SECURITY       | 12/31/2020   | SECURITY       | 12/31/2020    | 7:14:17.21       |              |
|      | 13  |                 |                |         | ME3       | Ready           | ADOS-AC   | SECURITY       | 12/31/2020   | SHORESID       | 12/31/2020    | 11:40:21.9       |              |
|      | 14  |                 |                |         | ME1       | En route        | ADHC      | CLEVELAN       | 0 1/14/2021  | CLEVELAND      | 1/14/2021     | 8:05:26.52       |              |
|      | 15  |                 |                |         | BM1       | Authorized      | ADOS-AC   | SECURITY       | 3/29/2021    | SECURITY       | 3/29/2021     | 12:42:48.3       |              |
|      | 16  |                 |                |         | MK2       | Authorized      | ADOS-AC   | SECURITY       | 3/29/2021    | SECURITY       | 3/29/2021     | 7:32:13.54       |              |
|      | 17  |                 |                |         | SK1       | Authorized      | ADOS-AC   | SECURITY       | 3/29/2021    | SECURITY       | 3/29/2021     | 9:13:42.81       |              |
|      | 18  |                 |                |         | ME1       | Authorized      | ADOS-AC   | SECURITY       | 4/30/2021    | SECURITY       | 4/30/2021     | 11:03:03.8       |              |
|      | 10  |                 |                |         | ITIG      | En route        | EAD       | місн           | 5/16/2021    | IACKSONIVI     | 5/16/2021     | 3-26-32 87       |              |
|      |     |                 |                |         |           |                 |           |                |              |                |               |                  |              |

#### Procedures,

continued

|                                                                                                  |                                                                                                    |                                             |                                                                                   |                                                                                                    |                                                                                                    |                                                                                                    |                                                                                                    | Acti                                                                                                | on                                                                                                    |                                                                                                    |                                                                                                    |                                                                   |                                         |                                                                                                    |                                                                                                   |                                                                                                    |
|--------------------------------------------------------------------------------------------------|----------------------------------------------------------------------------------------------------|---------------------------------------------|-----------------------------------------------------------------------------------|----------------------------------------------------------------------------------------------------|----------------------------------------------------------------------------------------------------|----------------------------------------------------------------------------------------------------|----------------------------------------------------------------------------------------------------|----------------------------------------------------------------------------------------------------|----------------------------------------------------------------------------------------------------|----------------------------------------------------------------------------------------------------|----------------------------------------------------------------------------------------------------|-------------------------------------------------------------------|-----------------------------------------|----------------------------------------------------------------------------------------------------|---------------------------------------------------------------------------------------------------|----------------------------------------------------------------------------------------------------|
| C                                                                                                | 30 to                                                                                                    | the A                                       | All O                                                                             | ther '                                                                                                    | ГDҮ                                                                                                    | tab.                                                                                                    |                                                                                                    |                                                                                                    |                                                                                                    |                                                                                                    |                                                                                                    |                                                                   |                                         |                                                                                                    |                                                                                                   |                                                                                                    |
|                                                                                                  | <b>*</b> *                                                                                                    | Calibri                                     | Ŧ                                                                                 | 11 • A                                                                                                    | ≡ ≡                                                                                                    | = %                                                                                                    | 🖹 Wrap                                                                                                    | Text                                                                                                | Gener                                                                                                    | al                                                                                                    | -                                                                                                    | ≠                                                                 |                                         | <b>-</b>                                                                                                    | ⊓Insert ▼<br>Delete ▼                                                                             | Σ· Α<br>Z                                                                                                    |
| P                                                                                                | vaste 💉                                                                                                    | BI                                          | <u>u</u> - 🖽                                                                      | - 💍 - <u>A</u>                                                                                                    | • = =                                                                                                    | ≣                                                                                                    | 🗄 🖽 Merg                                                                                                    | je & Center                                                                                         | - \$ -                                                                                                    | % * 5                                                                                                    | 0 .00 Cor                                                                                                    | nditional Fo                                                      | ormat as                                | Cell                                                                                                    | Format -                                                                                          | Sort i                                                                                                    |
| С                                                                                                | Slipboard 🕞                                                                                                    |                                             | Font                                                                              |                                                                                                    | Fa                                                                                                    | AI                                                                                                    | gnment                                                                                                    |                                                                                                    | Ga .                                                                                                    | Number                                                                                                    | ra ra                                                                                                    | Sty                                                               | les                                     |                                                                                                    | Cells                                                                                             | Editi                                                                                                    |
| P                                                                                                | M13                                                                                                    | -                                           | × v                                                                               | $f_{\mathcal{K}}$                                                                                                    |                                                                                                    |                                                                                                    |                                                                                                    |                                                                                                    |                                                                                                    |                                                                                                    |                                                                                                    |                                                                   |                                         |                                                                                                    |                                                                                                   |                                                                                                    |
|                                                                                                  | Α                                                                                                    | В                                           | С                                                                                 | D                                                                                                    | E                                                                                                    | F                                                                                                    | G                                                                                                    | н                                                                                                   | 1                                                                                                    | J                                                                                                    | к                                                                                                    | L                                                                 | N                                       | 1 1                                                                                                    | J                                                                                                 | 0                                                                                                    |
| 1                                                                                                | Empl ID                                                                                                    | Last Nam                                    | e First<br>Name                                                                   | Rank                                                                                                    | Status                                                                                                    | Duty Type                                                                                                    | Order<br>Type                                                                                                    | Action                                                                                              | Reason<br>Code                                                                                                    | Depart<br>Deptid                                                                                                    | Departing<br>Departme<br>nt                                                                                                    | Estimate<br>Depart Da                                             | d Repo<br>te Dep                        | rting<br>tID<br>n                                                                                                    | rting<br>rtme<br>t                                                                                | timated Pos<br>ort Date Nui                                                                                                    |
|                                                                                                  |                                                                                                    |                                             |                                                                                   | BM1                                                                                                    | Ready                                                                                                    |                                                                                                    | TAS                                                                                                    | XFR                                                                                                 | TDY                                                                                                    | 46579                                                                                                    | тwo                                                                                                    | 10/18/20                                                          | 20                                      |                                                                                                    | 10/                                                                                               | /19/2020                                                                                                    |
| 3                                                                                                | <u>،                                     </u>                                                                                                    | _                                           | _                                                                                 | BM1                                                                                                    | Ready                                                                                                    |                                                                                                    | TAS                                                                                                    | XFR                                                                                                 | TDY                                                                                                    | 194                                                                                                    |                                                                                                    | 10/18/20                                                          | 20                                      |                                                                                                    | 10/                                                                                               | /19/2020                                                                                                    |
| 1                                                                                                | ۱ <u> </u>                                                                                                    |                                             | _                                                                                 | BM1                                                                                                    | Ready                                                                                                    |                                                                                                    | TAS                                                                                                    | XFR                                                                                                 | TDY                                                                                                    | 492                                                                                                    | MANISTEE                                                                                                    | 10/25/20                                                          | 20                                      |                                                                                                    | 10/                                                                                               | 26/2020                                                                                                    |
| 5                                                                                                | •                                                                                                    | _                                           | _                                                                                 | GS-12                                                                                                    | Ready                                                                                                    |                                                                                                    | TAS                                                                                                    | XFR                                                                                                 | TDY                                                                                                    | 7865                                                                                                    | CHICAGO                                                                                                    | 10/18/20                                                          | 20                                      |                                                                                                    | 10/                                                                                               | 19/2020                                                                                                    |
| 6                                                                                                | •                                                                                                    | _                                           | _                                                                                 | GS-12                                                                                                    | Ready                                                                                                    |                                                                                                    | TAS                                                                                                    | XFR                                                                                                 | TDY                                                                                                    | 7865                                                                                                    | CHICAGO                                                                                                    | 9/13/20                                                           | 20                                      |                                                                                                    | 9/                                                                                                | 14/2020                                                                                                    |
| 7                                                                                                |                                                                                                    | _                                           | _                                                                                 | GM2                                                                                                    | Ready                                                                                                    |                                                                                                    | TAS                                                                                                    | XFR                                                                                                 | TDY                                                                                                    | 7450                                                                                                    | MARIE                                                                                                    | 8/23/20                                                           | 20                                      |                                                                                                    | 8/                                                                                                | 24/2020                                                                                                    |
| 8                                                                                                | (                                                                                                    | _                                           | _                                                                                 | SN                                                                                                    | Ready                                                                                                    |                                                                                                    | TAS                                                                                                    | XFR                                                                                                 | TDY                                                                                                    | 194                                                                                                    | WILMETTE                                                                                                    | 7/26/20                                                           | 20                                      |                                                                                                    | 7/                                                                                                | 27/2020                                                                                                    |
| 9                                                                                                | /                                                                                                    |                                             |                                                                                   | SN                                                                                                    | Ready                                                                                                    |                                                                                                    | TAS                                                                                                    | XFR                                                                                                 | TDY                                                                                                    | 196                                                                                                    | MARBLEHE                                                                                                    | 7/26/20                                                           | 20                                      |                                                                                                    | 7/                                                                                                | 27/2020                                                                                                    |
| 10                                                                                               | J                                                                                                    | _                                           | _                                                                                 | SN                                                                                                    | Ready                                                                                                    |                                                                                                    | TAS                                                                                                    | XFR                                                                                                 | TDY                                                                                                    | 38653                                                                                                    | SHORESID                                                                                                    | 7/28/20                                                           | 20                                      |                                                                                                    | //                                                                                                | 29/2020                                                                                                    |
|                                                                                                  | 1                                                                                                    | _                                           | _                                                                                 | SN                                                                                                    | Ready                                                                                                    |                                                                                                    | TAS                                                                                                    | XFR                                                                                                 | TDY                                                                                                    | 6600                                                                                                    | TANKAG                                                                                                    | 9/13/20                                                           | 20                                      |                                                                                                    | 9/                                                                                                | 14/2020                                                                                                    |
| 2                                                                                                | 2                                                                                                    |                                             | _                                                                                 | SN                                                                                                    | Ready                                                                                                    |                                                                                                    | TAS                                                                                                    | XFR                                                                                                 | TDY                                                                                                    | 192                                                                                                    | TAWAS                                                                                                    | 10/11/20                                                          | 20                                      |                                                                                                    | 10/                                                                                               | 12/2020                                                                                                    |
|                                                                                                  | 3                                                                                                    | _                                           | _                                                                                 | SN                                                                                                    | Ready                                                                                                    |                                                                                                    | TAS                                                                                                    | XFR                                                                                                 | TDY                                                                                                    | 408                                                                                                    |                                                                                                    | 10/11/20                                                          | 20                                      | <del> </del>                                                                                                    | 10/                                                                                               | 12/2020                                                                                                    |
| 2                                                                                                | 4                                                                                                    |                                             | _                                                                                 | SN                                                                                                    | Ready                                                                                                    |                                                                                                    | TAS                                                                                                    | XFR                                                                                                 | TDY                                                                                                    | 535                                                                                                    | CHICAGO                                                                                                    | 9/2//20                                                           | 20                                      |                                                                                                    | 9/                                                                                                | 28/2020                                                                                                    |
| 1                                                                                                | 5                                                                                                    |                                             | _                                                                                 | SN                                                                                                    | Ready                                                                                                    |                                                                                                    | TAS                                                                                                    | XFR                                                                                                 | TDY                                                                                                    | 448                                                                                                    | CHARLEVO                                                                                                    | 11/22/20                                                          | 20                                      |                                                                                                    | 11/                                                                                               | 23/2020                                                                                                    |
| 10                                                                                               | 5<br>                                                                                                    |                                             |                                                                                   | SN                                                                                                    | Ready                                                                                                    |                                                                                                    | TAS                                                                                                    | XFR                                                                                                 | IDY                                                                                                    | 212                                                                                                    | BUFFALO                                                                                                    | 8/16/20                                                           | 20                                      |                                                                                                    | 8/                                                                                                | 17/2020                                                                                                    |
| 1                                                                                                | /                                                                                                    |                                             |                                                                                   | SN                                                                                                    | Ready                                                                                                    |                                                                                                    | TAS                                                                                                    | XFR                                                                                                 | IDY                                                                                                    | 1/0                                                                                                    | SAULI SIE                                                                                                    | 9/6/20                                                            | 20                                      |                                                                                                    |                                                                                                   | 9/7/2020                                                                                                    |
|                                                                                                  |                                                                                                    |                                             |                                                                                   |                                                                                                    |                                                                                                    |                                                                                                    |                                                                                                    |                                                                                                    |                                                                                                    |                                                                                                    |                                                                                                    |                                                                   |                                         |                                                                                                    |                                                                                                   |                                                                                                    |
| P<br>C                                                                                           | ighli                                                                                                    | Calibri<br>B I U                            | the e<br>- 10<br>- □ - □                                                          |                                                                                                    | works                                                                                                    | sheet                                                                                                    | and s<br>Wrap Text<br>Merge & Cent                                                                                        | elect<br>Gener                                                                                      | Sort                                                                                                    | Conc<br>Forma                                                                                                    | ilter                                                                                                    | , then                                                            | E Cu<br>Inser<br>Delet<br>Form          | stom                                                                                                    | Sort & Sort Strain                                                                                | rt.                                                                                                    |
| P<br>CI                                                                                          | Ipboard 5                                                                                                    | ight ∩<br>Calibri<br>B I ∐                  | + 10<br>- 10<br>- □ = - 0<br>Font                                                 | A A A                                                                                                    | works                                                                                                    | sheet                                                                                                    | and s<br>Wrap Text<br>Merge & Cent                                                                                        | elect<br>Gener<br>G                                                                                 | Sort<br>al<br>% * 5<br>Number                                                                                                    | Conc<br>Formation                                                                                                    | <b>'ilter</b><br><i>i</i> tiional Form<br>atting ∗ Tab<br>Styles                                                                                                    | then                                                              | E Cu<br>Inser<br>Delet<br>Form<br>Cells |                                                                                                    | Sort & Filter • Se<br>Sort Sma<br>Sort Larg                                                       | rt.<br>O<br>lect v<br>llest to Largest<br>est to Smallest                                                                                                    |
| P                                                                                                | Iighli                                                                                                    | Calibri<br>B I U                            | the e                                                                             | A A A A A A A A A A A A A A A A A A A                                                                                                    |                                                                                                    | sheet                                                                                                    | and s<br>Wrap Text<br>Merge & Cent                                                                                        | elect<br>Gener<br>Fr - S -                                                                          | Sort<br>al<br>% , %<br>Number                                                                                                    | K                                                                                                    | iliter                                                                                                    | , then<br>at as Cell<br>e * Styles *                              | Cu<br>Inser<br>Delet<br>Form<br>Cells   | t · · · · · · · · · · · · · · · · · · ·                                                                                                    | Sort &<br>Filter •<br>Sort Sma<br>Sort Larg<br>Custom                                             | rt.<br>Ond &<br>ect =<br>llest to Largest<br>est to Smallest<br>Sort                                                                                                    |
| P<br>CI                                                                                          | Highli<br>Paste &<br>Tipboard &<br>A1                                                                                                    | Calibri<br>B I U<br>• : ><br>B<br>Last Name | the et<br>→ 10<br>→   ⊞ →   ,<br>Font<br>C<br>First<br>Name                       | A A A<br>A A<br>A A<br>A A<br>A A<br>A A<br>A A<br>A A<br>A A<br>A                                                                                                    | works                                                                                                    | Sheet                                                                                                    | and s<br>Wrap Text<br>Merge & Centr<br>H<br>er<br>er<br>e Action                                                          | elect<br>Gener<br>S<br>C<br>Reason<br>Code                                                          | Sort<br>al<br>% * *<br>Number                                                                                                    | K<br>Departing<br>Department                                                                                                    | L<br>Estimated<br>Depart Date                                                                                                    | , then<br>at as Cell<br>e * Styles *<br>M<br>Reporting<br>DeptiD  | N<br>Reporting<br>Departme<br>nt        | stom                                                                                                    | Sort & Fii<br>Filter - Se<br>Sort Sma<br>Sort Larg<br>Custom S<br>Filter<br>Clear                 | rt.<br>Ond &<br>leet v<br>llest to Largest<br>est to Smallest<br>Sort                                                                                                    |
| P<br>CI<br>2                                                                                     | A1<br>Empl ID                                                                                                    | Calibri<br>B I U<br>• : ><br>B<br>Last Name | r 10<br>+ 10<br>+ 10 + 1<br>Font<br>C<br>First<br>Name                            | A A A A A A A A A A A A A A A A A A A                                                                                                    | works                                                                                                    | Sheet<br>Sheet<br>S  | And s<br>Wrap Text<br>Merge & Centr<br>Merge & Centr<br>H<br>er<br>Action                                                 | elect<br>Gener<br>r <sub>5</sub><br>Gener<br>r <sub>5</sub><br>Code                                 | Sort                                                                                                    | K<br>Conc<br>Form<br>Form<br>K<br>Departing<br>Department<br>TWO                                                                                                    | L<br>Estimated<br>Depart Date<br>10/18/2020                                                                                                    | , then<br>at as Cell<br>at as Cell<br>e Styles -                  | N<br>Reporting<br>Departme<br>nt        | stom<br>t<br>t<br>t<br>t<br>t<br>t<br>t<br>t<br>t<br>t<br>t<br>t<br>t                                                                                                    | Sort & Fii<br>Fiiter * Se<br>Sort Sma<br>Sort Larg<br>Custom \$<br>Fiiter<br>Clear<br>Reapply     | rt.<br>ond &<br>dect -<br>illest to Largest<br>est to Smallest<br>Sort                                                                                                    |
| P<br>C.<br>1<br>2<br>3                                                                           | A1<br>Empl ID                                                                                                    | Calibri<br>B I U<br>B I U<br>Last Name      | the et<br>↓ 10<br>↓ □ ↓ ↓ ↓<br>Font<br>C<br>First<br>Name                         | A A A A A A A A A A A A A A A A A A A                                                                                                    | works                                                                                                    | Sheet<br>Sheet<br>Sh | And S<br>Wrap Text<br>Merge & Cent<br>H<br>er<br>er<br>ex<br>Action<br>XFR<br>XFR                                         | elect<br>Gener<br>r<br>r<br>s<br>r<br>r<br>s<br>r<br>r<br>r<br>s<br>r<br>r<br>r<br>s<br>r<br>r      | Sort                                                                                                    | K<br>Departing<br>Departme<br>nt<br>TWO<br>WILMETTE                                                                                                    | L<br>Estimated<br>Depart Date<br>10/18/2020                                                                                                    | , then<br>at as Cell<br>le - Styles -<br>M<br>Reporting<br>DeptID | N<br>Reporting<br>Departme<br>nt        | stom<br>t - 2 -<br>te - 2 -<br>te - 2 -<br>t                                            | Sort & Fir<br>Firiter + Sort San<br>Sort Larg<br>Custom S<br>Filter<br>Clear<br>Reapply           | rt.<br>ond &<br>dect =<br>illest to Largest<br>est to Smallest<br>Sort                                                                                                    |
| P<br>c<br>1<br>2<br>3<br>4                                                                       | A1<br>A1<br>A1<br>A1<br>A1<br>A1<br>A1<br>A1<br>A1<br>A1<br>A1<br>A1                                                                                                    | Calibri<br>B I U<br>B I U<br>Last Name      | the et<br>↓ 10<br>↓      + ↓   <br>Font<br>C<br>First<br>Name<br>E<br>E<br>E<br>E | A A A A A A A A A A A A A A A A A A A                                                                                                    | Works                                                                                                    | Sheet<br>Sheet<br>Sh | And s<br>Wrap Text<br>Merge & Cent<br>H<br>er<br>er<br>er<br>k Action<br>XFR<br>XFR<br>XFR                                | elect<br>Gener<br>5 * *<br>73<br>Reason<br>Code<br>TDY<br>TDY                                       | Sort                                                                                                    | K<br>Conc<br>Forms<br>Conc<br>Forms<br>K<br>Departing<br>Departme<br>nt<br>TWO<br>WILMETTE<br>MANISTEE                                                                                                    | L<br>Estimated<br>Depart Date<br>10/18/2020<br>10/18/2020                                                                                                    | , then<br>at as Cell<br>e - Styles -<br>M<br>Reporting<br>DeptiD  | N<br>Reporting<br>Departme<br>nt        | stom<br>t - 2 -<br>te - 2 -<br>te - 2 -<br>t                                            | Sort & Fir<br>Firther + Sort & Guestion & Sort Larg<br>Custom &<br>Filter - Sort Reapply          | Pt.           O           Ilest to Largest           est to Smallest           Sort                                                                                                    |
| P<br>C<br>A<br>1<br>2<br>3<br>4<br>5                                                             | A1<br>Empl ID<br>Empl ID                                                                                                    | Calibri<br>B I U<br>• : 2<br>B<br>Last Name | The eta                                                                           | A A A<br>A A A<br>A A A<br>B Empli<br>D<br>Rank S<br>MM1 Ree<br>SS-12 Ree                                                                                                    | works                                                                                                    | Sheet                                                                                                    | And s<br>Wrap Text<br>Merge & Centr<br>H<br>er<br>e<br>Action<br>XFR<br>XFR<br>XFR<br>XFR<br>XFR                          | elect<br>Gener<br>rs<br>rs<br>rs                                                                    | Sort<br>al<br>% 3 5<br>Number                                                                                                    | K<br>Concession<br>Concession<br>Concessio                                                                                                    | L<br>L<br>L0/18/2020<br>10/18/2020<br>10/18/2020<br>10/18/2020                                                                                                    | M<br>Reporting<br>DeptID                                          | N<br>Reporting<br>Departme<br>nt        | stom<br>t · · · · · · · · · · · · · · · · · · ·                                                                                                    | Sort & Filter<br>Sort & Filter<br>Sort Sma<br>Sort Larg<br>Custom S<br>Filter<br>Clear<br>Reapply | rt.<br>od &<br>lect +<br>lect to Largest<br>est to Smallest<br>iort<br>442:29.58<br>93:902.15<br>8:55:03.57                                                                                                    |
| P<br>C<br>2<br>3<br>4<br>5<br>6                                                                  | A1<br>Empl ID                                                                                                    | Calibri<br>B I U<br>B I U<br>B<br>Last Name | The eta                                                                           | A A A<br>B A A<br>B Empli<br>B Rank S<br>M1 Rei<br>M1 Rei<br>S5-12 Rei<br>S5-12 Rei                                                                                                    | works                                                                                                    | Sheet                                                                                                    | And s<br>Wrap Text<br>Merge & Centr<br>H<br>er<br>er<br>e<br>XFR<br>XFR<br>XFR<br>XFR<br>XFR<br>XFR                       | elect<br>Gener<br>\$ -<br>rs<br>Reason<br>Code<br>TDY<br>TDY<br>TDY<br>TDY                          | Sort<br>al<br>9% * *<br>Number<br>J<br>Depart<br>Deptid<br>46575<br>194<br>4922<br>7865<br>7865                                                    | K<br>Concernent<br>Concernent<br>Concernen                                                                                                    | L<br>L<br>L<br>L<br>L<br>L<br>L<br>L<br>L<br>L<br>L<br>L<br>L<br>L                                                                                                    | M<br>Reporting<br>DeptID                                          | N<br>Reporting<br>Departme<br>nt        | stom                                                                                                    | Sort & Filer<br>Sort & Filer<br>Sort Sma<br>Sort Larg<br>Custom S<br>Filter<br>Clear<br>Reapply   | nd &                                                                                                    |
| P<br>C<br>C<br>C<br>C<br>C<br>C<br>C<br>C<br>C<br>C<br>C<br>C<br>C<br>C<br>C<br>C<br>C<br>C<br>C | Al A Emplip                                                                                                    | Calibri<br>B I U<br>F : 2<br>B<br>Last Name | the est<br>10<br>10<br>Font<br>C<br>First<br>Name                                 | A A A A A A A A A A A A A A A A A A A                                                                                                    | Works                                                                                                    | Sheet                                                                                                    | And s<br>Wrap Text<br>Merge & Cent<br>er<br>er<br>xFR<br>XFR<br>XFR<br>XFR<br>XFR<br>XFR<br>XFR<br>XFR<br>XFR<br>XFR<br>X | elect<br>Gener<br>rs<br>rs<br>rs                                                                    | Sort<br>al<br>% * %<br>Number<br>J<br>Depart<br>Deptid<br>46575<br>194<br>46575<br>194<br>4575<br>7865<br>7865<br>7865                             | K<br>Conc<br>Formar<br>Conc<br>Formar<br>Conc<br>Formar<br>Conc<br>Formar<br>Conc<br>Formar<br>Conc<br>Formar<br>Conc<br>Formar<br>Conc<br>Formar<br>Conc<br>Formar<br>Formar<br>Form                                                                                                    | L<br>Estimated<br>Depart Date<br>10/18/2020<br>10/18/2020<br>10/18/2020<br>10/18/2020<br>9/13/2020<br>8/23/2020                                                                                               | M<br>Reporting<br>DeptID                                          | N<br>Reporting<br>Departme<br>nt        | stom<br>t - 2 - t<br>t - 2 - t<br>t - 2                                                                                  | Sort & Filter<br>Sort & Filter<br>Sort Larger<br>Custom C<br>Filter<br>Clear<br>Reapply           | rt.<br>0<br>1<br>1<br>1<br>1<br>1<br>1<br>1<br>1<br>1<br>1<br>1<br>1<br>1                                                                                                    |
| P<br>C<br>4<br>3<br>4<br>5<br>6<br>7<br>8<br>6                                                   | Al A A Emplib                                                                                                    | Calibri<br>B I U<br>B I V<br>B<br>Last Name | the et                                                                            | A A A<br>A A A<br>A A A A<br>A A A A<br>A A A A<br>A A A A<br>A A A A<br>A A A A<br>A A A A | E Duty<br>status Duty<br>sdy<br>sdy<br>sdy<br>sdy<br>sdy<br>sdy<br>sdy<br>sd                                                                                                    | Sheet                                                                                                    | And s<br>Wrap Text<br>Merge & Cent<br>e<br>Action<br>XFR<br>XFR<br>XFR<br>XFR<br>XFR<br>XFR<br>XFR<br>XFR<br>XFR<br>XFR   | elect<br>Gener<br>5<br>75<br>Reason<br>Code<br>TDY<br>TDY<br>TDY<br>TDY<br>TDY<br>TDY<br>TDY<br>TDY | Sort<br>al<br>% * %<br>Number<br>Depart<br>Depart<br>Depart<br>46575<br>194<br>4525<br>7865<br>7865<br>7865<br>7865<br>7865<br>7865<br>7865<br>786 | K<br>Concernent<br>Concernent<br>Concernent<br>Concernent<br>Concernent<br>Concernent<br>Concernent<br>WULMETTE<br>CHICAGO<br>CAICAGO<br>CAICAG                                                                                                    | L<br>L<br>Stimated<br>Depart Date<br>10/18/2020<br>10/18/2020<br>10/18/2020<br>9/13/2020<br>8/23/2020<br>7/26/2020                                                                                            | M<br>Reporting<br>DeptiD                                          | N<br>Reporting<br>Departme<br>nt        | stom<br>t<br>t<br>t<br>t<br>t<br>t<br>t<br>t<br>t<br>t                                                                                                    | Sort & Filter<br>Sort & Filter<br>Sort Larg<br>Cystom S<br>Eilter<br>Clear<br>Reapply             | rt.<br>Ad &<br>text to Largest<br>est to Smallest<br>barrows<br>939 02 15<br>855 03 57<br>419 00 04<br>756 23 78<br>239 06 30<br>239 06 30<br>129 00 45<br>129 00 45<br>1                                   |
| P<br>C<br>2<br>3<br>4<br>5<br>6<br>7<br>8<br>9                                                   | Highli<br>Paste<br>Paste<br>Hibboard 6<br>A1<br>A1<br>A1<br>A1<br>A1<br>A1<br>A1<br>A1<br>A1<br>A1<br>A1<br>A1<br>A1                                                                                                    | Calibri<br>B I U<br>F : 2<br>B<br>Last Name | Font                                                                              | A         A           A         A           A         A           C         -           B         -           B         -           B         -           B         -           B         -           B         -           B         -           B         -           B         -           B         -           B         -           B         -           B         -                                                                                                    | Works                                                                                                    | Sheet<br>Sheet<br>Sh | And s<br>Wrap Text<br>Merge & Cent<br>Free Action<br>XFR<br>XFR<br>XFR<br>XFR<br>XFR<br>XFR<br>XFR<br>XFR<br>XFR<br>XFR   | elect<br>Gener<br>r - \$<br>ro<br>ro<br>rov<br>rov<br>rov<br>rov<br>rov<br>rov<br>rov<br>rov<br>r   | Sort<br>al<br>9% * %<br>Number<br>J<br>Depart<br>Deptid<br>492<br>7865<br>7455<br>7455<br>7455<br>7455<br>7455<br>7455<br>7455<br>74               | K<br>Conc<br>Conc<br>Conc<br>Conc<br>Conc<br>Conc<br>Conc<br>Conc                                                                                                    | L<br>Estimated<br>Depart Date<br>10/18/2020<br>10/18/2020<br>10/18/2020<br>9/13/2020<br>8/23/2020<br>7/26/2020<br>7/26/2020                                                                                   | M<br>Reporting<br>DeptiD                                          | N<br>Reporting<br>Departme              | stom<br>t - 2 -<br>t - 2 -<br>t - 2 | Sort & Fire<br>Sort Smart<br>Sort Larg<br>Custom S<br>Filter<br>Clear<br>Reapply                  | rt.<br>Ad &<br>Hett +<br>Hett to Largest<br>et to Smallest<br>iort                                                                                                    |
| P<br>c<br>2<br>3<br>4<br>5<br>6<br>7<br>8<br>9<br>10                                             | Highli<br>Paste<br>Paste<br>Pa | Calibri<br>B I U<br>B I Z<br>B<br>Last Name | The e                                                                             | A A A A A A A A A A A A A A A A A A A                                                                                                    | WORKS                                                                                                    | Alignment<br>Alignment<br>Type Ord<br>Type Ord<br>Type Tas<br>Tas<br>Tas<br>Tas<br>Tas<br>Tas<br>Tas<br>Tas                                                                                                    | and s<br>Wrap Text<br>Merge & Cent                                                                                        | elect<br>Gener<br>5                                                                                 | Sort<br>al<br>% * %<br>Number<br>J<br>Depart<br>Deptid<br>46575<br>194<br>4922<br>78655<br>78655<br>78655<br>78655<br>78655<br>78655               | K<br>Conc<br>forms<br>forms | L<br>L<br>L<br>L<br>L<br>10/18/2020<br>10/18/2020<br>10/18/2020<br>10/18/2020<br>9/13/2020<br>7/26/2020<br>7/26/2020<br>7/26/2020                                                                             | M<br>Reporting<br>DeptiD                                          | N<br>Reporting<br>Departme<br>nt        | stom                                                                                                    | Sort Smart                                                                                        | nd &<br>et al. 2<br>et al. 2 |
| P<br>c<br>2<br>3<br>4<br>5<br>6<br>7<br>8<br>9<br>10<br>11                                       | A1<br>A1<br>Empl ID                                                                                                    | Calibri<br>B I U<br>B I V<br>B<br>Last Name | the e                                                                             | A A A A A A A A A A A A A A A A A A A                                                                                                    | Works                                                                                                    | Sheet<br>Sheet<br>Sh | And s<br>Wrap Text<br>Merge & Cent<br>H<br>er<br>er<br>XFR<br>XFR<br>XFR<br>XFR<br>XFR<br>XFR<br>XFR<br>XFR<br>XFR<br>XFR | elect<br>Gener<br>G<br>TOY<br>TDY<br>TDY<br>TDY<br>TDY<br>TDY<br>TDY<br>TDY<br>TDY<br>TDY<br>TD     | Sort<br>al<br>96 3 5<br>Number<br>J<br>Depart<br>Deptid<br>46575<br>194<br>492<br>7865<br>7865<br>7865<br>7865<br>7865<br>7865<br>7865<br>7865     | K<br>Conception<br>Conception<br>Conceptio                                                                                                    | L<br>L<br>L<br>L<br>L<br>L<br>L<br>L<br>L<br>L<br>L<br>L<br>L<br>L                                                                                                    | M<br>Reporting<br>DeptiD                                          | N<br>N<br>Reporting<br>Departme         | stom                                                                                                    | Sort Sma<br>Sort Larg<br>Custom S<br>Filter<br>Clear<br>Reapply                                   | Ad & Add Add Add Add Add Add Add Add Add                                                                                                    |
| P<br>c<br>1<br>2<br>3<br>4<br>5<br>6<br>7<br>8<br>9<br>10<br>11<br>12                            | A1<br>A1<br>A1<br>Compared rs<br>A1<br>A1<br>A1<br>A1<br>A1<br>A1<br>A1<br>A1<br>A1<br>A1<br>A1<br>A1<br>A1                                                                                                    | Calibri<br>B I U<br>F I 2<br>B<br>Last Name | the e                                                                             | A         A           A         A           B         Empl I           D         B           Renk         S           M1         Rei           N         Rei           N         Rei           N         Rei           N         Rei           N         Rei                                                                                                    | Works                                                                                                    | Alignment<br>Type Ord<br>Type Ord<br>Type Ord<br>Type TAS<br>TAS<br>TAS<br>TAS<br>TAS<br>TAS<br>TAS<br>TAS                                                                                                    | and s<br>Wrap Text<br>Merge & Cent<br>Free Action<br>XFR<br>XFR<br>XFR<br>XFR<br>XFR<br>XFR<br>XFR<br>XFR<br>XFR<br>XFR   | elect<br>Gener<br>r                                                                                 | Sort                                                                                                    | K<br>Conc<br>Form<br>Comment<br>Conc<br>Form<br>Conc<br>Conc<br>Conc<br>Conc<br>Conc<br>Conc<br>Conc<br>Conc                                                                                                    | L<br>Estimated<br>Depart Date<br>10/18/2020<br>10/18/2020<br>10/18/2020<br>10/18/2020<br>10/18/2020<br>7/26/2020<br>7/26/2020<br>7/26/2020<br>7/26/2020<br>0/13/2020<br>9/13/2020<br>10/11/2020<br>10/11/2020 | M<br>Reporting<br>DeptID                                          | N<br>Reporting<br>Departme<br>nt        | stom                                                                                                    | Sort & Filter<br>Sort & Filter<br>Sort Sma<br>Sort Larg<br>Cystom S<br>Eilter<br>Clear<br>Reapply | rt.<br>Add Add Add Add Add Add Add Add Add Add                                                                                                    |
| P<br>c<br>2<br>3<br>4<br>5<br>6<br>7<br>8<br>9<br>10<br>11<br>12<br>13<br>14                     | Highli<br>Paste<br>Paste<br>Children C<br>C<br>C<br>C<br>C<br>C<br>C<br>C<br>C<br>C<br>C<br>C<br>C<br>C<br>C<br>C<br>C<br>C<br>C                                                                                                    | Calibri<br>B I U<br>B I Z<br>B<br>Last Name | the e                                                                             | A A A A A A A A A A A A A A A A A A A                                                                                                    | WOrks<br>The second second secon | Alignment<br>Type Ord<br>Type Ord<br>Type Ord<br>Type Tas<br>Tas<br>Tas<br>Tas<br>Tas<br>Tas<br>Tas<br>Tas                                                                                                    | and s<br>Wrap Text<br>Merge & Cent                                                                                        | elect<br>Gener<br>                                                                                  | Sort<br>al<br>% * *<br>Depart<br>Depart<br>194<br>46575<br>194<br>46575<br>7865<br>7865<br>7865<br>7865<br>7865<br>7865<br>7865                    | K<br>Concernent<br>Concernent<br>Concernen                                                                                                    | L<br>Estimated<br>Depart Date<br>10/18/2020<br>10/18/2020<br>10/18/2020<br>9/13/2020<br>9/13/2020<br>9/13/2020<br>10/11/2020<br>10/11/2020<br>10/11/2020                                                      | M<br>Reporting<br>DeptiD                                          | N<br>Reporting<br>Delet                 | stom<br>t<br>t<br>t<br>t<br>t<br>t<br>t<br>t<br>t<br>t                                                                                                    | Sort & Fi<br>Sort & Fi<br>Sort Sma<br>Sort Large<br>Cystom 15<br>Clear<br>Reapply                 | nd &<br>leaf to Largest<br>et to Smallest<br>iort                                                                                                    |

#### Procedures,

continued

| Step |                         |                              |              |                 | Actio         | n        |                |                  |                                |                |
|------|-------------------------|------------------------------|--------------|-----------------|---------------|----------|----------------|------------------|--------------------------------|----------------|
| 61   | Ensure the N            | Iy data has                  | heade        | rs blo          | ock is        | check    | ed and         | l then           | select Departing               | 5              |
|      | Department              | from the So                  | ort by d     | lrop-d          | lown.         | Click    | COK.           |                  |                                | _              |
|      | Sort                    |                              |              | İ               |               |          |                |                  | ?                              | ×              |
|      |                         |                              |              |                 |               |          |                | _                |                                |                |
|      | + <u>A</u> dd Level     | X <u>D</u> elete Lev         | el [ 🖹 🤅     | <u>C</u> opy Le | vel           | $\sim$   | Option         | ns               | ✓ My data has <u>h</u> ea      | ders           |
|      | Column                  |                              | Sort         | On              |               |          |                | Order            |                                |                |
|      | Sort by Depa            | rting Departme               | Cell         | Values          |               |          | $\sim$         | A to Z           |                                | $\sim$         |
|      |                         |                              |              |                 |               |          |                |                  |                                |                |
|      |                         |                              |              |                 |               |          |                |                  |                                |                |
|      |                         |                              |              |                 |               |          |                |                  |                                |                |
|      |                         |                              |              |                 |               |          |                |                  |                                |                |
|      |                         |                              |              |                 |               |          |                |                  |                                |                |
|      |                         |                              |              |                 |               |          |                |                  |                                |                |
|      |                         |                              |              |                 |               |          |                |                  |                                |                |
|      |                         |                              |              |                 |               |          |                |                  | OK Cance                       | :I<br>.::      |
|      |                         |                              |              |                 |               |          |                |                  |                                |                |
| 62   | Scroll throug           | h the works                  | heet ar      | nd hig          | hligh         | t all tl | he ord         | ers foi          | · members assign               | ned            |
|      | to Cutters              | Right-click :                | and sel      | ect C           | onv           | • ••••   |                |                  |                                |                |
|      |                         | igne energi                  |              |                 | an an         | Gene     | eral 🗸         | E Conditi        | onal Formatting ~ 🛛 🔠 Insert 🕚 | ~   Σ          |
|      | Paste Calibri           | ~ 10 ~                       |              | · = = °         | ~~ <u>~</u>   | \$ .     | ~ % 9          | Format           | as Table ~ 😥 Delete            | ~ 🗸            |
|      | × ≪ B I                 | Ŭ ~   ⊞ ~   <mark>∽</mark> ~ | <u>A</u> ~ = | == = •          | ≘⇒≡∣          | × .00 -  | .00<br>•       | 📝 Cell Sty       | les ~ 🛗 Format                 | ~ 🖌            |
|      | Clipboard ы             | Font                         | F <u>a</u>   | Alignm          | ient          | ls Nu    | mber 🗔         |                  | Styles Cells                   |                |
|      | A75 👻 :                 | × √ f <sub>x</sub> 21        | 18553        |                 |               |          |                |                  |                                |                |
|      | A B                     | C D                          | E            | F               | G             | Н        | 1              | J                | К                              |                |
|      | Empl ID Last Name       | First<br>Name Rank           | Status       | Duty Type       | Order<br>Type | Action   | Reason<br>Code | Depart<br>Deptid | Departing Department           | Estin<br>Depai |
|      | 1                       | BM2                          | Ready        |                 | TAS           | XFR      | тру            | 194              | CG STA WILMETTE HARBOR         | 10/1           |
|      | 75                      | DC3                          | Ready        |                 | TAS           | XFR      | TDY            | 6884             | CGC ALDER                      | 8/3            |
|      | 76                      | DC3                          | Ready        |                 | TAS           | XFR      | TDY            | 6884             | CGC ALDER                      | 10/1           |
|      | 77                      | EM2                          | Ready        |                 | TAS           | XFR      | TDY            | 6884             | CGC ALDER                      | 10/1:          |
|      | $B I \equiv 0 \cdot A$  |                              | Ready        |                 | TAS           | XFR      | TDY            | 207              | CGC BRISTOL BAY                | 10/-           |
|      |                         | .00 ->0 >                    | Ready        |                 | TAS           | XFR      | TDY            | 6600             | CGC HOLLYHOCK                  | 9/1:           |
|      | ζ χ Cu <u>t</u>         | MK2                          | Ready        |                 | TAS           | XFR      | TDY            | 463              | CGC KATMAI BAY                 | 8/1            |
|      | [ <u>]</u> <u>С</u> ору | ENS                          | Ready        |                 | TAS           | XFR      | TDY            | 208              | CGC MOBILE BAY                 | 10/2           |
|      | Paste Ontions:          | BM2                          | Ready        |                 | TAS           | XFR      | TDY            | 472              | CGC MORRO BAY                  | 10/19          |
|      |                         | SN                           | Ready        |                 | TAS           | XFR      | TDY            | 209              | CGC NEAH BAY                   | 8/3            |
|      | Ł LÖ                    | LT                           | Ready        |                 | TAS           | XFR      | TDY            | 8990             | D9 LEGAL STAFF (DL)            | 10/            |
|      | Paste Special           | ET2                          | Ready        |                 | TAS           | XFR      | TDY            | 4555             | ESD DULUTH                     | 10/1           |
|      | { <u>I</u> nsert        | GS-12                        | Ready        |                 | TAS           | XFR      | TDY            | 7865             | MSU CHICAGO                    | 9/1            |
|      | <u>D</u> elete          | LT                           | Ready        |                 | TAS           | XFR      | TDY            | 7865             | MSU CHICAGO                    | 10/1           |
|      | Clear Contents          | OCU12                        | Ready        |                 | TAS           | XFR      | TDY            | 7652             | MSU CLEVELAND                  | 7/2:           |
|      | Engrand Calls           | LTJG                         | Ready        |                 | TAS           | XFR      | TDY            | 7641             | MSU DULUTH                     | 10/1           |
|      | e rormat Cells          | MST3                         | Ready        |                 | TAS           | XFR      | TDY            | 7641             |                                | 9/1            |
|      | <u>R</u> ow Height      | rized PCS   SELRES           | RMMs-0       | CSPY-FSA        | TDY A S       | School   | All Other T    | DY               | + : •                          |                |
|      | Hide                    |                              |              |                 |               | Avor     | 547020.1       | 126 Count        | 5 154 Sum 24108025 III         | e              |
|      |                         |                              |              |                 |               |          |                |                  |                                |                |

### Procedures, continued

| Step |    |           |                |                       |                                |                        |           |               | Act              | ion                 |                                     |                                            |                             |                             |                                        |                             |                  |
|------|----|-----------|----------------|-----------------------|--------------------------------|------------------------|-----------|---------------|------------------|---------------------|-------------------------------------|--------------------------------------------|-----------------------------|-----------------------------|----------------------------------------|-----------------------------|------------------|
| 63   | G  | o to 1    | the <b>R</b>   | MM                    | s-CS                           | PY-                    | FSA       | tab a         | nd Pa            | aste                | the of                              | rders in                                   | to the                      | e wor                       | kshe                                   | et.                         |                  |
|      | Pa | aste<br>✓ | Calibri<br>B I | <u>u</u> ~   <u>=</u> | ~ 10 ~ A<br>~   <u>&amp;</u> ~ | A^ A =<br><u>A</u> ~ ≡ |           | > ~ ₹         | Gene<br>\$~<br>• | ral ~<br>% <b>9</b> | 🔛 Conditi<br>👿 Format<br>👿 Cell Sty | ional Formatting ~<br>as Table ~<br>·les ~ | 🔠 Inse<br>😿 Dele<br>🔛 Form  | rt ∽ ∑<br>te ~ ፲<br>nat ∽ ∳ | Z → A<br>Z → Z →<br>Sort &<br>Filter → | Find &<br>Select ~          | Geas             |
|      | CI | ipboard F | - : ·          | Font                  | £ 21                           | IS 19552               | Alignm    | ient          | F <u>s</u> Nur   | nber 🗔              |                                     | Styles                                     | Cell                        | s                           | Editing                                |                             | Ideas            |
|      |    | A         | В              | с                     | D                              | E                      | F         | G             | н                | I.                  | J                                   | к                                          | L                           | м                           | N                                      | 0                           | Р                |
|      | 1  | Empl ID   | Last Name      | First<br>Name         | Rank                           | Status                 | Duty Type | Order<br>Type | Action           | Reason<br>Code      | Depart<br>Deptid                    | Departing<br>Department                    | Estimated<br>Depart<br>Date | Reporting<br>DeptID         | Reporting<br>Departme<br>nt            | Estimated<br>Report<br>Date | Positio<br>Numbe |
|      | 2  | ,         | 1              |                       | DC3                            | Ready                  |           | TAS           | XFR              | TDY                 | 6884                                | CGC ALDER                                  | 8/30/2020                   |                             |                                        | 8/31/2020                   |                  |
|      | З  |           |                |                       | DC3                            | Ready                  |           | TAS           | XFR              | TDY                 | 6884                                | CGC ALDER                                  | *****                       |                             |                                        | *****                       |                  |
|      | 4  |           |                |                       | EM2                            | Ready                  |           | TAS           | XFR              | TDY                 | 6884                                | CGC ALDER                                  | *****                       |                             |                                        | *****                       |                  |
|      | 5  |           |                |                       | BM3                            | Ready                  |           | TAS           | XFR              | TDY                 | 207                                 | CGC BRISTOL BAY                            | 10/4/2020                   |                             |                                        | 10/5/2020                   |                  |
|      | 6  |           |                |                       | ENS                            | Ready                  |           | TAS           | XFR              | TDY                 | 207                                 | CGC BRISTOL BAY                            | 10/4/2020                   |                             |                                        | 10/5/2020                   |                  |
|      | 7  |           |                |                       | SN                             | Ready                  |           | TAS           | XFR              | TDY                 | 6600                                | CGC HOLLYHOCK                              | 9/13/2020                   |                             |                                        | 9/14/2020                   |                  |
|      | 8  |           |                |                       | MK2                            | Ready                  |           | TAS           | XFR              | TDY                 | 463                                 | CGC KATMAI BAY                             | 8/16/2020                   |                             |                                        | 8/17/2020                   |                  |
|      | 9  |           |                |                       | SN                             | Ready                  |           | TAS           | XFR              | TDY                 | 463                                 | CGC KATMAI BAY                             | 10/4/2020                   |                             |                                        | 10/5/2020                   |                  |
|      | 10 |           |                |                       | ENS                            | Ready                  |           | TAS           | XFR              | TDY                 | 208                                 | CGC MOBILE BAY                             | ******                      |                             |                                        | ******                      |                  |
|      | 11 |           |                |                       | BM2                            | Ready                  |           | TAS           | XFR              | TDY                 | 472                                 | CGC MORRO BAY                              | ******                      |                             |                                        | *****                       |                  |
|      | 12 |           |                |                       | SN                             | Ready                  |           | TAS           | XFR              | TDY                 | 209                                 | CGC NEAH BAY                               | 8/30/2020                   |                             |                                        | 8/31/2020                   |                  |
|      | 13 |           |                |                       |                                |                        |           |               |                  |                     |                                     |                                            |                             |                             |                                        |                             |                  |
|      | 14 |           |                |                       |                                |                        |           |               |                  |                     |                                     |                                            |                             |                             |                                        |                             |                  |
|      | 13 |           |                |                       |                                |                        |           |               |                  |                     | -                                   |                                            |                             |                             |                                        |                             |                  |
|      |    | • • •     | . Author       | ized PCS              | SELRES                         | RMMs-                  | CSPY-FSA  | TDY A S       | chool            | All Other T         | DY                                  | ( <del>+</del> ) :                         | 4                           |                             |                                        |                             |                  |
|      |    |           |                |                       |                                |                        |           |               |                  |                     |                                     |                                            | III                         | E                           | 巴                                      |                             | - + 1            |
|      |    |           |                |                       |                                |                        |           |               |                  |                     |                                     |                                            |                             |                             |                                        |                             |                  |

#### Procedures,

continued

|                                                                                                    |                                                                                                    |                                |                                                                              |                                                                                                    |                                                                                                    |                                                                                                    | Actio                                                                                                    | n                                                                                                    |                                                                                                    |                                                                                                    |                                                                                                    |          |
|----------------------------------------------------------------------------------------------------|----------------------------------------------------------------------------------------------------|--------------------------------|------------------------------------------------------------------------------|----------------------------------------------------------------------------------------------------|----------------------------------------------------------------------------------------------------|----------------------------------------------------------------------------------------------------|----------------------------------------------------------------------------------------------------|----------------------------------------------------------------------------------------------------|----------------------------------------------------------------------------------------------------|----------------------------------------------------------------------------------------------------|----------------------------------------------------------------------------------------------------|----------|
| (                                                                                                    | On the                                                                                                    | RMMs-                          | CSPY-                                                                        | -FS                                                                                                    | A t                                                                                                    | ab:                                                                                                    | The follo                                                                                                    | wing is                                                                                                    | option                                                                                                    | nal but reco                                                                                                    | omme                                                                                                    | nded 1   |
| a                                                                                                    | allow fo                                                                                                    | or easier                      | viewir                                                                       | ng o                                                                                                    | of th                                                                                                    | e ro                                                                                                    | ster. Hig                                                                                                    | hlight                                                                                                    | and <b>de</b>                                                                                                    | lete the foll                                                                                                    | lowing                                                                                                    | 3        |
| C                                                                                                    | column                                                                                                    | IS:                            |                                                                              |                                                                                                    |                                                                                                    |                                                                                                    |                                                                                                    |                                                                                                    |                                                                                                    |                                                                                                    |                                                                                                    |          |
|                                                                                                    | • Duty                                                                                                    | Туре                           |                                                                              |                                                                                                    |                                                                                                    |                                                                                                    |                                                                                                    |                                                                                                    |                                                                                                    |                                                                                                    |                                                                                                    |          |
|                                                                                                    | Orden                                                                                                    | : Type                         |                                                                              |                                                                                                    |                                                                                                    |                                                                                                    |                                                                                                    |                                                                                                    |                                                                                                    |                                                                                                    |                                                                                                    |          |
|                                                                                                    | • Actio                                                                                                    | n                              |                                                                              |                                                                                                    |                                                                                                    |                                                                                                    |                                                                                                    |                                                                                                    |                                                                                                    |                                                                                                    |                                                                                                    |          |
|                                                                                                    | Depar                                                                                                    | rt Deptid                      |                                                                              |                                                                                                    |                                                                                                    |                                                                                                    |                                                                                                    |                                                                                                    |                                                                                                    |                                                                                                    |                                                                                                    |          |
|                                                                                                    | Report                                                                                                    | rting Der                      | ntid                                                                         |                                                                                                    |                                                                                                    |                                                                                                    |                                                                                                    |                                                                                                    |                                                                                                    |                                                                                                    |                                                                                                    |          |
|                                                                                                    | Repo                                                                                                    | rting Der                      | artme                                                                        | nt                                                                                                    |                                                                                                    |                                                                                                    |                                                                                                    |                                                                                                    |                                                                                                    |                                                                                                    |                                                                                                    |          |
|                                                                                                    | Dogiti                                                                                                    | ing Dep                        | bor                                                                          | Πι                                                                                                    |                                                                                                    |                                                                                                    |                                                                                                    |                                                                                                    |                                                                                                    |                                                                                                    |                                                                                                    |          |
|                                                                                                    | Positi                                                                                                    | ion Numi                       | ber                                                                          |                                                                                                    |                                                                                                    |                                                                                                    |                                                                                                    |                                                                                                    |                                                                                                    |                                                                                                    |                                                                                                    |          |
|                                                                                                    | Orden                                                                                                    | •                              |                                                                              |                                                                                                    |                                                                                                    |                                                                                                    |                                                                                                    |                                                                                                    |                                                                                                    |                                                                                                    |                                                                                                    |          |
|                                                                                                    |                                                                                                    |                                |                                                                              |                                                                                                    |                                                                                                    |                                                                                                    |                                                                                                    |                                                                                                    | _                                                                                                    |                                                                                                    |                                                                                                    |          |
| ļ                                                                                                    | The hea                                                                                                    | ader row                       | should                                                                       | 1 no                                                                                                    | W I                                                                                                    | natc                                                                                                    | h the example                                                                                                    | mple b                                                                                                    | elow:                                                                                                    |                                                                                                    |                                                                                                    |          |
|                                                                                                    |                                                                                                    | Calibri                        | ~ 11                                                                         | ~ A                                                                                                    | A^ Aĭ                                                                                                    | = =                                                                                                    | ≡≡ªb                                                                                                    | General ~                                                                                                    | Condi                                                                                                    | tional Formatting ~                                                                                                    | 🔠 Insert                                                                                                    | - Σ      |
|                                                                                                    | Paste                                                                                                    | BIU                            | -   -   -   .                                                                | s ~                                                                                                    | Α.~                                                                                                    |                                                                                                    |                                                                                                    | \$~% <b>)</b>                                                                                                    | Forma                                                                                                    | it as Table ∽                                                                                                    | 🔛 Delete                                                                                                    |          |
|                                                                                                    | × 💖                                                                                                    | _                              |                                                                              |                                                                                                    | -                                                                                                    | <u>+=</u> =                                                                                                    | <u> </u>                                                                                                    | 00 ->0                                                                                                    | Here Cell St                                                                                                    | yies *                                                                                                    | - Forma                                                                                                    | at * 🛛 💊 |
|                                                                                                    | ( uppoard                                                                                                    | 5                              | Font                                                                         |                                                                                                    | 1.                                                                                                    |                                                                                                    | ianment 5                                                                                                    | Number                                                                                                    | 5                                                                                                    | Styles                                                                                                    | Calls                                                                                                    |          |
|                                                                                                    | Clipboard                                                                                                    |                                | Font                                                                         |                                                                                                    | 12                                                                                                    | Ali Ali                                                                                                    | ignment 🗔                                                                                                    | Number                                                                                                    | 5                                                                                                    | Styles                                                                                                    | Cells                                                                                                    |          |
|                                                                                                    | M15                                                                                                    | -si<br>▼ : ×                   | Font<br>$\checkmark f_{x}$                                                   |                                                                                                    | 12                                                                                                    | Ali Ali                                                                                                    | ignment 🕠                                                                                                    | Number                                                                                                    |                                                                                                    | Styles                                                                                                    | Cells                                                                                                    |          |
|                                                                                                    | M15                                                                                                    | r⊾ <br>▼ : ×<br>B              | Font<br>C<br>C                                                               | D                                                                                                    | E                                                                                                    | F                                                                                                    | ignment 🕠                                                                                                    | Number H                                                                                                    |                                                                                                    | Styles<br>J                                                                                                    | Cells                                                                                                    | к        |
| 1                                                                                                    | M15<br>A<br>Empl ID                                                                                                    | ▼ : ×<br>B<br>Last Name        | Font<br>C<br>First Name                                                      | D<br>Rank S                                                                                                    | E<br>Status                                                                                                    | F<br>Reason<br>Code                                                                                                    | ignment ⊡<br>G<br>Departing<br>Department                                                                                                    | H<br>Estimated<br>Depart Date                                                                                                    | Estimated<br>Report Date                                                                                                    | Styles<br>J<br>Issue Date                                                                                                    | Cells                                                                                                    | К        |
| 1                                                                                                    | M15<br>A<br>Empl ID<br>1                                                                                                    | rs : ×<br>B<br>Last Name       | Font<br>C<br>First<br>Name                                                   | D<br>Rank S<br>DC3 R                                                                                                    | E<br>Status<br>Ready                                                                                                    | F<br>Reason<br>Code<br>TDY                                                                                                    | G<br>G<br>Departing<br>Department<br>CGC ALDER                                                                                                    | H<br>Estimated<br>Depart Date<br>10/18/2020                                                                                                    | Estimated<br>Report Date                                                                                                    | Styles<br>J<br>Issue Date<br>09/11/20 8:12:45.53                                                                                                    | Cells                                                                                                    | κ        |
| 1 2 3                                                                                                    | M15<br>A<br>Empl ID<br>1<br>3                                                                                                    | rs<br>B<br>Last Name           | Font C First Name                                                            | D<br>Rank S<br>DC3 R<br>SN R                                                                                                    | E<br>Status<br>Ready<br>Ready                                                                                                    | F<br>Reason<br>Code<br>TDY<br>TDY                                                                                                    | G<br>Departing<br>Department<br>CGC ALDER<br>CGC KATMAI BAY                                                                                                    | H<br>Estimated<br>Depart Date<br>10/18/2020                                                                                                    | Estimated<br>Report Date<br>10/19/2020<br>10/5/2020                                                                                                    | Styles<br>J<br>Issue Date<br>09/11/20 8:12:45.53<br>09/17/20 9:52:37.93                                                                                                    | Cells<br>21608AM<br>27147AM                                                                                                    | κ        |
| 1<br>2<br>3<br>4                                                                                                    | M15<br>A<br>Empl ID<br>2<br>3<br>4                                                                                                    | r⊊<br>: ×<br>B<br>Last Name    | Font<br>C<br>First<br>Name<br>I<br>S<br>S<br>S<br>S<br>S<br>S<br>S<br>S<br>S | D<br>Rank S<br>DC3 R<br>SN R<br>MK2 R<br>BM3 R                                                                                                    | E<br>Status<br>Ready<br>Ready<br>Ready<br>Ready                                                                                                    | F<br>Reason<br>Code<br>TDY<br>TDY<br>TDY<br>TDY                                                                                                    | G<br>Departing<br>Department<br>CGC ALDER<br>CGC KATMAI BAY<br>CGC KATMAI BAY<br>CGC KISTQI BAY                                                                                                    | Number         H           Estimated         Depart Date           10/18/2020         10/4/2020           8/16/2020         10/4/2020                                                                                                    | Estimated<br>Report Date<br>10/19/2020<br>10/5/2020<br>8/17/2020                                                                                                    | Styles<br>J<br>Issue Date<br>09/11/20 8:12:45.53<br>09/17/20 9:52:37.93<br>07/20/20 5:02:54.71<br>09/16/20 10:57:57.8                                                                                                    | Cells<br>81608AM<br>87147AM<br>22105PM                                                                                                    | ĸ        |
| 1<br>2<br>3<br>4<br>5<br>6                                                                                                    | M15<br>A<br>Empl ID<br>2<br>3<br>4<br>5<br>5                                                                                                    | rs]<br>▼ : ×<br>B<br>Last Name | Font C First Name                                                            | D<br>Rank S<br>DC3 R<br>SN R<br>MK2 R<br>BM3 R<br>SN R                                                                                                    | E<br>Status<br>Ready<br>Ready<br>Ready<br>Ready<br>Ready                                                                                                    | F<br>Reason<br>Code<br>TDY<br>TDY<br>TDY<br>TDY<br>TDY<br>TDY                                                                                                    | G<br>Departing<br>Department<br>CGC ALDER<br>CGC KATMAI BAY<br>CGC KATMAI BAY<br>CGC BRISTOL BAY<br>CGC HOLLYHOCK                                                                                                | Number         H           Estimated         Depart Date           10/18/2020         10/4/2020           8/16/2020         10/4/2020           9/13/2020         9/13/2020                                                                                                    | Estimated<br>Report Date<br>10/19/2020<br>10/5/2020<br>8/17/2020<br>10/5/2020<br>9/14/2020                                                                                 | Styles<br>J<br>Issue Date<br>09/11/20 8:12:45.53<br>09/17/20 9:52:37.93<br>07/20/20 5:02:54.71<br>09/16/20 10:57:57.8<br>08/13/20 4:05:45.94                                                                                                    | Cells<br>21608AM<br>37147AM<br>12105PM<br>370113AM<br>40206PM                                                                                   | ĸ        |
| 1<br>1<br>2<br>2<br>3<br>3<br>5<br>5<br>5<br>6<br>6<br>6<br>7<br>7                                                                                                    | M15<br>A<br>Empl ID<br>2<br>3<br>4<br>5<br>6<br>7                                                                                                    | rs : ×<br>B<br>Last Name       | Font C First Name                                                            | D<br>Rank S<br>DC3 R<br>SN R<br>MK2 R<br>BM3 R<br>SN R<br>SN R                                                                                                    | E<br>Status<br>Ready<br>Ready<br>Ready<br>Ready<br>Ready<br>Ready                                                                                                    | F<br>Reason<br>Code<br>TDY<br>TDY<br>TDY<br>TDY<br>TDY<br>TDY<br>TDY                                                                                                    | G<br>Departing<br>Department<br>CGC ALDER<br>CGC KATMAI BAY<br>CGC KATMAI BAY<br>CGC BRISTOL BAY<br>CGC HOLLYHOCK<br>CGC NEAH BAY                                                                                | Number         H           Estimated         Depart Date           10/18/2020         10/4/2020           8/16/2020         10/4/2020           9/13/2020         8/30/2020                                                                                                    | Estimated<br>Report Date<br>10/19/2020<br>10/5/2020<br>8/17/2020<br>10/5/2020<br>9/14/2020<br>8/31/2020                                                                    | Styles<br>J<br>Issue Date<br>09/11/20 8:12:45.53<br>09/17/20 9:52:37.93<br>07/20/20 5:02:54.71<br>09/16/20 10:57:57.8<br>08/13/20 4:05:45.94<br>08/04/20 2:58:46.29                                                                                                    | Cells<br>21608AM<br>37147AM<br>22105PM<br>370113AM<br>40206PM<br>29669PM                                                                        | К        |
| 1<br>2<br>3<br>4<br>5<br>6<br>7<br>7<br>8                                                                                                    | M15<br>A<br>Empl ID<br>1<br>2<br>3<br>4<br>5<br>5<br>7<br>8                                                                                                    | rs : ×<br>B<br>Last Name       | Font C First Name                                                            | D<br>Rank S<br>DC3 R<br>SN R<br>MK2 R<br>BM3 R<br>SN R<br>SN R<br>BM2 R                                                                                                    | E<br>Status<br>Ready<br>Ready<br>Ready<br>Ready<br>Ready<br>Ready<br>Ready                                                                                                    | F<br>Reason<br>Code<br>TDY<br>TDY<br>TDY<br>TDY<br>TDY<br>TDY<br>TDY<br>TDY                                                                                                    | G<br>Departing<br>Department<br>CGC ALDER<br>CGC KATMAI BAY<br>CGC KATMAI BAY<br>CGC BRISTOL BAY<br>CGC NEAH BAY<br>CGC NEAH BAY<br>CGC MORRO BAY                                                                | Number         H           Estimated         Depart Date           10/18/2020         10/4/2020           8/16/2020         10/4/2020           9/13/2020         8/30/2020           10/19/2020         10/19/2020                                                                                                    | Estimated<br>Report Date<br>10/19/2020<br>10/5/2020<br>8/17/2020<br>10/5/2020<br>9/14/2020<br>8/31/2020<br>10/20/2020                                                      | Styles<br>J<br>Issue Date<br>09/11/20 8:12:45.53<br>09/17/20 9:52:37.93<br>07/20/20 5:02:54.71<br>09/16/20 10:57:57.8<br>08/13/20 4:05:45.94<br>08/04/20 2:58:46.29<br>09/25/20 10:26:53.2                                                                                             | Cells<br>21608AM<br>27147AM<br>22105PM<br>370113AM<br>40206PM<br>29669PM<br>238195AM                                                            | K        |
| 1 2 3 4 5 6 6 7 8 9 9                                                                                                    | M15<br>M15<br>Empl ID<br>1<br>2<br>3<br>4<br>5<br>6<br>7<br>8<br>9<br>4                                                                                                    | rsi 🛛 🖈                        | Font C First Name                                                            | D C3 R<br>SN R<br>MK2 R<br>BM3 R<br>SN R<br>SN R<br>SN R<br>BM2 R<br>ENS R                                                                                                    | E<br>Status<br>Ready<br>Ready<br>Ready<br>Ready<br>Ready<br>Ready<br>Ready                                                                                                    | F<br>Reason<br>Code<br>TDY<br>TDY<br>TDY<br>TDY<br>TDY<br>TDY<br>TDY<br>TDY                                                                                                    | G<br>Departing<br>Department<br>CGC ALDER<br>CGC KATMAI BAY<br>CGC KATMAI BAY<br>CGC BRISTOL BAY<br>CGC NEAH BAY<br>CGC NORRO BAY<br>CGC MORRO BAY                                                               | Number           H           Estimated           Depart Date           10/18/2020           10/4/2020           8/16/2020           10/4/2020           9/13/2020           8/30/2020           10/19/2020           10/19/2020                                                                                                    | Estimated<br>Report Date<br>10/19/2020<br>10/5/2020<br>8/17/2020<br>10/5/2020<br>9/14/2020<br>8/31/2020<br>10/20/2020<br>10/20/2020                                        | Styles<br>J<br>Issue Date<br>09/11/20 8:12:45.53<br>09/17/20 9:52:37.93<br>07/20/20 5:02:54.71<br>09/16/20 10:57:57.8<br>08/13/20 4:05:45.94<br>08/04/20 2:58:46.29<br>09/25/20 10:26:53.2<br>09/16/20 11:00:17.7                                                                      | Cells<br>21608AM<br>37147AM<br>2105PM<br>370113AM<br>40206PM<br>99669PM<br>38195AM<br>766654AM                                                  | ĸ        |
|                                                                                                    | M15<br>M15<br>Empl ID<br>1<br>2<br>3<br>4<br>5<br>5<br>5<br>7<br>8<br>9<br>0<br>1                                                                                                    | rsi 🛛 🖈                        | Font C First Name                                                            | D<br>Rank S<br>DC3 R<br>SN R<br>MK2 R<br>BM3 R<br>SN R<br>SN R<br>SN R<br>SN R<br>ENS R<br>ENS R<br>ENS R                                                                                                    | E<br>E<br>Ready<br>Ready<br>Ready<br>Ready<br>Ready<br>Ready<br>Ready<br>Ready<br>Ready<br>Ready<br>Ready<br>Ready<br>Ready                                                                                                    | F<br>Reason<br>Code<br>TDY<br>TDY<br>TDY<br>TDY<br>TDY<br>TDY<br>TDY<br>TDY<br>TDY                                                                                                    | G<br>Departing<br>Department<br>CGC ALDER<br>CGC KATMAI BAY<br>CGC BRISTOL BAY<br>CGC NEAH BAY<br>CGC NEAH BAY<br>CGC MORNO BAY<br>CGC MORNO BAY<br>CGC MOBILE BAY                                               | Number         H           Estimated         Depart Date           10/18/2020         10/4/2020           8/16/2020         10/4/2020           9/13/2020         8/30/2020           10/19/2020         10/19/2020           10/26/2020         10/26/2020                                                                             | Estimated<br>Report Date<br>10/19/2020<br>10/5/2020<br>8/17/2020<br>9/14/2020<br>8/31/2020<br>10/20/2020<br>10/5/2020<br>10/5/2020                                         | Styles<br>J<br>Issue Date<br>09/11/20 8:12:45.53<br>09/17/20 9:52:37.93<br>07/20/20 5:02:54.71<br>09/16/20 10:57:57.8<br>08/13/20 4:05:45.94<br>08/04/20 2:58:46.29<br>09/25/20 10:26:53.2<br>09/16/20 11:00:17.7<br>09/17/20 12:26:31.20                                              | Cells<br>B1608AM<br>37147AM<br>12105PM<br>370113AM<br>10206PM<br>99669PM<br>38195AM<br>766654AM<br>882673PM                                     | ĸ        |
| 1<br>1<br>2<br>2<br>2<br>2<br>2<br>2<br>2<br>2<br>2<br>2<br>2<br>2<br>2<br>2<br>2<br>2<br>2<br>2                                                                                                    | M15<br>M15<br>Empl ID<br>1<br>2<br>3<br>4<br>5<br>5<br>5<br>5<br>6<br>7<br>8<br>9<br>0<br>1<br>2<br>2<br>1<br>2<br>2<br>1<br>2<br>2<br>2<br>2<br>3<br>3<br>4<br>4<br>5<br>5<br>5<br>5<br>5<br>5<br>5<br>5<br>5<br>5<br>5<br>5<br>5      | rsi : ×<br>B<br>Last Name      | Font C First Name                                                            | D Rank S DC3 R SN R MK2 R BM3 R SN R SN R BM2 R ENS R ENS R  | E<br>E<br>Status<br>Ready<br>Ready<br>Re | F           Reason           Code           TDY           TDY | G<br>Departing<br>Department<br>CGC ALDER<br>CGC KATMAI BAY<br>CGC BRISTOL BAY<br>CGC NEAH BAY<br>CGC NEAH BAY<br>CGC MORNO BAY<br>CGC MORNO BAY<br>CGC MOBILE BAY<br>CGC ALDER                                  | Number         H           Estimated         Depart Date           10/18/2020         10/4/2020           8/16/2020         10/4/2020           9/13/2020         8/30/2020           10/19/2020         10/19/2020           10/26/2020         10/26/2020           10/26/2020         10/26/2020                                     | Estimated<br>Report Date<br>10/19/2020<br>10/5/2020<br>8/17/2020<br>9/14/2020<br>8/31/2020<br>10/20/2020<br>10/5/2020<br>10/5/2020<br>10/5/2020<br>10/27/2020<br>8/31/2020 | Styles<br>J<br>Issue Date<br>09/11/20 8:12:45.53<br>09/17/20 9:52:37.93<br>07/20/20 5:02:54.71<br>09/16/20 10:57:57.8<br>08/13/20 4:05:45.94<br>08/04/20 2:58:46.29<br>09/25/20 10:26:53.2<br>09/16/20 11:00:17.7<br>09/17/20 12:32:30.3<br>08/11/20 3:25:21.84<br>09/08/10 9:14:59 15 | Cells<br>B1608AM<br>37147AM<br>12105PM<br>370113AM<br>10206PM<br>93669PM<br>38195AM<br>936654AM<br>882673PM<br>19539PM<br>19539PM               | ĸ        |
| 1<br>1<br>2<br>3<br>4<br>4<br>5<br>5<br>5<br>6<br>6<br>7<br>7<br>7<br>8<br>8<br>8<br>8<br>9<br>1<br>1<br>1<br>1<br>1<br>1<br>1<br>1<br>1<br>1<br>1<br>1<br>1<br>1<br>1                                                                                                    | M15<br>M15<br>Empl ID<br>1<br>Empl ID<br>3<br>4<br>5<br>5<br>5<br>7<br>8<br>9<br>0<br>1<br>2<br>3<br>3<br>4<br>5<br>5<br>5<br>5<br>5<br>5<br>5<br>5<br>5<br>5<br>5<br>5<br>5                                                            | rsi : ×<br>B<br>Last Name      | Font C First Name                                                            | D Rank S DC3 R SN R MK2 R BM3 R SN R SN R SN R SN R ENS R ENS R DC3 R ENS R ENS R EN | E<br>E<br>Status<br>Ready<br>Ready<br>Ready<br>Ready<br>Ready<br>Ready<br>Ready<br>Ready<br>Ready<br>Ready<br>Ready<br>Ready                                                                                                    | F           Reason<br>Code           TDY           TDY           TDY           TDY           TDY           TDY           TDY           TDY           TDY           TDY           TDY           TDY           TDY           TDY           TDY           TDY           TDY           TDY           TDY           TDY           TDY                      | G<br>Departing<br>Department<br>CGC ALDER<br>CGC KATMAI BAY<br>CGC KATMAI BAY<br>CGC BRISTOL BAY<br>CGC NEAH BAY<br>CGC NEAH BAY<br>CGC MORNO BAY<br>CGC MORNO BAY<br>CGC MOBILE BAY<br>CGC ALDER<br>CGC ALDER   | Number           H           Estimated           Depart Date           10/18/2020           10/4/2020           8/16/2020           10/4/2020           9/13/2020           8/30/2020           10/19/2020           10/26/2020           8/30/2020           10/120200                                                                 | Estimated<br>Report Date<br>10/19/2020<br>10/5/2020<br>8/17/2020<br>9/14/2020<br>8/31/2020<br>10/20/2020<br>10/27/2020<br>8/31/2020<br>10/27/2020<br>8/31/2020             | Styles<br>J<br>Issue Date<br>09/11/20 8:12:45.53<br>09/17/20 9:52:37.93<br>07/20/20 5:02:54.71<br>09/16/20 10:57:57.8<br>08/13/20 4:05:45.94<br>08/04/20 2:58:46.29<br>09/25/20 10:26:53.2<br>09/16/20 11:00:17.7<br>09/17/20 12:32:03.3<br>08/11/20 3:25:21.84<br>09/08/20 9:14:59.15 | Cells<br>21608AM<br>37147AM<br>12105PM<br>370113AM<br>1206PM<br>138195AM<br>138195AM<br>1366554AM<br>182673PM<br>19539PM<br>19539PM<br>157922AM | ĸ        |
| 1 1 2 3 3 4 4 5 6 7 7 8 8 6 7 7 8 8 6 7 7 8 8 6 7 7 7 8 8 6 7 7 7 8 8 8 6 7 7 7 8 8 8 6 7 7 7 8 8 8 8 | M15<br>M15<br>Empl ID<br>2<br>3<br>4<br>5<br>5<br>7<br>8<br>9<br>9<br>0<br>1<br>1<br>2<br>3<br>4<br>4<br>4<br>5<br>5<br>5<br>5<br>5<br>6<br>7<br>7<br>8<br>9<br>9<br>0<br>1<br>1<br>1<br>1<br>1<br>1<br>1<br>1<br>1<br>1<br>1<br>1<br>1 | r₃ : ×<br>B<br>Last Name       | Font C First Name                                                            | D Carrow S Carrow S C | E<br>Status<br>Status<br>Ready<br>Ready<br>Ready<br>Ready<br>Ready<br>Ready<br>Ready<br>Ready<br>Ready                                                                                                    | F<br>Reason<br>Code<br>TDY<br>TDY<br>TDY<br>TDY<br>TDY<br>TDY<br>TDY<br>TDY<br>TDY<br>TDY                                                                                                    | G<br>Departing<br>Department<br>CGC ALDER<br>CGC KATMAI BAY<br>CGC KATMAI BAY<br>CGC BRISTOL BAY<br>CGC NEAH BAY<br>CGC NEAH BAY<br>CGC NEAH BAY<br>CGC MORICO BAY<br>CGC ALDER<br>CGC ALDER<br>CGC ALDER        | Number           H           Estimated           Depart Date           10/18/2020           10/4/2020           8/16/2020           10/4/2020           9/13/2020           8/30/2020           10/19/2020           10/26/2020           10/26/2020           10/12/2020                                                               | Estimated<br>Report Date<br>10/19/2020<br>10/5/2020<br>8/17/2020<br>9/14/2020<br>8/31/2020<br>10/20/2020<br>10/27/2020<br>8/31/2020<br>10/12/2020                          | Styles<br>J<br>Issue Date<br>09/11/20 8:12:45.53<br>09/17/20 9:52:37.93<br>07/20/20 5:02:54.71<br>09/16/20 10:57:57.8<br>08/13/20 4:05:45.94<br>08/04/20 2:58:46.29<br>09/25/20 10:26:53.2<br>09/16/20 11:00:17.7<br>09/17/20 12:32:30.3<br>08/11/20 3:25:21.84<br>09/08/20 9:14:59.15 | Cells<br>21608AM<br>37147AM<br>12105PM<br>370113AM<br>1206PM<br>39669PM<br>138195AM<br>766654AM<br>182673PM<br>19539PM<br>37922AM               | ĸ        |
| 1 1 2 3 5 4 4 5 5 5 5 5 5 5 5 5 5 5 5 5 5 5 5                                                                                                    | M15<br>M15<br>Empl ID<br>2<br>3<br>4<br>5<br>5<br>9<br>0<br>1<br>2<br>3<br>4<br>5<br>3<br>4<br>5<br>5<br>5<br>5<br>5<br>5<br>5<br>5<br>5<br>5<br>5<br>5<br>5                                                                            | r⊊ : ×<br>B<br>Last Name       | Font C First Name                                                            | D Rank S DC3 R SN R SN R BM2 R SN R SN R SN R ENS R ENS R ENS R C3 R EM2 R                                                                                                    | E<br>Status<br>Ready<br>Ready<br>Ready<br>Ready<br>Ready<br>Ready<br>Ready<br>Ready<br>Ready<br>Ready<br>Ready<br>Ready                                                                                                    | F           Reason           TDY           TDY  | G<br>Departing<br>Department<br>CGC ALDER<br>CGC KATMAI BAY<br>CGC KATMAI BAY<br>CGC KATMAI BAY<br>CGC RISTOL BAY<br>CGC HOLLYHOCK<br>CGC MORIO BAY<br>CGC MORIO BAY<br>CGC MOBILE BAY<br>CGC ALDER<br>CGC ALDER | Number           H           Estimated           Depart Date           10/18/2020           10/4/2020           8/16/2020           9/13/2020           9/13/2020           10/19/2020           10/4/2020           10/19/2020           10/19/2020           10/19/2020           10/26/2020           8/30/2020           10/11/2020 | Estimated<br>Report Date<br>10/19/2020<br>10/5/2020<br>8/17/2020<br>9/14/2020<br>8/31/2020<br>10/20/2020<br>10/27/2020<br>8/31/2020<br>10/27/2020                          | Styles<br>J<br>Issue Date<br>09/11/20 8:12:45.53<br>09/17/20 9:52:37.93<br>07/20/20 5:02:54.71<br>09/16/20 10:57:57.8<br>08/10/20 4:05:45.94<br>08/10/20 2:58:46.29<br>09/25/20 10:26:53.2<br>09/16/20 11:00:17.7<br>09/17/20 12:32:30.3<br>08/11/20 3:25:21.84<br>09/08/20 9:14:59.15 | Cells                                                                                                    | ĸ        |

### Procedures,

continued

| Step |                                          |                     |                  |            |                  |               |                         | Α                       | ction                      | l                          |                                       |                        |               |                            |                                    |
|------|------------------------------------------|---------------------|------------------|------------|------------------|---------------|-------------------------|-------------------------|----------------------------|----------------------------|---------------------------------------|------------------------|---------------|----------------------------|------------------------------------|
| 65   | Type C                                   | Comme               | nts i            | n co       | olun             | nn I          | K of t                  | he h                    | eader                      | row                        | and type                              | Pay A                  | Affect        | ed St                      | atus                               |
|      | in colu                                  | mn L o              | f the            | hea        | nder             |               |                         |                         |                            |                            | 21                                    | J                      |               |                            |                                    |
|      |                                          |                     | 1 1110           |            |                  | •             |                         |                         |                            |                            |                                       |                        |               |                            |                                    |
|      | II: -1.1:                                | -1.4                |                  | V.         | d                | т.            |                         | 1                       | A 11 T                     | anda                       |                                       | 1                      | 11            | 1                          | 1+                                 |
|      | Highi                                    | gnt con             | ımn              | r a        | ina              | La            | na se                   | elect                   | AII B                      | sorae                      | rs from t                             | ne too                 | olbar, i      | nen s                      | select                             |
|      | center                                   | (11 nec             | essar            | <u>y).</u> |                  |               |                         |                         |                            |                            | ma re un                              |                        | <u></u>       | ~                          |                                    |
|      |                                          | Calibri             |                  | 10 ~       | A^ Aĭ            | Ξ             | ≡ ≡ ≫                   | ∼ <sup>ab</sup>         | Gene<br>\$~                | ral ~                      | Format as Table                       | v v                    | Delete ~      | ∠ ~<br>↓ ~                 | ZT D                               |
|      | Paste 🗳                                  | <b>В</b> I <u>U</u> | ~ <b>⊞</b> ~     | <u></u> ~  | Α -              |               | ≣≣≣                     | →= 😝                    | × 50 4                     | 00                         | 📝 Cell Styles ~                       |                        | Format ~      |                            | Sort & Find &<br>Filter ~ Select · |
|      | Clipboard                                | r <u>a</u>          | Font             |            | 12               |               | Alignmer                | nt                      | r⊒ Nun                     | nber 🗔                     | Styles                                |                        | Cells         |                            | Editing                            |
|      | К1                                       | • : ×               | f.               | i C        | ommen            | ts            |                         |                         |                            |                            |                                       |                        |               |                            |                                    |
|      | A                                        | В                   | С                | D          | E                | F             | G                       |                         | н                          | I.                         | J                                     |                        | К             |                            | L                                  |
|      | EmpLID                                   | Last Name           | First            | Bank       | Status           | Reason        | Depart                  | ting E                  | stimated                   | Estimated                  | Issue Da                              | te                     | Comments      | Pay Affec                  | ted Status                         |
|      | 1                                        | Lust find           | Name             |            | -                | Code          | Departm                 | nent De                 | epart Date                 | Report Date                |                                       |                        |               |                            |                                    |
|      | 2                                        |                     |                  | DC3        | Ready<br>Ready   | TDY<br>TDY    | CGC ALDER               |                         | 3/30/2020<br>0/18/2020     | 8/31/2020                  | 08/11/203:25:21.                      | 849539PM<br>531608AM   |               |                            |                                    |
|      | 4                                        |                     |                  | EM2        | Ready            | TDY           | CGC ALDER               | 10                      | 0/11/2020                  | 10/12/2020                 | 09/08/20 9:14:59.                     | 157922AM               |               |                            |                                    |
|      | 5                                        |                     |                  | BM3<br>ENS | Ready            | TDY           | CGC BRISTO              | OLBAY 1                 | 10/4/2020                  | 10/5/2020                  | 09/16/20 10:57:57                     | 7.870113AM             |               |                            |                                    |
|      | 7                                        |                     |                  | SN         | Ready            | TDY           | CGC HOLLY               | иоск 9                  | 9/13/2020                  | 9/14/2020                  | 0 08/13/20 4:05:45.                   | 940206PM               |               |                            |                                    |
|      | 8                                        |                     |                  | MK2        | Ready            | TDY           | CGC KATMA               | AI BAY 8                | 3/16/2020                  | 8/17/2020                  | 07/20/20 5:02:54.                     | 712105PM               |               |                            |                                    |
|      | 9                                        |                     |                  | SN<br>ENS  | Ready<br>Ready   | TDY<br>TDY    | CGC KATM                | LE BAY 10               | 0/26/2020                  | 10/5/2020                  | 09/17/20 9:52:37.                     | 937147AM<br>).382673PM |               |                            |                                    |
|      | 11                                       |                     |                  | BM2        | Ready            | TDY           | CGC MORR                | RO BAY 10               | )/19/2020                  | 10/20/2020                 | 09/25/20 10:26:53                     | 3.238195AM             |               |                            |                                    |
|      | 12                                       |                     |                  | SN         | Ready            | TDY           | CGC NEAH                | BAY 8                   | 3/30/2020                  | 8/31/2020                  | 0 8/04/20 2:58:46.                    | 299669PM               |               |                            |                                    |
|      | 14                                       |                     |                  |            |                  |               |                         |                         |                            |                            |                                       |                        |               |                            |                                    |
|      | 15                                       |                     |                  |            | _                |               |                         |                         |                            |                            |                                       |                        |               |                            |                                    |
|      | <ul> <li>▲ → .</li> <li>Dendu</li> </ul> | Authorize           | d PCS            | SELRES     | RM               | Ms-CS         | PY-FSA                  | TDY A So                | chool i                    | All Other TI               | DY 🕂 🕂                                | : [                    | 4 <b>m</b>    |                            |                                    |
|      | Ready                                    |                     |                  |            |                  |               |                         |                         |                            |                            |                                       | Count: 2               |               |                            |                                    |
| 66   | Uighli                                   | abt the             | onti             | - 11       | romlr            | aha           | at an                   | daal                    | aat S                      | ant P                      | . Filton t                            | han (                  | uston         | Sar                        | +                                  |
| 00   | Ingin                                    | gint the            | entin            | .e w       | OIK              | SIIC          |                         | u sei                   |                            |                            | rnter, t                              |                        |               | 1 301                      | ι.                                 |
|      |                                          | Calibri             | ~ 10             | ~ A^       | a"   =           | ΞΞ            | ≫~ ~ 8                  | Ge<br>\$                | • % 9                      | E Condi                    | tional Formatting ~<br>t as Table ~   | Delete ~               |               | $\mathcal{P}$              | 47                                 |
|      | Paste 🗳                                  | B I <u>U</u> ∽      | ⊞ -   ≤          | • <u>A</u> | ~ =              | ==            | €= →= [                 | Ē ~ €.(                 | 00.00<br>                  | Cell St                    | yles ~                                | 🛗 Format ~             | Sort<br>Filte | : & Find &<br>r ~ Select ~ | Ideas                              |
|      | Clipboard 5                              | il                  | Font             |            | F2               | Alig          | nment                   | F3 N                    | Number 🗔                   | 2                          | Styles                                | Cells                  | Â             | Sort Smal                  | lest to Largest                    |
|      | A1                                       | • I ×               | $\checkmark f_x$ | Empl       | D                |               |                         |                         |                            |                            |                                       |                        | Z             | Sort Large                 | st to Smallest                     |
|      | A                                        | В                   | С                | DE         | F                |               | G                       | Н                       | 1                          |                            | J                                     | К                      |               | Custom S                   | ort                                |
|      | Empl ID                                  | Last Name           | First<br>Name    | ank Stat   | us Reaso         | on De<br>e De | eparting<br>partment    | Estimated<br>Depart Dat | Estimate<br>Report Da      | d<br>ite                   | Issue Date                            | Comments               | Pay Affec     | Eilter                     |                                    |
|      | 2                                        |                     | D                | C3 Rea     | dy TDY           | CGC A         | LDER                    | 8/30/202                | 8/31/20                    | 20 08/11/20                | 3:25:21.849539PM                      |                        | \_            | Reapply                    |                                    |
|      | 3                                        |                     | D                | C3 Rea     | dy TDY           | CGC A         | LDER<br>LDER            | 10/18/202               | 20 10/19/20<br>20 10/12/20 | 20 09/11/20                | 9:14:59.157922AM                      |                        |               |                            |                                    |
|      | 5                                        |                     | В                | M3 Rea     | dy TDY           | CGC E         | RISTOL BAY              | 10/4/202                | 20 10/5/20                 | 20 09/16/20                | 0 10:57:57.870113AM                   |                        |               |                            |                                    |
|      | 6<br>7                                   |                     | E                | NS Rea     | dy TDY           | CGC E         | RISTOL BAY              | 10/4/202<br>9/13/202    | 20 10/5/20<br>20 9/14/20   | 20 09/16/20<br>20 08/13/20 | 0 11:00:17.766654AM                   |                        |               |                            |                                    |
|      | 8                                        |                     | N                | 1K2 Rea    | dy TDY           | CGC K         | ATMAI BAY               | 8/16/202                | 20 8/17/20                 | 20 07/20/20                | 5:02:54.712105PM                      |                        |               |                            |                                    |
|      | 9                                        |                     | S                | N Rea      | dy TDY<br>dy TDY | CGC K         | ATMAI BAY<br>IOBILE BAY | 10/4/202                | 20 10/5/20<br>20 10/27/20  | 20 09/17/20                | 9:52:37.937147AM<br>12:32:30.382673PM |                        |               |                            |                                    |
|      | 11                                       |                     | В                | M2 Rea     | dy TDY           | CGC N         | IORRO BAY               | 10/19/202               | 20 10/20/20                | 20 09/25/20                | 0 10:26:53.238195AM                   |                        |               |                            |                                    |
|      | 12                                       |                     | s                | N Rea      | dy TDY           | CGC N         | IEAH BAY                | 8/30/202                | 20 8/31/20                 | 20 08/04/20                | 2:58:46.299669PM                      |                        |               |                            |                                    |
|      | 14                                       |                     |                  |            |                  |               |                         |                         |                            |                            |                                       |                        |               |                            |                                    |
|      | 13                                       | Authorized F        | CS SEL           | RES        | RMMs-C           | SPY-FS        | A TDY A                 | School                  | All Other                  | TDY                        | (+)                                   | •                      |               |                            |                                    |
|      | Ready                                    | 1                   |                  |            |                  |               |                         | Δve                     | erage: 729680              | 1212 Cour                  |                                       |                        | а ш <u>–</u>  | _                          | + 100%                             |
|      |                                          |                     |                  |            |                  |               |                         |                         |                            |                            |                                       |                        |               |                            |                                    |
|      |                                          |                     |                  |            |                  |               |                         |                         |                            |                            |                                       |                        |               |                            |                                    |

#### Procedures,

continued

| Step |                      |                           |                                       | Action                                       |                                                        |                    |                       |
|------|----------------------|---------------------------|---------------------------------------|----------------------------------------------|--------------------------------------------------------|--------------------|-----------------------|
| 67   | Ensure the M         | y data has                | headers blo                           | ock is check                                 | ed and select I                                        | Estimate           | ed Depart             |
|      | Date from the        | Sort by dr                | op-down. C                            | lick OK.                                     |                                                        |                    |                       |
|      | Sort                 |                           |                                       |                                              |                                                        |                    | ? ×                   |
|      |                      | × =                       | · Francis                             |                                              |                                                        | <b>.</b>           |                       |
|      | <u> </u>             | × Delete Leve             | el [ <u>] C</u> opy Le                | vel                                          | Options                                                | My data            | a has <u>h</u> eaders |
|      | Column               |                           | Sort On                               |                                              | Order                                                  |                    |                       |
|      | Sort by Estima       | ted Depart Da             | Cell Values                           |                                              | ✓ Oldest to                                            | Newest             | ~                     |
|      |                      |                           |                                       |                                              |                                                        |                    |                       |
|      |                      |                           |                                       |                                              |                                                        |                    |                       |
|      |                      |                           |                                       |                                              |                                                        |                    |                       |
|      |                      |                           |                                       |                                              |                                                        |                    |                       |
|      |                      |                           |                                       |                                              |                                                        |                    |                       |
|      | L                    |                           |                                       |                                              |                                                        | ОК                 | Cancel                |
|      |                      |                           |                                       |                                              |                                                        |                    |                       |
| 68   | In Column H          | (Estimated                | Depart Dat                            | e):                                          |                                                        |                    |                       |
| 00   | • Highlight o        | rders nast d              | lue through                           | the current of                               | date in RED                                            |                    |                       |
|      | • Highlight o        | rders from                | tomorrow's                            | date throug                                  | h next payout                                          | in YELI            | LOW .                 |
|      | ingingit o           |                           |                                       | aute inte ag                                 | n none payoae                                          |                    |                       |
|      | In the <b>Comm</b>   | ents field:               | Enter inform                          | nation for th                                | ne AOR field A                                         | Admins             | such as               |
|      | "Need signed         | orders" or                | "Missing FS                           | SA workshe                                   | et", etc.                                              |                    |                       |
|      | In the <b>Pav Af</b> | fected Stat               | us field: As                          | s the SPO st                                 | aff updates vo                                         | u. enter           | those                 |
|      | actions here s       | uch as, "RN               | /Ms comple                            | eted", "CSP                                  | Y stops on (da                                         | ite)", "F          | SA starts             |
|      | on (date)", etc      |                           | 1                                     | )                                            | I                                                      | , ,                |                       |
|      |                      | 11 / 1                    | C 1                                   |                                              | 1 / 1                                                  | .1 1               | 11                    |
|      | <b>Optional:</b> Of  | nce all tasks             | s for each ro                         | w are comp                                   | leted, remove                                          | the red            | or yellow             |
|      | nighlight and        | replace wit               | n green to si                         | now no furt                                  | ner action requ                                        | lirea.             | IIII                  |
|      | Paste P              | ~ 10 ~ A^ A`              |                                       | ab Wrap Text                                 | General v                                              | ditional Format as | Cell                  |
|      |                      | ×   ⊞ ×   ⊻ × ▲ ×         |                                       | ent S                                        | > % 7 100 - 100 Form                                   | natting ~ Table ~  | Styles ~ Format       |
|      |                      | √ f <sub>*</sub> 2065749  | ar oligini                            |                                              | indifficer fait                                        | Styles             | , cens                |
|      | A B                  | C D E                     | F G                                   | H I                                          | J                                                      | к                  | L                     |
|      | Empl ID Last Name    | First<br>Name Rank Status | Reason Departing                      | Estimated Estimated                          | Issue Date                                             | Comments           | Pay Affected Status   |
|      | 2                    | MK2 Ready                 | TDY CGC KATMAI BAY                    | 8/16/2020 8/17/2020                          | 07/20/20 5:02:54.712105PM                              |                    |                       |
|      | 3                    | DC3 Ready                 | TDY CGC ALDER                         | 8/30/2020 8/31/2020                          | 08/11/20 3:25:21.849539PM                              |                    |                       |
|      | 5                    | SN Ready<br>SN Ready      | TDY CGC NEAH BAY<br>TDY CGC HOLLYHOCK | 9/13/2020 9/14/2020<br>9/13/2020 9/14/2020   | 08/04/20 2:58:46.299669PM<br>08/13/20 4:05:45.940206PM |                    |                       |
|      | 6                    | BM3 Ready                 | TDY CGC BRISTOL BAY                   | 10/4/2020 10/5/2020                          | 09/16/20 10:57:57.870113AM                             |                    |                       |
|      | 7                    | ENS Ready                 | TDY CGC BRISTOL BAY                   | 10/4/2020 10/5/2020                          | 09/16/20 11:00:17.766654AM                             |                    |                       |
|      | 8                    | SN Ready<br>EM2 Ready     | TDY CGC KATMAI BAY                    | 10/4/2020 10/5/2020<br>10/11/2020 10/12/2020 | 09/17/20 9:52:37.937147AM                              |                    |                       |
|      | 10                   | DC3 Ready                 | TDY CGC ALDER                         | 10/18/2020 10/19/2020                        | 09/11/20 8:12:45.531608AM                              |                    |                       |
|      | 11                   | BM2 Ready                 | TDY CGC MORRO BAY                     | 10/19/2020 10/20/2020                        | 09/25/20 10:26:53.238195AM                             |                    |                       |
|      | 12                   | ENS Ready                 | TDY CGC MOBILE BAY                    | 10/26/2020 10/27/2020                        | 09/17/20 12:32:30.382673PM                             |                    |                       |
|      | 14                   |                           |                                       |                                              |                                                        |                    |                       |
|      | 15                   |                           |                                       |                                              |                                                        |                    |                       |
|      | ▲ → … Authorized     | d PCS SELRES RM           | MMs-CSPY-FSA TDY A                    | School All Other TD                          | Y (+)                                                  |                    | •                     |
|      | Ready                |                           |                                       |                                              |                                                        |                    | Ħ                     |

### Procedures, continued

| Return to the All Other TDY tab.         Image: Sector of the sector of the sector of                                                                                                    | Return to the All Other TDY tab.         Image: Sector in the image: Sector in the image: Sector                                                                                                    |                                                                                                    |                                                                                                    |                                                                                    |                                                          |                                                                                                    |                                                                                                    |                                                                                                    |                                                                                                    | Acti                                                                                                    | on                                                                                                    |                                                                                                    |                                                                                                    |                                                                                                    |                                                                                                    |                                                                                                    |                                                                                                    |                                                                                |
|----------------------------------------------------------------------------------------------------|----------------------------------------------------------------------------------------------------|----------------------------------------------------------------------------------------------------|----------------------------------------------------------------------------------------------------|------------------------------------------------------------------------------------|----------------------------------------------------------|----------------------------------------------------------------------------------------------------|----------------------------------------------------------------------------------------------------|----------------------------------------------------------------------------------------------------|----------------------------------------------------------------------------------------------------|----------------------------------------------------------------------------------------------------|----------------------------------------------------------------------------------------------------|----------------------------------------------------------------------------------------------------|----------------------------------------------------------------------------------------------------|----------------------------------------------------------------------------------------------------|----------------------------------------------------------------------------------------------------|----------------------------------------------------------------------------------------------------|----------------------------------------------------------------------------------------------------|--------------------------------------------------------------------------------|
| $ \begin{array}{c c c c c c c c c c c c c c c c c c c $                                                                                                    | Calibri + 11       A' A'       = = = *       *       *       Wap Text         B       J       - 11       A' A'       = = = *       *       *       *       *       *       *       *       *       *       *       *       *       *       *       *       *       *       *       *       *       *       *       *       *       *       *       *       *       *       *       *       *       *       *       *       *       *       *       *       *       *       *       *       *       *       *       *       *       *       *       *       *       *       *       *       *       *       *       *       *       *       *       *       *       *       *       *       *       *       *       *       *       *       *       *       *       *       *       *       *       *       *       *       *       *       *       *       *       *       *       *       *       *       *       *       *       *       *       *       *       *       *       *       *                                                                                                          | R                                                                                                    | eturn                                                                                                    | n to th                                                                            | ne A                                                     | ll Ot                                                                                                    | her T                                                                                                    | ΓDY                                                                                                | tab.                                                                                                    |                                                                                                    |                                                                                                    |                                                                                                    |                                                                                                    |                                                                                                    |                                                                                                    |                                                                                                    |                                                                                                    |                                                                                |
| $ \begin{array}{c c c c c c c c c c c c c c c c c c c $                                                                                                    | Calibri 11 2 A A<br>B I 2 A A<br>B I 2 A A<br>B I 2 A A<br>B I 2 A A<br>B I 2 A A<br>B I 2 A A A<br>Fert 5 Alignment 5 A A<br>Fert 5 Alignment 5 A A<br>Fert 5 Alignment 5 A A<br>Fert 5 Alignment 5 A A<br>A B C D E F C H 1 J K<br>Emploid Last Name 6 A A<br>Emploid Last Name 7 A A<br>Fert 5 Alignment 5 A A<br>Fert 5 Alignment 5 A A<br>Fert 5 Alignment 5 A A A<br>Fert 5 Alignment 5 A A A A A A A A A A A A A A A A A A                                                                                                    | <b>1</b> 0                                                                                             | <u>∽</u> x                                                                                                    |                                                                                    |                                                          |                                                                                                    |                                                                                                    |                                                                                                    | _                                                                                                    |                                                                                                    |                                                                                                    | _                                                                                                    |                                                                                                    |                                                                                                    |                                                                                                    | -1                                                                                                    |                                                                                                    |                                                                                |
| Paste       Image       B       I       Image       Image<                                                                                                    | Partie       B       J       U       Image A       Image A <td>L</td> <td><u> </u></td> <td>Calik</td> <td>ori</td> <td>~</td> <td>11 ~ A</td> <td>Λ Α ·</td> <td>= = =</td> <td>397 ~</td> <td>ee Wrap T</td> <td>ext</td> <td>G</td> <td>eneral</td> <td></td> <td>~</td> <td></td> <td></td>                                                                                                    | L                                                                                                    | <u> </u>                                                                                                    | Calik                                                                              | ori                                                      | ~                                                                                                    | 11 ~ A                                                                                                    | Λ Α ·                                                                                              | = = =                                                                                                    | 397 ~                                                                                                    | ee Wrap T                                                                                                    | ext                                                                                                    | G                                                                                                    | eneral                                                                                                    |                                                                                                    | ~                                                                                                    |                                                                                                    |                                                                                |
| Clipboard       Fort       G       Alignment       G       Number       G       Styles         N80       I       X       K       Image 10       Last Name       First       Renk       Status       Dury Type       Order       Action       Recent       Departing       Departing                                                                                                    | Clipband       Fort       G       Alignment       S       Number       S       Styles         NB0       I       X       Fort       G       H       J       K       Styles         NB0       I       X       Fort       G       H       J       K       Styles         NB0       Impl D       Jast Name       First       Ready       TAS       XFR       TOY       134 (cs TA WILMETTE HABBOR       7/2         NB0       DC3       Ready       TAS       XFR       TOY       334 (cs TA WILMETTE HABBOR       7/2         NB0       DC3       Ready       TAS       XFR       TOY       334 (cs TA WILMETTE HABBOR       10/2         DC3       Ready       TAS       XFR       TOY       334 (cs TA WILMETTE HABBOR       10/2         DC3       Ready       TAS       XFR       TOY       394 (cs TA WILMETTE HABBOR       10/2         DC3       Ready       TAS       XFR       TOY       396 (cs TA WILMETTE HABBOR       10/2         DC3       Ready       TAS       XFR       TOY       396 (cs TA WILMETTE HABBOR       10/2         D13       DC3       Ready       TAS       XFR       TOY       39                                                                                                    | Pa                                                                                                    | aste 🗸                                                                                                    | В                                                                                  | IU、                                                      | r  ⊞ ~                                                                                                    | 🕗 ~ 🔒                                                                                                    | A ~                                                                                                | ≡≡≡                                                                                                    | €= →=                                                                                                    | 🔁 Merge                                                                                                    | 81 Center                                                                                                    | ~ 9                                                                                                    | \$~%                                                                                                    | 9 500 -                                                                                                    | 00 Co                                                                                                    | nditional<br>matting ~                                                                                                | Format as<br>Table Y                                                           |
| NB0       I       X       X         Impl D       Last Name       First.       Rank       Status       Dury Type       Order       Action       Reason       Departing Department       Est         1       Impl D       Last Name       First.       Rank       Status       Dury Type       Order       Action       Reason       Departing Department       Fest         73       SN       Ready       TAS       X/R       TDY       194       GS 3TA WILMETTE HARBOR       6/7         74       GO C3       Ready       TAS       X/R       TDY       194       GS 3TA WILMETTE HARBOR       6/7         75       GO C3       Ready       TAS       X/R       TDY       194       GS 3TA WILMETTE HARBOR       6/7         76       GO C3       Ready       TAS       X/R       TDY       207       GC ALDER       10/7         78       BM3       Ready       TAS       X/R       TDY       207       GC BRISTOL BAY       10         78       BM3       Ready       TAS       X/R       TDY       207       GC BRISTOL BAY       10         78       Ready       TAS       X/R       TDY       208       GC ALDER                                                                                                    | NB0       Image       A       B       C       D       E       F       G       H       J       K         Empl D       Last Name       First       Name       Ready       TAS       X /R       TDY       134 (CS STA WILNETTE HABDR       R////         7       N       Ready       TAS       X/R       TDY       134 (CS STA WILNETTE HABDR       8//         7       N       Ready       TAS       X/R       TDY       134 (CS STA WILNETTE HABDR       8//         7       DC3       Ready       TAS       X/R       TDY       364 (CS ALDR       10/         7       DC3       Ready       TAS       X/R       TDY       6684 (CS ALDR       10/         7       DC3       Ready       TAS       X/R       TDY       6685 (CS ALDR       10/         7       DC3       Ready       TAS       X/R       TDY       207 (CS BISTOL BAY       10/         7       DC3       Ready       TAS       X/R       TDY       203 (CS CAUDR       10/         7       M///       Ready       TAS       X/R       TDY       203 (CS CAUDR       10/         7       M///       Ready       TAS<                                                                                                    | CI                                                                                                    | ipboard                                                                                                    | r <u>s</u>                                                                         |                                                          | Font                                                                                                    |                                                                                                    | Г                                                                                                  |                                                                                                    | Alignm                                                                                                    | ent                                                                                                    |                                                                                                    | ۲ <u>م</u>                                                                                                    | Num                                                                                                    | ber                                                                                                    | Г <u>ы</u>                                                                                                    |                                                                                                    | Styles                                                                         |
| A       B       C       D       E       F       G       H       J       K         1       mpi D       last Name       First       Renk       Status       Duty Type       Order       Action       Reason       Departing Department       Est         2       SN       Ready       TAS       XFR       TDY       194       GS 3TA WILLMETTE HARBOR       767         3       N       Ready       TAS       XFR       TDY       194       GS 3TA WILLMETTE HARBOR       767         4       DC3       Ready       TAS       XFR       TDY       194       GS 3TA WILLMETTE HARBOR       767         7       DC3       Ready       TAS       XFR       TDY       194       GS 3TA WILLMETTE HARBOR       107         7       DC3       Ready       TAS       XFR       TDY       6884       GCA LIDER       107         7       DC3       Ready       TAS       XFR       TDY       6884       GCA LIDER       107         7       BM 2       Ready       TAS       XFR       TDY       6884       GCA LIDER       107         7       BM 2       Ready       TAS       XFR       TDY                                                                                                    | A       B       C       D       E       F       G       H       J       K         1       Empl D       Last Name       First       Rank       Status       Duty Type       Order       Action       Code       Departing Departing Department       Ext         2       SN       Ready       TAS       XFR       TDY       194       GS TA WILMETT HABOR       FX         7       SN       Ready       TAS       XFR       TDY       194       GS TA WILMETT HABOR       FX         7       SN       Ready       TAS       XFR       TDY       194       GS TA WILMETT HABOR       FX         7       SN       Ready       TAS       XFR       TDY       684       GC ALDER       107         7       SN       Ready       TAS       XFR       TDY       684       GC ALDER       107         7       SN       Ready       TAS       XFR       TDY       684       GC ALDER       107         7       SN       Ready       TAS       XFR       TDY       207       GC BISTOL BAY       107         8       SN       Ready       TAS       XFR       TDY       463       G                                                                                                    | N                                                                                                    | 80                                                                                                    |                                                                                    | ×                                                        | √ fs                                                                                                    |                                                                                                    |                                                                                                    |                                                                                                    |                                                                                                    |                                                                                                    |                                                                                                    |                                                                                                    |                                                                                                    |                                                                                                    |                                                                                                    |                                                                                                    |                                                                                |
| Emplib       Last Name       First<br>Name       Rank       Status       Duly Type       Order<br>Type       Action       Reson<br>Code       Departing Department       Exit<br>Departing Department       Exit<br>Departing Department         1       SN       Ready       TAS       XFR       TDY       134       CG STA WILMETTE HARBOR       77.         2       DC3       Ready       TAS       XFR       TDY       134       CG STA WILMETTE HARBOR       107.         75       DC3       Ready       TAS       XFR       TDY       6884       CG CADER       87.         76       DC3       Ready       TAS       XFR       TDY       6884       CG CADER       107.         77       EM2       Ready       TAS       XFR       TDY       6884       CG CADER       107.         78       DC3       Ready       TAS       XFR       TDY       208       CG CADER       107.         79       ENS       Ready       TAS       XFR       TDY       208       CG CADER       107.         80       SN       Ready       TAS       XFR       TDY       463       CGC ADER       87.         81       MA2       Ready       TAS </th <th>Empl D       Last Name       First<br/>Name       Rank       Status       Duty Type       Order<br/>Type       Action       Reador       Departing Department       Entities         22       SN       Ready       TAS       XFR       TDY       194       GS 3TA WILMETT HARBOR       87.7         23       SN       Ready       TAS       XFR       TDY       194       GS 3TA WILMETT HARBOR       87.7         24       DC3       Ready       TAS       XFR       TDY       194       GS 3TA WILMETT HARBOR       87.7         26       DC3       Ready       TAS       XFR       TDY       6884       GCC ALDER       10/7         26       DC3       Ready       TAS       XFR       TDY       6884       GCC ALDER       10/7         27       GC3       Ready       TAS       XFR       TDY       6884       GCC ALDER       10/7         28       MS       Ready       TAS       XFR       TDY       6884       GCC ALDER       10/7         29       SN       Ready       TAS       XFR       TDY       4283       GCC ALDER       10/7         29       SN       Ready       TAS       XFR       TDY</th> <th></th> <th>А</th> <th>в</th> <th></th> <th>с</th> <th>D</th> <th>E</th> <th>F</th> <th>G</th> <th>н</th> <th></th> <th></th> <th>J</th> <th></th> <th>к</th> <th></th> <th></th>                                                                                                    | Empl D       Last Name       First<br>Name       Rank       Status       Duty Type       Order<br>Type       Action       Reador       Departing Department       Entities         22       SN       Ready       TAS       XFR       TDY       194       GS 3TA WILMETT HARBOR       87.7         23       SN       Ready       TAS       XFR       TDY       194       GS 3TA WILMETT HARBOR       87.7         24       DC3       Ready       TAS       XFR       TDY       194       GS 3TA WILMETT HARBOR       87.7         26       DC3       Ready       TAS       XFR       TDY       6884       GCC ALDER       10/7         26       DC3       Ready       TAS       XFR       TDY       6884       GCC ALDER       10/7         27       GC3       Ready       TAS       XFR       TDY       6884       GCC ALDER       10/7         28       MS       Ready       TAS       XFR       TDY       6884       GCC ALDER       10/7         29       SN       Ready       TAS       XFR       TDY       4283       GCC ALDER       10/7         29       SN       Ready       TAS       XFR       TDY                                                                                                    |                                                                                                    | А                                                                                                    | в                                                                                  |                                                          | с                                                                                                    | D                                                                                                    | E                                                                                                  | F                                                                                                    | G                                                                                                    | н                                                                                                    |                                                                                                    |                                                                                                    | J                                                                                                    |                                                                                                    | к                                                                                                    |                                                                                                    |                                                                                |
| $ \begin{array}{c c c c c c c c c c c c c c c c c c c $                                                                                                    | 2       SN       Ready       TAS       XFR       TDY       134       G STA WILMETTE HARBOR       7/2         3       SN       Ready       TAS       XFR       TDY       134       G STA WILMETTE HARBOR       8/7         5       DC3       Ready       TAS       XFR       TDY       134       CG STA WILMETTE HARBOR       8/7         5       DC3       Ready       TAS       XFR       TDY       6884       CG CALDER       10/1         6       DC3       Ready       TAS       XFR       TDY       6884       CG CALDER       10/1         6       DC3       Ready       TAS       XFR       TDY       207       CG STA WILMETTE HARBOR       8/7         7       EM2       Ready       TAS       XFR       TDY       207       CG ADER       10/1         9       EN2       Ready       TAS       XFR       TDY       207       CG CALDER       10/1         10       SN       Ready       TAS       XFR       TDY       205       CG CATMAL BAY       8/7         11       MK2       Ready       TAS       XFR       TDY       423       CG XATMAL BAY       10/1                                                                                                    | 1                                                                                                    | Empl ID                                                                                                    | Last Na                                                                            | me N                                                     | First<br>ame                                                                                                    | Rank                                                                                                    | Status                                                                                             | Duty Typ                                                                                                    | e Order<br>Type                                                                                                    | Actio                                                                                                    | n Rea                                                                                                    | ison<br>ide                                                                                                    | Depart<br>Deptid                                                                                                    | Dep                                                                                                    | arting Dep                                                                                                    | partment                                                                                                    | t Esti<br>Depa                                                                 |
| 3 SN Predy TAS XFR TDY 194 GSTA WILMETTE HARBOR 8/<br>4 BM2 Ready TAS XFR TDY 194 GSTA WILMETTE HARBOR 10/1<br>CS C A Predy TAS XFR TDY 6688 GC ALDER 10/1<br>EM2 Ready TAS XFR TDY 6688 GC ALDER 10/1<br>EM2 Ready TAS XFR TDY 6688 GC ALDER 10/1<br>EM2 Ready TAS XFR TDY 6688 GC ALDER 10/1<br>EM2 Ready TAS XFR TDY 6688 GC ALDER 10/1<br>EM3 Ready TAS XFR TDY 200 GC BNISTOL BAY 10/<br>SN Ready TAS XFR TDY 200 GC BNISTOL BAY 10/<br>SN Ready TAS XFR TDY 4680 GC ALDER 10/1<br>MK2 Ready TAS XFR TDY 4680 GC ALDER 10/1<br>SN Ready TAS XFR TDY 200 GC BNISTOL BAY 10/<br>SN Ready TAS XFR TDY 4680 GC ALDER 10/1<br>MK2 Ready TAS XFR TDY 4680 GC ALDER 10/1<br>SN Ready TAS XFR TDY 4680 GC ALDER 10/1<br>SN Ready TAS XFR TDY 4680 GC ALMAI BAY 8/1<br>SN Ready TAS XFR TDY 4680 GC ALMAI BAY 8/1<br>SN Ready TAS XFR TDY 4680 GC ALMAI BAY 8/1<br>SN Ready TAS XFR TDY 4680 GC ALMAI BAY 8/1<br>SN Ready TAS XFR TDY 4680 GC ALMAI BAY 8/1<br>SN Ready TAS XFR TDY 4080 GC CM ONER BAY 10/<br>SN Ready TAS XFR TDY 4080 GC CM ONER BAY 10/<br>SN Ready TAS XFR TDY 4080 GC CM ONER BAY 10/<br>SN Ready TAS XFR TDY 4072 GC CM ONER BAY 10/7<br>SN Ready TAS XFR TDY 4072 GC CM ONER BAY 10/7<br>SN Ready TAS XFR TDY 4072 GC CM ONER BAY 10/7<br>SN Ready TAS XFR TDY 4072 GC CM ONER BAY 10/7<br>SN Ready TAS XFR TDY 4072 GC CM ONER BAY 10/7<br>SN Ready TAS XFR TDY 4072 GC CM ONER BAY 10/7<br>SN Ready TAS XFR TDY 4072 GC CM ONER BAY 10/7<br>SN Ready TAS XFR TDY 4072 GC CM ONER BAY 10/7<br>SN Ready TAS XFR TDY 4072 GC CM ONER BAY 10/7<br>SN Ready TAS XFR TDY 4072 GC CM ONER BAY 10/7<br>SN Ready TAS XFR TDY 4072 GC CM ONER BAY 10/7<br>SN Ready TAS XFR TDY 4072 GC CM ONER BAY 10/7<br>SN Ready TAS XFR TDY 4074 GC CM ONER BAY 10/7<br>SN Ready TAS XFR TDY 4080 GC CM ALMAR 100/1000 GC CM ALMAR 100/1000 GC CM ALM                                                                                                    | 3       SN       Ready       TAS       XFR       TOY       194 (G STA WILMETTE HABBOR       8/1         4       BM2       Ready       TAS       XFR       TOY       194 (G STA WILMETTE HABBOR       8/1         6       DC3       Ready       TAS       XFR       TOY       194 (G STA WILMETTE HABBOR       8/1         6       DC3       Ready       TAS       XFR       TOY       6884 (GC ADER       8/2         7       EM2       Ready       TAS       XFR       TOY       6884 (GC ADER       10/1         9       EM3       Ready       TAS       XFR       TOY       6884 (GC ADER       10/1         9       EM3       Ready       TAS       XFR       TOY       207 (GC BRISTOL BAY       10/1         9       ENS       Ready       TAS       XFR       TOY       463 (GC KATMAI BAY       8/1         2       SN       Ready       TAS       XFR       TOY       423 (GC KATMAI BAY       10/1         2       SN       Ready       TAS       XFR       TOY       423 (GC KATMAI BAY       10/1         2       SN       Ready       TAS       XFR       TOY       423 (GC KATMAI BAY                                                                                                    | 2                                                                                                    |                                                                                                    |                                                                                    |                                                          | SN                                                                                                    | 1                                                                                                    | Ready                                                                                              |                                                                                                    | TAS                                                                                                    | XFR                                                                                                    | TDY                                                                                                    |                                                                                                    | 194                                                                                                    | CG STA WI                                                                                                    | LMETTE H                                                                                                    | ARBOR                                                                                                    | 7/2                                                                            |
| 4       BN2       Ready       TAS       XFR       TDY       1984       GSTAWULMETE HARBOR       10/2         5       DC3       Ready       TAS       XFR       TDY       6884       GCG ALDER       10/2         6       DC3       Ready       TAS       XFR       TDY       6884       GCG ALDER       10/2         7       EN2       Ready       TAS       XFR       TDY       6884       GCG ALDER       10/2         8       EN2       Ready       TAS       XFR       TDY       202       GCG BISTOL BAY       10/2         9       ENS       Ready       TAS       XFR       TDY       202       GCG BISTOL BAY       10/2         9       ENS       Ready       TAS       XFR       TDY       4682       GCG CC BISTOL BAY       10/2         10       MK2       Ready       TAS       XFR       TDY       4682       GCG CC MATHAI BAY       8/2         10       MK2       Ready       TAS       XFR       TDY       208       GCG MORIE BAY       10/2         11       MK2       Ready       TAS       XFR       TDY       208       GCG MORIE BAY       10/2                                                                                                    | 4       BN2       Ready       TAS       XFR       TDY       194       CG STA WILMETTE HARBOR       10/1         5       DC3       Ready       TAS       XFR       TDY       6884       CGC ALDER       8/2         6       DC3       Ready       TAS       XFR       TDY       6884       CGC ALDER       10/1         7       EN2       Ready       TAS       XFR       TDY       6884       CGC ALDER       10/1         8       ENS       Ready       TAS       XFR       TDY       2021       CGC BRISTOL BAY       10/1         9       ENS       Ready       TAS       XFR       TDY       4685       CGC ALDER       10/1         9       ENS       Ready       TAS       XFR       TDY       2021       CGC BRISTOL BAY       10/2         9       MK2       Ready       TAS       XFR       TDY       4685       CGC KATMAI BAY       8/2         9       MK2       Ready       TAS       XFR       TDY       465       CGC MABRA BAY       10/2         9       MK2       Ready       TAS       XFR       TDY       420       CGC MABRA BAY       10/2         9                                                                                                    | 3                                                                                                    |                                                                                                    |                                                                                    |                                                          | SN                                                                                                    | 1                                                                                                    | Ready                                                                                              |                                                                                                    | TAS                                                                                                    | XFR                                                                                                    | TDY                                                                                                    |                                                                                                    | 194                                                                                                    | CG STA WI                                                                                                    | LMETTE H                                                                                                    | IARBOR                                                                                                    | 8/1                                                                            |
| 5       DC3       Ready       TAS       XFR       TDY       6884       GCC ALDER       # #       #       #       #       #       #       #       #       #       #       #       #       #       #       #       #       #       #       #       #       #       #       #       #       #       #       #       #       #       #       #       #       #       #       #       #       #       #       #       #       #       #       #       #       #       #       #       #       #       #       #       #       #       #       #       #       #       #       #       #       #       #       #       #       #       #       #       #       #       #       #       #       #       #       #       #       #       #       #       #       #       #       #       #       #       #       #       #       #       #       #       #       #       #       #       #       #       #       #       #       #       #       #       #       #       #       #       #       #                                                                                                          | 5       CC3       Ready       TAS       XFR       TDY       6884       CGC ALDER       8/5         6       CC3       Ready       TAS       XFR       TDY       6884       CGC ALDER       10/1         7       EN2       Ready       TAS       XFR       TDY       6884       CGC ALDER       10/1         8       BM3       Ready       TAS       XFR       TDY       6884       CGC ALDER       10/1         9       SN       Ready       TAS       XFR       TDY       6686       CGC ALDER       10/1         9       SN       Ready       TAS       XFR       TDY       6600       CGC HOLHHOCK       9/1         1       MK2       Ready       TAS       XFR       TDY       4650       CGC HOLHHOCK       9/1         2       SN       Ready       TAS       XFR       TDY       4650       CGC HOLHHOCK       9/1         3       ENS       Ready       TAS       XFR       TDY       4205       CGC MORIDA BAY       10/1         4       SN       Ready       TAS       XFR       TDY       4205       CGC MORIDA BAY       10/1         5       Mathor                                                                                                    | 4                                                                                                    |                                                                                                    |                                                                                    |                                                          | BI                                                                                                    | v12                                                                                                    | Ready                                                                                              |                                                                                                    | TAS                                                                                                    | XFR                                                                                                    | TDY                                                                                                    |                                                                                                    | 194                                                                                                    | CG STA WI                                                                                                    | lmette h                                                                                                    | IARBOR                                                                                                    | 10/1                                                                           |
| 6       DCS       Ready       TAS       XFR       TDV       6884       CGC ALDER       [10/1]         7       EM2       Ready       TAS       XFR       TDV       6884       CGC ALDER       [10/1]         7       EM2       Ready       TAS       XFR       TDV       6884       CGC ALDER       [10/1]         9       ENS       Ready       TAS       XFR       TDV       207       CGC BRISTOL BAY       10)         9       ENS       Ready       TAS       XFR       TDV       4650       CGC HOLLYHOCK       9/1         1       MK2       Ready       TAS       XFR       TDV       4630       CGC KATMAI BAY       10/2         2       SN       Ready       TAS       XFR       TDV       4630       CGC KATMAI BAY       10/2         3       ENS       Ready       TAS       XFR       TDV       4630       CGC MOBRO BAY       10/2         4       BM2       Ready       TAS       XFR       TDY       208       CGC MOBRO BAY       10/2         5       N       Ready       TAS       XFR       TDY       208       CGC MOBRO BAY       10/2         6 <td>6       DCS       Ready       TAS       XFR       TOV       6884       CSC ALDER       10/1         7       EM2       Ready       TAS       XFR       TOV       6884       CSC ALDER       10/1         8       BM3       Ready       TAS       XFR       TOV       207       CGC BRISTOL BAY       10/1         9       SN       Ready       TAS       XFR       TOV       207       CGC BRISTOL BAY       10/1         9       SN       Ready       TAS       XFR       TOV       207       CGC BRISTOL BAY       10/1         9       MK2       Ready       TAS       XFR       TOV       463       CGC KATMAI BAY       8/1         1       MK2       Ready       TAS       XFR       TOV       463       CGC KATMAI BAY       10/1         2       SN       Ready       TAS       XFR       TOV       423       CGC KATMAI BAY       10/1         3       MM2       Ready       TAS       XFR       TOV       423       CGC KATMAI BAY       10/1         4       BM2       Ready       TAS       XFR       TOV       423       CGC MORID BAY      10/1         5<td>5</td><td></td><td></td><td></td><td>D</td><td>3</td><td>Ready</td><td></td><td>TAS</td><td>XFR</td><td>TDY</td><td></td><td>6884</td><td>CGC ALDER</td><td>ł</td><td></td><td>8/3</td></td>                                                                                                    | 6       DCS       Ready       TAS       XFR       TOV       6884       CSC ALDER       10/1         7       EM2       Ready       TAS       XFR       TOV       6884       CSC ALDER       10/1         8       BM3       Ready       TAS       XFR       TOV       207       CGC BRISTOL BAY       10/1         9       SN       Ready       TAS       XFR       TOV       207       CGC BRISTOL BAY       10/1         9       SN       Ready       TAS       XFR       TOV       207       CGC BRISTOL BAY       10/1         9       MK2       Ready       TAS       XFR       TOV       463       CGC KATMAI BAY       8/1         1       MK2       Ready       TAS       XFR       TOV       463       CGC KATMAI BAY       10/1         2       SN       Ready       TAS       XFR       TOV       423       CGC KATMAI BAY       10/1         3       MM2       Ready       TAS       XFR       TOV       423       CGC KATMAI BAY       10/1         4       BM2       Ready       TAS       XFR       TOV       423       CGC MORID BAY      10/1         5 <td>5</td> <td></td> <td></td> <td></td> <td>D</td> <td>3</td> <td>Ready</td> <td></td> <td>TAS</td> <td>XFR</td> <td>TDY</td> <td></td> <td>6884</td> <td>CGC ALDER</td> <td>ł</td> <td></td> <td>8/3</td>                                                                                                    | 5                                                                                                    |                                                                                                    |                                                                                    |                                                          | D                                                                                                    | 3                                                                                                    | Ready                                                                                              |                                                                                                    | TAS                                                                                                    | XFR                                                                                                    | TDY                                                                                                    |                                                                                                    | 6884                                                                                                    | CGC ALDER                                                                                                    | ł                                                                                                    |                                                                                                    | 8/3                                                                            |
| 7       7       7       1AS       XFR       1DV       2084       CG ADDR       100         9       BM3       Ready       TAS       XFR       TDY       207       CGC BRISTOL BAY       100         9       BM3       Ready       TAS       XFR       TDY       207       CGC BRISTOL BAY       100         9       MK2       Ready       TAS       XFR       TDY       207       CGC BRISTOL BAY       100         1       MK2       Ready       TAS       XFR       TDY       465       CGC KATMAI BAY       8/7         1       MK2       Ready       TAS       XFR       TDY       465       CGC KATMAI BAY       100         3       ENS       Ready       TAS       XFR       TDY       205       CGC MORIDE BAY       100/2         4       BM2       Ready       TAS       XFR       TDY       205       CGC MORIDE BAY       100/2         5       N       Ready       TAS       XFR       TDY       205       CGC MORIDE BAY       100/2         6       SN       Ready       TAS       XFR       TDY       205       CGC MORIDE BAY       100/2         6                                                                                                    | 7       7       Feedy       FAS       XFR       TOV       Ee84       CC ADER       107         9       BM3       Reedy       TAS       XFR       TOV       207       CGC BRISTOL BAY       100         9       ENS       Reedy       TAS       XFR       TOV       207       CGC BRISTOL BAY       100         9       SN       Reedy       TAS       XFR       TOV       4600       CGC HOLIMOCK       9/1         1       MK2       Reedy       TAS       XFR       TOV       4650       CGC KATMAI BAY       8/1         1       MK2       Reedy       TAS       XFR       TOV       4650       CGC MATMAI BAY       8/1         3       ENS       Reedy       TAS       XFR       TOV       208       CGC MORID BAY       10/2         4       9M2       Reedy       TAS       XFR       TOV       209       CGC MEAH BAY       10/2         5       N       Reedy       TAS       XFR       TOV       209       CGC MARD BAY       10/2         6       SN       Reedy       TAS       XFR       TOV       209       CGC MARD BAY       10/2         7 <td< td=""><td>6</td><td>_</td><td>_</td><td>_</td><td>D</td><td>3</td><td>Ready</td><td></td><td>TAS</td><td>XFR</td><td>TDY</td><td></td><td>6884</td><td>CGC ALDER</td><td>1</td><td></td><td>10/1</td></td<>                                                                                                    | 6                                                                                                    | _                                                                                                    | _                                                                                  | _                                                        | D                                                                                                    | 3                                                                                                    | Ready                                                                                              |                                                                                                    | TAS                                                                                                    | XFR                                                                                                    | TDY                                                                                                    |                                                                                                    | 6884                                                                                                    | CGC ALDER                                                                                                    | 1                                                                                                    |                                                                                                    | 10/1                                                                           |
| 0       0       0       0       0       0       0       0       0       0       0       0       0       0       0       0       0       0       0       0       0       0       0       0       0       0       0       0       0       0       0       0       0       0       0       0       0       0       0       0       0       0       0       0       0       0       0       0       0       0       0       0       0       0       0       0       0       0       0       0       0       0       0       0       0       0       0       0       0       0       0       0       0       0       0       0       0       0       0       0       0       0       0       0       0       0       0       0       0       0       0       0       0       0       0       0       0       0       0       0       0       0       0       0       0       0       0       0       0       0       0       0       0       0       0       0       0       0       0                                                                                                          | 0       0       0       0       0       0       0       0       0       0       0       0       0       0       0       0       0       0       0       0       0       0       0       0       0       0       0       0       0       0       0       0       0       0       0       0       0       0       0       0       0       0       0       0       0       0       0       0       0       0       0       0       0       0       0       0       0       0       0       0       0       0       0       0       0       0       0       0       0       0       0       0       0       0       0       0       0       0       0       0       0       0       0       0       0       0       0       0       0       0       0       0       0       0       0       0       0       0       0       0       0       0       0       0       0       0       0       0       0       0       0       0       0       0       0       0       0       0       0                                                                                                          | 7                                                                                                    | _                                                                                                    | _                                                                                  | _                                                        | EN                                                                                                    | A2<br>A2                                                                                                    | Ready                                                                                              |                                                                                                    | TAS                                                                                                    | XFR                                                                                                    | TDY                                                                                                    |                                                                                                    | 6884                                                                                                    | CGC ALDER                                                                                                    |                                                                                                    |                                                                                                    | 10/1                                                                           |
| 0       N       Ready       TAS       XFR       TDY       GEOD       GEOD       GE                                                                                                    | 0       N       Ready       TAS       XFR       TDV       6600       CCC       HOULDHOOK       97         10       MK2       Ready       TAS       XFR       TDV       6600       CCC       HOULDHOOK       97         11       MK2       Ready       TAS       XFR       TDV       465       CCC       KATAAII BAY       107         12       SN       Ready       TAS       XFR       TDV       465       CCC       MAIA       BAY       107         13       ENS       Ready       TAS       XFR       TDV       465       CCC       MAIA       BAY       107         14       BM2       Ready       TAS       XFR       TDV       209       CCC       MAIA       BAY       87         14       MIA       Ready       TAS       XFR       TDV       209       CGC       NOR RO BAY       107       107       107       107       107       107       107       107       107       107       107       107       107       107       107       107       107       107       107       107       107       107       107       107       107       107       107 <td>0<br/>79</td> <td></td> <td></td> <td></td> <td>EN</td> <td>IS</td> <td>Ready</td> <td>+</td> <td>TAS</td> <td>XFR</td> <td>TDY</td> <td></td> <td>207</td> <td>CGC BRIST</td> <td>OL BAY</td> <td></td> <td>10/</td>                                                                                                    | 0<br>79                                                                                                |                                                                                                    |                                                                                    |                                                          | EN                                                                                                    | IS                                                                                                    | Ready                                                                                              | +                                                                                                    | TAS                                                                                                    | XFR                                                                                                    | TDY                                                                                                    |                                                                                                    | 207                                                                                                    | CGC BRIST                                                                                                    | OL BAY                                                                                                    |                                                                                                    | 10/                                                                            |
| $\begin{array}{c c c c c c c c c c c c c c c c c c c $                                                                                                    | 1       MK2       Ready       TAS       XFR       TDY       463       CGC KATMAI BAY       8/2         3       SN       Ready       TAS       XFR       TDY       463       CGC KATMAI BAY       10/2         3       ENS       Ready       TAS       XFR       TDY       208       CGC KATMAI BAY       10/2         3       BM2       Ready       TAS       XFR       TDY       208       CGC KATMAI BAY       10/2         4       BM2       Ready       TAS       XFR       TDY       208       CGC KATMAI BAY       10/2         5        Authorized PCS       SELRES       RMMs-CSPY-FSA       TDY A School       All Other TDY       209       CGC NEAH BAY       8/5         4        Authorized PCS       SELRES       RMMs-CSPY-FSA       TDY A School       All Other TDY       TS       Sont & find & lides         6          Authorized PCS       SELRES       RMMs-CSPY-FSA       TDY A School       All Other TDY       TS       Sont & find & lides       Sont & find & lides       Sont & find & lides       Sont & find & lides       Sont & find & lides       Sont & find & lides       Sont & find & lides       Sont & find & lides                                                                                                    | 0                                                                                                    |                                                                                                    |                                                                                    |                                                          | SI                                                                                                    | 1                                                                                                    | Ready                                                                                              |                                                                                                    | TAS                                                                                                    | XFR                                                                                                    | TDY                                                                                                    |                                                                                                    | 6600                                                                                                    | CGC HOLLY                                                                                                    | носк                                                                                                    |                                                                                                    | 9/1                                                                            |
| 2       SN       Ready       TAS       XFR       TDY       463       CGC KATMAI BAY       10/2         3       ENS       Ready       TAS       XFR       TDY       208       CGC MOBILE BAY       10/2         3       BM2       Ready       TAS       XFR       TDY       403       CGC MOBILE BAY       10/2         4       BM2       Ready       TAS       XFR       TDY       403       CGC MOBILE BAY       10/2         5       N       Ready       TAS       XFR       TDY       403       CGC MARD BAY       10/2         6        Authorized PCS       SELRES       RMMS-CSPV-FSA       TDY A School       All Other TDY       ①                                                                                                    | 2       SN       Ready       TAS       XFR       TDY       463       CGC KATMAI BAY       10/         3       ENS       Ready       TAS       XFR       TDY       208       CGC MOBILE BAY       10/2         3       BM2       Ready       TAS       XFR       TDY       208       CGC MOBILE BAY       10/2         4       BM2       Ready       TAS       XFR       TDY       208       CGC MOBILE BAY       10/2         5       N       Ready       TAS       XFR       TDY       203       CGC MOBILE BAY       10/2         6        Authorized PCS       SELRES       RMMMs-CSPY-FSA       TDY A School       All Other TDY                                                                                                    | 1                                                                                                    |                                                                                                    |                                                                                    |                                                          | м                                                                                                    | К2                                                                                                    | Ready                                                                                              |                                                                                                    | TAS                                                                                                    | XFR                                                                                                    | TDY                                                                                                    |                                                                                                    | 463                                                                                                    | CGC KATM                                                                                                    | AI BAY                                                                                                    |                                                                                                    | 8/1                                                                            |
| 3       ENS       Ready       TAS       XFR       TOY       208       CGC MOBILE BAY       10/2         4       BM2       Ready       TAS       XFR       TOY       428       CGC MOBILE BAY       10/1         5       SN       Ready       TAS       XFR       TOY       420       CGC MOBILE BAY       10/1         5       SN       Ready       TAS       XFR       TOY       209       CGC MOBILE BAY       10/1         5        Authorized PCS       SELRES       RMMS-CSPY-FSA       TDY A School       All Other TDY       ①        8/3         Paste        Authorized PCS       SELRES       RMMS-CSPY-FSA       TDY A School       All Other TDY       ①        Smith       Find ////////////////////////////////////                                                                                                    | 3       ENS       Ready       TAS       XFR       TDY       208 CGC MOBILE BAY       10/2         4       BM2       Ready       TAS       XFR       TDY       472 CGC MORD BAY       10/1         5       N       Ready       TAS       XFR       TDY       472 CGC MORD BAY       10/1         5       N       Ready       TAS       XFR       TDY       472 CGC MORD BAY       10/1         6       N       Ready       TAS       XFR       TDY       209 GC NEAH BAY       8/6         7       Mathorized PCS       SELRES       RMMs-CSPV-FSA       TDY A School       All Other TDY       ①       10/2       8/6         9        Authorized PCS       SELRES       RMMs-CSPV-FSA       TDY A School       All Other TDY       ①         Soft Barlato        Soft Barlato        Soft Barlato        Soft Barlato        Soft Barlato        Soft Barlato        Soft Barlato        Soft Barlato                                                                                                    | 2                                                                                                    |                                                                                                    |                                                                                    |                                                          | SI                                                                                                    | 1                                                                                                    | Ready                                                                                              |                                                                                                    | TAS                                                                                                    | XFR                                                                                                    | TDY                                                                                                    |                                                                                                    | 463                                                                                                    | CGC KATM                                                                                                    | AI BAY                                                                                                    |                                                                                                    | 10/                                                                            |
| 4       BM2       Ready       TAS       XFR       TDY       472 [CGC MORNO BAY       10/1         5       SN       Ready       TAS       XFR       TDY       209 [CGC NEAH BAY       8/S         4        Authorized PCS       SELRES       RMMS-CSPY-FSA       TDY A School       All Other TDY       ①        8/S         Highlight the entire worksheet and select Sort & Filter, then Custom Sort.         Parte        [Calibri        A                                                                                                    | 4       BM2       Ready       TAS       XFR       TDY       472       CGC MORAB DAY       10/1         5       SN       Ready       TAS       XFR       TDY       209       CGC MORAB DAY       8/5         4        Authorized PCS       SELRES       RMMs-CSPY-FSA       TDY A School       All Other TDY       ①        8/5         Highlight the entire worksheet and select Sort & Filter, then Custom Sort.         1       Calibri       10       Ar       = = =         General        El orditional formating       El orditional formating                                                                                                    | 3                                                                                                    |                                                                                                    | _                                                                                  |                                                          | EN                                                                                                    | IS                                                                                                    | Ready                                                                                              |                                                                                                    | TAS                                                                                                    | XFR                                                                                                    | TDY                                                                                                    |                                                                                                    | 208                                                                                                    | CGC MOBI                                                                                                    | LE BAY                                                                                                    |                                                                                                    | 10/2                                                                           |
| S       N       Ready       TAS       YFR       TDY       205 (GC NEAH BAY       Kg         I       →        Authorized PCS       SELRES       RMMs-CSPY-FSA       TDY       All Other TDY       →       ::         Highlight the entire worksheet and select Sort & Filter, then Custom Sort.       Image: Sort & Find & Image: Sort & Find & Find & Image: Sort & Find & Image: Sort & Find & Image: Sort & Find & Find & Image: Sort & Find & Image: Sort & Find & Image: Sort & Find & Find & Find & Image: Sort & Find & Find & Find & Find & Find & Find & Find & Find & Find & Find & Find & Find & Find & Find & Find & Find & Find & Fi                                                                                                    | S       SN       Ready       TAS       XFR       TDY       209 CoC NEAH BAY       8/S         Image: Sign of the second second                                                                                                    | 4                                                                                                    |                                                                                                    |                                                                                    |                                                          | B                                                                                                    | 40                                                                                                    | Dendur                                                                                             |                                                                                                    | T 4 0                                                                                                    |                                                                                                    |                                                                                                    |                                                                                                    |                                                                                                    | CCC MAODE                                                                                                    |                                                                                                    |                                                                                                    |                                                                                |
| $\begin{array}{c c c c c c c c c c c c c c c c c c c $                                                                                                    | Authorized PCS       SELRES       RMMs-CSPY-FSA       TDY A School       All Other TDY                                                                                                    |                                                                                                    |                                                                                                    |                                                                                    |                                                          |                                                                                                    | v12                                                                                                    | Ready                                                                                              |                                                                                                    | TAS                                                                                                    | XFR                                                                                                    | TDY                                                                                                    |                                                                                                    | 472                                                                                                    | CGC WORF                                                                                                    | RO BAY                                                                                                    |                                                                                                    | 10/1                                                                           |
| $\begin{array}{c c c c c c c c c c c c c c c c c c c $                                                                                                    | A       B       C       D       E       F       G       H       I       J       K       L       Image: Calibrit of the calibrit of the calibrit of                                                                                                    | 35                                                                                                    |                                                                                                    | Au                                                                                 | thorized                                                 | SI                                                                                                    |                                                                                                    | Ready<br>Ready                                                                                     | -CSDV-FSA                                                                                                    |                                                                                                    | XFR                                                                                                    |                                                                                                    | her TD)                                                                                                    | 472<br>209                                                                                                    |                                                                                                    | RO BAY<br>BAY                                                                                                    |                                                                                                    | 10/1<br>8/3                                                                    |
| A       B       C       D       F       G       H       J       K       Cens       2 J       Somallest to Largest         A       B       C       D       E       F       G       H       J       K       L       Image: Carbon and the comparison of the comparison of the comparison                                                                                                    | A       B       C       D       Empl ID         A       B       C       D       E       F       G       H       J       K       L       If Custom Sort         I       Empl ID       Last Name       First<br>Name       Rank       Status       Duty Type       Order<br>Type       Action       Reason<br>Code       Depart<br>Departing Department       Depart Departing Department       Estimate<br>Depart D       If Custom Sort         1       Empl ID       Last Name       First<br>Name       Rank       Status       Duty Type       Order<br>Type       Action       Reason<br>Code       Depart<br>Depart D       Departing Department<br>Depart D       Estimate<br>Depart D       If Custom Sort         72       SN       Ready       TAS       KFR       TDY       194 CG STA WILMETTE HARBOR       7/26/20       If         74       SN       Ready       TAS       KFR       TDY       194 CG STA WILMETTE HARBOR       10/18/2020       If       Reapply.         74       DC3       Ready       TAS       KFR       TDY       6884 CGC ALDER       10/18/2020       If       If         76       DC3       Ready       TAS       KFR       TDY       6884 CGC ALDER       10/18/2020       If                                                                                                    | 85<br>-                                                                                                | (ighli                                                                                                    | Au                                                                                 | thorized                                                 | IPCS                                                                                                    | selres                                                                                                    | Ready<br>Ready<br>RMMs                                                                             | t and                                                                                                    | TAS<br>TAS<br>TDY A                                                                                                    | School                                                                                                    |                                                                                                    | her TD)                                                                                                    | 472<br>209<br>. the                                                                                                    |                                                                                                    | BAY                                                                                                    | Sor                                                                                                    | 10/1<br>8/3                                                                    |
| A       B       C       D       E       F       G       H       J       K       L       Customer         1       Image: Cost of the state of the state                                                                                                    | A       B       C       D       E       F       G       H       J       K       L       Customstrike         1       Image: Cost of the state stat                                                                                                    | в5<br>Н                                                                                                | ighli                                                                                                    | Aur<br>ight t<br>Calibri<br>B I                                                    | thorized<br>the e                                        |                                                                                                    | $\frac{\mathbf{Work}}{\mathbf{Work}}$                                                                                                    |                                                                                                    | t and                                                                                                    | select                                                                                                    | School                                                                                                    | All Of<br>All Of<br>All Of<br>Conditional format as Tal<br>ell Styles ~                                                                                                    | her TD)                                                                                                    | 472<br>209<br>, the:<br>, the:<br>, | CGC NEAH<br>+<br>m Cus<br>sert ~ 2<br>sert ~ 2<br>sert ~ 2<br>sert ~ 4<br>sert ~ 4<br>sert ~  | Stom<br>Stom<br>Stom                                                                                                    | Sor<br>Find &<br>Select ~                                                                                             | 10/1<br>8/3<br>:                                                               |
| A         B         C         D         E         F         G         H         J         J         K         L         L                                                                                                    | A       B       C       D       E       F       G       H       J       K       L       L       L       L         1       Empl D       Last Name       First<br>Name       Rank       Status       Duty Type       Order<br>Verget       Action       Reason<br>Code       Departing Department       Departing Department       Estimate<br>Departing Department       Filter<br>Departing Department       Departing Department       Departing Departing Departing Department       Departing D                                                                                                    |                                                                                                    | International and the second second s | Au<br>ight t<br>Calibri<br>B I                                                     | thorized<br>the e                                        | ntire                                                                                                    | $\frac{V}{V} = \frac{V}{V}$                                                                                                    | Ready<br>Ready<br>RMMS                                                                             | t and                                                                                                    | TAS<br>TAS<br>TDY A<br>Select                                                                                                    | School                                                                                                    | All Of<br>All Of<br>Conditional format as Tal<br>ell Styles ~<br>Style                                                                                                    | her TD)<br>ilter<br>ormatting<br>s                                                                                                    | 472<br>209<br>, the:<br>, the:<br>, the:<br>, c                                                                                                    | CGC NEAH<br>↔<br>n Cus<br>sert ~ 2<br>elete ~ 2<br>elete ~ 3<br>wrmat ~ 4                                                                                                    | Stom<br>Stom<br>Stom<br>Store<br>Sort &<br>Sort &<br>S                                                                                                    | Sor<br>Find &<br>Select ~<br>Sort Jarger                                                                              | t.                                                                             |
| N         Ready         TAS         XFR         TOY         194 (CS TA WILMETTE HARBOR         7/26/2         Ready         Ready         TAS         XFR         TOY         194 (CS TA WILMETTE HARBOR         7/26/2         Ready         Ready         TAS         XFR         TOY         194 (CS TA WILMETTE HARBOR         7/26/2         Ready         Ready         TAS         XFR         TOY         194 (CS TA WILMETTE HARBOR         8/16/20         Image: Comparison of the comparison of the comparison of t                                                                                                    | 72       SN       Ready       TAS       XFR       TOY       194 (G STA WILMETTE HARBOR       7/26/2       Ready       Ready       TAS       XFR       TOY       194 (G STA WILMETTE HARBOR       8/16/2       Ready       TAS       XFR       TOY       194 (G STA WILMETTE HARBOR       8/16/2       Ready       TAS       XFR       TOY       194 (G STA WILMETTE HARBOR       8/16/2       Ready       TAS       XFR       TOY       194 (G STA WILMETTE HARBOR       8/16/2       Image: Comparison of the comparison of the comparison of th                                                                                                    |                                                                                                    | Iipboard F                                                                                                    | Au<br>ight t<br>Calibri<br>B I                                                     | thorized<br>the e                                        |                                                                                                    | $\frac{\mathbf{WOrk}}{\mathbf{A}^{\circ} \mathbf{A}^{\circ}} = \frac{\mathbf{A}^{\circ} \mathbf{A}^{\circ}}{\mathbf{r}_{s}}$                                                                                                    | Ready<br>Ready<br>RMMs<br>RMMs                                                                     | t and<br>→ · · · · · · · · · · · · · · · · · · ·                                                                                                    | TAS<br>TAS<br>TAS<br>Select<br>General<br>\$ ~ %<br>+ %<br>+ %<br>+ %<br>+ %<br>S Number                                                                                                    | School                                                                                                    | All Of<br>All Of<br>All Of<br>Conditional format as Tal<br>ell Styles ~<br>Style                                                                                                    | her TD)<br>ilter<br>ormatting<br>ole ~                                                                                                    | 472<br>209<br>✓ ((<br>)<br>()<br>()<br>()<br>()<br>()<br>()<br>()<br>()<br>()<br>()<br>()<br>()                                                                                                    | CGC NGAR<br>CGC NEAH<br>↔<br>n Cus<br>sert ~ 2<br>lete ~ 2<br>lete ~ 2<br>lete ~ 4<br>lete ~ 4<br>lete    | Stom<br>BAY<br>Stom<br>Sont &<br>Filter<br>2↓<br>2↓                                                                                                    | Sor<br>Find &<br>Select ~<br>Sort Smalle<br>Sort Larges                                                               | 10/1<br>8/3<br>:<br>t.<br>t.<br>ideas<br>:st to Largest<br>t to Smallest<br>rt |
| And         No.         No. <td>74       MA       No       NA       NA       <t< td=""><td></td><td>I A Empl ID</td><td>Aur<br/>ight t<br/>Calibri<br/>B I<br/>s<br/>V<br/>i 2<br/>B<br/>Last Name</td><td>thorized<br/>the e</td><td>sr<br/>PCS</td><td><math display="block">\frac{V P}{V} = \frac{V P}{V}</math> SELRES <math display="block">\frac{V O r k}{V} = \frac{V P}{V}</math> spl ID <math display="block">\frac{V P}{V} = \frac{V P}{V}</math> Status</td><td>Ready<br/>Ready<br/>RMMs<br/>Schee<br/>F<br/>Alignn<br/>F<br/>Duty Type</td><td>t and<br/>→<br/>=<br/>=<br/>=<br/>=<br/>=<br/>=<br/>G<br/>Order<br/>Type</td><td>TAS       TAS       TAS       Select       General       \$ - %       \$ - %       \$ - %       \$ - %       \$ - %       \$ - %       \$ - %       \$ - %       \$ - %       \$ - %       \$ - %       \$ - %       \$ - %       \$ - %       \$ - %       \$ - %       \$ - %       \$ - %       \$ - %       \$ - %       \$ - %       \$ - %       \$ - %       \$ - %       \$ - %       \$ - %       \$ - %       \$ - %       \$ - %       \$ - %       \$ - %       \$ - %       \$ - %       \$ - %       \$ - %       \$ - %       \$ - %       \$ - %       \$ - %       \$ - %       \$ - %       \$ - %       \$ - %       \$ - %       \$ - %       \$ - %       \$ - %       \$ - %       \$ - %       \$ - %       \$ - %       \$ - %       \$ - %       \$ - %       \$ - %    &lt;</td><td>XFR<br/>XFR<br/>School<br/>Sort<br/>9<br/>1<br/>1<br/>2<br/>2<br/>5<br/>3<br/>2<br/>2<br/>2<br/>2<br/>2<br/>2<br/>2<br/>2<br/>2<br/>2<br/>2<br/>2<br/>2<br/>2<br/>2<br/>2</td><td>All Of<br/>All Of<br/>All Of<br/>Conditional F<br/>format as Tal<br/>ell Styles ~<br/>Style<br/>art<br/>stid</td><td>her TD)<br/>ilter<br/>ormatting<br/>ole ~<br/>s</td><td>472<br/>209<br/>, the:<br/>, the:<br/>©<br/>©<br/>K<br/>; Department</td><td>t Esti<br/>Depa</td><td>Stom<br/>BAY<br/>Stom<br/>C → Z →<br/>Sort &amp;<br/>Sort &amp;<br/>Z ↓<br/>Z ↓<br/>Z ↓<br/>L ⊡<br/>mate<br/>T Z ↓</td><td>Sort Smalle<br/>Sert Saralle<br/>Sort Smalle<br/>Sort Smalle<br/>Sort Smalle<br/>Sort Smalle<br/>Sort Smalle<br/>Sort Smalle</td><td>t.<br/>t.<br/>t.<br/>t.<br/>t.<br/>to Largest<br/>t to Smallest<br/>rt</td></t<></td> | 74       MA       No       NA       NA <t< td=""><td></td><td>I A Empl ID</td><td>Aur<br/>ight t<br/>Calibri<br/>B I<br/>s<br/>V<br/>i 2<br/>B<br/>Last Name</td><td>thorized<br/>the e</td><td>sr<br/>PCS</td><td><math display="block">\frac{V P}{V} = \frac{V P}{V}</math> SELRES <math display="block">\frac{V O r k}{V} = \frac{V P}{V}</math> spl ID <math display="block">\frac{V P}{V} = \frac{V P}{V}</math> Status</td><td>Ready<br/>Ready<br/>RMMs<br/>Schee<br/>F<br/>Alignn<br/>F<br/>Duty Type</td><td>t and<br/>→<br/>=<br/>=<br/>=<br/>=<br/>=<br/>=<br/>G<br/>Order<br/>Type</td><td>TAS       TAS       TAS       Select       General       \$ - %       \$ - %       \$ - %       \$ - %       \$ - %       \$ - %       \$ - %       \$ - %       \$ - %       \$ - %       \$ - %       \$ - %       \$ - %       \$ - %       \$ - %       \$ - %       \$ - %       \$ - %       \$ - %       \$ - %       \$ - %       \$ - %       \$ - %       \$ - %       \$ - %       \$ - %       \$ - %       \$ - %       \$ - %       \$ - %       \$ - %       \$ - %       \$ - %       \$ - %       \$ - %       \$ - %       \$ - %       \$ - %       \$ - %       \$ - %       \$ - %       \$ - %       \$ - %       \$ - %       \$ - %       \$ - %       \$ - %       \$ - %       \$ - %       \$ - %       \$ - %       \$ - %       \$ - %       \$ - %       \$ - %    &lt;</td><td>XFR<br/>XFR<br/>School<br/>Sort<br/>9<br/>1<br/>1<br/>2<br/>2<br/>5<br/>3<br/>2<br/>2<br/>2<br/>2<br/>2<br/>2<br/>2<br/>2<br/>2<br/>2<br/>2<br/>2<br/>2<br/>2<br/>2<br/>2</td><td>All Of<br/>All Of<br/>All Of<br/>Conditional F<br/>format as Tal<br/>ell Styles ~<br/>Style<br/>art<br/>stid</td><td>her TD)<br/>ilter<br/>ormatting<br/>ole ~<br/>s</td><td>472<br/>209<br/>, the:<br/>, the:<br/>©<br/>©<br/>K<br/>; Department</td><td>t Esti<br/>Depa</td><td>Stom<br/>BAY<br/>Stom<br/>C → Z →<br/>Sort &amp;<br/>Sort &amp;<br/>Z ↓<br/>Z ↓<br/>Z ↓<br/>L ⊡<br/>mate<br/>T Z ↓</td><td>Sort Smalle<br/>Sert Saralle<br/>Sort Smalle<br/>Sort Smalle<br/>Sort Smalle<br/>Sort Smalle<br/>Sort Smalle<br/>Sort Smalle</td><td>t.<br/>t.<br/>t.<br/>t.<br/>t.<br/>to Largest<br/>t to Smallest<br/>rt</td></t<>                                                                                                    |                                                                                                    | I A Empl ID                                                                                                    | Aur<br>ight t<br>Calibri<br>B I<br>s<br>V<br>i 2<br>B<br>Last Name                 | thorized<br>the e                                        | sr<br>PCS                                                                                                    | $\frac{V P}{V} = \frac{V P}{V}$ SELRES $\frac{V O r k}{V} = \frac{V P}{V}$ spl ID $\frac{V P}{V} = \frac{V P}{V}$ Status                                                                                                    | Ready<br>Ready<br>RMMs<br>Schee<br>F<br>Alignn<br>F<br>Duty Type                                   | t and<br>→<br>=<br>=<br>=<br>=<br>=<br>=<br>G<br>Order<br>Type                                                                                                    | TAS       TAS       TAS       Select       General       \$ - %       \$ - %       \$ - %       \$ - %       \$ - %       \$ - %       \$ - %       \$ - %       \$ - %       \$ - %       \$ - %       \$ - %       \$ - %       \$ - %       \$ - %       \$ - %       \$ - %       \$ - %       \$ - %       \$ - %       \$ - %       \$ - %       \$ - %       \$ - %       \$ - %       \$ - %       \$ - %       \$ - %       \$ - %       \$ - %       \$ - %       \$ - %       \$ - %       \$ - %       \$ - %       \$ - %       \$ - %       \$ - %       \$ - %       \$ - %       \$ - %       \$ - %       \$ - %       \$ - %       \$ - %       \$ - %       \$ - %       \$ - %       \$ - %       \$ - %       \$ - %       \$ - %       \$ - %       \$ - %       \$ - %    <                                                                                                    | XFR<br>XFR<br>School<br>Sort<br>9<br>1<br>1<br>2<br>2<br>5<br>3<br>2<br>2<br>2<br>2<br>2<br>2<br>2<br>2<br>2<br>2<br>2<br>2<br>2<br>2<br>2<br>2                                                                                                  | All Of<br>All Of<br>All Of<br>Conditional F<br>format as Tal<br>ell Styles ~<br>Style<br>art<br>stid                                                                                                    | her TD)<br>ilter<br>ormatting<br>ole ~<br>s                                                                                                    | 472<br>209<br>, the:<br>, the:<br>©<br>©<br>K<br>; Department                                                                                                    | t Esti<br>Depa                                                                                                    | Stom<br>BAY<br>Stom<br>C → Z →<br>Sort &<br>Sort &<br>Z ↓<br>Z ↓<br>Z ↓<br>L ⊡<br>mate<br>T Z ↓                                                                                                    | Sort Smalle<br>Sert Saralle<br>Sort Smalle<br>Sort Smalle<br>Sort Smalle<br>Sort Smalle<br>Sort Smalle<br>Sort Smalle | t.<br>t.<br>t.<br>t.<br>t.<br>to Largest<br>t to Smallest<br>rt                |
| 75         CG3         Ready         TAS         XFR         TDY         6684         GCC ALDER         8/30/2020         668         67           76         CG3         Ready         TAS         XFR         TDY         6684         CGC ALDER         8/30/2020         16         16           76         CG3         Ready         TAS         XFR         TDY         6684         CGC ALDER         10/18/2020         16         16           77         EM2         Ready         TAS         XFR         TDY         6684         CGC ALDER         10/11/2020         16         16           79         EM3         Ready         TAS         XFR         TDY         0207         CGC BRISTOL BAY         10/4/2020         16         16           79         EM3         Ready         TAS         XFR         TDY         0207         CGC BRISTOL BAY         10/4/2020         16         16           80         S         Ready         TAS         XFR         TDY         0463         CGC ALDER         9/13/2020         16         16           81         MX2         Ready         TAS         XFR         TDY         0463         CGC KATMAI BAY                                                                                                    | 75       1       0.63       Ready       TAS       XFR       TOY       6884       GCC ALDER       8/30/2020       1       1         76       1       0.63       Ready       TAS       XFR       TOY       6884       GCC ALDER       1/18/2020       1       1         76       1       1       0.13       Ready       TAS       XFR       TOY       6884       GCC ALDER       10/18/2020       1       1         76       1       1       1       1       1       1       1       1       1       1       1       1       1       1       1       1       1       1       1       1       1       1       1       1       1       1       1       1       1       1       1       1       1       1       1       1       1       1       1       1       1       1       1       1       1       1       1       1       1       1       1       1       1       1       1       1       1       1       1       1       1       1       1       1       1       1       1       1       1       1       1       1 </td <td>25<br/>P<br/>CI<br/>A:<br/>72<br/>73</td> <td>i iiipboard F<br/>1<br/>A<br/>Empl ID</td> <td> Aur<br/>ight t<br/>Calibri<br/>B I<br/>· : 2<br/>B<br/>Last Name</td> <td>thorized<br/>the e</td> <td>sN<br/>SN<br/>SN<br/>SN<br/>SN</td> <td><math display="block">\frac{1}{1}</math> SELRES <math display="block">\frac{1}{1}</math> <math display="block">\frac{1}{1}</math></td> <td>Ready<br/>Ready<br/>RMMS<br/>RMMS<br/>RMMS<br/>R<br/>R<br/>R<br/>R<br/>R<br/>R<br/>R<br/>R<br/>R<br/>R<br/>R<br/>R</td> <td>t and<br/>→ v v<br/>= = = = = = = = = = = = = = = = = = =</td> <td>TAS       TAS       TAS       TAS       Select       General       \$ - %       - %       - %       - %       - %       - %       - %       - %       - %       - %       - %       - %       - %       - %       - %       - %       - %       - %       - %       - %       - %       - %       - %       - %       - %       - %       - %       - %       - %       - %       - %       - %       - %       - %       - %       - %       - %       - %       - %       - %       - %       - %       - %       - %       - %       - %       - %       - %       - %       - %       - %       - %       - %       - %       - %       - %       - %       - %&lt;</td> <td>School<br/>Sort<br/>2<br/>2<br/>3<br/>3<br/>3<br/>3<br/>3<br/>3<br/>3<br/>3<br/>3<br/>3<br/>3<br/>3<br/>3<br/>3<br/>3<br/>3<br/>3</td> <td>All Of<br/>All Of<br/>All Of<br/>orditional f<br/>ormat as Tal<br/>Styles<br/>Style</td> <td>her TD)<br/>illter<br/>ormatting<br/>ole ~<br/>s<br/>Departing</td> <td>472<br/>209<br/>, the:<br/>, the:<br/>©<br/>©<br/>C<br/>K<br/>Bepartmer<br/>TE HARBOR<br/>TE HARBOR</td> <td>test more response of the sector of the sector of the sec</td> <td>Stom<br/>BAY<br/>Stom<br/>C → Z → Z<br/>→ Sont &amp;<br/>Filter<br/>Z ↓<br/>Z ↓<br/>Z ↓<br/>Z ↓<br/>Z ↓<br/>Z ↓<br/>Z ↓<br/>Z ↓<br/>Z ↓<br/>Z ↓</td> <td>Sort<br/>Select ×<br/>Sort Larges<br/>Cystom So<br/>Filter<br/>Clear<br/>Reapply</td> <td>t.<br/>t.<br/>t.<br/>to Largest<br/>it to Smallest<br/>rt</td> | 25<br>P<br>CI<br>A:<br>72<br>73                                                                        | i iiipboard F<br>1<br>A<br>Empl ID                                                                                                    | Aur<br>ight t<br>Calibri<br>B I<br>· : 2<br>B<br>Last Name                         | thorized<br>the e                                        | sN<br>SN<br>SN<br>SN<br>SN                                                                                                    | $\frac{1}{1}$ SELRES $\frac{1}{1}$ $\frac{1}{1}$ | Ready<br>Ready<br>RMMS<br>RMMS<br>RMMS<br>R<br>R<br>R<br>R<br>R<br>R<br>R<br>R<br>R<br>R<br>R<br>R | t and<br>→ v v<br>= = = = = = = = = = = = = = = = = = =                                                                                                     | TAS       TAS       TAS       TAS       Select       General       \$ - %       - %       - %       - %       - %       - %       - %       - %       - %       - %       - %       - %       - %       - %       - %       - %       - %       - %       - %       - %       - %       - %       - %       - %       - %       - %       - %       - %       - %       - %       - %       - %       - %       - %       - %       - %       - %       - %       - %       - %       - %       - %       - %       - %       - %       - %       - %       - %       - %       - %       - %       - %       - %       - %       - %       - %       - %       - %<                                                                                                    | School<br>Sort<br>2<br>2<br>3<br>3<br>3<br>3<br>3<br>3<br>3<br>3<br>3<br>3<br>3<br>3<br>3<br>3<br>3<br>3<br>3                                                                                                    | All Of<br>All Of<br>All Of<br>orditional f<br>ormat as Tal<br>Styles<br>Style                                                                                                    | her TD)<br>illter<br>ormatting<br>ole ~<br>s<br>Departing                                                                                                    | 472<br>209<br>, the:<br>, the:<br>©<br>©<br>C<br>K<br>Bepartmer<br>TE HARBOR<br>TE HARBOR                                                                                                    | test more response of the sector of the sector of the sec                                                                                                    | Stom<br>BAY<br>Stom<br>C → Z → Z<br>→ Sont &<br>Filter<br>Z ↓<br>Z ↓<br>Z ↓<br>Z ↓<br>Z ↓<br>Z ↓<br>Z ↓<br>Z ↓<br>Z ↓<br>Z ↓                                                                                                    | Sort<br>Select ×<br>Sort Larges<br>Cystom So<br>Filter<br>Clear<br>Reapply                                            | t.<br>t.<br>t.<br>to Largest<br>it to Smallest<br>rt                           |
| No.         DC3         Ready         TAS         XFR         DTY         6884         CGC ALDER         10/18/2020         10           7         EM2         Ready         TAS         XFR         TDY         6884         CGC ALDER         10/18/2020         10           78         EM2         Ready         TAS         XFR         TDY         207         CGC BRISTOL BAY         10/4/2020         16           79         ENS         Ready         TAS         XFR         TDY         207         CGC BRISTOL BAY         10/4/2020         16           80         SN         Ready         TAS         XFR         TDY         6600         CGC HOLLYHOCK         9/13/2020         16           81         MX2         Ready         TAS         XFR         TDY         463         CGC KATMAI BAY         8/16/2020         16           82         SN         Ready         TAS         XFR         TDY         208         CGC KATMAI BAY         10/4/2020         16           83         ENS         Ready         TAS         XFR         TDY         208         CGC KATMAI BAY         10/2/6/2020         16           84         BM2         Ready                                                                                                    | 76       JC.3       Ready       TAS       XFR       TDY       6884       CGC ALDER       10/18/2020       16         77       EM2       Ready       TAS       XFR       TDY       6684       CGC ALDER       10/18/2020       16         78       EM2       Ready       TAS       XFR       TDY       207       CGC BRISTOL BAY       10/4/2020       16         79       ENS       Ready       TAS       XFR       TDY       207       CGC BRISTOL BAY       10/4/2020       16         79       ENS       Ready       TAS       XFR       TDY       207       CGC BRISTOL BAY       10/4/2020       16         70       MK2       Ready       TAS       XFR       TDY       6600       CGC HOLLYHOCK       9/13/2020       16         80       MK2       Ready       TAS       XFR       TDY       463       CGC KATMAI BAY       10/4/2020       16         81       ENS       Ready       TAS       XFR       TDY       463       CGC KATMAI BAY       10/4/2020       16         82       SN       Ready       TAS       XFR       TDY       208       CGC MOBILE BAY       10/4/2020       16                                                                                                    | 1<br>72<br>73<br>74                                                                                    | I A Empl ID                                                                                                    | Aur<br>ight t<br>Calibri<br>B I<br>S<br>V : 2<br>B<br>Last Name                    | thorized<br>the e                                        | sN<br>BM2                                                                                                    | work<br>SELRES<br>$A^{A} = =$<br>$A^{A} = =$<br>$F_{3}$<br>$F_{3}$                                                          | Ready<br>Ready<br>RMMS<br>CShee<br>E = = *<br>F = = *<br>Alignn<br>P<br>Duty Type                  | CSPY-FSA<br>t and<br>Corder<br>Type<br>TAS × X<br>TAS × X<br>TAS × X                                                                                                    | TAS       TAS       TAS       TAS       Select       General       \$ - %       - %       - %       - %       - %       - %       - %       - %       - %       - %       - %       - %       - %       - %       - %       - %       - %       - %       - %       - %       - %       - %       - %       - %       - %       - %       - %       - %       - %       - %       - %       - %       - %       - %       - %       - %       - %       - %       - %       - %       - %       - %       - %       - %       - %       - %       - %       - %       - %       - %       - %       - %       - %       - %       - %       - %       - %       - %<                                                                                                    | XFR<br>XFR<br>School<br>SOTT<br>S<br>B<br>B<br>B<br>C<br>C<br>S<br>C<br>C<br>S<br>C<br>C<br>C<br>C<br>C<br>C<br>C<br>C<br>C<br>C                                                                                                    | All Of<br>All Of<br>All Of<br>All Of<br>All Of<br>All Of<br>All Of<br>Style                                                                                                    | her TD)<br>ilter<br>ormatting<br>ormatting<br>ole ~<br>s<br>Departing<br>fa WiLMET<br>fa WILMET<br>fa WILMET                                                                                                    | 472<br>209<br>, the:<br>, the:<br>, th                                                                                                    | CGC NEAH<br>+<br>+<br>m Cuss<br>sert × 2<br>sert × 2<br>s | Stom<br>BAY<br>Stom<br>Stom<br>Stom<br>Sort &<br>Sort &                                                                                                    | Sort Salect<br>Select &<br>Sort Smalle<br>Sort Larges<br>Custom So<br>Filter<br>Clear<br>Reapply                      | t.<br>Ideas<br>ist to Largest<br>it to Smallest<br>int_                        |
| 78         BM3         Ready         TAS         XFR         TDY         207         CGC BRISTOL BAY         10/4/2020         10/4/2020         10/4/2020         10/4/2020         10/4/2020         10/4/2020         10/4/2020         10/4/2020         10/4/2020         10/4/2020         10/4/2020         10/4/2020         10/4/2020         10/4/2020         10/4/2020         10/4/2020         10/4/2020         10/4/2020         10/4/2020         10/4/2020         10/4/2020         10/4/2020         10/4/2020         10/4/2020         10/4/2020         10/4/2020         10/4/2020         10/4/2020         10/4/2020         10/4/2020         10/4/2020         10/4/2020         10/4/2020         10/4/2020         10/4/2020         10/4/2020         10/4/2020         10/4/2020         10/4/2020         10/4/2020         10/4/2020         10/4/2020         10/4/2020         10/4/2020         10/4/2020         10/4/2020         10/4/2020         10/4/2020         10/4/2020         10/4/2020         10/4/2020         10/4/2020         10/4/2020         10/4/2020         10/4/2020         10/4/2020         10/4/2020         10/4/2020         10/4/2020         10/4/2020         10/4/2020         10/4/2020         10/4/2020         10/4/2020         10/4/2020         10/4/2020         10/4/2020         10/4/2020         10/4/2                                                                                                    | 78     Image: Second Second Sec                                                                                                    | 5<br>P<br>CI<br>A:<br>72<br>73<br>74<br>75                                                             | Iighli<br>A<br>Empl ID                                                                                                    | Au<br>ight t<br>Calibri<br>B<br>I<br>S<br>V<br>I<br>2<br>B<br>Last Name            | thorized<br>the e                                        | sn<br>sn<br>sn<br>sn<br>sn<br>sn<br>sn<br>sn<br>sn<br>sn                                                                                                    | work<br>SELRES<br>$A^{A} =$<br>$A^{A} =$<br>$f_{54}$<br>$r_{54}$<br>$r_{54$                                                                                                    | Ready<br>Ready<br>RMMS<br>CShee<br>E = = *                                                         | CSPY-FSA<br>t and<br>Corder<br>Type<br>TAS ×<br>TAS ×<br>TAS ×<br>TAS ×<br>TAS ×<br>TAS ×                                                                                                    | TAS       TAS       TAS       TAS       Select       General       \$~%       \$~%       \$~%       \$~%       \$~%       \$       \$       \$       \$       \$       \$       \$       \$       \$       \$       \$       \$       \$       \$       \$       \$       \$       \$       \$       \$       \$       \$       \$       \$       \$       \$       \$       \$       \$       \$       \$       \$       \$       \$       \$       \$       \$       \$       \$       \$       \$       \$       \$       \$       \$       \$       \$       \$       \$       \$       \$       \$       \$       \$       \$       \$ <tr< td=""><td>XFR<br/>XFR<br/>School<br/>9<br/>9<br/>1<br/>1<br/>2<br/>3<br/>3<br/>3<br/>5<br/>4<br/>5<br/>7<br/>5<br/>7<br/>5<br/>7<br/>5<br/>7<br/>5<br/>7<br/>5<br/>7<br/>5<br/>7<br/>8<br/>7<br/>8<br/>7<br/>8<br/>7</td><td>All Of<br/>TDY<br/>All Of<br/>All Of<br/>articles Styles<br/>Style<br/>All Of<br/>Constant Styles<br/>Style<br/>All Of<br/>Constant Styles<br/>Style<br/>All Of<br/>Constant Styles<br/>Style<br/>All Of<br/>Constant Styles<br/>Style<br/>All Of<br/>Constant Styles<br/>Style<br/>All Of<br/>Constant Styles<br/>Style<br/>All Of<br/>Constant Styles<br/>Style<br/>All Of<br/>Constant Styles<br/>Style<br/>Style<br/>Sty</td><td>her TD)<br/>ilter<br/>ormatting<br/>ole ~<br/>s<br/>Departing<br/>TA WILMET<br/>TA WILMET<br/>TA WILMET<br/>TA WILMET</td><td>472<br/>209<br/>, the:<br/>, the:<br/>, th</td><td>CGC NEAH<br/>+<br/>+<br/>m Cuss<br/>sert × 2<br/>sert × 2<br/>sert × 2<br/>sert × 2<br/>sert × 2<br/>sert × 2<br/>sert × 3<br/>sert × 3<br/>s</td><td>Stom<br/>BAY<br/>Stom<br/>Stom<br/>Stom<br/>Sort &amp;<br/>Sort &amp;</td><td>Sort Smalle<br/>Sort Smalle<br/>Sort Larges<br/>Cystom So<br/>Eilter<br/>Clear<br/>Reapply</td><td>t.<br/>Ideas<br/>ist to Largest<br/>it to Smallest<br/>int</td></tr<> | XFR<br>XFR<br>School<br>9<br>9<br>1<br>1<br>2<br>3<br>3<br>3<br>5<br>4<br>5<br>7<br>5<br>7<br>5<br>7<br>5<br>7<br>5<br>7<br>5<br>7<br>5<br>7<br>8<br>7<br>8<br>7<br>8<br>7                                                                       | All Of<br>TDY<br>All Of<br>All Of<br>articles Styles<br>Style<br>All Of<br>Constant Styles<br>Style<br>All Of<br>Constant Styles<br>Style<br>All Of<br>Constant Styles<br>Style<br>All Of<br>Constant Styles<br>Style<br>All Of<br>Constant Styles<br>Style<br>All Of<br>Constant Styles<br>Style<br>All Of<br>Constant Styles<br>Style<br>All Of<br>Constant Styles<br>Style<br>Style<br>Sty | her TD)<br>ilter<br>ormatting<br>ole ~<br>s<br>Departing<br>TA WILMET<br>TA WILMET<br>TA WILMET<br>TA WILMET                                                                                                    | 472<br>209<br>, the:<br>, the:<br>, th                                                                                                    | CGC NEAH<br>+<br>+<br>m Cuss<br>sert × 2<br>sert × 2<br>sert × 2<br>sert × 2<br>sert × 2<br>sert × 2<br>sert × 3<br>sert × 3<br>s | Stom<br>BAY<br>Stom<br>Stom<br>Stom<br>Sort &<br>Sort &                                                                                                    | Sort Smalle<br>Sort Smalle<br>Sort Larges<br>Cystom So<br>Eilter<br>Clear<br>Reapply                                  | t.<br>Ideas<br>ist to Largest<br>it to Smallest<br>int                         |
| Pi         ENS         Ready         TAS         XFR         TDY         207         CSC BRISTOL BAY         10/4/2020         10/4/2020         1           80         SN         Ready         TAS         XFR         TDY         6600         CGC RHISTOL BAY         10/4/2020         6         6           80         MX2         Ready         TAS         XFR         TDY         6600         CGC HOLLYHOCK         9/13/2020         6         6           81         MX2         Ready         TAS         XFR         TDY         463         CGC KATMAI BAY         8/16/2020         6         6           82         SN         Ready         TAS         XFR         TDY         463         CGC KATMAI BAY         10/4/2020         6         6           83         ENS         Ready         TAS         XFR         TDY         208         CGC KATMAI BAY         10/26/2020         10         10           84         BM2         Ready         TAS         XFR         TDY         208         CGC MORRO BAY         10/19/2020         10         10           85         SN         Ready         TAS         XFR         TDY         209         CGC MORRO BAY<                                                                                                    | P0         ENS         Ready         TAS         XFR         TDY         207         CSC BRISTOL BAY         10/4/2020         I           00         SN         Ready         TAS         XFR         TDY         660         CGC CBRISTOL BAY         10/4/2020         I           00         SN         Ready         TAS         XFR         TDY         660         CGC CBRISTOL BAY         10/4/2020         I           01         MK2         Ready         TAS         XFR         TDY         463         CGC KATMAI BAY         8/16/2020         I           02         SN         Ready         TAS         XFR         TDY         463         CGC KATMAI BAY         10/4/2020         I           03         S         FBN         Ready         TAS         XFR         TDY         208         CGC MOBILE BAY         10/4/2020         I           04         S         Ready         TAS         XFR         TDY         208         CGC MOBILE BAY         10/26/2020         I           05         S         Ready         TAS         XFR         TDY         209         CGC NEAH BAY         10/26/2020         I           05         S         Ready<                                                                                                    | 25<br>P<br>CI<br>A:<br>72<br>73<br>74<br>75<br>76<br>77                                                | Iighli<br>A<br>Empl ID                                                                                                    | Au<br>ight t<br>Calibri<br>B<br>I<br>v<br>ight t<br>Calibri<br>B<br>I<br>Last Name | thorized<br>he e<br>Font<br>Font<br>First<br>Name        | SN<br>BM2<br>DC3<br>DC3<br>DC3<br>DC3<br>DC3<br>DC3<br>DC3                                                                                                    | viz<br>SELRES<br>SELRES<br>SELRES<br>A^ A <sup>∼</sup> =<br>Fa<br>A ~ =<br>Fa<br>E<br>Status<br>Ready<br>Ready<br>Ready<br>Ready                                                                                                    | Ready<br>Ready<br>RMMS<br>Schee<br>E = = *<br>Alignn<br>F<br>Duty Type                             | CSPY-FSA<br>t and<br>Corder<br>Type<br>TAS ×<br>TAS ×<br>TAS ×<br>TAS ×<br>TAS ×<br>TAS ×<br>TAS ×<br>TAS ×<br>TAS ×<br>TAS ×                                                                                                    | TAS       TAS       TAS       TAS       Select       General       \$~%       \$~%       \$~%       \$~%       \$~%       \$~%       \$~%       \$<%                                                                                                    | XFR<br>XFR<br>School<br>9<br>9<br>1<br>2<br>2<br>5<br>5<br>7<br>5<br>7<br>5<br>7<br>7<br>7<br>8<br>7<br>7<br>8<br>7<br>8<br>7<br>8<br>7<br>8<br>7                                                                                                | All Of<br>TDY<br>All Of<br>All Of<br>All Of<br>TDY<br>All Of<br>TDY<br>All Of<br>Styles<br>Style<br>Int<br>Int<br>Int<br>Int<br>Int<br>Int<br>Int<br>Int<br>Int<br>Int                                                                                                    | her TD)<br>ilter<br>ormatting<br>ole ~<br>s<br>Departing<br>TA WILMET<br>TA WILMET<br>TA WILMET<br>TA WILMET<br>TA WILMET<br>TA WILMET                                                                                                    | 472<br>209<br>, the:<br>, the:<br>, th                                                                                                    | CGC NEAH<br>+<br>+<br>m Cuss<br>sert × 2<br>Estimation 2<br>ells<br>t Depe<br>7/2<br>8/3<br>10/1<br>10/1                                                                                                    | SC BAY<br>BAY<br>Stom<br>Soute<br>Soute<br>S | Sort Smalle<br>Sort Smalle<br>Sort Larges<br>Cystom So<br>Eilter<br>Clear<br>Reapply                                  | t.<br>Ideas<br>ist to Largest<br>it to Smallest<br>int                         |
| Bit         MK2         Ready         TAS         XFR         TDY         463         CGC KATMAI BAY         8/15/2020         4           82         SN         Ready         TAS         XFR         TDY         463         CGC KATMAI BAY         8/16/2020         4           83         ENS         Ready         TAS         XFR         TDY         463         CGC KATMAI BAY         10/4/2020         1           84         BM2         Ready         TAS         XFR         TDY         208         CGC MORIN BAY         10/26/2020         10           85         SN         Ready         TAS         XFR         TDY         420         CGC MORIN BAY         10/26/2020         10                                                                                                    | OD         SN         Ready         TAS         XFR         TDY         463         GC & KATMAI BAY         9/13/2020         4           82         SN         Ready         TAS         XFR         TDY         463         GC & KATMAI BAY         10/4/2020         4           82         SN         Ready         TAS         XFR         TDY         463         GC & KATMAI BAY         10/4/2020         4           83         ENS         Ready         TAS         XFR         TDY         208         GC & MOBILE BAY         10/4/2020         10           84         BM2         Ready         TAS         XFR         TDY         403         CGC & MOBILE BAY         10/26/2020         10           85         SN         Ready         TAS         XFR         TDY         427         GC MOBILE BAY         10/26/2020         10           85         SN         Ready         TAS         XFR         TDY         437         208         GC MOBILE BAY         10/26/2020         10           85         SN         Ready         TAS         XFR         TDY         209         GC GO NEAH BAY         8/30/2020         14           85         SN                                                                                                    | 5<br>P.<br>cl<br>A:<br>72<br>73<br>74<br>75<br>76<br>77<br>78                                          | Iighli<br>A<br>Empl ID                                                                                                    | Au<br>ight t<br>Calibri<br>B<br>I<br>v<br>ight t<br>Calibri<br>B<br>I<br>Last Name | thorized<br>the e<br>Fontree<br>Fortree<br>First<br>Name | PCS SN<br>PCS SN<br>F En<br>F En<br>D<br>Rank<br>SN<br>BM2<br>DC3<br>DC3<br>DC3<br>DC3<br>DC3<br>DC3<br>DC3<br>DC3                                                                                                    | VIZ<br>SELRES<br>SELRES<br>SELRES<br>A^ A^ E<br>Fai<br>Fai<br>E<br>Status<br>Ready<br>Ready<br>Ready<br>Ready<br>Ready<br>Ready<br>Ready                                                                                                    | Ready<br>Ready<br>RMMS<br>Schee<br>E = = *<br>Alignn<br>F<br>Duty Type                             | CSPY-FSA<br>t and<br>t and<br>G<br>G<br>G<br>G<br>G<br>G<br>Corder<br>Type<br>TAS<br>X<br>TAS<br>X<br>TAS<br>X<br>TAS<br>X<br>TAS<br>X<br>TAS<br>X<br>TAS<br>X<br>TAS<br>X                                                                                                    | TAS       TAS       TAS       TAS       Select       General       \$-0       \$-0       \$-0       \$-0       \$-0       \$-0       \$-0       \$-0       \$-0       \$-0       \$-0       \$-0       \$-0       \$-0       \$-0       \$-0       \$-0       \$-0       \$-0       \$-0       \$-0       \$-0       \$-0       \$-0       \$-0       \$-0       \$-0       \$-0       \$-0       \$-0       \$-0       \$-0       \$-0       \$-0       \$-0       \$-0       \$-0       \$-0       \$-0       \$-0       \$-0       \$-0       \$-0       \$-0       \$-0       \$-0       \$-0       \$-0       \$-0       \$-0       \$-0       \$-0       \$-0       \$-0       \$-0       \$-0       \$-0       \$-0 <td>XFR<br/>XFR<br/>School<br/>9<br/>9<br/>1<br/>2<br/>2<br/>5<br/>5<br/>7<br/>5<br/>7<br/>5<br/>7<br/>7<br/>7<br/>8<br/>7<br/>7<br/>8<br/>7<br/>8<br/>7<br/>8<br/>7<br/>8<br/>7</td> <td>All OT<br/>TDY<br/>All OT<br/>All OT<br/>All OT<br/>All OT<br/>All OT<br/>Styles<br/>Style<br/>All OT<br/>All OT<br/>All OT<br/>All OT<br/>All OT<br/>All OT<br/>Style<br/>Style<br/>Style<br/>All OT<br/>All OT<br/>All O</td> <td>her TD)<br/>illter<br/>ormatting<br/>se ~<br/>s<br/>Departing<br/>NULMET<br/>TA WILMET<br/>TA WILMET<br/>TA WILMET<br/>TA WILMET<br/>BRISTOL BAB</td> <td>472<br/>209<br/>, the:<br/>, the:<br/>, th</td> <td>CGC NEAH<br/>←<br/>A<br/>A<br/>A<br/>A<br/>A<br/>A<br/>A<br/>A<br/>A<br/>A<br/>A<br/>A<br/>A</td> <td>CO BAY<br/>BAY<br/>BAY<br/>Stom<br/>Site<br/>Site<br/>Site<br/>Site<br/>Site<br/>Site<br/>Site<br/>Site</td> <td>Sort Sort Sort Sort Sort Sort Sort Sort</td> <td>t.<br/>Ideas<br/>ist to Largest<br/>it to Smallest<br/>int</td>                                                                                                    | XFR<br>XFR<br>School<br>9<br>9<br>1<br>2<br>2<br>5<br>5<br>7<br>5<br>7<br>5<br>7<br>7<br>7<br>8<br>7<br>7<br>8<br>7<br>8<br>7<br>8<br>7<br>8<br>7                                                                                                | All OT<br>TDY<br>All OT<br>All OT<br>All OT<br>All OT<br>All OT<br>Styles<br>Style<br>All OT<br>All OT<br>All OT<br>All OT<br>All OT<br>All OT<br>Style<br>Style<br>Style<br>All OT<br>All OT<br>All O                                                                                                    | her TD)<br>illter<br>ormatting<br>se ~<br>s<br>Departing<br>NULMET<br>TA WILMET<br>TA WILMET<br>TA WILMET<br>TA WILMET<br>BRISTOL BAB                                                                                                    | 472<br>209<br>, the:<br>, the:<br>, th                                                                                                    | CGC NEAH<br>←<br>A<br>A<br>A<br>A<br>A<br>A<br>A<br>A<br>A<br>A<br>A<br>A<br>A                                                                                                    | CO BAY<br>BAY<br>BAY<br>Stom<br>Site<br>Site<br>Site<br>Site<br>Site<br>Site<br>Site<br>Site                                                                                                    | Sort Sort Sort Sort Sort Sort Sort Sort                                                                               | t.<br>Ideas<br>ist to Largest<br>it to Smallest<br>int                         |
| B2         SN         Ready         TAS         XFR         TDY         463         CGC KATMAI BAY         10/4/2020         1           B3         ENS         Ready         TAS         XFR         TDY         208         CGC MOBILE BAY         10/26/2020         16           B4         BM2         Ready         TAS         XFR         TDY         472         CGC MOBILE BAY         10/19/2020         16           S5         SN         Ready         TAS         XFR         TDY         472         CGC MORRO BAY         10/19/2020         16                                                                                                    | 82         SN         Ready         TAS         XFR         TDY         465         CGC KATMAI BAY         10/4/2020         1           83         ENS         Ready         TAS         XFR         TDY         208         CGC KATMAI BAY         10/4/2020         10           84         BM2         Ready         TAS         XFR         TDY         208         CGC MOBILE BAY         10/26/2020         10           85         BM2         Ready         TAS         XFR         TDY         472         CGC MORO BAY         10/19/2020         10           85         SN         Ready         TAS         XFR         TDY         209         CGC NEAH BAY         8/30/2020         10           4         Muthorized PCS         SELRES         RMIM5-CSPY-FSA         TDY A School         All Other TDY         +         :         *                                                                                                    | 1<br>72<br>73<br>74<br>75<br>76<br>77<br>78<br>79                                                      | Iighli<br>A<br>EmpliD                                                                                                    | Au<br>ight t<br>Calibri<br>B<br>I<br>S<br>Last Name                                | thorized<br>the e<br>Pontection<br>Forther<br>Name       | PCS SN<br>PCS SN<br>F En<br>F En<br>D<br>Rank<br>SN<br>BM2<br>DC3<br>DC3<br>DC3<br>DC3<br>DC3<br>DC3<br>CM2<br>BM3<br>ENS<br>SN                                                                                                    | VIZ<br>SELRES<br>SELRES<br>SELRES<br>A^ A^ E<br>Fai<br>Fai<br>Fai<br>Fai<br>Fai<br>Fai<br>Fai<br>Fai<br>Fai<br>Fai                                                                                                    | Ready<br>Ready<br>RMMS<br>Schee<br>E = = *<br>Alignn<br>F<br>Duty Type                             | CSPY-FSA<br>t and<br>Corder<br>Type<br>TAS ×<br>TAS ×                                                                                                    | TAS       TAS       TAS       TAS       Select       General       \$-0       \$-0       \$-0       \$-0       \$-0       \$-0       \$-0       \$-0       \$-0       \$-0       \$-0       \$-0       \$-0       \$-0       \$-0       \$-0       \$-0       \$-0       \$-0       \$-0       \$-0       \$-0       \$-0       \$-0       \$-0       \$-0       \$-0       \$-0       \$-0       \$-0       \$-0       \$-0       \$-0       \$-0       \$-0       \$-0       \$-0       \$-0       \$-0       \$-0       \$-0       \$-0       \$-0       \$-0       \$-0       \$-0       \$-0       \$-0       \$-0       \$-0       \$-0       \$-0       \$-0       \$-0       \$-0       \$-0       \$-0       \$-0 <td>XFR<br/>XFR<br/>School<br/>9<br/>9<br/>1<br/>2<br/>2<br/>5<br/>5<br/>7<br/>5<br/>7<br/>5<br/>7<br/>7<br/>7<br/>8<br/>7<br/>7<br/>8<br/>7<br/>8<br/>7<br/>8<br/>7<br/>8<br/>7</td> <td>IDY         TDY           TDY         TDY           All Of         Orman as Tal           orman as Tal         Style           art         194 CG S           194 CG S         Style           68884 CGC         COT           207 CGC         207 CGC</td> <td>her TD)</td> <td>472<br/>209<br/>, the:<br/>, the:<br/>, th</td> <td>CGC NEAH<br/>+<br/>+<br/>+<br/>-<br/>-<br/>-<br/>-<br/>-<br/>-<br/>-<br/>-<br/>-<br/>-<br/>-<br/>-<br/>-</td> <td>CO BAY<br/>BAY<br/>BAY<br/>Stom<br/>C 2 √<br/>Sort &amp;<br/>Sort &amp;<br/>C 2 √<br/>Sort &amp;<br/>C 2 √<br/>Sort &amp; C 2 √<br/>Sort &amp; C 2 √<br/>Sort &amp; C 2</td> <td>Sort Sort Sort Sort Sort Sort Sort Sort</td> <td>10/1<br/>8/3<br/>:<br/>ideas<br/>:st to Largest<br/>:t to Smallest<br/>int</td>                                                                                                    | XFR<br>XFR<br>School<br>9<br>9<br>1<br>2<br>2<br>5<br>5<br>7<br>5<br>7<br>5<br>7<br>7<br>7<br>8<br>7<br>7<br>8<br>7<br>8<br>7<br>8<br>7<br>8<br>7                                                                                                | IDY         TDY           TDY         TDY           All Of         Orman as Tal           orman as Tal         Style           art         194 CG S           194 CG S         Style           68884 CGC         COT           207 CGC         207 CGC                                                                                                    | her TD)                                                                                                    | 472<br>209<br>, the:<br>, the:<br>, th                                                                                                    | CGC NEAH<br>+<br>+<br>+<br>-<br>-<br>-<br>-<br>-<br>-<br>-<br>-<br>-<br>-<br>-<br>-<br>-                                                                                                    | CO BAY<br>BAY<br>BAY<br>Stom<br>C 2 √<br>Sort &<br>Sort &<br>C 2 √<br>Sort &<br>C 2 √<br>Sort & C 2 √<br>Sort & C 2 √<br>Sort & C 2                                                                                                    | Sort Sort Sort Sort Sort Sort Sort Sort                                                                               | 10/1<br>8/3<br>:<br>ideas<br>:st to Largest<br>:t to Smallest<br>int           |
| B1         FNS         Ready         TAS         XFR         TDY         208 [CGC MOBILE BAY         10/26/2020         16           84         BM2         Ready         TAS         XFR         TDY         472 [CGC MOBRLE BAY         10/26/2020         16           85         SN         Ready         TAS         XFR         TDY         472 [CGC MOBRLE BAY         10/19/2020         16                                                                                                    | B3         ENS         Ready         TAS         XFR         TDY         208         CGC MOBILE BAY         10/26/2020         10           84         BM2         Ready         TAS         XFR         TDY         472         CGC MOBILE BAY         10/26/2020         10           84         BM2         Ready         TAS         XFR         TDY         472         CGC MOBILE BAY         10/19/2020         10           85         SN         Ready         TAS         XFR         TDY         209         CGC NEAH BAY         8/30/2020         10           4         Muthorized PCS         SELRES         RMMs-CSPY-FSA         TDY A School         All Other TDY         +         :                                                                                                    | 1<br>73<br>74<br>75<br>76<br>77<br>78<br>80<br>81                                                      | Iighli<br>A<br>Empl ID                                                                                                    | Au<br>ight t<br>Calibri<br>B I<br>v : 2<br>B<br>Last Name                          | thorized<br>the e<br>Pontection<br>Forther<br>Name       | PCS PCS PCS PCS PCS PCS PCS PCS PCS PCS                                                                                                    | VIZ<br>SELRES<br>SELRES<br>SELRES<br>A^ A^ =<br>Fai<br>PI ID<br>E<br>Status<br>Ready<br>Ready<br>Ready<br>Ready<br>Ready<br>Ready<br>Ready<br>Ready                                                                                                    | Ready<br>Ready<br>RMMS<br>Schee<br>E = = *<br>Alignn<br>F<br>Duty Type                             | CSPY-FSA<br>t and<br>t and<br>G<br>G<br>G<br>G<br>Corder<br>Type<br>TAS<br>X<br>TAS<br>X<br>X<br>TAS<br>X<br>X<br>TAS<br>X<br>X<br>TAS<br>X<br>X<br>TAS<br>X<br>X<br>TAS<br>X<br>X<br>TAS<br>X<br>TAS<br>X<br>X<br>TAS<br>X<br>TAS<br>T | TAS       TAS       TAS       TAS       TAS       TAS       Select       General       \$ - %       \$ - %       \$ - %       \$ - %       \$ - %       \$ - %       \$ - %       \$ - %       \$ - %       \$ - %       \$ - %       \$ - %       \$ - %       \$ - %       \$ - %       \$ - %       \$ - %       \$ - %       \$ - %       \$ - %       \$ - %       \$ - %       \$ - %       \$ - %       \$ - %       \$ - %       \$ - %       \$ - %       \$ - %       \$ - %       \$ - %       \$ - %       \$ - %       \$ - %       \$ - %       \$ - %       \$ - %       \$ - %       \$ - %       \$ - %       \$ - %       \$ - %       \$ - %       \$ - %       \$ - %       \$ - %       \$ - %       \$ - %       \$ - %       \$ - %       \$ - %       \$ - % <t< td=""><td>XFR<br/>XFR<br/>School<br/>9<br/>9<br/>1<br/>2<br/>2<br/>5<br/>5<br/>2<br/>2<br/>5<br/>5<br/>2<br/>2<br/>5<br/>5<br/>2<br/>2<br/>5<br/>5<br/>2<br/>5<br/>5<br/>5<br/>2<br/>5<br/>5<br/>5<br/>5<br/>5<br/>5<br/>5<br/>5<br/>5<br/>5<br/>5<br/>5<br/>5<br/>5<br/>5<br/>5<br/>5<br/>5<br/>5<br/>5</td><td>IDY         TDY           TDY         TDY           All O1         Orman as Tal           art         III Styles           194 CG S         Style           art         194 CG S           207 CGC         CG884 CGC           207 CGC         CG82 CG           443 CG S         CG7 CGC</td><td>her TD&gt;<br/>illter<br/>ormatting<br/>ile ~<br/>s<br/>Departing<br/>TA WILMET<br/>TA WILMET<br/>TA WILMET<br/>A WILMET<br/>A WI</td><td>472<br/>209<br/>, the:<br/>, the:<br/>, th</td><td>CGC NEAH<br/>+<br/>+<br/>+<br/>-<br/>-<br/>-<br/>-<br/>-<br/>-<br/>-<br/>-<br/>-<br/>-<br/>-<br/>-<br/>-</td><td>CO BAY<br/>BAY<br/>BAY<br/>Stom<br/>Filter<br/>C C C C C C C C C C C C C C C C C C C</td><td>Sort Sort Sort Sort Sort Sort Sort Sort</td><td>10/1<br/>8/3<br/>:<br/>ideas<br/>sto Largest<br/>tto Smallest<br/>rt</td></t<>                                                                                                    | XFR<br>XFR<br>School<br>9<br>9<br>1<br>2<br>2<br>5<br>5<br>2<br>2<br>5<br>5<br>2<br>2<br>5<br>5<br>2<br>2<br>5<br>5<br>2<br>5<br>5<br>5<br>2<br>5<br>5<br>5<br>5<br>5<br>5<br>5<br>5<br>5<br>5<br>5<br>5<br>5<br>5<br>5<br>5<br>5<br>5<br>5<br>5 | IDY         TDY           TDY         TDY           All O1         Orman as Tal           art         III Styles           194 CG S         Style           art         194 CG S           207 CGC         CG884 CGC           207 CGC         CG82 CG           443 CG S         CG7 CGC                                                                                                    | her TD><br>illter<br>ormatting<br>ile ~<br>s<br>Departing<br>TA WILMET<br>TA WILMET<br>TA WILMET<br>A WILMET<br>A WI                                                                                                    | 472<br>209<br>, the:<br>, the:<br>, th                                                                                                    | CGC NEAH<br>+<br>+<br>+<br>-<br>-<br>-<br>-<br>-<br>-<br>-<br>-<br>-<br>-<br>-<br>-<br>-                                                                                                    | CO BAY<br>BAY<br>BAY<br>Stom<br>Filter<br>C C C C C C C C C C C C C C C C C C C                                                                                                     | Sort Sort Sort Sort Sort Sort Sort Sort                                                                               | 10/1<br>8/3<br>:<br>ideas<br>sto Largest<br>tto Smallest<br>rt                 |
| Off         Off         Off         Arr         Off         4rz Lota michko ont         10/19/2020         11           85         SN         Ready         TAS         XFR         TDY         209 GCs KeH BAY         8/30/2020         11                                                                                                    | SN         Ready         TAS         XFR         TDY         YZ (SGC MORKO BAT         TD/19/2020         11           4         >          Authorized PCS         SELRES         RMMs-CSPY-FSA         TDY A School         All Other TDY                Authorized PCS         SELRES         RMMs-CSPY-FSA         TDY A School         All Other TDY                                                                                                    | 35<br>P<br>C<br>C<br>A<br>C<br>C<br>A<br>C<br>C<br>A<br>C<br>C<br>C<br>C<br>C<br>C<br>C<br>C<br>C<br>C | International States of the second states of the second states of the se | Au<br>ight t<br>Calibri<br>B I<br>v : 2<br>B<br>Last Name                          | thorized<br>he e<br>Pontection<br>Forther<br>Name        | Image: Shift of the shift of the shift o           | VIZ<br>SELRES<br>SELRES<br>SELRES<br>A^ A^ =<br>A ~ =<br>Fai<br>Pil ID<br>E<br>Status<br>Ready<br>Ready<br>Ready<br>Ready<br>Ready<br>Ready<br>Ready<br>Ready<br>Ready<br>Ready<br>Ready<br>Ready<br>Ready<br>Ready<br>Ready                                                                                                    | Ready<br>Ready<br>RMMS<br>Schee<br>E = = *<br>Alignn<br>F<br>Duty Type                             | t and<br>t and<br>t and                                                                                                    | TAS       TAS       TAS       TAS       TAS       TAS       Select       General       \$ ~ %       \$ ~ %       \$ ~ %       \$ ~ %       \$ ~ %       \$ ~ %       \$ ~ %       \$ ~ %       \$ ~ %       \$ ~ %       \$ ~ %       \$ ~ %       \$ ~ %       \$ ~ %       \$ ~ %       \$ ~ %       \$ ~ %       \$ ~ %       \$ ~ %       \$ ~ %       \$ ~ %       \$ ~ %       \$ ~ %       \$ ~ %       \$ ~ %       \$ ~ %       \$ ~ %       \$ ~ %       \$ ~ %       \$ ~ %       \$ ~ %       \$ ~ %       \$ ~ %       \$ ~ %       \$ ~ %       \$ ~ %       \$ ~ %       \$ ~ %       \$ ~ %       \$ ~ %       \$ ~ %       \$ ~ %       \$ ~ %       \$ ~ %       \$ ~ %       \$ ~ %       \$ ~ %       \$ ~ %       \$ ~ %       \$ ~ %       \$ ~ %       \$ ~ % <t< td=""><td>XFR<br/>XFR<br/>School<br/>9<br/>1<br/>2<br/>2<br/>5<br/>5<br/>7<br/>5<br/>7<br/>7<br/>7<br/>7<br/>7<br/>7<br/>7<br/>7<br/>7<br/>7<br/>7<br/>7<br/>7<br/>7</td><td>IDY         TDY           TDY         TDY           All O1         Orman as Tal           morrant as Tal         III Styles           string         Style           art         194 CGS           194 CGS         SS           68884 CGC         CGS           207 CGC         CGS           207 CGC         CGS           207 CGC         CGS           263 CGC         CGS</td><td>her TD)<br/>illter<br/>ormatting<br/>ile ×<br/>s<br/>Departing<br/>TA WILMET<br/>TA WILMET<br/>TA WILMET<br/>TA WILMET<br/>AUDER<br/>ALDER<br/>ALDER</td><td>472<br/>209<br/>, the:<br/>, the:<br/>, th</td><td>CGC NEAH<br/>+<br/>+<br/>+<br/>-<br/>-<br/>-<br/>-<br/>-<br/>-<br/>-<br/>-<br/>-<br/>-<br/>-<br/>-<br/>-</td><td>CO BAY<br/>BAY<br/>BAY<br/>Stom<br/>Filter<br/>C C C C C C C C C C C C C C C C C C C</td><td>Sort Sanger<br/>Generation Sort Larges<br/>Cystom So<br/>Eilter<br/>Glear<br/>Reapply</td><td>10/1<br/>8/3<br/>:<br/>ideas<br/>sto Largest<br/>it to Smallest<br/>int</td></t<>                                                                                                    | XFR<br>XFR<br>School<br>9<br>1<br>2<br>2<br>5<br>5<br>7<br>5<br>7<br>7<br>7<br>7<br>7<br>7<br>7<br>7<br>7<br>7<br>7<br>7<br>7<br>7                                                                                                    | IDY         TDY           TDY         TDY           All O1         Orman as Tal           morrant as Tal         III Styles           string         Style           art         194 CGS           194 CGS         SS           68884 CGC         CGS           207 CGC         CGS           207 CGC         CGS           207 CGC         CGS           263 CGC         CGS                                                                                                    | her TD)<br>illter<br>ormatting<br>ile ×<br>s<br>Departing<br>TA WILMET<br>TA WILMET<br>TA WILMET<br>TA WILMET<br>AUDER<br>ALDER<br>ALDER | 472<br>209<br>, the:<br>, the:<br>, th                                                                                                    | CGC NEAH<br>+<br>+<br>+<br>-<br>-<br>-<br>-<br>-<br>-<br>-<br>-<br>-<br>-<br>-<br>-<br>-                                                                                                    | CO BAY<br>BAY<br>BAY<br>Stom<br>Filter<br>C C C C C C C C C C C C C C C C C C C                                                                                                     | Sort Sanger<br>Generation Sort Larges<br>Cystom So<br>Eilter<br>Glear<br>Reapply                                      | 10/1<br>8/3<br>:<br>ideas<br>sto Largest<br>it to Smallest<br>int              |
|                                                                                                    |                                                                                                    | 25<br>P<br>C<br>C<br>C<br>C<br>C<br>C<br>C<br>C<br>C<br>C<br>C<br>C<br>C<br>C<br>C<br>C<br>C<br>C      | International States of the second states of the second states of the se | Au<br>ight t<br>Calibri<br>B I<br>v : 2<br>B<br>Last Name                          | thorized<br>he e<br>Pontection<br>Forther<br>Name        | SN     SN     SN | VIZ<br>SELRES<br>SELRES<br>SELRES<br>SELRES<br>SELRES<br>SELRES<br>SELRES<br>SELRES<br>SELRES<br>SELRES<br>SELRES<br>SELRES<br>SELRES                                                                                                    | Ready<br>Ready<br>RMMS<br>Schee<br>E = = *<br>Alignn<br>F<br>Duty Type                             | CSPY-FSA<br>t and<br>F and<br>G<br>G<br>G<br>G<br>G<br>G<br>G<br>Corder<br>Type<br>TAS<br>X<br>TAS<br>X<br>X<br>TAS<br>X<br>X<br>TAS<br>X<br>TAS<br>X<br>TAS<br>X<br>TAS<br>X<br>TAS<br>X<br>TAS<br>X<br>X<br>TAS<br>X<br>X<br>TAS<br>X<br>X<br>X<br>X<br>X<br>X<br>X<br>X<br>X<br>X<br>X<br>X<br>X                                                                                                    | TAS       TAS       TAS       TAS       TAS       TAS       TAS       Select       General       \$ - %       \$ - %       Select       General       \$ - %       Select       Fa       TOY       FR       TOY       FR <td>XFR<br/>XFR<br/>School<br/>9<br/>9<br/>1<br/>2<br/>2<br/>5<br/>5<br/>7<br/>5<br/>7<br/>7<br/>7<br/>7<br/>7<br/>7<br/>7<br/>7<br/>7<br/>7<br/>7<br/>7<br/>7<br/>7</td> <td>IDY         TDY           TDY         TDY           All O1         Orman as Tal           art         III           194 C6 S         Style           art         III           194 C6 S         Style           207 C6C         C6884 C6CC           207 C6C         C6886 C6C           463 C6C         C67 C6C           463 C6C         C62 C7           207 C6C         C63 C6C           422 C7         C62 C7</td> <td>her TD)<br/>illter<br/>ormatting<br/>ile ~<br/>s<br/>Departing<br/>ta WilMert<br/>ta WilMert<br/>ta Wi</td> <td>472<br/>209<br/>, the:<br/>, the:<br/>, t</td> <td>CGC NEAH<br/>+<br/>+<br/>+<br/>-<br/>-<br/>-<br/>-<br/>-<br/>-<br/>-<br/>-<br/>-<br/>-<br/>-<br/>-<br/>-</td> <td>CO BAY<br/>BAY<br/>BAY<br/>Stom<br/>Filter<br/>C C C C C C C C C C C C C C C C C C C</td> <td>Sort Sanger<br/>Generation So<br/>Cystom So<br/>Eilter<br/>Glear<br/>Reapply</td> <td>10/1<br/>8/3<br/>:<br/>ideas<br/>sto Largest<br/>tto Smallest<br/>int</td>                                                                                                    | XFR<br>XFR<br>School<br>9<br>9<br>1<br>2<br>2<br>5<br>5<br>7<br>5<br>7<br>7<br>7<br>7<br>7<br>7<br>7<br>7<br>7<br>7<br>7<br>7<br>7<br>7                                                                                                    | IDY         TDY           TDY         TDY           All O1         Orman as Tal           art         III           194 C6 S         Style           art         III           194 C6 S         Style           207 C6C         C6884 C6CC           207 C6C         C6886 C6C           463 C6C         C67 C6C           463 C6C         C62 C7           207 C6C         C63 C6C           422 C7         C62 C7                                                                                                    | her TD)<br>illter<br>ormatting<br>ile ~<br>s<br>Departing<br>ta WilMert<br>ta WilMert<br>ta Wi                                                                                                    | 472<br>209<br>, the:<br>, the:<br>, t                                                                                                    | CGC NEAH<br>+<br>+<br>+<br>-<br>-<br>-<br>-<br>-<br>-<br>-<br>-<br>-<br>-<br>-<br>-<br>-                                                                                                    | CO BAY<br>BAY<br>BAY<br>Stom<br>Filter<br>C C C C C C C C C C C C C C C C C C C                                                                                                     | Sort Sanger<br>Generation So<br>Cystom So<br>Eilter<br>Glear<br>Reapply                                               | 10/1<br>8/3<br>:<br>ideas<br>sto Largest<br>tto Smallest<br>int                |

#### Procedures,

continued

| Step |                                   |                     |                       |                   |                 | Acti      | on            |         |             |            |                          |
|------|-----------------------------------|---------------------|-----------------------|-------------------|-----------------|-----------|---------------|---------|-------------|------------|--------------------------|
| 71   | Ensure the                        | e Mv d              | lata h                | as hea            | ders b          | lock is   | check         | ed and  | select      | Status     | from the                 |
|      | Sort by dr                        | on-dox              | wn (                  | lick O            | K               |           |               |         |             | ~ ••••••   |                          |
|      | Sort                              |                     | wiii. C               |                   | 11.             |           |               |         |             |            | 7 X                      |
|      | 5012                              |                     |                       |                   |                 |           |               |         |             |            | ·                        |
|      | + <u>A</u> dd Lev                 | el 🗙                | <u>D</u> elete        | Level             | ြဲ <u>C</u> opy | Level     | $\sim$ $\sim$ | Option: | s           | 🗹 My d     | lata has <u>h</u> eaders |
|      | Column                            |                     |                       | :                 | Sort On         |           |               |         | Order       |            |                          |
|      | Sort by                           | atus                |                       | ~                 | Cell Value      | 25        |               | $\sim$  | A to Z      |            |                          |
|      | kaan kaan                         |                     |                       |                   |                 |           |               |         |             |            |                          |
|      |                                   |                     |                       |                   |                 |           |               |         |             |            |                          |
|      |                                   |                     |                       |                   |                 |           |               |         |             |            |                          |
|      |                                   |                     |                       |                   |                 |           |               |         |             |            |                          |
|      |                                   |                     |                       |                   |                 |           |               |         |             |            |                          |
|      |                                   |                     |                       |                   |                 |           |               |         |             |            |                          |
|      |                                   |                     |                       |                   |                 |           |               |         |             |            |                          |
|      |                                   |                     |                       |                   |                 |           |               |         |             | OK         | Cancel .:                |
|      |                                   |                     |                       |                   |                 |           |               |         |             |            |                          |
| 72   | Scroll thro                       | nigh th             | ne dat                | a and I           | ocate s         | all the   | non_re        | ntes wi | th ord      | ers H      | [ighlight                |
| 12   | each of the                       | order               | re <b>ria</b>         | ht_clic           | ocate a         | select (  | Conv          |         | ui oi u     | CI 5. II   | ingningint               |
|      |                                   | Cellbri             | 15, 11g               | 10                |                 |           | ab            | Gene    | ral ~       | Conditi    | onal Formatting ~ 🛛 🚦    |
|      |                                   | Calibri             |                       | ~ 10 ~ /          |                 | - = = '°  | 200 ×         | \$~     | % 9         | 📆 Format   | as Table ~ 2             |
|      | × 🗳                               | <b>Β</b> Ι <u>U</u> |                       | ~ <mark></mark> ~ | <u>A</u> ~   =  | ==•       | = =   🖨       |         | 00<br>> 0   | 👿 Cell Sty | les ~ É                  |
|      | Clipboard 🕞                       |                     | Font                  |                   | L2              | Alignm    | ient          | Nur     | nber 🗔      |            | Styles                   |
|      | A96 👻                             | : ×                 | <ul> <li>V</li> </ul> | fx 214            | 48867           |           |               |         |             |            |                          |
|      | A                                 | В                   | С                     | D                 | E               | F         | G             | н       | I           | J          | к                        |
|      | EmpliD                            | et Name             | First                 | Pank              | Status          | Duty Type | Order         | Action  | Reason      | Depart     | Departing Depar          |
|      | 1                                 | ist Name            | Name                  | Ndlik             | Status          | Duty Type | Туре          | Action  | Code        | Deptid     | Departing Depar          |
|      | 68                                |                     |                       | BM2               | Ready           |           | TAS           | XFR     | TDY         | 408        | CG STA TOLEDO            |
|      | 6 Calibri ~ 10                    | ~ A^ A              | × \$ ~ 9              | % 🤊 🚊             | Ready           |           | TAS           | XFR     | TDY         | 408        | CG STA TOLEDO            |
|      | <sup>/</sup> <sub>7</sub> B I ≡ 🏈 | ~ <u>A</u> ~        | <u>→</u> ~ 500        | .00<br>À 0 💞      | Ready           |           |               | XFR     | TDY         | 408        | CG STA TOLEDO            |
|      | 7                                 |                     |                       | SN                | Ready           |           | TAS           | XFR     | TDY         | 194        | CG STA WILMETTE HAR      |
|      | 7. 🔏 Cu <u>t</u>                  |                     |                       | SN                | Ready           |           | TAS           | XFR     | TDY         | 194        | CG STA WILMETTE HAR      |
|      | 7 [ <u>]</u> <u>С</u> ору         |                     |                       | BM2               | Ready           |           | TAS           | XFR     | TDY         | 194        | CG STA WILMETTE HAR      |
|      | 7 Paste Op                        | tions:              |                       | DC3               | Ready           |           | TAS           | XFR     | TDY         | 6884       | CGC ALDER                |
|      | 7<br>[2]                          |                     |                       | DC3               | Ready           |           | TAS           | XFR     | TDY         | 6884       | CGC ALDER                |
|      |                                   |                     |                       | EM2               | Ready           |           | TAS           | XFR     | TDY         | 6884       | CGC ALDER                |
|      | 7 Paste Spe                       | cial                |                       | BIVI3             | Ready           |           |               | VED     |             | 207        | CGC BRISTOL BAY          |
|      | 8 Insert                          |                     |                       | SN                | Ready           |           | TAS           | XFR     | TDY         | 6600       | CGC HOLLYHOCK            |
|      | 8 Delete                          |                     |                       | MK2               | Ready           |           | TAS           | XFR     | TDY         | 463        | CGC KATMAI BAY           |
|      | Clear Cor                         | tents Z             | zed PCS               | SELRES            | RMMs-           | CSPY-FSA  | TDY A S       | chool   | All Other T | DY         | ÷ : •                    |
|      |                                   | icento -            |                       |                   |                 |           |               | Average | 558901.2237 | 7 Count: 2 | 66 Sum: 42476493         |
|      | Eormat C                          | ells                |                       |                   |                 |           |               |         |             |            |                          |
|      | <u>R</u> ow Heig                  | Jht                 |                       |                   |                 |           |               |         |             |            |                          |
|      | Hide                              |                     |                       |                   |                 |           |               |         |             |            |                          |
|      |                                   |                     |                       |                   |                 |           |               |         |             |            |                          |

#### Procedures,

continued

| Step       |                            |                       |                        |                |           |               | A               | ction                 |                  |                       |                                                             |                       |                               |                          |                    |
|------------|----------------------------|-----------------------|------------------------|----------------|-----------|---------------|-----------------|-----------------------|------------------|-----------------------|-------------------------------------------------------------|-----------------------|-------------------------------|--------------------------|--------------------|
| 73         | Go to th                   | ne TDY                | A So                   | chool          | tab.      | Clic          | ck in           | the fi                | irst o           | pen i                 | n blo                                                       | ock C                 | olum                          | n A.                     |                    |
|            | Right-c                    | lick and              | l sele                 | ct Pa          | ste t     | o ado         | d the           | data                  | copi             | ed fro                | om tł                                                       | ne All                | Oth                           | er TD                    | Y                  |
|            | worksh                     | et                    |                        |                |           |               |                 |                       |                  |                       |                                                             |                       |                               |                          | _                  |
|            | File Home                  | Insert Pa             | ige Layout             | Formula        | 5 Data    | Revie         | w View          | Help                  |                  |                       |                                                             |                       | ß                             | Share 🖓                  | Comments           |
|            | ra X                       | Calibri               | ~ 10 ~                 | A^             |           | ₽~ ab         | Gen             | eral ~                | E Conditi        | onal Format           | ting ~ 🛛                                                    | Insert 👻              | $\Sigma \sim A$               | Q 7                      | 4                  |
|            | Paste A                    | B I <u>U</u> →   Ξ    | ] •   <mark>0</mark> • | <u>A</u> ~ =   | ===       | =             | \$<br>  ~   €0  | ~ % <b>9</b>          | Format           | as Table ~            | 3                                                           | Eormat ×              | I I V Z<br>So<br>So<br>V V So | ort & Find &             | Ideas              |
|            | Clipboard ы                | Fon                   | t                      | F2             | Alignr    | nent          | .00<br>Fsi Nu   | →0<br>mber ⊑          |                  | Styles                |                                                             | Cells                 | E                             | diting                   | Ideas 🔨            |
|            | G7 -                       | : × 🗸                 | f <sub>x</sub> T/      | ۸S             |           |               |                 |                       |                  |                       |                                                             |                       |                               |                          | ~                  |
|            | A                          | B C                   | D                      | E              | F         | G             | н               | 1                     | J                | к                     | L                                                           | м                     | N                             | 0                        | P                  |
|            | Empl ID La                 | st Name First<br>Name | Rank                   | Status         | Duty Type | Order<br>Type | Action          | Reason<br>Code        | Depart<br>Deptid | Departing<br>Departme | Estimated<br>Depart Dat                                     | Reporting<br>e DeptID | Reporting<br>Departme         | Estimated<br>Report Date | Position<br>Number |
|            | 2                          |                       | FN                     | Ready          |           | TAS           | XFR             | TDY                   | 211              | nt<br>TRAVERSE        | 10/10/202                                                   | 0                     | nt                            | 10/11/2020               | 1                  |
|            | 3                          |                       | SN                     | Ready          |           | TAS           | XFR             | TDY                   | 170              | SAULT STE             | 9/6/202                                                     | 0                     |                               | 9/7/2020                 | 1                  |
|            | 5                          |                       | FN                     | Ready          |           | TAS           | XFR             | TDY                   | 189              | BELLE ISLE            | 10/4/202                                                    | 0                     |                               | 10/5/2020                | 1                  |
|            | 6                          |                       | SN                     | Ready          |           | TAS           | XFR             | TDY                   | 212              | BUFFALO               | 8/16/202                                                    | 0                     |                               | 8/17/2020                | 1                  |
|            | 7                          |                       | FN                     | Ready<br>Ready |           | TAS           | XFR             | TDY                   | 212              | BUFFALO<br>CHARLEVO   | 7/26/202                                                    | 0                     |                               | 7/27/2020                | 2                  |
|            | 9                          |                       | SN                     | Ready          |           | TAS           | XFR             | TDY                   | 539              | CHICAGO               | 9/27/202                                                    | 0                     |                               | 9/28/2020                | 1                  |
|            | 10                         |                       | FN                     | Ready          |           | TAS           | XFR             | TDY                   | 190              | CLEVELAND             | 8/23/202                                                    | 0                     |                               | 8/24/2020                | 2                  |
|            | 11                         |                       | FN                     | Ready          |           | TAS           | XFR             | TDY                   | 199              | GRAND                 | 9/20/202                                                    | 0                     |                               | 9/21/2020                | 9                  |
|            | 12                         |                       | SN                     | Ready          |           | TAS           | XFR             | TDY                   | 198              | TAWAS                 | 10/11/202                                                   | 0                     |                               | 10/12/2020               | 1                  |
|            | 14                         |                       | SN                     | Ready          |           | TAS           | XFR             | TDY                   | 408              | TOLEDO                | 10/11/202                                                   | 0                     |                               | 10/12/2020               | 1                  |
|            | 15                         |                       | SN                     | Ready          |           | TAS           | XFR             | TDY                   | 194              | WILMETTE              | 7/26/202                                                    | 0                     |                               | 7/27/2020                | 2 👻                |
|            | ▲ →                        | Authorized PCS        | SELRES                 | RMMs-0         | CSPY-FSA  | TDYA          | School          | All Other TI          | DY   (           | ÷                     |                                                             |                       | m                             |                          |                    |
|            |                            |                       |                        |                |           |               |                 |                       |                  |                       |                                                             |                       |                               |                          |                    |
| 74         | On the '                   | TDY A                 | Sch                    | ool tal        | b: T      | he fo         | ollow           | ing is                | s onti           | iona                  | l but                                                       | recon                 | nmer                          | nded t                   | 0                  |
| <i>·</i> - | 11 0                       |                       | ÷                      |                | C 1       |               | 110 11          |                       |                  | 1                     | 111                                                         | 10001                 | C 11                          |                          | 5                  |
|            | allow IC                   | or easier             | viev                   | ving c         | of the    | e rosi        | ter. I          | High                  | light            | and                   | delet                                                       | te the                | IOIIC                         | wing                     |                    |
|            | column                     | s:                    |                        |                |           |               |                 |                       |                  |                       |                                                             |                       |                               |                          |                    |
|            | • Duty '                   | Trues                 |                        |                |           |               |                 |                       |                  |                       |                                                             |                       |                               |                          |                    |
|            | • Duty                     | i ype                 |                        |                |           |               |                 |                       |                  |                       |                                                             |                       |                               |                          |                    |
|            | <ul> <li>Order</li> </ul>  | Type                  |                        |                |           |               |                 |                       |                  |                       |                                                             |                       |                               |                          |                    |
|            | • Action                   | n                     |                        |                |           |               |                 |                       |                  |                       |                                                             |                       |                               |                          |                    |
|            | Denar                      | t Denti               | 1                      |                |           |               |                 |                       |                  |                       |                                                             |                       |                               |                          |                    |
|            | • Depai                    |                       | ۰.<br>۱                |                |           |               |                 |                       |                  |                       |                                                             |                       |                               |                          |                    |
|            | • Repor                    | ting De               | ptid                   |                |           |               |                 |                       |                  |                       |                                                             |                       |                               |                          |                    |
|            | <ul> <li>Report</li> </ul> | ting De               | partn                  | nent           |           |               |                 |                       |                  |                       |                                                             |                       |                               |                          |                    |
|            | • Positi                   | on Num                | ber                    |                |           |               |                 |                       |                  |                       |                                                             |                       |                               |                          |                    |
|            | • Order                    |                       |                        |                |           |               |                 |                       |                  |                       |                                                             |                       |                               |                          |                    |
|            | · Order                    |                       |                        |                |           |               |                 |                       |                  |                       |                                                             |                       |                               |                          |                    |
|            | The hea                    | der row               | y shoi                 | ıld no         | w m       | atch          | the e           | exam                  | nle b            | elow                  | •                                                           |                       |                               |                          |                    |
|            |                            |                       | biie                   |                |           |               |                 | Ge                    | neral            | ~ E                   | •<br>Conditior                                              | nal Formatt           | ing ~                         | 🚝 Insert                 | · ∑ ·              |
|            |                            | Calibri               |                        | ~ 11 ~         | AA        | ΞΞ            |                 | ~ \$                  | ~ %              | , 📼                   | Format as                                                   | ; Table ~             |                               | Delete                   | ~ <b>\</b> ~       |
|            | Paste                      | BIU                   | ~                      | ~ 🔬 ~          | Α ~       | <del></del>   | - <u>-</u>      | · +                   | .00              |                       | Cell Style                                                  | ç ~                   |                               | E Format                 | ~ 🗸 ~              |
|            | Clipboard                  | 5                     | Font                   |                | 5         | Alia          | - v             | .00                   | i →.0            | 5                     | , , , , , , , , , , , , , , , , , , , , , , , , , , , , , , | ityles                |                               | Cells                    | Edit               |
|            |                            |                       |                        | £              |           |               |                 |                       |                  |                       |                                                             | .,                    |                               |                          |                    |
|            | L8                         |                       | ~                      | Jx             |           |               |                 |                       |                  |                       |                                                             |                       |                               |                          |                    |
|            | A                          | В                     | С                      | D              | E         |               | F               | G                     | Н                |                       | 1                                                           | J                     | к                             | L                        | M                  |
|            | Empl ID                    | Last Name             | First<br>Name          | Rank           | Stat      | us R          | eason [<br>Code | Departing<br>Departme | Estimat          | ed Est                | imated                                                      | Issue Date            |                               |                          |                    |
|            | 1                          |                       |                        | EN             | Ready     | тру           |                 | nt<br>RAVEDSE         | 10/10/2          | 020 10/               | 11/2020                                                     | 1-01-16.40            |                               |                          |                    |
|            | 3                          |                       |                        | EN             | Ready     | TDV           | / I             | SELLE ISLE            | 10/4/2           | 020 10/               | /5/2020                                                     | 12-23-23 6            |                               |                          |                    |
|            | 4                          |                       |                        | SN             | Ready     | тру           | /               |                       | 10/4/2           | 020 10                | /5/2020                                                     | 9.52.37 03            |                               |                          |                    |
|            | 5                          |                       |                        | SN             | Ready     | TDY           | , ,             | HARLEVO               | 11/22/2          | 020 11/               | 23/2020                                                     | 10:56:17 5            |                               |                          |                    |
|            | 6                          |                       |                        | SN             | Ready     | TDY           |                 |                       | 9/6/2            | 020 9                 | /7/2020                                                     | 8-47-02.89            |                               |                          |                    |
|            |                            |                       |                        |                |           |               |                 |                       |                  |                       |                                                             |                       |                               |                          |                    |

### Procedures,

continued

|                                                                                                    |                               |                                                                                                    |                                                                                                    |                                                                                                    |                                                                                                    |                                                                                                    | Actio                                                                                                    | n                                                                                                    |                                                                                                    |                                                                                                    |                                                                                            |                                                                                                    |
|----------------------------------------------------------------------------------------------------|-------------------------------|----------------------------------------------------------------------------------------------------|----------------------------------------------------------------------------------------------------|----------------------------------------------------------------------------------------------------|----------------------------------------------------------------------------------------------------|----------------------------------------------------------------------------------------------------|----------------------------------------------------------------------------------------------------|----------------------------------------------------------------------------------------------------|----------------------------------------------------------------------------------------------------|----------------------------------------------------------------------------------------------------|--------------------------------------------------------------------------------------------|----------------------------------------------------------------------------------------------------|
| Typ                                                                                                    | pe C                          | omme                                                                                                    | ents ir                                                                                                    | 1 colu                                                                                                    | ımn K                                                                                                    | C of th                                                                                                    | ne head                                                                                                    | er row                                                                                                    | and ty                                                                                                    | pe <b>Pa</b> y                                                                                                    | y Affe                                                                                     | cted Stati                                                                                                    |
| in c                                                                                                    | colun                         | nn L c                                                                                                    | of the                                                                                                    | heade                                                                                                    | er.                                                                                                    |                                                                                                    |                                                                                                    |                                                                                                    |                                                                                                    |                                                                                                    |                                                                                            |                                                                                                    |
|                                                                                                    |                               |                                                                                                    |                                                                                                    |                                                                                                    |                                                                                                    |                                                                                                    |                                                                                                    |                                                                                                    | 0                                                                                                    |                                                                                                    |                                                                                            |                                                                                                    |
| Hig                                                                                                    | ghlig                         | ht colu                                                                                                    | umn ]                                                                                                    | K and                                                                                                    | d L ai                                                                                                    | nd sel                                                                                                    | ect All                                                                                                    | Borde                                                                                                    | ers from                                                                                                    | n the t                                                                                                    | oolbar                                                                                     | , then sele                                                                                                    |
| cen                                                                                                    | ter (                         | (if nec                                                                                                    | essary                                                                                                    | y).                                                                                                    |                                                                                                    | _                                                                                                    |                                                                                                    |                                                                                                    |                                                                                                    | -                                                                                                    |                                                                                            | _                                                                                                    |
| Ĉ                                                                                                    |                               | Calibri                                                                                                    |                                                                                                    | ~ 10 ~                                                                                                    | A^ A                                                                                                    | ==                                                                                                    | ab                                                                                                    | Gene                                                                                                    | ral ~ 🗄                                                                                                    | Condition                                                                                                    | al Formatting<br>Table ×                                                                   | × ∰insert ×                                                                                                    |
| Paste                                                                                                    | e 💷 🖓                         | B I                                                                                                    | ⊻ ~ ⊞                                                                                                    | · 👌 -                                                                                                    | <u>A</u> ~                                                                                                    | ===                                                                                                    | €= →= 🖶                                                                                                    | → ↓<br>→ ↓<br>→ ↓                                                                                                    |                                                                                                    | Cell Styles                                                                                                    | *                                                                                          | Format ~                                                                                                    |
| Clipb                                                                                                    | ooard f                       | r <u>a</u>                                                                                                  | Font                                                                                                    |                                                                                                    | L7                                                                                                    | Ali                                                                                                    | gnment                                                                                                    | Nun                                                                                                    | nber 🕞                                                                                                    | St                                                                                                    | yles                                                                                       | Cells                                                                                                    |
| К1                                                                                                    |                               | • : :                                                                                                    | x 🗸                                                                                                    | f <sub>x</sub> C                                                                                                    | omments                                                                                                    | ;                                                                                                    |                                                                                                    |                                                                                                    |                                                                                                    |                                                                                                    |                                                                                            |                                                                                                    |
|                                                                                                    | А                             | В                                                                                                    | С                                                                                                    | D                                                                                                    | E                                                                                                    | F                                                                                                    | G                                                                                                    | н                                                                                                    | 1                                                                                                    | J                                                                                                    | К                                                                                          | L                                                                                                    |
|                                                                                                    | Empl ID                       | Last Name                                                                                                   | First                                                                                                    | Rank                                                                                                    | Status                                                                                                    | Reaso                                                                                                    | n Departing<br>Departme                                                                                                    | Estimated                                                                                                    | Estimated                                                                                                    | Issue Date                                                                                                    | Comments                                                                                   | Pay Affected Stat                                                                                                    |
| 1                                                                                                    |                               |                                                                                                    | Name                                                                                                    |                                                                                                    |                                                                                                    | Code                                                                                                    | nt                                                                                                    | Depart Dat                                                                                                    | e Report Date                                                                                                    |                                                                                                    |                                                                                            | ,                                                                                                    |
| 2                                                                                                    |                               |                                                                                                    |                                                                                                    | SN                                                                                                    | Ready                                                                                                    | TDY                                                                                                    | SAULT STE                                                                                                    | 9/6/202                                                                                                    | 0 10/11/2020                                                                                                    | 1:01:16.40                                                                                                    |                                                                                            |                                                                                                    |
| 4                                                                                                    |                               |                                                                                                    |                                                                                                    | SN                                                                                                    | Ready                                                                                                    | TDY                                                                                                    | ALEXANDRI                                                                                                    | 9/6/202                                                                                                    | 0 9/7/2020                                                                                                    | 8:47:02.89                                                                                                    |                                                                                            |                                                                                                    |
| 5                                                                                                    |                               |                                                                                                    |                                                                                                    | FN                                                                                                    | Ready                                                                                                    | TDY                                                                                                    | BELLE ISLE                                                                                                    | 10/4/202<br>8/16/202                                                                                                    | 0 10/5/2020                                                                                                    | 12:23:23.6                                                                                                    |                                                                                            |                                                                                                    |
| 7                                                                                                    |                               |                                                                                                    |                                                                                                    | FN                                                                                                    | Ready                                                                                                    | TDY                                                                                                    | BUFFALO                                                                                                    | 7/26/202                                                                                                    | 0 7/27/2020                                                                                                    | 2:54:23.89                                                                                                    |                                                                                            |                                                                                                    |
| 8                                                                                                    |                               |                                                                                                    |                                                                                                    | SN                                                                                                    | Ready                                                                                                    | TDY                                                                                                    | CHARLEVO                                                                                                    | 11/22/202                                                                                                    | 0 11/23/2020                                                                                                    | 10:56:17.5                                                                                                    |                                                                                            |                                                                                                    |
| 10                                                                                                    |                               |                                                                                                    |                                                                                                    | FN                                                                                                    | Ready                                                                                                    | TDY                                                                                                    | CLEVELAND                                                                                                    | 8/23/202                                                                                                    | 0 8/24/2020                                                                                                    | 2:33:09.79                                                                                                    |                                                                                            |                                                                                                    |
| 11                                                                                                    |                               |                                                                                                    |                                                                                                    | FN                                                                                                    | Ready                                                                                                    | TDY                                                                                                    | GRAND                                                                                                    | 9/20/202                                                                                                    | 0 9/21/2020                                                                                                    | 9:32:25.49                                                                                                    |                                                                                            |                                                                                                    |
| 12                                                                                                    |                               |                                                                                                    |                                                                                                    | SN                                                                                                    | Ready                                                                                                    | TDY                                                                                                    | TAWAS                                                                                                    | 7/26/202                                                                                                    | 0 7/27/2020                                                                                                    | 2:33:43.54                                                                                                    |                                                                                            |                                                                                                    |
| 14                                                                                                    |                               |                                                                                                    |                                                                                                    | SN                                                                                                    | Deady                                                                                                    |                                                                                                    |                                                                                                    | 10/11/202                                                                                                    | 0 10/12/2020                                                                                                    | 12.0 1.05.1                                                                                                    |                                                                                            |                                                                                                    |
|                                                                                                    |                               |                                                                                                    |                                                                                                    | 011                                                                                                    | кеаду                                                                                                    | TDY                                                                                                    | TOLEDO                                                                                                    | 10/11/202                                                                                                    | 0 10/12/2020                                                                                                    | 12:34:11.5                                                                                                    |                                                                                            |                                                                                                    |
| 15                                                                                                    |                               |                                                                                                    |                                                                                                    | SN                                                                                                    | Ready                                                                                                    | TDY<br>TDY                                                                                                    | TOLEDO                                                                                                    | 10/11/202<br>7/26/202                                                                                                    | 0 10/12/2020                                                                                                    | 12:34:11.5<br>2:39:06.90                                                                                                    |                                                                                            |                                                                                                    |
| 15<br>•                                                                                                    | · · ·                         | Author                                                                                                    | rized PCS                                                                                                    | SN<br>SELRES                                                                                                    | Ready<br>Ready                                                                                                    | TDY<br>TDY<br>1s-CSPY-FS                                                                                                    | A TDY A                                                                                                    | 10/11/202<br>7/26/202<br>School                                                                                                    | 0 10/12/2020<br>0 7/27/2020<br>All Other TDY                                                                                                    | 12:34:11.5<br>2:39:06.90                                                                                                    | -                                                                                          | •                                                                                                    |
| 15<br>•                                                                                                    | )                             | Author                                                                                                    | rized PCS                                                                                                    | SN SELRES                                                                                                    | Ready<br>Ready                                                                                                    | TDY<br>TDY<br>1s-CSPY-FS                                                                                                    | TOLEDO<br>WILMETTE<br>A TDY A                                                                                                    | 10/11/202<br>7/26/202<br>School                                                                                                    | 0 10/12/2020<br>0 7/27/2020<br>All Other TDY                                                                                                    | 12:34:11.5<br>2:39:06.90                                                                                                    |                                                                                            |                                                                                                    |
| Eac                                                                                                    | h ro                          | W nee                                                                                                    | ds to                                                                                                    | sn<br>selres<br>be rev                                                                                                    | Ready<br>Ready<br>Ready<br>RMM                                                                                                    | TDY<br>TDY<br>1s-CSPY-FS                                                                                                    | A TDY A S                                                                                                    | 10/11/202<br>7/26/202<br>School                                                                                                    | 0 10/12/2020<br>0 7/27/2020<br>All Other TDY                                                                                                    | 12:34:11.5<br>2:39:06.90                                                                                                    | n DA t                                                                                     | o verify t                                                                                                    |
| Eac                                                                                                    | ch ro<br>orde                 | Author<br>W nee<br>ers for                                                                                  | ds to A-scl                                                                                                    | sn<br>sn<br>selres<br>be rev<br>hool.                                                                                                    | Ready<br>Ready<br>Ready<br>RMM<br>Viewe                                                                                                    | tDY<br>tDY<br>1s-CSPY-FS<br>ed aga<br>e orde                                                                                                    | TOLEDO<br>WILMETTE<br>A TDY A S                                                                                                    | 10/11/202<br>7/26/202<br>School //                                                                                                    | o 10/12/2020<br>o 7/27/2020<br>All Other TDY<br>Der's Of<br>chool,                                                                                                    | 2:39:06.90                                                                                                    | n DA t<br>the A-s                                                                          | o verify t                                                                                                    |
| Eac<br>are<br>dura                                                                                                    | ch ro<br>orde<br>atior        | W needers for                                                                                               | ds to i<br>A-scl<br>e Con                                                                                                    | be rev<br>hool.                                                                                                    | Ready<br>Ready<br>Ready<br>RMIV<br>READY<br>RMIV                                                                                                    | toy<br>toy<br>ns-cspy-fs<br>ed aga<br>e orde<br>eld. If                                                                                                    | TOLEDO<br>WILMETTE<br>A TDY A S<br>inst the<br>ers are f                                                                                                    | meml                                                                                                    | all other TDY<br>or 7/27/2020<br>All Other TDY<br>oper's of<br>chool,<br>e NOT                                                                                                    | rders in<br>for an                                                                                                    | n DA t<br>the A-s                                                                          | o verify t<br>school and<br>nool, delet                                                                                                    |
| Eac<br>are<br>dura<br>the                                                                                                    | ch ro<br>orde<br>atior<br>row | Author<br>w nee<br>ers for<br>n in the<br>from                                                              | ds to<br>A-scl<br>e Con<br>the T                                                                                                    | sn<br>selres<br>be rev<br>hool.<br><b>nmen</b><br>DY A                                                                                                    | Ready<br>Ready<br>Viewe<br>If the<br>Sche                                                                                                    | TDY<br>TDY<br>Ms-CSPY-FS<br>ed aga<br>e orde<br>eld. If<br>pool wo                                                                                                    | A TDY AS<br>inst the<br>ers are f                                                                                                    | meml<br>or A-s<br>lers ar                                                                                                    | a 10/12/2020<br>7/27/2020<br>All Other TDY<br>per's of<br>chool,<br>e NOT                                                                                                    | rders in<br>for an                                                                                                    | n DA t<br>the A-s<br>n A-sch                                                               | o verify t<br>school and<br>nool, delet                                                                                                    |
| Eac<br>are<br>dura<br>the                                                                                                    | ch ro<br>orde<br>atior<br>row | Author<br>w needers for<br>n in the<br>from                                                                 | ds to<br>A-scl<br>e Con<br>the T                                                                                                    | be rev<br>hool.<br>DY A                                                                                                    | Viewe<br>If the<br>Sche                                                                                                    | toy<br>toy<br>As-cSPV-FS<br>ed aga<br>e orde<br>eld. If<br>pool wu                                                                                                    | inst the<br>crs are f                                                                                                    | 10/11/202<br>7/26/202<br>School<br>Cor A-s<br>lers ar<br>et.<br>General<br>\$ ~ % 9                                                                                                    | o 10/12/2020<br>o 7/27/2020<br>All Other TDY<br>oper's of<br>chool,<br>e NOT                                                                                                    | rders in<br>for an                                                                                                    | n DA t<br>the A-s<br>n A-sch                                                               | o verify t<br>school and<br>nool, delet<br>sert ~ 2 ~ 2<br>elete ~ 2 ~ 2                                                                                                    |
| Eac<br>are<br>dura<br>the                                                                                                    | ch ro<br>orde<br>atior<br>row | W nee<br>ers for<br>n in the<br>from                                                                        | ds to<br>A-scl<br>e Con<br>the T                                                                                                    | be rev<br>bool.<br>nmen<br>DY A                                                                                                    | viewe<br>If the<br>Sche<br>T                                                                                                    | toy<br>toy<br>as-cspv-rs<br>ed aga<br>e orde<br>eld. If<br>cool wo<br>≡ = ≫<br>≡ = ⊡                                                                                                    | TOLEDO<br>WILMETTE<br>A TDY AS<br>inst the<br>ers are f<br>f the orc<br>orkshee                                                                                                    | 10/11/202<br>7/26/202<br>School<br>meml<br>or A-s<br>ders ar<br>t.<br>General<br>\$ ~ % 9                                                                                                    | o 10/12/2020<br>o 7/27/2020<br>All Other TDY<br>oper's of<br>chool,<br>e NOT<br>Conditi<br>Format<br>Conditi                                                                                                    | ders i<br>enter f<br>for an<br>onal Formatti<br>as Table ~<br>les ~                                                                                                    | n DA t<br>the A-sch<br>n A-sch                                                             | o verify t<br>school and<br>nool, delet                                                                                                    |
| Eac<br>are<br>dura<br>the<br>Clipbo                                                                                             | ch ro<br>orde<br>atior<br>row | W nee<br>ers for<br>n in the<br>from<br>Calibri<br>B I U                                                    | ds to<br>A-scl<br>e Con<br>the T<br>• E •                                                                                                    | be rev<br>hool.<br><b>nmen</b><br>DY A<br>$11 \sim A^{\circ}$                                                                                                    | Ready    Ready                                                                                                    | toy<br>toy<br>toy<br>toy<br>toy<br>toy<br>toy<br>toy<br>toy<br>toy                                                                                                    | TOLEDO<br>WILMETTE<br>A TDY AS<br>inst the<br>ers are f<br>the orc<br>orkshee                                                                                                    | 10/11/202<br>7/26/202<br>School<br>For A-s<br>ders ar<br>t.<br>General<br>General<br>S ~ % 9                                                                                                    | all ot12/2020<br>7/27/2020<br>All other TDY<br>per's of<br>chool,<br>e NOT<br>Conditi<br>Format<br>Cell Sty<br>F3                                                                                                    | rders i<br>enter 1<br>for an                                                                                                    | n DA t<br>the A-sch<br>n A-sch                                                             | o verify t<br>school and<br>nool, delet                                                                                                    |
| Eac<br>are<br>dura<br>the<br>Clipbe                                                                                             | ch ro<br>orde<br>atior<br>row | W nee<br>ers for<br>n in the<br>from<br>Calibri<br>B I U                                                    | ds to<br>A-scl<br>e Con<br>the T<br>Font                                                                                                    | be rev<br>hool.<br><b>nmen</b><br>DY A                                                                                                    | $\vec{x} \in ady$<br>$\vec{x} \in ady$<br>$\vec{x} \in ady$                                                                 | toy<br>toy<br>toy<br>toy<br>toy<br>toy<br>toy<br>toy                                                                                                    | inst the<br>ers are f                                                                                                    | 10/11/202<br>7/26/202<br>School<br>or A-s<br>ders ar<br>t.<br>General<br>\$ ~ % 9<br>\$<br>\$<br>\$<br>\$<br>Number                                                                                                    | o 10/12/2020<br>o 7/27/2020<br>All Other TDY<br>Deer's Of<br>chool,<br>e NOT<br>■ Conditi<br>■ Conditi<br>■ Conditi<br>■ Conditi                                                                                                    | rders in<br>enter 1<br>for an<br>onal Formatti<br>as Table ~<br>les ~<br>Styles                                                                                                    | n DA t<br>the A-s<br>n A-sch                                                               | to verify to<br>school and<br>nool, delet                                                                                                    |
| Eac<br>are<br>dura<br>the<br>Clipbo                                                                                             | ch ro<br>orde<br>atior<br>row | W nee<br>ers for<br>n in the<br>from<br>Calibri<br>B I U                                                    | ds to<br>A-scl<br>e Con<br>the T<br>~   III ~<br>Font<br>C<br>First                                                                                                    | be rev<br>hool.<br><b>nmen</b><br>DY A                                                                                                    | $\begin{array}{c c} \hline Ready \\ \hline Ready \\ \hline Ready \\ \hline Ready \\ \hline \\ \hline \\ \hline \\ \hline \\ \hline \\ \hline \\ \hline \\ \hline \\ \hline \\ $                                                                                                    | TDY<br>TDY<br>TDY<br>As-CSPY-FS<br>and aga<br>e orde<br>eld. If<br>cool wo<br>alignmer<br>√14/20<br>F<br>Reason D                                                                                                    | TOLEDO<br>WILMETTE<br>A TDY AS<br>inst the<br>ers are f<br>f the orce<br>orkshee<br>T B T<br>the orce<br>orkshee<br>T B T<br>the orce<br>orkshee<br>E B T<br>the orce<br>orkshee<br>E B T<br>the orce<br>orkshee<br>E B T<br>the orce<br>orkshee<br>E B T<br>the orce<br>orkshee<br>E B T<br>the orce<br>orkshee<br>E B T<br>the orce<br>orkshee<br>E B T<br>the orce<br>orkshee<br>E B T<br>the orce<br>orkshee<br>E B T<br>T T<br>T T<br>T T<br>T T<br>T T<br>T T<br>T T<br>T T<br>T T                                                                                                    | 10/11/202<br>7/26/202<br>School<br>meml<br>or A-s<br>ders ar<br>t.<br>General ~<br>\$ ~ % ?<br>% ~<br>% ~<br>%                                                                                                    | atted                                                                                                    | rders in<br>enter 1<br>for an<br>onal Formatti<br>as Table ~<br>les ~<br>Styles                                                                                                    | n DA t<br>the A-sc<br>n A-sch<br>mg~ IIIn<br>E D.<br>III FC<br>C                           | to verify t<br>school and<br>hool, delet<br>sett ~ 2 ~ 2<br>elete ~<br>tells E                                                                                                    |
| 15<br>4<br>Eacc<br>are<br>dura<br>the<br>Clipbe<br>K2<br>1                                                                      | ch ro<br>orde<br>atior<br>row | W nee<br>ers for<br>n in the<br>from<br>Calibri<br>B I U<br>: X<br>B<br>Last Name                           | ds to<br>A-scl<br>e Con<br>the T<br>- E<br>- Font<br>C<br>First<br>Name                                                                                                    | sn<br>selres<br>be rev<br>hool.<br><b>nmen</b><br>DY A<br>11 ~ A<br>b<br>Rank                                                                                                    | $\begin{array}{c c} \hline Ready \\ \hline Ready \\ \hline Ready \\ \hline Ready \\ \hline \\ \hline \\ \hline \\ \hline \\ \hline \\ \hline \\ \hline \\ \hline \\ \hline \\ $                                                                                                    | TDY<br>TDY<br>TDY<br>As-CSPY-FS<br>and aga<br>e orde<br>eld. If<br>DOI W0<br>= = ≫<br>Eld. If<br>DOI W0<br>= = =<br>Alignmer<br>code                                                                                                    | TOLEDO<br>WILMETTE<br>A TDY AS<br>inst the<br>ers are f<br>f the orc<br>orkshee<br>T E E T<br>t<br>t<br>s<br>s<br>f<br>t<br>t<br>s<br>s<br>f<br>f<br>f<br>f<br>f<br>f<br>f<br>f<br>f<br>f<br>f                                                                                                    | 10/11/202<br>7/26/202<br>School<br>For A-s<br>ders ar<br>t.<br>General<br>Sor A-s<br>ders ar<br>t.<br>So - %<br>Number                                                                                                    | 1 10/12/2020<br>0 7/27/2020<br>All Other TDY<br>Deer's OI<br>chool,<br>e NOT<br>Conditi<br>Conditi<br>Conditi<br>Conditi<br>Conditi<br>Conditi<br>Conditi<br>Sources<br>Lange<br>Lange<br>La | rders i<br>enter 1<br>for an<br>onal Formatti<br>as Table ~<br>les ~<br>Styles                                                                                                    | n DA t<br>the A-sch<br>n A-sch<br>mg <sup>*</sup> IIIn<br>Fc<br>c                          | o verify t<br>school and<br>nool, delet                                                                                                    |
| 15<br>Eac<br>are<br>dura<br>the<br>Paste<br>Clipbe<br>K2<br>1<br>2<br>3                                                         | ch ro<br>orde<br>atior<br>row | W nee<br>ers for<br>n in the<br>from<br>Calibri<br>B I U<br>: X<br>B<br>Last Name                           | ds to<br>A-scl<br>e Con<br>the T]<br>✓ ⊞ ~<br>Font                                                                                                    | sn<br>sn<br>selres<br>be rev<br>hool.<br><b>mmen</b><br>DY A<br>11 ~ A^<br>A ~ A<br>Rank<br>A Rev<br>A Rev                                                                                                    | $\begin{array}{c c} \hline Ready \\ \hline Ready \\ \hline Ready \\ \hline Ready \\ \hline \hline RMM \\ \hline \hline Viewe \\ If the \\ \hline School \\ \hline A^{'} = \\ \hline \\ \hline \\ \hline \\ \hline \\ \hline \\ \hline \\ \hline \\ \hline \\ \hline \\$                                                                                                    | TDY<br>TDY<br>TDY<br>As-CSPY-FS<br>ad aga<br>e ordee<br>eld. If<br>DOI W/<br>E = *<br>Alignmer<br>t/14/20<br>F Reason<br>DY TF<br>DY S/                                                                                                    | TOLEDO<br>WILMETTE<br>A TDY AS<br>inst the<br>ers are f<br>f the orc<br>orkshee<br>T the orc<br>orkshee<br>T the orc<br>orkshee<br>T the orc<br>orkshee<br>T the orc<br>orkshee<br>T the orc<br>orkshee<br>T the orc<br>orkshee<br>T the orc<br>orkshee<br>T the orc<br>orkshee<br>T the orc<br>orkshee<br>T the orc<br>orkshee<br>T the orc<br>orkshee<br>T the orc<br>orkshee<br>T the orc<br>ork the orc<br>ork the ork the ork the o                                                                                                    | 10/11/202<br>7/26/202<br>School<br>F meml<br>Or A-s<br>ders ar<br>st.<br>General<br>S ~ % 9<br>S ~ % 9<br>S                                                                                                    | 10/12/2020<br>7/27/2020<br>All Other TDY<br>Deer's OI<br>chool,<br>e NOT<br>Conditi<br>Format<br>Conditi<br>Conditi<br>Con                                                                                                    | rders in<br>enter 1<br>for an<br>onal Formatti<br>as Table $\sim$<br>les $\sim$<br>styles                                                                                                  | n DA t<br>the A-sc<br>t A-sch<br>mg č lin<br>E D<br>E P<br>c<br>c<br>c<br>c<br>c<br>c<br>c | o verify t<br>school and<br>nool, delet<br>sert ~ 2 ~ 2<br>elete ~<br>ormat ~<br>iells E                                                                                                    |
| 15<br>4<br>Eac<br>are<br>dura<br>the<br>Cipbe<br>K2<br>3<br>4                                                                   | ch ro<br>orde<br>atior<br>row | W nee<br>ers for<br>n in the<br>from<br>Calibri<br>B I U<br>E<br>Last Name                                  | ds to<br>A-scl<br>e Con<br>the T<br>Font<br>Font<br>First<br>Name<br>FN<br>SN                                                                                                    | sn<br>sslteres<br>be rev<br>hool.<br><b>nmen</b><br>DY A<br>11 ~ A^<br>C ~ A<br>c AMT<br>D<br>Rank<br>Rank<br>Rank<br>Rank<br>Rank<br>Rank                                                                                                    | $\begin{array}{c c} \hline Ready \\ \hline Ready \\ \hline Ready \\ \hline Ready \\ \hline \\ \hline \\ \hline \\ \hline \\ \hline \\ \hline \\ \hline \\ \hline \\ \hline \\ $                                                                                                    | TDY<br>TDY<br>TDY<br>As-CSPY-FS<br>add aga<br>e orde<br>eld. If<br>cool W/<br>E = *<br>Alignmer<br>t/14/20<br>F Reason D<br>F Reason D<br>F Code<br>DY TF<br>SY<br>SY<br>SY<br>SY<br>SY<br>SY<br>SY<br>SY<br>SY<br>SY<br>SY<br>SY<br>SY                                                                                                    | TOLEDO<br>WILMETTE<br>A TDY AS<br>inst the<br>ers are f<br>f the orc<br>orkshee<br>T the orc<br>orkshee<br>T the orc<br>ork the orc<br>ork the ork the ork the                                                                                                    | 10/11/202<br>7/26/202<br>School<br>Or A-s<br>lers ar<br>st.<br>General<br>\$ ~ % 9<br>\$<br>\$ ~ % 9<br>\$<br>\$<br>\$ ~ % 9<br>\$<br>\$<br>\$<br>\$<br>\$<br>\$<br>\$<br>\$<br>\$<br>\$<br>\$<br>\$<br>\$<br>\$<br>\$<br>\$<br>\$<br>\$<br>\$                                                                                                    | 10/12/2020           7/27/2020           All Other TDY           Der's OI           chool,           e NOT           E Conditi           Format           Cell Sty           I           /2020           10/12/2020           I           J           I           J           I           J           I           J           I           J           I           J           I           J           I           J           I           J           I           J           I           J           I           J           J           J           J           J           J           J           J           J           J           J           J           J           J           J           J           J                                                                                                    | 12:34:11.5<br>2:39:06:90<br>2:39:06:90<br>(⊕)<br>cders in<br>for an<br>onal Formatti<br>as Table ~<br>les ~<br>Styles<br>te<br>40 AMTA 1<br>5.5<br>89                                      | n DA t<br>the A-s<br>n A-sch<br>mg č lin<br>Fra<br>c<br>c<br>mments<br>0/12-02/14/2        | To verify to<br>school and<br>nool, delet                                                                                                    |
| 15<br>4<br>Eac<br>are<br>duration<br>Paste<br>Clipbo<br>K2<br>3<br>4<br>5<br>6                                                  | ch ro<br>orde<br>atior<br>row | W nee<br>ers for<br>n in the<br>from<br>Calibri<br>B I U                                                    | ds to<br>A-scl<br>e Con<br>the T<br>~ E<br>Font<br>C<br>First<br>Name<br>FN<br>SN<br>SN<br>SN<br>SN                                                                                                    | sn<br>sn<br>selres<br>be rev<br>hool.<br><b>mmen</b><br>DY A<br>11 ~ A<br>a AMT,<br>b<br>Rank<br>a Re<br>a Re<br>a Re<br>a Re<br>a Re<br>a Re                                                                                                    | Ready<br>Ready<br>Ready<br>Ready<br>Viewee<br>If the<br>Sche<br>A' =<br>Sche<br>A' =<br>Status<br>RMM<br>A' 10/12-02<br>E<br>Status<br>Rdy TT<br>Rady<br>TT<br>Rady<br>TT<br>TT<br>TT<br>TT<br>TT<br>TT<br>TT<br>TT<br>TT<br>T                                                                                                    | TDY<br>TDY<br>toy<br>ts-cSPY-FS<br>ed aga<br>e orde<br>eld. If<br>cool wo<br>alignmer<br>t/14/20<br>F<br>Reason<br>by<br>tr/4/20<br>F<br>Reason<br>by<br>code<br>Dy<br>code<br>Dy<br>Sy<br>tr<br>tr<br>tr<br>tr<br>tr<br>tr<br>tr<br>tr<br>tr<br>tr<br>tr<br>tr<br>tr                                                                                                    | TOLEDO<br>WILMETTE<br>A TDY AS<br>inst the<br>ers are f<br>f the orc<br>orkshee                                                                                                    | 10/11/202<br>7/26/202<br>School<br>meml<br>or A-s<br>lers ar<br>t.<br>General ~<br>\$ ~ % ?<br>Number<br>H<br>H<br>tated Estim<br>t ated Estim<br>tota Estim<br>(2020 10/11)<br>(2020 9/7)<br>(2020 10/11)<br>(2020 9/7)<br>(2020 10/11)<br>(2020 10/11)<br>(20                                                                                                    | 10/12/2020           7/27/2020           All Other TDY           Der's OI           chool,           e NOT           iiii Conditi           Format           Cell Sty           /2020           1.0116.           /2020           11:45:5/           /2020           12:23:21           /2020           12:23:22                                                                                                    | 12:34:11.5<br>2:39:06:90<br>2:39:06:90<br>→<br>reders in<br>for an<br>onal Formatti<br>as Table ×<br>Es ×<br>Styles<br>40<br>AMT A 1<br>5.5<br>89<br>3.6<br>7.5                            | n DA t<br>the A-s<br>n A-sch<br>mg ×<br>E In<br>Fr<br>c<br>c                               |                                                                                                    |
| 15<br>Eaccare<br>dura<br>the<br>Clipbe<br>K2<br>1<br>2<br>3<br>4<br>5<br>6<br>7                                                 | ch ro<br>orde<br>ation<br>row | W nee<br>ers for<br>n in the<br>from<br>Calibri<br>B I U<br>: X<br>B<br>Last Name                           | ds to<br>A-scl<br>e Con<br>the T<br>• E<br>• • • •<br>• • •<br>• • •<br>• • •<br>• • •<br>• • •<br>• • •<br>• • •<br>• • •<br>• • •<br>• • •<br>• • •<br>• • •<br>• • •                                                                                                    | sn<br>sn<br>selres<br>be rev<br>hool.<br><b>mmen</b><br>DY A<br>11 ~ A^<br>A<br>AMT,<br>D<br>Rank<br>A<br>Rev<br>A<br>Rev<br>A<br>R<br>A<br>Rev<br>A<br>R<br>A<br>A<br>A<br>R<br>A<br>R<br>A<br>R<br>A<br>R<br>A<br>R<br>A<br>R<br>A<br>R<br>A | Ready<br>Ready<br>Ready<br>Ready<br>Viewe<br>If the<br>Sche<br>A<br>C<br>Sche<br>A<br>C<br>Sche<br>A<br>C<br>Sche<br>A<br>C<br>Sche<br>C<br>Sche<br>Sche<br>Sche                                                                                                    | TDY<br>TDY<br>TDY<br>As-CSPY-FS<br>ad aga<br>e orde<br>eld. If<br>cool Wo<br>= = $\gg$<br>alignmer<br>/14/20<br>F<br>Reason<br>Code<br>D<br>V<br>SZ<br>DY<br>SZ<br>DY<br>SZ<br>DY<br>SZ<br>DY<br>SZ<br>DY<br>SZ<br>DY<br>CODE<br>CODE<br>D<br>SZ<br>SZ<br>SZ<br>SZ<br>SZ<br>SZ<br>SZ<br>SZ<br>SZ<br>SZ<br>SZ<br>SZ<br>SZ                                                                                                    | TOLEDO<br>WILMETTE<br>A TDY AS<br>inst the<br>ers are f<br>C the orc<br>orkshee<br>T the orc<br>orkshee<br>T the orc<br>orkshee<br>S the orc<br>orkshee<br>S the orc<br>ork S the orc<br>orkshee<br>S the orc<br>S the orc                                                                   | 10/11/202<br>7/26/202<br>School<br>F meml<br>For A-s<br>ders ar<br>t.<br>General<br>* * % ?<br>%<br>%<br>%<br>%<br>%<br>%<br>%<br>%<br>%<br>%<br>%<br>%<br>%<br>%<br>%<br>%<br>%<br>%                                                                                                    | 10/12/2020           7/27/2020           All Other TDY           Oper's OI           chool,           e NOT           isue Date           /2020           1.155           /2020           1.155           /2020           1.155           /2020           1.155           /2020           1.155           /2020           1.155           /2020           1.165-11           /2020           1.123.22           /2020           12.22.00                                                                                                    | 12:34:11.5<br>2:39:06:90<br>→<br>rders i:<br>enter 1<br>for an<br>onal Formatti<br>as Table ~<br>Ites ~<br>Styles<br>te cc<br>40 AMTA 1<br>5.5<br>89<br>3.6<br>7.5<br>5.1                  | n DA t<br>the A-s<br>n A-sch<br>mg~ IIIn<br>E D<br>FC<br>c<br>K                            | to verify the school and the set $\sim$ $2 \sim 7$ and $2 \sim 7$ and $2 \sim$                                                                                                    |
| IS<br>Eac<br>are<br>dura<br>the<br>Cipbo<br>K2<br>I<br>E<br>Cipbo<br>K2<br>A<br>S<br>6<br>7<br>8<br>9                           | ch ro<br>orde<br>atior<br>row | W nee<br>ers for<br>n in the<br>from<br>Calibri<br>B I U<br>: X<br>B<br>Last Name                           | ds to<br>A-scl<br>e Con<br>the T<br>- E<br>- Font<br>- Font<br>- | sn<br>sn<br>selres<br>be rev<br>hool.<br><b>mmen</b><br>DY A<br>11 ~ A^<br>A<br>A<br>A<br>Rank<br>A<br>Rank<br>Rank<br>A<br>Rank<br>A<br>Rank<br>A<br>Rank<br>Rank<br>A<br>Rank<br>A<br>R<br>Rank<br>A<br>Rank<br>A<br>Rank<br>Rank<br>A<br>Rank<br>A<br>Rank<br>Rank<br>A<br>Rank<br>A<br>Rank<br>A<br>Ran<br>Rank<br>A<br>Rank<br>Rank<br>Rank<br>Rank<br>Rank<br>Rank<br>A<br>R<br>A<br>Rank<br>A<br>R<br>A<br>R<br>A<br>R<br>A<br>R<br>R<br>R<br>RA<br>RA<br>RA<br>RA<br>RA<br>RA<br>R                                                                                                    | Ready<br>Ready<br>Ready<br>Ready<br>Viewe<br>If the<br>status<br>$A^{*} \equiv 1$<br>$a^{*} \equiv 1$<br>$a^{*} = 1$<br>$a^{*} = 1$<br>$a^{*$                                                                                                    | TDY<br>TDY<br>TDY<br>As-CSPV-FS<br>ad aga<br>e ordee<br>eld. If<br>DOI We<br>eld. If<br>DOI We<br>eld. If<br>Reason<br>Code<br>P<br>T<br>Reason<br>Dy<br>TF<br>DY<br>Alignmer<br>Code<br>Code<br>Code<br>Code<br>Code<br>Code<br>Code<br>Code                                                                                                    | TOLEDO       WILMETTE       A     TDY A 3       inst the       ers are f       Che orc       Orkshee       Total       Estin       Departing       eparting                                                                                                    | 10/11/202<br>7/26/202<br>School<br>F meml<br>For A-s<br>ders ar<br>ft.<br>General<br>ft.<br>General<br>ft.<br>General<br>ft.<br>General<br>ft.<br>General<br>ft.<br>General<br>ft.<br>General<br>ft.<br>General<br>ft.<br>General<br>ft.<br>General<br>ft.<br>General<br>ft.<br>General<br>ft.<br>General<br>ft.<br>General<br>ft.<br>ft.<br>General<br>ft.<br>ft.<br>General<br>ft.<br>ft.<br>ft.<br>ft.<br>ft.<br>ft.<br>ft.<br>ft.<br>ft.<br>ft.                                                                                                    | 10/12/2020         7/27/2020         All Other TDY         Der's oi         chool,         e NOT         iiii Conditi         iiii Conditi         iiiii Conditi         iiiiiiiiiiiiiiiiiiiiiiiiiiiiiiiiiiii                                                                                                    | 12:34:11.5<br>2:39:06:90<br>→<br>rders i:<br>enter 1<br>for an<br>onal Formatti<br>as Table ~<br>les ~<br>Styles<br>te Co<br>40 AMTA 1<br>5.5<br>89<br>3.6<br>7.5<br>5.1<br>49<br>49<br>49 | n DA t<br>the A-sc<br>n A-sch<br>mg <sup>°</sup> III<br>FR<br>c<br>c                       | e overify to<br>school and<br>nool, delet<br>sert $\sim$ $\geq$ $\sim$ $2$<br>elete $\sim$<br>$\Rightarrow$ $\sim$ $\leq$ $\sim$ $\sim$ $2$<br>$\Rightarrow$ $\sim$ $\sim$ $\sim$ $\sim$ $\sim$ $\sim$ $\sim$ $\sim$ $\sim$ $\sim$                                                                                                    |
| Eac<br>are<br>dura<br>the<br>Clipbc<br>K2<br>1<br>2<br>3<br>4<br>5<br>6<br>7<br>7<br>8<br>9<br>9                                | ch ro<br>orde<br>atior<br>row | W nee<br>ers for<br>n in the<br>from<br>Calibi<br>B I U<br>E<br>Last Name                                   | rized PCS<br>ds to<br>A-scl<br>e Con<br>the T<br>✓<br>Font<br>✓<br>Font<br>✓<br>Font<br>✓<br>Font<br>SN<br>SN<br>SN<br>SN<br>SN                                                                                                    | sn<br>sslress<br>be rev<br>hool.<br><b>mmen</b><br>DY A<br>11 - A<br>C<br>A<br>C<br>A<br>Rank<br>R<br>R<br>A<br>R<br>R<br>R<br>R<br>R<br>R<br>R<br>R<br>R<br>R<br>R<br>R<br>R<br>R<br>R<br>R                                                                                                    | Ready<br>Ready<br>Ready<br>Ready<br>Viewee<br>If the<br>ts field<br>School<br>$A^{'} \equiv 1$<br>$a^{'} \equiv 1$<br>$a^{'} $ | TDY<br>TDY<br>TDY<br>TDY<br>As-CSPV-FS<br>add aga<br>add aga                                                                                                    | TOLEDO<br>WILMETTE<br>A TDY AS<br>inst the<br>ers are f<br>f the orc<br>orkshee<br>ToleDo<br>the orc<br>orkshee<br>ToleDo<br>the orkshee<br>ToleDo<br>the orkshee<br>ToleDo<br>the orkshe                | 10/11/202<br>7/26/202<br>School<br>Or A-s<br>ders ar<br>st.<br>General<br>\$ ~ % 9<br>\$<br>\$ ~ % 9<br>\$<br>\$ ~ % 9<br>\$<br>\$<br>\$ ~ % 9<br>\$<br>\$ ~ % 9<br>\$<br>\$ ~ % 9<br>\$<br>\$ ~ % 9<br>\$<br>\$ ~ % 9<br>\$<br>\$ ~ % 9<br>\$<br>\$ ~ % 9<br>\$<br>\$ ~ % 9<br>\$<br>\$ ~ % 9<br>\$<br>\$ ~ % 9<br>\$<br>\$ ~ % 9<br>\$<br>\$ ~ % 9<br>\$<br>\$ ~ % 9<br>\$<br>\$ ~ % 9<br>\$<br>\$ ~ % 9<br>\$ ~ % 9<br>\$<br>\$ ~ % 9<br>\$<br>\$ ~ % 9<br>\$<br>\$ ~ % 9<br>\$ ~ % 9<br>\$<br>\$ ~ % 9<br>\$ ~ % 9<br>\$ | 10/12/2020         7/27/2020         All Other TDY         Der's OI         chool,         e NOT         iiii Conditi         iiii Conditi         iiiii Conditi         iiiiiiiiiiiiiiiiiiiiiiiiiiiiiiiiiiii                                                                                                    | 12:34:11.5<br>2:39:06:90<br>2:39:06:90<br>enter 1<br>for an<br>onal Formatti<br>as Table ~<br>les ~<br>Styles<br>40<br>AMT A 1<br>5.5<br>88<br>3.6<br>7.5<br>5.1<br>49<br>9.4<br>1.5       | n DA t<br>the A-sc<br>n A-sch<br>mg č lin<br>E D<br>E D<br>Fr<br>c<br>c                    | o verify t<br>school and<br>nool, delet<br>sert ~ 2<br>elete ~<br>cells<br>Pay Affected Sta                                                                                                    |
| 15<br>4<br>Eac<br>dura<br>the<br>Paste<br>Clipbo<br>K2<br>1<br>2<br>3<br>4<br>5<br>6<br>7<br>8<br>9<br>10<br>11                 | A<br>mpl ID                   | Author     Author     W nee ers for     n in the     from     Calibri     B I 型     : ×     B     Last Name | ds to<br>A-scl<br>e Con<br>the T<br>·<br>·<br>·<br>·<br>·<br>·<br>·<br>·<br>·<br>·<br>·<br>·<br>·<br>·<br>·<br>·<br>·<br>·<br>·                                                                                                    | sn<br>sn<br>selres<br>be rev<br>hool.<br><b>mmen</b><br>DY A<br>11 ~ A^<br>A ~ A<br>c AMT,<br>b<br>Rank<br>4 Re<br>4 Re<br>4 Re<br>4 Re<br>4 Re<br>4 Re<br>4 Re<br>4 Re                                                                                                    | Ready<br>Ready<br>Ready<br>Ready<br>Viewee<br>If the<br>states field<br>School<br>$A^{\sim} = 1$<br>$a^{\sim} = 1$<br>$a^$                                                                                                    | TDY<br>TDY<br>TDY<br>TDY<br>As-CSPY-FS<br>add aga<br>e order<br>eld. If<br>col wo<br>adjust a fill<br>col wo<br>adjust a fill<br>col wo<br>a                                                                                                    | TOLEDO<br>WILMETTE<br>A TDY AS<br>inst the<br>ers are f<br>f the orc<br>orkshee<br>The orc<br>orkshee<br>The orc<br>orkshee<br>The orc<br>orkshee<br>The orc<br>orkshee<br>The orc<br>orkshee<br>The orc<br>orkshee<br>The orc<br>orkshee<br>The orc<br>orkshee<br>The orc<br>orkshee<br>The orc<br>orkshee<br>The orc<br>ork<br>orkshee<br>The orc<br>ork<br>ork<br>ork<br>ork<br>ork<br>ork<br>ork<br>ork<br>ork<br>ork                                                                                                    | 10/11/202<br>7/26/202<br>School<br>Freedown<br>Freedown<br>Free                                                                                                    | 0       10/12/2020         0       7/27/2020         All Other TDY         Oper's OI         chool,         e       NOT         i       J         iiii Conditi         iiii Conditi         iiii Conditi         iiiii Conditi         iiiiiiiiiiiiiiiiiiiiiiiiiiiiiiiiiiii                                                                                                    | 12:34:11.5<br>2:39:06:90<br>enter 1<br>for an<br>onal Formatti<br>as Table ×<br>les ×<br>Styles<br>te cc<br>40 AMT A 1<br>5.5<br>89<br>3.6<br>7.5<br>5.1<br>49<br>9.4<br>1.5<br>99         | n DA t<br>the A-s<br>n A-sch<br>mg č lin<br>Fronce<br>omments                              | To verify t<br>school and<br>hool, delet<br>sert ~ 2 ~ 2<br>elete ~<br>belte ~<br>belte |
| 15<br>4<br>Eac<br>are<br>dur.<br>Clipbe<br>K2<br>4<br>5<br>6<br>7<br>8<br>9<br>10<br>11<br>12<br>13                             | A<br>mpl ID                   | W nee<br>ers for<br>n in the<br>from<br>Calibri<br>B I U<br>: X<br>B<br>Last Name                           | ds to<br>A-scl<br>e Con<br>the T<br>~ E<br>~ E<br>~ C<br>First<br>Name<br>FN<br>SN<br>SN<br>SN<br>SN<br>SN<br>SN<br>SN<br>SN<br>SN<br>SN<br>SN<br>SN<br>SN                                                                                                    | sn<br>sn<br>selres<br>be rev<br>hool.<br><b>mmen</b><br>DY A<br>11 ~ A^<br>A ~ A<br>Renk<br>A Re<br>A Re<br>A Re<br>A Re<br>A Re<br>A Re<br>A Re<br>A Re                                                                                                    | Ready<br>Ready<br>Ready<br>Ready<br>Viewee<br>If the<br>Sche<br>A<br>C<br>Sche<br>A<br>C<br>Sche<br>A<br>C<br>Sche<br>A<br>C<br>Sche<br>A<br>C<br>Sche<br>A<br>C<br>Sche<br>C<br>Sche<br>Sche<br>Sche                                                                                                    | TDY<br>TDY<br>TDY<br>As-CSPY-FS<br>ed aga<br>e orde<br>eld. If<br>cool wo<br>alignmer<br>2/14/20<br>F<br>Reason<br>Code<br>D<br>F<br>F<br>Reason<br>D<br>Y<br>Code<br>D<br>Y<br>SZ<br>SZ<br>SZ<br>SZ<br>SZ<br>SZ<br>SZ<br>SZ<br>SZ<br>SZ<br>SZ<br>SZ<br>SZ                                                                                                    | TOLEDO<br>WILMETTE<br>A TDY AS<br>inst the<br>ers are f<br>f the orc<br>orkshee<br>T B<br>eparting<br>eparting | 10/11/202<br>7/26/202<br>School<br>Temema<br>Sor A-s<br>lers ar<br>t.<br>General<br>\$ ~ % 9<br>% 9<br>% 9<br>% 9<br>% 9<br>% 9<br>% 9<br>% 9                                                                                                    | 0       10/12/2020         0       7/27/2020         All Other TDY         Oper's Officient         0       Conditi         Imated       Format         1       J         Imated       Issue Date         /2020       1:01:16.         /2020       1:01:16.         /2020       1:23:22.         /2020       10:56:1         /2020       12:34:0         /2020       12:34:0         /2020       12:34:0         /2020       12:34:0         /2020       9:52:37                                                                                                    | 12:34:11.5<br>2:39:06:90<br>→<br>rders in<br>for an<br>onal Formatti<br>as Table ×<br>Styles<br>te cc<br>40 AMT A 1<br>5.5<br>88<br>3.6<br>7.5<br>5.1<br>49<br>9.4<br>1.5<br>99<br>90      | n DA t<br>the A-sc<br>n A-sch<br>mg ×<br>k<br>mments<br>0/12-02/14/2                       |                                                                                                    |
| 15<br>4<br>Eac<br>are<br>dur.<br>the<br>Разсе<br>Сірьсь<br>К2<br>4<br>5<br>6<br>7<br>8<br>9<br>10<br>11<br>12<br>13<br>14<br>15 | A<br>mpl ID                   | W nee<br>ers for<br>n in the<br>from<br>Calibri<br>B I U<br>: X<br>B<br>Last Name                           | ds to<br>A-scl<br>e Con<br>the T<br>• E<br>• Font<br>• Font<br>• Font<br>• SN<br>• SN<br>• SN<br>• SN<br>• SN<br>• SN<br>• SN                                                                                                    | sn<br>sn<br>selres<br>be rev<br>hool.<br><b>mmen</b><br>DY A<br>11 ~ A^<br>A ~ A<br>Renk<br>A Re<br>A Re<br>A Re<br>A Re<br>A Re<br>A Re<br>A Re<br>A Re                                                                                                    | Ready<br>Ready<br>Ready<br>Ready<br>Viewe<br>If the<br>Sche<br>A<br>C<br>Sche<br>A<br>C<br>S<br>C<br>S<br>R<br>A<br>A<br>A<br>A<br>A<br>A<br>A<br>A<br>A<br>A<br>A<br>A<br>A                                                                                                    | TDY<br>TDY<br>TDY<br>As-CSPY-FS<br>ad aga<br>e ordee<br>eld. If<br>DOI We<br>eld. If<br>DOI We<br>eld. If<br>Reason<br>D<br>F<br>Reason<br>D<br>Y<br>TF<br>DY<br>Alignmer<br>y<br>Alignmer<br>y<br>Alignmer<br>y<br>Code<br>D<br>Y<br>TF<br>DY<br>SA<br>DY<br>SA<br>S | TOLEDO<br>WILMETTE<br>A TDY A<br>TOY A<br>TOY A                                                                                                 | 10/11/202<br>7/26/202<br>School<br>F meml<br>For A-s<br>ders ar<br>t.<br>General →<br>t.<br>General →<br>t.<br>General (General )<br>(General )<br>(General                                                                                                    | 10/12/2020         7/27/2020         All Other TDY         Der's OI         chool,         e NOT         iii Conditi         iii Conditi         ii Condita         ii Cond                                                                                                    | 12:34:11.5<br>2:39:06:90<br>enter 1<br>for an<br>onal Formatti<br>as Table ~<br>les ~<br>Styles<br>te cc<br>40 AMTA 1<br>5.5<br>89<br>3.6<br>7.5<br>5.1<br>49<br>9.4<br>1.5<br>93<br>      | n DA t<br>the A-sch<br>n A-sch<br>mg° III<br>FR<br>c<br>c<br>wmments<br>0/12-02/14/2       | To verify t<br>school and<br>hool, delet<br>sett ~ 2 ~ 7<br>elete ~<br>tells<br>Pay Affected Sta                                                                                                    |

#### Procedures,

continued

| Step |                                      |                                                                                                    |                       |                             | Act                                | ion                      |                                        |                                                                   |                                     |                                                  |          |
|------|--------------------------------------|----------------------------------------------------------------------------------------------------|-----------------------|-----------------------------|------------------------------------|--------------------------|----------------------------------------|-------------------------------------------------------------------|-------------------------------------|--------------------------------------------------|----------|
| 77   | After all the                        | data on the                                                                                                    | works                 | heet                        | has b                              | een re                   | eview                                  | ved and up                                                        | dated a                             | S                                                |          |
|      | appropriate.                         | highlight tl                                                                                                    | ne enti               | re wo                       | orkshe                             | eet an                   | d sel                                  | ect Sort &                                                        | Filter                              | . then                                           |          |
|      | Custom Sort                          | t s s                                                                                                    |                       |                             |                                    |                          |                                        |                                                                   |                                     | )                                                |          |
|      | Calibri<br>Paste<br>Clibboard        | $\begin{array}{c c} & & & \\ \hline & & & \\ \hline & & & \\ \hline & & \\ \hline & & \\ \hline & & \\ \hline & & \\ \hline \\ \hline$ |                       | ≷r ~ ete<br>≣ = Ξ = Ē       | Genera<br>\$ ~<br>\$ ~<br>\$ 0 .00 | ↓ ↓ ↓<br>%               | Conditiona<br>Format as<br>Cell Styles | I Formatting ~ I Inse<br>Table ~ E Dele<br>~ III Form<br>/les Cel | ert × ∑ ×<br>ete × ↓ ×<br>mat × ∲ × | A<br>Z<br>Sort &<br>Find &<br>Find &<br>Select ~ | eas      |
|      |                                      | √ fx Empl ID                                                                                                    | / light               |                             |                                    |                          | 54                                     |                                                                   |                                     | Z Sort Smallest to                               | mallest  |
|      | A B                                  | C D E                                                                                                    | F                     | G                           | Н                                  | I                        | J                                      | к                                                                 | L                                   | Custom Sort                                      |          |
|      | Empl ID Last Name N                  | First Rank Statu                                                                                                    | s Reason<br>Code      | Departing<br>Departme<br>nt | Estimated<br>Depart Date           | Estimated<br>Report Date | Issue Date                             | Comments                                                          | Pay Affected                        | Clear                                            |          |
|      | 2                                    | FN Ready                                                                                                    | TDY                   | TRAVERSE                    | 10/10/2020                         | 10/11/2020               | 1:01:16.40                             | AMT A 10/12-02/14/20                                              |                                     | Reapply                                          |          |
|      | 4                                    | SN Ready<br>SN Ready                                                                                                    | TDY<br>TDY            | SAULT STE<br>ALEXANDRI      | 9/6/2020<br>9/6/2020               | 9/7/2020<br>9/7/2020     | 11:45:56.5                             |                                                                   |                                     |                                                  |          |
|      | 5                                    | FN Ready                                                                                                    | TDY                   | BELLE ISLE                  | 10/4/2020                          | 10/5/2020                | 12:23:23.6                             |                                                                   |                                     |                                                  |          |
|      | 6                                    | SN Ready                                                                                                    | TDY                   | CHARLEVO                    | 11/22/2020                         | 11/23/2020               | 10:56:17.5                             |                                                                   |                                     |                                                  |          |
|      | 8                                    | SN Ready                                                                                                    | TDY                   | GRAND                       | 9/27/2020                          | 9/28/2020                | 12:22:06.1                             |                                                                   |                                     |                                                  |          |
|      | 9                                    | SN Ready                                                                                                    | TDY                   | TAWAS                       | 10/11/2020                         | 10/12/2020               | 12:34:09.4                             |                                                                   |                                     |                                                  |          |
|      | 10                                   | SN Ready                                                                                                    | TDY                   | TOLEDO                      | 10/11/2020                         | 10/12/2020               | 12:34:11.5                             |                                                                   |                                     |                                                  |          |
|      | 11                                   | SN Ready                                                                                                    | TDY                   | KATMAI                      | 10/4/2020                          | 10/5/2020                | 9:52:37.93                             |                                                                   |                                     |                                                  |          |
|      | 13                                   |                                                                                                    |                       |                             |                                    |                          |                                        |                                                                   |                                     |                                                  |          |
|      | 14                                   |                                                                                                    |                       |                             |                                    |                          |                                        |                                                                   |                                     |                                                  |          |
|      |                                      |                                                                                                    | 4                     | TOVAC                       |                                    |                          |                                        |                                                                   |                                     |                                                  | -        |
|      | Authorized                           | IPCS   SELRES   RMI                                                                                                    | AS-CSPY-FSA           | TDYAS                       | chool A                            | I Other TDY              | +                                      | : 4                                                               |                                     |                                                  | •        |
|      |                                      |                                                                                                    |                       |                             |                                    |                          |                                        |                                                                   |                                     |                                                  |          |
| 78   | Ensure the M<br>Date from th<br>Sort | <b>ly data ha</b> s<br>e Sort by d                                                                                                    | <b>head</b><br>rop-do | e <b>rs</b> b<br>wn.        | lock i<br>Click                    | is che<br>COK            | cked                                   | and select                                                        | Estim                               | ated Dep                                         | art<br>× |
|      | + <u>A</u> dd Level                  | X <u>D</u> elete Lev                                                                                                    | el [                  | <u>C</u> opy                | Level                              | ~ `                      | ~ <u>0</u>                             | ptions                                                            | My (                                | data has <u>h</u> eac                            | ders     |
|      | Column                               |                                                                                                    | Sor                   | t On                        |                                    |                          |                                        | Order                                                             |                                     |                                                  |          |
|      | Sort by Estima                       | ated Depart Da                                                                                                    | V Ce                  | ll Value                    | • <                                |                          | [                                      | U Oldest to                                                       | Newest                              |                                                  | ~        |
|      |                                      | ited bepart bu                                                                                                    | •                     | - vara                      |                                    |                          | l                                      | • Orderet                                                         |                                     |                                                  | <u> </u> |
|      |                                      |                                                                                                    |                       |                             |                                    |                          |                                        |                                                                   |                                     |                                                  |          |
|      |                                      |                                                                                                    |                       |                             |                                    |                          |                                        |                                                                   |                                     |                                                  |          |
|      |                                      |                                                                                                    |                       |                             |                                    |                          |                                        |                                                                   |                                     |                                                  |          |
|      |                                      |                                                                                                    |                       |                             |                                    |                          |                                        |                                                                   |                                     |                                                  |          |
|      |                                      |                                                                                                    |                       |                             |                                    |                          |                                        |                                                                   |                                     |                                                  |          |
|      |                                      |                                                                                                    |                       |                             |                                    |                          |                                        |                                                                   |                                     |                                                  |          |
|      |                                      |                                                                                                    |                       |                             |                                    |                          |                                        |                                                                   |                                     |                                                  |          |
|      |                                      |                                                                                                    |                       |                             |                                    |                          |                                        |                                                                   |                                     |                                                  |          |
|      |                                      |                                                                                                    |                       |                             |                                    |                          |                                        |                                                                   | ОК                                  | Cancel                                           |          |
|      |                                      |                                                                                                    |                       |                             |                                    |                          |                                        |                                                                   |                                     |                                                  |          |
|      |                                      |                                                                                                    |                       |                             |                                    |                          |                                        |                                                                   |                                     |                                                  |          |

#### Procedures,

continued

| ep – |                                                                                |                                                                              |                                                                                                    |                                                                    |                                                                                                    |                                                                                                    |                                                                                                    | A                                                                                                    | ction                                                                                                    |                                                                                                    |                                                                                                    |                                                                               |                                                     |
|------|--------------------------------------------------------------------------------|------------------------------------------------------------------------------|----------------------------------------------------------------------------------------------------|--------------------------------------------------------------------|----------------------------------------------------------------------------------------------------|----------------------------------------------------------------------------------------------------|----------------------------------------------------------------------------------------------------|----------------------------------------------------------------------------------------------------|----------------------------------------------------------------------------------------------------|----------------------------------------------------------------------------------------------------|----------------------------------------------------------------------------------------------------|-------------------------------------------------------------------------------|-----------------------------------------------------|
| 9    | In                                                                             | Colı                                                                         | umn l                                                                                                    | H (Es                                                              | timat                                                                                                    | ed De                                                                                                    | part I                                                                                                    | Date):                                                                                                    |                                                                                                    |                                                                                                    |                                                                                                    |                                                                               |                                                     |
|      | • 1                                                                            | High                                                                         | liaht                                                                                                    | order                                                              | e naci                                                                                                    | t due i                                                                                                    | throw                                                                                                    | ah the                                                                                                    | ourre                                                                                                    | nt date                                                                                                    | in R                                                                                                    | FD                                                                            |                                                     |
|      |                                                                                | ringii<br>rite a                                                             | ngnt                                                                                                    | 1                                                                  | s pasi                                                                                                    | uue                                                                                                    | unou                                                                                                    |                                                                                                    |                                                                                                    | 111 0.000                                                                                                    |                                                                                                    | DD.                                                                           | LOW                                                 |
|      | • ]                                                                            | High                                                                         | light                                                                                                    | order                                                              | s fror                                                                                                    | n tom                                                                                                    | orrov                                                                                                    | v's da                                                                                                    | te thro                                                                                                    | ough n                                                                                                    | ext pa                                                                                                    | iycut in YEL                                                                  | LOW.                                                |
|      | In<br>us<br>ne<br>ac<br>sta<br><b>O</b><br>hig                                 | the <b>I</b><br>ed to<br>eccessa<br>tions<br>arts o<br><b>ption</b><br>ghlig | Pay A<br>indicary. A<br>here<br>n (dat<br>nal: C<br>ht and                                                                                                    | ffector<br>ate in<br>As the<br>such<br>te)", e<br>Once a<br>d repl | ed Sta<br>form<br>SPO<br>as, "I<br>etc.<br>all tas<br>ace w<br>ge Layout                                                                                                    | atus f<br>ation<br>staff<br>DMR<br>ks for<br>vith gr                                                           | rield:<br>such<br>upda<br>starts<br>r each<br>reen te                                                                                                    | Initia<br>as "N<br>tes yo<br>on (d                                                                                                    | ally, it<br>eed signature<br>ou on a<br>late)",<br>are co<br>w no f                                                                                   | is reco<br>gned o<br>iny act<br>"CSP"<br>mplete<br>urther                                                                                            | omme<br>orders<br>ions t<br>Y stop<br>ed, ren<br>action                                                                                                    | nded this co<br>", "FSA??",<br>aken, enter t<br>ps on (date)"<br>nove the red | lumn be<br>etc. as<br>hose<br>, "FSA<br>l or yellow |
|      |                                                                                | <u> </u>                                                                     |                                                                                                    | int rug                                                            | je zajour                                                                                                    | =                                                                                                    | =                                                                                                    | ab C                                                                                                    |                                                                                                    | The construction                                                                                                    |                                                                                                    |                                                                               |                                                     |
|      | Ľ                                                                              |                                                                              | Calibri                                                                                                    |                                                                    | ~ 11 ~ /                                                                                                    | A^ A   =                                                                                                    |                                                                                                    | Ge                                                                                                    | neral ~                                                                                                    | Eormat a                                                                                                    | nal Formatti<br>is Table v                                                                                                    | ng v 🔚 Insert v                                                               | $2 \cdot 2^{\vee} $                                 |
|      | Pas                                                                            | ste 💷 🎽                                                                      | B I                                                                                                    | <u>∪</u> ~  ⊞                                                      | ~ 🔗 ~                                                                                                    | <u>A</u> ~                                                                                                    | = = = =                                                                                                    | τ τ <sub>α</sub> Ω                                                                                                    | .00                                                                                                    | Cell Style                                                                                                    | 25 ~                                                                                                    | Format ~                                                                      | √ √ Ideas                                           |
|      | Clir                                                                           | board F                                                                      | -                                                                                                    | Font                                                               |                                                                                                    | -<br>5                                                                                                    | Alianment                                                                                                    |                                                                                                    | lumber โง                                                                                                    |                                                                                                    | Styles                                                                                                    | Cells                                                                         | Editing Ideas                                       |
|      |                                                                                |                                                                              |                                                                                                    |                                                                    |                                                                                                    |                                                                                                    |                                                                                                    |                                                                                                    |                                                                                                    |                                                                                                    |                                                                                                    |                                                                               | Concilia Indexes                                    |
|      | N1                                                                             | 6                                                                            | - · ·                                                                                                    | x J                                                                | £                                                                                                    |                                                                                                    |                                                                                                    |                                                                                                    |                                                                                                    |                                                                                                    |                                                                                                    |                                                                               | Latering Process                                    |
|      | N1                                                                             | 6                                                                            | ▼ : ;                                                                                                    | × v                                                                | f <sub>x</sub>                                                                                                    |                                                                                                    |                                                                                                    |                                                                                                    |                                                                                                    |                                                                                                    |                                                                                                    | K                                                                             | Lating Fracts                                       |
|      | N1                                                                             | 6<br>A                                                                       | ▼ : :                                                                                                    | C<br>First                                                         | f <sub>x</sub> D                                                                                                    | E                                                                                                    | F                                                                                                    | G<br>Departing                                                                                                    | H<br>Estimated                                                                                                    | <br>Estimated                                                                                                    | J                                                                                                    | К                                                                             |                                                     |
|      | N10                                                                            | 6<br>A<br>Empl ID                                                            | ✓ : : : B Last Name                                                                                                    | C<br>First<br>Name                                                 | f <sub>x</sub><br>D<br>Rank                                                                                                    | E                                                                                                    | F<br>Reason<br>Code                                                                                                    | G<br>Departing<br>Departme<br>nt                                                                                                    | H<br>Estimated<br>Depart Date                                                                                                    | l<br>Estimated<br>Report Date                                                                                                    | J<br>Issue Date                                                                                                    | K<br>Comments                                                                 | L<br>Pay Affected Status                            |
|      | N10                                                                            | 6<br>A<br>Empl ID                                                            | ✓ : : : B Last Name                                                                                                    | C<br>First<br>Name                                                 | fx D<br>Rank                                                                                                    | E<br>Status<br>Ready                                                                                           | F<br>Reason<br>Code<br>TDY                                                                                                    | G<br>Departing<br>Departme<br>nt<br>SAULT STE                                                                                                    | H<br>Estimated<br>Depart Date<br>9/6/2020                                                                                                    | l<br>Estimated<br>Report Date<br>9/7/2020                                                                                                    | J<br>Issue Date<br>11:45:56.5                                                                                                    | K<br>Comments                                                                 | L<br>Pay Affected Status                            |
|      | N10                                                                            | 6<br>A<br>Empl ID                                                            | B<br>Last Name                                                                                                    | C<br>First<br>Name                                                 | fsr D<br>Rank<br>SN<br>SN                                                                                                    | E<br>Status<br>Ready<br>Ready<br>Peady                                                                         | F<br>Reason<br>Code<br>TDY<br>TDY                                                                                                    | G<br>Departing<br>Departme<br>nt<br>SAULT STE<br>ALEXANDRI                                                                                        | H<br>Estimated<br>Depart Date<br>9/6/2020<br>9/20/2020                                                                                                | <br>Estimated<br>Report Date<br>9/7/2020<br>9/7/2020                                                                                                 | J<br>Issue Date<br>11:45:56.5<br>8:47:02.89<br>9:32:25.49                                                                                                   | K<br>Comments                                                                 | L L Pay Affected Status                             |
|      | N10                                                                            | 6<br>A<br>Empl ID                                                            | B<br>Last Name                                                                                                    | C<br>First<br>Name                                                 | f≈<br>D<br>Rank<br>SN<br>SN<br>FN<br>SN                                                                                                    | E<br>Status<br>Ready<br>Ready<br>Ready<br>Ready                                                                | F<br>Reason<br>Code<br>TDY<br>TDY<br>TDY<br>TDY                                                                                                    | G<br>Departing<br>Departme<br>nt<br>SAULT STE<br>ALEXANDRI<br>GRAND<br>CHICAGO                                                                    | H<br>Estimated<br>Depart Date<br>9/6/2020<br>9/20/2020<br>9/27/2020                                                                                   | <br>Estimated<br>Report Date<br>9/7/2020<br>9/21/2020<br>9/21/2020<br>9/28/2020                                                                      | J<br>Issue Date<br>11:45:56.5<br>8:47:02.89<br>9:32:25.49<br>12:22:06.1                                                                                     | K<br>Comments                                                                 | L Pay Affected Status                               |
|      | N10                                                                            | 6<br>A<br>Empl ID                                                            | B<br>Last Name                                                                                                    | C<br>First<br>Name                                                 | ∫∞<br>D<br>Rank<br>SN<br>SN<br>FN<br>SN<br>FN                                                                                                    | E<br>Status<br>Ready<br>Ready<br>Ready<br>Ready<br>Ready<br>Ready                                              | F<br>Reason<br>Code<br>TDY<br>TDY<br>TDY<br>TDY<br>TDY                                                                                                    | G<br>Departing<br>Departme<br>nt<br>SAULT STE<br>ALEXANDRI<br>GRAND<br>CHICAGO<br>BELLE ISLE                                                      | H<br>Estimated<br>Depart Date<br>9/6/2020<br>9/20/2020<br>9/27/2020<br>10/4/2020                                                                      | <br>Estimated<br>Report Date<br>9/7/2020<br>9/21/2020<br>9/21/2020<br>9/28/2020<br>10/5/2020                                                         | J<br>Issue Date<br>11:45:56.5<br>8:47:02.89<br>9:32:25.49<br>12:22:06.1<br>12:23:23.6                                                                       | K<br>Comments                                                                 | L L Pay Affected Status                             |
|      | N10                                                                            | 6<br>A<br>Empl ID                                                            | B<br>Last Name                                                                                                    | C<br>First<br>Name                                                 | SN<br>FN<br>SN<br>FN<br>SN<br>FN<br>SN<br>SN                                                                                                    | E<br>Status<br>Ready<br>Ready<br>Ready<br>Ready<br>Ready<br>Ready                                              | F<br>Reason<br>Code<br>TDY<br>TDY<br>TDY<br>TDY<br>TDY<br>TDY<br>TDY                                                                                                    | G<br>Departing<br>Departme<br>nt<br>SAULT STE<br>ALEXANDRI<br>GRAND<br>CHICAGO<br>BELLE ISLE<br>KATMAI                                            | H<br>Estimated<br>Depart Date<br>9/6/2020<br>9/20/2020<br>9/20/2020<br>9/27/2020<br>10/4/2020<br>10/4/2020                                            | <br>Estimated<br>Report Date<br>9/7/2020<br>9/21/2020<br>9/28/2020<br>10/5/2020<br>10/5/2020                                                         | J<br>Issue Date<br>11:45:56.5<br>8:47:02.89<br>9:32:25.49<br>12:22:06.1<br>12:23:23.6<br>9:52:37.93                                                         | K<br>Comments                                                                 | L Pay Affected Status                               |
|      | N10<br>1<br>2<br>3<br>4<br>5<br>6<br>7<br>8                                    | 6<br>A<br>Empl ID                                                            | B<br>Last Name                                                                                                    | C<br>First<br>Name                                                 | fsr         D           Rank         SN           SN         FN           SN         FN           SN         FN           SN         FN                                                                                                    | E<br>Status<br>Ready<br>Ready<br>Ready<br>Ready<br>Ready<br>Ready<br>Ready                                     | F<br>Reason<br>Code<br>TDY<br>TDY<br>TDY<br>TDY<br>TDY<br>TDY<br>TDY                                                                                                    | G<br>Departing<br>Departme<br>SAULT STE<br>ALEXANDRI<br>GRAND<br>CHICAGO<br>BELLE ISLE<br>KATMAI<br>TRAVERSE                                      | H<br>Estimated<br>Depart Date<br>9/6/2020<br>9/20/2020<br>9/27/2020<br>10/4/2020<br>10/4/2020<br>10/10/2020                                           | <br>Estimated<br>Report Date<br>9/7/2020<br>9/21/2020<br>9/28/2020<br>10/5/2020<br>10/5/2020<br>10/5/2020                                            | J<br>Issue Date<br>11:45:56.5<br>8:47:02.89<br>9:32:25.49<br>12:22:06.1<br>12:23:23.6<br>9:52:37.93<br>1:01:16.40                                           | K<br>Comments<br>AMT A 10/12-02/14/20                                         | L Pay Affected Status                               |
|      | N10                                                                            | 6<br>A<br>Empl ID                                                            | V : ;                                                                                                    | C<br>First<br>Name                                                 | fsr         D           Rank         SN           SN         SN           FN         SN           FN         SN           FN         SN           SN         SN           SN         SN           SN         SN           SN         SN           SN         SN                                                                        | E<br>Status<br>Ready<br>Ready<br>Ready<br>Ready<br>Ready<br>Ready<br>Ready                                     | F           Reason<br>Code           TDY           TDY           TDY           TDY           TDY           TDY           TDY           TDY           TDY           TDY           TDY           TDY           TDY           TDY           TDY                                                                                                   | G<br>Departing<br>Departme<br>nt<br>SAULT STE<br>ALEXANDRI<br>GRAND<br>CHICAGO<br>BELLE ISLE<br>KATMAI<br>TRAVERSE<br>TAWAS                       | H<br>Estimated<br>Depart Date<br>9/6/2020<br>9/20/2020<br>9/27/2020<br>10/4/2020<br>10/4/2020<br>10/10/2020<br>10/11/2020                             | <br>Estimated<br>Report Date<br>9/7/2020<br>9/21/2020<br>9/21/2020<br>10/5/2020<br>10/5/2020<br>10/12/2020                                           | J<br>Issue Date<br>11:45:56.5<br>8:47:02.89<br>9:32:25.49<br>12:22:06.1<br>12:23:23.6<br>9:52:37.93<br>1:01:16.40<br>12:34:09.4                             | K<br>Comments<br>AMT A 10/12-02/14/20                                         | L Pay Affected Status                               |
|      | N10<br>1<br>2<br>3<br>4<br>5<br>6<br>7<br>8<br>9<br>10                         | 6<br>A<br>Empl ID                                                            | i     i     i     i     i     i     i                                                                                                    | C<br>First<br>Name                                                 | fs         D           Rank         SN           SN         SN           FN         SN           FN         SN           FN         SN           SN         SN           SN         SN           SN         SN           SN         SN           SN         SN           SN         SN           SN         SN           SN         SN | E<br>Status<br>Ready<br>Ready<br>Ready<br>Ready<br>Ready<br>Ready<br>Ready<br>Ready<br>Ready                   | F           Reason<br>Code           TDY           TDY           TDY           TDY           TDY           TDY           TDY           TDY           TDY           TDY           TDY           TDY           TDY           TDY           TDY           TDY           TDY           TDY                                                         | G<br>Departing<br>Departme<br>nt<br>SAULT STE<br>ALEXANDRI<br>GRAND<br>CHICAGO<br>BELLE ISLE<br>KATIMAI<br>TRAVERSE<br>TAWAS<br>TOLEDO            | H<br>Estimated<br>Depart Date<br>9/6/2020<br>9/27/2020<br>9/27/2020<br>10/4/2020<br>10/4/2020<br>10/11/2020<br>10/11/2020                             | <br>Estimated<br>Report Date<br>9/7/2020<br>9/21/2020<br>9/28/2020<br>10/5/2020<br>10/5/2020<br>10/11/2020<br>10/12/2020                             | J<br>Issue Date<br>11:45:56.5<br>8:47:02.89<br>9:32:25:49<br>12:22:06.1<br>12:23:23.6<br>9:52:37.93<br>1:01:16.40<br>12:34:09.4<br>12:34:11.5               | K<br>Comments<br>AMT A 10/12-02/14/20                                         | L Pay Affected Status                               |
|      | N10<br>1<br>2<br>3<br>4<br>5<br>6<br>7<br>8<br>9<br>10<br>11                   | 6<br>Empl ID                                                                 | B      B      Last Name                                                                                                    | C<br>First<br>Name                                                 | fx         D           Rank         SN           SN         SN           FN         SN           FN         SN           SN         SN           SN         SN           SN         SN           SN         SN           SN         SN           SN         SN                                                                         | E<br>Status<br>Ready<br>Ready<br>Ready<br>Ready<br>Ready<br>Ready<br>Ready<br>Ready<br>Ready<br>Ready<br>Ready | F           Reason<br>Code           TDY           TDY | G<br>Departing<br>Departme<br>tt<br>SAULT STE<br>ALEXANDRI<br>GRAND<br>CHICAGO<br>BELLE ISLE<br>KATMAİ<br>TRAVERSE<br>TAWAS<br>TOLEDO<br>CHARLEVO | H<br>Estimated<br>Depart Date<br>9/6/2022<br>9/2/2022<br>10/4/2022<br>10/12/2022<br>10/11/2022<br>10/11/2022<br>10/11/2022                            | <br><b>Estimated</b><br><b>Report Date</b><br>9/7/2020<br>9/21/2020<br>9/22/2020<br>10/5/2020<br>10/5/2020<br>10/12/2020<br>10/12/2020<br>10/12/2020 | J<br>Issue Date<br>11:45:56.5<br>8:47:02.89<br>9:32:25.49<br>12:22:06.1<br>12:23:23.6<br>9:52:37:93<br>1:01:16:40<br>12:34:09.4<br>12:34:11.5<br>10:56:17.5 | K<br>Comments<br>AMT A 10/12-02/14/20                                         | L L Pay Affected Status                             |
|      | N10<br>1<br>2<br>3<br>4<br>5<br>6<br>6<br>7<br>8<br>9<br>10<br>11<br>12<br>2   | 6<br>Empl ID                                                                 | Cast Name                                                                                                    | C<br>First<br>Name                                                 | fx         D           Rank         SN           SN         SN           FN         SN           FN         SN           SN         SN           SN         SN           SN         SN           SN         SN                                                                                                    | E<br>Status<br>Ready<br>Ready<br>Ready<br>Ready<br>Ready<br>Ready<br>Ready<br>Ready                            | F           Reason<br>Code           TDY           TDY           TDY           TDY           TDY           TDY           TDY           TDY           TDY           TDY           TDY           TDY           TDY           TDY           TDY           TDY           TDY           TDY           TDY                                           | G<br>Departing<br>Departme<br>nt<br>SAULT STE<br>ALEXANDA<br>CHICAGO<br>BELLE ISLE<br>KATMAI<br>TRAVERSE<br>TAWAS<br>TOLEDO<br>CHARLEVO           | H<br>Estimated<br>Depart Date<br>9/6/2022<br>9/20/2022<br>9/27/2022<br>10/4/2022<br>10/4/2022<br>10/12/2022<br>10/11/2022<br>10/11/2022<br>11/22/2020 | I<br>Estimated<br>Report Date<br>9/7/2020<br>9/21/2020<br>9/22/2020<br>10/5/2020<br>10/11/2020<br>10/11/2020<br>10/12/2020<br>11/12/3/2020           | J<br>Issue Date<br>11:45:56.5<br>8:47:02.89<br>9:32:25.49<br>12:22:06.1<br>12:23:23.6<br>9:52:37.93<br>1:01:16.40<br>12:34:09.4<br>12:34:11.5<br>10:56:17.5 | K<br>Comments<br>AMT A 10/12-02/14/20                                         | L Pay Affected Status                               |
|      | N1/<br>1<br>2<br>3<br>4<br>5<br>6<br>7<br>8<br>9<br>10<br>11<br>12<br>13<br>14 | 6<br>Empl ID                                                                 | Cast Name                                                                                                    | C<br>First<br>Name                                                 | fx         D           Rank         SN           SN         FN           SN         FN           SN         FN           SN         SN           FN         SN           SN         SN           SN         SN           SN         SN           SN         SN                                                                         | E<br>Status<br>Ready<br>Ready<br>Ready<br>Ready<br>Ready<br>Ready<br>Ready<br>Ready                            | F           Reason<br>Code           TDY           TDY           TDY           TDY           TDY           TDY           TDY           TDY           TDY           TDY           TDY           TDY           TDY           TDY           TDY                                                                                                   | G<br>Departing<br>Departme<br>nt<br>SAULT STE<br>ALEXANDRI<br>GRAND<br>CHICAGO<br>BELLE ISLE<br>KATMAI<br>TRAVERSE<br>TAWAS<br>TOLEDO<br>CHARLEVO | H<br>Estimated<br>Depart Date<br>9/6/2020<br>9/20/2020<br>9/27/2020<br>10/4/2020<br>10/4/2020<br>10/11/2020<br>10/11/2020<br>11/22/2020               | <br>Estimated<br>Report Date<br>9/7/2020<br>9/21/2020<br>10/5/2020<br>10/5/2020<br>10/12/2020<br>10/12/2020<br>10/12/2020<br>11/23/2020              | J<br>Issue Date<br>11:45:56 5<br>8:47:02.89<br>9:32:25.49<br>12:22:06 1<br>12:23:23.6<br>9:52:37.93<br>1:01:16.40<br>12:34:105<br>10:56:17.5                | K<br>Comments<br>AMT A 10/12-02/14/20                                         | L Pay Affected Status                               |
|      | N10                                                                            | 6<br>Empl ID                                                                 | Cast Name                                                                                                    | C<br>First<br>Name                                                 | fx         D           Rank         SN           SN         SN           FN         SN           FN         SN           SN         SN           SN         SN           SN         SN           SN         SN           SN         SN           SN         SN                                                                         | E<br>Status<br>Ready<br>Ready<br>Ready<br>Ready<br>Ready<br>Ready<br>Ready<br>Ready                            | F           Reason<br>Code           TDY           TDY           TDY           TDY           TDY           TDY           TDY           TDY           TDY           TDY           TDY           TDY           TDY           TDY           TDY           TDY                                                                                     | G<br>Departing<br>Departme<br>nt<br>SAULT STE<br>ALEXANDRI<br>GRAND<br>CHICAGO<br>BELLE ISLE<br>KATMAI<br>TRAVERSE<br>TAWAS<br>TOLEDO<br>CHARLEVO | H<br>Estimated<br>Depart Date<br>9/6/2020<br>9/2/2020<br>9/2/2020<br>10/4/2020<br>10/4/2020<br>10/11/2020<br>10/11/2020<br>11/22/2020                 | <br>Estimated<br>Report Date<br>9/7/2020<br>9/21/2020<br>10/5/2020<br>10/5/2020<br>10/12/2020<br>10/12/2020<br>10/12/2020                            | J<br>Issue Date<br>11:45:56.5<br>8:47:02.89<br>9:32:25.49<br>12:22:06.1<br>12:23:23.6<br>9:52:37.93<br>1:01:16.40<br>12:34:09.4<br>12:34:11.5<br>10:56:17.5 | K<br>Comments                                                                 | L Pay Affected Status                               |
|      | N10 1 2 3 4 5 6 7 8 9 10 11 12 13 14 15                                        | 6<br>Empl ID                                                                 | if is in the second second secon | C<br>First<br>Name                                                 | fx         D           Rank         SN           SN         SN           FN         SN           FN         SN           SN         SN           SN         SN           SN         SN                                                                                                    | E<br>Status<br>Ready<br>Ready<br>Ready<br>Ready<br>Ready<br>Ready<br>Ready<br>Ready<br>Ready<br>Ready          | F           Reason<br>Code           TDY           TDY           TDY           TDY           TDY           TDY           TDY           TDY           TDY           TDY           TDY           TDY           TDY           TDY           TDY           TDY           TDY                                                                       | G<br>Departing<br>Departme<br>nt<br>SAULT STE<br>ALEXANDRI<br>GRAND<br>CHICAGO<br>BELLE ISLE<br>KATMAI<br>TRAVERSE<br>TAWAS<br>TOLEDO<br>CHARLEVO | H<br>Estimated<br>Depart Date<br>9/6/2020<br>9/2/2020<br>9/2/2020<br>10/4/2020<br>10/4/2020<br>10/12/2020<br>10/11/2020<br>10/11/2020                 | <br>Estimated<br>Report Date<br>9/7/2020<br>9/21/2020<br>10/5/2020<br>10/5/2020<br>10/12/2020<br>10/12/2020<br>10/12/2020                            | J<br>Issue Date<br>11:45:56.5<br>8:47:02.89<br>9:32:25.49<br>12:22:06.1<br>12:23:23.6<br>9:52:37.93<br>1:01:16.40<br>12:34:09.4<br>12:34:11.5<br>10:56:17.5 | K<br>Comments                                                                 | L Pay Affected Status                               |

### Procedures, continued

| Step |              |             |                   |                       |                                   |               |                                  |               | Α               | ctio                    | n                   |                  |                            |                 |                       |                             |                     |       |
|------|--------------|-------------|-------------------|-----------------------|-----------------------------------|---------------|----------------------------------|---------------|-----------------|-------------------------|---------------------|------------------|----------------------------|-----------------|-----------------------|-----------------------------|---------------------|-------|
| 80   | Retu         | ırn         | to th             | e Al                  | l Oth                             | er T          | DY                               | tab.          |                 |                         |                     |                  |                            |                 |                       |                             |                     |       |
| 00   | File         | Ног         | me Ins            | ert P                 | age Layout                        | Form          | ulas                             | Data          | Review          | View                    | Help                |                  |                            |                 | ß                     | Share 🖓                     | Comments            | s     |
|      | r <u>e</u> r | x           | Calibri           |                       |                                   | Δ~ ~          | ΞΞ                               | = ab          | Gener           | ral ~                   | Conc                | litional Fo      | rmatting ~                 | 🔚 Insert 🗸      | Σ~                    | <u></u> 27 ~ .              | 7,                  |       |
|      | Paste [      | <u> </u>    | Calibri           |                       |                                   |               | ≣≡                               | = 😐 ~         | \$~             | % )                     | Torm                | at as Tabl       | e ~                        | 🗮 Delete 🗸      | · 🗸 ~                 | <u>م</u>                    | leas                |       |
|      | ~ 1          | Ĩ           | В 1               | Ŭ∼∣E                  | ± ~   <u>∽</u> ~                  | A ~           | €= →=                            | ≫~~           | ). 0,→<br>← 00. | 0                       | 📝 Cell S            | ityles ~         |                            | 🗮 Format ~      |                       |                             |                     |       |
|      | Clipboa      | rd 🖪        |                   | Fo                    | nt                                | Гъ            | Aligni                           | nent í        | Num             | nber 🕞                  | il .                | Styles           |                            | Cells           | Ed                    | iting l                     | leas                | ^     |
|      | G74          |             | •                 | ×                     | f <sub>x</sub> TA                 | S             |                                  |               |                 |                         |                     |                  |                            |                 |                       |                             |                     | ~     |
|      |              | A           | В                 | с                     | D                                 | E             | F                                |               | G               | н                       | 1                   | J                |                            | к               |                       | L                           | М                   |       |
|      | Emp<br>1     | pl ID       | Last Name         | First<br>Name         | Rank                              | Status        | 5 Duty                           | Type T        | rder<br>ype     | Action                  | Reason<br>Code      | Depart<br>Deptic | Dej                        | parting Departr | nent                  | Estimated<br>Depart Date    | Reporting<br>DeptID |       |
|      | 68           |             |                   |                       | BM2                               | Ready         |                                  | TAS           | XI              | FR                      | TDY                 | 4                | 08 CG STA TO               | DLEDO           |                       | 10/25/2020                  | 0                   |       |
|      | 69<br>70     |             |                   |                       | MK2                               | Ready         | _                                | TAS           | XI              | FR                      | TDY                 | 4                | 08 CG STA TO               | DLEDO           |                       | 9/27/2020                   |                     | -     |
|      | 70           |             |                   |                       | BM1                               | Ready         |                                  | TAS           | XI              | FR                      | TDY                 | 4                | 94 CG STA W                | /ILMETTE HARBO  | DR                    | 10/18/2020                  | ,<br>,              | -     |
|      | 72           |             |                   |                       | SN                                | Ready         |                                  | TAS           | X               | FR                      | TDY                 | 1                | 94 CG STA W                | ILMETTE HARBO   | OR                    | 7/26/2020                   | )                   |       |
|      | 73           |             |                   |                       | SN                                | Ready         |                                  | TAS           | х               | FR                      | TDY                 | 1                | 94 CG STA W                | ILMETTE HARBO   | DR                    | 8/16/2020                   | D                   |       |
|      | 74           |             |                   |                       | BM2                               | Ready         |                                  | TAS           | XI              | FR                      | TDY                 | 1                | 94 CG STA W                | ILMETTE HARBO   | DR                    | 10/18/2020                  | 2                   |       |
|      | 75           | _           |                   |                       | DC3                               | Ready         |                                  | TAS           | XI              | FR                      | TDY                 | 68               | 84 CGC ALDE                | ER ER           |                       | 8/30/2020                   | 0                   |       |
|      | 77           |             |                   |                       | EM2                               | Ready         |                                  | TAS           | X               | FR                      | TDY                 | 68               | 84 CGC ALDE                | ER              |                       | 10/11/2020                  | 0                   |       |
|      | 78           |             |                   |                       | BM3                               | Ready         |                                  | TAS           | X               | FR                      | TDY                 | 2                | 07 CGC BRIS                | TOL BAY         |                       | 10/4/2020                   | b                   |       |
|      | 79           | _           |                   |                       | ENS                               | Ready         | _                                | TAS           | XI              | FR                      | TDY                 | 2                | 07 CGC BRIS                | TOL BAY         |                       | 10/4/2020                   |                     | -     |
|      | 80           | _           |                   |                       | SN<br>MK2                         | Ready         | _                                | TAS           | XI              | FR                      | TDY                 | 66               | CGC HOLI                   |                 |                       | 9/13/2020                   |                     |       |
|      | 01           |             |                   |                       |                                   |               | ( A Schou                        |               | Other T         |                         |                     | - 4              | 03 COC KAIN                |                 |                       | 8/10/2020                   | 4                   |       |
| 81   | File         | hlig<br>Hom | ght t<br>ne Inser | he en                 | ntire v<br>Je Layout<br>v 10 v A^ | Formulas $  $ | shee<br><sub>Data</sub><br>≡ = ∛ | Review        | d sel           | ect S<br>w Help         | p                   | & F              | ilter,                     | then C          | usto                  | m So<br>a share □ s<br>Z∇ ○ | rt.<br>Comment      | S     |
|      | Paste        | 3           | BIL               | Į ~  ⊞                | ~ <u></u> ~ <u>A</u>              | ~ =           | ==                               | = ==          | × 60            | 00.<br>0 <del>.</del> 0 | 🔯 Cell              | Styles ~         |                            | 🗮 Format ~      |                       | Find & Find &               | Ideas               |       |
|      | Clipboar     | d 🕠         |                   | Font                  |                                   | F2            | Alignn                           | nent          | FSI N           | lumber                  | F2                  | Styles           |                            | Cells           | _                     | Ž↓ Sort Sma                 | llest to Larges     | st    |
|      | A1           | ,           | • : ×             | <ul> <li>V</li> </ul> | f <sub>x</sub> Empl               | ID            |                                  |               |                 |                         |                     |                  |                            |                 |                       | Z↓ Sort Larg                | est to Smalles      | st    |
|      | <b>A</b> A   | 4           | В                 | С                     | D                                 | E             | F                                | G             | н               | 1                       | J                   | _                | K                          |                 | L                     | ↓↑ C <u>u</u> stom          | Sort                |       |
|      | Emp<br>1     | d ID        | Last Name         | First<br>Name         | Rank                              | Status I      | Outy Type                        | Order<br>Type | Action          | Reaso<br>Code           | on Depar<br>e Depti | t<br>d           | Departing De               | partment        | Estimate<br>Depart Da | Filter                      |                     |       |
|      | 2            |             |                   |                       | CDR Re                            | ady           |                                  | TAS<br>TAS    | XFR             | TDY                     | 63                  | 10 AIRFA         | C MUSKEGON                 |                 | 8/16/20               | Reapply                     |                     |       |
|      | 4            |             |                   |                       | LT Re                             | ady           |                                  | TAS           | XFR             | TDY                     |                     | 10 AIRST         | ADETROIT                   |                 | 10/4/202              | 10                          |                     | 1     |
|      | 5            |             |                   |                       | LT Re                             | ady           |                                  | TAS           | XFR             | TDY                     |                     | 10 AIRST         | A DETROIT                  |                 | 9/27/202              | !0                          |                     | 9     |
|      | 6            | _           |                   |                       | LT Re                             | ady           |                                  | TAS           | XFR             | TDY                     |                     | 10 AIRST         | A DETROIT                  |                 | 9/27/202              | 10                          |                     | 9     |
|      | 7            |             |                   |                       | EN Re                             | ady           |                                  | TAS           | XFR             | TDY                     |                     |                  | A DETROTT<br>A TRAVERSE CI | ту              | 10/18/202             | 20                          | 1                   |       |
|      | 9            |             |                   |                       | AMT2 Re                           | ady           |                                  | TAS           | XFR             | TDY                     |                     | 11 AIRST         | A TRAVERSE CI              | ТҮ              | 8/2/202               | 10                          |                     |       |
|      | 10           |             |                   |                       | AMT2 Re                           | ady           |                                  | TAS           | XFR             | TDY                     |                     | 11 AIRST         | A TRAVERSE CI              | TY              | 8/2/202               | !0                          |                     |       |
|      | 11           |             |                   |                       | LT Re                             | ady           |                                  | TAS           | XFR             | TDY                     |                     | 11 AIRST         | A TRAVERSE CI              | TY              | 10/11/202             | 0                           | 1                   | IC IC |
|      | 12           |             |                   |                       | F&S3 Re                           | ady           |                                  | TAS           | XFR             | TDY                     | 42                  | L87 BASE         | CLEV LOGISTIC              | S DIV (BL)      | 10/18/202             | 10                          | 1                   | LC    |
|      | 14           |             |                   |                       | MK3 Re                            | ady           |                                  | TAS           | XFR             | TDY                     |                     | L81 CG AN        | T BUFFALO                  |                 | 9/6/202               | 10                          |                     |       |
|      | 15           |             |                   |                       | SN Re                             | ady           |                                  | TAS           | XFR             | TDY                     |                     | L70 CG AN        | T SAULT STE N              | IARIE           | 9/6/202               | 10                          |                     | -     |
|      | • • •        |             | SELRES            | RMMs                  | S-CSPY-FSA                        | TDY A S       | chool                            | All Other     | TDY             | +                       |                     |                  | :                          | •               |                       |                             | Þ                   | -     |
|      |              |             |                   |                       |                                   |               |                                  |               |                 |                         |                     |                  |                            |                 |                       |                             |                     | _     |
|      | 1            |             |                   |                       |                                   |               |                                  |               |                 |                         |                     |                  |                            |                 |                       |                             |                     |       |

Continued on next page

### Procedures, continued

| )                                                                                                    |                                                                                                    |                                                                                                    |                                                           |                               |                                                                                                    |                                                                                                    | A                                                                                                    | ction                                                                                                    | 1                                                                                                    |                                                                                                    |                                                                                                    |                                                                                                    |                                                                                                    |                     |
|----------------------------------------------------------------------------------------------------|----------------------------------------------------------------------------------------------------|----------------------------------------------------------------------------------------------------|-----------------------------------------------------------|-------------------------------|----------------------------------------------------------------------------------------------------|----------------------------------------------------------------------------------------------------|----------------------------------------------------------------------------------------------------|----------------------------------------------------------------------------------------------------|----------------------------------------------------------------------------------------------------|----------------------------------------------------------------------------------------------------|----------------------------------------------------------------------------------------------------|----------------------------------------------------------------------------------------------------|----------------------------------------------------------------------------------------------------|---------------------|
| I<br>I                                                                                                    | Ensure<br>Depart<br>+ Add                                                                                                    | the N<br>tment<br>Leve                                                                                                    | <b>Iy da</b><br>from<br>I. Se                             | ta ha<br>the<br>lect <b>F</b> | as he:<br>Sort l<br>Estim                                                                                                    | aders<br>by dro<br>ated                                                                                                    | bloc<br>op-do<br><b>Depa</b>                                                                                                    | k is c<br>wn ai<br>rt Da                                                                                                    | hecke<br>nd the<br>ate fro                                                                                                    | d the<br>Orde<br>om th                                                                                                    | n select l<br>er indicat<br>e Then b                                                                                                    | <b>Depar</b><br>tes <b>A t</b><br>y drop                                                                                                    | <b>ting</b><br>o Z. C<br>-down                                                                                                    | lick<br>and         |
|                                                                                                    | Sort                                                                                                    |                                                                                                    | incate                                                    | s Ol                          | uest t                                                                                                    | o nev                                                                                                    | west.                                                                                                    | Che                                                                                                    | K OK                                                                                                    | •                                                                                                    |                                                                                                    |                                                                                                    | 7                                                                                                    | ×                   |
|                                                                                                    | 3010                                                                                                    |                                                                                                    |                                                           |                               |                                                                                                    | <b>D</b> -                                                                                                    |                                                                                                    |                                                                                                    |                                                                                                    |                                                                                                    |                                                                                                    | _                                                                                                    | •                                                                                                    | ^                   |
|                                                                                                    | + <u>A</u> d                                                                                                    | d Level                                                                                                    |                                                           | <u>)</u> elete L              | evel                                                                                                    | L <u>P</u> Col                                                                                                    | py Level                                                                                                    | ^                                                                                                    | $\sim$                                                                                                    | Option                                                                                                    | s                                                                                                    | ∠ My da                                                                                                    | ta has <u>h</u> ea                                                                                                    | aders               |
|                                                                                                    | Column                                                                                                    | ·                                                                                                    |                                                           |                               |                                                                                                    | Sort Or                                                                                                    | n                                                                                                    |                                                                                                    |                                                                                                    |                                                                                                    | Order                                                                                                    |                                                                                                    |                                                                                                    |                     |
|                                                                                                    | Sort by                                                                                                    | Depa                                                                                                    | rting D                                                   | epartm                        | e 🗸                                                                                                    | Cell Va                                                                                                    | lues                                                                                                    |                                                                                                    |                                                                                                    | $\sim$                                                                                                    | A to Z                                                                                                    |                                                                                                    |                                                                                                    | $\sim$              |
|                                                                                                    | Then by                                                                                                    | Estim                                                                                                    | ated D                                                    | epart D                       | a ~                                                                                                    | Cell Va                                                                                                    | lues                                                                                                    |                                                                                                    |                                                                                                    | $\sim$                                                                                                    | Oldest to N                                                                                                    | lewest                                                                                                    |                                                                                                    | $\sim$              |
|                                                                                                    |                                                                                                    |                                                                                                    |                                                           |                               |                                                                                                    |                                                                                                    |                                                                                                    |                                                                                                    |                                                                                                    |                                                                                                    | С                                                                                                    | )K                                                                                                    | Cance                                                                                                    | :                   |
|                                                                                                    | No fur                                                                                                    | her a                                                                                                    | rtion                                                     | is rec                        | mired                                                                                                    | l for t                                                                                                    | his w                                                                                                    | orkst                                                                                                    | neet '                                                                                                    | This                                                                                                    | workshee                                                                                                    | et is m                                                                                                    | ore a                                                                                                    |                     |
|                                                                                                    | No fur                                                                                                    | ther ac                                                                                                    | ction<br>for tł                                           | is rec<br>ne P&               | quirec<br>zA P(                                                                                                    | l for t<br>DCs e                                                                                                    | his w<br>nsuri                                                                                                    | orksł<br>ng vis                                                                                                    | neet.<br>sibilit                                                                                                    | This y<br>v of t                                                                                                    | workshee<br>heir men                                                                                                    | et is m<br>nber's                                                                                                    | ore a                                                                                                    |                     |
| l<br>c<br>r                                                                                                    | No fur<br>courtes<br>noven                                                                                                    | ther active<br>ther active<br>the the second second second second second second second second second second second second second s | ction<br>for th                                           | is rec<br>ne P&               | quirec<br>2A PC                                                                                                    | l for t<br>DCs e                                                                                                    | his w<br>nsuri                                                                                                    | orksl<br>ng vi                                                                                                    | neet.<br>sibilit                                                                                                    | This y<br>y of t                                                                                                    | workshee<br>heir men                                                                                                    | et is m<br>nber's                                                                                                    | ore a                                                                                                    |                     |
| l<br>r<br>r                                                                                                    | No furt<br>courtes<br>movem                                                                                                    | ther ac<br>sy tab<br>nents.<br>me Inse<br>Calibri<br>B I                                                                           | ction<br>for th<br>rt Pag                                 | is rec<br>ne P&               | Formula<br>A A<br>A A<br>E                                                                                                    | I for t<br>DCs e                                                                                                    | his w<br>nsuri<br>Reviev                                                                                                    | vorksh<br>ng vis                                                                                                    | Help<br>Form<br>Cond<br>Cond<br>Cond                                                                                                    | This<br>y of t<br>itional Form<br>at as Table ~<br>tyles ~                                                                                                    | workshee<br>heir men<br>atting ~ Inse<br>El Inse<br>El Inse<br>El Inse                                                                                                    | et is m<br>nber's                                                                                                    | ore a                                                                                                    | ments<br>eas        |
| l<br>c<br>r                                                                                                    | No furt<br>courtes<br>novem                                                                                                    | ther active the sy tab nents.                                                                                                    | ction<br>for th<br>rt Pag                                 | is rec<br>ne P&               | Formula<br>A^ A' A' E                                                                                                    | I for t<br>DCs e                                                                                                    | his w<br>nsuri<br>Review<br>Review                                                                                                    | v View<br>neral ~<br>~ % 9                                                                                                    | Help<br>Help<br>Cond<br>Coll S                                                                                                    | This y<br>y of t<br>itional Form<br>at as Table ~<br>tyles ~<br>Styles                                                                                                    | workshee<br>heir men<br>atting ~<br>Elnst<br>EDel<br>For<br>Ce                                                                                                    | et is m<br>nber's<br><sup>™</sup> Sha<br>ert ~ ∑<br>tete ~<br>mat ~ ↓<br>us E                                                                                                    | ore a                                                                                                    | ments<br>Z<br>eas   |
| l<br>c<br>n                                                                                                    | No furt<br>courtes<br>novem<br>File Ho<br>Paste &<br>Clipboard 1                                                                                                    | ther ac<br>sy tab<br>nents.<br>Calibri<br>B I y<br>s                                                                               | ction<br>for th<br>rt Pag                                 | is rec<br>ne P&               | Formula<br>Formula<br>$A^{a} A^{a} = \frac{1}{r_{s}}$                                                                                                    | 1 for t<br>DCs e                                                                                                    | his w<br>nsuri<br>Reviev<br>Reviev                                                                                                    | v View<br>neral ~<br>~ % ?                                                                                                    | Help<br>Help<br>Cond<br>Cond<br>Coll S                                                                                                    | This y<br>y of t<br>itional Form<br>at as Table ~<br>tyles ~<br>Styles                                                                                                    | workshee<br>heir men<br>atting~<br>BInss<br>Sel<br>For<br>ce                                                                                                    | et is m<br>nber's<br>Sha<br>ett ~<br>tete ~<br>mat ~<br>Is E                                                                                                    | ore a<br>$\frac{1}{2}\nabla = \begin{bmatrix} P & Com \\ 2 & \nabla \\ 2 & 0 \\ 1 & d \\ 1 & d \end{bmatrix}$                                                                                                    | ments<br>eas<br>eas |
| l<br>c<br>r                                                                                                    | No furt<br>courtes<br>movem<br>File Ho<br>Paste &<br>Clipboard 1<br>173                                                                                                    | ther ac<br>y tab<br>nents.<br>Calibri<br>B I !<br>s                                                                                | ction<br>for th<br>rt Pag<br>Font<br>C<br>First           | is recome P&                  | Formula<br>A^ A'<br>y<br>E                                                                                                    | I for t<br>DCs e<br>as Data<br>$\overline{z} \equiv \overline{z} \equiv \overline{z}$<br>$\overline{z} \equiv \overline{z} = \overline{z}$<br>Alignment | his w<br>nsuri                                                                                                    | rorksh<br>ng vis<br>v View<br>neral ~<br>~ % ?<br>I mber F                                                                                                    | Help<br>Help<br>Cond<br>Cond<br>Form<br>Cell S                                                                                                    | This y<br>y of t<br>itional Form<br>at as Table ~<br>tyles ~<br>Styles<br>J<br>Depart                                                                                                    | workshee<br>heir men<br>atting ~<br>Elns<br>Del<br>En<br>For<br>Ce                                                                                                    | et is m<br>nber's                                                                                                    | ore a                                                                                                    | ments               |
|                                                                                                    | No furt<br>courtes<br>movem<br>File Ho<br>Paste &<br>Clipbard 1<br>173<br>A<br>Empi ID                                                                                                    | ther ac<br>sy tab<br>nents.<br>Calibri<br>B I<br>s<br>Last Name                                                                    | ction<br>for the<br>ert Pag<br>Font<br>C<br>First<br>Name | is reconce P&                 | Formula<br>$A^{a} A^{c} = \sum_{r_{s}}^{s}$                                                                                                    | I for t<br>DCs e<br>s Data<br>= = = =<br>= = = =<br>Alignment<br>F<br>Duty Type                                                                         | his w<br>nsuri<br>Reviev                                                                                                    | rorksh<br>ng vis<br>v View<br>neral ~<br>~% ?<br>Jumber F<br>H<br>Action                                                                                                    | Help                                                                                                    | This y<br>y of t<br>itional Form<br>at as Table ~<br>Styles ~<br>Styles<br>J<br>Depart                                                                                                    | workshee<br>heir men<br>atting ~<br>Ben<br>Ge<br>K<br>Departing De                                                                                                    | et is m<br>nber's<br>Sha<br>et '<br>Is<br>Epartment                                                                                                    | OTE a<br>are $\Box$ Com<br>$2\sqrt{2}\nabla \times$ A<br>$2\sqrt{2}\nabla \times$ A<br>$2\sqrt{2}\nabla \times$ | ments               |
|                                                                                                    | No furt<br>courtes<br>movem<br>File Ho<br>Paste &<br>Clipboard 1<br>1<br>1<br>55<br>56                                                                                                    | ther ac<br>y tab<br>nents.<br>Calibri<br>B I !<br>S                                                                                | ction<br>for th<br>rt Pag<br>Font<br>C<br>First<br>Name   | is rec<br>ne P&               | Formula<br>$A^{A} A^{V} = \frac{1}{r_{S}}$                                                                                                    | I for t<br>DCs e<br>s Data<br>= = = =<br>Alignment                                                                                                    | his w<br>nsuri<br>Review<br>G<br>G<br>G<br>Order<br>TAS<br>TAS                                                                                                    | v View<br>neral v<br>w View<br>neral v<br>w view<br>h<br>neral v<br>h<br>h<br>Action                                                                                                    | Help<br>Help<br>Cond<br>Cond<br>Coll S<br>Cell S<br>Cell S                                                                                                    | This y<br>y of t<br>itional Form<br>at as Table ~<br>tyles ~<br>Styles<br>J<br>Depart<br>Depart<br>Deptid<br>408                                                                                | workshee<br>heir men<br>atting ~<br>E lens<br>For<br>Ce<br>K<br>Departing De<br>CG STA TOLEDO                                                                                                    | et is m<br>nber's                                                                                                    | OTE a<br>are $\Box$ Com<br>$2\sqrt{2}\nabla \times 4$<br>$2\sqrt{2}\nabla \times 4$<br>$2\sqrt{2}\nabla \times 4$<br>$2\sqrt{2}\nabla \times 4$<br>$2\sqrt{2}\nabla \times 4$<br>1d<br>1d<br>Estimated<br>Depart Date<br>9/27/2020<br>10/2/2020                                                                                                    | ments               |
|                                                                                                    | No furt<br>courtes<br>movem<br>File Ho<br>Paste X<br>Paste X<br>Clipboard 1<br>173<br>A<br>Empl ID<br>55<br>56<br>67                                                                                                    | ther ac<br>y tab<br>pents.<br>Calibri<br>B I !<br>B<br>Last Name                                                                   | ction<br>for the<br>ert Pag<br>Font<br>C<br>First<br>Name | is rec<br>ne P&               | Pormula<br>Formula<br>A <sup>↑</sup> A <sup>∨</sup><br>F <sub>5</sub><br>Y<br>E<br>Status<br>Ready<br>Ready                                                                                                    | I for t<br>DCs e                                                                                                    | his w<br>nsuri<br>Review<br>G<br>G<br>G<br>Order<br>Type<br>TAS<br>TAS                                                                                                    | v View<br>neral v<br>w View<br>neral v<br>w View<br>neral v<br>w<br>h<br>H<br>Action<br>XFR<br>XFR<br>XFR                                                                                                    | Help<br>Help<br>Cond<br>Cond<br>Cond<br>Cond<br>Cond<br>Reason<br>Code<br>TDY<br>TDY<br>TDY<br>TDY                                                                                                    | This y<br>y of t<br>itional Form<br>at as Table ~<br>tyles ~<br>Styles<br>J<br>Depart<br>Deptid<br>408<br>408                                                                                   | workshee<br>heir men<br>atting ~<br>Ben<br>For<br>Ce<br>K<br>Departing De<br>CG STA TOLEDO<br>CG STA TOLEDO                                                                                                    | et is m<br>nber's<br>Sha<br>et '<br>E<br>Is<br>E<br>E<br>E<br>E<br>E                                                                                                    | OTE a<br>are $\Box$ Com<br>$\sim \frac{2}{2}\nabla \sim$ $Id$<br>id<br>id<br>id<br>Estimated<br>Depart Date<br>9/27/2020<br>10/2/2020                                                                                                    | ments               |
|                                                                                                    | No furt<br>courtes<br>movem<br>File Ho<br>Paste A<br>Clipboard 1<br>173<br>A<br>Empl ID<br>55<br>66<br>67<br>57<br>8                                                                                                    | ther ac<br>y tab<br>cents.<br>Calibri<br>B I !<br>S                                                                                | ction<br>for th<br>ert Pag<br>Font<br>C<br>First<br>Name  | is rec<br>ne P&               | Y<br>Ready<br>Ready<br>Ready<br>Ready                                                                                                    | I for t<br>DCs e                                                                                                    | his w<br>nsuri<br>Review<br>Review<br>G<br>G<br>G<br>Order<br>Type<br>TAS<br>TAS<br>TAS                                                                                                  | v View<br>neral v view<br>- % 9<br>Jumber F<br>H<br>Action<br>XFR<br>XFR<br>XFR<br>XFR                                                                                                    | Help<br>Help<br>Cond<br>Form<br>Code<br>TDY<br>TDY<br>TDY<br>TDY<br>TDY<br>TDY                                                                                                    | This y<br>y of t<br>itional Form<br>at as Table ~<br>tyles ~<br>Styles<br>J<br>Depart<br>Deptid<br>408<br>408<br>408                                                                            | workshee<br>heir men<br>atting ~ Inst<br>Departing De<br>CG STA TOLEDO<br>CG STA TOLEDO                                                                                                    | et is m<br>nber's<br>She<br>ett *<br>Is<br>Epartment                                                                                                    | OTE 2                                                                                                    | ments               |
|                                                                                                    | No furt<br>courtes<br>movem<br>File Ho<br>Paste V<br>Clipboard 1<br>173<br>A<br>Empl ID<br>55<br>56<br>57<br>88<br>59                                                                                                    | ther ac<br>y tab<br>nents.<br>Calibri<br>B I !<br>B<br>Last Name                                                                   | ction<br>for th<br>rt Pag<br>Font<br>C<br>First<br>Name   | is rec<br>ne P&               | Y<br>Formula<br>Formula                                                                                                    | I for t<br>DCs e                                                                                                    | his w<br>nsuri<br>Review<br>Review<br>G<br>G<br>G<br>Order<br>Type<br>TAS<br>TAS<br>TAS<br>TAS<br>TAS                                                                                    | v View<br>neral v view<br>~ % 9<br>Jumber F<br>H<br>Action<br>XFR<br>XFR<br>XFR<br>XFR<br>XFR                                                                                                    | Help<br>Help<br>Cond<br>Code<br>TDY<br>TDY<br>TDY<br>TDY<br>TDY<br>TDY                                                                                                    | This y<br>y of t<br>at as Table ~<br>tyles ~<br>Styles<br>J<br>Depart<br>Deptid<br>408<br>408<br>408<br>408                                                                                     | workshee<br>heir men<br>atting ~ Inst<br>Deb<br>Departing De<br>CG STA TOLEDO<br>CG STA TOLEDO<br>CG STA TOLEDO<br>CG STA TOLEDO<br>CG STA TOLEDO<br>CG STA TOLEDO                                                                                                    | et is m<br>nber's<br>She<br>ett *<br>Is<br>Epartment                                                                                                    | Ore a<br>rre Com<br>27 - 4<br>27 - 4<br>27 - 4<br>1d<br>1d<br>Estimated<br>Depart Date<br>9/27/2020<br>10/2/2020<br>10/4/2020<br>10/11/2020<br>10/11/2020<br>10/11/2020                                                                                                    | ments               |
|                                                                                                    | No furt<br>courtes<br>movem<br>File Ho<br>Paste &<br>Clipboard 1<br>173<br>A<br>Empl ID<br>55<br>56<br>57<br>58<br>88<br>59<br>70                                                                                                    | ther ac<br>y tab<br>nents.<br>Calibri<br>B I !                                                                                     | ction<br>for th<br>rt Pag<br>Fort<br>C<br>First<br>Name   | is rec<br>ne P&               | Y<br>Formula<br>Formula<br>Form | I for t<br>DCs e<br>s Data<br>F = 1 1<br>F<br>Alignment                                                                                                 | his w<br>nsuri<br>Review                                                                                                    | rorksh<br>ng vis<br>v View<br>neral ~<br>~ % ?<br>}<br>umber F<br>H<br>Action<br>XFR<br>XFR<br>XFR<br>XFR<br>XFR                                                                                                    | Help<br>Help<br>Cond<br>Form<br>Code<br>TDY<br>TDY<br>TDY<br>TDY<br>TDY<br>TDY<br>TDY<br>TDY                                                                                                    | This y<br>y of t<br>itional Form<br>at as Table ~<br>tyles ~<br>Styles<br>J<br>Depart<br>Deptid<br>408<br>408<br>408<br>408<br>408                                                              | workshee<br>heir men<br>atting "<br>Eliss<br>Del<br>For<br>Ce<br>Topparting De<br>CG STA TOLEDO<br>CG STA TOLEDO<br>CG STA TOLEDO<br>CG STA TOLEDO<br>CG STA TOLEDO<br>CG STA TOLEDO<br>CG STA TOLEDO                                                                                                    | et is m<br>nber's<br>Sha<br>et - ∑<br>ete - ∑<br>ete - ∑<br>Is<br>epartment                                                                                                    | OTE a                                                                                                    | eas                 |
|                                                                                                    | No furt<br>courtes<br>movem<br>File Ho<br>Paste &<br>Clipboard 1<br>173<br>A<br>Empl ID<br>55<br>56<br>57<br>58<br>59<br>59<br>70<br>71                                                                                                    | ther ac<br>y tab<br>nents.<br>Calibri<br>B I I<br>S<br>V I 2<br>B<br>Last Name                                                     | ction<br>for th<br>rt Pag<br>Fort<br>C<br>First<br>Name   | is rec<br>ne P&               | Y<br>Formula<br>A A<br>Formula<br>A A<br>Formula<br>E<br>E<br>Status<br>Ready<br>Ready<br>Ready<br>Ready<br>Ready<br>Ready<br>Ready                                                                                                    | I for t<br>DCs e<br>s Data<br>= = = • • • •<br>Alignment                                                                                                | his w<br>nsuri<br>Review                                                                                                    | rorksh<br>ng vis<br>v View<br>neral •<br>• % •<br>}<br>w View<br>neral •<br>• % •<br>}<br>w view<br>neral •<br>• % •<br>•<br>• % •<br>•<br>• % •<br>•<br>•<br>• % •<br>•<br>•<br>• % •<br>•<br>•<br>• % •<br>•<br>•<br>• % •<br>•<br>•<br>• % •<br>•<br>•<br>• % •<br>•<br>•<br>• | Help<br>Help<br>E Cond<br>Form<br>Code<br>TDY<br>TDY<br>TDY<br>TDY<br>TDY<br>TDY<br>TDY<br>TDY                                                                                                    | This y<br>y of t<br>itional Form<br>at as Table ~<br>tyles ~<br>Styles<br>J<br>Depart<br>Deptid<br>408<br>408<br>408<br>408<br>408<br>194                                                       | workshee<br>heir men<br>atting ~ () Inst<br>Del<br>Departing De<br>CG STA TOLEDO<br>CG STA TOLEDO<br>CG STA TOLEDO<br>CG STA TOLEDO<br>CG STA TOLEDO<br>CG STA WILMETTE H                                                                                                    | et is m<br>nber's<br>She<br>et - ∑<br>ete - ∑<br>ete - ∑<br>lis<br>epartment                                                                                                    | OTE a                                                                                                    | eas eas ^           |
|                                                                                                    | No furt<br>courtes<br>movem<br>File Ho<br>Paste &<br>Clipboard 1<br>173<br>A<br>Empl ID<br>55<br>66<br>67<br>70<br>70<br>71                                                                                                    | ther ac<br>y tab<br>nents.<br>Calibri<br>B I I<br>S<br>V I 2<br>B<br>Last Name                                                     | ction<br>for th<br>rt Pag<br>Font<br>C<br>First<br>Name   | is rec<br>ne P&               | Y<br>Formula<br>A A E<br>Formula<br>A A E<br>Formula<br>Formula  | I for t<br>DCs e                                                                                                    | his w<br>nsuri<br>Review                                                                                                    | rorksh<br>ng vis<br>v View<br>neral v<br>v % ?<br>umber F<br>Action<br>XFR<br>XFR<br>XFR<br>XFR<br>XFR<br>XFR<br>XFR<br>XFR<br>XFR                                                                                                    | Help<br>Help<br>Cond<br>Code<br>TDY<br>TDY<br>TDY<br>TDY<br>TDY<br>TDY<br>TDY<br>TDY                                                                                                    | This y<br>y of t<br>itional Form<br>at as Table ~<br>tyles ~<br>Styles<br>J<br>Depart<br>Depart<br>Depart<br>0<br>408<br>408<br>408<br>408<br>408<br>408<br>408<br>408<br>408<br>4              | workshee<br>heir men<br>atting ~ Inse<br>Del<br>E Del<br>For<br>Ce<br>STA TOLEDO<br>CG STA TOLEDO<br>CG STA TOLEDO<br>CG STA TOLEDO<br>CG STA TOLEDO<br>CG STA TOLEDO<br>CG STA TOLEDO<br>CG STA TOLEDO<br>CG STA TOLEDO<br>CG STA TOLEDO                                                                                                    | et is m<br>nber's<br>She<br>et -<br>tet -<br>te                                                                                                    | Ore a                                                                                                    | Repor<br>Dep        |
| <b>P</b><br><b>C</b><br><b>T</b><br><b>T</b><br><b>C</b><br><b>T</b><br><b>T</b><br><b>T</b><br><b>T</b><br><b>T</b><br><b>T</b><br><b>T</b><br><b>T</b><br><b>T</b><br><b>T</b>                                                                                                    | No furt<br>courtes<br>movem<br>File Ho<br>Clipboard 1<br>173<br>A<br>Empl ID<br>55<br>56<br>57<br>58<br>59<br>59<br>70<br>71<br>73                                                                                                    | ther ac<br>sy tab<br>nents.<br>Calibri<br>B I                                                                                      | ction<br>for the<br>rt Pag                                | is rec<br>ne P&               | Pointer       Formula       A^* A^*       Image: Status       Ready       Ready       Ready       Ready       Ready       Ready       Ready       Ready       Ready       Ready       Ready       Ready       Ready       Ready       Ready       Ready       Ready       Ready                                                                                                    | I for t<br>DCs e                                                                                                    | his w<br>nsuri<br>Review<br>G<br>G<br>Order<br>TAS<br>TAS<br>TAS<br>TAS<br>TAS<br>TAS<br>TAS<br>TAS<br>TAS<br>TAS                                                                        | rorksh<br>ng vis<br>v View<br>neral ~<br>~% ?<br>lumber F<br>Action<br>XFR<br>XFR<br>XFR<br>XFR<br>XFR<br>XFR<br>XFR<br>XFR<br>XFR<br>XFR                                                                                                    | Help<br>Help<br>Cond<br>Form<br>Coll S<br>Cell S<br>Cell S<br>Cell S<br>Cell S<br>Coll S<br>Cell S<br>Cell S                                                                                                    | This y<br>y of t<br>itional Form<br>at as Table ~<br>tyles ~<br>Styles<br>J<br>Depart<br>Depart<br>Deptid<br>408<br>408<br>408<br>408<br>408<br>408<br>408<br>408<br>408                        | workshee<br>heir men<br>atting *<br>Bel<br>Departing De<br>CG STA TOLEDO<br>CG STA TOLEDO<br>CG STA TOLEDO<br>CG STA TOLEDO<br>CG STA TOLEDO<br>CG STA TOLEDO<br>CG STA TOLEDO<br>CG STA TOLEDO<br>CG STA VILMETTE H                                                                                                    | et is m<br>nber's<br>Sheer's<br>Sheer | OTE a                                                                                                    | ments               |
| Image: Control of the second second | No furt<br>courtes<br>movem<br>File Ho<br>Paste &<br>Clipboard 1<br>1<br>Clipboard 1<br>1<br>1<br>Empl ID<br>55<br>56<br>57<br>70<br>71<br>72<br>72<br>73                                                                                                    | ther ac<br>sy tab<br>nents.<br>Calibri<br>B I !                                                                                    | ction<br>for th<br>ert Pag                                | is rec<br>ne P&               | Pormula       Formula       A^* A^*       Image: Status       Ready       Ready       Ready       Ready       Ready       Ready       Ready       Ready       Ready       Ready       Ready       Ready       Ready       Ready       Ready       Ready       Ready       Ready       Ready       Ready                                                                                                    | I for t<br>DCs e                                                                                                    | his w<br>nsuri<br>Review<br>G<br>G<br>G<br>Order<br>Type<br>TAS<br>TAS<br>TAS<br>TAS<br>TAS<br>TAS<br>TAS<br>TAS<br>TAS<br>TAS                                                           | rorksh<br>ng vis<br>v View<br>neral ~<br>~% ?<br>J _00<br>Lumber F<br>H<br>Action<br>XFR<br>XFR<br>XFR<br>XFR<br>XFR<br>XFR<br>XFR<br>XFR<br>XFR<br>XFR                                                                                                    | Help<br>Help<br>Cond<br>Cond | This y<br>y of t<br>itional Form<br>at as Table ~<br>Styles ~<br>Styles<br>J<br>Depart<br>Depart<br>Deptid<br>408<br>408<br>408<br>408<br>408<br>408<br>408<br>408<br>408<br>408                | workshee<br>heir men<br>atting ~ Image Image Image<br>Image Image Image Image Image<br>Image Image Ima | et is m<br>nber's<br>sheer's<br>set '<br>lis<br>spartment<br>HARBOR<br>HARBOR<br>HARBOR                                                                                                    | Ore a                                                                                                    | Repor<br>Dep        |
| Image: Constraint of the second second sec | No furt<br>courtes<br>movem<br>File Ho<br>Paste &<br>Clipboard 1<br>173<br>A<br>Empl ID<br>55<br>56<br>57<br>58<br>59<br>70<br>71<br>72<br>72<br>73<br>73                                                                                                    | ther ac<br>sy tab<br>nents.<br>Calibri<br>B I !<br>B<br>Last Name                                                                  | ction<br>for th<br>ert Pag<br>Font<br>C<br>First<br>Name  | is rec<br>ne P&               | Formula<br>Formula<br>A A J<br>Status<br>Ready<br>Ready<br>Ready<br>Ready<br>Ready<br>Ready<br>Ready<br>Ready<br>Ready<br>Ready<br>Ready<br>Ready<br>Ready                                                                                                    | I for t<br>DCs e                                                                                                    | his w<br>nsuri<br>Review<br>Review<br>G<br>G<br>G<br>G<br>G<br>G<br>G<br>G<br>G<br>G<br>G<br>G<br>G<br>G<br>G<br>G<br>TAS<br>TAS<br>TAS<br>TAS<br>TAS<br>TAS<br>TAS<br>TAS<br>TAS<br>TAS | v View<br>neral v view<br>~% 9<br>-%% 9<br>-%%<br>H<br>Action<br>XFR<br>XFR<br>XFR<br>XFR<br>XFR<br>XFR<br>XFR<br>XFR<br>XFR<br>XFR                                                                                                    | Help<br>Help<br>Cond<br>Code<br>TDY<br>TDY<br>TDY<br>TDY<br>TDY<br>TDY<br>TDY<br>TDY                                                                                                    | This y<br>y of t<br>itional Form<br>at as Table ~<br>tyles ~<br>Styles<br>J<br>Depart<br>Deptid<br>408<br>408<br>408<br>408<br>408<br>408<br>408<br>408<br>408<br>408                           | workshee<br>heir men<br>atting "<br>Eliss<br>Deb<br>Eliss<br>Departing De<br>CG STA TOLEDO<br>CG STA TOLEDO<br>CG STA TOLEDO<br>CG STA TOLEDO<br>CG STA TOLEDO<br>CG STA TOLEDO<br>CG STA TOLEDO<br>CG STA VILMETTE I<br>CG STA WILMETTE I<br>CG STA WILMETTE I<br>CG STA WILMETTE I<br>CG STA WILMETTE I<br>CG STA WILMETTE I                                                                                                    | et is m<br>nber's<br>sher's<br>sher's<br>Sher's<br>Sher's<br>et v<br>v<br>v<br>v<br>v<br>v<br>v<br>v<br>v<br>v<br>v<br>v<br>v<br>v                                                                                                    | Ore a                                                                                                    | Repor<br>Dep        |
| Î           Î                                                                                                    | No furt<br>courtes<br>movem<br>File Ho<br>Paste of of of<br>Paste of of<br>Paste of Of<br>Paste of Of<br>Paste of Of Of<br>Paste of Of<br>Paste of Of<br>Paste of Of<br>Paste of Of<br>Paste of Of<br>Paste of Of<br>Paste of Of<br>Paste of Of<br>Paste of Of<br>Paste of Of<br>Paste of Of<br>Paste of Of Of Of<br>Paste of Of Of<br>Paste of Of Of Of Of Of Of Of Of Of Of Of Of Of | ther ac<br>sy tab<br>nents.<br>Calibri<br>B I<br>Last Name                                                                         | ction<br>for th<br>rt Pag<br>Font<br>C<br>First<br>Name   | is rec<br>ne P&               | Formula<br>Formula<br>A A A<br>Formula<br>A A<br>Formula<br>Formula<br>Form | I for t<br>DCs e                                                                                                    | his w<br>nsuri<br>Review                                                                                                    | rorksh<br>ng vis<br>v View<br>neral •<br>• % 9<br>}<br>umber F<br>K<br>K<br>R<br>XFR<br>XFR<br>XFR<br>XFR<br>XFR<br>XFR<br>XFR<br>XFR<br>XFR<br>X                                                                                                    | Help<br>Help<br>E Cond<br>Form<br>Code<br>TDY<br>TDY<br>TDY<br>TDY<br>TDY<br>TDY<br>TDY<br>TDY                                                                                                    | This y of t<br>y of t<br>itional Form<br>at as Table ~<br>styles ~<br>styles<br>Depart<br>Deptid<br>408<br>408<br>408<br>408<br>408<br>408<br>408<br>408<br>408<br>408                          | worksheed<br>heir men<br>atting "                                                                                                    | et is m<br>nber's<br>Sha<br>et - ∑<br>ete - ∑<br>ete - ∑<br>lis<br>epartment<br>HARBOR<br>HARBOR<br>HARBOR<br>HARBOR                                                                                                    | Ore a                                                                                                    | Repor<br>Dep        |
| Î           Î                                                                                                    | No furt<br>courtes<br>movem<br>File Ho<br>Paste &<br>Clipboard 1<br>173<br>A<br>Empl ID<br>55<br>56<br>57<br>58<br>58<br>59<br>57<br>58<br>57<br>58<br>57<br>57<br>58<br>57<br>57<br>57<br>57<br>57<br>57<br>57<br>57<br>57<br>57                                                                                                    | ther ac<br>sy tab<br>nents.<br>Calibri<br>B I !                                                                                    | ction<br>for the<br>rt Pag<br>Font<br>C<br>First<br>Name  | is rec<br>ne P&               | Formula<br>Formula<br>A A<br>Formula<br>A A<br>Formula<br>Formula                                                                                                    | I for t<br>DCs e                                                                                                    | his w<br>nsuri<br>Review<br>F<br>S<br>S<br>S<br>S<br>S<br>S<br>S<br>S<br>S<br>S<br>S<br>S<br>S<br>S<br>S<br>S<br>S<br>S                                                                  | rorksh<br>ng vis<br>v View<br>neral •<br>• % •<br>}<br>umber F<br>Action<br>XFR<br>XFR<br>XFR<br>XFR<br>XFR<br>XFR<br>XFR<br>XFR<br>XFR<br>XFR                                                                                                    | Help<br>Help<br>E Cond<br>Form<br>Code<br>TDY<br>TDY<br>TDY<br>TDY<br>TDY<br>TDY<br>TDY<br>TDY                                                                                                    | This y<br>y of t<br>itional Form<br>at as Table ~<br>styles ~<br>styles<br>Upepart<br>Deptid<br>408<br>408<br>408<br>408<br>408<br>194<br>194<br>194<br>194<br>194<br>6884<br>6884              | Workshee<br>heir men<br>atting "                                                                                                    | et is m<br>nber's<br>sheet '<br>ete '<br>lis<br>spartment<br>spartment<br>spartment<br>spartment<br>spartment<br>spartment                                                                                                    | Ore a                                                                                                    | Repor<br>Dep        |
| Î           Î                                                                                                    | No furt<br>courtes<br>movem<br>File Ho<br>Paste &<br>Clipboard 1<br>173<br>A<br>Empl ID<br>55<br>566<br>57<br>76<br>58<br>59<br>59<br>59<br>70<br>71<br>72<br>73<br>73<br>74<br>75<br>75<br>75                                                                                                    | ther ac<br>sy tab<br>nents.<br>Calibri<br>B I I<br>S<br>Last Name                                                                  | ction<br>for the<br>rt Pag                                | is rec<br>ne P&               | Formula<br>Formula<br>For                                                                                                    | I for t<br>DCs e                                                                                                    | his w<br>nsuri<br>Review<br>S<br>S<br>S<br>S<br>S<br>S<br>S<br>S<br>S<br>S<br>S<br>S<br>S<br>S<br>S<br>S<br>S<br>S<br>S                                                                  | rorksh<br>ng vis<br>v View<br>neral v<br>v % 9<br>a<br>umber F<br>Action<br>XFR<br>XFR<br>XFR<br>XFR<br>XFR<br>XFR<br>XFR<br>XFR<br>XFR<br>XFR                                                                                                    | I Help<br>Help<br>Cond<br>Code<br>TDY<br>TDY<br>TDY<br>TDY<br>TDY<br>TDY<br>TDY<br>TDY                                                                                                    | This y<br>y of t<br>ational Form<br>at as Table ~<br>styles ~<br>styles ~<br>styles<br>J<br>Depart<br>Depart<br>Depart<br>0<br>408<br>408<br>408<br>408<br>408<br>408<br>408<br>408<br>408<br>4 | workshee<br>heir men<br>atting "                                                                                                    | et is m<br>nber's<br>She<br>et -<br>ete -<br>lis<br>epartment<br>tarBor<br>tarBor<br>tarBor<br>tarBor<br>tarBor                                                                                                    | Ore a                                                                                                    | Neppo<br>Dep        |